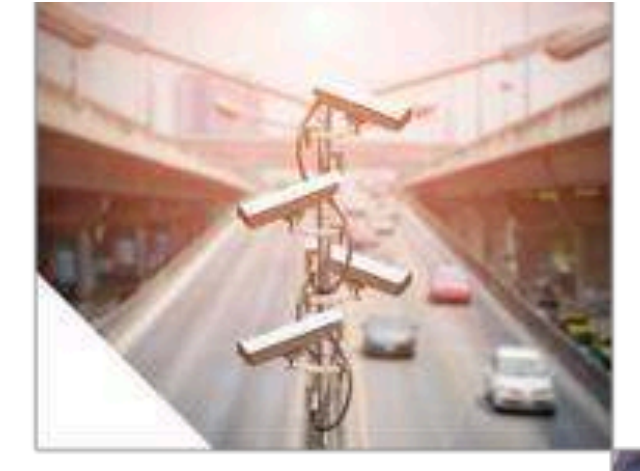

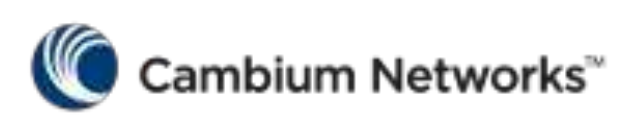

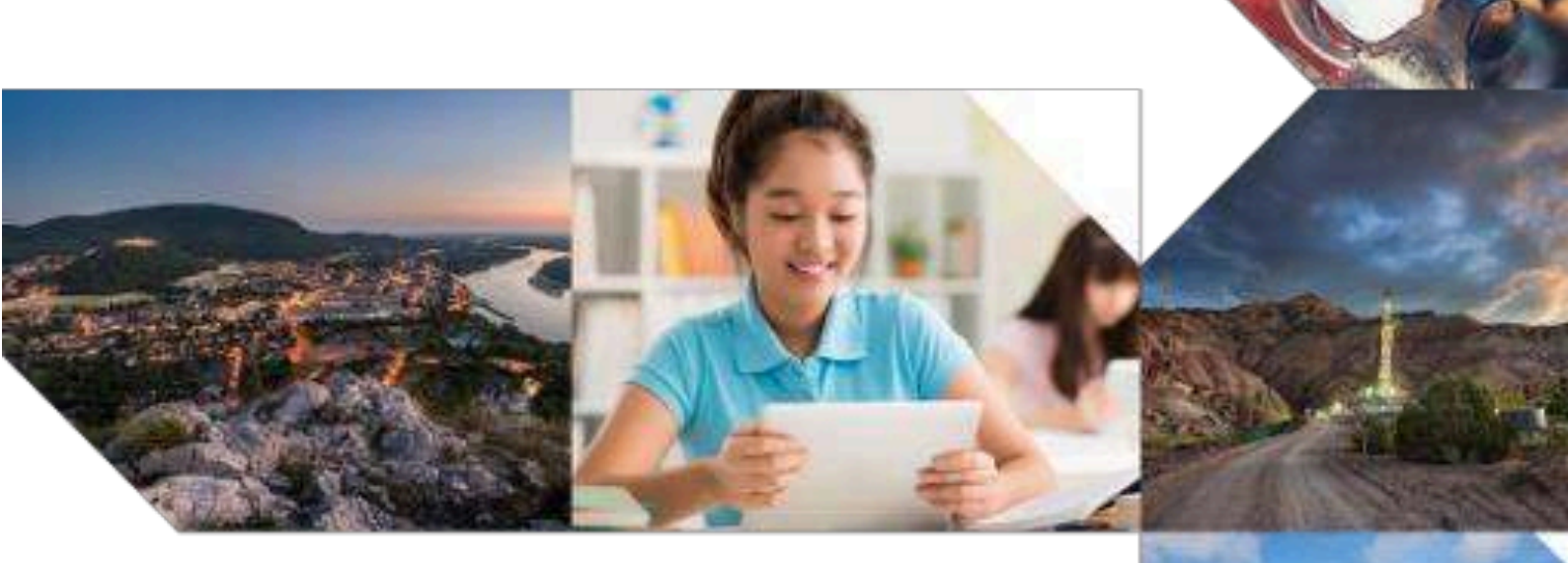

cnMatrix User Guide Web GUI Configuration v2.1

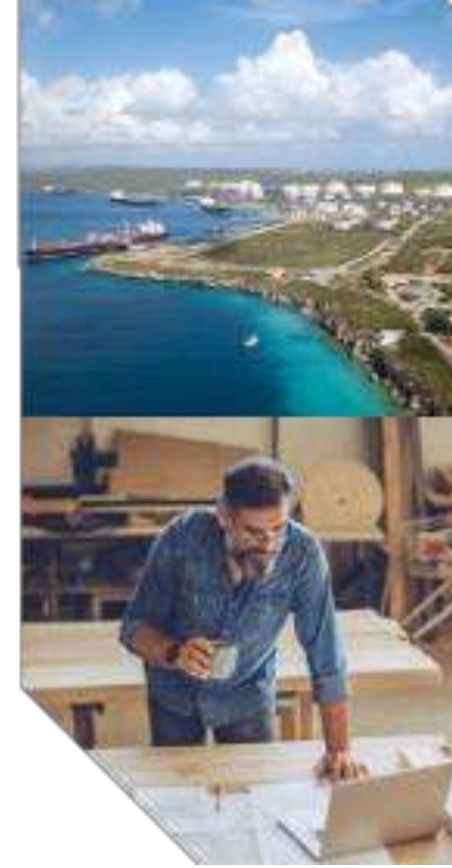

# Table of Contents

| 1 | GETTING STARTED                                            | 1 |
|---|------------------------------------------------------------|---|
|   | 1.1 Interfaces                                             | 1 |
|   | 1.1.1 WEB                                                  | 1 |
|   | 1.1.2 cnMaestro                                            |   |
|   | 1.2 Configuring Web and cnMaestro                          |   |
|   | 1.2.1 Accessing cnMaestro WEB                              |   |
|   | 1.3 How to Change the Password in WEB Interface            |   |
|   | 1.3.1 How to Change the Password in WEB Interface          |   |
| 2 | L2 FEATURES                                                |   |
|   | 2.1 VLAN                                                   |   |
|   | 2.1.1 VLAN in WEB interface                                |   |
|   | 2.1.1.1 Managing VLAN                                      |   |
|   | 2.1.1.2 How to Enable and Configure VLAN in WEB Interface  |   |
|   | 2.2 STP                                                    |   |
|   | 2.2.1 STP in WEB interface                                 |   |
|   | 2.2.1.1 STP                                                |   |
|   | 2.2.1.2 Managing RSTP                                      |   |
|   | 2.2.1.3 How to Enable and Configure RSTP in WEB Interface  |   |
|   | 2.2.1.4 Managing MSTP                                      |   |
|   | 2.2.1.5 How to Enable and Configure MSTP in WEB Interface  |   |
|   | 2.2.1.6 Managing PVRST                                     |   |
|   | 2.2.1.7 How to Enable and Configure PVRST in WEB Interface |   |
|   | 2.3 LLDP                                                   |   |
|   | 2.3.1 LLDP in WEB interface                                |   |
|   | 2.3.1.1 Managing LLDP                                      |   |
|   | 2.3.1.2 How to Enable and Configure LLDP in WEB Interface  |   |
|   | 2.4 RMON                                                   |   |
|   | 2.4.1 RMON in WEB interface                                |   |
|   | 2.4.1.1 Managing RMON                                      |   |
|   | 2.4.1.2 How to Enable RMON in WEB Interface                |   |
|   | 2.5 SNTP                                                   |   |
|   | 2.5.1 SNTP in WEB interface                                |   |
|   | 2.5.1.1 Managing SNTP                                      |   |
|   | 2.5.1.2 How to Enable and Configure SNTP in WEB Interface  |   |
|   | 2.6 Port Settings Feature                                  |   |

| 2.6.1      | Managing Negotiation                                                                     | 51 |
|------------|------------------------------------------------------------------------------------------|----|
| 2.6.2      | How to Enable and Configure Negotiation in WEB Interface                                 | 52 |
| 2.6.3      | Managing Speed                                                                           | 53 |
| 2.6.4      | How to Enable and Configure Speed in WEB Interface                                       | 54 |
| 2.6.5      | Managing Duplex                                                                          | 56 |
| 2.6.6      | How to Enable and Configure Duplex in WEB Interface                                      | 57 |
| 2.6.7      | Managing MTU                                                                             | 59 |
| 2.6.8      | How to Enable and Configure MTU (Maximum Transmission Unit) in WEB<br>Interface          | 60 |
| 2.6.9      | Managing Flow Control                                                                    | 62 |
| 2.6.10     | How to Enable and Configure Flow Control in WEB Interface                                | 63 |
| 2.7 Link   | Aggregation                                                                              | 65 |
| 2.7.1      | Managing Link Aggregation                                                                | 65 |
| 2711       | Feature Description                                                                      | 65 |
| 2712       | Network Diagram                                                                          | 66 |
| 2.7.1.2    | How to Enable Link Aggregation in WEB Interface                                          | 00 |
| 2.7.2      |                                                                                          | 00 |
| 2.8 Priva  | te VLAN Edge                                                                             | 69 |
| 2.8.1      | Managing Private VLAN Edge                                                               | 69 |
| 2.8.1.1    | Feature Description                                                                      | 69 |
| 2.8.1.2    | Feature Description                                                                      | 70 |
| 2.8.2      | How to Enable Private VLAN Edge in WEB Interface                                         | 70 |
| 2.9 Powe   | er over Ethernet                                                                         | 76 |
| 2.9.1      | Managing PoE (Power over Ethernet)                                                       | 76 |
| 2.10 Port  | Mirroring                                                                                | 77 |
| 2.10.1     | Managing Port Mirroring                                                                  | 77 |
| 2.10.1     | 1 Feature Description                                                                    | 77 |
| 2.10.1     | 2 Network Diagram                                                                        | 78 |
| 2.10.2     | Configuring Port Mirroring in WEB Interface                                              | 78 |
| 2.10.3     | Configuring Port Mirroring - IP Based ACL in WEB Interface(Starting with version 2.1)    | 79 |
| 2.10.4     | Configuring Port Mirroring - MAC Based ACL in WEB Interface (Starting with version 2.1)  | 81 |
| 2.10.5     | Configuring Port Mirroring - VLAN Based ACL in WEB Interface (Starting with version 2.1) | 83 |
| 2.10.6     | Configuring Port Mirroring - Port Based ACL in WEB Interface (Starting with version 2.1) | 85 |
| 2.10.7     | How to Remove a Mirroring Session in WEB Interface (Starting with version 2.1)           | 88 |
| 2.11 Storr | n Control                                                                                | 89 |
| 2.11.1     | Managing Storm Control                                                                   | 89 |
|            |                                                                                          |    |

|   | 2.12 Rate  | Limit Output                                                                        | 90  |
|---|------------|-------------------------------------------------------------------------------------|-----|
|   | 2.12.1     | Managing Rate-Limit-Output                                                          | 90  |
|   | 2.12.2     | Configuring Rate-Limit-Output in WEB Interface                                      | 90  |
|   | 2.13 Qual  | ity of Service                                                                      | 90  |
|   | 2.13.1     | Managing QoS                                                                        | 90  |
|   | 2.13.2     | Configuring QoS in WEB Interface                                                    | 92  |
|   | 2.13.3     | Remarking with Priority Maps - Example (Starting with version 2.1)                  | 93  |
|   | 2.14 Polic | y-Based Automation with Dynamic Configuration                                       |     |
|   | 2.14.1     | Managing Policy Based Automation Using Auto Attach                                  | 97  |
|   | 2.14.1     | .1 Feature Description                                                              | 97  |
|   | 2.14.1     | .2 Network Diagram                                                                  | 100 |
|   | 2.14.2     | How to Enable Auto Attach in WEB Interface                                          | 100 |
|   | 2.14.3     | Configuring Auto Attach Rules in WEB Interface                                      | 101 |
|   | 2.14.4     | Configuring Auto Attach Action in WEB Interface                                     | 103 |
|   | 2.14.5     | Configuring Auto Attach Policy in WEB Interface                                     | 105 |
|   | 2.15 Dyna  | amic ARP Inspection (Starting with version 2.1)                                     | 107 |
|   | 2.15.1     | Managing Dynamic ARP Inspection                                                     | 107 |
|   | 2.15.1     | .1 Feature Overview                                                                 | 107 |
|   | 2.15.1     | .2 Network Diagram                                                                  | 108 |
|   | 2.15.2     | How to Enable Dynamic ARP Inspection in WEB Interface                               | 109 |
|   | 2.15.3     | Configuring the Dynamic ARP Inspection Trust State on an Interface in WEB Interface | 110 |
|   | 2.15.4     | How to Verify the Dynamic ARP Inspection per VLAN in WEB Interface                  | 113 |
| 3 | L3 FEAT    | TURES                                                                               | 116 |
|   | 3.1 DHC    | P Relay                                                                             | 116 |
|   | 3.1.1      | Managing DHCP Relay                                                                 | 116 |
|   | 3.1.1.1    | Feature Description                                                                 | 116 |
|   | 3112       | 2 Network Diagram                                                                   | 117 |
|   | 3.1.2      | How to Enable DHCP Relay in WEB Interface                                           | 117 |
|   | 3.2 Rout   | ed Interface                                                                        | 119 |
|   | 3.2.1      | Configuring Routed Interfaces in WEB Interface                                      | 119 |
|   | 3.3 IP R   | outing                                                                              | 122 |
|   | 3.3.1      | Managing IP Routing                                                                 | 122 |
|   | 3.3.2      | How to Enable and Configure IP Routing in WEB Interface                             | 123 |
|   | 3.4 OSP    | F (Starting with version 2.1)                                                       | 131 |
|   | 3.4.1      | Managing OSPF                                                                       | 131 |
|   | 3.4.1.1    | Feature Overview                                                                    | 131 |
|   | 3.4.1.2    | 2 Network Diagram                                                                   | 132 |
|   | 3.4.2      | How to Enable OSPF in WEB Interface                                                 | 133 |
|   |            |                                                                                     |     |

|   | 3.4.3     | How to Configure OSPF in WEB Interface (example)             |  |
|---|-----------|--------------------------------------------------------------|--|
|   | 3.5 RIP ( | Starting with version 2.1)                                   |  |
|   | 3.5.1     | Managing RIP                                                 |  |
|   | 3.5.1.1   | Feature Overview                                             |  |
|   | 3.5.1.2   | Network Diagram                                              |  |
|   | 3.5.2     | How to Enable RIP in WEB Interface                           |  |
|   | 3.5.3     | How to Configure RIP in WEB Interface (example)              |  |
| 4 | MANAGI    | ement Features                                               |  |
|   | 4.1 DHC   | P Client                                                     |  |
|   | 4.1.1     | Managing DHCP Client                                         |  |
|   | 4.1.2     | How to Enable DHCP Client in WEB Interface                   |  |
|   | 4.2 DHC   | P Server                                                     |  |
|   | 4.2.1     | Managing DHCP Server                                         |  |
|   | 4.2.1.1   | Feature Description                                          |  |
|   | 4.2.1.2   | Network Diagram                                              |  |
|   | 4.2.2     | How to Enable DHCP Server in WEB Interface                   |  |
|   | 4.3 Out-0 | of-Band Management                                           |  |
|   | 4.3.1     | Managing Out-of-Band Ethernet Management                     |  |
|   | 4.3.1.1   | Feature Description                                          |  |
|   | 4.3.1.2   | Network Diagram                                              |  |
|   | 4.3.2     | Configuring Out-of-Band Ethernet Management in WEB Interface |  |
|   | 4.4 Telne | et Client                                                    |  |
|   | 4.4.1     | Managing Telnet Client                                       |  |
|   | 4.4.2     | Configuring Telnet Client in WEB Interface                   |  |
|   | 4.5 Telne | et Server                                                    |  |
|   | 4.5.1     | Managing Telnet Server                                       |  |
|   | 4.5.2     | How to Enable/Disable Telnet Server in WEB Interface         |  |
|   | 4.6 Syste | m Resource Monitoring                                        |  |
|   | 4.6.1     | Managing System Resource Monitoring                          |  |
|   | 4.6.2     | How to Enable System Resource Monitoring in WEB Interface    |  |
|   | 4.7 Sysle | g                                                            |  |
|   | 4.7.1     | Managing Syslog                                              |  |
|   | 4.7.2     | Configuring Syslog in Web Interface                          |  |
|   | 4.8 SNM   | Р                                                            |  |
|   | 4.8.1     | Managing SNMP                                                |  |
|   | 4.8.1.1   | Feature Description                                          |  |
|   | 4.8.1.2   | Network Diagram                                              |  |
|   | 4.8.2     | How to Enable and Configure SNMP V2 in WEB Interface         |  |
|   |           |                                                              |  |

|   | 4.8.2.1 Configuring SNMP V2                                             | 164 |
|---|-------------------------------------------------------------------------|-----|
|   | 4.9 SSH                                                                 | 166 |
|   | 4.9.1 Managing SSH                                                      | 166 |
|   | 4.9.1.1 Feature Description                                             | 166 |
|   | 4.9.1.2 Network Diagram                                                 | 169 |
|   | 4.9.2 How to Enable SSH in WEB Interface                                | 170 |
|   | 4.10 IPv6 Management                                                    | 172 |
|   | 4.10.1 Managing IPv6 Management                                         | 172 |
|   | 4.10.2 Configuring IPv6 Management in WEB Interface                     | 172 |
|   | 4.11 Reload (Starting with version 2.1)                                 | 172 |
|   | 4.11.1 Managing Reload                                                  | 172 |
|   | 4.11.2 How to Schedule Reload on your cnMatrix Switch in WEB Interface  | 173 |
|   | 4.11.2.1 Schedule Reload in a Specific Amount of Time                   | 173 |
|   | 4.11.2.2 Schedule Reload at a Specific Time and Date in the Future      | 175 |
|   | 4.12 USB (Starting with version 2.1)                                    | 176 |
|   | 4.12.1 Managing USB                                                     | 176 |
| 5 | Security Features                                                       | 177 |
|   | 5.1 RADIUS                                                              | 177 |
|   | 5.1.1 Managing RADIUS                                                   | 177 |
|   | 5.1.1.1 Feature Description                                             | 177 |
|   | 5.1.1.2 Network Diagram                                                 | 178 |
|   | 5.1.2 Configuring RADIUS in WEB Interface                               | 178 |
|   | 5.2 TACACS                                                              | 178 |
|   | 5.2.1 Managing TACACS                                                   | 178 |
|   | 5.2.1.1 Feature Description                                             | 178 |
|   | 5.2.1.2 Network Diagram                                                 | 179 |
|   | 5.2.2 Configuring TACACS in WEB Interface                               | 179 |
|   | 5.3 IGMP Snooping                                                       | 180 |
|   | 5.3.1 Managing IGMP Snooping                                            | 180 |
|   | 5.3.1.1 Feature Description                                             | 180 |
|   | 5.3.1.2 Network Diagram                                                 | 181 |
|   | 5.3.2 How to Enable IGMP Snooping in WEB Interface                      | 181 |
|   | 5.4 IGMP Snooping Filtering                                             | 185 |
|   | 5.4.1 How to Enable, Configure and Apply IGMP Profiles in WEB Interface | 185 |
|   | 5.5 DHCP Snooping                                                       | 193 |
|   | 5.5.1 Managing DHCP Snooping                                            | 193 |
|   | 5.5.1.1 Feature Description                                             | 193 |
|   | 5.5.1.2 Network Diagram                                                 | 194 |
|   | 5                                                                       |     |

|   | 5.5.2      | Configuring DHCP Snooping in Web Interface                                      | 194 |
|---|------------|---------------------------------------------------------------------------------|-----|
|   | 5.6 ACL    |                                                                                 | 194 |
|   | 5.6.1      | Managing ACL                                                                    | 194 |
|   | 5.6.2      | Configuring ACL in WEB Interface                                                | 195 |
|   | 5.6.3      | Configuring ACL in WEB Interface - Immediate mode (Starting with version 2.1).  | 196 |
|   | 5.6.4      | Configuring ACL in WEB Interface- Consolidated mode (Starting with version 2.1) | 200 |
|   | 5.7 Static | MAC                                                                             | 206 |
|   | 5.7.1      | Managing Static MAC                                                             | 206 |
|   | 5.7.2      | Configuring Static MAC in WEB Interface                                         | 207 |
|   | 5.8 Local  | Management User Name and Password                                               | 207 |
|   | 5.8.1      | Managing Locally Managed Username and Password                                  | 207 |
|   | 5.8.2      | How to Change the Password in WEB Interface                                     | 208 |
|   | 5.9 HTT    | PS                                                                              | 209 |
|   | 5.9.1      | Managing HTTPS                                                                  | 209 |
|   | 5.9.1.1    | Feature Description                                                             | 209 |
|   | 5.9.1.2    | Network Diagram                                                                 | 212 |
|   | 5.9.2      | How to Enable HTTPS in WEB Interface                                            | 212 |
|   | 5.10 HTT   | P214                                                                            |     |
|   | 5.10.1     | Managing HTTP                                                                   | 214 |
|   | 5.10.1.    | 1 FeatureDescription                                                            | 214 |
|   | 5.10.1.    | 2 Network Diagram                                                               | 216 |
|   | 5.10.2     | How to Enable HTTP in WEB Interface                                             | 216 |
|   | 5.11 802.1 | x Authentication                                                                | 218 |
|   | 5.11.1     | Managing 802.1x Authentication                                                  | 218 |
|   | 5.11.2     | Configuring 802.1x Authentication in WEB Interface                              | 219 |
| 6 | REGULA     | TORY AND COMPLIANCE                                                             | 219 |
|   | 6.1 Legal  | and Regulatory Information                                                      | 219 |
|   | 6.1.1      | Legal and Reference Information                                                 | 219 |
|   | 6.1.1.1    | Introduction                                                                    | 219 |
|   | 6.1.2      | Cambium Networks End User License Agreement                                     | 220 |
|   | 6.1.2.1    | Introduction                                                                    | 220 |
|   | 6.1.3      | Source Code                                                                     | 222 |
|   | 6.1.3.1    | Source Code                                                                     | 222 |
|   | 6.1.4      | Hardware Warranty                                                               | 240 |
|   | 6.1.5      | LIMITATION OF LIABILITY                                                         | 240 |
|   | 6.1.6      | Compliance with Safety Standards                                                | 240 |
| 7 | APPEND     | X: PARAMETERS AND COMMANDS                                                      | 241 |

| 7.1 Appe | ndix: Parameters and Commands                                         | 241 |
|----------|-----------------------------------------------------------------------|-----|
| 7.1.1    | LLDP-MED Parameters and Commands                                      | 241 |
| 7.1.1.1  | LLDP-MED                                                              | 241 |
| 7.1.2    | Save Restore Erase Download Configurations Parameters and Commands in |     |
|          | CLI                                                                   | 244 |
| 7.1.2.1  | Introduction                                                          | 244 |
| 7.1.3    | Auto Attach Parameters and Commands                                   | 247 |
| 7.1.3.1  | Auto Attach Parameters and Commands                                   | 247 |
| 7.1.4    | VLAN Parameters and Commands                                          | 252 |
| 7.1.4.1  | VLAN Parameters and Commands                                          | 252 |

# **1** Getting Started

# 1.1 Interfaces

# 1.1.1 WEB

### WEB

This section describes the configuration of cnMatrix using the WEB interface.

The WEB can be used to configure, show the configuration, monitor statistics and troubleshoot the switch. You can access the WEB interface by typing the user name and password in the authentication page.

The following tabs are available in the WEB interface:

#### System Tab

The following menu items are available in the **System** tab:

#### **System Information**

General information about the switch is available in this tab, such as Hardware Version, Software Version and System Name. Here you can configure global information such as the System Name, System Time, as well as the System Time and Telnet Server Status.

| Field                        | Description                                            |
|------------------------------|--------------------------------------------------------|
| Hardware Version             | Displays the hardware version number of the system.    |
| Firmware Version             | Displays the firmware version number of the system.    |
| CNS Software Version         | Displays the Cambium networking switch version.        |
| Hardware Part Number         | Displays the hardware part number of the system.       |
| Software Serial Number       | Displays the software serial number of the system.     |
| Manufacture Date             | Displays the manufacture date of your cnMatrix switch. |
| Starting with version 2.1    |                                                        |
| System Description           | Displays the model name.                               |
| System Name                  | The name for identifying the device.                   |
| System Contact               | The contact person details for this managed node.      |
| System Location              | The physical location of this node.                    |
| Device Up Time               | Displays the time from which the device is up.         |
| System Time                  | The current date and time                              |
| Login Authentication Mode    | The login authentication mode.                         |
| Configuration Save Status    | Displays the configuration save status.                |
| Remote Save Status           | Displays the remote save status.                       |
| Configuration Restore Status | Displays the configuration restoration status.         |
| Last Reload Reason           | Displays the last reload reason.                       |
| Starting with version 2.1    |                                                        |
| Telnet Status                | The status of TELNET in the system.                    |

#### System Resources

System Temperature, CPU and RAM and Flash Memory Usage are available in this tab.

Thresholds can be configured for these values, so that SYSLOG messages can be generated when they are reached.

The following fields are available in the System Resources page:

| Field                       | Description                                                 |
|-----------------------------|-------------------------------------------------------------|
| CurrentTemperature(celsius) | The current temperature of the switch in Celsius.           |
| CPU Threshold(%)            | The maximum CPU usage of the switch in percentage           |
| Current CPUUsage(%)         | Displays the current CPU usage of the switch in percentage. |
| RAM Threshold(%)            | The maximum RAM usage of the switch in percentage.          |
| Current RAMUsage(%)         | Displays the current RAM usage of the switch in percentage. |
| Flash Treshold(%)           | The maximum Flash usage of the switch in percentage         |
| Current Flash Usage(%)      | Displays the current Flash usage of Switch in percentage.   |

The following fields are available in the Fan Details page:

| Field      | Description                            |
|------------|----------------------------------------|
| Fan No     | Displays the Fan number in the Switch. |
| Fan Status | Displays the Fan status in the Switch. |

The EX2028-P switch is the only model that has a fan included.

## **PoE** (Starting with version 2.1)

The following fields are available in the **Power Supply Status** page:

| Field                  | Description                                                  |
|------------------------|--------------------------------------------------------------|
| PoE Global Admin State | Displays the admin state of the PoE feature.                 |
| Power Supply Status    | Displays he operational status of power supply.              |
| Max Power Supplies     | Displays the number of power supplies present on the switch. |
| Total Power            | Displays the maximum available power for PoE use.            |
| Total Power Consumed   | Displays the instant PoE power consumption.                  |

The following fields are available in the **PoE Interface** page:

| Field            | Description                                                                                                    |
|------------------|----------------------------------------------------------------------------------------------------|
| Select           | Selects the port for which the configuration needs to be done.                                                                                                    |
| Port             | Displays the port number for which the configuration needs to be done.                                                                                                    |
| PoE Admin State  | Enables/Disables PoE on the port.                                                                                                    |
| Detection Status | Displays the detection status for the port.                                                                                                    |
| Power Class      | Displays the power class of the device powered on the port.                                                                                                    |
| Priority         | Sets the priority of the port.<br>Available options:<br>Critical<br>High<br>Low<br>Note: If the maximum power availability is exceeded, the devices will be<br>powered off in the order of the priority |
| Volt(V)          | Displays the instant voltage on the port.                                                                                                    |
| Current(mA)      | Displays the instant drawn current on the port.                                                                                                    |

| Power(Watt) | Displays the instant power consumption on the port. |
|-------------|-----------------------------------------------------|

#### cnMaestro (Starting with version 2.1)

The following fields are available in the **cnMaestro** page:

| Field                | Description                                                                 |
|----------------------|-----------------------------------------------------------------------------|
| cnMaestro Management | Enables/Disables cnMaestro the ability to manage the switch from cnMaestro. |
| Static URL           | Specifies the URL of the cnMaestro server.                                  |
| Validate Certificate | Validates the SSL certificate of the cnMaestro server.                      |

#### Save and Restore

The configuration files can be uploaded or downloaded to/from the switch's Flash memory. Files can also be erased form the Flash using this tab, including the startup config file, or even the entire contents of the Flash memory.

The following fields are available in the Save Configuration page:

| Field          | Description                                                                                     |
|----------------|-------------------------------------------------------------------------------------------------|
| Save Option    | Specifies the save option to be used for the Switch.                                            |
| Transfer Mode  | Specifies the transfer mechanism to save the Switch configurations in the remote system.        |
| Address Type   | The IP Address type of the remote system in which the Switch configurationsare to be saved.     |
| IP Address     | The IP Address of the remote system in which the Switch configurations are tobe saved.          |
| SFTP User Name | The user name required for saving the Switch configurations to the remotesystem in SFTP mode.   |
| SFTP Password  | The password required for saving the Switch configurations on to the remotesystem in SFTP mode. |
| File Name      | The name of the file in which the Switch configurations are to be saved.                        |

The following fields are available in the Restore Configuration page:

| Field          | Description                                                      |
|----------------|------------------------------------------------------------------|
| Restore Option | Specifies whether the Switch configurations have to be restored. |

The following fields are available in the Erase Configuration page:

| Field        | Description                                          |
|--------------|------------------------------------------------------|
| Erase Option | Specifies the erase or delete configuration or file. |
| File Name    | The configuration file name to be erased.            |

### Image Download

Starting with version 2.1, the Image Download menu item has been renamed to Software Upgrade.

A software image upgrade can be performed in this menu item. The switch will connect to a TFTP or SFTP server, will download the specified upgrade file and will program it on the box. A reboot is needed to run the new software.

| Field        | Description                                                                                                    |
|--------------|----------------------------------------------------------------------------------------------------|
| Upgrade From | The type of server from which the image is to be downloaded.<br>Starting with version 2.1, the <b>USB</b> option has been added. |
| Address Type | The IP Address type of the machine from which the image is to be downloaded.                                                     |

| Server IP Address | The IP address of the machine from which the image is to be downloaded. |
|-------------------|-------------------------------------------------------------------------|
| SFTP User Name    | The user name required for downloading the image from SFTP server.      |
| SFTP Password     | The password required for downloading the image from SFTP server.       |
| File Name         | The name of the image to be downloaded from the remote system.          |

#### **File Transfer**

The custom files can be uploaded or downloaded to/from the switch's Flash memory.

The following fields are available in the **File Upload** page:

| Field             | Description                                                                                        |
|-------------------|----------------------------------------------------------------------------------------------------|
| Transfer Protocol | The transfer mode for uploading file to the remote system.                                         |
| Address Type      | The transfer mode for uploading file to the remote system.                                         |
| Server IP Address | IP Address Enter the IP address of the machine to which the file is to be uploaded.                |
| SFTP User Name    | The user name required for uploading file in SFTP mode.                                            |
| Remote File Name  | The filename or filename with path to which the local file need to be copied in the remote system. |
| Source File Name  | The filename or filename with path from which the local file need to be copied in the remote.      |

The following fields are available in the File Download page:

| Field             | Description                                                          |
|-------------------|----------------------------------------------------------------------|
| Transfer Protocol | The transfer mode for downloading file from the remote system.       |
| Address Type      | The IP Address of machine to which the log file is to be downloaded. |
| Server IP Address | The IP address of the machine to which the file is to be downloaded. |
| SFTP User Name    | The user name required for downloading file in SFTP mode.            |
| SFTP Password     | The password, required for downloading the file in SFTP mode         |
| File Name         | The name of the file to be downloaded from the remote system.        |

For more information, see <u>Save/ Restore/Erase/ Download Configurations in WEB Interface</u>.

#### SNTP

Simple Network Time Protocol can be configured using this tab. SNTP is disabled by default. Configuration options are available for:

- SNTP Scalars Configuration
- SNTP Unicast Table Configuration
- SNTP Broadcast Configuration
- SNTP Multicast Configuration
- SNTP Manycast Configuration

For more information, see <u>SNTP Web Fields</u>.

#### SSH

Secure Shell can be enabled or disabled via this page. Supported ciphers and HMAC types can be configured. SSH server is enabled by default.

The following fields are available in the SSH Global Settings page:

|  | Field | Description |
|--|-------|-------------|
|--|-------|-------------|

| SSH Status                | The status of the SSH module                                        |
|---------------------------|---------------------------------------------------------------------|
| SSH Version Compatibility | The version of the SSH                                              |
| SSH Cipher List           | The Cipher-List. The cipher list takes values as bit mask.          |
| SSH HMAC List             | The hash message authentication code.                               |
| Max Packet size           | The maximum number of bytes allowed in an SSH transport connection. |

SSL

The HTTP Secure Server can be enabled and configured. A SSL certificate can be uploaded, or one can be generated on request.

The following fields are available in the SSL Global Settings page:

| Field                   | Description                                             |
|-------------------------|---------------------------------------------------------|
| HTTP Secure Server      | The status of the HTTP secure server.                   |
| SSL Version             | The protocols to configure the SSL version.             |
| HTTP Secure Ciphersuite | The cipher suite from the list for providing the input. |

The following fields are available in the SSL Digital Certificate page:

| Field                                  | Description                                                             |
|----------------------------------------|-------------------------------------------------------------------------|
| Generate CertificateSigning<br>Request | Used to generate certificate based on the RSA key size and common name. |
| RSA Key Size                           | The desired Key size.                                                   |
| Common Name                            | The details of the user requesting for the Digital Certificate.         |

#### SNMP

The Simple Network Management Protocol can be configured. The protocol is enabled by default. Configuration options are available for:

- SNMP Community Settings
- SNMP GROUP Settings
- SNMP Group Access Settings
- SNMP Target Address Settings
- SNMP Target Parameter Settings
- SNMP Security Settings
- SNMP Trap Settings
- SNMP Filter Settings
- SNMP Basic Settings

For more information, see <u>SNMP Web Fields</u>.

Attention: "private" and "public" community names must be changed from their defaults. Running SNMP with the default community names is a major security issue.

**Reload** (Starting with version 2.1)

The following fields are available in the **Reload** page:

| Field         | Description                         |
|---------------|-------------------------------------|
| Reload Reason | Specifies the reason for reloading. |

| Reload in          | Specifies the remaining time until reboot.                       |
|--------------------|------------------------------------------------------------------|
| Reload at          | Specifies the specific time and date bto reboots the switch.     |
| Last Reload Reason | Displays the reason for the last reload performed on the switch. |
| Set                | Submits the configurations to the switch.                        |

If a delayed boot is already configured on the switch, the **Reload** page will display the delay time in the HH:MM format. In this case, all the input boxes will be greyed out and you will only have the option to cancel the existing delayed boot.

## ACL & QoS Tab (Starting with version 2.1)

The following menu items are available in the ACL &QoS tab:

### ACL

The following fields are available in the MAC ACL Configuration page:

| Field                | Description                                                                                                    |
|----------------------|----------------------------------------------------------------------------------------------------|
| ACL Number           | An extended MAC access list number. This value ranges from 1 to 65535.                                                                                                    |
| Priority             | The priority of the L3 filter to decide which filter rule is applicable when the packet matches with more than one filter rules.                                                                       |
| Action               | The action for the incoming packets of the specified access list. The default option is <b>Permit.</b>                                                                                                 |
| Source MAC           | The source MAC Address for which the access list must be applied.<br>Note: The source and destination MAC addresses must be configured, in<br>order for you to have the acceess list in active status. |
| Destination MAC      | The destination MAC Address for which the access list must be applied.                                                                                                    |
| Ethernet Type        | The Ethernet type.                                                                                                    |
| VLAN ID              | The VLAN ID for which the access list has to be applied.                                                                                                    |
| Vlan Priority        | The priority outbound packets containing the specified VLAN-ID.                                                                                                    |
| Port List (Incoming) | The port list for the incoming ports for which the access list has to be applied.                                                                                                    |
| Port List (Outgoing) | The port list for the outgoing ports for which the access list has to be applied.                                                                                                    |
| Sub-Action           | Modifies the VLAN ID to which the packet gets classified. The packet could be an untagged or VLAN tagged packet.                                                                                       |
| Sub-Action: VLAN ID  | The unique identifier for the new VLAN to be assigned to the packet.                                                                                                    |

The following fields are available in the IP Standard ACL Configuration page:

| Field             | Description                                                                                                    |
|-------------------|----------------------------------------------------------------------------------------------------|
| ACL Number        | The unique standard access-list number.                                                                                          |
| Priority          | The priority of the L3 filter to decide which filter rule is applicable when the packet matches with more than one filter rules. |
| Action            | The action for the incoming packets of the specified access list. The default option is <b>Permit.</b>                           |
| Source IP Address | The source IP Address for which the access list must be applied.                                                                 |

| Subnet Mask            | The address mask corresponding to the source IP Address.              |
|------------------------|-----------------------------------------------------------------------|
| Destination IP Address | The destination IP Address for which the access list must be applied. |
| Subnet Mask            | The address mask corresponding to the destination IP Address.         |
| Port List (Incoming)   | The incoming port list for which the access lists has to be applied.  |
| Port List (Outgoing)   | The outgoing port list for which the access lists has to be applied   |

## The following fields are available in the **IP Extended ACL Configuration** page:

| Field                  | Description                                                                                                    |  |  |
|------------------------|----------------------------------------------------------------------------------------------------|--|--|
| ACL Number             | The unique ID for the access list.                                                                                      |  |  |
| Priority               | The priority for the filter.                                                                                            |  |  |
| Action                 | The action for the incoming packets of the specified access list. The default option is <b>Permit.</b>                  |  |  |
| Address Type           | The type of IP address prefix.                                                                                          |  |  |
|                        | Available options:                                                                                                    |  |  |
|                        | ipv4 – Sets the type of IP address prefix as IP version 4.                                                              |  |  |
|                        | ipv6 – Sets the type of IP address prefix as IP version 6.                                                              |  |  |
| Source IP Address      | The source IP address through which the packets are forwarded.                                                          |  |  |
| Subnet Mask            | The address mask corresponding to the IP Address.                                                                       |  |  |
| Destination IP Address | The IP Address for which the access list must be applied.                                                               |  |  |
| Subnet Mask            | The destination subnet mask address through which the packets are forwarded                                             |  |  |
| Port List (Incoming)   | The incoming port range.                                                                                                |  |  |
| Port List (Outgoing)   | The outgoing port range.                                                                                                |  |  |
| Protocol               | The protocol type for which the packets are permitted when a match is found. The default option is <b>icmp.</b>         |  |  |
|                        | Avanable options.                                                                                                    |  |  |
|                        | <ul> <li>ICMP – Specifies that the filter will be applied for Internet Control<br/>Message Protocol packets.</li> </ul> |  |  |
|                        | <ul> <li>IP – Specifies that the filter will be applied for Internet Protocol<br/>packets.</li> </ul>                   |  |  |
|                        | <ul> <li>TCP – Specifies that the filter will be applied for Transmission Control<br/>Protocol packets.</li> </ul>      |  |  |
|                        | <ul> <li>UDP – Specifies that the filter will be applied for User Datagram<br/>Protocol packets.</li> </ul>             |  |  |
|                        | <ul> <li>OSPF– Specifies that the filter will be applied for Open Shortest Path<br/>First packets.</li> </ul>           |  |  |
|                        | <ul> <li>PIM – Specifies that the filter will be applied for Protocol Independent<br/>Multicasting packets.</li> </ul>  |  |  |
|                        | <ul> <li>OTHER – Specifies that the filter will be applied for any other protocol<br/>packets.</li> </ul>               |  |  |
| Message Code           | The message code to be checked for ICMP (Internet Control Message Protocol) Packets.                                    |  |  |
| Message Type           | The message type to be checked for ICMP Packets.                                                                        |  |  |
| Dscp                   | The Differentiated Services Code Point value to be checked against the packet.                                          |  |  |
|                        |                                                                                                    |  |  |

|                           | Note: If the <b>ICMP</b> option is selected in the <b>Protocol</b> field, this field will be greyed out.                                                                |  |  |
|---------------------------|----------------------------------------------------------------------------------------------------|--|--|
| тоѕ                       | The TOS value to be matched against the packets.                                                                                                    |  |  |
|                           | Available options:                                                                                                    |  |  |
|                           | None - Specifies that the TOS value is not matched.                                                                                                    |  |  |
|                           | <ul> <li>High Reliability - Matches the protocol packets having TOS field set as<br/>high reliability.</li> </ul>                                                       |  |  |
|                           | <ul> <li>High Throughput - Matches the protocol packets having TOS field set as<br/>high throughput.</li> </ul>                                                         |  |  |
|                           | <ul> <li>High Reliability and High Throughput - Matches the protocol packets<br/>having TOS field set either as high reliability or high throughput.</li> </ul>         |  |  |
|                           | Low Delay - Matches the protocol packets having TOS field set as low delay.                                                                                             |  |  |
|                           | Low Delay and High Reliability - Matches the protocol packets having<br>TOS field set either as low delay or high reliability.                                          |  |  |
|                           | Low Delay High Throughput - Matches the protocol packets having TOS<br>field set either as low delay or high throughput.                                                |  |  |
|                           | Low Delay High Throughput and High Reliability - Matches the protocol<br>packets having TOS field set either as low delay or high reliability or<br>high throughput.    |  |  |
|                           | Note: If the <b>ICMP</b> option is selected in the <b>Protocol</b> field, this field will be greyed out.                                                                |  |  |
| ACK Bit                   | Indicates the TCP Ack Bit to be checked against the incoming packet. The default                                                                                        |  |  |
|                           | value is <b>Any.</b>                                                                                                    |  |  |
|                           | Available options:                                                                                                    |  |  |
|                           | Establish - Specifies that ACK Bit is set as Establish.                                                                                                    |  |  |
|                           | Not Establish - Specifies that ACK Bit as set as Not Establish.                                                                                                    |  |  |
|                           | Any - Specifies that ACK Bit is not considered and can take any value.                                                                                                  |  |  |
|                           | Note: This field is enabled and can be configured only if <b>Protocol</b> is set as <b>TCP.</b>                                                                         |  |  |
| RST Bit                   | Indicates the TCP Reset Bit to be checked against the incoming packet.                                                                                                  |  |  |
|                           | Available options:                                                                                                    |  |  |
|                           | Set - Specifies that RST Bit is Set.                                                                                                    |  |  |
|                           | Not Set - Specifies that RST Bit is not Set.                                                                                                    |  |  |
|                           | <ul> <li>Any - Specifies that RST Bit is not considered and can take any value</li> </ul>                                                                               |  |  |
|                           | Any - Specifies that KST bit is not considered and can take any value. Note: This field is enabled and can be configured only if <b>Protocol</b> is set as <b>TCP</b> . |  |  |
| Source Port               | The TCP/UDP (User Datagram Protocol) source part from which the                                                                                                    |  |  |
| Source Port               | access list has to be applied.                                                                                                    |  |  |
| Destination Port          | The TCP/UDP destination port from which the access list has to be applied.                                                                                              |  |  |
| Destination Prefix Lenght | The length of the CIDR (Classless Inter Domain Routing) prefix carried in the destination IP address.                                                                   |  |  |
| Source Prefix Lenght      | The length of the CIDR prefix carried in the source IP address.                                                                                                    |  |  |
| Flow ID                   | The flow identifier in an IPv6 header.                                                                                                    |  |  |
| Sub-Action                | Modifies the VLAN ID to which the packet gets classified. The packet could be an untagged or VLAN tagged packet.                                                        |  |  |
| SubAction-ID (VLAN-ID)    | The unique identifier for the new VLAN to be assigned to the packet.                                                                                                    |  |  |

The following fields are available in the **Provision Mode** page:

| Description                                                                                                    |
|----------------------------------------------------------------------------------------------------|
| The commit support for which the access control rule needs to be applied. The default option is <b>Immediate</b> .<br>Available options: |
| <ul> <li>Immediate – Applies the rules directly.</li> <li>Consolidated - Applies the rules after the commit is issued.</li> </ul>        |
| The commit action to be taken for the access list. The default option is <b>False</b> .<br>Available options:                            |
| <ul> <li>False - Does not set the commit action.</li> </ul>                                                                              |
| <ul> <li>Available options:</li> <li>False - Does not set the commit action.</li> <li>True - Sets the commit action.</li> </ul>          |

For more information about additional menu items in the ACL &QoS tab, see <u>QoS WEB Fields</u>.

Layer2 Management Tab

The following menu items are available in the Layer 2 Management tab:

### Port Manager

The Port Interfaces can be administratively enabled or disabled. Port settings such as speed, duplex, auto-negotiation mode can be viewed and configured here.

The following fields are available in the **Port Basic Settings** page:

| Field                                      | Description                                                                      |
|--------------------------------------------|----------------------------------------------------------------------------------|
| Select                                     | The port for which the configuration needs to be done.                           |
| Port                                       | Displays the port, which is a combination of interface type and interface ID.    |
| Link Status                                | Displays the status of the link using graphics.                                  |
| Administrative State                       | The desired state of the port.                                                   |
| Default User Priority                      | The default ingress user priority for the port.                                  |
| Switch Port Mode                           | The mode of operation for the switch port.                                       |
| MTU                                        | The maximum transmission unit frame size MTU for the interface.                  |
| Link Up/Down Trap                          | Select whether the linkUp / linkDown trap should be generated for the interface. |
| Port Type                                  | The port type to operate the port as an L2 port or as an L3 port.                |
| MAC Address                                | The unicast MAC address of the interface.                                        |
| Description<br>Starting with version 2.0.5 | Free flow text entry box to store port description.                              |

| The following fields are | available in the | Port Control page: |
|--------------------------|------------------|--------------------|
|--------------------------|------------------|--------------------|

| Field       | Description                                                                                                    |
|-------------|----------------------------------------------------------------------------------------------------|
| Select Port | The port for which the configuration needs to be done.<br>Port Displays the port, which is a combination of interface type and<br>interface ID. |
| Mode        | The mode of negotiation for the port.                                                                                                    |

| Duplex                                                                                | The duplex mode that represents the flow of data through the port.            |
|---------------------------------------------------------------------------------------|-------------------------------------------------------------------------------|
| Speed                                                                                 | The speed of the interface.                                                   |
| FlowControl Admin Status                                                              | The default administrative PAUSE mode for the interface.                      |
| FlowControl Oper Status                                                               | Displays the PAUSE mode currently used in the interface.                      |
| HOL-Block Prevention                                                                  | Select whether the Head-Of-Line (HOL) blocking should be prevented on a port. |
| Pause High Water Mark<br>(kbps)                                                       | The ingress rate equal to or above which PAUSE frames are transmitted.        |
| Pause Low Water Mark<br>(kbps)                                                        | The ingress rate below which transmission of PAUSE frames are stopped.        |
| Auto MDI/MDIX Capability                                                              | The Auto - MDIX mode for the interface.                                       |
| Starting with version 2.1, the Auto<br>MDI/MDIX Capability field has<br>been removed. |                                                                               |
| Description                                                                           | Displays port description.                                                    |
| Starting with version 2.0.5                                                           |                                                                               |

### VLAN

The VLAN interfaces can be created and removed. Per-port VLAN settings such as PVIDm Ingress/Egress VLAN TPIDs can also be configured. You can decide on a per-port basis which frame type the port should accept: **All, Tagged or UnTagged**, depending on the role the port has in the network. VLAN Port configurations includes:

- VLAN Basic Settings
- VLAN Port Settings
- Static VLAN Configuration
- VLAN Protocol Group Settings
- Port VLAN Protocol Settings
- FDB Flush

For more information, see VLAN Web Fields.

Protocol VLANs are also supported in the Layer2 Management Tab.

#### MSTP, PVRST and RSTP

The respective spanning tree protocols can be configured. RSTP is enabled by default. To enable a different spanning tree protocol, configure "System Control" for the other two as "Shutdown", and for the desired one as "Start". MSTP, PVRST and RSTP configuration options include:

- Global Configuration
- Instance Bridge Configuration
- Instance Port Configurations
- Instance Port Status

For more information see MSTP Web Fields, RSTP Web Fields, PVRST Web Fields.

#### Link Aggregation

The LACP protocol on the switch can be configured: you can create or destroy Aggregators and configure LACP-related settings on a per-port or per-LAG basis. Load balancing mode can also be configured here.

To configure an aggregator, first configure a "Port Channel ID" as UP, then assign ports to it in the "Port Channels Settings" page (gi0/1, gi0/2, etc.) and choose a mode (LACP or manual). In the port group page you can configure the per-port LACP settings such as Timeout and LACP mode (Active or Passive). Link Aggregation configuration options include:

- LA Basic Settings
- PortChannel Interface Basic Settings
- LA Port Channel Settings
- LA Port Settings
- LA Port StateMachine Information

For more information ,see Link Aggregation Web Fields.

#### LLDP

Link-Layer Discovery protocol is globally enabled by default and set to transmit/receive frames on all ports. Various global timers can be configured. Transmitting and receiving LLDPDUs are configurable on a per-port basis. LLDP Configuration options include:

- LLDP Global Configuration
- LLDP Basic Settings
- Interface Settings
- Neighbor Information

For more information, see <u>LLDP Web Fields</u>.

#### Mirroring (Starting with version 2.1)

The **Mirroring** feature is enabled by default and it has been added on the switch to send a copy of network packets available on one switch port (or anentire VLAN) to a network monitoring connection on another switch port or local sniffer device.

The following fields are available in the Mirroring Control Settings page:

| Field              | Description                                                                                                    |
|--------------------|----------------------------------------------------------------------------------------------------|
| Session Index      | The index of the mirroring session. This value ranges from 1 to 7.                                                                                                    |
| Mirror Type        | The type of mirroring that the session supports. The default option is <b>None.</b><br>Available options:                                                                                                    |
|                    | <ul> <li>Port</li> <li>MAC ACL</li> <li>VLAN</li> </ul>                                                                                                    |
|                    | IP ACL                                                                                                    |
| Source Entity      | The source ID which participates in a mirroring session.<br>Note: This field is not available if you selected the <b>VLAN</b> option in the<br><b>Mirror Type</b> field.                                                                                                    |
| Destination Entity | The destination port ID from which the packets will be transmitted.                                                                                                    |
| Mirror Mode        | <ul> <li>The mode of mirroring. The default option is Both.</li> <li>Available options: <ul> <li>Ingress - Mirrors only traffic that is ingressing on the source ports.</li> <li>Egress - Mirrors only traffic that is egressing on the source ports.</li> </ul> </li> </ul> |
|                    | Both - Mirrors both traffic that is ingressing on the source ports and                                                                                                    |

page 11 of 257

|      | egressing out of source ports.                                                         |
|------|----------------------------------------------------------------------------------------|
|      | Note: If you selected the <b>VLAN</b> option in the <b>Mirror Type</b> field, you will |
|      | have available only the <b>Ingress</b> option.                                         |
| VLAN | The VLAN identifier from which the packets will be transmitted.                        |
|      | Note: This field is available only if you selected the <b>VLAN</b> option in the       |
|      | Mirror Type field.                                                                     |

#### **Dynamic ARP Inspection** (Starting with version 2.1)

The **Dynamic ARP Inspection** feature is disabled by default on all VLANs. The **DAI** feature has been added in the WEB interface so that the ARP response packets can be validated in the network. Without Dynamic ARP Inspection, a malicious user can attack hosts, switches, and routers connected to the Layer 2 network by poisoning the ARP caches of systems connected to the subnet and by intercepting traffic intended for other hosts on the subnet.

The following fields are available in the Per-VLAN DAI Status page:

| Field                         | Description                                                       |
|-------------------------------|-------------------------------------------------------------------|
| Select                        | Selects the VLAN ID for which the configuration needs to be done. |
| VLAN ID                       | The VLAN ID for which the configuration needs to be done.         |
| Dynamic ARP Inspection Status | Enables/Disables Dynamic ARP Inspection.                          |

The following fields are available in the **DAI Trust State** page:

| Field                | Description                                                                  |
|----------------------|------------------------------------------------------------------------------|
| Select               | Selects the port for which the configuration needs to be done.               |
| Port                 | Displays the port, which is a combination of interface type and interfaceID. |
| Link Status          | Displays the status of the link using graphics                               |
| Administrative State | The desired state of the port.                                               |
| Trust State          | Configures the DAI trust state of the interface.                             |
| Description          | Displays port description.                                                   |

The following fields are available in the Per-VLAN DAI Statistics page:

| Field                | Description                                                       |
|----------------------|-------------------------------------------------------------------|
| VLAN ID              | Selects the VLAN ID for which the configuration needs to be done. |
| Get stats (button)   | Get the DAI statistics per-VLAN                                   |
| Clear stats (button) | Clear the DAI statistics per-VLAN                                 |

#### Layer3 Management Tab

The following menu items are available in the Layer 3 Management tab:

IP

IP interfaces can be configured on VLANs. The "Get IP Address Mode" can be configured either as "manual" or "DHCP" for each interface.

The following fields are available in the VLAN Interface Basic Settings page:

| Field          | Description                                                                        |
|----------------|------------------------------------------------------------------------------------|
| VLAN Interface | The VLAN/VFI Id for the Interface to be created. The value ranges from 1 to 65535. |

| Admin State        | The Admin Status of the VLAN interface. The default option is Down.                                                                                                    |
|--------------------|----------------------------------------------------------------------------------------------------|
| IPv4 Enabled State | The status of IPv4 on the interface. The default option is UP.                                                                                                    |
| Proxy ARP          | The Proxy ARP admin status for the interface. The default option is Disabled.                                                                                                    |
| MTU                | The Maximum Transmission Unit (MTU). The MTU for the interface as shown to the higher interface sub-layer (this value should not include the encapsulation or header added by the interface). |

LLDP additional configuration options include:

- IPv4 Interface Settings
- IP Route Configuration
- IP Information
- ARP ENTRY

For more information, see <u>IP Web Fields</u>.

#### IPv6

The IPv6 Interface can be configured using this option. Before configuring the IPv6 interface, first you have to create a VLAN IP interface in the VLAN Interface Basic Settings page.

| The following fields are available in the Address Settings page: | : |
|------------------------------------------------------------------|---|
|------------------------------------------------------------------|---|

| Field              | Description                                                                                                    |
|--------------------|----------------------------------------------------------------------------------------------------|
| Interface          | The index, which uniquely identifies the IPv6 interface on which the IPv6 address entry exists from the list already configured in the system. |
| Address            | The IPv6 address to which the entry's addressing information pertains.                                                                         |
| Prefix Length      | The length of the prefix (in bits) associated with the entry's IPv6 address.                                                                   |
| Address Type       | The type of address. The default option is Unicast.                                                                                            |
| Address Profile ID | The index for the IPv6 Address Profile Table.                                                                                                  |

#### **DHCP Server**

The switch can run a DHCP server application that will offer IP addresses to DHCP clients.

To offer this service to a network, first create an IP interface on a VLAN by using the **VLAN Interface Basic Settings** page, then create a DHCP pool on the same subnet as the configured VLAN IP interface.

| 5                                           |                                                                                          |
|---------------------------------------------|------------------------------------------------------------------------------------------|
| Field                                       | Description                                                                              |
| DHCP Server                                 | The DHCP server status in the router. The default option is Disabled.                    |
| Blocked IP Address Reuse Timer<br>(seconds) | The reuse timeout value used by DHCP in seconds.                                         |
| ICMP Echo                                   | The status of ICMP (Internet Control Message Protocol) Echo feature for the DHCP server. |

The following fields are available in the **DHCP Basic Settings** page:

Various DHCP options can be configured for each pool in the **DHCP Pool Option Settings** page or for any particular host in the **DHCP Host Option** page. A specific hosts identified by its MAC address can be associated to a specific IP address in a pool in the **DHCP Host IP Settings** page.

For more on these additional options, see <u>DHCP Server Web Fields</u>.

#### **DHCP Relay**

DHCP Relay agent is used to forward the DHCP packets between client and server when they are not in the same subnets. The relay receives packets from the client and inserts certain information like the network in which the packet is removed and then forwards it to the server. The server identifies the client's network from this information and allocates IP

accordingly, then sends the reply to the relay. The relay strips the information inserted and broadcasts the packets into the client's network.

| Field                            | Description                                                                                                    |
|----------------------------------|----------------------------------------------------------------------------------------------------|
| DHCP Relay Service               | The Service DHCP relay status in the switch. The default option is Disabled.                                                                       |
| IP DHCP Relay Information Option | The controlling status of the processing related to the Relay Agent Information options.                                                           |
| DHCP Server Address              | The IP address of the DHCP Server to which the Relay Agent needs to forward the packets from the client. A maximum of 5 servers can be configured. |

The following fields are available in the DHCP Relay Configuration page:

For more on additional options, see <u>DHCP Relay Web Fields</u>.

### DHCP Client

DHCP client uses DHCP to temporarily receive a unique IP address for it from the DHCP server. It also receives other network configuration information such as default gateway, from the DHCP server.

The following fields are available in the DHCP Option Type Settings page:

| Field          | Description                                                                                                    |
|----------------|----------------------------------------------------------------------------------------------------|
| Interface Name | Used to select an interface for which DHCP option type settings to be configured from the list of vlan interfaces already created in the system.                                      |
| Option Type    | The DHCP Client Option Type for the specified interface created in the system.                                                                                                    |
| Option Code    | Displays the Option code for the specified interface created in the system.                                                                                                    |
| Option Value   | Enter a value to identify the octets of data, of length specified by length<br>for that entry. This value will be taken from DHCP ACK message which is<br>sent from server to client. |

The following fields are available in the DHCP Client Identifier Settings page:

| Field             | Description                                                                                                    |
|-------------------|----------------------------------------------------------------------------------------------------|
| Interface Name    | Used to select an interface for which DHCP option type settings to be configured from the list of vlan interfaces already created in the system. |
| Client Identifier | The unique identifier of DHCP client for the specified interface created in the system                                                           |

**RIP** (Starting with version 2.1)

RIP sends routing-update messages at regular intervals and when the network topology changes.

The following fields are available in the **RIP Global Configuration** page:

| Field               | Description                                        |
|---------------------|----------------------------------------------------|
| Select              | Enables/Disables the RIP Admin Status.             |
| Auto-summary status | Enables/Disables auto summarization option in RIP. |

For more information, see <u>RIP Web Fields</u>.

#### **OSPF** (Starting with version 2.1)

OSPF (Open Shortest Path First) protocol is an Interior Gateway Protocol used to distribute routing information within a single Autonomous System.

The following fields are available in the **OSPF Basic Settings** page:

| Field                   | Description                                                                                                    |
|-------------------------|----------------------------------------------------------------------------------------------------|
| Select                  | Select the Context Name for which the configuration needs to be modified or deleted.                                   |
| Admin Status            | Enables/Disables the OSPF feature.                                                                                     |
| Router ID               | Enter a 32-bit integer uniquely identifies the originating router in the Autonomous System.                            |
| Autonomous System       | The status of an ASBR (AS Border Router).                                                                              |
| RFC 1583 Compatibility  | The compatibility status of RFC 1583.                                                                                  |
| NSSA ASBR-Default-Route | The status of the P-Bit setting for the default Type-7 LSA (Link State Advertisement) generated by NSSA internal ASBR. |
| ABR-type                | The type of ABRs supported. The default option is Standard.                                                            |
| Distance                | The administrative distance (the metric to reach destination) of the routing protocol. The value tange: 1 to 255.      |
| Default-Information     | The default information that will be used for OSPF Basic Settings configurations.                                      |
| SPF Delay               | The interval by which the SPF calculation is delayed after a topology change reception.                                |
| SPF Hold Time           | The minimum time between two consecutive SPF calculations.                                                             |
| Trace-Level             | The level of trace required for OSPF.                                                                                  |

For more information, see OSPF WEB Fields.

**Router Redistribution** (Starting with version 2.1)

The **Router Redistribution** feature enables the user to configure the redistribution of the routes that are learnt through other routing protocols to OSPF and RIP.

| The following fields are available in the <b>Router Redistribution RIP Configuration</b> page |
|-----------------------------------------------------------------------------------------------|
|-----------------------------------------------------------------------------------------------|

| Field          | Description                                                                             |
|----------------|-----------------------------------------------------------------------------------------|
| RIP Status     | Used to select the route redistribution status for RIP. The default value:<br>Disabled. |
| Default Metric | The default metric for the imported routes.                                             |
| Import Routes  | Used to select the protocol from which the routes are to be imported to RIP.            |
| Route Tag Type | Used to select whether the tag is manually configured or automatically generated.       |
| Route Tag      | Router tag.<br>Note: This field is mandatory only for manual route type.                |

### The following fields are available in the Router Redistribution OSPF Configuration page:

| Field         | Description                                                       |
|---------------|-------------------------------------------------------------------|
| OSPF Status   | Used to select the route redistribution status for OSPF.          |
| Import Routes | The source protocols from which the direct/static/OSPF routes are |

|              | imported into OSPF.                                                                                                    |
|--------------|----------------------------------------------------------------------------------------------------|
| Metric Value | Sets the metric type applied to the route before it is advertised into the OSPF Domain External link type associated with the default route advertised into the OSPF routing domain. |
| Metric Type  | The metric type applied to the route before it is advertised into the OSPF domain.                                                                                                   |

#### DHCPv6-Client

DHCPv6 client is a node that initiates requests on a link to obtain configuration parameters, such as the list of available DNS (Domain Name Server) servers, from DHCPv6 servers. It transmits and receives DHCP messages using link-local address or addresses determined through other mechanisms.

The following fields are available in the DHCPv6 Client Basic Settings page:

| Field                       | Description                                                                                                    |
|-----------------------------|----------------------------------------------------------------------------------------------------|
| Trap Administrative Control | Specifies the transmission status of SNMP TRAP notification messages for the DHCPv6 client. The default option is None.                        |
| Source Port                 | The UDP (User Datagram Protocol) listen port number to be provided in UDP header of the information-request message. The default value is 546. |
| Destination Port            | Specifies the UDP destination port number to be provided in UDP header of the information-request message. The default value is 547.           |

The following fields are available in the DHCPv6 Client Interface Configuration page:

| Field     | Description                                                                                                    |
|-----------|----------------------------------------------------------------------------------------------------|
| Interface | Used to select the interface index of the entry in DHCPv6 Client Counter<br>Interface table from the list which are already configured. |

#### Multicast Tab

The following menu items are available in the **Multicast** tab:

#### **IGMP Snooping**

You can enable IGMP snooping globally, and then you can enable it on any existing VLAN. Per-VLAN settings include "Operating Version", "Querier Status", and various timers. Router Ports can also be configured in this tab including:

- IGMP Snooping Configuration
- IGMP Snooping Timer Configuration
- IGMP Snooping Vlan Configuration
- IGMP Snooping Interface Configuration
- IGMP Snooping Vlan Router Port Configuration
- IGMP Snooping VLAN Router Ports
- IP Based Multicast Forwarding Table

For more information, see <u>IGMP Snooping Web Fields</u>.

Transmission and Admission Control module allows the network administrator to filter IGMP reports based on their group or source IP addresses. Filtered groups are not registered on the switch.

The following fields are available in the TAC Profile Configuration page:

| Field      | Description                                          |
|------------|------------------------------------------------------|
| Profile ID | The unique identifier for a multicast profile entry. |

The following fields are available in the TAC Profile Filter Configuration page:

| Field                | Description                                                                        |
|----------------------|------------------------------------------------------------------------------------|
| Profile ID           | The unique identifier for each multicast profile entry.                            |
| Group Start Address  | The multicast group address, which is the start of multicast group address range.  |
| Group End Address    | The multicast group address, which is the end of multicast group address range.    |
| Source Start Address | The multicast source address, which is the start of multicast group address range. |
| Source End Address   | The multicast source address, which is the end of multicast group address.         |

#### RMON Tab

The following menu items are available in the **RMON** tab:

#### RMON

You can configure various alarms that are triggered when certain SNMP object values reach a threshold.

The following fields are available in the RMON Basic Settings page:

| Field       | Description                       |
|-------------|-----------------------------------|
| RMON Status | The status of RMON on the switch. |

Additional configuration options include:

- RMON Alarm Configuration.
- Ethernet Statistics Configuration.
- Event Configuration.
- History Control Configuration.

For more information, see **RMON Web Fields** 

#### Policy Based Automation Tab

The following menu items are available in the **Policy Based Automation** tab:

In the Auto Attach Basic Settings page, you can control global Auto-Attach settings, such as:

- Enabling/disabling the feature in the Auto Attach Global Status field.
- Setting the string comparison mode in the String Comparison field .

In the Auto Attach Interface Settings page, the current state of the Auto Attach feature on all system ports is displayed.

In the **Auto Attach Rule Settings** page, you can define new Auto Attach rules or delete rules that are not referenced by an Auto Attach policy.

In the Auto Attach Action Settings page, you can define Auto Attach Actions or delete existing actions.

In the Auto Attach Policy Settings page, you can define Auto Attach policies or delete existing policies that are not currently active.

In the Auto Attach Script Settings page, you can define Auto Attach scripts or delete existing scripts that are not currently active

The following fields are available in the Auto Attach Basic Settings page:

| Field                     | Description                                                   |
|---------------------------|---------------------------------------------------------------|
| Auto Attach Global Status | The global status of the Auto Attach feature.                 |
| String Comparison         | The string comparison method used fior device identification. |

The following fields are displayed in the Auto Attach Interface Settings page:

| Field                                      | Description                                                                                        |
|--------------------------------------------|----------------------------------------------------------------------------------------------------|
| Select                                     | Select the port for which the Auto Attach parameters will be configured.                           |
| Port                                       | Displays the port, which is a combination of interface type and interface ID.                      |
| Administrative State                       | Enables/Disables the administrative state of the port.                                             |
| Message Authentication Status              | Controls the current Auto Attach message authentication status for the associated interface.       |
| Policies Applied                           | Displays the number of times a policy has been applied to the port.                                |
| Policies Expired                           | Displays the number of times a policy has expired on the port.                                     |
| Policy Errors                              | Displays the number of times an error has been detected during application/expiration on the port. |
| Active Policy                              | The name of the policy specification that is currently applied to the port.                        |
| Description<br>Starting with version 2.0.5 | Displays port description.                                                                         |

The following fields are displayed in the Auto Attach Rule Settings page:

| Field       | Description                                                                                              |
|-------------|----------------------------------------------------------------------------------------------------|
| Rule Name   | The name for the rule specification.                                                                     |
| Rule Type   | The Auto Attach rule type to determine how a device is identified using data associated with the device. |
| Device Data | The Auto Attach device data to specify the data that is used to identify a device.                       |

The following fields are displayed in the Auto Attach Action Settings page:

| Field            | Description                                  |
|------------------|----------------------------------------------|
| Action Name      | The name for the action specification.       |
| VLAN Data        | VLAN IDs to be associated with an interface. |
| Native VLAN      | The native VLAN ID for an interface.         |
| Switch Port Mode | The port mode for an interface.              |

The following fields are displayed in the Auto Attach Policy Settings page:

| Field       | Description                            |
|-------------|----------------------------------------|
| Policy Name | The name for the policy specification. |

| Status                  | Select the status of the policy to be applied.                                                                   |  |  |
|-------------------------|----------------------------------------------------------------------------------------------------|--|--|
| Precedence              | Enter the precedence value.                                                                                      |  |  |
|                         | Note: A policy with a lower precendence value is applied before a policy with a higher value.                    |  |  |
| Rule Name               | The name of the rule specification that is referenced by the policy.                                             |  |  |
| Rule Type               | Select he rule type to determine how a device is associated with the device (e.g. using exported LLDP TLV data). |  |  |
| Rule Device Data        | Specifies the data used to identify a device (depends on the associated rule type).                              |  |  |
| Action Name             | The name of the action specification that is referenced by the policy.                                           |  |  |
| Action VLAN Data        | Specifies the VLAN IDs (maximum 20) to be associated with an interface.                                          |  |  |
| Action Native VLAN      | The native VLAN ID for an interface.                                                                             |  |  |
| Action Switch Port Mode | The switch port mode for an interface.                                                                           |  |  |

The following fields are displayed in the Auto Attach Script Settings page:

| Field               | Description                                                                                      |
|---------------------|--------------------------------------------------------------------------------------------------|
| Cambium Device Name | The Cambium product name used by Auto Attach feature to set up automatic device detection rules. |
|                     | Note: Only <b>cnPilot</b> Cambium product is currently supported.                                |
| VLAN Data           | VLAN IDs to be associated with an interface.                                                     |
| Native VLAN         | The native VLAN ID for an interface.                                                             |

### <u>Clock Tab</u>

The following menu items are available in the **Clock** tab:

#### **Clock Interactions**

This option enables you to set the time source of the system clock and maintains the information about the clock quality such as clock accuracy, class, and variance.

| The following fields are available in the | Clock Interaction Settings page: |
|-------------------------------------------|----------------------------------|
|-------------------------------------------|----------------------------------|

| Field             | Description                                                                                                    |
|-------------------|----------------------------------------------------------------------------------------------------|
| Clock Variance    | The variance of the primary clock. This object reflects the value provisioned by the external source (NTP/SNTP) that synchronizes the system clock.                                        |
| Clock Class       | The class of the primary clock. This object reflects the value provisioned by the external source (NTP/SNTP) that synchronizes the system clock.                                           |
| Clock Accuracy    | The accuracy of the primary clock. Clock accuracy is the mean of the time or frequency error between the clock under test and a perfect reference clock, over an ensemble of measurements. |
| Clock Time Source | The time source of the primary clock. The system clock is synchronized only through the specified source.<br>Note: Only the NTP option is supported.                                       |
| Clock UTC Offset  | The current UTC (Coordinated Universal Time) offset in scaled nanoseconds with respect to the system time.                                                                                 |
| Hold Over Mode    | The option to specify whether the system clock is in Hold Over Mode.                                                                                                    |

## Statistics Tab

The statistics for various applications are displayed.

# 1.1.2 cnMaestro

cnMaestro is a cloud-based or on-premises platform specialized for secure, end-to-end network lifecycle management: inventory management, device onboarding, daily operations, and maintenance and is recommended for managing cnMatrix switches based networks.

The **cnMaestro** network manager simplifies device management by offering full network visbility. Network operators can have a real-time view of their complete end-to-end network and perform a full suite of network management functions to optimize system availability, maximize throughput and meet emerging needs of business and residential customers.

**Starting with 2.0.3**, cnMaestro Cloud supports cnMatrix devices with minimum 2.0.3-r4 build. You should manually upgrade your cnMatrix switch to version 2.0.3–r4.

For more information about cnMaestro, please visit <u>cnMaestro Online Help.</u>

 ${\mathcal F}$  The cnMatrix switches with 2.0.1 version will be automatically upgraded during the onboarding process.

# 1.2 Configuring Web and cnMaestro

# 1.2.1 Accessing cnMaestro WEB

1

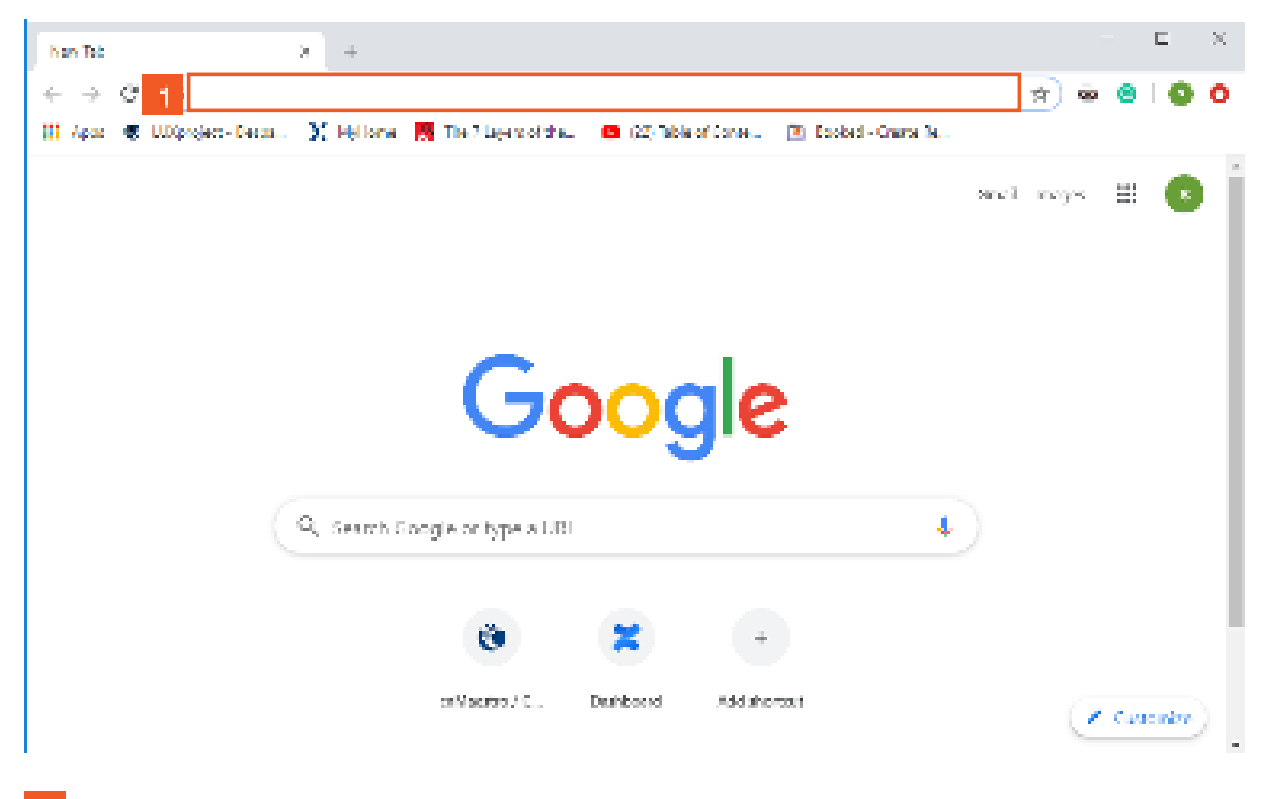

Enter https://support.cambiumnetworks.com/files/cnmaestro/ into the Address and search bar field.

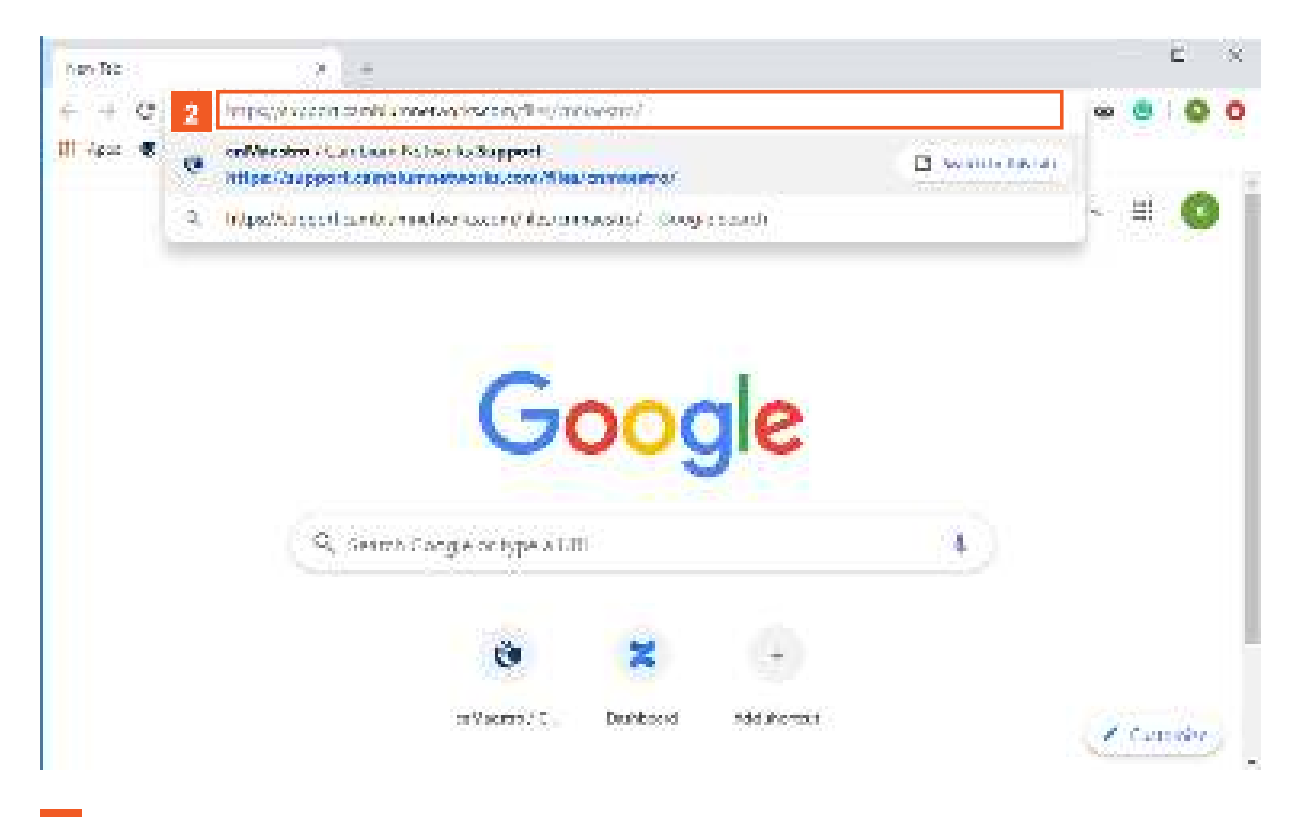

# 2 Press the 🗺 key.

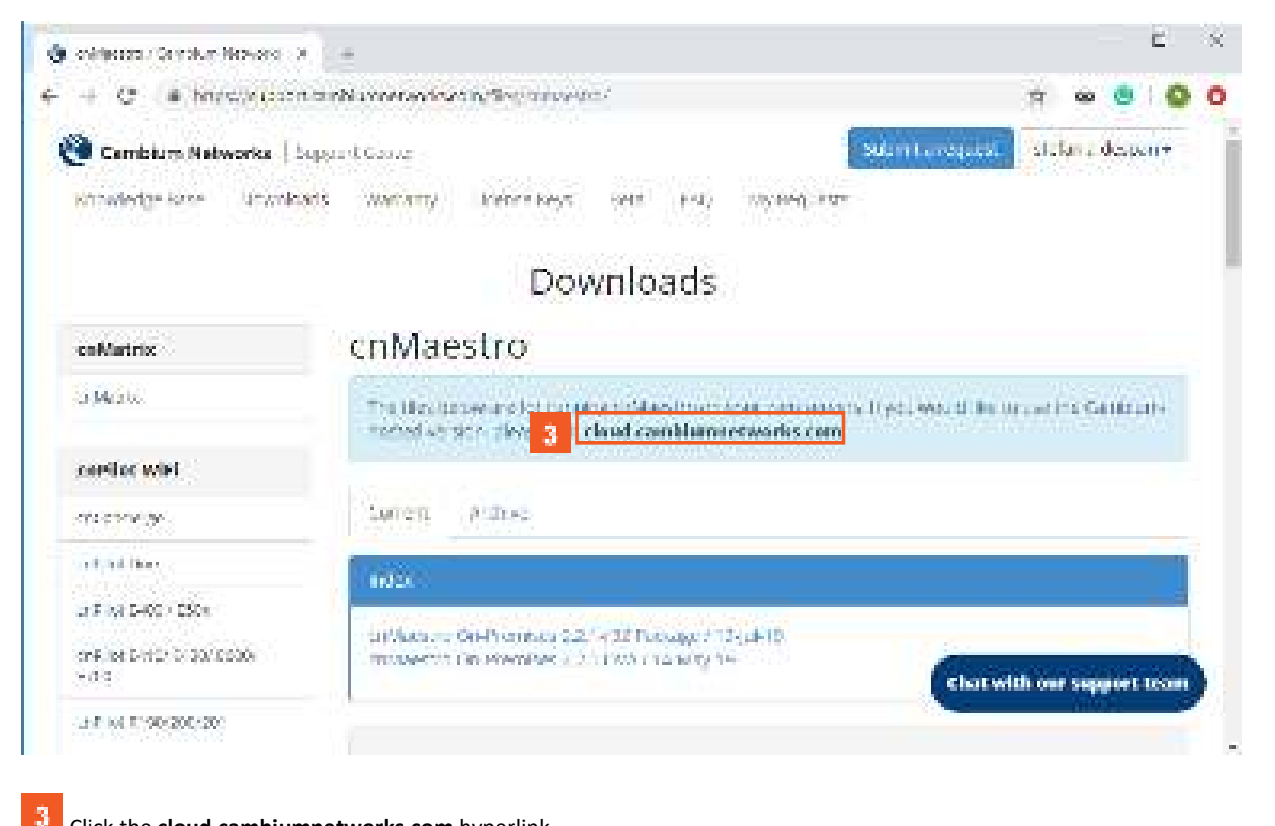

Click the **cloud.cambiumnetworks.com** hyperlink.

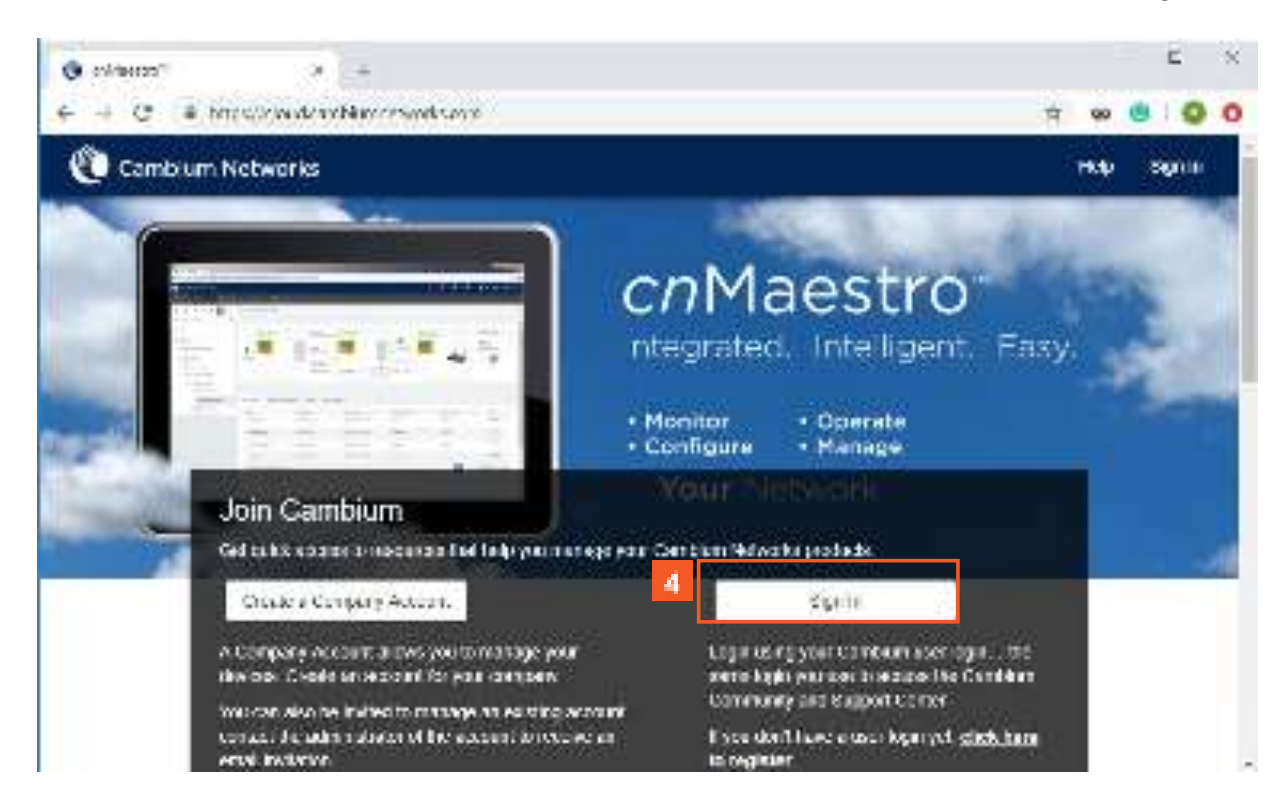

Click the Sign In button if you know your Cambium user login credentials.

4

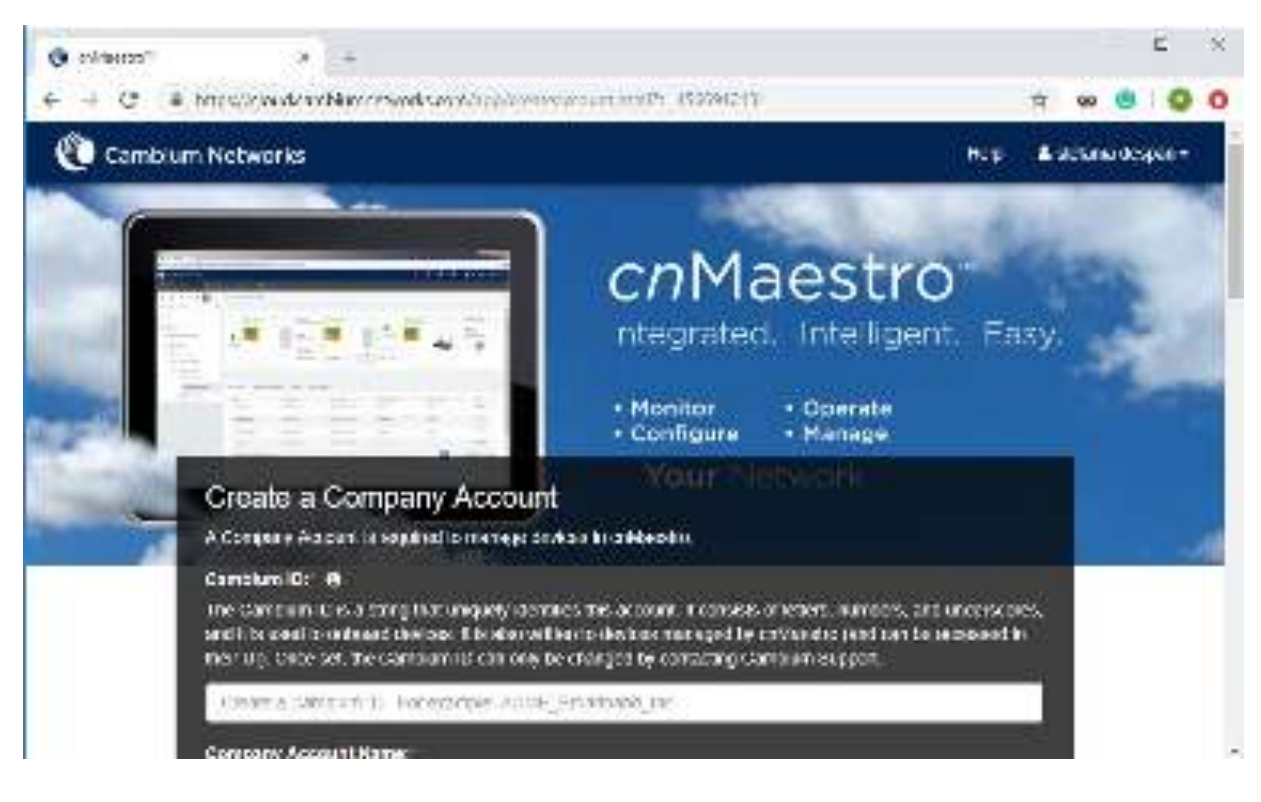

For more information, see How to Create a Cloud Account.

# 1.3 How to Change the Password in WEB Interface

# 1.3.1 How to Change the Password in WEB Interface

|                                                                                                    |                                                                                                    | Help Rebo                                                                                                    |
|----------------------------------------------------------------------------------------------------|----------------------------------------------------------------------------------------------------|----------------------------------------------------------------------------------------------------|
| 🛛 🖉 Cambium                                                                                                    | Networks" cnMat                                                                                                    | rix EX2010-P                                                                                                    |
|                                                                                                    |                                                                                                    |                                                                                                    |
|                                                                                                    | System Information                                                                                                    |                                                                                                    |
|                                                                                                    | -System Informatio                                                                                                    | n                                                                                                    |
| skan                                                                                                    | System morning                                                                                                    | •                                                                                                    |
| yar 2 Management                                                                                                    | Reichweite Volsien                                                                                                    | 835                                                                                                    |
|                                                                                                    | Britiskus Vasilar                                                                                                    | 1 5g 2 - 6 3                                                                                                    |
| er 3 Menagement                                                                                                    | CNS So Excercives                                                                                                    | 2.7.5 /2                                                                                                    |
| kad                                                                                                    | Basic HVX Admos                                                                                                    | 0.87.531.014(35                                                                                                    |
|                                                                                                    | Switch NAC Advers                                                                                                    | 1083-583 c 54636                                                                                                    |
| 0W -                                                                                                    | SakiNarto                                                                                                    | 5 MPROTOA                                                                                                    |
| ter Brend Astronomics                                                                                                    | System Develoption                                                                                                    | Can blue Notworks on Nutrie EX2000 P DJ wined Switch                                                                                                    |
|                                                                                                    | System Name                                                                                                    | 09M3378                                                                                                    |
| a -                                                                                                    | System Contact.                                                                                                    | support carrolumnetworks.com                                                                                                    |
|                                                                                                    | System Doubline                                                                                                    | Camplum Networks Section Freedo, Suite Sec Freeing                                                                                                    |
| lda -                                                                                                    | <ul> <li>Device the Time</li> </ul>                                                                                                    | <ol> <li>Carve C. Hue, 2. Million, 47, Name</li> </ol>                                                                                                    |
| Click the <b>System</b> tab.                                                                                                    |                                                                                                    |                                                                                                    |
| Click the <b>System</b> tab.                                                                                                    | × +                                                                                                    |                                                                                                    |
| Click the <b>System</b> tab.                                                                                                    | x +<br>https://102.403.400/inv/specific/horary                                                                                                    | –<br>Tage han i Sanchir, estathalerikki schopegorjegs kilispegorjegs 👷 😐                                                                                                    |
| Click the <b>System</b> tab.                                                                                                    | > +<br>https://102.dB3-00/inv/specific/hoosey                                                                                                    | –<br>Sagebrai (Sarahit - ediotholeviddiothogegorjigas) kiltagegorjigas (k<br>Halp Sator                                                                                                    |
| Click the <b>System</b> tab.                                                                                                    | 2 +<br>Mess/102403-00/ks/specific/hores<br>Networks" cn/Mati                                                                                                    | ngebrui 25 mbt - edwindedddwingegogigosjikilogegogigos 🎕 👼<br>Help Rates<br>rix EX2010-P                                                                                                    |
| Click the <b>System</b> tab.                                                                                                    | > +<br>Mex/102.03.00/in/spectations<br>Networks" cnMate                                                                                                    | -<br>Vogebral i Sanchit – et offederidd och gegenjiges killingegenjigen – fri<br>Help Reter<br>rix EX2010-P                                                                                                    |
| Click the <b>System</b> tab.                                                                                                    | 2 +<br>Mess//102/02103/00/ks/specific/const<br>Networks" cn/Mate<br>SystemInformation                                                                                                    | ngebrui 25an bit seischdedddischgegogigas kilogegogigaa 🏦 👼<br>Help Retor<br>rix EX2010-P                                                                                                    |
| Click the <b>System</b> tab.                                                                                                    | <ul> <li>* *</li> <li>Metworks<sup>**</sup> cnMate</li> <li>System Information</li> <li>* Suctors Information</li> </ul>                                                                                                    | zagehmi išanchi: edothdedddothgegogigasjidagegogigaa 🔅 💩<br>Halp Bata<br>rix EX2010-P                                                                                                    |
| Click the <b>System</b> tab.                                                                                                    | >     +       Networks"     cnMate       System Information                                                                                                    | n<br>nagebrai 25ambit - edisibile didisibige gogigas kibige gogiga a<br>Halp Ratsa<br>rix EX2010-P                                                                                                    |
| Click the <b>System</b> tab.                                                                                                    | <ul> <li>+</li> <li>here//10.2003/00/3rs/specific/hores</li> <li>Networks<sup>®</sup> cnMate</li> <li>System Information</li> <li>System Information</li> <li>Pactware/coster</li> </ul>                                                                                                    | zagehmi 25amhr - etathdexiddischgegorgigasjikitagegorgigas (k. 🥯<br>Halp Ratas<br>rix EX2010-P                                                                                                    |
| Click the System tab.                                                                                                    | <ul> <li>* *</li> <li>Metworks<sup>®</sup> cnMate</li> <li>System Information</li> <li>* System Information</li> <li>* System Information</li> </ul>                                                                                                    | n<br>Najy A.3                                                                                                    |
| Click the System tab.  coNects  Click the System tab.  CoNects  Click the System tab.  Click the System tab.  Clic | x     +       heres//102/021/04/specific/hores       Networks*     cnMat       System Information       System Information       RasheevYasien       Networks*       Cite Setworks*                                                                                                    | Nagebrai 25 an bit - ed officie did ischgerpogiges killingerpogiges (k<br>Help Robor<br>rix EX2010-P<br>830<br>830<br>830<br>830<br>830<br>830<br>830<br>830<br>830<br>830                                                                                                    |
| Click the System tab.                                                                                                    | 2     +       Immediately (ID20031100)/m/modes       Notworks*     cnMat       System Information       System Information       Partware Value       Partware Value       CN8 Solower Value       CN8 Solower Value       Excervic Advance                                                                                                    | N<br>Rolp Rotor<br>N<br>Rolp Rotor<br>N<br>Rolp Rotor<br>N<br>Rolp Rotor<br>N<br>Rolp Rotor<br>Rolp Rotor<br>Rotor<br>Rolp Rotor<br>Rotor<br>Rot                                                                                                    |
| Click the System tab.                                                                                                    | 2     +       Networks"     cnMat       System Information       System Information       System Information       System Information       System Information       System Information       System Information       System Information       System Information       System Information       System Information       System Information                                                                                                    | Note that a standard and a standard and astandard and a standard and a standard and a standard and a standard and a standard and a standard and a standard and a standard and a standard and a standard and a standard and a standard and a standard and a standard and a standard a                                                                                                    |
| Click the System tab.  collect  Click the System tab.  collect  Click the System tab.  Click the System tab.  Clic | 2     +       Immediately (10.2.003.mit/dev/dev/dis/dev/dis/de | Non-<br>Non-<br>Non- |
| Click the System tab.  Chief to Several table  Chief to Several table  Chief to Several table  Several table  S | x     +       here//102/103/100/inv/spectic/honey       Notworks*     cnMat       System Information       System Information       Notworks*       System Information       System Information       System Information       System Information       System Information       System Information       System Information       System Information       System Information       System Information                                                                                                    | National Secondaria estimates indexinde anti-pergencipase, index pergencipase, index p                                                                                                    |
| Click the System tab.                                                                                                    | 2     +       Networks*     cnMate       System Information       System Information       System Information       System Information       System Information       System Information       System Information       System Information       System Information       System Information       System Information       System Information       System Information       System Information                                                                                                    | New Province Standbirt - ediceThedeededdischingergongigesgikeflagergongigesgikeflagergongigesgikeflagergongigesg<br>Helip Robert<br>Note: EX2010-P<br>830<br>830<br>830<br>830<br>830<br>830<br>830<br>830                                                                                                    |
| Click the System tab.                                                                                                    | 2     +       Notworks     cnMat       System Information       System Information       Notworks     System Information       System Information       System Information       System Information       System Information       System Information       System Information       System Information       System Information       System Information       System Information       System Information       System Information       System Information                                                                                                    | Netp Retorn<br>Note: EX2010-P<br>Note: EX2010-P<br>N                                                                                                    |

2 Click the Change Password menu item.

|                     |                        |                                                              |                                           | Help, Ref  | not los |
|---------------------|------------------------|--------------------------------------------------------------|-------------------------------------------|------------|---------|
| Cambium Net         | vorks" cnMatrix B      | X2010-P                                                      |                                           |            |         |
|                     |                        |                                                              |                                           |            |         |
| P                   | sword                  |                                                              |                                           |            |         |
|                     | More March             | an <b>a</b>                                                  |                                           |            |         |
| houge Develop 1     | Contra                 |                                                              |                                           |            |         |
|                     | Protection             | 4                                                            |                                           |            |         |
| FileTransfer        |                        | 5 Apple                                                      |                                           |            |         |
| CA TR               |                        |                                                              |                                           |            |         |
|                     |                        |                                                              |                                           |            |         |
| 564                 | No                     | te: Ensure the following ru                                  | iteo e ne me t                            |            |         |
|                     | Passwordle             | ngth should be in the rang                                   | e of 8 - 20 character                     | 6          |         |
| ML .                | Password a             | ihouid contain at least 1 lo                                 | wercase characters                        |            |         |
|                     | Passwords              | hould contain at least 1 up                                  | percase cherecters                        |            |         |
| SKMP                | Password s<br>Pagaword | aloura contain at least 1 m<br>I should contain at least 1 : | anerical characters<br>special characters |            |         |
| Alexandra Barra and | New Password should    | contain at least 4 characte                                  | rs different from ok                      | l password |         |
| te de la seconde    |                        |                                                              |                                           |            |         |
|                     |                        |                                                              |                                           |            |         |

After your password is successfully changed, you will use the same password for WEB and CLI interfaces.
 The password is case sensitive.

Type cnMatrix2019\* into the Confirm Password field to confirm your new password.

Click the **Apply** button.

# 2 L2 Features

# 2.1 VLAN

# 2.1.1 VLAN in WEB interface

2.1.1.1 Managing VLAN

## 1.1.1.1.1 Feature Description

#### **Feature Overview**

The **VLAN** feature represents a group of devices on one or more LANs that are configured to communicate with each other as a whole, even if they are located on different LAN segments. The VLAN feature segments a broadcast domain in multiple broadcast domains and allows network administrators to group hosts together even if those hosts are not connected to the same switch.

Available **switchport modes** (define the way of handling the traffic for VLANs):

access - Configures the port as access port that accepts and sends only untagged frames. This kind of port is added as a member to a single VLAN, and carries traffic only for the VLAN to which the port is assigned.

The port can be set as access port, only if the following 3 conditions are met:

- 1. The port is an UNTAGGED member in a single VLAN.
- 2. The PVID of the port is equal to the VLAN ID of the corresponding VLAN.
- 3. Acceptable frame type is automatically set as untaggedAndPriorityTagged if the first two conditions are met.
- trunk Configures the port as trunk port that accepts and sends only tagged frames, if the Acceptable Frame Type is set as tagged.
- The port can be set as trunk port only if the port is NOT a member of untagged port list for any VLAN in the switch.

1 If the Acceptable Frame Type is set to All, the trunk port will accept untagged frames as well.

hybrid - Configures the port as a hybrid port that accepts and sends both tagged and untagged frames.

The hybrid port works in conjuction with the Acceptable Frame Type:

- If the Acceptable Frame Type is set to All, the hybid port will accept and send both tagged and untagged frames.
- If the Acceptable Frame Type is set to Tagged, the hybrid port will accept and send only the tagged frames.
- If the Acceptable Frame Type is set to untaggedAndPriorityTagged, the hybrid port will accept and send the untagged and priority tagged traffic.
- Please be aware of the fact that when the **Acceptable Frame Type** is set to **All** or **Tagged**, you have to configure the PVID value in conjuction with the Acceptable Frame Type in order for the selected port to carry traffic only for a specific VLAN.

#### Standards

- IEEE 802.1Q defines a system of VLAN tagging for Ethernet frames.
- 802.1Q is the IEEE standard for tagging frames and supports up to 4096 VLANs. In 802.1Q, the trunking device inserts a 4-byte tag into the original frame and recomputes the frame check sequence (FCS) before the device sends the frame over the trunk link. At the receiving end, the tag is removed and the frame is forwarded to the assigned VLAN.

#### Scaling Numbers

A maximum of 4066 series can be created.

#### Limitations

A maximum of 32 VLANs can be configured in PVRST mode.

#### **Default Values**

- VLAN is enabled by default.
- VLAN 1 is created by default.
- All available ports are configured as member ports and untagged ports of the default VLAN (VLAN 1).
- The default operation mode for all ports: hybrid.

 $\overset{(a)}{\square}$  The static MAC address of a specific VLAN will be removed after deleting the VLAN.

 $^{
m CC}$  The static ARP will be removed after deleting the VLAN interface.

VLAN 1 cannot be deleted using the no form of the command: no vlan <vlan-id>

# 1.1.1.1.2 Network Diagram

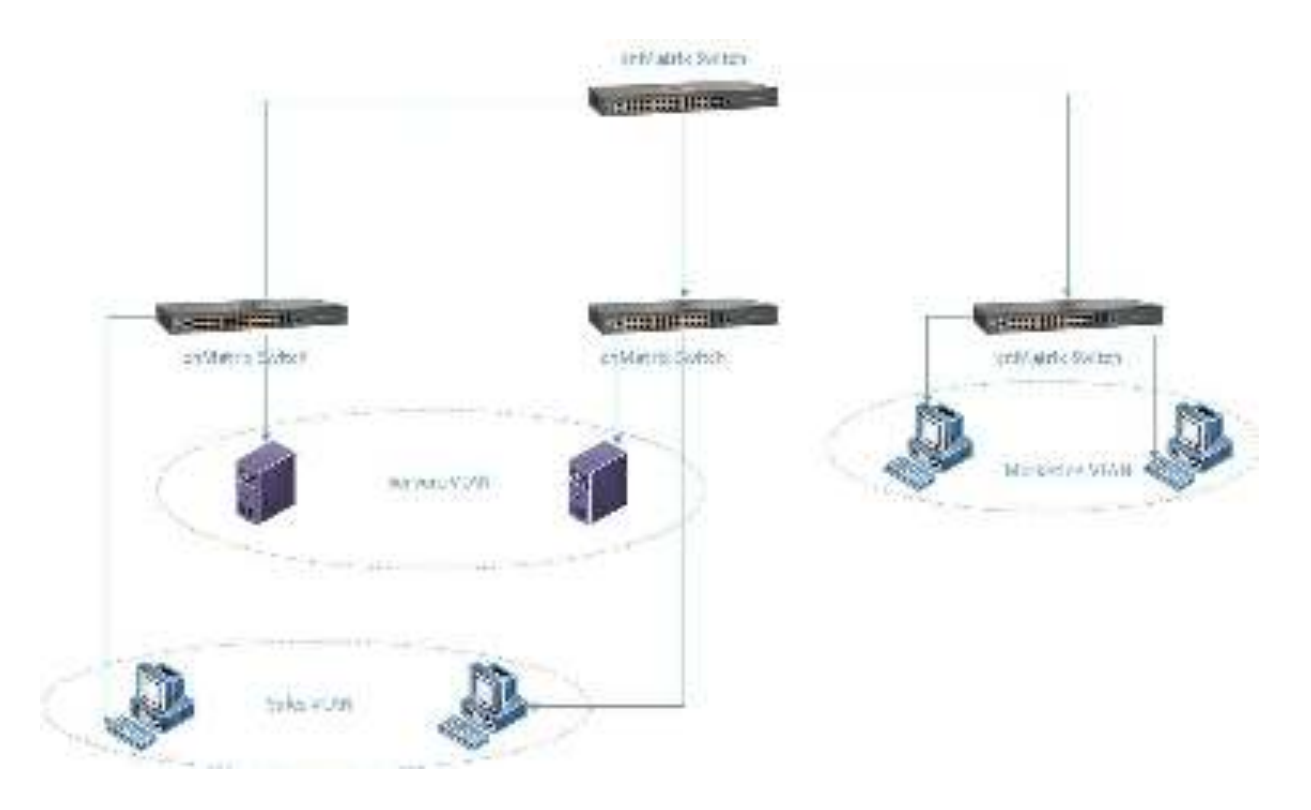

# 2.1.1.2 How to Enable and Configure VLAN in WEB Interface

| s Har                | × 🛤                               | Ę                                                   |  |  |  |
|----------------------|-----------------------------------|-----------------------------------------------------|--|--|--|
| -) - C 0             | 30 👸 mps//10.2103 110-intepentety | imiguiga timit Gantos adjesetilio 🛛 👓 🖸 🚺 🖽         |  |  |  |
| Cambiur              | m Networks" cnMatrix              | Hillip Patroot Log<br>EX2010-P                      |  |  |  |
|                      | System file nation .              |                                                     |  |  |  |
| System               | System Information                |                                                     |  |  |  |
| week Managarah I     | ka dware vera ca                  | 304                                                 |  |  |  |
|                      | Breake Walte                      | 10.7                                                |  |  |  |
| eyerx net experience | Cod Software Sealor               | 015.2.066                                           |  |  |  |
| Wull cont            | kardwark/aminut ber SHEEDTON      |                                                     |  |  |  |
|                      | Software Service Humber           | 1-3-6                                               |  |  |  |
| MOR                  | System Description                | Centralian Hetwarks meaning issue to the met Switch |  |  |  |
| 100                  | System some                       | critatio -                                          |  |  |  |
|                      | NUM CONST                         | - support carrier unrelicer is non-                 |  |  |  |
| volarars (           | Agree conten                      | Carddon Heizarka 2000 Gerl Scell, Scile 200 Roll    |  |  |  |
|                      | Landon i La Time                  | DIDAUTING, PRIM, DISACT                             |  |  |  |
|                      | WHEN DO                           | 500 Marca 80 25 - 81                                |  |  |  |

Click the Layer2 Management tab. The L2 Features are displayed.

1

| a di da                                                                                                    | 20 Commence States                                                                                                    |                                                                                                    | and the second second second                                                                                                    | and sugar the second       | and provide the                    |                   | No or                                |
|----------------------------------------------------------------------------------------------------|----------------------------------------------------------------------------------------------------|----------------------------------------------------------------------------------------------------|----------------------------------------------------------------------------------------------------|----------------------------|------------------------------------|-------------------|--------------------------------------|
|                                                                                                    | an an an an an an an an an an an an an a                                                                                                    | SATING BUILDING OF                                                                                                    | oreignige prosesser                                                                                                    | 1012 (DBC 5780)            |                                    | Halp Re           | bool L                               |
| Cambi                                                                                                    | um Networks                                                                                                    | cnMatrix                                                                                                    | EX2010-P                                                                                                    |                            |                                    |                   |                                      |
|                                                                                                    | eBalike Soldings                                                                                                    | PartScologe                                                                                                    | BurreyDates                                                                                                    | Tratacolóroap              | Per: Protocol                      | FDEF              | loit (                               |
| System                                                                                                    | VLAN D                                                                                                    | lasic Settings                                                                                                    |                                                                                                    |                            |                                    |                   |                                      |
| layat Masa aya (                                                                                                    | - 2017                                                                                                    | notest Protocole<br>Decedit                                                                                                    | remot (biota)<br>181 - Listen                                                                                                    | en ert 2000<br>22 - 43.131 | o tablo - Malanag<br>Ima - Malanag | n Honro<br>Suppon | e her<br>ed s                        |
| Patkango                                                                                                    |                                                                                                    | Net.                                                                                                    | s Salu                                                                                                    |                            |                                    | ALAN:             | 1 100<br>100<br>1475                 |
| 9150                                                                                                    | <b>a</b> U                                                                                                    | 3 Enviro                                                                                                    | Craber                                                                                                    | <u></u>                    | 4065                               | 1062              | 1                                    |
| Kara .                                                                                                    |                                                                                                    | DECROT                                                                                                    |                                                                                                    | A497                       |                                    |                   |                                      |
| K <sup>A</sup> T                                                                                                    |                                                                                                    |                                                                                                    |                                                                                                    |                            |                                    |                   |                                      |
| TV-UT                                                                                                    |                                                                                                    |                                                                                                    |                                                                                                    |                            |                                    |                   |                                      |
| tell in a contract                                                                                                    |                                                                                                    |                                                                                                    |                                                                                                    |                            |                                    |                   |                                      |
| Click the VLA<br>Click the Port<br>embership should be<br>Select the Er                                                                                                    | <b>N</b> menu item.<br>t and Protocol Based<br>e done based on port<br>nabled list item.                                                         | on All Ports dro<br>and protocol on                                                                                                    | p-down button<br>the selected po                                                                                                    | to select wheth<br>ort.    | er the classific                   | cation of         | VLAN                                 |
| Click the VLA<br>Click the Port<br>embership should be<br>Select the Er                                                                                                    | N menu item.<br>t and Protocol Based<br>e done based on port<br>nabled list item.                                                                | <b>on All Ports</b> dro<br>and protocol on                                                                                                    | p-down button<br>the selected po                                                                                                    | to select wheth<br>ort.    | er the classific                   | cation of         | VLAN                                 |
| Click the VLA<br>Click the Port<br>embership should be<br>Select the Er                                                                                                    | N menu item.<br>t and Protocol Based<br>e done based on port<br>nabled list item.                                                                | on All Ports dro<br>and protocol on                                                                                                    | p-down button<br>the selected po                                                                                                    | to select wheth<br>ort.    | er the classific                   | cation of         | VLAN                                 |
| Click the VLA<br>Click the Port<br>embership should be<br>Select the Er                                                                                                    | N menu item.<br>t and Protocol Based<br>e done based on port<br>nabled list item.                                                                | on All Ports dro<br>and protocol on                                                                                                    | p-down button<br>the selected po                                                                                                    | to select wheth<br>ort.    | er the classific                   | cation of         |                                      |
| Click the VLA<br>Click the Port<br>embership should be<br>Select the Er                                                                                                    | N menu item.<br>t and Protocol Based<br>e done based on port<br>habled list item.<br>X +<br>X +<br>X +<br>X +<br>X +<br>X +<br>X +<br>X +        | on All Ports dro<br>and protocol on<br>22.112-mapsement<br>cnMatrix                                                                                 | p-down button<br>the selected po<br>imagina HTTP:2an<br>EX2010-P                                                                                                    | to select wheth<br>ort.    | er the classific                   | cation of         | VLAN<br>C<br>M. O<br>beel L          |
| Click the VLA<br>Click the Port<br>embership should be<br>Select the Er                                                                                                    | N menu item.<br>t and Protocol Based<br>e done based on port<br>habled list item.<br>X +<br>0 & mpu/d2<br>um Networks                            | on All Ports dro<br>and protocol on<br>22 TIC-incoerco<br>Cri Matrix<br>Dat Scales 6                                                                | p-down button<br>the selected po<br>imaging timPSan<br>EX2010-P                                                                                                    | to select wheth<br>ort.    | er the classific<br>               | nup P             | VLAN<br>C<br>Marine (10)<br>Reset La |
| Click the VLA<br>Click the Port<br>embership should be<br>Select the Er                                                                                                    | N menu item.<br>t and Protocol Based<br>e done based on port<br>habled list item.<br>X +<br>0 6 mps/102<br>um Networks<br>8:00:5:0 ine<br>VLAN D | on All Ports dro<br>and protocol on<br>CI 112-inspersel<br>Cn Matrix<br>PartScole (<br>Jasic Settings                                               | p-down button<br>the selected po<br>imagina timeSan<br>EX2010-P                                                                                                    | to select wheth<br>ort.    | er the classific                   | FDE F             | VLAN<br>C<br>M<br>Reet L<br>Rest     |
| Click the VLA<br>Click the Port<br>embership should be<br>Select the Er                                                                                                    | N menu item.<br>t and Protocol Based<br>e done based on port<br>habled list item.<br>() () () () () () () () () () () () () (                    | on All Ports dro<br>and protocol on<br>CI 112-inspersely<br>Cri Metrix<br>Port Scole 6<br>lasic Settings                                            | p-down button<br>the selected po<br>omegage timeSan<br>EX2010-P                                                                                                    | to select wheth<br>ort.    | er the classific                   | Hup Pa            | VLAN                                 |
| Click the VLA<br>Click the Port<br>embership should be<br>Select the Er                                                                                                    | N menu item.<br>t and Protocol Based<br>e done based on port<br>habled list item.<br>() () () () () () () () () () () () () (                    | on All Ports dro<br>and protocol on<br>22.112-mapsemetry<br>Cri Metrix<br>Dat Sching 6<br>lasic Settings                                            | p-down button<br>the selected po<br>imagina timeCom<br>EX2010-P                                                                                                    | to select wheth<br>ort.    | er the classific                   | FDE F             | VLAN                                 |
| Click the VLA<br>Click the Port<br>embership should be<br>Select the Er                                                                                                    | N menu item.<br>t and Protocol Based<br>e done based on port<br>habled list item.<br>() () () () () () () () () () () () () (                    | on All Ports dro<br>and protocol on<br>22 112/12/2004<br>Cn Matrix<br>Dat Scales<br>asic Settings                                                   | p-down button<br>the selected po<br>mapping timPSan<br>EX2010-P<br>Example timPSan<br>EX2010-P                                                                                                    | to select wheth<br>ort.    | er the classific                   | Hump Ro<br>FDE F  | VLAN                                 |
| Click the VLA<br>Click the Port<br>embership should be<br>Select the Er<br>Control<br>Control | N menu item.<br>t and Protocol Based<br>e done based on port<br>habled list item.<br>() () () () () () () () () () () () () (                    | on All Ports dro<br>and protocol on<br>22 110 interest<br>Cri Matrix<br>Port Scole (<br>lasic Settings<br>matrix<br>Port Scole (<br>Lasic<br>Encode | p-down button<br>the selected po<br>mapping timPSan<br>EX2010-P<br>BusickLans<br>A bio<br>textor<br>to textor<br>to textor<br>to textor<br>to textor<br>to textor<br>to textor<br>to textor<br>to textor<br>to textor                                                                                                    | to select wheth<br>ort.    | Por : Proceed                      | Hunge Re<br>FDE F |                                      |
| Click the VLA<br>Click the Port<br>embership should be<br>Select the Er<br>Control Control<br>Control Control<br>Control<br>Control       | N menu item.<br>t and Protocol Based<br>e done based on port<br>habled list item.<br>UM Networks<br>ECCENTE<br>VLAN D<br>WLAN D                  | on All Ports dro<br>and protocol on<br>22 TIC-interested<br>Con Matrix<br>Port Scole 6<br>lasic Settings                                            | p-down button<br>the selected po<br>magine timPCan<br>EX2010-P<br>ButCKLAte<br>ButCKLAte<br>Solve<br>Solv | to select wheth<br>ort.    | er the classific                   | FDE F             |                                      |
| Click the VLA<br>Click the Port<br>embership should be<br>Select the Er<br>Cambia<br>Cambia<br>System<br>System<br>Fait Massger<br>System<br>Fait Massger<br>System                                                                                                    | N menu item.<br>t and Protocol Based<br>e done based on port<br>habled list item.<br>X +<br>X +<br>X +<br>X +<br>X +<br>X +<br>X +<br>X          | on All Ports dro<br>and protocol on<br>22 112-intesente<br>Cri Matrix<br>Port Scole 6<br>lasic Settings                                             | p-down button<br>the selected po<br>mapping timitican<br>EX2010-P<br>BurickLike<br>BurickLike<br>Solo<br>Solo<br>Solo<br>Solo                                                                                                    | to select wheth<br>ort.    | er the classific                   | Help Re<br>FDE F  |                                      |

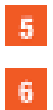

Click the **Apply** button.

Click the Static VLANs tab. The Static VLAN Configuration window is displayed.

| s dele a s                    | × +                                                            |               | Ę X                |    |
|-------------------------------|----------------------------------------------------------------|---------------|--------------------|----|
| $\epsilon \rightarrow c \phi$ | 🗴 🗞 mps//102102110/istoseffchomspips fimitGanist: selectable 👘 | 0.0           | NA CD E            | 1  |
| Cambiu                        | m Networks" cnMatrix EX2010-P                                  |               | Help Rebeel Lagest |    |
|                               | BasicScrings PartScrings Bureatters Protocolinop P             | Vers Protocol | FDE Fluide         |    |
| System                        | Static VLAN                                                    |               |                    | i. |
| layat Manajaran I             | keen 7                                                         |               |                    |    |
| Post Maricego                 | In case to the                                                 |               |                    |    |
| 916 <b>0</b>                  | Briggsteen                                                     |               |                    |    |
| Kara (                        | Nus -gyro.elicorg                                              |               |                    |    |
| RC TT                         | 8 LALANACTINE<br>9 Mail Refer                                  |               |                    |    |
| ry ur                         | and the state of the state                                     | nrajyjed rom. | \$1263 ALL M       |    |
| tell * pjesjene               |                                                                |               |                    | -  |

7

8

9

Type the value **3** into the **VLAN ID** field.

Number **3** represents the VLAN ID that uniquely identifies a specific VLAN. The maximum value for VLAN ID is: 4066.

Select the VLAN ACTIVE checkbox. The configured VLAN becomes active on your switch.

Click the Add button.

2.2 STP

# 2.2.1 STP in WEB interface

## 2.2.1.1 STP

#### **Feature Overview**

The **STP** feature is a link management protocol that provides path redundancy while preventing undesirable loops in the network that are created by multiple active paths between stations. The STP feature enables you to form a loop free network topology. Depending upon the path cost and the priority of the ports and bridges, the STP selects a bridge as a root bridge and forms a loop-free logical topology, which ensures a single path between any two-end stations.

### STP in cnMatrix

Standards

The STP functionality is realized in the network using one of the three following STPs:

- RSTP (802.1w)
- MSTP (802.1s)
- PVRST

### Scaling Numbers
- A maximum of 32PVRST instances can be configured in PVRST mode.
- A maximum of 8 MSTP instances can be configured in MSTP mode.

#### Limitations

802.1d standard is supported only in compatibility mode which allows cnMatrix to interact with legacy bridges who supports legacy STP feature.

#### **Default Values**

The STP feature is enabled by default in RSTP mode.

#### Prerequisites

N/A

2.2.1.2 Managing RSTP

#### **Feature Overview**

**Rapid Spanning-Tree**, specified by standard 802.1w, is an evolution of the original Spanning-Tree protocol, specified by standard 802.1d.

**RSTP** provides quicker convergence time compared to 802.1d STP, by not relying on timers to move an interface to Forwarding state.

All RSTP ports send BPDUs at each hello time (2 sec) intervals, which also helps with reducing up the convergence time.

**RSTP** has three port states:

- Discarding
- Learning
- Forwarding

RSTP ports can have the following roles: Alternate, Backup, Root, Designated.

#### Standards

802.1w

**Default Values** 

Hello time - 2 seconds.

### 2.2.1.3 How to Enable and Configure RSTP in WEB Interface

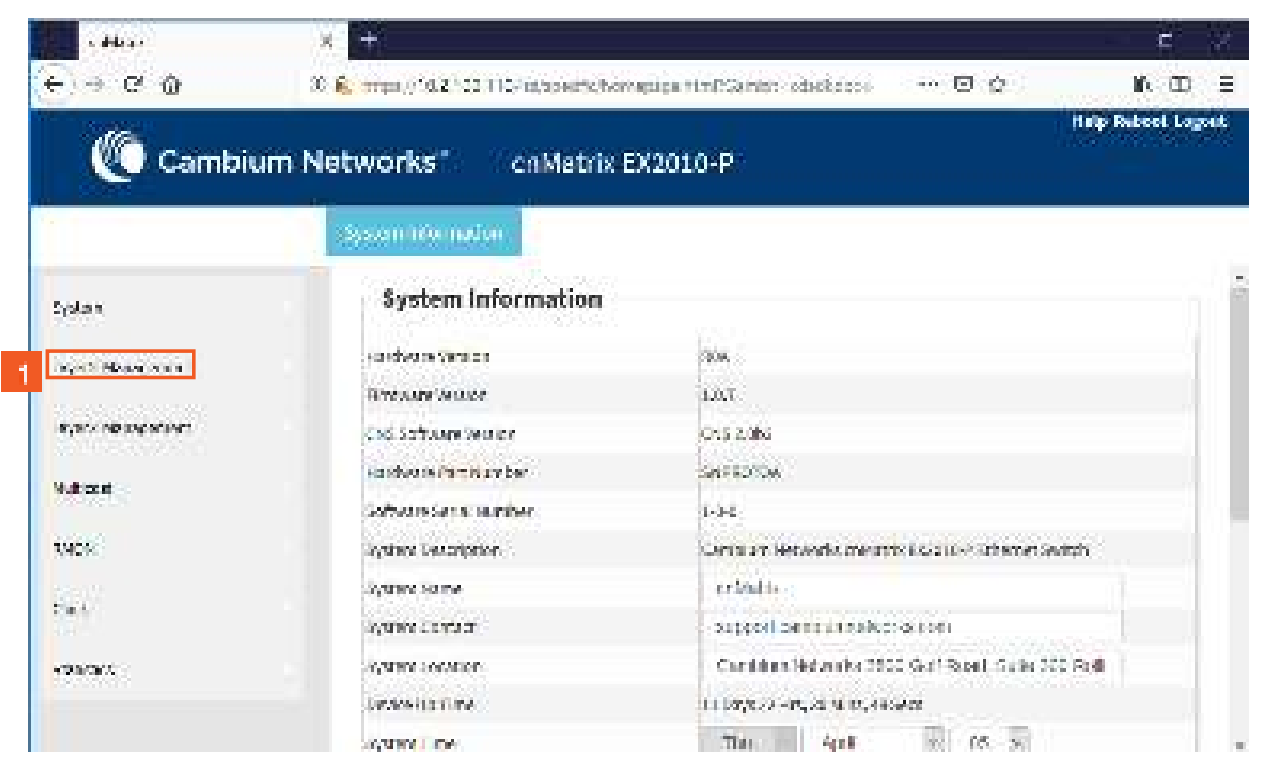

1

Click the Layer2 Management tab. The L2 Features are displayed.

| a dela se                      | × +        |         |                          |                             |       |                 |                  |                 |        |                    |                |         | E         |      |
|--------------------------------|------------|---------|--------------------------|-----------------------------|-------|-----------------|------------------|-----------------|--------|--------------------|----------------|---------|-----------|------|
| $\epsilon \rightarrow c \circ$ | 20 S. orga | (10.210 | 2,110,46                 | alapetrik)                  | bárba | pips 7          | ines:            | alminin - octae | state: | 6 - 1999) <b>(</b> | 3.0            |         | N D       |      |
| Cambiu                         | ım Netwoi  | ks      | 176                      | nMetri                      | ix EX | (201            | 0-P              |                 |        |                    |                | H elips | Rubool La |      |
|                                | Bald. S    | since   | .756                     | .conust                     |       |                 |                  |                 |        |                    |                |         |           |      |
| System                         | î p        | ort Das | ic Sel                   | ttings                      |       |                 |                  |                 |        |                    |                |         |           |      |
| layat Maaaraana (              |            | T       | est<br>Status            | Pdanes<br>I                 | an .  | net<br>to<br>No | e i<br>er<br>Aly |                 | Y#1    | 9 <sup>10</sup>    | up Dos<br>Trip | 1000    | 201       |      |
| Post Manager                   | c          | 0.04    | <b>T</b> .               | Deser                       | [4]   | 0.              | -                | U/DOD           |        | -1000              | Franied        | -       | aven F    | 2    |
| LANS AND C                     | Ċ.         | 440     | <b>1</b>                 | -p                          | R     | - 00            | P                | 0,800.          |        | 1000               | Franked        | P       | sheleb -  | 0    |
| NING C                         | C          | 0.405   | $\mathbf{T}_{i}^{(i)}$   | $\{ p_{1}, \dots, p_{n} \}$ | 14    | -0.             | -1               | Rate            |        | -2600              | Franked        | -       | 35/070 -  | 0    |
| Nara -                         | C .        | 90.Q    | $(\overline{T}_{i})$     | ιp.                         |       | . 0.            |                  | 9,000           |        | 3000               | Enabled        | 10      | avins -   | ģ    |
| 1232                           | C          | 0.632   | $(\overline{T}_{i})^{i}$ |                             | H     | -0              | -                | 9,000           | -      | -1600              | Franced        |         | 89900     | 0    |
| Rom.                           | c          | 24.14   | $\langle T \rangle$      | p                           | 1     | 0.              | R                | Njone.          |        | 1000               | Enabled        |         | aviro-    | 0    |
| ryer:                          | ¢          | 0.037   | - 244                    | ip                          | H     | - 0             | -                | 9,000           | -      | -1000              | Toabled        | -       | 87000     | 0    |
|                                | - 6        | 6418    | T.                       | .p                          |       | н.              |                  | нуров           |        | -1000              | +naned         |         | Switch -  | 1000 |
| tek a prayana.                 |            | 1       | -                        |                             |       |                 | ff E             |                 |        |                    | 1              | 194     | 19        |      |

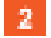

Click the **RSTP** menu item.

| s ddeas          | X        | ÷          |               |                      |                   |                |                   |                       | e 兴      |
|------------------|----------|------------|---------------|----------------------|-------------------|----------------|-------------------|-----------------------|----------|
| € ⇒ € @          | 20.6     | , argal () | 10.2 100      | 110/it/specificition | epipe timPCentry  | odatkatori     | (D) (Q) (         | II.                   | œ ≡      |
| Cambie Cambie    | um Ne    | twork      | s.            | enMatrix B           | X2010-P           |                |                   | Help Reboo            | t Lagoet |
|                  |          | Globalites | 00¢           | Bait Solings         | Pont Settings     | PoitStates     |                   |                       |          |
| System           | <u>î</u> | Glo<br>Cor | bal<br>nfigur | ation                |                   |                |                   |                       |          |
| Tayot Mana ana I | - 4-     |            |               |                      |                   | _              | Dynami Sala       | Sensthand             | and.     |
| PatlVacge        |          | 24 (M)<br> |               | seegent              | : Service control | (188.90a.))))) | iner<br>Linzduter | Actions<br>Colectrian | o kawa   |
| 9150             |          | *          | 20            | 3                    | Stations 🖗        | Developed      | riac              | ties                  | 185      |
| Ref.             |          |            |               |                      | Saldoon           | +++7           |                   |                       |          |
| R\$17            |          |            | 3             | Vote : To enable RS  | TP Functionality; | MSTP and PVR   | T should be di    | abled.                |          |
| EV.UT            |          |            |               |                      |                   |                |                   |                       |          |
| tek spogan       |          | 8          |               |                      |                   |                | _                 |                       | ,<br>,   |

Click the **System Control** drop-down list to select the administrative system control status for the RSTP feature.

Select the Start list item.

| y Hay                | × +                    |                        |                    |                                                                                                    |                           |                  | e       |
|----------------------|------------------------|------------------------|--------------------|----------------------------------------------------------------------------------------------------|---------------------------|------------------|---------|
| € ⇒ e @              | 30 <b>6</b> , mps//363 | 102 T10/istrovertotion | epipe timPCenter   | odaskasos                                                                                                    | © Q                       | NG.              | co ≘    |
| Cambium              | Networks               | cnMetrix E             | X2010-P            |                                                                                                    |                           | Help Rubee       | Lagoet  |
|                      | (6)(varie)(1))         | e State Soutings       | PartSettings       | Pert Status                                                                                                    |                           |                  |         |
| System               | Globa                  | l                      |                    |                                                                                                    |                           |                  |         |
| ingert Alexandrean ( |                        | •••••••••              |                    | _                                                                                                    | Opiare Ada                | Spacthese        | See.    |
| Post Markey, 1       | ×0,72                  | sooptu                 | Sectors conduct    | (38 We)                                                                                                    | realized<br>and the state | schore<br>Okonon | Dikarwi |
| STOR                 | 46                     | 80                     | 8 ani 6            | Disabled in                                                                                                    | tata 🔄                    | hex 📃            | r.      |
| Kara .               |                        |                        | 5                  | HIN I HIN I |                           |                  |         |
| RC/T                 |                        | Note: To enable P      | STP Functionality, | MSTP and PVR                                                                                                    | I should be di            | asbled.          |         |
| PV-1ST               |                        |                        |                    |                                                                                                    |                           |                  |         |
| feik * pysystem      |                        |                        |                    |                                                                                                    | _                         |                  | X       |

5 6

7

3

4

Click the **Apply** button.

Click the **Status** drop-down list to select the administrative module status for the RSTP feature.

Select the Enabled list item.

| s delas           | × +:             |                 |                     |                     |              |                    | i i                  | 5 X.            |
|-------------------|------------------|-----------------|---------------------|---------------------|--------------|--------------------|----------------------|-----------------|
| e - c o           | 3 <b>6</b> mpi// | 16.2100         | 110-istoperty.bon   | epipa timit Santo   | oduškapo     | © Q                | 10-                  | œ ≘             |
| Cambiu            | m Network        | cs 👘            | onMatrix B          | X2010-P             |              |                    | Help Rebool          | Lagoet          |
|                   | a di kana s      |                 | Sax Sourge          | Part Settings       | Post Status  |                    |                      |                 |
| System            | Glo              | ibal<br>ofigur: | ation               |                     |              |                    |                      |                 |
| layan Malar asiat |                  |                 |                     |                     |              | (Project and       | Print States         | 100             |
| PatPasega         | S. 93            |                 | sometei             | . Secolulo predicit | 28 We (      | oren<br>La calunge | ectrone<br>Colournan | Fad<br>District |
| 5150              |                  | 20              |                     | Suri 🚽              | Ended        | *152 🔄             | hev _                | ÷.              |
| NATE:             |                  |                 |                     | 8                   | ee'r         |                    |                      |                 |
| <b>ह</b> म        |                  | 1               | iote : Ța eneble Ri | STP Functionality   | MSTP and PVR | I should be di     | asbled.              |                 |
| F/UT              |                  |                 |                     |                     |              |                    |                      |                 |
| Гей Аруаран       |                  |                 |                     |                     |              |                    |                      |                 |

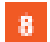

Click the **Apply** button.

| s dela s                                                                                                    | × +                |                       |                   |              |                                    | i i                                   | e X           |
|----------------------------------------------------------------------------------------------------|--------------------|-----------------------|-------------------|--------------|------------------------------------|---------------------------------------|---------------|
| $\epsilon \rightarrow \times \phi$                                                                                                    | 30 🕵 mps.//16.2115 | 2.110/itt/spectic/hom | apipa timPSainte: | sdarketers   | 🖸 🎸                                | N.                                    | E D           |
| Cambiu                                                                                                    | m Networks"        | on Matrix B           | X2010-P           |              |                                    | Help Rubco                            | t Lagoet      |
|                                                                                                    | -Giovani Suntage   | Sax Sotings           | Port Settings     | Post Status  |                                    |                                       |               |
| System                                                                                                    | Global<br>Configu  | ration                |                   |              |                                    |                                       |               |
| Fail Mangat                                                                                                    | NUT                | company               | Section and of    | 20.995       | Dyi er a Sta<br>Long<br>La Salaran | Stat Charge<br>Athrony<br>Cale Arrian | Taat<br>Oktoo |
| STOR (                                                                                                    | <b>46</b> C.       |                       | Suel 🚽            | tradici      | tati 🔄                             | hex 🔄                                 | T.            |
| Kara :                                                                                                    |                    |                       |                   | Ψr           |                                    |                                       |               |
| R)T                                                                                                    | _                  | Note : To enable RS   | TP Functionality, | MSTE and EVE | ST should be di                    | asbled.                               |               |
| EV.UT                                                                                                    |                    |                       |                   |              |                                    |                                       |               |
| and a state of the state of the | 111                |                       |                   |              | _                                  |                                       |               |

 $\mathscr{F}$  To enable the RSTP feature, make sure that the MSTP and PVRST features are disabled.

### 2.2.1.4 Managing MSTP

1.1.1.1.3 Feature Description

# ${\mathcal F}$ To enable the MSTP functionality, RSTP and PVRST should be disabled.

#### **Feature Overview**

The **MSTP** feature enables VLANs to be grouped into spanning-tree instances, with each instance having a spanning-tree topology independent of other spanning-tree instances.

The **MSTP** feature enables the VLAN bridges to use multiple spanning trees, providing traffic belonging to different VLANs to flow over potentially different paths within the virtual bridged LAN.

Standards

**802.1s** 

Scaling Numbers

Up to 8 MSTP instances.

Limitations

N/A

**Default Values** 

- The default value for the forward time of the spanning tree: 15 seconds.
- The default value for the max-age timer of the spanning tree: 20 seconds.
- The default value for the revision number for the MST region: 0.
- The MST instance 0 is created and mapped with all VLANs.
- The default spanning tree hello time: 2 seconds.

Prerequisites

N/A

### 1.1.1.1.4 Network Diagram

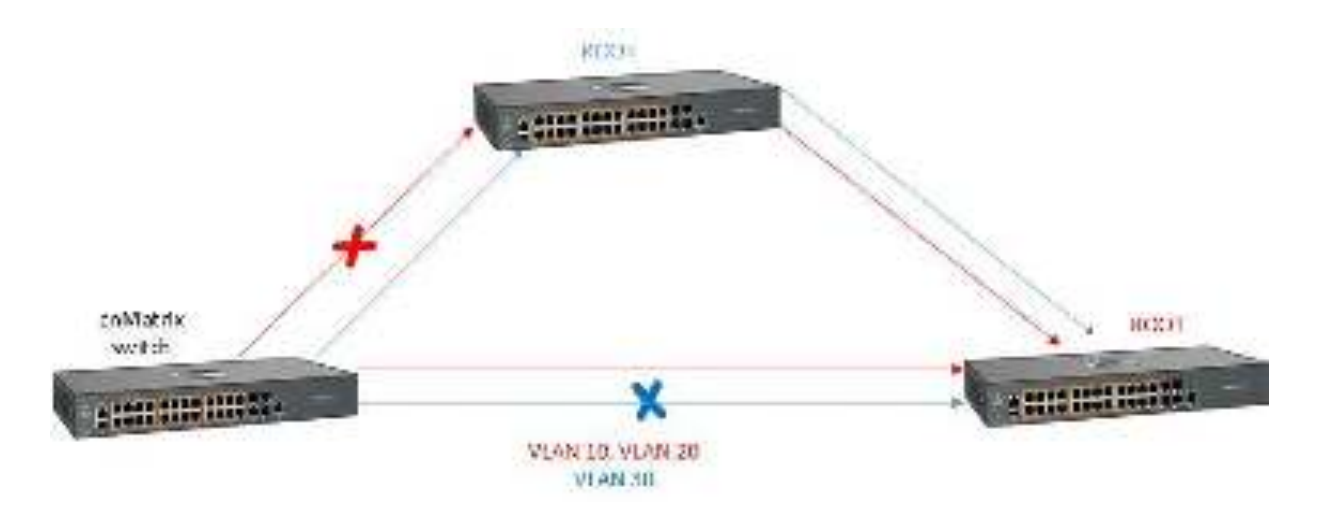

2.2.1.5 How to Enable and Configure MSTP in WEB Interface

| s debas            | × <u>+</u>                        |                                                       |       |
|--------------------|-----------------------------------|-------------------------------------------------------|-------|
| E) - C 0           | 20 🗞 mps//102/102/110/inteperters | ingula tin Canto adalation 🖸 🖄 🥼                      | Ð     |
| (Cambiu            | m Networks" coMetrix              | EX2010-P                                              | 200 P |
| Bas -              |                                   |                                                       |       |
|                    | server in a more                  |                                                       |       |
| System             | System Information                |                                                       |       |
|                    | vandware version                  | aos.                                                  | -1    |
|                    | Hire Ann Mallor                   | 1.0.1                                                 |       |
| wyank nikangananya | Cost Software Sea or              | Chis 2.0hs                                            |       |
| 14 distant         | Hardwark Part Nurv ber            | SHEROTOM                                              |       |
| 1.000              | Software Same Teamber             | 1-3-8                                                 |       |
| WOK .              | System Description                | Central and Records, meaning \$522.00% Schemer Switch |       |
| 307                | Syana Same                        | eriadi.                                               |       |
|                    | Ware Court                        | support carries and a construction                    |       |
| -Decars            | Agree contor                      | Cardinan Helsenke 2000 Gell Scall, Suite 200 Roll     |       |
| and and the fit    | bestes in a first                 | ta baya za waya a majabawar                           |       |
|                    | - (ARM - CP)                      | The April 10 (5 - 5)                                  |       |

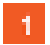

Click the Layer2 Management tab. The L2 Features are displayed.

|                     | X               |         |                                          |                                    |                |        |                                                                                                    |                                                                                                    |                                                                                                    |                              |               |                                                                                                    | c                                                                                                    |
|---------------------|-----------------|---------|------------------------------------------|------------------------------------|----------------|--------|----------------------------------------------------------------------------------------------------|----------------------------------------------------------------------------------------------------|----------------------------------------------------------------------------------------------------|------------------------------|---------------|----------------------------------------------------------------------------------------------------|----------------------------------------------------------------------------------------------------|
| e e e o             | 30 <b>6</b> , 1 | ripa () | 162,00                                   | 0110/16                            | a/apierte)     | bàrhap | tipa 7                                                                                                    | mesa                                                                                                    | enter obsiliere                                                                                                | () ( ( <b>1</b> - 1          | 9 Q           |                                                                                                    | Mr. CD                                                                                                    |
| Ma come             | Sec. Names      |         | a an an an an an an an an an an an an an | 10.4                               |                |        | in sa                                                                                                    |                                                                                                    |                                                                                                    |                              | ļ             | Help                                                                                                    | Rubeel Log                                                                                                    |
| Camolu              | m Netv          | von     | ¢5                                       | i i ei                             | iMetri         | x ex   | 200                                                                                                    | 0-P                                                                                                    |                                                                                                    |                              |               |                                                                                                    |                                                                                                    |
|                     | 18,5            | da sa   | ine:                                     | 250                                | Convol         | 4      |                                                                                                    |                                                                                                    |                                                                                                    |                              |               |                                                                                                    |                                                                                                    |
| System;             | 2               | Poi     | rt Dasi                                  | ic Sel                             | tings          |        |                                                                                                    |                                                                                                    |                                                                                                    |                              |               |                                                                                                    |                                                                                                    |
| ingent Managanana ( | -               | ×       | -17                                      | a a di<br>Statian                  | et mai         | a m    | avt<br>to<br>The                                                                                                | an<br>C                                                                                                    | and the second                                                                                                 | <b>M</b>                     | un Don<br>The |                                                                                                    | 5743)                                                                                                    |
| Pathaspa            |                 | ċ       | 0.04                                     | <b>T</b>                           | Deer           | [4]    | п.                                                                                                    |                                                                                                    | идля                                                                                                    | -1000                        | Franked       | -                                                                                                    | Switch P                                                                                                    |
| 10.00               |                 | Ċ.      | eages.                                   | $\overline{\pi}^{(i)}$             | -p             | E.     | - 00                                                                                                    |                                                                                                    | ujere                                                                                                    | 1660                         | Franked       | 12                                                                                                    | share -                                                                                                    |
| 00000               | -               | ė –     | 0.635                                    | $\pi_{i}^{*}$                      |                | 14     | -0.                                                                                                    |                                                                                                    | Bypne                                                                                                    | 20500                        | Franked       |                                                                                                    | 370753                                                                                                    |
| Rate.               |                 | ¢       | or a                                     | $[\overline{T}_{i}]$               | $(\mathbf{p})$ | E.     | . 0.                                                                                                    | B                                                                                                    | нувле.                                                                                                    | 3600                         | Enabled       |                                                                                                    | avin 2                                                                                                    |
|                     | -               | ċ.      | 0.615                                    | $\overline{\mathcal{T}}_{i}^{(i)}$ |                | 14     | -0                                                                                                    | -                                                                                                    | н/пор                                                                                                    | 21600                        | Franced       | -                                                                                                    | SWID -                                                                                                    |
| 2222                |                 |         |                                          |                                    |                |        | The second second second second second second second second second second second second second second second se | and the second second se | The second second second second second second second second second second second second second second second s | I say that the second second |               | and in case of the local division of the local division of the loc | Transfer of the local division of the local division of the local |
| RT                  |                 | ę.      | 64.6                                     | $[\overline{T}_{i}]$               | . ip           | 1      | -02                                                                                                    |                                                                                                    | Wyone -                                                                                                    | (1000                        | Enabled       | -                                                                                                    | Self 5 P                                                                                                    |
| RSAT<br>PV-UIT      | -               | d<br>c  | 0.004<br>0.004                           | <b>1</b>                           | ф.<br>         |        | <u>и</u><br>и                                                                                                   |                                                                                                    | Hyprie                                                                                                    | 1000                         | Hoabled       |                                                                                                    | awith P<br>avent of                                                                                                    |

2

Click the **MSTP** menu item.

| s dela s          | × +              |               |                    |                                   |                         |                     | 4 W    |
|-------------------|------------------|---------------|--------------------|-----------------------------------|-------------------------|---------------------|--------|
| € → C @           | 30 🛍 mps//10.213 | 2.110/it/spie | schörrepips timPSa | nist staskappi                    | © Q                     | lik-                | œΞ     |
| Cambiun           | n Networks       | Co Ma         | trix EX2010-P      |                                   |                         | fisip Rubeel        | Lagoet |
| ·                 | (Baile Soling)   | Times         | Part Configuration | VDM Mapping                       | Participing             | QET PV:1            | Stelas |
| System            | Global           | ation         |                    |                                   |                         |                     |        |
| layed Masarania ( |                  | 0.0000        |                    | 1 manual                          | 100000                  | and an other states |        |
| Pathacas          | NUM              | and system    | utacimul es e a    | 27.0 (0.0)<br>(0.0)(0.0)          | Droge<br>Finity         | Protocol<br>Marakon | 500    |
| STOR              | <b>46 €</b>      | 3 3m<br>4 3m  | uni - Unite        | e z                               | 0                       | 751                 |        |
| Rata.             |                  | 2 etds        | MT                 | Aur                               | 5                       |                     |        |
| KSTT.             | _                | Note : To en  | ble MSTP Function  | ality, <u>RSTP</u> and <u>P</u> / | <u>IRST</u> should be d | babled.             |        |
| tivut.            |                  |               |                    |                                   |                         |                     |        |
| ink «propan       | n ( )            |               |                    |                                   |                         |                     | ×      |

3 4

Click the System Control drop-down list to select the administrative shutdown status for the MSTP module.

Select the Start list item.

5 Click the **Apply** button.

| s Hear            | × +                  |                                |                           |                                  |                 |                      | <b>e</b>   |
|-------------------|----------------------|--------------------------------|---------------------------|----------------------------------|-----------------|----------------------|------------|
| € ⇒ ⊂ ⊕           | 30 <b>6.</b> mps//10 | .z. <sup>1</sup> 02/110/16/199 | ets, Norrapi part tri PGa | mitri odaskalacia                | © Q             | N.                   | N 00 ∃     |
| Cambiu            | m Networks           | cn Ma                          | etrix EX2010-P            |                                  |                 | Halp Rub             | cel Lagost |
|                   | (Batika Salii)       | na: Figes)                     | Past-Configuration        | VDM Mapping                      | Plat Schling    | CIET IV              | 156/44     |
| System            | Glob                 | al<br>Iguration                |                           |                                  |                 |                      |            |
| layer House and I |                      |                                |                           | Minana                           | 12000           | Station .            |            |
| Pathlesga         | 84.972               | andistal syst                  | in taking in the second   | 116 N.H.<br>1107201              | Tienty          | Protocel<br>Vesetori | 1929)<br>1 |
| 51-54             | 16                   | c: 54                          | C 6 DEAD                  | <u>n</u> 1                       | 52765           | 981                  | 0.02.88.8  |
| Kara.             |                      |                                | Direk ve.                 | Anny                             |                 |                      |            |
| RG TT             |                      | Note : To er                   | able MSTP Function        | ailty, <u>RSTP</u> and <u>Py</u> | RST should be d | babled.              |            |
| reur.             |                      |                                |                           |                                  |                 |                      |            |
| tek synapter      | 14 T.                |                                |                           |                                  |                 |                      | X          |

Click the MSTP Status drop-down list to select the administrative status for the MSTP feature.

Select the Enabled list item.

6

| s al-leas              | × Ŧ                                                                                                    | <b>E</b> 77        |
|------------------------|----------------------------------------------------------------------------------------------------|--------------------|
| e ⇒ e @                | 3) 🔒 mps//1621102-intepertekonopipartint/Genier obsidered 👘 🐨 🕲 🖉                                                                                                    | lik do ≘           |
| Cambium I              | Networks" cnMatrix EX2010-P                                                                                                    | Help Rubeel Lagout |
|                        | Balationnes Times PortConfiguration VLAH Mapping PortSettings                                                                                                    | CIET Port Status   |
| Splan                  | Global<br>Configuration                                                                                                    |                    |
| layan Maarinaa ( 🥂 🖓 🛶 | 9.0000                                                                                                    | -                  |
| Pol Parage             | New Press and Second Second Se | Nation Prov        |
| \$15H                  | es C. Shin knetter 2 / s2/65                                                                                                    | VSII 2 0.52.86.9   |
| Kata.                  | 8                                                                                                    |                    |
| KAT.                   | Note : To enable MSTP Functionality, <u>RSTP</u> and <u>PVRST</u> should be dia                                                                                                    | sbled.             |
| FV-UT                  |                                                                                                    |                    |
| Interaction.           |                                                                                                    |                    |

 $^{2}$  To enable the MSTP feature, make sure that the RSTP and PVRST features are disabled.

### 2.2.1.6 Managing PVRST

### 1.1.1.1.5 Feature Description

#### Feature Overview

The **PVRST** feature provides better control traffic in the network and enables the RSTP feature to work in conjunction with VLAN in order to provide better control traffic in the network.

Standards

■ 802.1w

Scaling Numbers

Up to 32 PVRST instances.

**Default Values** 

- The default value for the forward time of the spanning tree: 15 seconds.
- The default value for the max-age timer of the spanning tree: 20 seconds.
- The default value for the revision number for the PVRST region: 0.
- The PVRST instance 0 is created and mapped with all VLANs.
- The default spanning tree hello time: 2 seconds.

Prerequisites

To enable the PVRST Functionality, MSTP and RSTP should be disabled.

### 1.1.1.1.6 Network Diagram

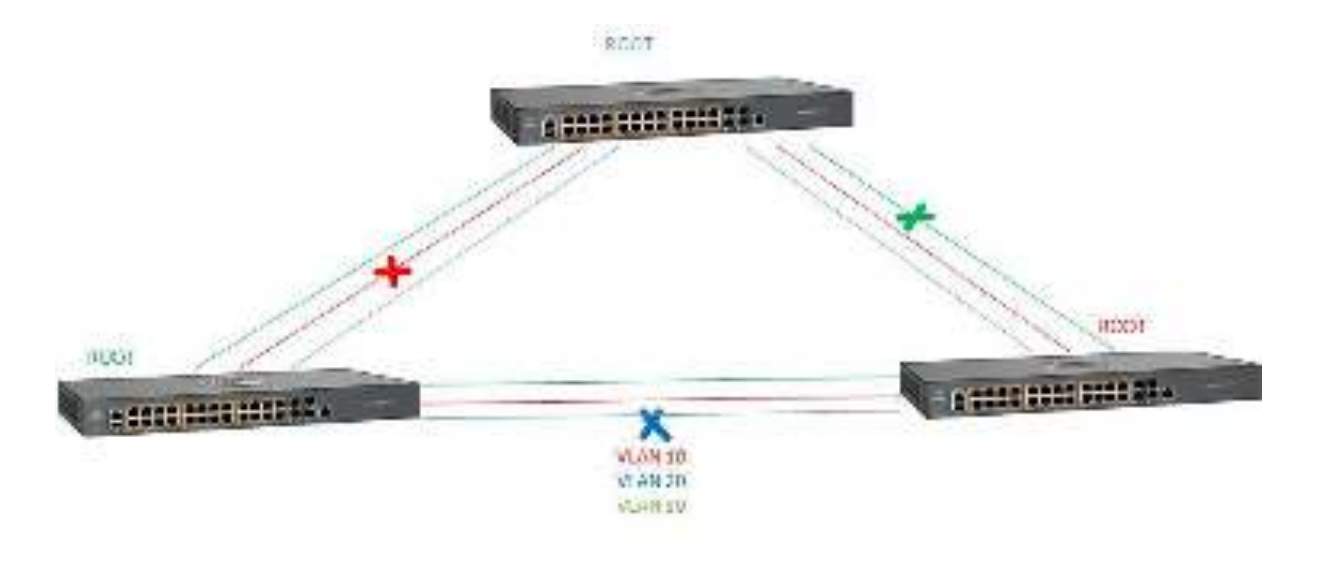

### 2.2.1.7 How to Enable and Configure PVRST in WEB Interface

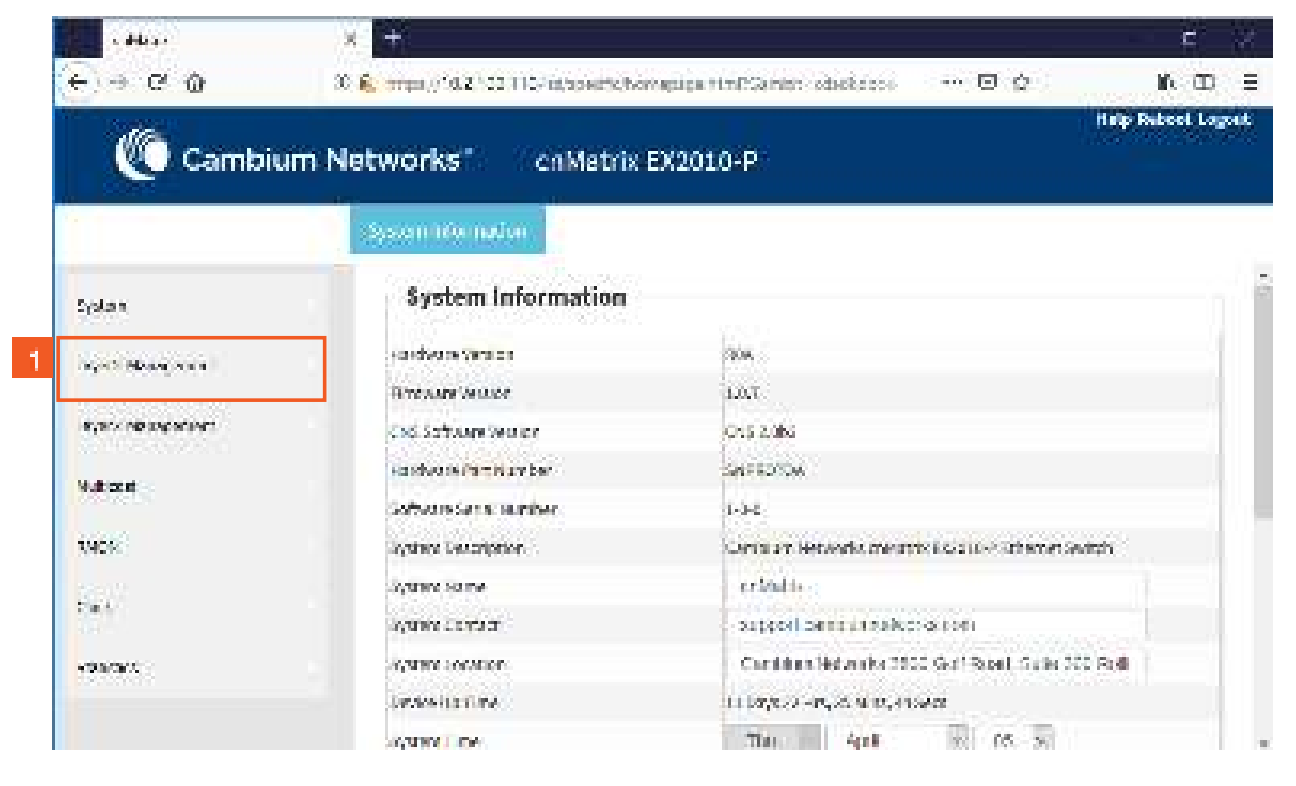

1

Click the Layer2 Management tab. The L2 Features are displayed.

| Statis II                                                                                                    |                                                     |                          |                                                                    |                                               |                         |                           |                                                                                           |                                                                                      |                                                                                                    |                                            | Halp                   | Rebeet L                  |
|----------------------------------------------------------------------------------------------------|-----------------------------------------------------|--------------------------|--------------------------------------------------------------------|-----------------------------------------------|-------------------------|---------------------------|-------------------------------------------------------------------------------------------|--------------------------------------------------------------------------------------|----------------------------------------------------------------------------------------------------|--------------------------------------------|------------------------|---------------------------|
| 🖉 🖉 Cambie                                                                                                    | um Netwo                                            | rks 👘                    | 166                                                                | nMatri                                        | x E>                    | 201                       | 0-P                                                                                       | ŧ                                                                                    |                                                                                                    |                                            |                        |                           |
|                                                                                                    | (8,64)                                              | al, înst                 | 74                                                                 | (Convo)                                       |                         |                           |                                                                                           |                                                                                      |                                                                                                    |                                            |                        |                           |
| System                                                                                                    | Î P                                                 | ort Dae                  | sic Se                                                             | ttings                                        |                         |                           |                                                                                           |                                                                                      |                                                                                                    |                                            |                        |                           |
| layed Mouse ware (                                                                                                    |                                                     | a tar                    | ark<br>Status                                                      | e dan mente                                   | (a))                    | avi<br>U                  | ann<br>HC<br>Ma                                                                           | -1008                                                                                |                                                                                                    | up/Des                                     |                        |                           |
| Pat Patega                                                                                                    | c                                                   | 0.041                    | T.                                                                 | Timer                                         | 244 C                   | -0                        |                                                                                           | WARD -                                                                               | 1000                                                                                                    | Franied                                    |                        | 3,10                      |
|                                                                                                    | - G                                                 | August                   | <b>T</b>                                                           | -p                                            |                         | - C.                      | P                                                                                         | uyana.                                                                               | 1000                                                                                                    | Fnamed                                     | P                      | sheleb.                   |
| 5150                                                                                                    | é.                                                  | 0.405                    | 1                                                                  | Alfred a                                      | 14                      | - 0.                      | ų.                                                                                        |                                                                                      | -3600                                                                                                    | Franked                                    | FI                     | source                    |
| NATE:                                                                                                    | c.                                                  | en a                     | T.                                                                 | - P                                           | F                       |                           | B                                                                                         | Иурге-                                                                               | 3600                                                                                                    | Enabled                                    |                        | avin                      |
| 2223                                                                                                    | - c                                                 | 0.645                    | 1                                                                  |                                               | 14                      | - 0.                      | -                                                                                         | 8,000                                                                                | 210400                                                                                                    | Financed                                   | E                      | stern                     |
| No.                                                                                                    | - C                                                 | 64.04                    | ΞŦ.                                                                | - 1 <b>1</b> 0                                | 6                       | U.                        | B                                                                                         | Hypric                                                                               | 1000                                                                                                    | Enabled                                    |                        | Self-b                    |
| TV-UT                                                                                                    | Ģ                                                   | 0.077                    | 44                                                                 | Фр                                            | B                       | - 11                      | -                                                                                         | Нутор                                                                                | -1609                                                                                                    | +babled                                    | $\left[ \cdot \right]$ | spectra                   |
|                                                                                                    | 0                                                   | 6438                     | T.                                                                 | 19                                            | 1                       | -0.                       | 8                                                                                         | нувле. –                                                                             | 21000                                                                                                    | +nabled                                    |                        | Switch                    |
| Click the <b>PVR</b>                                                                                                    | ST menu item.                                       |                          |                                                                    |                                               |                         |                           |                                                                                           |                                                                                      |                                                                                                    |                                            |                        |                           |
| Click the <b>PVR</b>                                                                                                    | ST menu item.                                       |                          |                                                                    |                                               |                         |                           |                                                                                           |                                                                                      |                                                                                                    |                                            |                        | E                         |
| Click the <b>PVR</b>                                                                                                    | w f<br>ST menu item.<br>X ++<br>X € →=              | ./*d2*s                  | 31154                                                              | id/towersel                                   | home                    | piga y                    | 1.02                                                                                      | ame: objetes                                                                         | gg 40)                                                                                                    | 00                                         |                        | e<br>K a                  |
| Click the PVR                                                                                                    | ST menu item.                                       |                          | 9 M2                                                               | it to write                                   |                         | niga y                    | tr PS                                                                                     | amer obeles                                                                          | si •00                                                                                                    | 00                                         | Нар                    | E<br>IÅ (I<br>Rubcol L    |
| Click the PVR                                                                                                    | ST menu item.<br>X +<br>X & menu<br>Um Netwo        | waz :                    | о по-<br>// с                                                      | n Matri<br>Rise                               | x E)                    | 201                       | 0-P                                                                                       | amer obstat                                                                          | si m                                                                                                    | o o                                        | нер                    | E<br>M. (I<br>Rabeel J    |
| Click the PVR                                                                                                    | ST menu item.                                       | wazie<br>rksi            | а пол<br>С<br>( та                                                 | ntosette)<br>mMatri<br>urccBiog               | trima<br>x E)<br>pescu  | 1112= 1<br>12011<br>1312= | 0-P                                                                                       | amist - oduskas<br>P<br>stancefor (Sk)                                               | os<br>lings his                                                                                                    | o o<br>Luciv Sa                            | Heip<br>us             | C<br>M. CI<br>Rabool L    |
| Click the PVR<br>Click the PVR<br>+ ++ ← C' ⊕<br>Cambie<br>System                                                                                                    | st menu item.<br>T menu item.<br>X E me<br>um Netwo | viaz i:<br>iks           | 0 1107<br>C                                                        | n Matri<br>u Matri                            | bāros<br>x E)<br>prēcu  | uisa (<br>1900)<br>Girga  | 0-P                                                                                       | aner obeies<br>suncto iSci<br>Global                                                 | os en<br>Lingo lus                                                                                                    | 0 Q<br>6.0.14 Su                           | Heep                   | in (1<br>Robert L         |
| Click the PVR<br>Click the PVR<br>+ + + C<br>C                                                                                                    | ST menu item.                                       | iviazio<br>iksi<br>ilina | 2 m2/<br>c                                                         | alasettel<br>m Matri<br>Groceriog             | hànha<br>x E)<br>prácu  | piga 1<br>1900)<br>1      | 0-P<br>1:                                                                                 | aner obside<br>stanceforfört<br>Global<br>ionfiguratio                               | ss<br>ting: tus<br>on                                                                                                    | ⊡ ¢<br>Land∿ Sa                            | Hite                   | C<br>M. C<br>Raboel L     |
| Init = program       Click the PVR:       • #4:       • #4:       • #4:       • #4:       • #4:       • #4:       • #4:       • #4:       • #4:       • #4:       • #4:       • #4:       • #4:       • #4:       • #4:       • #4:       • • • • • • • • • • • • • • • • • • •                                                                                                    | ST menu item.                                       | waza:<br>rks             | 10 mb/<br>(c<br>164                                                | interestica<br>In Matri<br>Unic Briog         | nime<br>x E)<br>priscu  | 1901<br>1901              | 0-P                                                                                       | antr states<br>sancto Sq<br>Global<br>configuratio                                   | on                                                                                                    | © ⊉<br>Linci∿ Siz                          | Hop                    | in II<br>Robeet L         |
| Teil Paparen<br>Click the PVR<br>Click the PVR<br>Click t | ST menu item.                                       | ivitazio<br>riksi        | ic iic<br>iic<br>iic                                               | ntosettel<br>in Matri<br>GrecBilg<br>Sea      | terra<br>x E)<br>pescu  | rija 1<br>(201            | 1+PC<br>0-P<br>1-<br>1-<br>1-<br>1-<br>1-<br>1-<br>1-<br>1-<br>1-<br>1-<br>1-<br>1-<br>1- | ane: obside<br>sunctivities<br>Global<br>configuratio                                | on<br>Star                                                                                                    | D &<br>Land V Su<br>Land V Su<br>Ferzet    | Help                   | C<br>M. C<br>Rubeel L     |
| Teil = grapher   Click the PVRs   • #4cor   • #4cor   • #4c                                                                                                    | ST menu item.                                       | "/42":<br>"KS"           | о по<br>// с<br>њ                                                  | n Matri<br>u Matri<br>u n. Bity<br>ska        | karing<br>x E)<br>pc5c0 | 110= 1<br>(201            | 6-P                                                                                       | amer obsiss<br>sunctive tig<br>Global<br>configuratio                                | on<br>three<br>three<br>th | D Q<br>Land N Sta<br>Protection<br>Fencies | Hep                    | C<br>N. (I<br>Rebeet L    |
| Click the PVRs                                                                                                    | ST menu item.                                       | ks                       | 12 110/<br>(2<br>)12<br>)<br>12<br>)<br>2<br>)<br>2<br>)<br>2<br>) | ntosenci<br>n Matri<br>trochicy<br>Sta<br>Sta | karna<br>x E)<br>y Sco  | 201<br>901                | 0-P                                                                                       | amer obsiss<br>surrefy fat<br>Global<br>onfiguratio<br>3 sur<br>4 sa<br>seatty, KSTP | on<br>and <u>ESTP</u> an                                                                                                    | C C<br>Creativ Siz                         | Hop<br>UP              | F.<br>It. (1)<br>Robert L |

Click the System Control drop-down list to select the administrative system control status for the PVRST feature.

Select the Start list item.

tell sprayme

3

4

| s deleas           | × +                 |                           |                                        |                       | F 8             |
|--------------------|---------------------|---------------------------|----------------------------------------|-----------------------|-----------------|
| € → ℃ @            | 20 🔒 organ//16.21/2 | TIC/is/spects/komepiga.tt | nPGanist statistics                    | © 0                   | NA DD E         |
| Cambie             | um Networks"        | on Matrix EX201           | )-P                                    | H                     | p Rebeel Lagest |
|                    | (Baild Souther)     | marcalkingesettings       | historicePo-15 ettings                 | hourse Sizes          |                 |
| System             |                     |                           | Global<br>Configuration                |                       |                 |
| Tayat Alasa as a l |                     | 5411                      | Grind N Spice Dro                      | d Buck Same           |                 |
| Fotblacky          |                     | 90                        | 3 30°                                  | 5 Canber N            |                 |
| 9130               |                     | 7                         | N ALOY                                 | 5 Inchie              | (               |
| Kata               | 3                   | Note : To enable PVRST Fu | nctionality, <u>MSTP</u> and <u>PS</u> | TP should be disabled | i               |
| ют                 |                     |                           |                                        |                       |                 |
| EV-UST             |                     |                           |                                        |                       |                 |
| lek synagen.       |                     |                           |                                        |                       |                 |

5 Click the **Module Status** drop-down list to select from the drop-down the administrative module status for the PVRST feature.

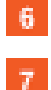

Select the Enabled list item.

Click the **Apply** button.

Section complete. Click X to close.

# 2.3 LLDP

### 2.3.1 LLDP in WEB interface

### 2.3.1.1 Managing LLDP

#### Feature Overview

The LLDP feature enables you to discover the neighbor devices.

LLDP (Link Layer Discovery Protocol) is a link-layer protocol used by devices to advertise their identity and capabilities to their neighbors on a LAN.

Standards

The protocol is standardized as IEEE 802.1ab and IEEE 802.3-2012 section 6 clause 79.

Scaling Numbers

A maximum number of 256 neighbors are supported in this release.

Limitations

N/A

**Default Values** 

- The default transmission interval: 30 seconds.
- The default value for holdtime-multiplier: 4.
- The default value for reinitialization delay time: 2.

- Transmission / reception of LLDPU are enabled by default.
- The default LLDP version is v2.
- Port description, system name, system description and system capabilities TLVs are enabled on all ports.

Prerequisites

For the basic functionality, no user configuration is necessary. The reception and transmission of LLDPDUs are enabled by default on all ports.

## 2.3.1.2 How to Enable and Configure LLDP in WEB Interface

| F + C A hieronan                          | Mineral Information of the second school of the | ndepuis generge anspelergenergenergenergenergenergener 🗛 🕇 🐻 |
|-------------------------------------------|-------------------------------------------------|--------------------------------------------------------------|
| MC -                                      |                                                 | Help Robeel Lo                                               |
| Cambium                                   | Networks cnMet                                  | rix EX2010-P                                                 |
|                                           | System atomation                                |                                                              |
| 1974.04                                   | System Informatio                               | 0                                                            |
| her Manoreau                              | Risbert/Vester                                  | 835                                                          |
|                                           | B. DALLER A. P. DE                              | 1 Kg + 8.3                                                   |
| Lavar 3 Management                        | CM55-CALLER WHILE                               | 2 3 5 15                                                     |
| (Lardinical)                              | Sauthanto                                       | s Version A                                                  |
|                                           | System Develoption                              | Cart Anni Kolarini Scendaline S2800 P Editional Sector       |
| 90.0                                      | System Gene                                     | 094739                                                       |
| al an an an an an an an an an an an an an | System De roch                                  | support care primetworks.com                                 |
| where the protocol states are             | System Devices                                  | Contraction networks seen contracts, state sear rate by      |
| Clock                                     | Teska Va Ting                                   | 5 Saya 1 Ma 12 Ma a 48 Saya                                  |
|                                           | System De A                                     | 10e · February · 00 · 2010 ·                                 |
| States                                    | 1. Addition                                     | 15                                                           |

1 Click the Layer2 Management tab. The L2 Features are displayed.

|                   | a contraction of the | 0.000      | and set | ALC: NO.              | Conception of              |            |                             |          |                       | and the second second | 1 to Line and   | 1.00         | 1. C. M. C.                                                                                                    |
|-------------------|----------------------|------------|---------|-----------------------|----------------------------|------------|-----------------------------|----------|-----------------------|-----------------------|-----------------|--------------|----------------------------------------------------------------------------------------------------|
| 10 Cambiu         | n Networ             |            | 1754    | - (1-6)               |                            | (main      | a c                         | 12<br>12 |                       |                       |                 | <b>Hal</b> y | Related Lago                                                                                                    |
| Creambler         | In retwon            | 160<br>110 |         | INGU                  | K D                        | ne vu      |                             | 1        |                       |                       |                 |              |                                                                                                    |
|                   | 89955                | nnéž (     | Port    | (Contic)              | 0                          |            |                             |          |                       |                       |                 |              |                                                                                                    |
| ager 2 Management | Pe                   | ert Bas    | ilc Se  | ttings                |                            |            |                             |          |                       |                       |                 |              |                                                                                                    |
| PortManager       |                      | i terri    |         | idean                 | and the second             | - Deb      |                             | switch P | e mili                | - unu                 | -test           |              | Port Tyr                                                                                                    |
| W.Ani             | -                    |            | daine : | Sur)                  |                            | us<br>Priv | 1,                          | Node     |                       | 25685<br>             | UpsTeen<br>Trup | 8            | 10000000                                                                                                    |
| 2004.0            |                      | 0801       |         | 1.0                   | $\{ \boldsymbol{u}_{i} \}$ | 0          | •                           | 8,000    | $ \mathcal{X} $       | (525                  | mation          | •            | 558U).79                                                                                                    |
| USTR              | 0                    | 01012      |         | λφ.                   |                            | 0          | •                           | H,tatel  | +                     | 1520                  | <b>Cristen</b>  |              | Security                                                                                                    |
| RSTP              | 0                    | 010-0      |         | (up)                  | 2                          | Q          | ${\bf r}_{ij}$              | Hybrod   | $ f_i $               | 1800                  | <b>Linkbar</b>  | -11          | Seid: Pa                                                                                                    |
| 1993              | 0                    | 0004       | Ψ.      | ${\rm k}\mu_{\rm c}$  | 1                          | 0          | ${\bf r}_{i}$               | Hybrid   | +                     | 1820                  | Grada, 6        | -11          | Security                                                                                                    |
| tiv set           | 0                    | 04045      |         | Lp.                   | •                          | 0          | • 5                         | th/bool  | $\mathcal{X}($        | 0201                  | Grabbin         | -11          | SWEET PV                                                                                                    |
| Cos Supremiting   | 0                    | 040-0      |         | $\lambda_{\rm F}$     | +                          | 8          | •                           | нулан    | +                     | 1820                  | Crabile         |              | 544.3170                                                                                                    |
| TOTO REPARENTS    | - 0                  | 0107       | 4       | $\{U_{j}\}_{j=1}^{n}$ | 10                         | 0          | $\mathcal{L}_{\mathcal{L}}$ | Hybrid   | $\mathcal{H}_{0}^{*}$ | 1322                  | Induc           | •            | Sold: To                                                                                                    |
| 10000             |                      | 20.56      |         | 1931                  |                            |            | 1957                        | 10000    | 100                   | 1000                  |                 | - 11         | and the second second s |

2 Click the LLDP menu item.

| 🔁 olimia y                                                                                             | int.         | - E                                                        | *            |
|----------------------------------------------------------------------------------------------------|--------------|------------------------------------------------------------|--------------|
| Cambium N                                                                                              | letworks"    | Hep Recoil L<br>on Matrix EX2010-P                         | 9 i<br>Agost |
| Legen 2 Wategement<br>I Val Manage<br>Grider<br>WSTP:<br>RSTP<br>I Val St<br>Let 2 gjung dent<br>LittP | Guidtan ings | Sock Settlings Fromthoes Heighteons<br>Ibail<br>ations<br> |              |

3 Click the **Module Status** drop-down list to select the administrative module status of the LLDP feature. Select the **Enabled** list item.

4 Click the **Apply** button.

# 2.4 RMON

# 2.4.1 RMON in WEB interface

### 2.4.1.1 Managing RMON

The **RMON** feature defines a set of statistics and functions that can be exchanged between RMON-compliant console managers and network probes and enables various network monitors and console systems to exchange network-monitoring data.

#### Standards

The RMON feature is documented in RFC 2819.

#### Scaling Numbers

- A maximum number of 50 RMON events can be created.
- A maximum number of 50 RMON alarms can be created.
- A maximum number of 74 history collection entries can be created.

#### Limitations

- User must configure an SNMP user and a notification receiver to use the SNMP notification events.
- The RMON alarm mib must be configured in its complete format, including final index. For example, 1.3.6.1.2.1.2.2.1.10.1 refers to ifInOctets for interface 1.
- RMON alarms can be configured only for MIB objects that resolve to an integer.

#### **Default Values**

- The RMON feature is disabled by default.
- By default, the least event number in the event table is assigned for the rising and falling threshold as its event number.

### 2.4.1.2 How to Enable RMON in WEB Interface

| Cambium                                                                                                    | i Networ | ks"     | Ģ               | nMati             | rix EX      | (20               | 10-P                        | <b>i</b>          |                    |       |                        | Help | Rubool Laga |
|----------------------------------------------------------------------------------------------------|----------|---------|-----------------|-------------------|-------------|-------------------|-----------------------------|-------------------|--------------------|-------|------------------------|------|-------------|
|                                                                                                    | BAR      | nhe:    | Eur             | e-tonolo          | Ð.          |                   |                             |                   |                    |       |                        |      |             |
| 5.800                                                                                                    | Po       | ort Bas | lc Se           | ttings            |             |                   |                             |                   |                    |       |                        |      |             |
| жэ: У Охолуост                                                                                                  | 200      | a est   | i esk<br>Glotan | 2010-1 (<br>201   | nanee.<br>M | ind<br>Us<br>File | ar<br>Hr                    | bisinch i<br>Node | 87<br>             | 540   | i ins<br>Up-Dow<br>Top |      | A PRICE     |
| avar 3 Verospenere                                                                                              | 0        | 2001    | $\mathbb{X}$    | 3085              | 1           | Q.                | $\cdot$                     | thrase            | $\mathcal{T}_{ij}$ | 122.2 | - Cister               | -12  | SWIMP       |
| -                                                                                                    | -0       | 01012   | 4               | ${\rm G}_{\rm F}$ | 14          | 0                 | ${\bf r}^{\rm c}$           | Banc              | 4                  | 182.5 | tribut.                | •    | Synkets N   |
|                                                                                                    | 0        | 000     | 1               | Uş.               | - n. (      | 9                 | •                           | 11,100            | $\{ f_i \}$        | 1220  | Distant                | •    | Switch (%)  |
| 905                                                                                                    |          | CKer.   | 1               | 1.5               | 1           | 0                 | ${\bf F}_{i}$               | (b,t,a,u)         | 4                  | 1820  | drifter.               | •    | Seylidi fi  |
| £                                                                                                    | 0        | 0005    | 22              | , La              | •           | 0                 | ${\bf r}^{+}$               | (http:/           | $\{f_i\}$          | 1820  | Cistics                |      | Swilder     |
| che, che a contract a contract a contract a contract a contract a contract a contract a contract a contract a c | .0       | 000     | 19 C            | τ.p               | -           | 0                 | $\left  \mathbf{f} \right $ | (hing)            | 43                 | 1820  | Crister.               |      | 24,63, 75   |
| tere :                                                                                                    | 0        | 0107    | 19              | Ly.               | - n (       | 0                 | $\mathbf{r}^{\prime}$       | ditter.           | $\{ f_i \}$        | 1821  | Crabbs.                |      | 5884(25)    |
| and a second                                                                                                    | 6        | 189     | -               | 14                | 4           | 0                 | 7                           | - Hatala          | 4                  | 1522  | Cristee                |      | Deption Pr  |

Click the RMON tab. The RMON Basic Settings window is displayed.

| ALL NOT THE OWNER WATER COMPANY                                                                                                    | 107,128,77 https://doi.org/10.100/0010000000000000000000000000000    |                                                                                                    |
|----------------------------------------------------------------------------------------------------|----------------------------------------------------------------------|----------------------------------------------------------------------------------------------------|
| Cambium                                                                                                    | Networks" cnMatrix EX2010-P                                          | Help Ribeel Logent                                                                                                    |
|                                                                                                    | Ball Entres Alarno Ethemet Entres                                    | Havey                                                                                                    |
| Sprike a<br>Daget 7 Outeroperatur<br>Davar 3 Outersperatur<br>Varikeast<br>Robert<br>Robert<br>Robert<br>Robert<br>Davar Autoraation<br>Davar | RMON Basic<br>Settings                                               |                                                                                                    |
| Click the RMON St<br>Select the Enabled                                                                                                    | tatus drop-down list and select the status of the RMON               | feature on the switch.                                                                                                    |
|                                                                                                    |                                                                      | And a state of the state of the |
| Cambium                                                                                                    | Networks" cnMatrix EX2010-P                                          | Help Rubool, Logool,                                                                                                    |
| Cambium                                                                                                    | Networks' cnMatrix EX2010-P<br>BeltEmber Alame EthemoSociatio Energy | Help Rabool Logont<br>History                                                                                                    |

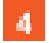

Click the **Apply** button.

# 2.5 SNTP

# 2.5.1 SNTP in WEB interface

### 2.5.1.1 Managing SNTP

#### 1.1.1.1.7 Feature Description

The **SNTP** client feature enables you to synchronize the time and date in cnMatrix with a SNTP Server and to determine the time, roundtrip delay and local clock offset in reference to a SNTP server.

Standards

cnMatrix SNTP client is RFC 4330 compliant.

#### Scaling Numbers

cnMatrix SNTP is a client feature and depends only on scaling capabilities of the server.

#### Limitations

- SNTP client accesses a single server to synchronize with. For unicast mode, there is a back-up server in case the primary server fails.
- The software does not support SNTP symmetric mode.
- When configured to function in Unicast Addressing mode, the software delivers the functionality listed below:
  - Dinamically discovers the Version Number of the SNTP server.
  - Sets the transmit time field in the request packet to determine roundtrip delay and system clock offset relative to the server.
  - Avoids sending client request message with less than 1-minute periodic interval.
  - Stops sending request packets to a particular server while receiving a reply with stratum field set to zero.
  - Retransmits request packet using an exponential-back off algorithm, after receiving reply packet with stratum field set as zero.
  - Allows administrative configuration for two designated SNTP servers.
- When configured to function in Broadcast or Multicast Addressing Mode, the software delivers the functionality listed below:
  - Listens for a Broadcast or Multicast Address from one or more broadcast servers.
  - Allows configuration of the designated Broadcast or Multicast servers.
  - Sends request packet to measure the propagation delay and continues operation in listen-only mode.
  - Abandons the measurement and assumes a default value for the delay, if it does not receive a reply from the broadcast server.
- The software does not support any authentication schemes.
- When configured to function in Manycast Addressing Mode, the software delivers the functionality listed below:
  - Sends a client request packet to designated Manycast servers.
  - Adjusts the TTL field in the IP header for appropriate scope in the client request message.
  - Sets the message header to zero, except the Mode, Version Number and optional transmit Timestamp fields in the client request message.
  - Sets the Mode field to three (client) in the client request packet header.
  - Avoids sending any request packet with version number set as zero.
  - Allows the administrator to configure the version number field.

- Discovers the version number of the server dynamically.
- Sets the transmit time field in the request packet which allows to determine roundtrip delay and system clock offset relative to the server.
- Sends client request messages periodically.
- Avoids sending client request messages with less than 1-minute periodic interval.
- Stops sending request packets to a particular server when receives a reply with stratum field set to zero.
- Retransmits a request packet using an exponential-backoff algorithm, after receiving reply packet with start field set as zero.

#### **Default Values**

- The default SNTP client version: v4.
- The default SNTP addressing mode is unicast.
- The SNTP to send status request is disabled by default.
- The default SNTP unicast server: IPv4.
- The default value for the maximum poll retries: 3.
- The default value for the maximum poll interval timeout: 5 seconds.
- The default unicast poll interval is: 64 seconds.
- The auto discovery option is enabled by default.
- The default time zone is: +00:00.
- The default clock format: hours.
- The default client port number is: 123.
- The default SNTP addressing mode: unicast.

#### Prerequisites

Network connectivity to a SNTP server.

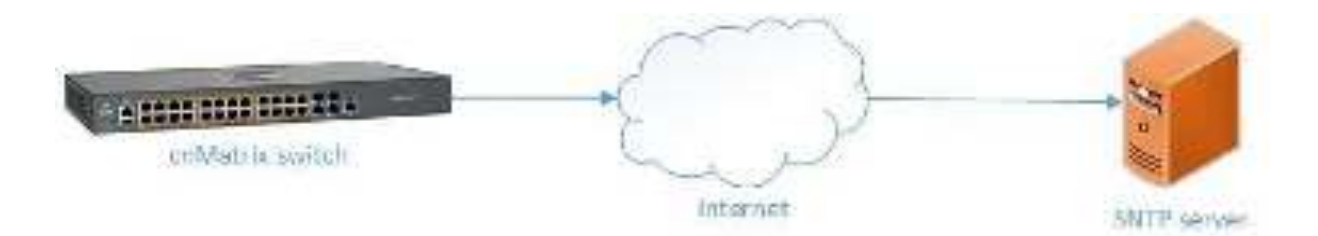

# 2.5.1.2 How to Enable and Configure SNTP in WEB Interface

|                                                                                                    | the date of a second state of the second | and a second second sec |
|----------------------------------------------------------------------------------------------------|------------------------------------------|----------------------------------------------------------------------------------------------------|
| Ma - ···                                                                                                    |                                          | Help Ribbel Log                                                                                                    |
| Cambium                                                                                                    | Networks cnMat                           | NX EX2010-P                                                                                                    |
|                                                                                                    | System atomation                         |                                                                                                    |
| 19.4.9.1                                                                                                    | System Informatio                        | 0                                                                                                    |
| we Yearconer                                                                                                    | factorie Vez en                          | M.                                                                                                    |
|                                                                                                    | Barage Weine                             | (%) <u>8</u> 10714                                                                                                    |
| Lavar 3 Management                                                                                                    | 155 Solitario Scolet                     | 2 3 3 15                                                                                                    |
| Contra Contra Co | Saullian 10                              | systematicsam.                                                                                                    |
|                                                                                                    | System Extended on                       | Carl Anni Rola croce Mable (2000) F Life and Sellah                                                                                                    |
| 90.04                                                                                                    | Sydensitiens                             | C2004                                                                                                    |
| Seens.                                                                                                    | System To cost.                          | support cares a finiteworks.com                                                                                                    |
| Refer, Paryot Automation                                                                                                    | System Longiture                         | Contractive restricted sees contracts, state sear-lose by                                                                                                    |
| 948 -                                                                                                    | DeskaVe Ting                             | 0.04/2012/11:49-94 n. 2019. m                                                                                                    |
|                                                                                                    | System De A                              | 811 ·                                                                                                    |
| Stat at the                                                                                                    | a management                             | and the second second se                                                                                                    |

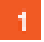

Click the System tab.

| (Cambiu             | ım Ne | tworks" cnMat        | Help Rateol L<br>rix EX2010-P                               |
|---------------------|-------|----------------------|-------------------------------------------------------------|
|                     |       | System Information   |                                                             |
| System              | -     | System Informatio    | n                                                           |
| System information  |       | Bandware Version     | 80                                                          |
|                     | -1    | Bernware Wester      | 04.g 1.01.14                                                |
| System Resources    |       | CNS So Evere Version | 2.7.3 +5                                                    |
| Keeper and Contains |       | SakiNurta            | 5 ME/00 01015200                                            |
|                     | _     | System Develoption   | Care biom Notive risk on Notice EX2000, P. 60 a med. Switch |
| Image Developed     |       | System Manu:         | G7082                                                       |
|                     | _     | System Contact.      | support carrolul mnetworks.com                              |
| File Transfer       | _     | System Location      | Complian Networks Secti Con Noted, Suite Sec Hooling        |
| SMTP                |       | Device Up Time       | 0 Gays 12 Hits, 47 Mins, 57 Secs                            |
|                     | _     | System Date          | 871 * 22132Y * 28 * 2019 *                                  |
| 55H                 |       | Section Time         | 16 ek 18 ek 58 el                                           |

| Cambium N          | letworks"               | cnMetrix                    | EX2010-P     |               | Help R.     |
|--------------------|-------------------------|-----------------------------|--------------|---------------|-------------|
|                    | 34.75.52 <mark>3</mark> | SHITP UNK22                 | SHT7 BIDSCOX | S177 Hold S21 | SHIPKINGCOM |
| 440 <b>-</b>       | SNTP SA<br>Configu      | calars<br>iration           |              |               |             |
| System Information | SMTC A                  | anini da se Salar           | Eables -     |               |             |
| Seven Recurses     | Clarks                  | inakan                      | Accession -  |               |             |
| Seve and Restary   | Andrea                  | r ng Hotel<br>La start      | Urbast (     |               |             |
| trag Cembed        | Time D                  | encerso<br>lepto/formac     | theos +      |               |             |
| File Team Re       | Ab them                 | Loston Rey D                |              |               |             |
| SKTP               | As then                 | Collor Agathin<br>Collor Ay | - None       |               |             |
|                    | Time 2                  | C-0114040406-0              | -00.02       |               |             |

3

Click the SNTP Unicast tab. The SNTP Unicast Table window is displayed.

| Cambium                                                                                                    | Networks                                                                                                    | cnMatrix                                                                                                    | EX2010-P                                                 |                                                                                                    | Help R                                                                                                    |
|----------------------------------------------------------------------------------------------------|----------------------------------------------------------------------------------------------------|----------------------------------------------------------------------------------------------------|----------------------------------------------------------|----------------------------------------------------------------------------------------------------|----------------------------------------------------------------------------------------------------|
|                                                                                                    | SETP Scalars                                                                                                    | SHITMANALI                                                                                                    | SAT7 Bigarkas                                            | State Herdison                                                                                                    | SWTP Milliopera                                                                                                    |
| au                                                                                                    | SNTP U                                                                                                    | nicast Table                                                                                                    |                                                          |                                                                                                    |                                                                                                    |
| a waa bilamaha                                                                                                    | 1                                                                                                    | rivered Address of Type:                                                                                                    |                                                          | 1942.1                                                                                                    |                                                                                                    |
|                                                                                                    | н                                                                                                    | ener Strain Prints                                                                                                    | 4                                                        | -102/10/2                                                                                                    |                                                                                                    |
| A MANY RAILLING                                                                                                    |                                                                                                    | ne Aut                                                                                                    |                                                          | Distance of                                                                                                    |                                                                                                    |
| eve and waters                                                                                                    |                                                                                                    | energiaen<br>energiaen                                                                                                    |                                                          | Hanay r                                                                                                    |                                                                                                    |
| ug Cented                                                                                                    |                                                                                                    | 5                                                                                                    | -00,                                                     | iloset                                                                                                    |                                                                                                    |
| L Transfer                                                                                                    | 24d 20                                                                                                    | HI MARINA TANA                                                                                                    | Server Address 5                                         | eva fon - Serverike                                                                                                    | rke SavaTan Luz                                                                                                    |
| CTD:                                                                                                    |                                                                                                    |                                                                                                    |                                                          | 3842                                                                                                    | Refer                                                                                                    |
| -                                                                                                    | 2                                                                                                    | 111 - Vices                                                                                                    |                                                          |                                                                                                    | 1,0087                                                                                                    |
| Type the value <b>10</b><br>10.2.109.2 represe<br>Click the <b>Add</b> butt                                                                                                    | <b>.2.109.2</b> into the<br>nts the unicast IP<br>on.                                                                                                    | Unicast Server                                                                                                    | IP Address field                                         | Ι.                                                                                                    |                                                                                                    |
| Type the value 10<br>10.2.109.2 represe<br>Click the Add butt                                                                                                    | on.                                                                                                    | Unicast Server                                                                                                    | IP Address field                                         | l.<br>Fatilized at local off                                                                                                    | rendro, • • •                                                                                                    |
| Type the value 10<br>10.2.109.2 represe<br>Click the Add butt<br>CROE<br>CROE<br>CRO | A.2.109.2 into the<br>nts the unicast IP<br>on.                                                                                                    | Unicast Server<br>v4 server addre<br>Onerstander<br>Cn Matrix                                                                                                    | IP Address field<br>iss.<br>issk: stolkettir<br>EX2010-P | l.<br>Littlice in incorports<br>State Huld Scal                                                                                                    | rendrot 🅶 🍽 🔹<br>Her R<br>SHTP Marganz                                                                                                    |
| Type the value 10<br>10.2.109.2 represe<br>Click the Add butt<br>CACE<br>CACE<br>C   | A.2.109.2 into the<br>Into the unicast IPv<br>on.<br>IDF 124.77 However<br>Networks<br>SH.77 Scalars<br>SNTP UN                                                      | Unicast Server<br>v4 server addre<br>Co Matrix<br>SHTUNGO<br>SIGAST Table                                                                                                    | IP Address field                                         | L L L L L L L L L L L L L L L L L L L                                                                                                    | remiyor • • • •<br>Hap B<br>SHTP Margana                                                                                                    |
| Type the value 10<br>10.2.109.2 represe<br>Click the Add butt<br>Click the Add butt                                                                                                    | A.2.109.2 into the<br>Into the unicast IP<br>on.<br>ID7 IOR TRUNCES<br>Networks<br>SNTP United<br>True                                                               | Unicast Server<br>v4 server addre<br>Unicast Table                                                                                                    | IP Address field                                         | L<br>Fut discription<br>Statistics<br>1945 T                                                                                                    | rendror • • • •<br>Her R<br>SHTP Maryona                                                                                                    |
| Type the value 10<br>10.2.109.2 represe<br>Click the Add butt<br>Click the Add butt<br>Click t                                                                                                    | A.2.109.2 into the<br>Into the unicast IP<br>on.<br>X A.<br>ICT ICL TRUCKS<br>SILTE Scalars<br>SILTE Scalars<br>SILTE Scalars<br>ICL INCLUSION                       | Unicast Server<br>v4 server addre<br>devertiseeten 25<br>cn Matrix<br>SHTUNGSH<br>sicast Table                                                                                                    | IP Address field                                         | futbilitini i Soropets<br>Si Ti Huldeset                                                                                                    | rendyn, •• Qr •<br>Help B<br>SHTP Mingerst                                                                                                    |
| Type the value 10<br>10.2.109.2 represe<br>Click the Add butt<br>Click the Add butt<br>Click t                                                                                                    | A.2.109.2 into the<br>Ints the unicast IPv<br>on.<br>IDF IDE TREAS<br>Networks<br>SNTP Units<br>SNTP Units<br>SNTP Units                                             | Unicast Server<br>v4 server addre<br>v4 server addre<br>v4 server addre<br>v6 server addre<br>cn Matrix<br>SRTMUKAB<br>server books<br>server books<br>server books<br>server addre                                                                                                    | IP Address field                                         | L<br>St. T. <sup>+</sup> Hu di St.<br>Fritz T                                                                                                    | rementer a transfer to the termination of the termination of termination of termination of terminatio of termination of ter |
| Type the value 10<br>10.2.109.2 represe<br>Click the Add butt<br>Click the Add butt<br>Click t                                                                                                    | A.2.109.2 into the<br>Into the unicast IPv<br>on.<br>IDE 128.77, Incoment<br>Networks<br>SHITP Scilors<br>SHITP Scilors<br>INF UNITS                                 | Unicast Server<br>v4 server addre<br>Unicast Table<br>ser Urkast<br>SRTUU Kast<br>ser Sin<br>ser Sin<br>Theodore<br>ser Sin<br>Theodore<br>ser Sin<br>Theodore<br>ser Sin<br>Theodore<br>ser Sin<br>Theodore<br>ser Sin<br>Theodore<br>ser Sin<br>Theodore<br>ser Sin<br>Theodore<br>ser Sin<br>Structure<br>ser Sin<br>Structure<br>ser Sin<br>Stru | IP Address field                                         | L<br>SUTTINGSSS<br>VIENOUS F                                                                                                    | rendro, • a •<br>Hep B<br>SHTP Marycox                                                                                                    |
| Type the value 10<br>10.2.109.2 represe<br>Click the Add butt<br>Click the Add butt<br>Click t                                                                                                    | A.2.109.2 into the<br>Into the unicast IPv<br>on.<br>ID7 IDE T7 beam 1<br>Networks<br>SETF Scalars<br>SETF Scalars<br>SETF Scalars<br>SETF Scalars<br>SETF Scalars   | Unicast Server<br>v4 server addre<br>v4 server addre<br>utoret seven 25<br>cn Matrix<br>S8m404cor<br>set 1 Addres (Spr<br>adcast Table<br>Micast Table<br>Micast Table<br>Micast Table<br>Micast Table                                                                                                    | IP Address field                                         | L<br>SUTT HUB SIZE                                                                                                    | rendrot • 4 •<br>Her R<br>SHTP Maryozz                                                                                                    |
| Type the value 10<br>10.2.109.2 represe<br>Click the Add butt<br>Click the Add butt<br>Click t                                                                                                    | A.2.109.2 into the<br>Into the unicast IPv<br>on.<br>2 4<br>107 122 T7 Provent<br>Networks<br>SNTP Units<br>10<br>10<br>10<br>10<br>10<br>10<br>10<br>10<br>10<br>10 | Unicast Server<br>v4 server addre<br>there i server addre<br>there i server<br>server addre<br>there i server<br>server<br>there i server<br>there i server<br>t                                                                                                    | IP Address field                                         | Fability of the second second se | remainer • • • •<br>Help R<br>SHTP chargeose                                                                                                    |

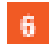

Click the SNTP Scalars tab. The SNTP Scalars Configuration window is displayed.

| Cambium N                                                                                                    | letworks" cnMatrix E                                                                                                    | X2010-P                                                                                                    |                 | Heip                                                 | Rubo             |
|----------------------------------------------------------------------------------------------------|----------------------------------------------------------------------------------------------------|----------------------------------------------------------------------------------------------------|-----------------|------------------------------------------------------|------------------|
|                                                                                                    | SETENDES SHITP JUKZE                                                                                                    | SHT? BID2COST                                                                                                    | SUTTING SET     | SHIP SINGLAR                                         | -                |
| ù 🧃                                                                                                    | SNTP Scalars                                                                                                    |                                                                                                    |                 |                                                      |                  |
| yanı hömvim                                                                                                    | SMTP As relation as a Solu 7                                                                                                    | Ealer -                                                                                                    | 8               |                                                      |                  |
| vitare Resources                                                                                                    | Gast Sastas                                                                                                    | Websel .                                                                                                    |                 |                                                      |                  |
|                                                                                                    | Accreasing Place                                                                                                    | Vicest (                                                                                                    |                 |                                                      |                  |
| ere and centere                                                                                                    | ORTH Clark Parts                                                                                                    | (25                                                                                                    |                 |                                                      |                  |
| sage Crowked                                                                                                    | Time Display Format                                                                                                    | 11200 T                                                                                                    |                 |                                                      |                  |
|                                                                                                    | Asthentical on Asy D                                                                                                    | Q                                                                                                    |                 |                                                      | E)               |
| de transfor                                                                                                    | Air their trait on Algorithm                                                                                                    | N242 - 4                                                                                                    |                 |                                                      |                  |
| a.m.                                                                                                    | Authentication Any                                                                                                    | 1                                                                                                    |                 |                                                      |                  |
|                                                                                                    | Time Zone                                                                                                    | >00.22                                                                                                    |                 |                                                      |                  |
|                                                                                                    |                                                                                                    |                                                                                                    |                 |                                                      |                  |
| Click the SNTP Adm<br>Select the Enabled                                                                                  | <b>inistrative Status</b> drop-down list<br>list item.                                                                                                    | to select the SN                                                                                                    | TP client modul | e status.                                            |                  |
| Click the SNTP Adm<br>Select the Enabled                                                                                  | inistrative Status drop-down list<br>list item.                                                                                                    | to select the SN                                                                                                    | TP client modul | e status.                                            |                  |
| Click the SNTP Adm<br>Select the Enabled                                                                                  | inistrative Status drop-down list<br>list item.<br>07.108.77/1099941 storer appun 25.00<br>letworks cn Matrix E                                                                                                    | to select the SN<br>off-motivement<br>X2010-P                                                                                                    | TP client modul | e status.<br>Sendrot 🖷 🐨                             | ee<br>Ribo       |
| Click the SNTP Adm<br>Select the Enabled                                                                                  | inistrative Status drop-down list<br>list item.<br>CE 105.77,000000 Estimation<br>Networks' on Matrix E<br>SATE Solution SHTP Uniced                                                                                                    | to select the SN<br>or - Holsonnia<br>X2010-P<br>SeT3Bgarcaz                                                                                                    | TP client modul | e status.<br>Senipor — tr<br>Hop<br>SHTP:Slooycoa.   | w<br>Rabo        |
| Click the SNTP Adm<br>Select the Enabled<br>CANS ><br>+ C A herecore [10<br>Cambium N                                     | inistrative Status drop-down list<br>list item.<br>27 ISS 17 Proved Advertage of State<br>Networks on Matrix E<br>SHTP Unice<br>Glat Yashi                                                                                                    | to select the SN<br>of Holestory<br>X2010-P<br>S-T18 garcax                                                                                                    | TP client modul | e status.<br>Kondyra 🚥 🛊<br>Her<br>Her               | wa<br>Raibo      |
| Click the SNTP Adm<br>Select the Enabled                                                                                  | inistrative Status drop-down list<br>list item.<br>CS IOL TR Invest intercompound State<br>Networks cn Matrix E<br>Skitti Scilon SHTD Unikas<br>Glask Vasion<br>Katego ing Text                                                                                                    | to select the SN<br>off: Hotsethered<br>X2010-P<br>S-T78022C02<br>Version 4 -F<br>NTGS2 - F                                                                                                    | TP client modul | e status.<br>Senipor 🛥 🏚<br>Hop                      | wa<br>Rubo       |
| Click the SNTP Adm<br>Select the Enabled                                                                                  | inistrative Status drop-down list<br>list item.<br>C7.124.1789 werd international for<br>letworks on Matrix E<br>SHTP Jukce<br>Glak Yaski<br>Verseing Park<br>SHTP Glak Prin                                                                                                    | to select the SN<br>ork monomorphic<br>X2010-P<br>S-TT BigarCase<br>Version 4 - F<br>Urgasian 4                                                                                                    | TP client modul | e status.<br>Koniyri, 🚥 🕸<br>Hep<br>Hep              | wa<br>Factor     |
| Click the SNTP Adm<br>Select the Enabled                                                                                  | inistrative Status drop-down list<br>list item.<br>CF ICE T7/Drower Potenties<br>letworks' on Matrix E<br>SkT5 School SHTP Unkce<br>Grad Vaskat<br>Vaskas rgekee<br>SHTP Grad Potentie                                                                                                    | to select the SN<br>or electronic and<br>X2010-P<br>S-T7Boscoss<br>Votion 4 *<br>Urcss *                                                                                                    | TP client modul | e status.<br>Sendor — P<br>Hop<br>SHTPolaoyooa       | wa<br>Rateo      |
| Click the SNTP Adm<br>Select the Enabled<br>(402 )<br>(Cambium N<br>Cambium N<br>(Cambium N<br>(Cambium N)<br>(Cambium N) | inistrative Status drop-down list<br>list item.<br>CE ICE TERMINE<br>Intermediate Constant State<br>Intermediate Constant State<br>Intermediate State<br>State Scales<br>State Scales | to select the SN<br>where the control of the select the SN<br>X2010-P<br>SET7 Brosscott<br>Version 4 - *<br>Unctual *<br>Unctual *<br>Unctual *<br>Unctual *                                                                                                    | TP client modul | e status.<br>Genegary - Or<br>Help<br>EHTP://acjecca | wa<br>Factor     |
| Click the SNTP Adm<br>Select the Enabled                                                                                  | inistrative Status drop-down list<br>list item.<br>CF 128 T7/December 1 above appender 25 a<br>Networks' on Matrix E<br>SUTSSOUN SHTP Unkce<br>Grad Yaskai<br>Verseeung Net<br>SHTP Unkce<br>Grad Yaskai<br>Verseeung Net<br>SHTP Unkce<br>Grad Yaskai<br>Verseeung Net<br>SHTP Unkce                                                                                                    | to select the SN<br>No. Hotshthmad<br>X2010-P<br>SET7 Brancas<br>Version 4 -+<br>Unicosa -+<br>Unicosa -+<br>U<br>No. +<br>Version 4 -+<br>U<br>Unicosa -+<br>U<br>Version 4 -+<br>U<br>U<br>No. +<br>Version 4 -+<br>U<br>Version 4 -+<br>U<br>Version 4 -+<br>Version 4 -+<br>Version | TP client modul | e status.                                            | wa<br>Rabe       |
| Click the SNTP Adm<br>Select the Enabled                                                                                  | inistrative Status drop-down list<br>list item.<br>25.155.17,555000 Estrono Status<br>Status ConMatrix E<br>Status ConMatrix E<br>Status ConMatrix ConMatrix E<br>Status ConMatrix ConMatrix E<br>Status ConMatrix ConMatrix E<br>Status ConMatrix ConMatrix E<br>Status ConMatrix ConMatrix E<br>Status ConMatrix ConMatrix ConMatrix E<br>Status ConMatrix ConMatrix                                                                                                    | to select the SN<br>ork HotoHotomotol<br>X2010-P<br>SET7 Bio20022<br>Version 4 +<br>UTCX2 +<br>UTCX2 +<br>UTCX2 +<br>U<br>None +                                                                                                    | TP client modul | e status.<br>Kendyry 🚥 û<br>Heir<br>Heir             | <b>W</b><br>Rate |
| Click the SNTP Adm<br>Select the Enabled                                                                                  | inistrative Status drop-down list<br>list item.<br>DT 123 T7,0000001 of one company 25 of<br>Vetworks' on Matrix E<br>SUT 25,000 SHTP Unkce<br>Glass Yashari<br>Yashari yashari<br>Yashari yashari<br>Yashari<br>Yashari yashari<br>Yashari<br>Yashari<br>Yashari<br>Yashari<br>Y                                                                                                    | to select the SN<br>off: History<br>X2010-P<br>SET7 Bitsrcsst<br>Vesion 4 - F<br>Uncase - F<br>U<br>None - F<br>U<br>None - F                                                                                                    | TP client modul | e status.                                            | es<br>Rabo       |
| Click the SNTP Adm<br>Select the Enabled                                                                                  | inistrative Status drop-down list<br>list item.<br>C7 124 T7 Hower II Joor Constant Const<br>letworks on Matrix E<br>SHTP Jukce<br>Graf Vasian<br>Verses of Pasts<br>SHTP Jukce<br>SHTP Constant<br>Verses of Pasts<br>SHTP Constant<br>Verses of Pasts<br>SHTP Constant<br>Verses of Pasts<br>SHTP Constant<br>Verses of Pasts<br>SHTP Constant<br>Verses of Pasts<br>SHTP Constant<br>Verses of Pasts<br>SHTP Constant<br>Verses of Pasts<br>SHTP Constant<br>Verses of Pasts<br>SHTP Constant<br>Verses of Pasts<br>SHTP Constant<br>Verses of Pasts                                                                                                    | to select the SN<br>ork = Holdonium (1)<br>X2010-P<br>S-TT Biggr Case<br>Version 4 = +<br>U<br>128<br>Hales = +<br>U<br>Naise = +<br>1000000                                                                                                    | TP client modul | e status.                                            |                  |
| Click the SNTP Adm<br>Select the Enabled                                                                                  | inistrative Status drop-down list<br>list item.<br>CF 125 T7/Decembration of a<br>Activation of a state of a state<br>State of a state of a state of a<br>State of a state of a state<br>of a state of a state of a<br>Activation of a state<br>Activation of a state<br>Acti                                                                                                    | to select the SN<br>Normal Action of the SN<br>X2010-P<br>SET7 Brancosc<br>V(rolen 4 - *<br>Unicosc<br>Pages - *<br>Unicosc<br>Pages - *<br>Unicosc<br>Pages - *                                                                                                    | TP client modul | e status.                                            | <b>RATE</b>      |

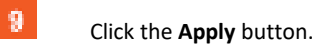

| <ul> <li>(40)</li> <li>(40)</li> <li< th=""><th>)<br/>Tirti ca talaanii</th><th></th><th>and an opposite the</th><th></th><th>с х<br/>- • • •</th></li<></ul> | )<br>Tirti ca talaanii     |                             | and an opposite the |                        | с х<br>- • • • |
|----------------------------------------------------------------------------------------------------|----------------------------|-----------------------------|---------------------|------------------------|----------------|
| Cambium                                                                                                    | 1 Networks"                | cnMatrix                    | EX2010-P            | how !                  | aboel Logoel   |
|                                                                                                    | Skitt Salah                | SHITP UNKER:                | SAT7 Bidarcast      | SKTEHORSER SHEPPIngora |                |
| 99.843                                                                                                    | SNTP S-<br>Configu         | calars<br>iration           |                     |                        |                |
| System Information                                                                                                    | SMTP 4                     | amhriathai se Saitar        | Explor -            |                        |                |
| System Resources                                                                                                    | Class                      | Gentlers                    | Version 1 +         |                        |                |
| Save and centers                                                                                                    | Kala No.                   | a ng Hote<br>Jant Port      | Uncast V<br>(28)    |                        |                |
| hase Crimked                                                                                                    | Time D                     | (cpby/former                | there a t           |                        |                |
| File Transfer                                                                                                    | - Auther<br>Auther         | Losior Sey D<br>Instruction | 9                   |                        | E)             |
| SMTP :                                                                                                    |                            | Costor Ag                   | the best            |                        | -7             |
| 8261                                                                                                    | - These Z                  | 579                         | >00.02              |                        | ų,             |
| 504                                                                                                    | <ul> <li>007.5t</li> </ul> | ant Three Co                |                     |                        |                |

# 2.6 Port Settings Feature

# 2.6.1 Managing Negotiation

#### **Feature Overview**

The **negotiation** setting enables the auto-negotiation on the interface so that the port can negotiate with the other end of port properties.

Standards

N/A

Scaling Numbers

N/A

Limitations

Fiber ports do not support auto-negotiation.

**Default Values** 

The negotiation setting is enabled by default.

Prerequisites

N/A

SNMP

The object is called issPortCtrlMode and it is accompanied by an index which represents the port number. It is part of the issPortCtrlTable table.

# 2.6.2 How to Enable and Configure Negotiation in WEB Interface

|                                                                                                    | System Information            |                                                 |
|----------------------------------------------------------------------------------------------------|-------------------------------|-------------------------------------------------|
| na 2 Marsana                                                                                                   | No. Charles Vice en           | 833                                             |
|                                                                                                    | Barkar Weine                  | 217                                             |
| en Chiaragamani                                                                                                | SNS BURGER Archie             | CMS2 CHS                                        |
|                                                                                                    | house the Proto               | s Generation                                    |
| 13(8)                                                                                                    | Subman State Manager          | 5 E Y                                           |
| 605-                                                                                                    | System Deuts Mitter           | Centary Maarinson Nation 3200 Fibbolish Switch  |
|                                                                                                    | System News,                  | 399339                                          |
| <b>1</b> 3)                                                                                                    | Sydae Torad                   | support contra a necessaria.com                 |
| a a construction of the second second second second second second second second second second second second se | System Doculor                | Carrollin Howong Section House, Suit Section 19 |
|                                                                                                    | TURAU TAA                     | 116x13 14:13 Min. 14 X 2                        |
|                                                                                                    | R. date to a                  | Set a survey of some                            |
| Click the Layer2 N                                                                                             | Management tab. The L2 Featur | es are displayed.                               |
|                                                                                                    |                               |                                                 |

terbelt Mair

Pitetty.

 $0 \in \tau_1$ 

0 = -1

0, -1

0 -

 $0 \geq -1$ 

0.1-

 $0, 2^{-1}$ 

 $0, 1 \in \mathbb{R}$ 

Statistics Node

H data.

ndakt

Hybrid (\*

rivian -

hybrid in

Hybrid C. H.

HARK.

ridad of

 $\mathbf{r}_{i}$ 

1

1500

1500

1500

1500

1500

1500

1500

1500

тай Ор:Тонт Ттар

Didden!

biublet!

publical

DAME:

Distant.

Dadder.

Date: -

 $\{ \sigma_i \}$ 

÷.

 $2\pi i$ 

÷.

 $2\pi$ 

P

MART LYPN

Sold (Not

Seld (Tor)

Salation

Selector.

Synar Park

Syldeful

Switch Public

Sylar Pat

10

|  | - 2 |
|--|-----|
|  |     |
|  |     |

Lyar 8 March and the

Port Venager.

VLAN.

MS1F

RRTP,

PV2:37

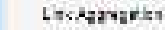

2

3

Click the Port Manager menu item.

Click the **Port Control** tab. The **Port Control** window is displayed.

i nik Slatan

26/C 🧖

610(2 🛛 🌹

01010 🦷

00e 👎

0K/S 🛛 👎

3636 👎

969 🔛

3860 👎

ed men server

 $U_{n}^{(i)}$ 

 $\lambda_{\rm P}$ 

Úş.

ų.

 $U_{21}$ 

1/p

 $U_{\rm F}$ 

 $k_{\rm F}$ 

(-)

Ϋ́,

11

ŧ.

÷.

ř,

115

10.5

20.002

Q.

φ.

Q.

10

Q.

4

Q.

۰.

#### L2 Features

| E coldesta a                                                            | D alla      | r fa        | 3               | +               |                     |                               |                            | E X              |
|-------------------------------------------------------------------------|-------------|-------------|-----------------|-----------------|---------------------|-------------------------------|----------------------------|------------------|
| $\leftrightarrow$ $\Rightarrow$ $\otimes$ $(\blacksquare$ horizontal in | ywy//13.2.K | Evi 10, log | /specific/homep | agestrinBiSante | in heldssigdadszije | Maa kabgeg ng igo             | ykah. 🔅 😣                  | 10 :             |
| 🖉 Cambium N                                                             | etworl      | ks"         | cnMatri         | ix EX2010-      | P                   |                               | Help Ret                   | ool Logont       |
|                                                                         | Basic Se    | nings       | Port-Control    |                 |                     |                               |                            |                  |
| 8p.km                                                                   | Po          | rt Con      | trol            |                 |                     |                               |                            | - 1              |
| Taya 2 Managarana —                                                     | an inc      | r Port      | Panda           | tapies          | sperd               | Elevisionna i<br>Admin Status | Elossia mol<br>Oper Strius | Harek<br>Frevent |
| Port Manager                                                            | 4 🖾         | 6 5         | Auto - v        | - NI - 1        | 1G5P5 •             | Balt 1                        | Disabled in                | Enabled          |
| VLAN                                                                    | 0           | GD/2        | AUX<br>bioNego  | - 190 - P       | 165P5 *             | 800 1                         | Disabled in                | Emotod           |
|                                                                         | 0           | G 0/9       | Anto e          | Pall +          | 1G5P5 *             | BAD: 1                        | Disabled in                | Enabled          |
| MRIP                                                                    | •           | GD/4        | Arto y          | Part +          | 1G5P5 •             | BAD: 1                        | Disabled in                | Enabled          |
| BRTP                                                                    | •           | GD/S-       | Auto - r        | P41 - *         | 1G5P5 *             | BAB 7                         | Disabled in                | Enabled          |
|                                                                         | •           | G0/6-       | Auto - r        | Pall - r        | 1G8P5 *             | 8.0 1                         | Disabled in                | Enabled          |
| PVRST                                                                   | $\odot$     | G0/T        | Anto in         | PdI - r         | 1G5P5 *             | B43 - 1                       | Disabled in                | Enabled          |
| Link Aggregation                                                        | 0           | 69,61       | Auto            | Fall +          | 1GSPS •             | BMb 1                         | Disabled in                | Enabled          |

Click the **Select** radio button and select the port for which the configuration needs to be done.

Click the **Mode** drop-down list to select the mode for negotiation of the port.Select the **Auto** list item.

| Cambium           | Networ | ks"    | cnMa    | trix                         | EX201   | a-P    |       |         |    | Help R.b   | cel Lagoel |
|-------------------|--------|--------|---------|------------------------------|---------|--------|-------|---------|----|------------|------------|
|                   | 854.5  | tilig: | Thirdor | 101                          | 5       |        |       |         |    |            |            |
|                   | 35 PH  | 3.44   | ALM     | 14                           | *111    | 0.04   | ÷     | 1. 1932 | +1 | Larged 1   | tend a sol |
| Sec. 4.9.9        | 9      | 0.002  | ALM     | 9                            | 241.0   | Gan    | 5 (S) | 1993    | t) | Corped or  | Esse-od    |
|                   |        | 03/0   | 34.93   | $\langle \mathbf{r} \rangle$ | 241.0   | 1031   | 5 (A) | Bas     | 4  | Cornel 4   | - Ended    |
| - AND AND COMPANY | 0      | 900    | ALM     | Э.                           | 241.0   | GSR    | 5 (5) | 19,02   | ť  | Corped - ( | Entrod     |
| Port Menager.     |        | 626    | Acht    | e.                           | 111     | i gali | - (a) | 15.65   | 4  | Cornel 4   | Datesd     |
|                   | 0      | 0.0,6  | AL30    | ίt.                          | 241.0   | "G3f   | 5 (S) | 10.0    | Ť. | Corpes     | Energy     |
| ATAK.             |        | 617    | CALLS . | e.                           | 111     | "gat   | 14    | 15.65   | 4  | Carocá. 1  | Encod      |
| WRITE             | 0      | 0.035  | ALM     | ÷.                           | Part 10 | - Gar  | 1 33  | ID:     | ÷. | Corped -   | Energy     |
| No.               |        | 63,9   | Notage  | ŝe.                          | 741     | 1032   | ( S.  | 13.65   | 1  | Enroci. 1  | Entrol     |
| RRTP              |        | 00/31  | Nobage  | Э.                           | 2:1     | 1G37   | 5 (H) | 0.0     | •  | Consid     | Energy     |
| PV83T             |        |        |         |                              | 6       | 340    | 1     | 1       |    |            |            |

6

4

5

Click the **Apply** button.

Section complete. Click X to close.

# 2.6.3 Managing Speed

### Feature Overview

The **speed** setting enables you to set the speed of the interface.

Standards

N/A

Scaling Numbers

N/A

### Limitations

- Manual speed cannot be set if auto-negotiation is enabled.
- Manual speed can be set on fiber ports only if module is inserted.

#### **Default Values**

The default speed: 1 Gbps (copper ports), 1Gbps/10Gbps(fiber ports).

Prerequisites

N/A

#### SNMP

The object is called issPortCtrlSpeed and it is accompanied by an index which represents the port number. It is part of the issPortCtrlTable table.

| C estante                                                                                                    | > D aves                      | + 10 km                                                       | E.               |
|----------------------------------------------------------------------------------------------------|-------------------------------|---------------------------------------------------------------|------------------|
| e + C 🔺 Kore                                                                                                    | vie   musica in interestinter | nyone kantificiantik talan kalgan katalan kuta papa wakata. 🔅 | e                |
| 110-                                                                                                    |                               |                                                               | Help Rubool Logo |
| Cambi                                                                                                    | um Networks cnMa              | trix EX2010-P                                                 |                  |
|                                                                                                    | No. OS AN INCOME OF AN        |                                                               |                  |
|                                                                                                    | - Above and a second second   |                                                               |                  |
| Seekaa                                                                                                    | System Informati              | on .                                                          |                  |
| wa 2 Marzawara                                                                                                    | Parchese Version              | 835                                                           |                  |
|                                                                                                    | B IS NOT WEAR                 | 217                                                           |                  |
| lava 2 Maragara ara                                                                                                    | 19559 (200) (200)             | UNSE REF                                                      |                  |
|                                                                                                    | Nation Profiles to            | s vergence.                                                   |                  |
| A 11 DE BOR                                                                                                    | Submitted Street Manager      | 510                                                           |                  |
| 94.04-                                                                                                    | System Development            | Containing accuse value (2000 PELA red Societ                 |                  |
| 1000                                                                                                    | System Menny                  | 2994220                                                       |                  |
| 2 an                                                                                                    | Sydon Drund.                  | support contra interference.com                               |                  |
| See of the li                                                                                                    | System Location               | Sance in Network Section ( ) cost, suit section               | 10               |
| and the second second sec | Dr.R.dUr Day                  | 1 LAND 11 14 14 14 16 10 20 1                                 | CT Common of     |
|                                                                                                    |                               |                                                               |                  |

1 Click the Layer2 Management tab. The L2 Features are displayed.

|                                                                                                    | BAR                                                            |                                                                                                    |                                                      | nMatr                                                                                                    | ix EX                  | 2010-                                                 | <b>P</b> i                                                                                                    |        |                                                                             |                                                                                                    | , where rol                                                                                                    |
|----------------------------------------------------------------------------------------------------|----------------------------------------------------------------|----------------------------------------------------------------------------------------------------|------------------------------------------------------|----------------------------------------------------------------------------------------------------|------------------------|-------------------------------------------------------|----------------------------------------------------------------------------------------------------|--------|-----------------------------------------------------------------------------|----------------------------------------------------------------------------------------------------|----------------------------------------------------------------------------------------------------|
|                                                                                                    |                                                                | ei 3                                                                                                    | . Ear                                                | Sinta)                                                                                                    |                        |                                                       |                                                                                                    |        |                                                                             |                                                                                                    |                                                                                                    |
| 59.494                                                                                                    | E P                                                            | ort Bas                                                                                                    | ilc Se                                               | ttings                                                                                                    |                        |                                                       |                                                                                                    |        |                                                                             |                                                                                                    |                                                                                                    |
| laya 2 Nord garand -                                                                                      |                                                                | ea tear                                                                                                    | i est<br>Gistan                                      | stm                                                                                                    | ann -                  | torbuk<br>Unr<br>Pinata                               | yean teo<br>Node                                                                                                | •      | <b>89</b> 836                                                               | ств<br>ОрФонт<br>Тон                                                                                             | Prict (                                                                                                    |
| Port Manager                                                                                              | 0                                                              | 2K/L                                                                                                    | 12                                                   | 105                                                                                                    | 10                     | 0                                                     | P/laki.                                                                                                    |        | 15003                                                                       | Dadks -                                                                                                    | 29(21)                                                                                                    |
| 19 (19)                                                                                                   |                                                                | 0012                                                                                                    |                                                      | Up .                                                                                                    | 10                     | 0 -                                                   | ndaki                                                                                                    | -      | 1500                                                                        | india -                                                                                                    | Service                                                                                                    |
| APRAS.                                                                                                    | - 9                                                            | 01010                                                                                                    | 19                                                   | Uş.                                                                                                    | $(\mathbf{x})$         | g                                                     | Hybrid                                                                                                    | •      | 1500                                                                        | Dates -                                                                                                    | 29940                                                                                                    |
| VIST                                                                                                    |                                                                | - CKer                                                                                                    |                                                      | 1.4                                                                                                    | 100                    | 0 -                                                   | tiylaiki.                                                                                                    | 1      | 1500                                                                        | balle -                                                                                                    | Selder                                                                                                    |
| 0.000                                                                                                    | 0                                                              | - Res                                                                                                    | 7                                                    | L p                                                                                                    | - 30                   | 0                                                     | H (ADA                                                                                                    | •      | 1500                                                                        | Dales -                                                                                                    | 201017                                                                                                    |
| R.C.P.                                                                                                    | - 0                                                            | 0000                                                                                                    |                                                      | 1.4                                                                                                    | ÷.                     | 0 -                                                   | ridaki.                                                                                                    | •      | 1500                                                                        | Datks -                                                                                                    | Sylder                                                                                                    |
| PVSST                                                                                                    | 0                                                              | 010/2                                                                                                    | 1                                                    | Up.                                                                                                    |                        | 0.11                                                  | Highand.                                                                                                    | •      | 1500                                                                        | Dates -                                                                                                    | Swight P                                                                                                    |
| 000000000000                                                                                              | - 0                                                            | 28/9                                                                                                    |                                                      | 1,4                                                                                                    | - 10                   | 0 -                                                   | LideN.                                                                                                    | -      | 1500                                                                        | India -                                                                                                    | Sylar                                                                                                    |
|                                                                                                    |                                                                |                                                                                                    |                                                      |                                                                                                    | 5 0150                 | ayea.                                                 |                                                                                                    |        |                                                                             |                                                                                                    |                                                                                                    |
| E oriente<br>6 - 3 - C ( 🔺 barrecter                                                                      | > Di ork                                                       | 9.15<br>109.110,72                                                                                                    | n/ispectif                                           | )<br>İçîhemep                                                                                                    | t +                    | nlisant                                               | r heladadışda                                                                                                   | dezid  | friz á kritis g eg n                                                        | gioglat- ý                                                                                                    | с<br>с                                                                                                    |
| E etitet×<br>← → C (▲ herevux<br>() Cambium                                                               | > D off                                                        | eta<br>1981-1992<br>riksi"<br>intings                                                                                                    | ojopodi<br>C<br>Por                                  | ,<br>in Matr<br>Consol                                                                                                    | k +<br>agebri<br>ix EX | -DiGamb<br>2010-                                      | r bissign                                                                                                    | decid  | fai bio gega                                                                | gionich ý                                                                                                    | - C<br>So   O<br>Patrol Log                                                                                                    |
| E estes:<br>← → C ▲ torovus<br>Cambium                                                                    | > D ork<br>https://122<br>Netwo<br>Basic                       | nts<br>198,11976<br>rks"<br>ittings<br>ort Cor                                                                                                    | c<br>C<br>Por<br>ntrol                               | ;<br>kytenep<br>n Matri<br>:Control                                                                                                    | e +                    | 2010-                                                 | r. hdodwlyda<br>P                                                                                               | dez (d | fria d bria g eq m                                                          | qiqoqich. yr)<br>Noq                                                                                             | i Robeel Log                                                                                                    |
| E estricto<br>$\leftrightarrow \rightarrow \odot$ A horsector<br>Cambium<br>System<br>Lyge2 Marciganeon - | > E ort<br>  https://10.7<br>  Netwo<br>  Bosk:<br>  P<br>  24 | ert<br>19411934<br>riks<br>intings<br>ort Cor                                                                                                    | c<br>C<br>Poo<br>ntrol                               | r<br>N Matr<br>Control                                                                                                    | ix EX                  | nfi Gom 2<br>2010-                                    | r biladoigia<br>P                                                                                               | des (d | fola di kalib qi eq m<br>Filowa San<br>Admini Shat                          | njiponjicih. Yz<br>Holy<br>rol e lowc ann<br>a Oper Stati                                                        | E<br>Stateset Log<br>A Free<br>a Free                                                                                                    |
| E estitution                                                                                              | > D ork<br>https://12.2<br>Netwo<br>Baske<br>2<br>2            | ert<br>104.11)/ie<br>rks <sup>or</sup><br>ictings<br>ort Cor<br>ea<br>cou                                                                                                    | C<br>Por<br>ntrol                                    | r<br>içîteren<br>Matri<br>Konstel<br>esode                                                                                                    | e 4<br>aquin EX        | nli Ganti<br>2010-<br>a pice                          | r bitstolyjde<br>P<br>Sowid<br>YGSINS                                                                           | dcz)d  | fattiking og n<br>Historian<br>Kamin Stat                                   | njiponjkak- 🔅<br>Holy<br>ral elevatian<br>a. Oper Sate                                                           | <ul> <li>E</li> <li>Rebool Log</li> <li>Rebool Log</li> <li>Rebool Log</li> </ul>                                                                                                    |
| E estincts                                                                                                | > D ork                                                        | ert<br>19411994<br>riks<br>intings<br>ort Cos<br>ort Cos<br>coy                                                                                                    | C<br>Por<br>ntrol<br>Act                             | en Matri<br>Matri<br>Control<br>Poole                                                                                                    | <pre>cost ix EX </pre> | nfiGamb<br>2010-<br>a plex                            | r briedbrigda<br>P<br>agawd<br>Accares<br>Accares                                                               |        | fria di brito giegn<br>Filowscann<br>Admin Stat<br>Both<br>Both             | njiponiktik yk<br>Help<br>ral Plava antr<br>a Oper Sota<br>1 Dianated                                            | o Rebool Log                                                                                                    |
| E estitution                                                                                              |                                                                | ent<br>10%-11()in<br>rks <sup>re</sup><br>intings<br>ort Con<br>ea<br>cou<br>cou<br>cou<br>cou                                                                                                    | C<br>Por<br>ntrol<br>Aut<br>Aut<br>Aut               | )<br>in Matri<br>:-Constal<br>:-Constal<br>:-Con                                                                                                    | t + + capsha<br>ix EX  | nti Gantie<br>2010-<br>2018<br>41 •<br>41 •           | r bitstelyjde<br>P<br>Soerd<br>Acsins<br>Acsins<br>Acsins                                                       | 4cs)d  | fat diede gegen<br>Hieres oan<br>Admin Stat<br>Both<br>Both                 | raj ponjezitva vje<br>Hely<br>na Open State<br>n Diseziod<br>n Diseziod                                          | of Enal<br>Personal Log                                                                                                    |
| E estincts                                                                                                | > D ork                                                        | ent<br>104.110,10<br>115.5<br>110,10<br>104.1<br>105.0<br>105.0<br>100.0<br>100.0<br>100.0<br>100.0<br>100.0<br>100.0<br>100.0<br>100.0<br>100.0<br>10 | C<br>Por<br>ntrol<br>Aut<br>Aut<br>Aut               | o<br>In Matri<br>Control<br>Control<br>Con | <pre>costs</pre>       | ali Samb<br>2010-<br>201 -<br>41 +<br>41 +<br>41 +    | n heledeligde<br>p<br>agent<br>fræms<br>fræms<br>fræms<br>fræms<br>fræms                                        | •      | frind being wym<br>Histowschim<br>As min Star<br>Both<br>Both<br>Both       | rel Playson<br>be Devided<br>• Devided<br>• Devided<br>• Devided                                                 | C<br>C<br>C<br>C<br>C<br>C<br>C<br>C<br>C<br>C<br>C<br>C<br>C<br>C                                                                                                    |
| E estreto:<br>← → C ▲ horreview<br>Cambium<br>System<br>System<br>Por Nanage<br>VLAN<br>VSTF<br>Doct      |                                                                | ent<br>10% III)in<br>IKS <sup>10</sup><br>ittings<br>ort Con<br>Con<br>Con<br>Con<br>Con<br>Con<br>Con<br>Con                                                                                                    | C<br>Poor<br>ntrol<br>Aut<br>Aut<br>Aut              | s<br>in/Natr<br>Control<br>Control<br>Con<br>Control<br>Control  |                        | ali +<br>41 +<br>41 +<br>41 +                         | r Intesktydd<br>P<br>Sawd<br>Acsins<br>Acsins<br>Acsins<br>Acsins<br>Acsins<br>Acsins                           |        | fat diede gegen<br>Klass oan<br>Aan in Stat<br>Both<br>Both<br>Both<br>Both | raj ponjeziv. 🔆<br>Help<br>Ref<br>Ref<br>Ref<br>Ref<br>Ref<br>Ref<br>Ref<br>Ref<br>Ref<br>Ref                    | el Hos<br>rebool Log<br>de Petrosi<br>rebool<br>rebool<br>rebool<br>rebool<br>rebool<br>rebool<br>rebool<br>rebool<br>rebool<br>rebool<br>rebool<br>rebool<br>rebool                                                                                                    |
| E estincts                                                                                                | > D ork                                                        | ent<br>10% 110,10<br>11% 5<br>10% 110,10<br>10% 10%<br>10% 10%<br>10% 10%<br>10% 10%<br>10% 10%<br>10% 10%<br>10% 10%<br>10% 10%<br>10% 10%<br>10% 10%<br>10% 110,10%<br>10% 110,10%<br>10% 110,10%<br>10% 110,10%<br>10% 110,10%<br>10% 110,10%<br>10% 110,10%<br>10% 110,10%<br>10% 110,10%<br>10% 110,10%<br>10% 110,10%<br>10% 110,10%<br>10% 110,10%<br>10% 110,10%<br>10% 10% 10%<br>10% 10% 10% 10%<br>10% 10% 10% 10%<br>10% 10% 10% 10%<br>10% 10% 10% 10%<br>10% 10% 10% 10% 10%<br>10% 10% 10% 10% 10%<br>10% 10% 10% 10% 10%<br>10% 10% 10% 10% 10% 10%<br>10% 10% 10% 10% 10% 10% 10% 10% 10%<br>10% 10% 10% 10% 10% 10% 10% 10% 10% 10%                                                                                                    | C<br>Pool<br>Pool<br>Aut<br>Aut<br>Aut<br>Aut<br>Aut | o<br>Nie tri<br>Control<br>Control<br>Con<br>Control<br>Control  |                        | aples<br>al +<br>al +<br>al +<br>al +<br>al +<br>al + | r Infectiologia<br>p<br>apartit<br>frasms<br>frasms<br>frasms<br>frasms<br>frasms<br>frasms<br>frasms<br>frasms |        | Howener<br>Konin Stat<br>Data<br>Data<br>Data<br>Data                       | ral Plava arm<br>as Disasted<br>• Disasted<br>• Disasted<br>• Disasted<br>• Disasted<br>• Disasted<br>• Disasted | vi Enat<br>Petrosi Log<br>Petrosi Log<br>Petrosi Log<br>Petrosi<br>Petrosi |

4 Click the Select radiobutton and select the port for which the configuration needs to be done. For example, Gi0/1 radiobutton.

| È cremo            | -     | ) arin<br>Maria | ets<br>Astronomic | an an an an an an an an an an an an an a |                  | 1            |                    |                      |                            |                               | E X                   |
|--------------------|-------|-----------------|-------------------|------------------------------------------|------------------|--------------|--------------------|----------------------|----------------------------|-------------------------------|-----------------------|
| Cambiur            | n Net | wor             | ks"               | cnMa                                     | etrix            | : EX2010-    | P                  |                      |                            | Heip Ru                       | cel Lagont            |
|                    | 9     | 8964618         | eritig:           | Pairton                                  | ::::             |              |                    |                      |                            |                               |                       |
| 197.4.9.9          | i.    | Pe              | ort Con           | trol                                     |                  |              |                    |                      |                            |                               |                       |
| laya 2 Mari ya ana | -     | 200             | a ka              | 1997                                     |                  | te play      | sawb               | 8                    | Hiswaannel<br>Aantin Satan | e leves surrel<br>Oper Status | - 18 - Ho<br>Free and |
| Port Managar       |       |                 | 5                 | NoNege                                   | 1                | 576 <b>6</b> | 103875             | 195                  | Ball 1                     | Therein (1990)                | Exercit               |
| 19 200             |       | 4               | 03/2              | ALM                                      | 1                | 11-1         | 10M SHS<br>10M FP3 |                      | Bet +                      | Control +                     | Distoit               |
|                    |       | Q.              | 6.0/0             | AL94                                     | $\mathbb{R}^{n}$ | *41 (*       | 10325              |                      | Both :                     | Charled 9                     | Engrad                |
| MSUF               |       | 10              | CAV               | AL10                                     | 1                | 11.1         | GSRS               | 104                  | 8.0 .                      | Cher.1 +                      | Destoid               |
| 0.000              | -     | 0               | 0.0,5             | ALW                                      | $(\mathcal{A})$  | 241.0        | Q3P2               | -62                  | 100 2                      | Course 9                      | England               |
| RXIP,              |       | 4               | 63%               | AL.03                                    | 4                | 241.14       | G385               | 124                  | Balt +                     | Court +                       | Destion               |
| PV25T              |       | Ô.              | 6.0/7             | AL93                                     | 12               | 241.0        | - Q2#2             | $\mathbb{R}^{2}_{2}$ | 160 1                      | Charod . H                    | Eseb-53               |
| LincAppropriate    |       | 0               | 63%               | A4.04                                    | 4                | 743.14       | G385               | 114                  | Balt •                     | Charad. +                     | Destroit              |

5 Click the **Mode** drop-down list to select the mode for the negotiation of the selected port. Select the **NoNego** list item.

6 Click the **Speed** drop-down list to select the speed of the interface. Select the **1GBPS** list item.

|                         | - I (head- | -104-10-M | openini te    | 9704           | ett militaria | Cist scends | 44/2.91               | ALC: NO. | 1.1.07 | Help Rub    | cel Lagort |
|-------------------------|------------|-----------|---------------|----------------|---------------|-------------|-----------------------|----------|--------|-------------|------------|
| Cambiu                  | n Netwo    | arks"     | cn Ma         | itrix          | EX2010-       | Ň           |                       |          |        |             |            |
|                         | 85.8       | Sectory:  | Telecon       | 901            |               |             |                       |          |        |             |            |
|                         | 3 14       | 6.41      | 100 5 20      | 1              | 143 A. 1      | 0.000       | 21                    | 200      | †1á    | 10.1311 1   | trated.    |
| Sp. A. a.a.             |            | 0.0,0     | AL.W.         | [0]            | Table -       | "Gons       | 12                    | -BAS     | Ŧ.     | Carbod -    | East-of    |
| Concern Colors          |            | 0.000     | 34.61         | 1              | *11 ( F       | 10010       | 22                    | Bos      | 41     | Carrie 1    | (Epited    |
| Color Street and Street | 9          | 0.00      | AL10          | $(\mathbf{r})$ | 241.0         | 1G5P5       |                       | 8,02     | ÷,     | Control - ( | trated.    |
| Port Venage:            | .10        | 63,6      | ALM           |                | 111.14        | 10385       | 64                    | 15,65    | +      | Cornel 1    | Darased.   |
|                         | - 0        | 0.00      | AL10          | (0)            | Pat 0         | 103015      | 27                    | BAL      | ŦĴ.    | Cained 1    | Dested     |
| VLAN                    |            | G 1/T     | Auto          |                | 121.14        | içai's      | 14                    | 15,65    | +      | Chinest 1   | Encod      |
| WS1-                    |            | 0.035     | ALM           | Э.             | Part in       | 103715      |                       | II.St.   | ÷      | Corpus      | Energy     |
| NO.                     | - 0        | 63,9      | Nokage        | . •            | 741.0         | 10325       | 4                     | Bds      | +1     | Daroci. 1   | Entrol     |
| RRTP                    | 0          | 02/10     | <b>Here</b> s | Э.             | *a1 +         | 1G3P5       | $\otimes \mathbb{E}[$ | Bite     | ÷.     | Consul      | fireful.   |
| PV ST                   |            |           |               |                | 7             | Apply       |                       |          |        |             |            |
| Link Approximition      |            |           |               |                |               |             |                       | - 35     |        |             |            |

**7** Click the **Apply** button.

# 2.6.5 Managing Duplex

#### Feature Overview

The **duplex** setting enables you to set the port duplex mode.

Full-duplex communication improves the performance of a switched LAN. Full-duplex communication increases effective bandwidth by allowing both ends of a connection to transmit and receive data simultaneously.

The duplex mode can be configured, only if the negotiation **Mode** is set to **NoNego**.

#### Limitations

÷

Full/Half duplex cannot be set when auto-negotiation is enabled.

#### Default Values

The default value: full.

#### Prerequisites

N/A

#### SNMP

The object is called **issPortCtrlDuplex** and it is accompanied by an index which represents the port number. It is part of the **issPortCtrlTable** table.

# 2.6.6 How to Enable and Configure Duplex in WEB Interface

| (Cambium          | n Mohuorke"coMate          | in EVagia D                                           |
|-------------------|----------------------------|-------------------------------------------------------|
| Cocameren         | The works children         | IN CAZOTO-F                                           |
|                   | System internation         |                                                       |
| Ser dina a        | System Information         |                                                       |
|                   |                            |                                                       |
| And 2 Managements |                            | 5.47<br>                                              |
| ward Managarany   | The second second          |                                                       |
|                   | Balley for Halley          | STATUS                                                |
| la Rent           | Sub-sector Street Manufact | 2 Feb                                                 |
| 96.05             | System Deurophium          | CentaerNotectuserNation22003 FEderal Swith            |
|                   | System Menny               | 3943339                                               |
|                   | Sydon Drund.               | support carries excellents.com                        |
| and the second    | System Location            | Caroline reacted self (for ) cost, suit self con of a |
|                   | DUR. OV Day                | Togy Charlense Steere                                 |
|                   | Sudine Taxa                | Net P APP P IN P                                      |

1

Click the Layer2 Management tab. The L2 Features are displayed.

### L2 Features

| ← + C 🔺 Korovin      | 1. here 2/12.2.12 | 9, 10 la | (iqued)       | n) norman | shinifi   | ionich.             | and the provide state | det in strang | tionens († 1<br>Help | 🔹 🔕<br>Rebeel Lag |
|----------------------|-------------------|----------|---------------|-----------|-----------|---------------------|-----------------------|---------------|----------------------|-------------------|
| Cambium              | Networi           | <b>6</b> | C             | Matrix    | EX20      | 10-F                | Ŵ                     |               |                      |                   |
|                      | Back(Ba           | ile:     | Bort          | -torois)  | 3         |                     |                       |               |                      |                   |
| 197.4.3.4            | Po                | rt Bas   | lc Sei        | ttings    |           |                     |                       |               |                      |                   |
| Logar 2 Marcigan and | 3993              | 1000     | nde<br>Slatse | eann ann  | V (1) (1) | etak<br>Gar<br>Daty | Node                  | <b>89</b> 93  | ска<br>ОрФонт<br>Тар | P00.1             |
| Port Veraget         | 0                 | 1987     | .92           | 0.05      | 61.0      |                     | Hyland                | 15003         | Didds -1             | 396411            |
| 1970                 | φ.                | 01012    |               | Úp.       | ě. 1      | 1-1                 | nditi +               | 1500          | tadki -              | Sector            |
| APAG                 | - 0               | 0.010    | 19            | Uş        | 6.0       |                     | Hybrid +              | 1500          | pates -1             | 201411            |
| MSU-                 |                   | CIC:     |               | 14        | ě.,       |                     | tiylaid +             | 1500          | bale -               | Swidt1            |
| 274                  | 1                 | CKdS     | 192           | Up.       | 0.0       | [                   | Hyland *              | 1500          | India: -             | 271413            |
| RAIP.                |                   | 3635     |               | 1.4       | ÷.,       |                     | ndaki •               | 1500          | Datks -              | Syldic            |
|                      | 6                 | 00.7     | 14            | Uş.       | 0.0       | . •                 | 11/100 *              | 1500          | India -              | Swidth            |
| PVRST                |                   |          |               |           |           |                     |                       |               |                      |                   |

Click the Port Manager menu item.

2

3

4

### Click the Port Control tab. The Port Control window is displayed.

| C solvers          | · Dievo         | 19.3      |                                                                                                    | +              |                  |                              |                               | E %                |
|--------------------|-----------------|-----------|----------------------------------------------------------------------------------------------------|----------------|------------------|------------------------------|-------------------------------|--------------------|
| F + C 🔺 hormers    | •   ++++++==2-3 | 18. IN W  | (qualify) to make                                                                                                    | e hand the set | e laisskipartie. | at it characteries           | m- 1                          | 0                  |
| Cambiur            | n Networ        | ks"       | cnMatrix                                                                                                    | EXzolo         | P                |                              | Help Rub                      | cel Lagoel         |
|                    | 83.405          | ting:     | PointConnol                                                                                                    |                |                  |                              |                               |                    |
| 19.40)             | Pe              | ort Con   | trol                                                                                                    |                |                  |                              |                               |                    |
| laya 2 Mari yarana | - 579           | 1 100     | in vy                                                                                                    | <u>ta plác</u> | sset             | Histocontrol<br>Admin Statum | e leves samtel<br>Oper Status | - 15 -ed<br>Freven |
| Port Managar.      | 10              | cays.     | (Nosugerity)                                                                                                    | 258.0          | 1006375          | j <b>iko</b> tij             | Bud 9                         | Exerc.             |
| 0.25               | 4 •             | 03/2      | ALM ST                                                                                                    | 143.14         | Garis            | Bott •                       | Cornal +                      | Disto              |
|                    | - 9             | 630       | ALIN<br>Not-etc                                                                                                    | 241.0          | 103/11 (c)       | 10.05 2                      | Charles 9                     | Energy             |
| WSLF               | - F - W         | C3V       | ALM +                                                                                                    | 11.1           | GSUS ·           | 800 •                        | Course +                      | Disto              |
| 279.5              | - 0             | 0.2/5     | ALM                                                                                                    | 241.0          | 9372             | Bob 2                        | Courod i                      | Engra              |
| R.CIP.             |                 | 6.9.6     | ALM 1                                                                                                    | 141            | G385 ·           | Balt +                       | Course +                      | Desto              |
| PV:Ett             | 0               | 0.0,7     | - AL91 - 11                                                                                                    | 241.0          | 9222             | 100: 1                       | Charod - 9                    | Ecesa.             |
| 4551.005.0553      | - 0             | 6.2%      | ALM T                                                                                                    | -41-4          | G385 ·           | Balt +                       | Chanal +                      | Esize.             |
| Link Aggregitten   | 100 C           | da locale | The later of the later of the l | 1              |                  |                              |                               |                    |

Click the Select radiobutton and select the port for which the configuration needs to be done.

| C estante<br>C A horses | e Linne | D eve<br>Maar | n<br>S 1614 | opedicitor |         |          | a biobaio | an l         |                  |                 | wa - 01            | - 00      | C X                   |
|-------------------------|---------|---------------|-------------|------------|---------|----------|-----------|--------------|------------------|-----------------|--------------------|-----------|-----------------------|
| Cambiu                  | m Nel   | twor          | ks"         | cn Ma      | rtriv   | : EX2010 | -P        |              |                  |                 | .ne                | p Rub     | cel Logout            |
|                         |         | 89646155      | ring/       | Tratico    | 96)<br> |          |           |              |                  |                 |                    |           |                       |
| ter da a                | i.      | Po            | rt Con      | trol       |         |          |           |              |                  |                 |                    |           | =10                   |
| Loga 2 March gamme      | -       | 2000          | i ingi      | 1007       |         | ts plác  | sawt      |              | ricaso<br>Acrito | ramal<br>Zata n | Pleasan<br>OperSta | rel<br>Lu | - us - els<br>Prevent |
| Port Veneger.           |         | Q.            | 03/1        | Noslage    | 1       | 2743.3   | 100MSP5   | 22           | Bath             | 19              | Bail               | 3         | Exercit               |
| 01.200                  | -       |               | \$ 5        | Wege       | 14      | -141-1   | 103PS     | -            | Bab              |                 | Cortes             | -         | Distoit               |
|                         |         | 9             | G 0/2       | ALW        |         | ball     | 6 parts   |              | 1005             | 23              | Charled            |           | Engrad                |
| WSUE                    |         | 40            | CQV         | AL93       | 1       | 41.4     | 16395     | 864 J        | Batt             | •               | Chirad             | -         | Disting               |
| 220                     |         | 0             | 6.2/5       | AL94       | 12      | 241.0    | 1Q372     | -25          | 100              | 2               | Controd            |           | Engrad                |
| RXIP.                   |         | 40            | 62,6        | AL00       | 1       | 141.14   | °G38'5    | (14)<br>(14) | Balt             | +               | Court              | -         | Destion               |
| PV ST                   |         | 0             | 6.0/5       | - AL93     | 33      | 241.0    | -Q2#2     | 23           | 160              | 2               | Charod             |           | Esep-64               |
| Line Aggregation        | -       | 0             | 6.9%        | AL.04      | 4       | -41-4    | GSP5      | -            | Bult             | +               | Chinad             | +         | Destroit              |

Click the **Mode** drop-down list to select the mode for the negotiation of the port. Select the **NoNego** list item.

Click the **Duplex** drop-down list to select the flow of data through the port. Select the **Full** list item.

| Cambium       | Netwo | orks"    | cnMa     | etrix              | EX20 | 110- | P        |         |       |      | () Her  | e Rub | ool Lagool |
|---------------|-------|----------|----------|--------------------|------|------|----------|---------|-------|------|---------|-------|------------|
|               | Sec.  | Sectory/ | Transion | 901                |      |      |          |         |       |      |         |       |            |
|               | 15 18 | C a a    | 100.000  | 15                 | 643  | 1    | JUNISI'S | 20      | 2900  | 16   | 633     | it:   | trained.   |
| Spalina -     |       | 0.9/2    | Nohuga   |                    | -14  | 2    | 10575    | 31      | 2045  | 1    | Carped  |       | Energy     |
| 194.00000     |       | 0.070    | ALM .    |                    | 11   |      | 10305    | 92      | 15,65 | +    | Cornel  | 4     | Ended      |
| Was grant and |       | 0.00     | AL10     | $\mathbf{\hat{p}}$ | - 41 |      | 1G505    | -7      | 19,02 | ŦĴ.  | Collect | - 1   | tinted     |
| Port Managan  |       | 63,6     | Arbs     |                    | 140  |      | "Colic   | 64      | 13.65 | 4    | Cornel  | 4     | traced     |
|               | 5 6   | 6.0,6    | AL:0     | <u>(</u> )         | 241  | 9    | 10375    |         | -BAR  | ŦĴ.  | Corpet  |       | England    |
| VLAR)         |       | G Q/T    | Auto     | r.                 | 141  |      | 10stis   | 14      | 10.65 | +    | Caroca. | 4     | Encod      |
| WSLE          |       | 6.9%     | AL10     | $\mathbf{x}$       | 241  |      | 10375    | -       | The s | Ť.   | Couped  |       | Instal     |
|               |       | 63,9     | Notage   |                    | 241  |      | 10325    |         | Baix  | - 10 | Enrout. | 4     | Entrol     |
| RRTP          | 1     | 00/10    | Melaga   | Э.                 | 21   | 9    | 1G3P5    | $[\pi]$ | Bob   | ÷.   | Bai     | 2     | firered.   |
| PV27          |       |          |          |                    | 7    |      |          |         |       |      |         |       |            |

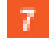

5

6

Click the Apply button.

# 2.6.7 Managing MTU

#### **Feature Overview**

The **MTU** setting enables you to configure the maximum transmission unit size for all the frames transmitted and received on all the interfaces in a switch.

N/A

Scaling numbers

N/A

Limitations

N/A

**Default Values** 

The default MTU value: 1500 bytes.

Prerequisites

N/A

SNMP

1

The object is called ifMainMtu, and it is accompanied by an index which represents the port number. It is part of the ifMainTable table.

 $\frac{d^2}{d^2}$  The MTU value can be changed only if the Admin State is set as Down.

# 2.6.8 How to Enable and Configure MTU (Maximum Transmission Unit) in WEB Interface

| € + C @nemarl             | <ol> <li>Sector States and Scheme Language</li> </ol> | 125 mik Holoskapatohomogoniktraating 🖷 😰 😡 🛙 🔕  |  |  |  |  |  |  |  |
|---------------------------|-------------------------------------------------------|-------------------------------------------------|--|--|--|--|--|--|--|
| Cambium                   | Networks" cnMat                                       | Help Robert Log<br>nix EX2010-P                 |  |  |  |  |  |  |  |
| 59.834                    | System Informatio                                     | <b>n</b>                                        |  |  |  |  |  |  |  |
| we Waverer                | Factorie Vesite                                       | 11                                              |  |  |  |  |  |  |  |
|                           | Barage Weine                                          | 14 g 10112                                      |  |  |  |  |  |  |  |
| Lovar 3 Management        | CMS Sockard Wesley                                    | 2 3 3 15                                        |  |  |  |  |  |  |  |
| (Contained                | Sauthanto                                             | 54500306(580)                                   |  |  |  |  |  |  |  |
| TINK                      | System Decardence.                                    | Carl AuriPoly Croce Makes 2000 Fible and Selish |  |  |  |  |  |  |  |
| ewor-                     | System Germ                                           | 0204g .                                         |  |  |  |  |  |  |  |
| al and                    | System Torout.                                        | support caret a innetworkscont                  |  |  |  |  |  |  |  |
| Policy Caryon Sedana da a | System wanter                                         | Contractions sets contracts, such solves by     |  |  |  |  |  |  |  |
| Clock .                   | Devise Vo Tran                                        | 0.0gp1310.015.94 m; 37.96 m                     |  |  |  |  |  |  |  |
|                           | System De A                                           | Web + abusy + W + 2019 +                        |  |  |  |  |  |  |  |
| Statistica                |                                                       |                                                 |  |  |  |  |  |  |  |

Click the Layer2 Management tab. The L2 Features are displayed

| Cambia 🌔                                                                                                    | um Net                                                                        | worl                                                                                                    | ks -                                                                                                    | ¢                                                                                                    | nMatrix                                                                                                    | EX2010-F                                                            | ĺ                                                                                                    |                               |                                                                                             |                                                                                 |
|----------------------------------------------------------------------------------------------------|-------------------------------------------------------------------------------|----------------------------------------------------------------------------------------------------|----------------------------------------------------------------------------------------------------|----------------------------------------------------------------------------------------------------|----------------------------------------------------------------------------------------------------|---------------------------------------------------------------------|----------------------------------------------------------------------------------------------------|-------------------------------|---------------------------------------------------------------------------------------------|---------------------------------------------------------------------------------|
|                                                                                                    |                                                                               | acik Br                                                                                                    | ilie:                                                                                                    | 20                                                                                                    | electer.                                                                                                    |                                                                     |                                                                                                    |                               |                                                                                             |                                                                                 |
| ****                                                                                                    |                                                                               | Po                                                                                                    | rt Bas                                                                                                    | ilc Se                                                                                                    | ttings                                                                                                    |                                                                     |                                                                                                    |                               |                                                                                             |                                                                                 |
| ayar 2 Manayaran                                                                                                    | -                                                                             | 2010                                                                                                    | 1 495<br>                                                                                                    | ) ndr<br>Gladan                                                                                                    | adren stan<br>Sate                                                                                                    | n neber<br>Uber                                                     | 2 or ist Hort<br>Node                                                                                                    |                               | ник<br>Цр-Темп                                                                              | 1.582                                                                           |
| Port Managar                                                                                                    | 3                                                                             |                                                                                                    | 106/1                                                                                                    | 4                                                                                                    | star-                                                                                                    | p +                                                                 | thytagi Y.S.                                                                                                    | 1820                          | Cistus +                                                                                    | Skildi                                                                          |
| 19 19 10                                                                                                    | 1.1                                                                           | ψ.                                                                                                    | 0012                                                                                                    | 4                                                                                                    | L Dawa                                                                                                    | 0 +                                                                 | Hatene +                                                                                                    | iess.                         | tripte +                                                                                    | Switch                                                                          |
| VLAN                                                                                                    | - 14                                                                          | 0                                                                                                    | 01010                                                                                                    |                                                                                                    | Ug a                                                                                                    | Q +1                                                                | thybrod - Y                                                                                                    | 1520                          | fistus +                                                                                    | Sivil(d)                                                                        |
| MIST                                                                                                    |                                                                               | 40                                                                                                    | ake                                                                                                    | (W)                                                                                                    | 1.9                                                                                                    | 0 +                                                                 | ister +                                                                                                    | 1620                          | tribut +                                                                                    | Sevel (1)                                                                       |
| RETP                                                                                                    |                                                                               | 0                                                                                                    | 366                                                                                                    | 1                                                                                                    | Цр. – ч                                                                                                    | 0.1                                                                 | (0, to q) = t                                                                                                    | 1825                          | Cistic +                                                                                    | Owned                                                                           |
| 2002                                                                                                    |                                                                               | 40                                                                                                    | 000                                                                                                    |                                                                                                    | 1.p - 4                                                                                                    | 8 +                                                                 | (Editor +                                                                                                    | 1830                          | drided +                                                                                    | 5-(8.3)                                                                         |
| PVRST                                                                                                    |                                                                               | -0                                                                                                    | 0692                                                                                                    |                                                                                                    | 1. ja 1. ja                                                                                                    | 0.1                                                                 | ditter (                                                                                                    | 1825                          | trates +                                                                                    | Skilds                                                                          |
|                                                                                                    |                                                                               | 0                                                                                                    | -899                                                                                                    | 7                                                                                                    | 1.p. 1.4                                                                                                    | 0 *                                                                 | Alfrid +                                                                                                    | 1920                          | Cristed +                                                                                   | Deptid:                                                                         |
| Click the <b>Port</b><br>Click the <b>Selec</b><br>Make sure tha                                                                                                    | Manager<br>ct radio bu<br>t the selec                                         | menu<br>utton a<br>cted po                                                                                                    | i item.<br>and sei<br>ort is n                                                                                                    | lect th                                                                                                    | ne port for<br>rt of the p                                                                                                    | which the<br>ort channe                                             | configuratic                                                                                                    | n needs to                    | be done.                                                                                    | <b>n</b> lict itor                                                              |
| Click the <b>Port</b><br>Click the <b>Sele</b><br>Make sure tha<br>Click the <b>Adm</b>                                                                                                    | Manager<br>ct radio bu<br>t the selec<br>inistrative                          | menu<br>utton a<br>cted po<br>e State                                                                                                    | item.<br>and se<br>ort is n<br>e drop                                                                                                    | lect th<br>not pa<br>-dowr                                                                                                | ne port for<br>rt of the p<br>n list to sel                                                                                      | which the<br>ort channe<br>ect the des                              | configuratic<br>I group.<br>sired state of                                                                                                    | n needs to                    | be done.<br>Select the <b>Dow</b>                                                           | n list iten                                                                     |
| Click the Port<br>Click the Select<br>Make sure tha<br>Click the Adm                                                                                                    | Manager<br>ct radio bu<br>t the select<br>inistrative                         | menu<br>utton a<br>cted po<br>e State                                                                                                    | i item.<br>and sei<br>ort is n<br>e drop                                                                                                    | lect th<br>not pa<br>-down                                                                                                | ne port for<br>rt of the p<br>n list to sel                                                                                      | which the<br>ort channe<br>ect the des                              | configuratic<br>I group.<br>sired state of                                                                                                    | n needs to                    | be done.<br>Select the <b>Dow</b>                                                           | n list iten                                                                     |
| Click the Port<br>Click the Select<br>Make sure tha<br>Click the Adm                                                                                                    | Manager<br>ct radio bu<br>t the select<br>inistrative                         | menu<br>utton a<br>cted po<br>e State                                                                                                    | i item.<br>and sei<br>ort is n<br>e drop                                                                                                    | lect th<br>not pa<br>-down                                                                                                | ne port for<br>rt of the p<br>n list to sel                                                                                      | which the<br>ort channe<br>ect the des                              | configuratic<br>I group.<br>sired state of                                                                                                    | n needs to                    | be done.<br>Select the <b>Dow</b>                                                           | n list iten<br>C<br>w   (<br>p Retrol L                                         |
| Click the Port<br>Click the Select<br>Make sure tha<br>Click the Adm<br>Click the Adm                                                                                                    | Manager<br>ct radio bu<br>t the select<br>inistrative<br>inistrative          | menu<br>atton a<br>cted po<br>e State                                                                                                    | item.<br>and sei<br>ort is n<br>e drop-                                                                                                    | lect th<br>not pa<br>-down                                                                                                | ne port for<br>rt of the p<br>n list to sel                                                                                      | which the<br>ort channe<br>ect the des<br>origination<br>EX2010-F   | configuratio                                                                                                    | n needs to                    | be done.<br>Select the <b>Dow</b>                                                           | n list iten<br>C<br>w 1 (<br>p Rubbel 1                                         |
| Click the Port<br>Click the Select<br>Make sure tha<br>Click the Adm<br>Click the Adm                                                                                                    | Manager<br>ct radio bu<br>t the select<br>inistrative                         | menu<br>atton a<br>cted po<br>e State                                                                                                    | item.<br>and sei<br>ort is n<br>e drop<br>saveit<br>ks                                                                                                    | lect th<br>oot pa<br>-down<br>                                                                                            | ne port for<br>rt of the p<br>n list to sel                                                                                      | which the<br>ort channe<br>ect the des<br>orth thatas<br>EX2010-f   | configuratio                                                                                                    | n needs to                    | be done.<br>Select the <b>Dow</b>                                                           | n list iten<br>E<br>W I (                                                       |
| Click the Port<br>Click the Select<br>Make sure tha<br>Click the Adm<br>Click the Adm                                                                                                    | Manager<br>ct radio bu<br>t the selec<br>inistrative<br>um Net                | menu<br>atton a<br>cted po<br>e State<br>state<br>worf<br>Po                                                                                                    | item.<br>and sei<br>ort is n<br>e drop-<br>corrit.<br>ks<br>intes<br>rt Bas                                                                                                    | lect th<br>not pa<br>-down<br>there<br>En<br>Rot                                                                          | ne port for<br>rt of the p<br>n list to sel<br>tayvinn 250<br>n Matrix<br>t-Social<br>ttings                                     | which the<br>ort channe<br>ect the des<br>whit finates<br>EX2010-F  | configuratio                                                                                                    | n needs to                    | be done.<br>Select the <b>Dow</b>                                                           | n list iten<br>E<br>w I (                                                       |
| Click the Port<br>Click the Select<br>Make sure tha<br>Click the Adm                                                                                                    | Manager<br>ct radio bu<br>t the select<br>inistrative                         | menu<br>atton a<br>cted po<br>e State<br>3.17<br>worr<br>Po                                                                                                    | item.<br>and sei<br>ort is n<br>e drop<br>coord<br>kts<br>tt Bas                                                                                                    | lect th<br>not pa<br>-down<br>:horse<br>c<br>En<br>ilc Se                                                                 | ne port for<br>rt of the p<br>n list to sel<br>m Matrix<br>t Cintol<br>t tings                                                   | which the<br>ort channe<br>ect the des<br>orde thatos<br>EX2010-f   | configurations<br>of group.<br>Sired state of<br>the group data of the state<br>of the state of the state of                                                                                                    | n needs to                    | be done.<br>Select the <b>Dow</b>                                                           | n list iten<br>C<br>w I (<br>p Extra L                                          |
| Click the Port<br>Click the Select<br>Make sure tha<br>Click the Adm<br>Click the Adm                                                                                                    | Manager<br>ct radio bu<br>t the selec<br>inistrative<br>inistrative<br>um Net | menu<br>atton a<br>cted po<br>e State<br>state<br>worf                                                                                                    | item.<br>and sei<br>ort is n<br>e drop<br>e drop<br>t so<br>t so<br>t Bas                                                                                                    | lect th<br>not pa<br>-down<br>c<br>lic Se<br>ilc Se                                                                       | ne port for<br>rt of the p<br>n list to sel<br>tayvum 25<br>m Matrix<br>tElencel<br>ttlings                                      | which the<br>ort channe<br>ect the des<br>orthe floates<br>EX2010-f | configuration<br>el group.<br>sired state of<br>negation<br>negation | n needs to                    | be done.<br>Select the <b>Dow</b><br>Training and the<br>Hell<br>Links<br>Links<br>Hell     | n list iten<br>E<br>w I (<br>p Retroit I<br>Dienst                              |
| Click the Port<br>Click the Select<br>Make sure tha<br>Click the Adm<br>Click the Adm                                                                                                    | Manager<br>ct radio bu<br>t the select<br>inistrative<br>inistrative          | menu<br>atton a<br>cted po<br>e State<br>state<br>worr                                                                                                    | item.<br>and sei<br>ort is n<br>e drop-<br>coord<br>kts<br>rt Bas<br>ites<br>ites<br>ites<br>ites                                                                                                    | lect th<br>not pa<br>-down<br>:horr<br>Fa<br>ilc Se                                                                       | ne port for<br>rt of the p<br>n list to sel<br>opyrm 250<br>n Matrix<br>t Cintrol<br>t Cintrol<br>t Cintrol<br>t Cintrol<br>2000 | which the<br>ort channe<br>ect the des<br>ord: Hoto<br>EX2010-F     | configuration<br>el group.<br>sired state of<br>negli state of<br>negli state                                                                                                    | n needs to                    | be done.<br>Select the <b>Down</b>                                                          | n list iten<br>C<br>wall (<br>p Retrot t<br>Sield)                              |
| Click the Port<br>Click the Select<br>Make sure that<br>Click the Adm<br>Click the Adm<br>Click the A | Manager<br>ct radio bu<br>t the selec<br>inistrative<br>inistrative<br>um Net | menu<br>atton a<br>cted po<br>e State<br>state<br>wor<br>Po                                                                                                    | item.<br>and sei<br>ort is n<br>e drop-<br>coort<br>ks<br>ites<br>ites<br>ites<br>ites<br>ites<br>ites<br>ites<br>ite                                                                                                    | lect th<br>not pa<br>-down<br>iters<br>iters<br>iters                                                                     | ne port for<br>rt of the p<br>n list to sel<br>layum 25<br>n Matrix<br>t Cincol<br>t tings                                       | which the<br>ort channe<br>ect the des<br>orthe thates<br>EX2010-F  | configuration<br>el group.<br>sired state of<br>nections then<br>the state of<br>nections then<br>the state of<br>the state of the state<br>the state of the state of<br>the state of the state of<br>the state of the state of the state of<br>the state of the state of the st                                                                                                    | n needs to                    | be done.<br>Select the <b>Dow</b><br>Training = 0<br>He<br>5 stat =<br>5 stat =<br>5 stat = | n list iten<br>E<br>w I (<br>p Retect I<br>Sield,<br>Sield,<br>Sield,           |
| Click the Port<br>Click the Select<br>Click the Select<br>Click the Adm<br>Click the Adm<br>Click the | Manager<br>ct radio bu<br>t the select<br>inistrative<br>inistrative          | menu<br>atton a<br>cted po<br>e State<br>state<br>s | item.<br>and sei<br>ort is n<br>e drop-<br>coord<br>kS<br>rt Bas<br>cks<br>cks<br>cks<br>cks<br>cks<br>cks<br>cks<br>cks                                                                                                    | lect th<br>not pa<br>-down<br>theory<br>for<br>bits<br>for<br>for<br>for<br>for<br>for<br>for<br>for<br>for<br>for<br>for | ne port for<br>rt of the p<br>n list to sel<br>in Matrix<br>t Cintrol<br>ttlings<br>ttlings                                      | which the<br>ort channe<br>ect the des<br>ortic thotos<br>EX2010-F  | configuration<br>el group.<br>sired state of<br>nonication<br>nonication<br>nonicon<br>nonication<br>nonication<br>nonicati                                                                                                    | n needs to<br>the port.<br>•: | be done.<br>Select the <b>Down</b>                                                          | n list iten<br>E<br>ee l<br>p Extroit t<br>Seddi<br>Seddi<br>Seddi<br>Seddi     |
| Click the Port<br>Click the Select<br>Make sure tha<br>Click the Adm<br>Click the Adm<br>Click the Ad | Manager<br>ct radio bu<br>t the selec<br>inistrative<br>um Net                | menu<br>atton a<br>cted po<br>e State<br>state<br>worr                                                                                                    | item.<br>and sei<br>ort is n<br>e drop-<br>coveri<br>ks<br>it cs<br>it cs<br>i | lect th<br>not pa<br>-down<br>ilc Se<br>ilc Se                                                                            | ne port for<br>rt of the p<br>n list to sel<br>layvin 25<br>n Matrix<br>t Cincol<br>ttlings<br>t Cincol<br>ttlings               | which the<br>ort channe<br>ect the des<br>orthe the<br>EX2010-F     | configuration<br>el group.<br>sired state of<br>the final state of<br>the final state<br>the final state<br>the                                                                                                    | n needs to                    | be done.<br>Select the <b>Dow</b><br>Training = 0<br>He<br>Select the <b>Dow</b>            | n list iten<br>E<br>w 1 (<br>p Retect 1<br>Sield,<br>Sield,<br>Sield,<br>Sield, |

In the MTU column, type the maximum transmission unit frame size MTU for the interface.

Type the value **1000** into the **MTU** field.

5

6

| Cambiu        | m Netv | wor          | ks"    | ¢   | nMati                       | rix E) | (20 | 10-F                         | 1           |                   |        |           | Help             | Raboel Logoel |
|---------------|--------|--------------|--------|-----|-----------------------------|--------|-----|------------------------------|-------------|-------------------|--------|-----------|------------------|---------------|
|               | 8      | Back Strings |        | Epr | -1040ra                     |        |     |                              |             |                   |        |           |                  |               |
|               |        | 10           | 1,000  | -   | 342.5                       | 14     | 10  | $t_{\rm H}$                  | 10.000      | $\mathbf{f}_{i}$  | 10.5 - | distan.   | 10               | SWRAP 244     |
| 19.400        |        | ÷0           | CKM    | 7   | Uş.                         | •      | 0   | $\cdot$                      | Hybers.     |                   | 1822   | States.   | •                | Switch (NU)   |
| ter same war  |        | 10           | 2815   | 4   | $\mathcal{M}_{\mathcal{F}}$ | 743    | -Q  | [t]                          | Hated       | +                 | 1631   | - cristus | $\mathbf{r}_{i}$ | Switch Str.   |
| and a support |        | 6            | 01040  | 7   | -Uş                         | •      | 0   | $\{ \mathbf{r} \}_{i=1}^{n}$ | 1,105       | $(\cdot)$         | 1822   | Ereber.   | -                | Social Test   |
| Port Managar. |        | 12           | 21017  |     | 34                          | 148    | Q.  | t                            | 11.1.4 4    | +3                | 1622   | maters    | 1                | Switch The    |
|               | 1.1    | <i>\\\</i>   | 000    |     | -Uş                         |        | 0   | $[\mathbf{r}_{i}]$           | H.Loc       | $\mathbf{x}_{i}$  | 1823   | 21256.2   | -                | Switch Park   |
| VLAR          |        | φ.           | 26.9   | 4   | .64                         | 1      | U.  | +1                           | th, t, e, d | +3                | 1530   | Indust    | 1                | Sold This     |
| Wist -        |        | 9            | o eyrr | 4   | 102                         |        | 0   | $\left  \cdot \right _{1}$   | th, for     | $\mathcal{X}_{i}$ | 1823   | trabler.  |                  | Sector fact   |
| All Comments  | -      | φ.           | pe.0   | -   | 1.12                        | 1      | 0   | $\mathcal{F}_{1}^{(i)}$      | 9,644       | +                 | 1533   | Distant.  | $\mathbf{r}_{i}$ | Switch The    |
| RSTP          |        | 9            | peak   | 4   | :Up                         |        | 0   |                              | th, La e    | 33                | 60     | Grades    | $\cdot$          | Switch Paul   |
| P/27          |        |              |        |     |                             |        | 7   | _                            | 0.000       | 1                 |        |           |                  |               |

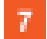

Click the Apply button.

# 2.6.9 Managing Flow Control

#### Feature Overview

**Flow Control** is a per-port feature that detects packet congestion at its end and notifies the link partner by sending a pause frame. By enabling Flow Control, both the Tx (sending of pause frames) and Rx (receiving and obeying pause frames originating from a partner) are enabled. Flow control can be enabled manually on a per-port basis, or by auto-negotiation with a compatible link partner.

Standards

IEEE 802.3x

Scaling Numbers

N/A

Limitations

- This feature requires the port to be down while the setting is changed.
- This feature only works in full-duplex mode.
- Flow control can be either disabled or enabled on both RX and TX, not separately on RX or TX.

**Default Values** 

By default, auto-negotiation is enabled on all ports. If the compatible link partner advertises flow control capability, flow control will be operationally enabled.

# 2.6.10How to Enable and Configure Flow Control in WEB Interface

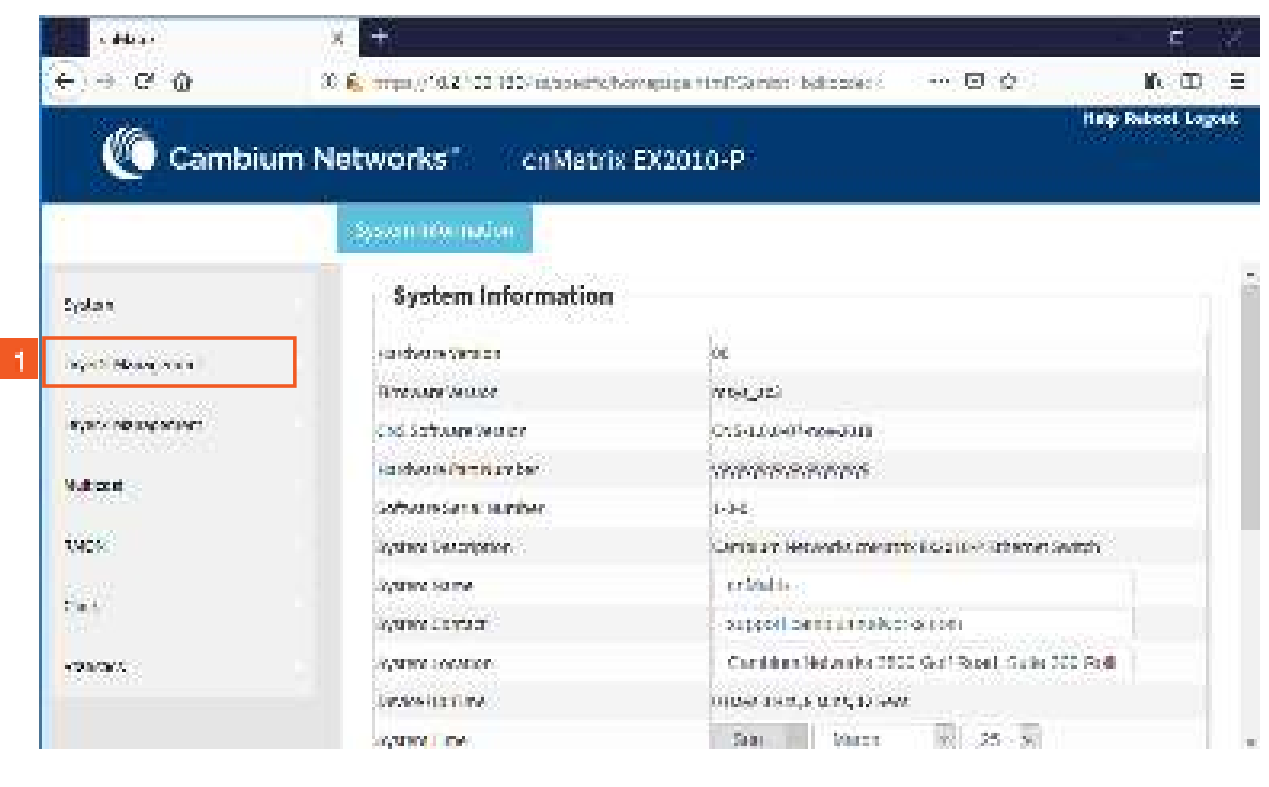

Click the Layer2 Management tab. The L2 Features are displayed.

| a deletar           | X. +                                    |              |               |                                            |        |                    |         |                 |          |                      |       | c         |
|---------------------|-----------------------------------------|--------------|---------------|--------------------------------------------|--------|--------------------|---------|-----------------|----------|----------------------|-------|-----------|
| C O                 | 30 <b>6</b> , mps                       | 10210        | 2,192/1       | a/spectra)                                 | hòrnag | tipa 7             | mPS2    | antor belicicie | s cod    | 3.0                  |       | n m       |
| Cambium             | Networ                                  | ks"          | 108           | aMatri                                     | y Fie  | 201                | 0-P     | ÷               |          |                      | Halip | Rebeel Lo |
|                     |                                         |              |               |                                            |        |                    |         |                 |          |                      |       |           |
|                     | Batile S                                | 1. <u>-</u>  | - Bat         | Conver                                     |        |                    |         |                 |          |                      |       |           |
| System              | Po                                      | ort Das      | ic Sel        | ttings                                     |        |                    |         |                 |          |                      |       |           |
| ayat Maan aya ( 🛛 🗕 | 200                                     | - +nT        | and<br>Status | (dama)                                     | ίπ.    | iwit<br>Un<br>Prio | an<br>F | -ince           | <b>U</b> | ini<br>untion<br>The |       | and .     |
| Pat Marcan          | C                                       | 0.041        | 4             | Щ                                          | [44]   | -0.                | -       | u,nce           | 1000     | Enabled              |       | 2020.0    |
| 101500 S            | Ċ.                                      | 6400         | <b>1</b>      | $\langle p \rangle$                        | B      | - ñ¢.              |         | - Mybrie.       | 1000     | Frahed               | P     | shelets - |
|                     | ė.                                      | 0.000        | 44            | $\mathcal{A}_{\mathcal{D}}^{\mathrm{reg}}$ | 14     | -0.                | -       | нулар —         | -20,000  | Enabled              | 4     | 3549 h -  |
| Kata.               | . i i i i i i i i i i i i i i i i i i i | $\phi(t)(t)$ | $\pi^{-1}$    | ιp.                                        | E      |                    |         | Hybric.         | 1000     | Enabled              |       | avin -    |
| 1120                | 0                                       | 0.63         | 44            |                                            | 14     | -0.                | -       | нутар —         | -1000    | Franed               | -     | 3999 D -  |
| N271                | i.                                      | 10.00        | π             | . p                                        | F      | U.                 |         | Hypric -        | 1000     | Enabled              |       | avira -   |
| 191                 |                                         |              |               |                                            | 1000   | -                  | 100     | _               |          |                      | 1000  |           |
| ryur                | G                                       | 0.035        | <b>1</b>      | - 19 - 1                                   |        | - 10               |         | Нурор —         | -114 H   | +Dabled              | 12    | 2000 D 11 |

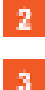

Click the Port Manager menu item.

Click the **Port Control** tab. The **Port Control** window is displayed.

| a delesa a       | × +           |                 |                |                  |         |             |                   |                            |                         | E 74           |
|------------------|---------------|-----------------|----------------|------------------|---------|-------------|-------------------|----------------------------|-------------------------|----------------|
| e - e a          | 30 <b>6</b> 7 | rpa (P)         | 6.210          | 1959 int/sp      | erts to | reaging the | PCarrier Indicade | 6 - • · • •                | (                       | . D =          |
| Cambie           | um Netw       | ork             | <b>s</b> 73    | / enM            | etrix   | EX2010-     | P                 |                            | Halp Reb                | ol Lagoet      |
|                  | Ba            | 4.5.U           | 1940<br>1940   | 70.00            | esel.   |             |                   |                            |                         |                |
| System           | 2             | Port            | Con            | rol              |         |             |                   |                            |                         | -nii           |
| layat Masarana I |               |                 | ww.            |                  |         | 344 M       | Spherel           | Have here<br>Karnin Status | Host canol<br>Operation | Hit o<br>Grave |
| PatPasga         | 4             | 8               | 5              | 0.7100           |         | in The      | 1000              | Frite                      | Disanien                | - Foate        |
| V150             |               | e i             | i age          | Acta<br>Inclusio | -       | - Hu        | 193564            | Sein'.                     | II CANANI               | Foane          |
| 20000            |               | è z             | 122            | 116              | - 10    | 00          | 19686             | 6759                       | D.Santen                | E Foarse       |
| NATE:            |               | $c \rightarrow$ | 10/4           | - 81.80          | 1       | ên e        | 10665             | isen (                     | II COMMIT               | Enanie         |
| 2000             |               | ò 🛪             | 125            | 0.010            |         | 610         | 1000              | 100                        | TI Safeed               | - Enance       |
| ह्य              |               | 8 1             | 14,6           | 20.50            |         | en.         | 10000             | shin'.                     | II canied               | Enance         |
| rivest.          |               | $\hat{c} = c$   | 190            | 70.00            | -       | 110         | 24682             | 100                        | Il sanet                | Enane          |
|                  |               | $\delta = k$    | 1.<br>1. () () | 20.46            |         | ein.        | 1.0600            | -bin                       | II Canada               | Enance         |
| Test Appropriate | N. C.         | 9 I             |                |                  |         |             |                   |                            |                         | ×.             |

Click the Select radiobutton and select the port for which the configuration needs to be done. For example, Click the **Gi0/1** radiobutton.

Click the **Mode** drop-down list to sleect the mode for the negotiation of the port. Select the **Auto** list item.

| a ddear          | × +                  |           |                  |         |               |                    |                      | -                  | <b>c</b> 🕫      |
|------------------|----------------------|-----------|------------------|---------|---------------|--------------------|----------------------|--------------------|-----------------|
| e → e @          | 30 <b>6</b> , orqui, | (10.2.)00 | (1959) interpret | ite ite | oreguips timp | Camillar Indiacada | ••• 🖸 🗘              |                    | D E             |
| Cambiu           | m Networ             | ks"       | ConMa            | trix    | EX2010-       | p.                 |                      | Halp Debe          | ol Lagaet       |
|                  | Bai, 5.              | 100¢      | TertCon          | ei.     |               |                    |                      |                    |                 |
| System           | Po                   | ort Com   | trol             |         |               |                    |                      |                    |                 |
| ingan Mananana ( | - **                 | 2010 MI   |                  | - www.  |               | Selved.            | Kamin Salas          | skeitami<br>Oserau | -tit o<br>Preve |
| Pathlesept       |                      | 0.33      | vin ziliego.     |         | - FUE         | 1966 <b>6</b>      | 1600 S               | Ti canten          | - Foatue        |
| 51504            | d                    | 0.3/5     | - /146           | 1       | -File         | 1000               | Divit ex<br>Transact | li onivi           | Foane           |
|                  | - C                  | 0.32      | 77110            | -       | 0.0           | 1999               | B.S. Cont            | IL SAMAN           | - France        |
| Kara .           | C                    | 0.3%      | AL 10            | ÷       | ê0            | 10669 7            | Belt .               | Ti Sabien          | Enanie          |
| 12533            | 0                    | 10.25     | 0.000            | -       | 1 F10         | 54685              | 1730                 | IL Safeed          | - Enance        |
| F67T             | G                    | 0.08      | 20.46            | i.      | 608           | 1000               | iten :               | II caned           | Enane           |
| EV-UT            | Ç.                   | 0.121     | 70,90            | +       | 110           | 7.1690             | 2739                 | Il salled          | Enable          |
|                  | - 0                  | 0.05      | 2016             | -       | θ.            | 10.699             | - bin                | II Canad           | Enance          |
| tek egospare     | N.C.                 | 4.        |                  |         |               |                    |                      |                    | ÷.              |

**6** Click the **FlowControl Admin Status** drop-down list to select from the default administrative pause mode for the interface.

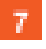

5

Select the **Both** list item.
| €⇒eo xi        | -       | 0142100 | 1927 interne | Set of the set of the set of th | metics | . tim | Samer-bak | - | ( ( <b>1</b> 46)) | 00 | )<br>)     | e X       |
|----------------|---------|---------|--------------|----------------------------------------------------------------------------------------------------|--------|-------|-----------|---|-------------------|----|------------|-----------|
| Cambium Ne     | two     | 'ks "   | cnMa         | trix                                                                                                    | EX20   | 10-   | P         |   |                   |    | Help Rub   | ool Lagad |
|                | Basic 5 | 2010g.  | TRUGOR       |                                                                                                    |        |       |           |   |                   |    |            |           |
| 2              | ÷.      | 71-4/1  | nallegn      | 191                                                                                                    | D.     | ÷.,   | sanes.    |   | 7.545             | ς. | Ti sellet  | Toshia.   |
| System         | Ċ.      | 1145    | Auto         |                                                                                                    | De     |       | 13799     |   | Ech               |    | Stablet    | - Dratter |
| Second and and | Ċ.      | 11.472  | Arin         | -                                                                                                    | Die.   |       | -37.005   |   | Rola              | 1  | firshiet   | Coable.   |
|                | Ċ.      | 11.23   | Auto         | 1                                                                                                    | De.    |       | 12080     |   | Ech.              |    | 7) contact | Diane     |
| Patkanga       | Ċ.      | 11.47   | - Asia       | -                                                                                                    | D.e.   |       | 23785     |   | This .            | -  | Disabled - | [ Danie   |
|                | Č.      | 11.23   | Auto         |                                                                                                    | De     |       | 10,790    |   | 5:6               |    | Di contest | France    |
| 5154           | Ċ.      | 114/1   | As in        | 4                                                                                                    | D.B.   |       | -3795     |   | Tein              | 1  | Tixable1   | [ Doable  |
| Kara (         | Ġ.      | 11.25   | Auto         | 12                                                                                                    | Die .  |       | (SPARS    |   | Ech               |    | N context  | France    |
|                | Č.      | 1.42    | netiego      | -                                                                                                    | THE.   | 2     | 23/09/3   |   | Retty             | Ξ. | Disabled   | Foania    |
| RC-TT          | Ċ.      | 0.2/12  | nzSiegó      |                                                                                                    | F) Ø   | 1     | 13,083    | H | USate             |    | Ti centeri | Forme     |
| FAST           |         |         |              |                                                                                                    | 8      |       | APPY      |   |                   |    |            |           |
| tell * propiet |         |         |              |                                                                                                    |        |       | 196       |   |                   |    |            |           |

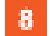

Click the **Apply** button.

Section complete. Click X to close

# 2.7 Link Aggregation

## 2.7.1 Managing Link Aggregation

## 2.7.1.1 Feature Description

### **Feature Overview**

The **Link Aggregation** feature enables you to combine physical network links into a single logical link so that you can have increased bandwidth, higher link availability and increased link capacity.

Standards

IEEE 802.3ad

Scaling Numbers

- Maximum 8 Ports per Port Channel.
- Maximum 8 Port Channels on Switch.

### Limitations

- Maximum 8 Ports per Port Channel.
- Maximum 8 Port Channels on Switch.

**Default Values** 

- The Link Aggregation feature is enabled by default.
- The admin status of the Link Aggregation Status in the switch is disabled by default.
- The default LACP wait-time: 2.
- The default LACP timeout period: long.
- The default LACP rate: normal.

Prerequisites

## N/A

1

2.7.1.2 Network Diagram

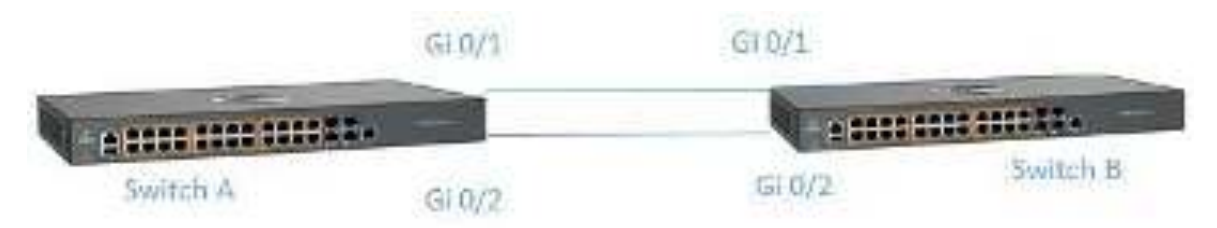

# 2.7.2 How to Enable Link Aggregation in WEB Interface

| 64052                      | 9. (ct.                                  |                                                        |     |
|----------------------------|------------------------------------------|--------------------------------------------------------|-----|
| € + C Dimman               | 1 10 2 108 TO Draw of Laborar Department | 125 ochr Villenhildsstrater, ryferheiterandigs 🛛 🕸 🗄   | 6   |
| 116-                       |                                          | Heip Robert                                            | Log |
| Cambium                    | 1 Networks" cnMat                        | rix EX2010-P                                           |     |
|                            | System advinagtori                       |                                                        |     |
| 19.4.9.1                   | System Informatio                        | n                                                      |     |
| wer? Daveren               | Factor (Victor)                          | M.                                                     |     |
|                            | Barage Without                           | 14 g 10112                                             |     |
| Галаг 3 Матадешент         | COS So Source Weater                     | 2 3 3 15                                               |     |
| (Auraliana)                | SakiBarto                                | 550,0000002800                                         |     |
|                            | System Countries                         | Carl An (Rower Social des) 2000 FD/Arred Selat         |     |
| SHOP-                      | System Gene                              | 0.9002 -                                               |     |
| Server 1                   | System Danied                            | support care a innetworks.com                          |     |
| weight for a first most so | Solar weather                            | Contraction retworks sees contracts, state searched by |     |
| Shak -                     | DeskaVe Ting                             | 15800 Ba 20 Ma a 30 Sau                                |     |
|                            | System De A                              | Neo ·                                                  |     |
| Station                    | 1. Audio Tea                             | and the second second                                  |     |

Click the Layer2 Management tab. The L2 Features are displayed.

| 1944          |       |          |            |              | GHUL/S                 |       |                           |                  | 1000            | ANT COLUMNOS | 6                     | Halp    | Advad Lag    |
|---------------|-------|----------|------------|--------------|------------------------|-------|---------------------------|------------------|-----------------|--------------|-----------------------|---------|--------------|
| Cambiur       | n Nel | work     | G          | ¢            | nMatrix                | EXz   | 010-                      | ٢                |                 |              |                       |         |              |
|               | 3     | Baldo Se | než        | :Por         | Contol                 |       |                           |                  |                 |              |                       |         |              |
| 1. A.S.       | . 1   | Por      | rt Bas     | lc Se        | ttings                 |       |                           |                  |                 |              |                       |         |              |
| ma 2 Vacqueen |       | seaca    | 877  <br>1 | ltik<br>Gene | Adrealistic<br>Same    | nia I | ustaut<br>User<br>hite ly | switch i<br>Nati |                 | NDI          | Let<br>Up Down<br>Tup | E       | P867)        |
| Pert Managar  |       | 0        | 010(1      | 120          | $\{U_{ij}\}_{i=1}^{n}$ | 1.1   | q +                       | Hybrid           | $ \mathcal{X} $ | 665          | Trables               | -11     | Soluti Pe    |
| 01 201        |       | 0        | 01012      | 4            | λφ.                    | •     | 0 *                       | Hybrid           | +               | 1520         | distain.              | -11     | 504.0075     |
| 10415         | - 5   | 9        | 01010      | ۳.           | Ωp.                    | •     | 9 × 1                     | Hybrod           | t               | 1955         | <b>Dridter</b>        | $\cdot$ | Seiden       |
| UST#          |       | 0        | 61004      | Ψ.           | $t \mu_{\rm c}$        | ÷.    | 0 - *                     | Hybrid           | +               | 1520         | Grada, 6              | -11     | Statist      |
| D.T.D.        |       | 0        | 0005       | 4            | Lφ.                    |       | 0 · ·                     | th/bod           | $(\mathbf{t})$  | 660          | Graffich              | -1      | Statutes.    |
| NSTR.         |       | 0        | 01018      | 1            | λφ.                    | •     | 0 +                       | Hybrid           | +               | 1820         | Crabic                | -11     | 544.0175     |
| PVRST         |       | 0        | 010/7      | Ψ.           | Ω.                     |       | 0 •                       | Hybrid           | $f_{ij}$        | 1929         | Indus                 | •       | Statistic Th |
|               |       |          | 1266       | -            | 1001110                |       | 1000                      |                  | - 22            |              | and see in            | -93     | 2000         |

2

Click the Link Aggregation menu item.

| <ul> <li>6403.</li> </ul> | ×          |                  |                                        | E X                |
|---------------------------|------------|------------------|----------------------------------------|--------------------|
| Cambiur                   | n Networks | cn Matrix EX     | 2010-P                                 | Help Rubsel Lopert |
|                           | Bakterings | Werfule Settings | PointCharlinel Secol (p Pronocol/Srovy | Port Settings      |
| iy kas                    | LA Basic   | Settings         |                                        |                    |
| Logar 2 Management        | - System   | 11.16            | 32768                                  |                    |
| Port Managar.             | Spitzer (  | u<br>gadari Mad  | 3 Environ 1                            |                    |
| 91.8%                     |            |                  | 910                                    |                    |
| WS1*                      |            |                  |                                        |                    |
| RATE                      |            |                  |                                        |                    |
| PV207                     |            |                  |                                        |                    |
| Line Aggregation          |            |                  |                                        |                    |

3

Click the LA Independent Mode drop-down list and select the independent mode of the Link Aggregation module.

## L2 Features

| + C - Q times                                                                                                    | er ( 102.108 injoyaerita                                                                                                    | horr-sport o-see                                                       |                                                                                          |                                                                                                    | Heip Rubbel L                           | 9)<br>190 |
|----------------------------------------------------------------------------------------------------|----------------------------------------------------------------------------------------------------|------------------------------------------------------------------------|------------------------------------------------------------------------------------------|----------------------------------------------------------------------------------------------------|-----------------------------------------|-----------|
| Cambiu                                                                                                    | m Networks"                                                                                                    | cnMatrix EX                                                            | 2010-P                                                                                   |                                                                                                    |                                         |           |
|                                                                                                    | BoldBrings                                                                                                    | Werflice Settings                                                      | Post Charnel Se                                                                          | oligs – Protocol Grou                                                                                          | e Port Schings                          |           |
| 494                                                                                                    | LA Basic                                                                                                    | Settings                                                               |                                                                                          |                                                                                                    |                                         |           |
| ar 2 Marcy over                                                                                                    | Start                                                                                                    | 0.96                                                                   | 1                                                                                        | 81768                                                                                                    |                                         |           |
| Port Venager                                                                                                    | System 1<br>Gyleska                                                                                                    | a<br>Anglahak                                                          | 4                                                                                        | Enabled 1                                                                                                    |                                         |           |
| NAVG                                                                                                    |                                                                                                    |                                                                        |                                                                                          | i.e.                                                                                                    |                                         |           |
| AND A                                                                                                    |                                                                                                    |                                                                        |                                                                                          |                                                                                                    |                                         |           |
| arte                                                                                                    |                                                                                                    |                                                                        |                                                                                          |                                                                                                    |                                         |           |
| 10150<br>                                                                                                    |                                                                                                    |                                                                        |                                                                                          |                                                                                                    |                                         |           |
| W87                                                                                                    |                                                                                                    |                                                                        |                                                                                          |                                                                                                    |                                         |           |
| Select the Enal                                                                                                    | oled list item.                                                                                                    |                                                                        |                                                                                          |                                                                                                    | - C                                     |           |
| Select the Enal                                                                                                    | oled list item.                                                                                                    | feyer:system 25 eet                                                    | r vectoristic                                                                            | The state of the second second second second second second second second second second second second second se | c                                       |           |
| Select the Enal<br>cects<br>+ C Orderosa                                                                                                    | oled list item.                                                                                                    | torret spinnet sol                                                     | P 14:060700700                                                                           | tarst, for been by:                                                                                            | C<br>1                                  | 2         |
| Select the Enal<br>CARE                                                                                                    | oled list item.                                                                                                    | tower-approxitiset<br>cmMatrix EX<br>institute Southings               | k wasikasana<br>2010-P<br>NarCharnel Sc                                                  | thrats investigation                                                                                           | E<br>Prop Factorel Lo<br>Prop Editions  | 2         |
| Select the Enal<br>cacta<br>+ C O torona<br>Cambiu                                                                                                    | oled list item.                                                                                                    | terrei optimi 87 och<br>on Matrix EX<br>mertice Seidigs<br>Sottings    | r vasuismoomus<br>2010-P<br>Poncharret Sc                                                | alija – Protosijava                                                                                            | t Port Ethings                          |           |
| Select the Enal<br>cacta<br>+ C O torona<br>Cambiu                                                                                                    | oled list item.                                                                                                    | torre: optim 87 oct<br>coMatrix EX<br>mertice Settings<br>Sottings     | r vasunarioomus<br>2010-P<br>Non-Charriel Sc                                             | alija Princislava                                                                                              | t v v i i<br>Help Ribeel La             |           |
| Select the Enal<br>case<br>+ C O harman<br>Cambiu<br>Cambiu<br>Cambiu                                                                                                    | oled list item.                                                                                                    | toore: aptim 25 acts<br>cnMatrix EX<br>mettice Soldings<br>Settlings   | r vasurovnus<br>2010-P<br>Norchannel Sc                                                  | al I ga Protocol Sovo<br>States                                                                                | A a G<br>Hep Ribert Lo                  |           |
| Select the Enal<br>Select the Enal<br>CRSE<br>+ C / D target<br>Cambiu<br>Cambiu<br>For Veryour<br>Por Veryour                                                                                                    | oled list item.                                                                                                    | tooretapten bisch<br>on Matrix EX<br>wertse Settings<br>Settings       | <ul> <li>vaculturissense</li> <li>zata-P</li> <li>NonChartel Sc</li> </ul>               | al 15. Principal Score                                                                                         | E<br>Help Robert Lo                     |           |
| Select the Enal<br>Select the Enal<br>CASE<br>+ C C toronom<br>Cambiu<br>Cambiu<br>Ray<br>East<br>Cambiu<br>Ray<br>East<br>Cambiu                                                                                                    | oled list item.                                                                                                    | tovzetapotom bit soch<br>cm Materix EX<br>West Socielles<br>Settlings  | <ul> <li>Monthermore set</li> <li>Non Charmed Set</li> <li>Son Charmed Set</li> </ul>    | al Iga — Primacal Scov                                                                                         | E<br>Help Futcel Lo<br>2 Port Schings   |           |
| Select the Enal<br>Select the Enal<br>CASE<br>+ C O torres<br>Cambiu<br>Cambiu<br>Ros<br>Ros<br>Ros<br>Viewper<br>View                                                                                                    | oled list item.                                                                                                    | tovztragotom brach<br>cm Matrix EX<br>Wertsce Settings<br>Settings     | F vitationeus<br>2010-P<br>NonCharriel Sc<br>5                                           | al Iga — Protocol/Srov<br>Screes<br>Uncontributive ca<br>Enables 4                                             | E<br>Help Robord Lo<br>2 Port 2011 ingo |           |
| Select the Enal<br>Select the Enal<br>CASE<br>+ C O tornes<br>Cambiu<br>Cambiu<br>For<br>Cambiu<br>Refe<br>Refe                                                                                                    | a<br>bled list item.<br>a<br>blet list item.<br>a<br>blet strategy<br>blet strategy<br>blet stra | tovztragotom brach<br>cm Matrix EX<br>Wertsce Sodiegs<br>Settlings     | <ul> <li>Manufacture</li> <li>2010-P</li> <li>NonCharriel Sc</li> <li>5</li> </ul>       | dilipi - Protocol/Srov                                                                                         | E<br>Help Robord Lo<br>2 Port 2011 ingo | 2         |
| Enc.Aggregation<br>Select the Enal<br>CASE<br>+ C O torners<br>Cambiu<br>Cambiu | oled list item.                                                                                                    | torretapitan 30 oct<br>on Matrix EX<br>Interface Sendings<br>Settlings | <ul> <li>Vectorization</li> <li>2010-P</li> <li>NonControl Science</li> <li>5</li> </ul> | tinst for the second pro-<br>cellings - Principal Scou<br>Scotes<br>Based -                                    | E<br>Help Fabreel is<br>Port Ectings    | 2         |

Click the **Apply** button.

5

# 2.8 Private VLAN Edge

## 2.8.1 Managing Private VLAN Edge

## 2.8.1.1 Feature Description

When a port has protected status, it no longer forwards any L2 traffic (unicast, multicast, broadcast) to any other port that is also protected and on the same switch. The **Private VLAN Edge** feature enables you to control the flow of the Layer 2 traffic.

Standards

N/A

Scaling Numbers

All front panel ports can be set to have protected status.

Limitations

N/A

Default Values

The switch boots having the protected status disabled on all ports.

Prerequisites

N/A

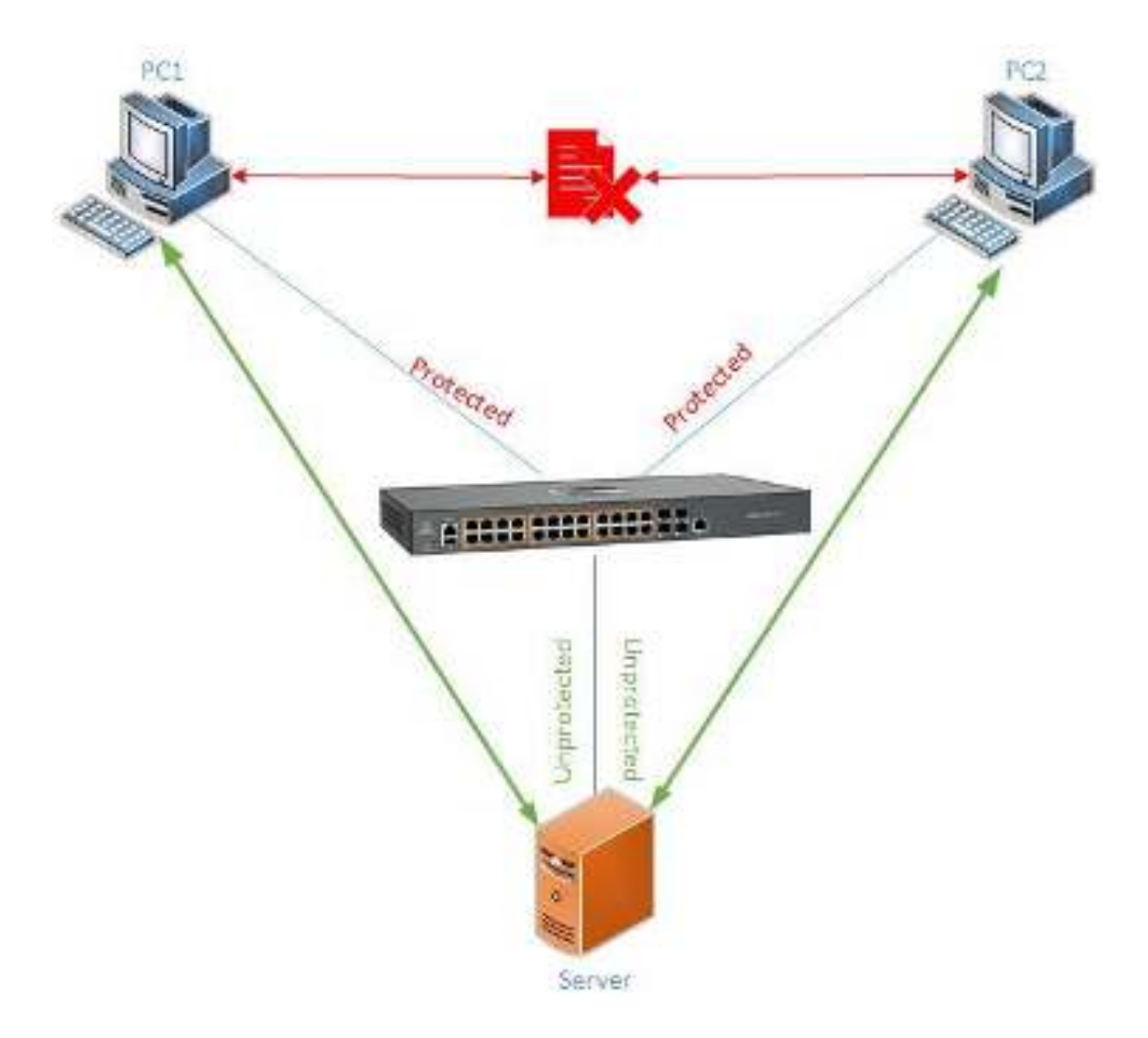

2.8.2 How to Enable Private VLAN Edge in WEB Interface

| Cambiun 🜔          | n Networks" cnMatrix                   | erh when t<br>EX2010-P                                                                                                    |
|--------------------|----------------------------------------|----------------------------------------------------------------------------------------------------|
|                    | Service Statements                     |                                                                                                    |
| System             | System Information                     |                                                                                                    |
| - Company Contract | Hydroney Verden                        | N*                                                                                                    |
|                    | Franke Severa                          | 18.4                                                                                                    |
| layer: Managaman   | totels vision interview.               | enderade a                                                                                                    |
| 1 August           | NAME AND A DESCRIPTION                 | per-sciller                                                                                                    |
|                    | Software S <mark>er</mark> tal Aurober | 140                                                                                                    |
| depth              | System Cestriptics                     | Canadors Padvice to serve to COULAF Edwards Switch                                                                                                    |
| 10-00 C            | System Service                         | 2.17.280                                                                                                    |
| Circle .           | System Standard                        | Andbott calculation and exception contained and the second calculation of the second calculation of the second calculation |
| ch.P.B.a           | (anni cara)                            | Camblers Webwate 2000 Golf Rose, Suite 200 Rolling                                                                                                    |
| arrent.            | Device Up Time                         | e Daga 22 - m, d Ul m, e Seco                                                                                                    |
|                    | System Time                            | 10 + Marci + 29 +                                                                                                    |
|                    | 1 00000010                             | 2008 * 22 * 21 * 18 *                                                                                                    |
|                    |                                        |                                                                                                    |

Click the Layer2 Management tab. The L2 Features are displayed

| Carnolan            | Networ | ksi                                    | CI             | hMatr         | ix E)    | (201               | 0-P                 |                   |    |          |                         |                       |
|---------------------|--------|----------------------------------------|----------------|---------------|----------|--------------------|---------------------|-------------------|----|----------|-------------------------|-----------------------|
|                     | Redis  | - 196<br>-                             | Port           | torch         |          |                    |                     |                   |    |          |                         |                       |
| System              | Po     | rt Da                                  | sic Set        | tings         |          |                    |                     |                   |    |          |                         |                       |
| cond Borns and Same |        |                                        | dina<br>Storag | 4000          | a.,      | 11                 | - 41<br>40<br>1-5   | See a sé<br>Node  |    | <b>B</b> | han<br>Lipelisan<br>Tup | (Post Is              |
| Fig. 1. Marriagee   | 0      | 0.61                                   |                | τφ.           | 1.7      | 1 2                | ÷.                  | H/500             | 0  | 1,00     | erved +                 | Worth N               |
| Coreu.              |        | [a,a,r)                                | T              | τ.p           |          |                    | ۹.,                 | Hynno             | Ŧ  | 1.000    | 503240 4                | HARTO PA              |
| 1.02                | . H.   | 10.000                                 |                | $U \phi_{i}$  |          | . 7                | ۹.                  | 1 (http://        | •  | 1500     | Traces a                | South Pr              |
| VSIP                |        | $(\mathbf{x},\mathbf{x}_{i})_{i\in I}$ | T              | 100           |          | 0                  | 4                   | 1 (alt)           | 3  | 1500     | Trabed +                | Sould St.             |
|                     | -      | 0.05                                   |                | υę.           |          | -2                 | $\hat{\tau}_{ij}$   | Hybrid.           | 1  | 1900     | division +              | Smar 's               |
| NI -                |        | CIKE                                   | W.             | Úý:           | 1.1      | $[\cdot, \hat{k}]$ |                     | hybrid            | 3  | 1008     | strated +               | Vertal S              |
| (WOST               | - 94   | 2.624                                  | -              | τ¢.           | 1        | 1.45               | ч.                  | HV000             | ·τ | 1.00     | -farmi, a               | MARTS IN              |
|                     | 9      | $\sim 10^{10}$                         | <b>.T</b> S    | $\{ ( j ) \}$ |          | $[\cdot, T]$       | 2                   | (cylicial         | 1  | 1500     | Fridet in               | Switten Pro           |
| The Scholarge       | 0      | 100.00                                 | *              | Úφ.           | - 4      | 1.2                | ч. <sup>с</sup>     | light             | ÷  | 1500     | Traped +                | Switch Pp             |
| 0.000               |        | 6,0,00                                 |                | Qp.           | $\sim 1$ | 132                | ${\bf S}_{i}^{(i)}$ | H <sub>d</sub> ag | 2  | 1599     | Entrol (                | Dirid Tu              |
|                     |        | 1.6.1                                  |                |               | 1.21     | 10.00              |                     | 1.1.1             |    |          |                         | and the second second |

Click the VLAN menu item.

| € → 0 ▲ tstaan     | Network | AllCinhow I | olwiniyi († 1920)<br>Matrix EX201          | n beniburius<br>10-P        | ling and only appropriately    | vityv. C      | elp neberi                        | O I             |
|--------------------|---------|-------------|--------------------------------------------|-----------------------------|--------------------------------|---------------|-----------------------------------|-----------------|
|                    | Badian  | 2 Port      | Settings State                             | 9.899 - 849                 | no Smip Bot Fi                 | retroited (1) | ns Histo                          |                 |
| Cyalaen            | -VLA    | NN Dasic Se | ttings                                     |                             |                                |               |                                   |                 |
| land Waraphina 👘 👘 |         | 2015        | Part and A object<br>Based On All<br>Parts | nan datu<br>Laan ng<br>Sata | Mat All revision<br>Hang Title | Von D         | Supported<br>Supported<br>Support | H<br>5'<br>5'74 |
| Fight Manager      | -       | 0           | Cavital +                                  | Dallar +                    | 200                            | -000          | 4264                              | 2999<br>1       |
| vi in<br>Volin     | -       |             |                                            | 4.0 <b>0</b> 5              |                                |               |                                   |                 |
| RITE:              |         |             |                                            |                             |                                |               |                                   |                 |
| (MIB)              |         |             |                                            |                             |                                |               |                                   |                 |
| Unit Appreciation  |         |             |                                            |                             |                                |               |                                   |                 |
| 0.0+               |         |             |                                            |                             |                                |               |                                   |                 |
| lefer: Management  |         |             |                                            |                             |                                |               |                                   |                 |

2 Click the Port Settings tab.

| 0                                                                                                    | 28 at        |                            |               |                |                                          | E Z                         |
|----------------------------------------------------------------------------------------------------|--------------|----------------------------|---------------|----------------|------------------------------------------|-----------------------------|
| e - O A holoese                                                                                                    |              | above following            | in Manhow     | ad un a column | erestetetetetetetetetetetetetetetetetete | 0                           |
| Cambiur                                                                                                    | m Networks"  | cnMatrix                   | EX2010-P      |                | and by the                               | ten togen                   |
|                                                                                                    | Radi Seriogr | Pro Semiger                | Start: 9,33   | () Science     | Simup PortFrancel FDS.P                  | ( <b>1</b> 2)               |
| System                                                                                                    | VLAN Po      | ort Settings               |               |                |                                          |                             |
| Land Househoud C                                                                                                    | -            | Hel on Person<br>Date ALAN | Mur<br>Venced | 44a)           | Zarpada mandan s                         | Dagas<br>Chertyp<br>Data Ha |
| Tis 5. Marriageo                                                                                                    |              |                            |               |                |                                          | at hadi<br>The Oc           |
| 10 M                                                                                                    | 4 + 634      | Table: •                   | (NIX)         | 1              | - 4                                      | 0100                        |
| 11136                                                                                                    |              | to added                   | IN P          | 1              | A                                        | \$15                        |
| VSIP:                                                                                                    | 00 0.0.2     | Photoe: Fin                | -150920-1     | à l            | AL                                       | 8100                        |
| 5475                                                                                                    | 10 PM        | France v                   | 1004          | 1              | <b>9</b>                                 | 003                         |
|                                                                                                    | - 10 HAS     | Friebled                   | Calor 1       | 1              | N (*)                                    | 0100                        |
| CONST.                                                                                                    | 0 6335       | Dallan y                   | Dian 1        | 1              | 4                                        | 0105                        |
|                                                                                                    | - CX*        | balks: 1                   | Shake ri      | 21             | 4 -                                      | 8100                        |
| THE HOLISON                                                                                                    | W 637        | enabled r                  | 19-06-04 P    | 1              | 4                                        | 810.0                       |
| 0.000                                                                                                    | 10 10.0      | France +                   | Factor -      | 3              | <b>A</b>                                 | 8162                        |
| With the second second s |              | Freddet 7                  | (7.436 P)     | 1              | 4                                        | 10102                       |
| Jeer? Management                                                                                                    | O pro        | Date: +                    | DBA -         | ji (           | 4                                        | 0100                        |
| Ven-                                                                                                    | 1.20         | -                          | _             | 4-38           |                                          |                             |

Click the **Select** radiobutton and select the port for which the configuration needs to be done. For example, click the **Gi0/1** radiobutton.

| + O A Kiloma                            | n Andproville 2.3 | 20110 m. | how following the off          | crim PSandare  | advogiodote | nestatopoppopolos. 🗢 🔸     | ton Loga                                                                                                    |
|-----------------------------------------|-------------------|----------|--------------------------------|----------------|-------------|----------------------------|----------------------------------------------------------------------------------------------------|
| Cambiu                                  | m Networ          | ks"      | cnMatrix                       | ЕХ2010-Р       |             |                            |                                                                                                    |
|                                         | Redea             | ene)     | Biotemaje                      | Starte 9,39    | ( Erite     | of mup Rest From all FD3.9 | (19)                                                                                                    |
| piler.                                  | -M                | AN Por   | t Settings                     | -              |             |                            | 1                                                                                                    |
| and Honopoord                           | -                 | i Hai    | Ant on Protont<br>Batter Alash | Mus<br>Noneted | Mati        | faryada warange            | Ling of<br>Coherty<br>Distant                                                                                                    |
| Ficit.Manager                           | - C               |          |                                |                |             |                            | in the second second seco |
| 17 M                                    | *                 | 6.0/1    | tradite 😭                      | -True -        | 1           |                            | 0100                                                                                                    |
| 10.000                                  |                   | 60/2     | teative -                      | False -        | 1           | 4 3                        | 8155                                                                                                    |
| 950°                                    |                   | 0.0.2    | BODIC: P                       | 10050          | i i         | 41 · · ·                   | 8100                                                                                                    |
| San San San San San San San San San San | 11                | 0.077    | France r                       | 1004           | .1          | a                          | 1007                                                                                                    |
|                                         | ð                 | 0.0%     | Freiblec                       | False 1        |             | W Cr                       | 0000                                                                                                    |
| eynest                                  |                   | 6.22     | Dables                         | Distant.       | 4           | 4                          | 2110                                                                                                    |
|                                         |                   | 63.7     | balls i                        | Shake ri       | 91          | 4 -                        | 8000                                                                                                    |
| The religious                           |                   | 6.0,7    | Hables r                       | 2-363          | 1           | 4                          | 811.0                                                                                                    |
| 0.09                                    | 4                 | 0.0,0    | Environ +                      | Face +         | 3           | 4                          | 8162                                                                                                    |
| Marcana and                             | -                 | 10.170   | Fredded r                      | Calse P.       | 1           | A                          | 0402                                                                                                    |
| eed Management                          | 85                | 200      | Date: +                        | Table +        | ii i        | A                          | 0100                                                                                                    |

Click the **Port Protected** drop-down list to select whether the port should be configured as protected or not. Select the **True** list item.

## L2 Features

| Camblur                                   | n Network | (s    | cnMatrix                       | EX2010-P          | Ś.        | erti ar                      | anga kagi                         |
|-------------------------------------------|-----------|-------|--------------------------------|-------------------|-----------|------------------------------|-----------------------------------|
|                                           | Finit Set | ttig: | Antailing                      | Static VLAU       | e Protoco | Gooip Port Protocol FDD Po   | inte d                            |
| vien<br>pri Marapenti                     | -         | Per   | Port and Problem<br>Based VLAS | Post<br>Producted | PAD.      | daaggeliid die Franken Types | ange<br>Biller<br>Prette<br>Value |
| Put Marager                               |           | 00/T  | Ensited *                      | True -+           | 1         | м. •                         | -8100                             |
|                                           |           | 00/2  | Enonios                        | Point +           | 1         | .41                          | 8100                              |
| 10.00                                     | 0         | 00/3  | Enabled +                      | Pote +            | 1         | AE +                         | -8100                             |
| MSTP.                                     |           | 2001  | Engined *                      | 6006              | +         | .44                          | 8100                              |
| 10.55                                     | - 0       | 06/5  | Engolog +                      | Poise +           | £         | .42                          | -8100                             |
| RSTP                                      |           | 000   | Englige III                    | F/996 (F)         | 1         | AL                           | 8100                              |
| 01007                                     | 0         | 100   | Enabled *                      | Polse +           | 1. ·      | .82                          | 10100                             |
| et an an an an an an an an an an an an an |           | 001   | Englist *                      | F0000 F1          | 1         | .41                          | 8100                              |
| Unk Aggregation                           | 0         | 00/8  | Englist +                      | Poise +           | -t        | 42 *                         | -8100                             |
|                                           |           | 00,20 | Engined *                      | F/996 (*)         | +         | AL                           | 8100                              |
| WIDP-                                     |           | eet.  | Engined +                      | Poise +           | 1         | 42 4                         | 11100                             |

Click the **Apply** button.

# 2.9 Power over Ethernet

## 2.9.1 Managing PoE (Power over Ethernet)

### Feature Overview

The **PoE** feature enables data connection and electric power to be transmitted to devices such as wireless access points, IP cameras and VOIP phones. Power over Ethernet technology is a system that transmits electrical power, along with data, to remote devices over standard twisted-pair cable in an Ethernet network.

Standards

- IEEE 802.3af
- IEEE802.3at

Scaling Numbers

N/A

Limitations

N/A

**Default Values** 

- The PoE feature is enabled by default, both globally and per-port.
- The power inline priority is set to low by default.

# 2.10Port Mirroring

## 2.10.1 Managing Port Mirroring

## 2.10.1.1 Feature Description

The **Port Mirroring** feature is used on the switch to send a copy of network packets available on one switch port (or an entire VLAN) to a network monitoring connection on another switch port or local sniffer device.

The following port mirroring modes are supported:

- Port based mirror ingress/egress/ingress and egress packets from one source interface or multiple source interfaces to a destination interface.
- VLAN based mirror packets tagged with a specific VLAN ID to a destination interface.
- IP/MAC ACL based any packets that match an ACL rule are also forwarded to a mirroring interface.

### Standards

N/A

### Scaling Numbers

A maximum of 7 monitoring sessions can exist at once.

### Limitations

- Only one ACL based mirroring session is supported.
- Port-channel can NOT be source or destination in monitor session.

### **Default Values**

The Port Mirroring feature is enabled by default.

## Prerequisites

N/A

## 2.10.1.2 Network Diagram

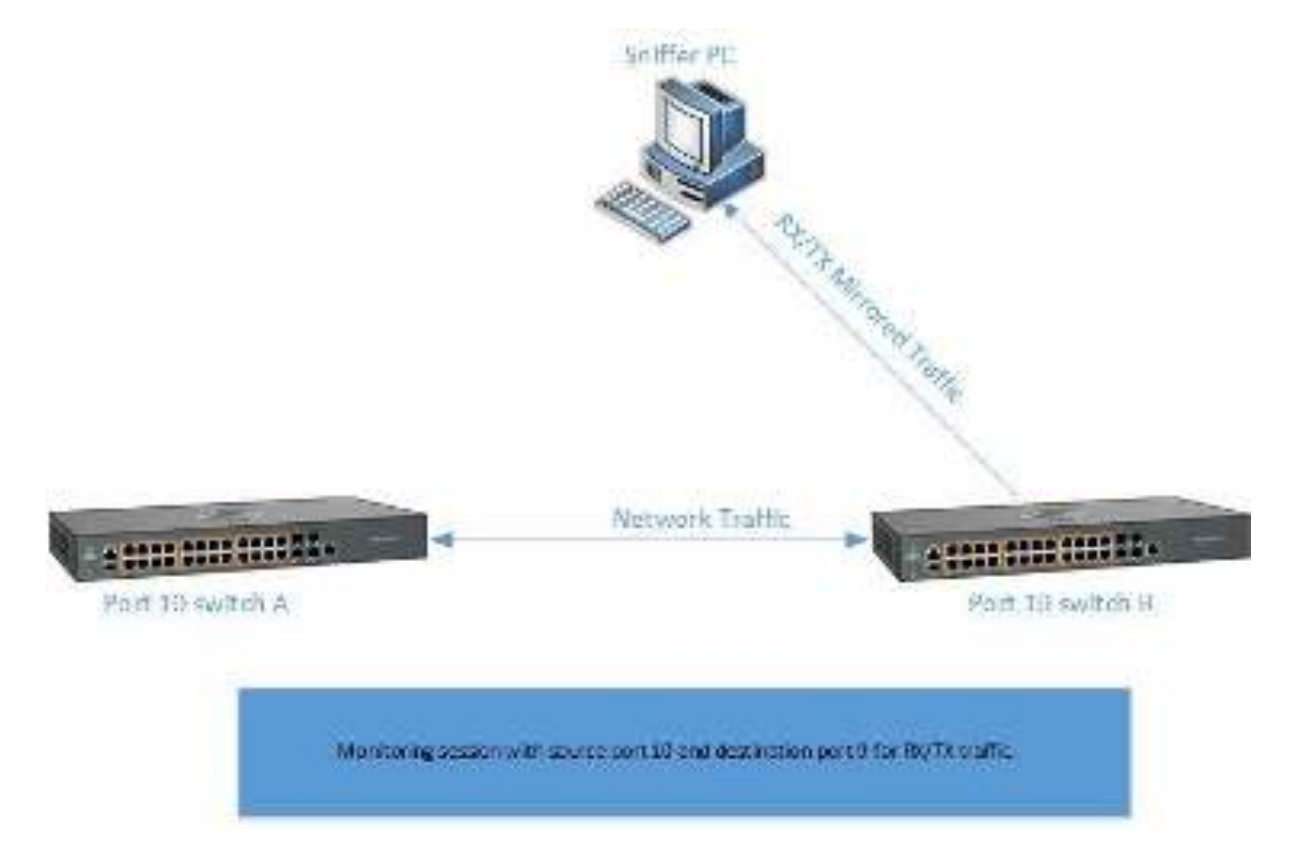

### **Destination port:**

- Can be any Ethernet psysical port.
- Cannot be a source port.
- Cannot be an EtherChannel group.

## Source port:

- Cannot be a destination port.
- On a given port, only traffic on the monitored VLAN is sent to the destination port.
- Can be in the same or different VLANs.

## 2.10.2 Configuring Port Mirroring in WEB Interface

The **Port Mirroring** feature is not available in WEB interface.

Starting with version 2.1, the **Port Mirroring** feature is available in WEB Interface.

# 2.10.3Configuring Port Mirroring - IP Based ACL in WEB Interface(Starting with version 2.1)

|                         | - System Informatio          | 10                                                         |
|-------------------------|------------------------------|------------------------------------------------------------|
| System                  |                              |                                                            |
| NO KOYA                 | - Nordword Volsion           | 135                                                        |
|                         | Broware Wester               | 1002 A3                                                    |
| Layer 2 Mintagement     | CNS Sollware Version         | 21.1.313                                                   |
| Leyer 3 Menagement      | Set of MAX Ad woo            | 10:32-353 ± 54 73                                          |
|                         | Switch WAC Address           | 10:32:333 ::: 54:38                                        |
| Volterad                | SakiNarita                   | S NPROTOA                                                  |
| RMON                    | Nonclusione Date             | 555.57                                                     |
|                         | System Deveription           | Care biom Holwer its on Multic (\$2000) P Editorial Switch |
| Policy David Automation | System Nenix                 | CNM327K                                                    |
| "lash                   | System Contact.              | support, carrolly michworks.com                            |
| Click the Laver 2 Man   | agement tab. The 12 Features | are displayed                                              |
|                         |                              |                                                            |
| C. COLUMNY              | 16 GE                        |                                                            |

|   | HSTP                |   | Por  | t Bas    | ilc Se        | ttings         |                |               |    |          |                              |      |                             |          |             |
|---|---------------------|---|------|----------|---------------|----------------|----------------|---------------|----|----------|------------------------------|------|-----------------------------|----------|-------------|
|   | PVRIT               |   | 2023 | 497<br>- | ndr<br>Glatan | Adren o<br>Spr | VINE<br>I      | av ba<br>User |    | Rođe     | 1                            | 900  | inste<br>Ugr©etaere<br>Thus | ä.       | eon yes     |
|   | Link Aggregation    | 1 |      | 64.0     | <u>16</u>     | 147            |                | 103           | ÷. | -instant | $\left[ \mathbf{r} \right]$  | 1909 | Franed                      | •        | Robin Post  |
|   | 100(S)              |   | QC   | 3002     | •             | 1.10           | $\sim$         | 83            |    | 9300     | $\mathcal{C}$                | (590 | Tradidat                    | $\tau()$ | Sector Pre- |
| 2 | Verse g             |   | H.S. | 21012    | •             | - W            | 1              | 8             | ۰. | H/DOS    | 52                           | 3500 | Bhabled                     | •        | Stolen (MI  |
|   |                     |   | 1.   | 54.50    | 7             | -ilg           |                |               | ۹. | in,mid   | ${\mathcal T}_{i}$           | 1500 | Trablen                     |          | Switch Spot |
|   | Dyravit /BP arystam |   |      | 000      |               | EU.            | 47             | τ.            | ÷  | H, LA    | ÷                            | 1530 | Iredeal                     | +        | 5-,63,7541  |
|   | Lover S Management  |   | in i | 3815     | 7             | 0.0            | $\{ i \}$      | - 10          | Ϋ. | HUDRO    | $\mathcal{F}_{i}^{(i)}$      | 1,00 | ENADICO                     | 4)       | 54/800 001  |
|   | Veteral             |   |      | 90 fr    |               | 115            | $ \mathbf{r} $ | Q.).          | 6  | Dybrid   | $\langle \mathbf{r} \rangle$ | 1990 | Disbled                     | +        | Switch Stat |

2 Click the **Mirroring** menu item. The **Mirroring Control Settings** window is displayed.

| Cambium N                                                                                                    | etworks" cnMatri                                                                                                    | ix FX2010-P           |                                                                                                 | Gere Rdroh        | telp Rubeel Log                  |
|----------------------------------------------------------------------------------------------------|----------------------------------------------------------------------------------------------------|-----------------------|-------------------------------------------------------------------------------------------------|-------------------|----------------------------------|
|                                                                                                    |                                                                                                    |                       |                                                                                                 |                   |                                  |
|                                                                                                    | A COLUMN STATES                                                                                                    |                       |                                                                                                 |                   |                                  |
| HSTP                                                                                                    | Mirroring Control<br>Settines                                                                                                    |                       |                                                                                                 |                   |                                  |
| PVRIT                                                                                                    | 42317252                                                                                                    | 3                     |                                                                                                 |                   |                                  |
| Line Aggregation                                                                                                    | 11:54 7ga 1                                                                                                    | 4 1980                |                                                                                                 |                   |                                  |
| 1001                                                                                                    | Source Entry                                                                                                    | 6 100                 | 1                                                                                               |                   |                                  |
|                                                                                                    | East ratio Ends                                                                                                    | 2021                  | 1                                                                                               |                   |                                  |
|                                                                                                    | 2.48                                                                                                    |                       |                                                                                                 |                   |                                  |
| Dyran i MBP algentas                                                                                                    | 7                                                                                                    | 100                   | asset                                                                                           |                   |                                  |
| e Manderer                                                                                                    |                                                                                                    |                       |                                                                                                 |                   |                                  |
| kad .                                                                                                    | Extrem service of the                                                                                                    | in the Sugar States   |                                                                                                 | newspace landin   | - Simo                           |
| Type the value <b>1</b> into the<br>Click the <b>Mirror Type</b> dro<br>Type the value <b>100</b> into t<br>Type the value <b>gi0/3</b> into                                 | Session Index field.<br>p-down list and select the IP<br>ne Source Entity field.<br>the Destination Entity field.                                                                                                    | <b>ACL</b> list item. |                                                                                                 |                   |                                  |
| Type the value <b>1</b> into the<br>Click the <b>Mirror Type</b> dro<br>Type the value <b>100</b> into t<br>Type the value <b>gi0/3</b> into<br>Click the <b>Add</b> button. | Session Index field.<br>p-down list and select the IP<br>he Source Entity field.<br>the Destination Entity field.                                                                                                    | <b>ACL</b> list item. |                                                                                                 |                   |                                  |
| Type the value <b>1</b> into the<br>Click the <b>Mirror Type</b> dro<br>Type the value <b>100</b> into t<br>Type the value <b>gi0/3</b> into<br>Click the <b>Add</b> button. | Session Index field.<br>p-down list and select the IP<br>he Source Entity field.<br>the Destination Entity field.                                                                                                    | <b>ACL</b> list item. |                                                                                                 |                   | - 2                              |
| Type the value <b>1</b> into the<br>Click the <b>Mirror Type</b> dro<br>Type the value <b>100</b> into t<br>Type the value <b>gi0/3</b> into<br>Click the <b>Add</b> button. | Session Index field.<br>p-down list and select the IP<br>he Source Entity field.<br>the Destination Entity field.                                                                                                    | ACL list item.        | coli-Storqui                                                                                    | watchereret       | c<br>4 w ( Q                     |
| Type the value <b>1</b> into the<br>Click the <b>Mirror Type</b> dro<br>Type the value <b>100</b> into t<br>Type the value <b>gi0/3</b> into<br>Click the <b>Add</b> button. | Session Index field.<br>p-down list and select the IP<br>he Source Entity field.<br>the Destination Entity field.                                                                                                    | ACL list item.        | cold Statement                                                                                  | Save Refrects     | C<br>A w i Q<br>Help Rubeel, Log |
| Type the value <b>1</b> into the<br>Click the <b>Mirror Type</b> dro<br>Type the value <b>100</b> into t<br>Type the value <b>gi0/3</b> into<br>Click the <b>Add</b> button. | Session Index field.<br>p-down list and select the IP<br>he Source Entity field.<br>the Destination Entity field.<br>Comparison Entity field.<br>Comparison Entity field.                                                                                                    | ACL list item.        | t table lind (sampling a                                                                        | Sarva Ridintadi ( | C<br>2 w ) Q<br>Help Robert Log  |
| Type the value <b>1</b> into the<br>Click the <b>Mirror Type</b> dro<br>Type the value <b>100</b> into t<br>Type the value <b>gi0/3</b> into<br>Click the <b>Add</b> button. | Session Index field.<br>p-down list and select the IP<br>he Source Entity field.<br>the Destination Entity field.<br>Classical Control Control Control<br>Classical Control Control Control Control<br>Classical Control Control | ACL list item.        | 2006-201(cmp.m)<br>+                                                                            | Sava Rahrash (    | C<br>2 w ) Q<br>Help Robert Log  |
| Type the value <b>1</b> into the<br>Click the <b>Mirror Type</b> dro<br>Type the value <b>100</b> into t<br>Type the value <b>gi0/3</b> into<br>Click the <b>Add</b> button. | Session Index field.<br>p-down list and select the IP<br>he Source Entity field.<br>the Destination Entity field.<br>Cliworks Cn Matri<br>HowingSet/gr                                                                                                    | ACL list item.        |                                                                                                 | Sava Rofrozaki    | Ċ<br>☆ w j Q<br>Nap Rukeel Log   |
| Type the value 1 into the<br>Click the Mirror Type dro<br>Type the value 100 into t<br>Type the value gi0/3 into<br>Click the Add button.                                    | Session Index field.<br>p-down list and select the IP<br>he Source Entity field.<br>the Destination Entity field.                                                                                                    | ACL list item.        |                                                                                                 | Sana Rolmon       | Ċ<br>☆ w j Q<br>Nato Fatecel Loo |
| Type the value 1 into the<br>Click the Mirror Type dro<br>Type the value 100 into t<br>Type the value gi0/3 into<br>Click the Add button.                                    | Session Index field.<br>p-down list and select the IP<br>he Source Entity field.<br>the Destination Entity field.                                                                                                    | ACL list item.        |                                                                                                 | Save Refrects     | C<br>A w i O<br>Help Rukeel Lug  |
| Type the value 1 into the<br>Click the Mirror Type dro<br>Type the value 100 into t<br>Type the value gi0/3 into<br>Click the Add button.                                    | Session Index field.<br>p-down list and select the IP<br>he Source Entity field.<br>the Destination Entity field.                                                                                                    | ACL list item.        | Coll-Deferment                                                                                  | Save Bolinada     | C<br>☆ w i O<br>felp Rubeel Log  |
| Type the value 1 into the<br>Click the Mirror Type dro<br>Type the value 100 into t<br>Type the value gi0/3 into<br>Click the Add button.                                    | Session Index field.<br>p-down list and select the IP<br>the Source Entity field.<br>the Destination Entity field.                                                                                                    | ACL list item.        | Cost - Od Scrapping of                                                                          | Serve Redrocet    | C<br>telp Falbent Log            |
| Type the value 1 into the<br>Click the Mirror Type dro<br>Type the value 100 into t<br>Type the value gi0/3 into<br>Click the Add button.                                    | Session Index field.<br>p-down list and select the IP<br>the Source Entity field.<br>the Destination Entity field.                                                                                                    | ACL list item.        | Cost - Set Screeping of<br>Paral<br>Paral<br>Paral<br>Paral<br>Paral<br>Paral<br>Paral<br>Paral | Seve Bolrock      |                                  |

# 2.10.4Configuring Port Mirroring - MAC Based ACL in WEB Interface (Starting with version 2.1)

|                         | System Information                       |                                                         |
|-------------------------|------------------------------------------|---------------------------------------------------------|
| System                  | System Informatio                        | n                                                       |
| 10 LOVA                 | Hardware Volsion                         | 835                                                     |
|                         | hin was Wester                           | 1202.43                                                 |
| Layer 2 Management      | <ul> <li>CNS Software Vestion</li> </ul> | 21.1.013                                                |
|                         | Sever MKR Adjuster                       | 10:87-863 c 54035                                       |
| agar a canagement       | Set U.S. NAC Advers                      | 10:87-863 ± 54098                                       |
| Voltevera               | SakiKarte                                | S MPROTOA                                               |
|                         | Noneliceture Date                        | 555.55                                                  |
| RMON                    | -<br>System Develoption                  | Care blom Holworks on Multik (202030-P 50 wined, Switch |
| Policy David Automation | System Nen v                             | 01943278                                                |
|                         | System Contact.                          | support carrie unnetworks.com                           |
| Clock                   | <ul> <li>Section frontion</li> </ul>     | Complete Metadley Societ and Longin Built Statemet      |
| Click the Layer 2 Mar   | nagement tab. The L2 Features a          | are displayed.                                          |
|                         |                                          |                                                         |
| 🕒 volatio               | 1.1                                      |                                                         |

| 9.09                    | Por    | t Bas           | ale Se          | ttings                |                          |                            |             |                          |              |
|-------------------------|--------|-----------------|-----------------|-----------------------|--------------------------|----------------------------|-------------|--------------------------|--------------|
| USTE                    | 20.00  | 195             | ) esk<br>júdate | voinen anaree<br>Sare | urtuur<br>Uter<br>Titrib | keendukon<br>Kade          | 2.000<br>2. | inak<br>UgʻOtom<br>Titig | *×0 524      |
| RSTP                    | 14     | $\partial g(t)$ | 16              | 10 1                  | 11.6                     | -typed Line                | 1908        | Franed T.                | Redicts Prod |
| (% -35)                 |        | 3100            | 7               | illa el               | 823                      | 0,600                      | (500        | Deddal -                 | 548.6(2)4    |
| Lat. Japanian           | 1.1    | 21912           | 7               |                       | 1973                     | Hybrod ( )                 | 3500        | Bhabled +                | Statute      |
|                         | - 1 a. | 24.40           | 7               | in •]                 | 2.4                      | $\partial \eta$ and $\tau$ | 1500        | Trobben +                | Scan Pre     |
| LIDE:                   |        | 0005            | T               | 11                    | $(\phi_{i},\phi_{i})$    | nyan +                     | 1500        | trates +                 |              |
| Minseleg                | ii.    | 16.5            |                 | ( 00                  | 1.1                      | Hubrid I.                  | 1.00        | Bhatted +)               | swach for    |
| Dense is 4000 superiors |        | 10.10           | 7               | Ца • • (              | 1.6                      | Dybrid Liv?                | (20)        | Divisient to             | Saleti Str   |

2 Click the **Mirroring** menu item. The **Mirroring Control Settings** window is displayed.

| 122                                                                                                    | Serve Redmash Holg                                                                                                    | Rubeel L              |
|----------------------------------------------------------------------------------------------------|----------------------------------------------------------------------------------------------------|-----------------------|
| 🖲 Cambium                                                                                                    | n Networks CnMatrix EX2010-P                                                                                                    |                       |
|                                                                                                    |                                                                                                    |                       |
|                                                                                                    | Kinningsenings                                                                                                    |                       |
| 0.00                                                                                                    | Mirroring Control                                                                                                    |                       |
| ers                                                                                                    | - Settings                                                                                                    |                       |
|                                                                                                    | Section when S                                                                                                    |                       |
| STP                                                                                                    | Hitsettpe 4 UACAGE +                                                                                                    |                       |
| 9 8 <mark>5</mark>                                                                                                    | Source Dericy 3                                                                                                    |                       |
| n. /axistan                                                                                                    | Minor Mode                                                                                                    |                       |
|                                                                                                    |                                                                                                    |                       |
|                                                                                                    | Here                                                                                                    |                       |
| linsdeg                                                                                                    |                                                                                                    |                       |
| ynemic APP impedian                                                                                                    |                                                                                                    |                       |
| ype the value <b>3</b> into t<br>lick the <b>Mirror Type</b><br>ype the value <b>100</b> int                                                                                                    | the <b>Session Index</b> field.<br>drop-down list and select the <b>MAC ACL</b> list item.<br>nto the <b>Source Entity</b> field.                                                                                                    |                       |
| ype the value <b>3</b> into t<br>lick the <b>Mirror Type</b><br>ype the value <b>100</b> int                                                                                                    | the <b>Session Index</b> field.<br>e drop-down list and select the <b>MAC ACL</b> list item.<br>nto the <b>Source Entity</b> field.                                                                                                    | c                     |
| ype the value <b>3</b> into the <b>Mirror Type</b><br>Wype the value <b>100</b> into the value <b>100</b> into the v                                                                                                    | the Session Index field.<br>e drop-down list and select the MAC ACL list item.<br>ito the Source Entity field.                                                                                                    | c<br>w j (            |
| ype the value <b>3</b> into t<br>lick the <b>Mirror Type</b><br>ype the value <b>100</b> int                                                                                                    | the Session Index field.<br>e drop-down list and select the MAC ACL list item.<br>nto the Source Entity field.<br>I have fill 2.123 with here a comparative and off the provide select the provide select the pro | sa i (                |
| ype the value <b>3</b> into the <b>Mirror Type</b><br>lick the <b>Mirror Type</b><br>ype the value <b>100</b> into<br>the value <b>100</b> into<br>the value <b>100</b> into<br>the value <b>100</b> into<br>the value <b>100</b> into<br>the value <b>100</b> into<br>the value <b>100</b> into<br>the value <b>100</b> into<br>the value <b>100</b> into<br>the value <b>100</b> into<br>the value <b>100</b> into                                                                                                    | the Session Index field.<br>e drop-down list and select the MAC ACL list item.<br>ato the Source Entity field.                                                                                                    | C<br>av ( (           |
| ype the value <b>3</b> into the <b>Mirror Type</b><br>Willick the <b>Mirror Type</b><br>Type the value <b>100</b> into<br>the value <b>100</b> into<br>the value <b>100</b> into<br>the value <b>100</b> into<br>the value <b>100</b> into<br>the value <b>100</b> into<br>the value <b>100</b> into<br>the value <b>100</b> into<br>the value <b>100</b> into<br>the value <b>100</b> into<br>the value <b>100</b> into<br>the value <b>100</b> into<br>the value <b>100</b> into                                                                                                    | the Session Index field.<br>e drop-down list and select the MAC ACL list item.<br>into the Source Entity field.<br>Hence II 2.423 Well-word Edward Control Control Control International International I     | coo i d<br>o Rabeel V |
| ype the value <b>3</b> into the <b>Mirror Type</b><br>lick the <b>Mirror Type</b><br>ype the value <b>100</b> into<br>the value <b>100</b> into<br>the | the Session Index field.<br>e drop-down list and select the MAC ACL list item.<br>into the Source Entity field.                                                                                                    | s Fatbool U           |
| ype the value <b>3</b> into the <b>Mirror Type</b><br>lick the <b>Mirror Type</b><br>ype the value <b>100</b> into<br>the value <b>100</b> into<br>the | the Session Index field.<br>a drop-down list and select the MAC ACL list item.<br>ato the Source Entity field.                                                                                                    | sa i (                |
| ype the value <b>3</b> into the <b>Mirror Type</b><br>lick the <b>Mirror Type</b><br>ype the value <b>100</b> into<br>the value <b>100</b> into<br>the | the Session Index field.<br>drop-down list and select the MAC ACL list item.<br>ato the Source Entity field.                                                                                                    | coo i d               |
| ype the value 3 into the Mirror Type of the value 100 into the value 100 into the value 1                                                                                                    | the Session Index field.<br>e drop-down list and select the MAC ACL list item.<br>tho the Source Entity field.                                                                                                    | s Robert U            |
| ype the value 3 into the lick the Mirror Type of the value 100 into the value 100 into th                                                                                                    | the Session Index field.<br>e drop-down list and select the MAC ACL list item.<br>Into the Source Entity field.                                                                                                    | E<br>Sector i         |
| ype the value 3 into t<br>lick the Mirror Type<br>ype the value 100 int<br>offer<br>the value 100 int<br>offer<br>the va                                                                                                    | the Session Index field.<br>a drop-down list and select the MAC ACL list item.<br>Into the Source Entity field.<br>Microsoft Sectors Sector Sector   | se i (                |
| ype the value 3 into the intervalue 3 into the intervalue 100 into the value 100 into the value 100 intothe value 100 into the value 100 into the value 100 into the                                                                                                    | the Session Index field.<br>e drop-down list and select the MAC ACL list item.<br>ato the Source Entity field.                                                                                                    | E<br>w j (            |
| ype the value 3 into the Mirror Type of the value 100 into the value 100 into the value 1                                                                                                    | the Session Index field.                                                                                                    | s Fatbool U           |

**6** Type the value **gi0/3** into the **Destination Entity** field.

7 Click the **Add** button.

# 2.10.5Configuring Port Mirroring - VLAN Based ACL in WEB Interface (Starting with version 2.1)

| Cambium 🖉               | Networks" cnMat                     | Save Reinsch Help Rubbel U<br>rix EX2010-P            |
|-------------------------|-------------------------------------|-------------------------------------------------------|
|                         | System Information                  |                                                       |
| System                  | System Informatio                   | n                                                     |
| na kara -               | Hundware Version                    | 635                                                   |
|                         | Brit ware Vestor                    | 1002-0.3                                              |
| Layar 2 Management      | CNS 55 Exception                    | 211315                                                |
| lana Villana and        | Sec CHIEF Folkers                   | 10:63:55: c 54:35                                     |
| any na a sa nagan kata  | Switch NAC Advers                   | 10:63: 555 c 54:36                                    |
| Volteest                | SakiNariba                          | SMPROTOA                                              |
|                         | Nonclusione Date                    | 555.55                                                |
| RMON -                  | System Deverlption                  | Cambian Notworks on Multile (\$2000-F EU a mod Switch |
| Policy David Automation | System Name                         | 0043308                                               |
|                         | System Contact.                     | Support.camp unnetworks.com                           |
| Clock                   | <ul> <li>Section freedom</li> </ul> | Company Metalling Sector of Local Align Sectors       |

| Cambium                           | Network     | œ"            | c                 | nMatri            | хĐ                          | (201)         | a-P | 1                   |        | Sere Adrush Help         | Rubeel Log |
|-----------------------------------|-------------|---------------|-------------------|-------------------|-----------------------------|---------------|-----|---------------------|--------|--------------------------|------------|
|                                   | Back(St     | ile:          | Bor               | Contral.          |                             |               |     |                     |        |                          |            |
| 9,05                              | Por         | rt Bas        | ilc Se            | ttings            |                             |               |     |                     |        |                          |            |
| WATP                              | 54943       | 197           | i ndr<br>Gladan   | vdren st.<br>Sate | aree.                       | ertin<br>User |     | xeatritured<br>Kode | e with | itak<br>Up/Casen<br>This | . 100 K    |
| RSTP                              | 1.43        | $(a,b) \in I$ | $\mathcal{M}_{i}$ | 117               |                             | 10            | •   | - Liybeld - Liv     | 1998   | Fransi T                 | Reletion   |
| 19-33                             | <b>\$</b> 2 | 5002          |                   | 110               | $\left\{ \cdot \right\}$    | 180           | 1   | anyana e            | (500   | Tredikal 7               | Switch     |
| Las Auronaux                      | 14.3        | 21012         | •                 | 399               |                             | 10            | ٩., | evbox e             | 3500   | Brabeo +                 | Solution   |
|                                   | 1.          | 54.65         |                   | ila               | [n]                         | 1.            | •   | interio e           | (20)   | Tratilen 1               | South P    |
| HIDR.                             |             | 303           |                   | 16                | 4                           | ÷.            | ÷   | nan e               | 1530   | Disability +             | Seylide ?  |
| Minsdeg                           | iii.        | 100           | 7                 | 0.                | 53                          |               | τ.  | HADRIG F            | 1.00   | EN00400 +]               | 5%.80D     |
| Dynamic All <sup>®</sup> mipachon |             | 20.50         | Y.                | 115               | $\left  \mathbf{r} \right $ | ¢.,           | ¢.  | liyini e            | (99)   | Trabled t                | 244:03     |

2 Click the **Mirroring** menu item. The **Mirroring Control Settings** window is displayed.

1

| Cambiur                                                                                                    | n Networks"                                                                                          | coMatrix FX                                                                                                    | 2010-P                                     |                                | Garra Rulmula H                                      | ab wroer ro                     |
|----------------------------------------------------------------------------------------------------|----------------------------------------------------------------------------------------------------|----------------------------------------------------------------------------------------------------|--------------------------------------------|--------------------------------|------------------------------------------------------|---------------------------------|
|                                                                                                    | in the second second                                                                                 |                                                                                                    |                                            |                                |                                                      |                                 |
|                                                                                                    | and the second                                                                                       | 195<br>                                                                                                    |                                            |                                |                                                      |                                 |
| a wa                                                                                                    | Mirrori                                                                                              | ng Control 👘 👘                                                                                                    |                                            |                                |                                                      |                                 |
| arts.                                                                                                    | - Setting                                                                                            | 6                                                                                                    |                                            |                                |                                                      |                                 |
| 0.92                                                                                                    |                                                                                                    | Seasion when                                                                                                    | 3                                          | -                              |                                                      |                                 |
| :stp                                                                                                    |                                                                                                    | Miria Tapa                                                                                                    | 4 . Bus                                    |                                |                                                      |                                 |
| 77 JS                                                                                                    |                                                                                                    | Sector Endry                                                                                                    | Pret<br>Open aler                          |                                |                                                      |                                 |
|                                                                                                    |                                                                                                    | Land tables Ends                                                                                                    | VIAN<br>FAC                                |                                |                                                      |                                 |
| area free and a second second           | <u></u>                                                                                              | MANE .                                                                                                    |                                            | 41<br>110 11                   |                                                      |                                 |
| ine                                                                                                    |                                                                                                    |                                                                                                    | 100                                        |                                |                                                      |                                 |
| linsing .                                                                                                    |                                                                                                    |                                                                                                    | -2001                                      |                                |                                                      |                                 |
|                                                                                                    |                                                                                                    |                                                                                                    |                                            |                                |                                                      |                                 |
| ymentic AULI mepacilian                                                                                                    | * + T                                                                                                |                                                                                                    |                                            |                                |                                                      |                                 |
| Чутет к 40° торад эл<br>Гуре the value <b>1</b> into<br>Click the <b>Mirror Type</b>                                                                                                    | the <b>Session Index</b><br>e drop-down list an                                                      | field.<br>d select the <b>VLAN</b> li                                                                                                    | st item.                                   |                                |                                                      |                                 |
| ype the value <b>1</b> into                                                                                                    | the Session Index<br>drop-down list an                                                               | field.<br>d select the <b>VLAN</b> li                                                                                                    | st item.                                   |                                |                                                      |                                 |
| ype the value <b>1</b> into<br>lick the <b>Mirror Type</b>                                                                                                    | the Session Index<br>e drop-down list an                                                             | field.<br>d select the <b>VLAN</b> li                                                                                                    | st item.                                   |                                |                                                      | e                               |
| ype the value 1 into<br>lick the Mirror Type                                                                                                    | the Session Index<br>e drop-down list an                                                             | field.<br>d select the <b>VLAN</b> li                                                                                                    | st item.<br>Nowthe selection               | fepticality yearson as         | idingina. 1                                          | c<br>4 w ( 0                    |
| ype the value 1 into<br>lick the Mirror Type<br>who:<br>Cambium                                                                                                    | the Session Index<br>e drop-down list an<br>2 =<br>1 Machif 2ata ma                                  | field.<br>d select the <b>VLAN</b> li<br>When Halemaneter<br>co Matrix EX                                                                                                    | st item.<br>:/Envite utcatter<br>2010-P    | htotorondu                     | ivilanajinas 1<br>Sana Refrach H                     | C<br>Q w ( Q<br>Sp Falcel Lo    |
| Type the value 1 into<br>Dick the Mirror Type<br>The Content of the the the the type<br>The type of the the type of the type of type of type of the type of the type of the type of type of typ | the Session Index<br>e drop-down list an<br>e two-down list an<br>i moduli 2 at a mo<br>n Networks   | field.<br>d select the VLAN li<br>PUter Italian content<br>co Matrix EX                                                                                                    | st item.<br>Disote advortation<br>2010-P   | figterts propaging             | ivilanajinas 1<br>Seve Belmah H                      | C<br>w j Q<br>sip Fulscel Lo    |
| ype the value 1 into<br>Click the Mirror Type<br>+ C A hyperture<br>(C Cambiur                                                                                                    | the Session Index<br>e drop-down list an<br>Photomic2ata ma<br>n Networks<br>HowingSet               | field.<br>d select the VLAN li<br>Vuon Lännanoidin<br>on Matrix EX                                                                                                    | st item.<br>alfantir allantida<br>2010-P   | figterit-ground to             | sultranspation                                       | C<br>w ) C<br>dp Rabael Iv      |
| ype the value 1 into<br>lick the Mirror Type<br>officient<br>(C Cambium                                                                                                    | the Session Index<br>e drop-down list an<br>line Chick attained<br>n Networks<br>Howing Sed          | field.<br>d select the VLAN li<br>Con Matrix EX                                                                                                    | st item.<br>aleante ad-ante<br>2010-P      | httoresed a                    | ivitrațiia 1<br>Saec Balrub H                        | ₽<br>¶ w } @                    |
| ype the value 1 into<br>lick the Mirror Type<br>(Cambiur                                                                                                    | the Session Index<br>e drop-down list an<br>in Networks<br>Hondesed<br>Mirrori<br>Setting            | field.<br>d select the VLAN li<br>CONVENTIONNEARCH<br>CONTRAL<br>S                                                                                                    | st item.<br>Weinter selectrich<br>2010-P   | heloterandea                   | ivilian (massa)<br>Sava Ridmah, H                    | C<br>w j Q<br>dip Falscel Lo    |
| Appents 400° mpasilon<br>Type the value 1 into<br>Click the Mirror Type<br>Cambium<br>Cambium<br>1972<br>1972                                                                                                    | the Session Index<br>e drop-down list an<br>herechin2ata mo<br>n Networks<br>HoringSett<br>Setting   | field.<br>d select the VLAN li<br>Con Matrix EX                                                                                                    | st item.<br>175-mbr - victoritie<br>2010-P | figter to proper to            | sultrangittan                                        | C<br>w j 🔮                      |
| ype the value 1 into<br>lick the Mirror Type<br>lick the Mirror Type<br>Combine<br>Combine<br>United<br>STP                                                                                                    | the Session Index<br>e drop-down list an<br>in Networks<br>HowingSett<br>Biographic<br>Biographics   | field.<br>d select the VLAN li<br>Con Matrix EX<br>Con Matrix EX<br>Isolan India<br>Sector India                                                                                                    | st item.<br>Dentify advantation            | hitotoronalis:                 | Winnepinase La<br>Save Reincale H                    | C<br>4 w ) Q<br>Rip Foliceel Lo |
| ype the value 1 into<br>lick the Mirror Type<br>(Cambiur<br>(Cambiur<br>(TP)<br>(STP)                                                                                                    | the Session Index<br>e drop-down list an<br>i Minori 12424 (1997)<br>n Networks<br>Minori<br>Setting | field.<br>d select the VLAN li<br>COMOTINE<br>COMOTINE<br>Ing Control<br>Sector role<br>How Type<br>Sector role<br>How Type<br>Sector Role                                                                                                    | st item.<br>2010-P                         | figitality specific<br>+ ]*    | ivingnas i<br>Sas Rárah H                            | ting Fabrel Ly                  |
| Type the value 1 into<br>type the value 1 into<br>the Mirror Type<br>office<br>(Cambium<br>(Cambium<br>(Cambium<br>(Cambium<br>(Cambium<br>(Cambium)))))))))))))))))))))))))))))))))))                                                                                                    | the Session Index<br>e drop-down list an<br>Networks<br>Mirrori<br>Setting                           | field.<br>d select the VLAN li<br>ConMatrix EX<br>ConMatrix EX<br>Control<br>Sector rda<br>Horizos<br>Source Erda<br>Source Erda                                                                                                    | st item.<br>2010-P                         | 5gtotoronalis                  | Save Ridmah H                                        | a w ) a                         |
| ype the value 1 into<br>type the value 1 into<br>the Mirror Type<br>(Cambiur<br>Cambiur<br>STP<br>STP<br>STP                                                                                                    | the Session Index<br>e drop-down list an<br>here (16,2,453,164)<br>n Networks<br>Mirrori<br>Setting  | field.<br>d select the VLAN I<br>curve distance of the<br>curve distance of the<br>curve of the<br>Matrix EX<br>Sector relations<br>from Tree<br>Sector relations<br>from Tree<br>Sector relations<br>from Tree<br>Sector relations                                                                                                    | st item.<br>2010-P<br>5                    | figlicality (1994) (1<br>• ) • | svil magna ar an an an an an an an an an an an an an | C<br>de ins i C<br>de Falsel Lo |
| Appent All mpail of<br>ype the value 1 into<br>Click the Mirror Type<br>Cambium<br>Cambium<br>Cambium<br>Cambium<br>Cambium<br>Cambium<br>Cambium<br>Cambium<br>Cambium<br>Cambium                                                                                                    | the Session Index<br>e drop-down list an<br>here of 2443 more<br>n Networks<br>Mirrori<br>Setting    | field.<br>d select the VLAN is<br>culture Linear and the<br>culture EX<br>culture EX<br>culture EX<br>sector relation<br>from Exercise<br>Source Exercise<br>Source Exerc | st item.<br>2010-P<br>5 ywy<br>6 ywy       | figificality report 100        | tulimejttas. 1                                       | C<br>w (                        |

5 Type the value gi0/3 into the Destination Entity field.

G Click the Mirror Mode drop-down list and select the Ingress list item.

| Sector 200 Manual Anna and an anna an Anna an Anna an Anna an Anna an Anna an Anna an Anna an Anna an Anna an A                                                                                                    |                                                                                                    |                                                                                                    |
|----------------------------------------------------------------------------------------------------|----------------------------------------------------------------------------------------------------|----------------------------------------------------------------------------------------------------|
| + C Aberrari                                                                                                    | Metallizata nila une distormoniste<br>Metallizata e coMatrix S                                                                                                    | Seve Relince in a second second second second second second second second second second second second second s                                                                                                    |
| Cameren                                                                                                    | NECWORKS CIMINER C                                                                                                    | 42010+F                                                                                                    |
|                                                                                                    | HoungStorg                                                                                                    |                                                                                                    |
| 0.00                                                                                                    | Mirroring Control                                                                                                    |                                                                                                    |
| Sec.                                                                                                    | Settings                                                                                                    |                                                                                                    |
| Vare.                                                                                                    | Sector nder                                                                                                    | 1                                                                                                    |
| RSTP                                                                                                    | N tra 7,pa                                                                                                    | VLAN * *                                                                                                    |
| 179-20                                                                                                    | Source Destry                                                                                                    | 84                                                                                                    |
| Contraction of the                                                                                                    | East ration Ends                                                                                                    | - Perch                                                                                                    |
| Landageogram                                                                                                    | Miner Rode                                                                                                    | 1902                                                                                                    |
| HOR.                                                                                                    | 7.4M                                                                                                    | 1/0                                                                                                    |
| CHICK .                                                                                                    | 8                                                                                                    | Reset                                                                                                    |
| Marson 2                                                                                                    |                                                                                                    |                                                                                                    |
| Dynamic ADI <sup>®</sup> repection                                                                                                    |                                                                                                    |                                                                                                    |
| Make sure that VLA                                                                                                    | AN 100 was previously configured.                                                                                                    |                                                                                                    |
| Make sure that VLA<br>Click the <b>Add</b> button.<br>0.6Configuring<br>with versio                                                                                                    | AN 100 was previously configured.<br>Port Mirroring - Port E<br>on 2.1)                                                                                                    | Based ACL in WEB Interface (Starting                                                                                                    |
| Make sure that VLA<br>Click the <b>Add</b> button.<br>0.6Configuring<br>with version                                                                                                    | AN 100 was previously configured.<br>Port Mirroring - Port E<br>on 2.1)                                                                                                    | Based ACL in WEB Interface (Starting                                                                                                    |
| Make sure that VLA<br>Click the Add button.<br>0.6Configuring<br>with version<br>with version<br>with version                                                                                                    | AN 100 was previously configured.<br>Port Mirroring - Port E<br>on 2.1)<br>+<br>https://102.021.00.000/profisionorpage/d                                                                                                    | Based ACL in WEB Interface (Starting                                                                                                    |
| Make sure that VLA<br>Click the Add button.<br>0.6Configuring<br>with version<br>with version<br>with version<br>(Cambium                                                                                                    | AN 100 was previously configured.<br>Port Mirroring - Port E<br>on 2.1)<br>> +<br>Metworks* on Matrix E<br>System Information                                                                                                    | Based ACL in WEB Interface (Starting                                                                                                    |
| Make sure that VLA<br>Click the Add button.<br>0.6Configuring<br>with version<br>with version<br>(Cambium                                                                                                    | AN 100 was previously configured. Port Mirroring - Port E on 2.1)                                                                                                    | Based ACL in WEB Interface (Starting                                                                                                    |
| Make sure that VLA<br>Click the Add button.<br>0.6Configuring<br>with version<br>with version<br>(Cambium                                                                                                    | AN 100 was previously configured. Port Mirroring - Port E on 2.1)  + Metworks* cnMatrix E System Information  Factoric Vesion                                                                                                    | Based ACL in WEB Interface (Starting                                                                                                    |
| Make sure that VLA<br>Click the Add button.<br>0.6Configuring<br>with version<br>with version<br>(Cambium                                                                                                    | AN 100 was previously configured. Port Mirroring - Port E on 2.1)                                                                                                    | Based ACL in WEB Interface (Starting                                                                                                    |
| Ann A DANA ANN ANN ANN ANN ANN ANN ANN ANN                                                                                                    | AN 100 was previously configured.  Port Mirroring - Port E on 2.1)  + Metworks CnMatrix E System Information  System Information  Rechard Value CMS Safeware Value CMS Safeware Value CMS Safeware Value CMS Safeware Value                                                                                                    | Based ACL in WEB Interface (Starting                                                                                                    |
| Make sure that VLA<br>Click the Add button.<br>O.6Configuring<br>with version<br>with version<br>(Cambium<br>Ann<br>Ann<br>Ann<br>Ann<br>Ann<br>Ann<br>Ann<br>Ann<br>Ann<br>An                                                                                                    | AN 100 was previously configured.  Port Mirroring - Port E on 2.1)  +  Metworks ConMatrix E  System Information  System Information  Antice Vesion  BaceBio Artice  BaceBio Artice Bio Artice Bio Artice Bio Artice Bio Artice Bio Artice Bio Artice Bio Artice Bio Artice Bio Artice Bio Artice Bio Artice Bio Artice Bio Art | Based ACL in WEB Interface (Starting                                                                                                    |
| Make sure that VLA Click the Add button. O.6Configuring with version with version with version at 2 Versperant at 2 Versperant at 3 Versperant                                                                                                    | AN 100 was previously configured.  Port Mirroring - Port E on 2.1)  + Metworks* cnMatrix E  System Information  System Information  RestwerVester  RestwerVester  RestwerVe | Based ACL in WEB Interface (Starting<br>■ ■ ■ ■ ■ ■ ■ ■ ■ ■ ■ ■ ■ ■ ■ ■ ■ ■ ■                                                                                                     |
| Make sure that VLA Click the Add button. O.6Configuring with versio orients  O.6Configuring with versio orients  O.6Configuring Added  Added                                                                                                    | AN 100 was previously configured.  Port Mirroring - Port E on 2.1)   4  Herew/102403-00/ks/specific/boorspanshe  Networks************************************                                                                                                    | Based ACL in WEB Interface (Starting<br>■ E  ■ E ■ E ■ E ■ E ■ E ■ E ■ E ■ E ■                                                                                                    |
| Make sure that VLA<br>Click the Add button.<br>O.OCOnfiguring<br>with version<br>with version<br>of Combium<br>Ann<br>Ann<br>Ann<br>Ann<br>Ann<br>Ann<br>Ann<br>Ann<br>Ann<br>An                                                                                                    | AN 100 was previously configured.  Port Mirroring - Port E on 2.1)   +  Networks* cnMatrix E  System Information  Factorie Vesion  Factorie Vesion  Factorie Ve | Based ACL in WEB Interface (Starting<br>Interface (Starting<br>Interface) (Starting<br>Sever Refront Holp Robert to<br>Sever Refront Holp Robert to<br>Sever Robert to<br>Sever Robert to<br>Sever Robert to<br>Sever Robert to<br>Sever R |
| Aan<br>Aan<br>Aan<br>Aan<br>Aan<br>Aan<br>Aan<br>Aan<br>Aan<br>Aan                                                                                                    | AN 100 was previously configured.  Port Mirroring - Port E on 2.1)                                                                                                    | Based ACL in WEB Interface (Starting<br>■ C C C C C C C C C C C C C C C C C C C                                                                                                    |
| Make sure that VLA Click the Add button. Click the Add button. Configuring with version Configuring with version Cambium Cambium <pcambium< p=""> Cambium Cambium <pcambiu< td=""><td>AN 100 was previously configured.  Port Mirroring - Port E on 2.1)</td><td>Based ACL in WEB Interface (Starting   Image: Start bit: Lot bideet cobilities equipping longitations and given   Image: Start bit: Lot bideet cobilities equipping longitations and given   Image: Start bit: Lot bideet cobilities equipping longitations and given   Image: Start bit: Lot bideet cobilities equipping longitations and given   Image: Start bit: Lot bideet cobilities equipping longitations and given bit: Lot bideet cobilities equipping longitations and given bit: Lot bit: Lot bideet cobilities equipping longitations and given bit: Lot bideet cobilities equipping longitations and given bit: Lot bideet cobilities equipping longitations and given bit: Lot bit: Lot bideet</td></pcambiu<></pcambium<> | AN 100 was previously configured.  Port Mirroring - Port E on 2.1)                                                                                                    | Based ACL in WEB Interface (Starting   Image: Start bit: Lot bideet cobilities equipping longitations and given   Image: Start bit: Lot bideet cobilities equipping longitations and given   Image: Start bit: Lot bideet cobilities equipping longitations and given   Image: Start bit: Lot bideet cobilities equipping longitations and given   Image: Start bit: Lot bideet cobilities equipping longitations and given bit: Lot bideet cobilities equipping longitations and given bit: Lot bit: Lot bideet cobilities equipping longitations and given bit: Lot bideet cobilities equipping longitations and given bit: Lot bideet cobilities equipping longitations and given bit: Lot bit: Lot bideet                                                                                                    |

1 Click the Layer 2 Management tab. The L2 Features are displayed.

1

| Cambium               | ı Net | work     | os=1            | 17ê           | nMatr            | ix F)      | (2010-)         | s.                |                     |         | Sere Adresti             | Help                | Ruboel Log |
|-----------------------|-------|----------|-----------------|---------------|------------------|------------|-----------------|-------------------|---------------------|---------|--------------------------|---------------------|------------|
|                       |       | ande Ein | T<br>Net        | 207           | (Control)        |            |                 | 8                 |                     |         |                          |                     |            |
| HSTP:                 |       | Por      | rt Bas          | lc Se         | ttings           |            |                 |                   |                     |         |                          |                     |            |
| PVRIT                 |       | 5890     | ***             | nde<br>Glatan | Adreal IX<br>San | unee)<br>- | ur Sich<br>User | keatrin k<br>Kade | ent.                | e Mitt  | (rok<br>Ug/Osten<br>Teor | 8                   | POR N      |
| Link Appropriate      | 10    |          | $\phi(g) \in T$ | 12            | 147              | *          | 1.1             | - Mytheld         | $(\mathbf{r})$      | 1 Marie | Franed                   | $\mathbf{v}_{i,i}$  | Rolen R    |
| 1000                  |       | Q2       | 3692            | •             | - 11;2;          |            | 8.25            | 37,603            | .0                  | 1990    | Dethal                   | $\tilde{\tau}_{12}$ | Switcher   |
| Vicano                |       |          | 01010           | •             | - 00             | 33         | - 90 A.         | H/DOS             | 1.5                 | 3300    | Brabled                  | •                   | 5936007    |
|                       | _     |          | 34.50           | 7             | ilg              | 1          | 3.1             | interio.          | $\langle T \rangle$ | 1500    | Trables                  |                     | Skann P    |
| Dyrawia KRP arystatus |       |          | -3615           |               | 193              | 4          | ę. +            | it,taal           | ÷                   | 1500    | Eredeut                  | +                   | 5-,63, 7   |
| Lower & Management    |       | iii.     | 1015            | 7             | 0.               | 53         | 1.1             | Hypric            | $\overline{(r_i)}$  | 1.00    | ENDER                    | 4                   | swach      |
|                       |       |          | 199.46          | Y.            | 45               | +          | 1.16            | Utybrid           | •                   | 1200    | Dishert                  | •                   | 2410 8     |

2 Click the **Mirroring** menu item. The **Mirroring Control Settings** window is displayed.

| e + c Atomoreti            | <ul> <li>Sector 10.2 d23 (1009) User Software reads</li> </ul> | riðside sitterkatt       |          | ×                      |
|----------------------------|----------------------------------------------------------------|--------------------------|----------|------------------------|
| Cambium                    | Networks" cnMatrix E                                           | (2010-P                  | Sera Ada | oh Help Rubeel Logeel. |
|                            | HandligSettig                                                  |                          |          |                        |
| HSTP                       | Mirroring Control                                              |                          |          | 1                      |
| PVRIT                      | Sector róm                                                     | 3 11 2                   |          |                        |
| Link Aggregation           | Hirtor Tapa                                                    | 4                        |          |                        |
| 100                        | Source Derity<br>Earch relieve Derity                          | Port<br>SPAC ACL<br>MINN |          |                        |
| Verves                     | Minor Pode<br>West                                             | FAC                      |          |                        |
| Dyrawle (SP aryont as      |                                                                | 7400 ·                   | anse     |                        |
| Dane A Vancerer<br>Vetkaal |                                                                |                          | N - N    |                        |

**3** Type the value **1** into the **Session Index** field.

Click the **Mirror Type** drop-down list and select the **Port** list item.

| Cambium                                                                                                    | Networks"                                                                                                    | s<br>2010-P                                                                                                    |                                                                     |
|----------------------------------------------------------------------------------------------------|----------------------------------------------------------------------------------------------------|----------------------------------------------------------------------------------------------------|---------------------------------------------------------------------|
|                                                                                                    | Manual Second                                                                                                    |                                                                                                    |                                                                     |
|                                                                                                    |                                                                                                    |                                                                                                    |                                                                     |
| нэтр                                                                                                    | Mirroring Control                                                                                                    |                                                                                                    |                                                                     |
| PVRIT                                                                                                    | Settings                                                                                                    |                                                                                                    |                                                                     |
| And a second second                                                                                                    | Sector inder                                                                                                    | 1                                                                                                    |                                                                     |
| carefuller.                                                                                                    | Soura Erda                                                                                                    | 5 002                                                                                                    |                                                                     |
| 100 S                                                                                                    | Dand ratios Ends;                                                                                                    | 6 (www.                                                                                                    |                                                                     |
| Paran 1                                                                                                    | Minor Rode                                                                                                    | 7 381 1                                                                                                    |                                                                     |
| Nyawa MAR ayana as                                                                                                    | 244                                                                                                    | Types                                                                                                    |                                                                     |
| a Vilanasaran                                                                                                    |                                                                                                    | Revel                                                                                                    |                                                                     |
| CARGE CONTRACTOR                                                                                                    |                                                                                                    |                                                                                                    |                                                                     |
| kint                                                                                                    | · Entre contraction for an                                                                                                    | a contraction international static static                                                                                                    | and the second second second                                        |
| Sent<br>Type the value <b>gi0/2</b> int<br>Type the value <b>gi0/3</b> int<br>Click the <b>Mirror Type</b> d                                                                                                    | to the <b>Source Entity</b> field.                                                                                                    | titom                                                                                                    | asa haan sami                                                       |
| <b>X mil</b><br>Type the value <b>gi0/2</b> int<br>Type the value <b>gi0/3</b> int<br>Click the <b>Mirror Type</b> de                                                                                                    | to the <b>Source Entity</b> field.<br>To the <b>Destination Entity</b> field.                                                                                                    | t item.                                                                                                    | 9999 (1999) - Sonn                                                  |
| Sent<br>Type the value <b>gi0/2</b> int<br>Type the value <b>gi0/3</b> int<br>Click the <b>Mirror Type</b> de                                                                                                    | to the <b>Source Entity</b> field.<br>To the <b>Destination Entity</b> field.<br>To p-down list and select the <b>Both</b> list                                                                                                    | t item.                                                                                                    |                                                                     |
| Sent<br>Type the value giO/2 int<br>Type the value giO/3 int<br>Click the Mirror Type du                                                                                                    | to the <b>Source Entity</b> field.<br>To the <b>Destination Entity</b> field.<br>Top-down list and select the <b>Both</b> list                                                                                                    | t item.<br>1959 - 1969 - 1969 - 1969 - 1969 - 1969 - 1969 - 1969 - 1969 - 1969 - 1969 - 1969 - 1969 - 1969 - 1969 - 1969 -<br>1966 - 1966 - 1966 - 1966 - 1966 - 1966 - 1966 - 1966 - 1966 - 1966 - 1966 - 1966 - 1966 - 1966 - 1966 - 1966 -                                                                                                     | nee Refrect Hole Robert Log                                         |
| Fype the value <b>gi0/2</b> int<br>Type the value <b>gi0/3</b> int<br>Click the <b>Mirror Type</b> du                                                                                                    | to the Source Entity field.<br>The Destination Entity field.<br>The Destination Entity field.<br>The Destination Entity field.                                                                                                    | t item.<br>****** piteskattorpijosethe<br>2010-P                                                                                                    | and hanne omn<br>E<br>riken sk w i Q<br>rea Ratroch Help Robert Log |
| Fype the value gi0/2 int<br>Type the value gi0/3 int<br>Click the Mirror Type du<br>Click the Mirror Type du<br>Click the Mirror Type du                                                                                                    | The Conventionerset<br>to the Source Entity field.<br>The Destination Entity field.<br>The Destination Entity field.<br>The Destination Entity field.                                                                                                    | t item.<br><sup>Denote</sup> olumitation providence<br>2010-P                                                                                                    | nee Refrech Help Rabeel, Log                                        |
| Fype the value gi0/2 int<br>Type the value gi0/3 int<br>Click the Mirror Type du<br>Click the Mirror Type du<br>Combium                                                                                                    | The Source Entity field.<br>The Destination Entity field.<br>The Destination Entity field.<br>The Destination Entity field.<br>The Destination Entity field.                                                                                                    | t item.<br>Dente situation providence<br>2010-P                                                                                                    | nee Refront Help Robert Lug                                         |
| Fype the value gi0/2 int<br>Type the value gi0/3 int<br>Click the Mirror Type du<br>Click the Mirror Type du<br>Click the Mirror Type du<br>Click the Mirror Type du<br>Click the Mirror Type du<br>Click the Mirror Type du<br>Click the Mirror Type du<br>Click the Mirror Type du<br>Click the Mirror Type du<br>Click the Mirror Type du<br>Click the Mirror Type du<br>Click the Mirror Type du<br>Click the Mirror Type du                                                                                                    | The Source Entity field.<br>The Destination Entity field.<br>The Destination Entity field.<br>The Destination Entity field.<br>The Destination Entity field.<br>The Destination Entity field.<br>The Destination Entity field.<br>The Destination Entity field.<br>The Destination Entity field.<br>The Destination Entity field.<br>The Destination Entity field.                                                                                                    | t item.<br>Noivee: provide the provident of the second second                                                                                                    | ne Refresh Hele Pateral Los                                         |
| Fype the value gi0/2 int<br>Type the value gi0/3 int<br>Click the Mirror Type de<br>Click the Mirror Type de<br>Click the Mirror T                                                                                                    | bits Source Entity field.<br>To the Destination Entity field.<br>To the Destination Entity field.<br>Top-down list and select the Both list<br>Conduction Source Information<br>Notworks conduction<br>Homogeotics<br>Mirroring Control<br>Settings                                                                                                    | t item.<br>2010-P                                                                                                    | ne Reinski Help Robert Log                                          |
| Kent<br>Fype the value gi0/2 into<br>Type the value gi0/3 into<br>Click the Mirror Type do<br>Click the Mirror Type do<br>Combium<br>Home<br>Home<br>Public<br>Lick againgtics                                                                                                    | Notworks cnMatrix EX.                                                                                                    | t item.<br>2010-P                                                                                                    | nee Reinsch Heip Robeet Loo                                         |
| Kent<br>Type the value gi0/2 into<br>Type the value gi0/3 into<br>Click the Mirror Type do<br>Contained<br>Contained<br>Co                                                                                                    | Development Incorrect      or the Source Entity field.     or the Destination Entity field.     or the Destination Entity field.     or the Both list     or down list and select the Both list     or down list and select the Both list                                                                                                    | t item.<br>Conversion of the second of the second of the sec | and hanne conn<br>C                                                 |
| Kani<br>Fype the value gi0/2 into<br>Fype the value gi0/3 into<br>Click the Mirror Type do<br>Click the Mirror Type do<br>Mirror Type do<br>Click the Mirror Type do<br>Mirror Type do<br>Click the Mirror Type do<br>Mirror Type do<br>Mirror                                                                                                    | Development Incorrect      or the Source Entity field.     or the Destination Entity field.     or the Destination Entity field.     or down list and select the Both list      or down list and select the Both list      or Matrix EX      Mirroring Control      Settings      Mirroring Control      Settings      Mirroring Control      Settings      Section ride      Now Task      Section ride      Now Task      Section      Section      Sectio | t item.<br>Noivee pitespetitionpinessedie<br>2010-P                                                                                                    | ne Reinski Help Falser I Ion                                        |
| Avail<br>Type the value gi0/2 into<br>Type the value gi0/3 into<br>Click the Mirror Type do<br>Colors<br>Colors | Development Income      or the Source Entity field.      or the Destination Entity field.      rop-down list and select the Both lise      or Matrix EX      Mirroring Control      Settings      Mirroring Control      Settings      Mirroring Control      Settings      Mirroring Control      Settings      Mirroring Control      Settings      Mirroring Control      Settings      Mirroring Control      Settings      Mirroring Control      Settings      Mirroring Control      Settings      Mirroring      Settings      Mirroring      Settings      Mirroring      Setting      Settings      Mirroring      Setting      Settin | t item.<br>2010-P                                                                                                    | ne Reinsk Help Fakeel Lo                                            |

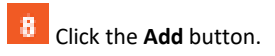

page 87 of 257

| e olico              | int<br>102021000 constants of the | hin Martin attendated | ursuideleinin 🔅    | с<br>           |
|----------------------|-----------------------------------|-----------------------|--------------------|-----------------|
| Cambium N            | etworks" cnMatrix                 | EX2010-P              | Serve Redmoth Help | o Rubeel, Logoe |
|                      | HundigString                      | 5'                    |                    |                 |
| ные                  | 3000-8015                         |                       | 4                  |                 |
| 1000                 | 35 miletary                       |                       | 10                 |                 |
| PVRYT                | u nevi i*                         | R011 T                |                    |                 |
| Link Appropriate     |                                   |                       |                    |                 |
| LUX .                |                                   | A461                  | Rutani             |                 |
| Vieweg               | Send Second Monthly               | e Search III          | te India Data      | Marcal          |
| Dyravit FRP agent to | Q 1 194                           | + 202                 | üdt                | 30(1)           |
| war I Dangeren       |                                   |                       | 0849               |                 |
| (advent              |                                   |                       | -                  |                 |

# 2.10.7How to Remove a Mirroring Session in WEB Interface (Starting with version 2.1)

| - → C A terrece   t                                                     | nes:/102403/10/invigentia/sonap<br>Networks" on Matr<br>System Information                                                                                                    | engebrai 25 an bir , arkabababababababagagagigas kilaspagagi - 😤 💩  <br>Gene Reinsch Holp Reinsel<br>rix EX2010-P                                                                                                    |
|-------------------------------------------------------------------------|----------------------------------------------------------------------------------------------------|----------------------------------------------------------------------------------------------------|
| Cambium M                                                               | Networks" cnMatr<br>System Information                                                                                                    | Sawa Reinash Help Rubool .<br>Tix EX2010-P                                                                                                    |
| Cambium f                                                               | Networks" cnMatr<br>System information                                                                                                    | rix EX2010-P                                                                                                    |
|                                                                         | System information                                                                                                    |                                                                                                    |
|                                                                         | System Information                                                                                                    |                                                                                                    |
|                                                                         |                                                                                                    |                                                                                                    |
|                                                                         | ·                                                                                                    |                                                                                                    |
| p.kan                                                                   | -System Information                                                                                                    | 0                                                                                                    |
| a                                                                       | Redware Valsion                                                                                                    | 835                                                                                                    |
| no in uner                                                              | Bernware Wester                                                                                                    | 1007-6.5                                                                                                    |
| war 2 Mintagement                                                       | CNS Software Vestion                                                                                                    | 21.1.313                                                                                                    |
|                                                                         | Sec: HVX Fd scs                                                                                                    | 10:827-563 ct 546-75                                                                                                    |
| ayan 3 Managamant                                                       | SWICH NAC AGRESS                                                                                                    | 10:33 854 ± 54 78                                                                                                    |
| alboar .                                                                | SakiKarto                                                                                                    | SMPROTOA                                                                                                    |
|                                                                         | Numberlane Date                                                                                                    | 555.55                                                                                                    |
| MOK.                                                                    | System Deveription                                                                                                    | Carabian History days Multic 52200 Piblis and Switch                                                                                                    |
| olicy David Automation                                                  | System Nenw                                                                                                    | 01943778                                                                                                    |
|                                                                         | System Contact.                                                                                                    | support, camp unnetworks.com                                                                                                    |
| eger 3 Menagement<br>In Boost<br>NOR:<br>elley Daved Automation<br>Nors | <ul> <li>But CHAR Admission</li> <li>Section MAC Admission</li> <li>Section MAC Admission</li> <li>Section Marchae Dates</li> <li>System Dates (pillion)</li> <li>System Name</li> <li>System Contact.</li> <li>Sections Installion</li> </ul> | R020 551 c 54 32     R020 551 c 54 32     R020 551 c 54 32     SNPROTON     SNPROTON     SNPROTON     Can blan Hidworks on Multik (20200) P EU a multipul     Can blan Hidworks on Multik (20200) P EU a multipul     Can blan Hidworks on Multik (20200) P EU a multipul     Can blan Hidworks on Multipul     SNPROTON     SNPROTON     Can blan Hidworks on Multipul |

1 Click the Layer 2 Management tab. The L2 Features are displayed.

| Cambium                                                                                                    | Networi  | œ                 | G               | nMatrix E            | X2010-F                 | 1                     |       | Seve Adrush Holp       | Rubeel U      |
|----------------------------------------------------------------------------------------------------|----------|-------------------|-----------------|----------------------|-------------------------|-----------------------|-------|------------------------|---------------|
|                                                                                                    | Bookiger | ١¢.               | Bor             | etorial.             |                         |                       |       |                        |               |
| 9.00                                                                                                    | Po       | rt Bas            | lc Se           | ttings               |                         |                       |       |                        |               |
| UST?                                                                                                    | Server   | 895<br>-          | i nik<br>Slotne | Adres statue<br>Sate | er Sur<br>User<br>Timbr | keatrin ma<br>Kode    |       | insk<br>Upröcen<br>The | POR           |
| RSTP                                                                                                    | E.       | $\phi_{ik}(\tau)$ | 12              | -15 •                |                         | -typed (              | 1906  | Financed T             | Reden         |
| (% -33)                                                                                                    |          | 5102              |                 | - Ila:               | 1.16                    | - 19 <b>40</b> 0 - 60 | (500  | Deddal 7               | Section       |
| Lat. Jaging Ann                                                                                                 | E.       | 91012             | 7               | <b>90</b> : 5        | 9.4                     | HADOS (               | 300   | Brabled +              | Stolen        |
|                                                                                                    |          | 44.40             |                 | iin •]               | E. 1                    | interest and          | 1200  | Trotten +              | Seaton.       |
| The second second second second second second second second second second second second second second second se |          | 1000              |                 | 10 100 L             |                         |                       | 10000 |                        | CONTRACTOR OF |

2 Click the **Mirroring** menu item. The **Mirroring Control Settings** window is displayed.

| Cambium Ne   | tworks" cnMa  | trix EX2010-P  |                 | Save Adrosh Help R | abeel lugi |
|--------------|---------------|----------------|-----------------|--------------------|------------|
|              | HoulieStates  |                |                 |                    |            |
| 4            | 4952-57 8355  |                | <u> </u>        |                    |            |
| 9,02         | wine the      | Skole          | - 19 <b>9</b> H |                    |            |
| Lasta        | AGE FOR BATTY |                |                 |                    |            |
| Notice.      | Consider Am   | N. Contraction | 19              |                    |            |
| RSTP         | Mine Made     | Tinta          | •               |                    |            |
|              | A.A.M.        | and a fait of  |                 |                    |            |
| 17-22        |               | 500            | Start.          |                    |            |
| Lat.Aggeggan | -             | Vanii.         |                 |                    |            |
| iine.        | Nort Swintt m | u type: Sau    | centry          | Tradat Colly       |            |
|              | - 1 + 1       |                | 14              | 110                |            |

3 Select the  $\bigcirc$  radiobutton for a certain mirroring session(line) that you want to remove.

4 Click the **Delete** button.

# 2.11Storm Control

# 2.11.1 Managing Storm Control

Feature Overview

A traffic storm occurs when packets flood the LAN, creating excessive traffic and degrading network performance. The traffic storm control feature prevents LAN ports from being disrupted by a broadcast, multicast, or unicast traffic storm on physical interfaces.

The traffic **storm control** (also called traffic suppression) feature has been added to monitor incoming traffic levels over a fixed interval, and during the interval it compares the traffic level with the traffic storm control level that you configure. Each port has a single traffic storm control level that is used for all types of traffic (broadcast, multicast, and unicast).

Standards

N/A

Scaling Numbers

N/A

Limitations

Regardless of the value configured by the user in hardware, the actual configured value is rounded-down to the closest multiple of 640pkts/sec (for 100M speed), of 6400pkts/sec (for 1G speed) and for 64000pkts/sec (for 10G speed).

**Default Values** 

- DLF Storm Control Disabled by default.
- Broadcast Storm Control Disabled by default.
- Multicast Storm Control Disabled by default.

## 2.12 Rate Limit Output

## 2.12.1 Managing Rate-Limit-Output

The Rate-Limit-Output feature enables the rate limiting and burst size rate. Burst size is the actual amount of "burstable" data that is allowed to be transmitted at the peak bandwidth rate in kilobytes. You can set the limit by configuring the egress packet rate of an interface.

Standards

N/A

Scaling Numbers

N/A

Limitations

N/A

**Default Values** 

The default value for rate and burst value: 0.

## 2.12.2Configuring Rate-Limit-Output in WEB Interface

The Rate-Limit-Output feature is not available in WEB interface.

## 2.13Quality of Service

## 2.13.1 Managing QoS

QoS works in tight conjunction with the ACL module, which provides a way for the user to classify traffic using custom parameters and feed it to the QoS module.

The QoS module revolves about the concept of "class". Traffic can be assigned to classes, based on the QoS information in the packet (dot1p priority or DSCP bits), based on per-port settings (default user-priority) or via an Access Control List (ACL). A policy can then be applied to that class to enforce a certain traffic profile. In the same manner, a meter can be applied to a class and have the corresponding traffic policed.

QoS provides means of doing the following:

- Traffic policing on ingress and egress
- Priority remarking via priority maps or via traffic policers
- Class-based queueing and scheduling
- Traffic shaping
  - Traffic policing is a process applied to a flow of traffic that enforces configured parameters regarding the maximum throughput for that flow. In this context, a traffic flow is an ACL-based class, to which a policy containing a meter is applied. Traffic policing acts on ingress or egress traffic, according to the way the ACL was configured.

### **Feature Overview**

A **meter** is used to classify packets into three conformance levels: Green, Yellow and Red. Traffic that is below the committed information rate is considered conforming, and marked as Green. Traffic that is over the committed information rate, but still conforming to a committed burst size is considered "exceeding" or yellow. Traffic non-conforming to the meter is called violating and it's marked Red. The configured policy determines then what actions should be applied on the packet, depending on this conformance level: allow, remark its priority, or drop.

Priority remarking allows packets to have their dot1p priority or IP DSCP priority field modified by being remapped to a "regenerated" value. When a packet has its dot1p priority remarked, it will be queued according to the new "regenerated" priority. Priority remarking is accomplished via a "priority map", which is a system-wide setting, therefore, a configured priority map will be by default applied to all ports.

In order to configure which priority information should be used as an input for the QoS application and the priority remapping mechanism, the **qos trust mode** has to be selected. The user can configure QoS trust mode as none, in which case the packet is assigned the port's default dot1p priority regardless of any priority information in the packet, or he can select dot1p and DSCP. This is a per-port setting.

Upon ingress, the switch needs to assign certain QoS properties to the packet. These properties will determine what policies will be assigned to the packet, and, in the end, which queue of the egress port will be used - how the packet will be scheduled, and which shapers will be applied.

These properties, which are initially assigned to the packet can be modified by configuring a class map, which will use either priority maps or ACLs (dot1p priorities can be changed at this stage, and a traffic class is assigned).

QoS properties can be re-assigned at the ingress stage by a policy map, which will use a meter to determine the packet's compliance to a configure rate, according to the packet's traffic class.

The user can configure which data the switch should use to determine the initial QoS properties of a packet:

- setting the trust mode to dot1p indicates that if a frame includes both 802.1p and a DSCP field, then the pbit field takes precedence. If the frame doesn't include a 802.1p field, the ingress port's priority is used to determine the packet's QoS properties.
- setting the trust mode to DSCP indicates that if a frame includes both 802.1p and a DSCP field, then the DSCP field takes precedence. For non-IP packets, the ingress port's priority is used to determine the packet's QoS properties.
- setting the trust mode to None indicates that the content of the frame is ignored, and the QoS properties of the packet are assigned by using the ingress port's default priority.

The cnMatrix switch supports eight **egress queues**. By default, traffic marked with dot1p priority 0 is mapped to queue 1, priority 1 to queue 2, and so on. Default queue assignment can be changed using the "queue-map" command. A priority map can be used to send a specific class of traffic to a particular egress queue without actually remapping the dot1p priority value. In this case, the ingress priority must be the same as the regenerated priority.

- A **scheduler** is an algorithm that decides the sequence in which frames from different egress queue should be forwarded. Four types of scheduling algorithms are supported: strict-priority, round robin, weighted round robin, and strict-wrr.
- Traffic shaping is an algorithm that controls the sending of frames, by inserting delays, in such a way that the output bandwidth conforms to a configured traffic profile. The switch uses a token bucket shaper with CIR and CBS parameters to compare outgoing traffic to.

In order for the packet to be taken out of a transmit queue and to be forwarded, a packet has to be scheduled for transmission by the scheduler and to conform to the shaper attributes. Non-conforming packets remain queued until they will conform, even when the link is available for transmission.

### Standards

- RFC 2474 defines the differentiated services field in the IP header.
- IEEE 802.1D incorporates the 802.1p definition of the user priority field.
- RFC 2697 defines srTCM (single rate Three Color Marker).
- RFC 2698 defines trTCM (two rate Three Color Marker).

#### Scaling Numbers

Up to 120 classes can be defined.

#### Limitations

- Although DSCP remarking is supported with the priority-map, mapping of the traffic to the updated queue is not supported, and all remarked priority packets will be transmitted via queue 1 only.
- Traffic policing is not supported for classes that use priority maps.
- Two types of meters are supported: srTCM and trTCM.
- Four types of scheduling algorithms are supported: strict-priority, round robin, weighted round robin, strict-wrr.
- The WRR scheduler will not be effective if we send multiple priority traffic from same port. However, if multiple ports are sending traffic with unique priority traffic then the WRR scheduling works as per the configured weights.
- Remarking of flows under violate actions is not supported.
- Shapers support only CIR and CBS parameters.
- Modifying the Queue weight is applicable to all the ports where the scheduler is mapped.
- Priority maps are only applied to trusted interfaces. For untrusted interfaces, the initial QoS properties of the packet can be changed only by the use of ACL rules.

### **Default Values**

There are eight egress queues for every port, the default scheduling algorithm is strict-priority. Queue 1 is the top priority queue.

## 2.13.2Configuring QoS in WEB Interface

The QoS feature is not available in WEB interface.

# 2.13.3 Remarking with Priority Maps - Example (Starting with version 2.1)

|                                                                                                    |                                                                                                    |                                                                                                    | Reinste Help Reboel La                                                            |
|----------------------------------------------------------------------------------------------------|----------------------------------------------------------------------------------------------------|----------------------------------------------------------------------------------------------------|-----------------------------------------------------------------------------------|
| Cambium.                                                                                                    | Networks" cnMat                                                                                                   | ix FX2010-P                                                                                                    |                                                                                   |
|                                                                                                    |                                                                                                    |                                                                                                    |                                                                                   |
|                                                                                                    | System Information                                                                                                |                                                                                                    |                                                                                   |
|                                                                                                    | ·<br>Dankaren baile errentia:                                                                                     |                                                                                                    |                                                                                   |
| Speak on a                                                                                                    | system informatio                                                                                                 |                                                                                                    |                                                                                   |
| n 10m                                                                                                    | Nordware Version                                                                                                  | 830                                                                                                    |                                                                                   |
|                                                                                                    | Bine ware Wester                                                                                                  | 1032 A.S                                                                                                    |                                                                                   |
| aver 2 Venagement                                                                                                    | CVS So Excer Vector                                                                                               | 2.1.1.115                                                                                                    |                                                                                   |
| ayar 3 Management                                                                                                    | Satis HVX Ad Not                                                                                                  | 0.83,830,054,95                                                                                                    |                                                                                   |
|                                                                                                    | SWEET MAC Address                                                                                                 | 10:87, 581 :: 54:78                                                                                                    |                                                                                   |
| And Book A                                                                                                    | SakiKanta                                                                                                    | S MERCITICA                                                                                                    |                                                                                   |
| NON                                                                                                    | Nonclusione Date                                                                                                  |                                                                                                    |                                                                                   |
|                                                                                                    | System Deterlption                                                                                                | Can blom Notes in Ser Natrix 52200-P EU env                                                                                                    | 1.5wiikh                                                                          |
| Rolley David Automation                                                                                                    | System Name                                                                                                    | CNM330K2019                                                                                                    |                                                                                   |
|                                                                                                    | System Contact.                                                                                                   | SUDDORLGATED UITHORNOTIS.COTT                                                                                                    |                                                                                   |
| lock the <b>ACL &amp; QoS</b> tab                                                                                                    | • Realises Installing                                                                                             | Comments Metworks Sector out Looper Hand                                                                                                    | - state Longing                                                                   |
| Click the <b>ACL &amp; QoS</b> tak                                                                                                    | • Boden Landhe                                                                                                    | Conners in Network's Sector out Londe. As an                                                                                                    | Skali Anili In<br>E                                                               |
| Click the ACL & QoS tak                                                                                                    | Realises Found for                                                                                                | vejedning 25 in der Stateförföldtalla bevärt signs politige                                                                                                    | SSULVILLIN<br>CONTENT                                                             |
| Click the ACL & QoS tab                                                                                                    | <ul> <li>Redees Function</li> <li>Sectors Function</li> <li>Sectors Function</li> <li>Sectors Function</li> </ul> | Contrain Networks Sector of Lower Hain<br>Synthesid South States States Constrainty<br>State                                                                                                    | Refrecti Help Robert Lo                                                           |
| Click the ACL & QoS tak<br>Click the ACL & QoS tak<br>Click the ACL & QoS tak<br>Click the ACL & QoS tak<br>Click the ACL & QoS tak<br>Click the ACL & QoS tak                                                                                                    | <ul> <li>Relevanting</li> <li>Sector function</li> <li>Sector function</li> <li>Networks ConMat</li> </ul>        | same in service sector of lower sam<br>system 25 meter as the sector of the sector of population<br>services<br>ix EX2010-P                                                                                                    | Sodri Anili In<br>E<br>Ngangan Ang Rabari Jo                                      |
| Click the ACL & QoS tak<br>click the ACL & QoS tak<br>control<br>control |                                                                                                    | Contrain Metallic Sector of Lower Hair<br>Anthro Shale, 1994/00/100 Sector characteries<br>(ant<br>is EX2010-P<br>(R Basedod AC) - Fatable Medic - Spac                                                                                                    | Skiri Anii In<br>E<br>Refrech Help Robert I<br>Scifikar Nada                      |
| Click the ACL & QoS tak                                                                                                    | Redee Landle                                                                                                    | According to Network's Sector and Lower Hand<br>Applying Constant Sector Sector Sector Sector<br>Sector<br>IX EX2010-P<br>IR Basedod AC: Receive Mode Sector                                                                                                    | Skiri Anii In<br>Migatt 🛨 🐝 j i<br>Ridrach Help Kilosel Iv<br>Scifikar Nade       |
| Click the ACL & QoS tak<br>click the ACL & QoS tak<br>content doll<br>content doll<br>content                                                                                                    | Networks CoMat<br>MACACL                                                                                          | Contrain Networks Sector of Lover Hain<br>weeknes/Gaude Sector State Contraction<br>Sector<br>IN EX2010-P<br>IN Exceded VCL - Pricebion Mode Eggs                                                                                                    | Skort Andelins<br>Engenetie 🕸 🕬 1 🍕<br>Rotrach Histo Rabeet in<br>Ist Filter Nade |
| Click the ACL & QoS tak                                                                                                    | Kolea Lastin                                                                                                    | version of the second of the second second s | Skiri Anii In<br>Migatt 😤 🐝 j i<br>Reinach Heip Krisei i<br>Stiften Haip          |
| Click the ACL & QoS tak                                                                                                    |                                                                                                    | it EX2010-P                                                                                                    | Skiri Anii In<br>E<br>Ridrach Help Rubeet U<br>Ridrach Help Rubeet U              |
| Click the ACL & QoS tak                                                                                                    |                                                                                                    | in EX2010-P                                                                                                    | Soori Anilian<br>Referente Help Robert La<br>SziFikare Help Robert La             |
| Click the ACL & QoS tak                                                                                                    |                                                                                                    | ix EX2010-P                                                                                                    | Skiri Anii In<br>E<br>Refrech Help Robert I<br>Refrech Help Robert I              |
| Click the ACL & QoS tak                                                                                                    |                                                                                                    | ix EX2010-P                                                                                                    | Soori Anili In<br>Refresh Help Robert Io<br>Sc Filter Help Robert Io              |
| Click the ACL & QoS tak<br>click the ACL & QoS tak<br>control (Control)<br>control (Control)<br>c                                                                                                    |                                                                                                    | Andrean Mericanics Sector of Local Asian<br>system 25 note: Extended Mill Sector Constrained<br>for EX2010-P<br>IP Basedod AC: Presiden Medic Eggs                                                                                                    | Skori Anil In<br>E<br>Refrecht Help Robert In<br>E Filter Help Robert In          |
| Click the ACL & QoS tak                                                                                                    |                                                                                                    | In Example in Annumer Sector of Lower Asian<br>Appeters Render Balantin Sector Characteristics<br>IN EX2010-P<br>IN Examples Area Eggs<br>IN Examples Area Eggs<br>IN IN IN IN IN IN                                                                                                    | Sobri Anil In<br>Refrech Holp Robert in<br>Refrech Holp Robert in                 |
| Click the ACL & QoS tak<br>Click the ACL & QoS tak<br>Click the ACL & QoS tak<br>Contained<br>Contained<br>Contained<br>Contained<br>Contained<br>Contained<br>Contained<br>Contained<br>Contained                                                                                                    |                                                                                                    | According to Network's Sector and Lower Asian<br>synchronize and According Sector Sector According<br>in EX2010-P                                                                                                    | Skon Anil In<br>Referent 🐮 🐝 j i<br>Referent Help Kalenel Ja<br>z: Filter Note    |

2 Click the **QoS Ingress** menu item.

| Cambiur                                                                                                    | n Networks                                                                                                    | cn Mi                                                                                                    | atrix EX:                  | 2010-P                                                                                                    |                                                                                                    |                                                                                         | Seve Hanson                                                                                                    |                                |
|----------------------------------------------------------------------------------------------------|----------------------------------------------------------------------------------------------------|----------------------------------------------------------------------------------------------------|----------------------------|----------------------------------------------------------------------------------------------------|----------------------------------------------------------------------------------------------------|-----------------------------------------------------------------------------------------|----------------------------------------------------------------------------------------------------|--------------------------------|
|                                                                                                    | Luniter a                                                                                                    | * decirculars                                                                                                    | . Weeks                    | nsia Mar                                                                                                    | 2204                                                                                                    | in                                                                                      |                                                                                                    |                                |
|                                                                                                    |                                                                                                    |                                                                                                    |                            |                                                                                                    |                                                                                                    |                                                                                         |                                                                                                    |                                |
| 69                                                                                                    | Interf                                                                                                    | ace .                                                                                                    |                            |                                                                                                    |                                                                                                    |                                                                                         |                                                                                                    |                                |
| e ava                                                                                                    | Londy                                                                                                    | Entation                                                                                                    |                            |                                                                                                    |                                                                                                    |                                                                                         |                                                                                                    |                                |
| 102                                                                                                    |                                                                                                    | 14                                                                                                    | 4 A 44                     | In Last<br>Priority                                                                                                   | 1110 0.16                                                                                                    | 0.5                                                                                     | ango da C                                                                                                    |                                |
| ci.                                                                                                    |                                                                                                    | 14                                                                                                    | 0.4/1                      | -p                                                                                                    | Linearen                                                                                                    |                                                                                         |                                                                                                    |                                |
| as-Ingradi                                                                                                    |                                                                                                    |                                                                                                    | -96%                       | 0                                                                                                    | niamen                                                                                                    |                                                                                         |                                                                                                    |                                |
|                                                                                                    | -                                                                                                    |                                                                                                    | 20.00                      | P                                                                                                    | CID MINO                                                                                                    |                                                                                         |                                                                                                    |                                |
|                                                                                                    |                                                                                                    | 10                                                                                                    | 10.00                      | -0                                                                                                    | nia roeo.                                                                                                    | 1                                                                                       |                                                                                                    |                                |
| NU anny com                                                                                                    | =                                                                                                    |                                                                                                    | in grad                    | 0                                                                                                    | PITER P                                                                                                    |                                                                                         |                                                                                                    |                                |
| - Y Vanoeren                                                                                                    |                                                                                                    |                                                                                                    | 110,94                     | -0<br>-0                                                                                                    | ED.EM                                                                                                    |                                                                                         |                                                                                                    |                                |
| 3.                                                                                                    |                                                                                                    | 1                                                                                                    | 1000                       | -0                                                                                                    | niae2ea                                                                                                    |                                                                                         |                                                                                                    |                                |
| Click the Priority Ma                                                                                                    | p tab.<br>• • •<br>• • • • • • • • • • • • • • • •                                                                                                     | Ai Uger Baha                                                                                                    |                            | 2011 P                                                                                                    | 16 1145 B. ( )47                                                                                                    | ar sigoqë                                                                               | din vogat s<br>Greg Balash Hi                                                                                                    | C<br>t w i 📢<br>Ap Rabeel In   |
| Click the <b>Priority Ma</b>                                                                                                    | p tab.<br>• Finnestinaation<br>• Networks                                                                                                    | Or Une distri<br>Cn Mi                                                                                                    | atrix EX                   | 2010-P                                                                                                    |                                                                                                    | a dese                                                                                  | Charachan an Salacah H                                                                                                    | C<br>1. w J 🐇<br>Sp Faberl La  |
| Click the Priority Ma<br>Almoston<br>+ C A hereson<br>Cambiur                                                                                                    | p tab.<br>Herechtzats in<br>π Networks<br>Unifices                                                                                                    | OP Unity district<br>Cri Mi<br>Cri Mite                                                                                                    | etrix EX                   | 005404-1144<br>2010-P<br>0218-Pag                                                                                     | ne ontra o por<br>Folio y M                                                                                                    | ar chinai<br>ag                                                                         | Mayang at a S<br>Saw Rdmah H                                                                                                    | t 🤐 j 🍯                        |
| lick the Priority Ma<br>offendity<br>Cambiur                                                                                                    | p tab.                                                                                                    | Co Ma<br>Co Ma<br>Co Iv Map                                                                                                    | atrix EX                   | 000000-0000<br>2010-P<br>(1212-Pag                                                                                    | School School Sc                                                                                                    | ne classif                                                                              | <mark>diny mang sa s</mark> a sa                                                                                                    | C<br>17 w ) 🔮<br>19 Falcel Io  |
| Click the Priority Ma                                                                                                    | p tab.<br>Hereconstates<br>Networks<br>Unonces<br>Priori<br>Settin                                                                                                    | Cri Ma<br>Cri Ma<br>Stic Ity Map<br>198                                                                                                    | atrix EX                   | 005000 1000<br>2010-P<br>(1212-Page                                                                                   | Sector Sector                                                                                                    | nt chord-                                                                               | Charachan an Sana Balacah H                                                                                                    | t i ve j 🕻                     |
| Click the Priority Ma<br>Alteration<br>Cambium<br>Cambium                                                                                                    | p tab.                                                                                                    | Cri Ma<br>Cri Ma<br>Cri Map<br>Ity Map<br>Ity Map                                                                                                    | etrix EX                   | 0054010- 1144<br>2010-P<br>0232-Pag                                                                                   | ne contrale conse<br>Ficility M                                                                                                    | ar chinar<br>ar                                                                         | May York and a Same Related to                                                                                                    | t w j 🍯                        |
| Click the Priority Ma                                                                                                    | p tab.<br>I mechinicate m<br>n Notworks<br>Unobces<br>Pelori<br>Settin<br>texts<br>Priori                                                                                                    | Cri Vigor di Stor<br>Cri Ma<br>Cri o Ilo Mue<br>Ily Map<br>Ily Map<br>Ily S<br>Staria<br>Cre                                                                                                    | atrix EX                   | 005078 1949<br>2010-P<br>(1512.Pbp)<br>4<br>5                                                                         | TO T                                                                                                    | ar circeir                                                                              | dog voor get ge<br>Gene Reinsch Hi                                                                                                    | t<br>ap Falcel is              |
| Click the <b>Priority Ma</b>                                                                                                    | p tab.<br>Herecontrates on<br>Increases<br>Period<br>Settin<br>1000                                                                                                    | Cri Ma<br>Cri Ma<br>Silo Ity Map<br>Ity Map<br>Ity Silo<br>Silo<br>Silo<br>Silo<br>Silo<br>Silo<br>Silo<br>Silo                                                                                                    | atrix EX                   | 0050000 1000<br>2010-P<br>(1212-Play<br>(1212-Play<br>1<br>5<br>6                                                     | Selicy V                                                                                                    | na chaod<br>00                                                                          | Chaptering and Serve Redroub H                                                                                                    | C<br>1. wold C<br>Sp Rabeel Lu |
| Click the Priority Ma<br>climated ()<br>+ C () historica<br>() Cambium<br>() Cambium                                                                                                    | p tab.<br>P tab.<br>P tab. | No Union di Sho<br>Cri Mi<br>Gio I Villo<br>Gio I Villo<br>Rigi<br>Napi e<br>Rigi<br>Rigi<br>Rigi<br>Rigi<br>Rigi<br>Rigi<br>Rigi<br>Rig                                                                                                    | etrix EX                   | 0054010-P<br>(1212-Plac<br>(1212-Plac<br>4<br>5<br>6<br>7                                                             | ne contrance por<br>Ficility M<br>TO<br>T<br>UNITED                                                                                                    |                                                                                         | May ving and a S                                                                                                    | t w i d                        |
| Click the <b>Priority Ma</b>                                                                                                    | p tab.                                                                                                    | Cri Mag<br>Cri Mag<br>Igs<br>Wapis<br>Ric<br>Si Oriets                                                                                                    | atrix EX                   | 0054789 3348<br>2010-P<br>(1212-Page<br>(1212-Page<br>4<br>5<br>6<br>7<br>7                                           | To To To To To To To To To To To To To T                                                                                                    |                                                                                         | Chervenigent S<br>Gene Reinsch H                                                                                                    | t w ) (                        |
| Click the Priority Ma<br>selected<br>Cambiur<br>Cambiur<br>Cambiur<br>Cambiur<br>Cambiur<br>Cambiur<br>Cambiur<br>Cambiur<br>Cambiur<br>Cambiur<br>Cambiur<br>Cambiur                                                                                                    | p tab.                                                                                                    | COUNSES STORES                                                                                                    | etrix EX                   | 2010-P<br>(122 Plac<br>(122 Plac<br>4<br>5<br>5<br>7<br>Nut                                                           | te trette ster                                                                                                    | af arrand                                                                               | Conversion of Server Bedroute H                                                                                                    | t w i                          |
| Click the Priority Ma<br>selection<br>+ C A hereese<br>Cambium<br>                                                                                                    | p tab.                                                                                                    | Cri Mag<br>Cri Mag<br>Igs<br>Mapia<br>Re<br>Pilote<br>Si Criste<br>Si Criste                                                                                                    | etrix EX<br>Vecr           | Orievite sour<br>2010-P<br>(1222.Hoc<br>4<br>5<br>6<br>7<br>Null<br>c: Trad sight a                                   | to state and to see                                                                                                    | er cipori-                                                                              | Conversion of the second second                                                                                                    | t we i d                       |
| Click the Priority Ma<br>removed 10<br>+ C A therefore<br>Cambium<br>24<br>24<br>24<br>24<br>24<br>24<br>25<br>25<br>25<br>25<br>25<br>25<br>25<br>25<br>25<br>25                                                                                                    | p tab.                                                                                                    | Cri Ma<br>Cri Ma<br>Silo Iv Mod<br>ty Map<br>198<br>214912<br>cte<br>214912<br>cte<br>2140<br>cte<br>214010<br>cte<br>214010<br>ct | etrix EX<br>Veces<br>Hote  | 2010-P<br>(Diz Hoc<br>(Diz Hoc<br>4<br>5<br>5<br>7<br>Jul<br>t: Test sight a<br>(Trook                                | Solicy M<br>Solicy M<br>Solicy M<br>Solicy M<br>Solicy M<br>Solicy M<br>Solicy Solicy Solicy<br>Solicy Solicy Solicy<br>Solicy Solicy Solicy<br>Solicy M<br>Solicy M<br>Sol | er cipori-<br>op<br>+<br>al<br>ser sed.<br>10 Tan                                       | Faganarod Tra                                                                                                    | t wa i d                       |
| Click the Priority Ma<br>colors (20)<br>(Cambium<br>(Cambium)<br>(Cambium<br>(Cambium) | p tab.                                                                                                    | Cri Univer di Silo<br>Cri Ma<br>Silo I v Mano<br>I y Mapi<br>1984<br>1984<br>1984<br>1984<br>1984<br>1984<br>1984<br>1984                                                                                                    | trix EX:<br>Veter<br>Neter | Orisida entre<br>2010-P<br>(1552 Hoo)<br>4<br>5<br>5<br>7<br>800<br>7<br>800<br>7<br>800<br>7<br>800<br>7<br>800<br>7 | The second second secon                                                                                                    | er cipori<br>er<br>er<br>er<br>er<br>er<br>er<br>er<br>er<br>er<br>er<br>er<br>er<br>er | Conversion of the Conversion of the Conversion o | t w j d                        |

**6** Click the **PriType** drop-down button to select the incoming priority type.

7 Select the **vlanPri** list item to set the incoming priority type as VLAN.

| Cambium                                                                                                    | 1 Networks" cnMat                                                                                                    | rix EX2010-P                         | 6                            | ere Adresh Help Rubeel                                                                           | 8 |
|----------------------------------------------------------------------------------------------------|----------------------------------------------------------------------------------------------------|--------------------------------------|------------------------------|--------------------------------------------------------------------------------------------------|---|
|                                                                                                    | Unorfaces Site No. No.                                                                                                    | 94 10 0312.Mad                       | Sol of Map                   |                                                                                                  |   |
| 4.9.9                                                                                                    | Priority Map                                                                                                    |                                      |                              |                                                                                                  |   |
| 1 20                                                                                                    | Settings                                                                                                    |                                      |                              |                                                                                                  |   |
|                                                                                                    | Triat (Vapla                                                                                                    |                                      | K I                          |                                                                                                  |   |
| ACL                                                                                                    | r fabrig                                                                                                    |                                      |                              |                                                                                                  |   |
| 2015) ng mara                                                                                                    | Ad Spe                                                                                                    |                                      | 1                            | _                                                                                                |   |
| NGREENEN.                                                                                                    | Tegan Priority                                                                                                    | 8                                    | 1<br>8955 1                  |                                                                                                  |   |
| inseptr,                                                                                                    |                                                                                                    | 410                                  | Readi                        |                                                                                                  |   |
| Abargerer                                                                                                    | -                                                                                                    | Note: First eight e                  | tries are reparried.         |                                                                                                  |   |
|                                                                                                    | DOM: NOT                                                                                                    | the Mill In Private                  | r friedbritgen F             | ageneeved Triatily                                                                               |   |
| A Unissenen                                                                                                    | abateno i i norme e                                                                                                    |                                      |                              |                                                                                                  |   |
| e A Vanager en:                                                                                                    |                                                                                                    | . Q                                  | defit 7                      | D                                                                                                |   |
| o i Vangerer<br>ked                                                                                                |                                                                                                    | -0                                   | Shaf's +<br>Shaf's +         | D                                                                                                |   |
| • • • <b>Wateworder</b><br>Fype the value <b>6</b> into<br>Click the <b>Add</b> button<br>Click the <b>Class M</b> | the Regen Priority field to set t<br>to add and save the new config<br>ap tab.                                                                                                    | he regenerated prio                  | ority.                       | D<br>1                                                                                           |   |
| r 1 Management<br>Fype the value 6 into<br>Click the Add button<br>Click the Class M                               | the Regen Priority field to set t<br>to add and save the new config<br>ap tab.                                                                                                    | he regenerated prio                  | viei +                       | D<br>T                                                                                           |   |
| r 1 Variage rate:<br>kant<br>Type the value 6 into<br>Click the Add button<br>Click the Class M<br>colder-2013     | the Regen Priority field to set t<br>to add and save the new config<br>ap tab.                                                                                                    | he regenerated prio<br>uration.      | Shell +                      | Distanti<br>1<br>Transformer (1990) (1990)<br>Transformer (1990) (2010)                          |   |
| ype the value 6 into<br>Click the Add button<br>Click the Class M<br>Click the Class M                             | the Regen Priority field to set t<br>to add and save the new config<br>ap tab.                                                                                                    | the regenerated prior<br>uration.    | Shell +                      | politi<br>1<br>1<br>1<br>1<br>1<br>1<br>1<br>1<br>1<br>1<br>1<br>1<br>1<br>1<br>1<br>1<br>1<br>1 |   |
| ype the value 6 into<br>Click the Add button<br>Click the Class M<br>Click the Class M                             | the Regen Priority field to set the add and save the new configuration of the set of the set of the | In the regenerated prior<br>uration. | Shell +<br>thain +<br>prity. | politi<br>1<br>1<br>1<br>1<br>1<br>1<br>1<br>1<br>1<br>1<br>1<br>1<br>1<br>1<br>1<br>1<br>1<br>1 |   |

| lwa Wangeran | Hoto: First eight entries are reserved.<br>Simil CheroNaum Film San Market Protocology Paris |
|--------------|----------------------------------------------------------------------------------------------|
|              | 200) MC64                                                                                    |
| Casterier,   | Tulk, Goz.                                                                                   |
| Unt-Ingrees  | More No                                                                                      |
| ACL          |                                                                                              |
| 70           | **************************************                                                       |

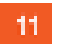

13

Type the value  ${\bf 10}$  into the  ${\bf Class}~{\bf Map}~{\bf ID}$  field to set an unique ID for class map.

Click the Filter Type drop-down list and select the Priority Map list item.

Click the **Priority Map** drop-down list and select the value **10** from the list items.

| e + C Alterest        | <ul> <li>Energy 10.2.323 (MM) value 11.5 comparation 20 and 4 - 11.</li> </ul> | c x                              |
|-----------------------|--------------------------------------------------------------------------------|----------------------------------|
| Cambium               | Networks" cnMatrix EX2010-P                                                    | Seve Ridmath Hidp Patroel Logost |
|                       | Literfaces Silonty Map Weter Glasse                                            | 16 50104900                      |
| Sp. Alas              | Class Map Settings                                                             |                                  |
| An Lova -             | 13.00 Map10                                                                    | +                                |
|                       | *8A(7)2)                                                                       | -9725-9724                       |
|                       | HOCAU Admin                                                                    |                                  |
| Costingnas            | HINCLIGUTER                                                                    | 1                                |
| n constant.           | Privilly Map                                                                   |                                  |
| Costeper,             | Tush, Gan. 14                                                                  |                                  |
| tool 2.0 an opening   | 15 200                                                                         | 4094                             |
| Course & Hannacharter | Noto: First eight                                                              | entries are reserved.            |
| CONTRACTOR DEPT.      | Sec.1 Constants Advertises As                                                  | ene pressure surger saturday     |
| Vallent               |                                                                                | 1002 I. SPAN                     |

Type the value **10** into the **Traffic Class** field to set the traffic class associated with the class map.

15 Click the **Add** button to add and save the new configuration.

Click the Policy Map tab.

14

16

| <ul> <li>entrestedation</li> </ul> | · ·                                     | с ×                            |
|------------------------------------|-----------------------------------------|--------------------------------|
| Cambiur                            | π Networks" cnMatrix EX2010-P           | Sara Ridmoh Help Ruboel Logoel |
|                                    | Unarfaces Silonty Nation Veter Data Mac | 1964 Bar                       |
| ter dan                            | Policy Wap Settings                     | i                              |
| ža kova                            | - Asgraph 17                            | 10                             |
| ACL                                | Polad, Narry Dec.                       | 1                              |
| Untilingness                       | Madad Manty State                       |                                |
| Casteper,                          | On Jacob Sul an                         | 3006 *                         |
| two Management                     | Contained, Law HELD Strades             | None +                         |
| Lower & Reinsteiner                | David Alfer FR/DS/Pvdar                 |                                |
| V a Bowyl                          | MAANARA<br>+ +                          | - Wee                          |

18

Type the value  ${\bf 10}$  into the  ${\bf Policy}\;{\bf Map}\;{\bf ID}$  field to set the unique ID for policy map.

Click the Traffic Class drop-down list and select the value 10 from the list items.

| Cambiur                                 | n Networks    | cnMa                 | trix EX20 | 010-P   |            | Sara P | kdroch Hølp Rubcel ( | 1040<br>1 |
|-----------------------------------------|---------------|----------------------|-----------|---------|------------|--------|----------------------|-----------|
|                                         | Untrifaces    | Silonty Map          |           | 022.862 | Tol Cy-Map |        |                      |           |
|                                         | 104N#         | renorma Livén        |           | _       | Notes T    | -      |                      |           |
| r.4.3.4                                 | in the second | Ville coore          |           |         | _          |        |                      |           |
|                                         | - metrel      | d.                   |           |         | +          |        |                      |           |
|                                         | - inche       | 6192.00              |           |         | Noe        | ÷8.    |                      |           |
| 4CL                                     | rache         | n an the perform     | ekster -  |         |            |        |                      |           |
| 1 ( ) ( ) ( ) ( ) ( ) ( ) ( ) ( ) ( ) ( | Page 1        | Cottien -            |           |         | Since:     | ÷.     |                      |           |
| CoS-Ingress                             | 2.0011        | or the terror states | çalar.    |         |            |        |                      |           |
| Casterio                                | Vinter        | See.                 |           |         | shoe:      |        |                      |           |
| 1000                                    |               | Anna shiiladh        | edus.     |         |            |        |                      |           |
| wi Maaayeer                             |               | 19                   |           | 10      | Heret      |        |                      |           |
|                                         |               |                      |           |         |            |        |                      |           |

19

Click the **Add** button to add and save the new configuration.

| e orientatio<br>← → C ▲hieronani | <ul> <li>A second state of the second state of the second stat</li></ul> | E X                                                                                                    |
|----------------------------------|----------------------------------------------------------------------------------------------------|----------------------------------------------------------------------------------------------------|
| Cambium                          | Networks cnMatrix EX2                                                                                                    | Save Reinste Help Rebeet Logaet<br>1010-P                                                                       |
|                                  | Litterfaces Silonty Mag - Veter                                                                                                    | Claiz Place Transport                                                                                           |
| 59-4-34                          | Policy Map Settings                                                                                                    |                                                                                                    |
| 40.4948 -                        | P16 (5 18 (3 1)                                                                                                    | +                                                                                                    |
|                                  | D.44, D.2.                                                                                                    | 1.1.1                                                                                                    |
| ACL                              | R.d.ad. Phone Type                                                                                                    | 300e T                                                                                                    |
| Dev. Increase                    | Odad, Prory XAL                                                                                                    |                                                                                                    |
| And there                        |                                                                                                    |                                                                                                    |
| Casteper;                        | Carlambd m                                                                                                    | 3006 *                                                                                                    |
|                                  | Containch, Lite PRADSCPARA                                                                                                    |                                                                                                    |
| See 2.9aangereer                 | David Aul to                                                                                                    | 10000: #                                                                                                    |
| Dwar A Vanagement                | Double Action FRUDSCP value                                                                                                    |                                                                                                    |
| decises -                        | THE ASTROCA                                                                                                    | 1000 *                                                                                                    |
| Vardeant                         | - +                                                                                                    | The second second second second second second second second second second second second second second second se |

For more information about QoS WEB fields, see <u>QoS WEB Fields</u>.

# 2.14Policy-Based Automation with Dynamic Configuration

## 2.14.1 Managing Policy Based Automation Using Auto Attach

2.14.1.1 Feature Description

## Feature Overview

The core goal of the Auto Attach (AA) feature is to support automated device deployment at the network edge for networks with a high number of directly attached devices, such as Access Points (APs), video cameras, IP phones and laptops/PCs.

A typical deployment scenario would consist of the following components:

- Access (access/hybrid-mode edge) switch ports.
- Uplink (trunk-mode) ports/LAGs.
- End-devices (APs, video cameras, IP phones, laptops/PCs).

This type of deployment can be handled by manually configuring the network access switch through management interfaces such as CLI, HTTP (web) or SNMP. This type of configuration is static and requires knowledge of the network topology ahead of time, such as which ports are associated with specific VLANs, the related native VLAN (i.e., PVID) and egress tagging mode for each VLAN. A static configuration requires continuous and error-prone manual configuration updates when devices are moved or new devices are added to the network (i.e., for all device moves, adds and changes).

The Auto Attach feature is intended to overcome the burden of constant manual reconfiguration. With Auto Attach, enddevices are automatically detected based on specific device criteria (e.g., LLDP device identification data) and devicespecific settings are automatically installed or updated based on predefined Auto Attach policies.

Settings that may be updated based on device discovery include:

- VLAN presence and membership.
- Switch port mode (Access/Hybrid/Trunk).
- Port Native VLAN (PVID) value.

When an end-device is detected on a port, AA is passed the device data (e.g., LLDP-based device data) and the ingress port. If the end-device data matches device identification criteria in a configured AA policy, the associated AA policy actions are initiated, potentially creating VLANs and dynamically updating settings associated with the ingress port (i.e., conditioning the ingress data path).

The automatically applied settings are dynamic and are cleared (with the previous settings restored) when the end-device disconnects, device identification data expires (e.g., LLDP data timeout) or when the switch reboots.

#### Auto Attach Release 2.0.1 Capabilities

- Device Identification
  - LLDP Core TLVs (user-specified string matching of TLV data):
    - Chassis ID (TLV Type 1)
    - Port ID (TLV Type 2)
    - Port Description (TLV Type 4)
    - System Name (TLV Type 5)
    - System Description (TLV Type 6)
    - System Capabilities (TLV Type 7)
- Dynamic Actions
  - VLAN creation and port association.
  - Port PVID update.
  - Switch port mode (Hybrid only) update.
- AA Monitoring/Configuration
  - CLI
  - SNMP

Limitations

User Interface Limitations:

- **Starting with version 2.1**, the Auto Attach feature can be configured in Web GUI.
- No support for cnMaestro GUI and JSON files. Templates will be available in the first release and CLI commands can be pushed down to the switch.

Feature Interaction Limitations:

- Interactions with authentication (EAP) support are not supported.
- Setting the port as QoS Trusted/Untrusted is not supported.
- Setting the port default 802.1 User Priority is not supported.
- Auto Attach agent cannot run while Spanning Tree mode PVRST is enabled.

#### Feature Limitations:

- MAC-based device detection is not supported.
- Only core LLDP TLVs will be supported for device discovery.
- AA policies will not be applied to port channels in the first release.
- Switch port mode updates will be limited to 'hybrid' in the first release and updates will be static if data is saved by the user while dynamic updates are present.
- Starting with version 2.1, the following enhancements have been implemented for the Policy Based Automation feature:
  - Support for the standard Management Address TLV is available.
  - Device detection based on the MAC address data is supported.
  - With the initial cnMatrix release 2.0, administrator operations may supersede PBA-associated (i.e., dynamic) actions. For example, an administrator can manually update dynamic VLAN associations or update a PVID if required. PBA will not block administrator requests. Starting with cnMatrix version 2.1, the administrator can no longer alter most settings that have been updated by PBA. Administrator operations on ports that are associated with an active PBA policy are limited to those not potentially under PBA control. This means that VLAN membership updates are blocked as are PVID and switch port mode modifications. Furthermore, VLANs that are dynamically created though PBA operations are owned by PBA and can't be manipulated (e.g., deleted, associated with other ports) by the user. Administrator modifications to these settings are permitted once PBA settings are cleared from the port.
  - Traffic associated with the PVID egresses the switch as untagged traffic (i.e., the port is made an untagged member of the VLAN).
  - PBA support for all switch port mode options (i.e., Access/Hybrid/Trunk) and dynamic switch port mode updates is available. The PBA support for transitioning to/from Access and Trunk port modes has the following restrictions/behavior:

==>Access

- Action data with a single VLAN and a matching PVID value must also be specified.
- All VLANs associated with the applied PBA policy interface are removed (only the single action VLAN is associated with the port) while the policy is active. The removed VLAN memberships are reinstated when the PBA policy is no longer active on the port.

==>Trunk

- Action data can include a VLAN list. A PVID can't be specified.
- The QoS Trust mode (i.e., Trust 802.1p/Trust DSCP/Untrusted) for a port can be updated based on device discovery. The QoS Trust mode setting is restored to the previous statically configured value during the device cleanup phase.
- The default port 802.1p user priority value (0 to 7) can be updated based on device discovery. The default port 802.1p user priority value setting is restored to the previous statically configured value during the device cleanup phase.
- The administrator can identify up to four device ports to act as PBA uplinks. VLANs (newly created or existing) that are applied to the port on which the matching device was detected are also associated with the uplink ports. The VLAN membership update remains in effect while the related PBA policy is active. Uplink ports must be operating in hybrid switch port mode to be valid. Uplinks are identified using the interface type and

the slot/port naming convention (e.g., 'Gi0/5,Ex0/1'). An action that includes uplink data must also include VLAN data for port membership updates.

The PoE priority setting (i.e., Critical/High/Low) for a port can be updated based on device discovery. The PoE priority setting is restored to the previous statically configured value during the device cleanup phase. Requesting this action returns an error on devices that are not PoE-capable.

## For more information, see <u>Auto Attach Feature Description</u>.

## 2.14.1.2 Network Diagram

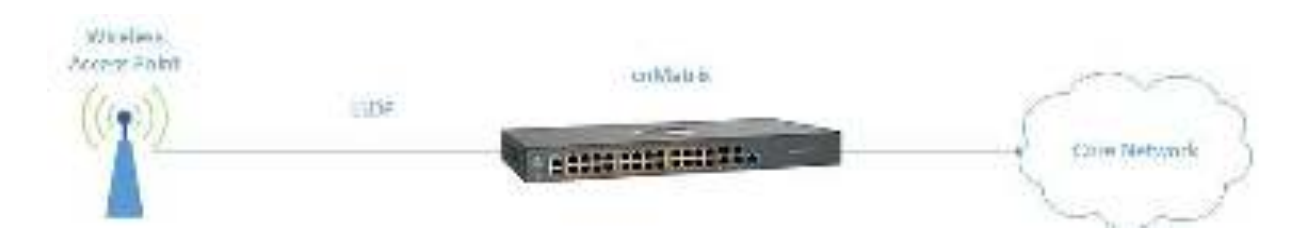

## 2.14.2 How to Enable Auto Attach in WEB Interface

| $\epsilon \rightarrow \alpha$ ( $\alpha$ place | ectire   10.2      | d28-212/isy/specific/homepage.htt | ni i Santhir I schrij siddddidadhobgegnajgogischige 🗰 🚖 🚥 🤮 📗 |
|------------------------------------------------|--------------------|-----------------------------------|---------------------------------------------------------------|
| .62                                            |                    |                                   | Sawe Reintsh Help Rubbel.                                     |
| 🖉 🔍 Camb                                       | ium Ne             | etworks" onMati                   | rix EX2028-P                                                  |
|                                                |                    |                                   |                                                               |
|                                                |                    | System Information                |                                                               |
|                                                | -                  |                                   |                                                               |
| System                                         | System Information |                                   |                                                               |
| NG KIDNA                                       |                    | Reidward Volsion                  | 60                                                            |
|                                                |                    | Broware Wester                    | Dec 8 1.0014                                                  |
| Leyer 2 Management                             |                    | CMS Software Version              | 2.1.15                                                        |
| Layer 3 Menagement                             |                    | Save MVE Admos                    | 56x.0:70.00173.005                                            |
|                                                |                    | Switz h MAC Advers                | 565.0 70600 01600                                             |
| Mar Bear A                                     |                    | SakiNurba                         | 4 MU 5009 L1 M02                                              |
| RMON                                           | _                  | Nonclustere Date                  | 2038-07-77                                                    |
|                                                | -                  | System Deveription                | Care biom History risk of Multile 2X2028 (Piblik med. Switch  |
| Policy David Automation                        |                    | System New Y                      | EX2028-4010101                                                |
|                                                |                    | System Contact.                   | support carrie a mietworks.com                                |
| Clock                                          |                    |                                   |                                                               |

Click the Policy Based Automation tab.
| 10.02                                                                                                    |                                                                                                    |                                                                                                    |                     | CALL STATE OF THE OWNER OF THE OWNER OF THE OWNER OF THE OWNER OF THE OWNER OF THE OWNER OF THE OWNER OF THE OWNER OF THE OWNER OF THE OWNER OF THE OWNER OF THE OWNER OF THE OWNER OWNER OWNER OWNER OWNER OWNER OWNER OWNER OWNER OWNER OWNER OWNER OWNER OWNER OWNER OWNER OWNER OWNER OWNER OWNER OWNER OWNER OWNER OWNER OWNER OWNER OWNER OWNER OWNER OWNER OWNER OWNER OWNER OWNER OWNER OWNER OWNER OWNER OWNER OWNER OWNER OWNER OWNER OWNER OWNER OWNER OWNER OWNER O |
|----------------------------------------------------------------------------------------------------|----------------------------------------------------------------------------------------------------|----------------------------------------------------------------------------------------------------|---------------------|----------------------------------------------------------------------------------------------------|
| Cambium                                                                                                    | Networks cnMat                                                                                                    | trix EX2028-P                                                                                                    |                     |                                                                                                    |
|                                                                                                    | Buildenings Wertless                                                                                                    | Rose: Actions                                                                                                    | Noticies Solida     |                                                                                                    |
|                                                                                                    | Auto Attack Buda                                                                                                    |                                                                                                    |                     |                                                                                                    |
| e, de ga                                                                                                    | Settines                                                                                                    |                                                                                                    |                     |                                                                                                    |
| : 4.040 ·                                                                                                    |                                                                                                    |                                                                                                    | 1                   |                                                                                                    |
| an 2 Generalitati                                                                                                    | Autor Abach Giobal Status                                                                                                    | 3                                                                                                    | Enabled +           |                                                                                                    |
|                                                                                                    | Update Fort Description                                                                                                    |                                                                                                    | 1954 Police Name    | 20<br>                                                                                                    |
| он' ≯ Vиларитал:                                                                                                    | De wate Autor Altech Sectings                                                                                                    |                                                                                                    | Disables +          |                                                                                                    |
| inal.                                                                                                    |                                                                                                    | 4                                                                                                    | 44*                 |                                                                                                    |
|                                                                                                    |                                                                                                    |                                                                                                    |                     |                                                                                                    |
| 90 BV                                                                                                    |                                                                                                    |                                                                                                    |                     |                                                                                                    |
| day Dasad Antoniasian 💦 🚽                                                                                                    |                                                                                                    |                                                                                                    |                     |                                                                                                    |
| 4-10-18-04                                                                                                    |                                                                                                    |                                                                                                    |                     |                                                                                                    |
|                                                                                                    |                                                                                                    |                                                                                                    |                     |                                                                                                    |
| Click the <b>Auto Attach (</b><br>item.<br>Click the <b>Apply</b> button.                                                           | <b>Global Status</b> drop-down list :<br>eature is enabled by default.                                                                                                    | to select the <b>Auto A</b>                                                                                                    | ttach global status | s. Select the Enabled                                                                                                    |
| Click the <b>Auto Attach (</b><br>item.<br>Click the <b>Apply</b> button.<br>The <b>Auto Attach</b> fe                              | <b>Global Status</b> drop-down list<br>eature is enabled by default.                                                                                                    | to select the <b>Auto A</b>                                                                                                    | ttach global status | s. Select the Enabled                                                                                                    |
| Click the Auto Attach of item.<br>Click the Apply button.<br>The Auto Attach fe                                                     | Global Status drop-down list<br>eature is enabled by default.<br>Auto Attach Rules                                                                                                    | to select the Auto A<br>in WEB Inter                                                                                                    | ttach global status | s. Select the Enabled                                                                                                    |
| Click the Auto Attach of<br>item.<br>Click the Apply button.<br>The Auto Attach fe<br>4.3Configuring                                | Global Status drop-down list<br>eature is enabled by default.<br>Auto Attach Rules                                                                                                    | in WEB Inter                                                                                                    | ttach global status | s. Select the Enabled                                                                                                    |
| Click the Auto Attach of<br>item.<br>Click the Apply button.<br>The Auto Attach fe<br>4.3Configuring                                | Global Status drop-down list<br>eature is enabled by default.<br>Auto Attach Rules                                                                                                    | to select the Auto A<br>in WEB Inter                                                                                                    | ttach global status | s. Select the Enabled                                                                                                    |
| Click the Auto Attach (<br>item.<br>Click the Apply button.<br>The Auto Attach fe<br>4.3Configuring                                 | Global Status drop-down list<br>eature is enabled by default.<br>Auto Attach Rules                                                                                                    | to select the Auto A<br>in WEB Inter                                                                                                    | ttach global status | s. Select the Enabled                                                                                                    |
| Click the Auto Attach of<br>item.<br>Click the Apply button.<br>The Auto Attach fe<br>4.3Configuring                                | Global Status drop-down list<br>eature is enabled by default.<br>Auto Attach Rules<br>Contraction<br>ICT IES TO Power Later region<br>Networks Con Mat                                                                                                    | to select the Auto A<br>in WEB Inter<br>Converte Sector<br>trix EX2028-P                                                                                                    | ttach global status | Select the Enabled                                                                                                    |
| Click the Auto Attach (<br>item.<br>Click the Apply button.<br>The Auto Attach fe<br>4.3 Configuring                                | Global Status drop-down list<br>eature is enabled by default.<br>Auto Attach Rules<br>Cate<br>ICE ICE TRESOURCE Internation<br>Networks co Mat                                                                                                    | to select the Auto A<br>in WEB Inter<br>• O Drepte Socta<br>n25 or bit relations<br>trix EX2028-P                                                                                                    | ttach global status | Select the Enabled                                                                                                    |
| Click the Auto Attach of<br>item.<br>Click the Apply button.<br>The Auto Attach fe<br>A.3 Configuring                               | Global Status drop-down list<br>eature is enabled by default.<br>Auto Attach Rules<br>Court<br>102.104.55,0000001,0000000000000000000000000000                                                                                                    | to select the Auto A<br>in WEB Inter<br>• O Graphe South<br>trix EX2028-P                                                                                                    | ttach global status | Select the Enabled                                                                                                    |
| Click the Auto Attach of<br>item.<br>Click the Apply button.<br>The Auto Attach fe<br>4.3 Configuring                               | Global Status drop-down list<br>eature is enabled by default.<br>Auto Attach Rules<br>CAUCE<br>ID 2.123.25, by seed to terre again<br>Networks cn Mat<br>System Informatio<br>Fachase Vecces                                                                                                    | to select the Auto A<br>in WEB Inter<br>C Dropte Scott<br>Discords wisk (2014)<br>trix EX2028-P                                                                                                    | ttach global status | Select the Enabled                                                                                                    |
| Click the Auto Attach of<br>item.<br>Click the Apply button.<br>The Auto Attach fe<br>A.3Configuring                                | Global Status drop-down list<br>eature is enabled by default.<br>Auto Attach Rules<br>Catto<br>107.124.55 broad future report<br>Networks cn Mat<br>System Information<br>Future Vesson<br>Putre Vesson<br>Putre Vesson                                                                                                    | to select the Auto A<br>in WEB Inter<br>• O Create South<br>Trix EX2028-P<br>on<br>10<br>10<br>10<br>10<br>10<br>10<br>10<br>10<br>10<br>10                                                                                                    | ttach global status | Select the Enabled                                                                                                    |
| Click the Auto Attach of<br>item.<br>Click the Apply button.<br>The Auto Attach fe<br>A.3 Configuring<br>A.3 Configuring<br>Cambium | Global Status drop-down list<br>eature is enabled by default.<br>Auto Attach Rules<br>CAUT<br>107.104.75,00000010,0000<br>Networks cnMat<br>System Information<br>Fischer: Vector<br>Fischer: Vector                                                                                                    | to select the Auto A<br>in WEB Inter<br>C Drought South<br>Trix EX2028-P<br>on<br>Drought State<br>and<br>Drought State<br>and<br>Drought State | ttach global status | Select the Enabled                                                                                                    |
| Click the Auto Attach of<br>item.<br>Click the Apply button.<br>The Auto Attach fe<br>A.3Configuring<br>A.3Configuring<br>Combium   | Global Status drop-down list<br>eature is enabled by default.<br>Auto Attach Rules<br>© 0407<br>107.124.75,0000011,00000000<br>Networks* cn Mat<br>System Information<br>Packas: Vacars<br>Packas: Vacars<br>Packas: Vacars<br>Packas: Vacars<br>Packas: Vacars<br>Packas: Vacars<br>Packas: Vacars                                                                                                    | to select the Auto A<br>in WEB Inter<br>• O Drasta backs<br>Trix EX2028-P<br>and<br>bag 10112<br>21155<br>EVENDED125                                                                                                    | ttach global status | Select the Enabled                                                                                                    |
| Click the Auto Attach of<br>item.<br>Click the Apply button.<br>The Auto Attach fe<br>A.3 Configuring<br>A.3 Configuring<br>Cambium | Global Status drop-down list<br>eature is enabled by default.<br>Auto Attach Rules<br>CAUT<br>105.105.76570000011.toorcooptin<br>Networks cn Mat<br>System Informatio<br>Fischess Vesco<br>Pischess Vesco<br>System Informatio<br>System Informatio<br>System Informatio<br>System Informatio<br>System Informatio                                                                                                    | to select the Auto A<br>in WEB Inter<br>Correction South<br>Trix EX2028-P<br>M<br>M<br>Data 10012<br>21185<br>Extraction 200120<br>Cattarrition                                                                                                    | ttach global status | Select the Enabled                                                                                                    |
| Click the Auto Attach of<br>item.<br>Click the Apply button.<br>The Auto Attach fe<br>4.3 Configuring<br>A.3 Configuring<br>Cambium | Global Status drop-down list<br>eature is enabled by default.<br>Auto Attach Rules<br>CAUT<br>107.128.75,byperdictoreragon<br>Networks cn Mat<br>System Informatio<br>FictorerActor<br>System Informatio<br>System Informatio<br>System Informatio<br>System Informatio<br>System Informatio<br>System Informatio<br>System Informatio<br>System Informatio<br>System Informatio<br>System Informatio<br>System Informatio<br>System Informatio<br>System Informatio                                                                                                    | to select the Auto A<br>in WEB Inter<br>Crix EX2028-P<br>M<br>50<br>51<br>55<br>55<br>55<br>55<br>55<br>55<br>55<br>55<br>55                                                                                                    | ttach global status | Select the Enabled                                                                                                    |
| Click the Auto Attach of<br>item.<br>Click the Apply button.<br>The Auto Attach fe<br>A.3 Configuring<br>A.3 Configuring<br>Cambium | Global Status drop-down list<br>eature is enabled by default.<br>Auto Attach Rules<br>CAUT<br>IST IST States of Internation<br>Networks co Mat<br>System Information<br>Pachesis Vision<br>Networks System Information<br>System Information<br>System Information | to select the Auto A<br>in WEB Inter<br>Correcte Sonta<br>Trix EX2028-P<br>M<br>10<br>10<br>10<br>10<br>10<br>10<br>10<br>10<br>10<br>10                                                                                                    | ttach global status | Select the Enabled                                                                                                    |

1 Click the **Policy Based Automation** menu item.

| () ostano            | . <del></del>         | <ul> <li>Dravie Scote</li> </ul>                  | Cambini e 斗             | E X                |
|----------------------|-----------------------|---------------------------------------------------|-------------------------|--------------------|
| Cambium N            | etworks"              | cn Matrix EX2028-P                                | remediately for Materia | Help Rubort Logost |
|                      | Bold Strings          | Worthon 2 Rose Actions                            | Policies Scilpts        |                    |
| Syr. Ann             | Auto Att:<br>Settings | ach Basic                                         |                         |                    |
| Lward Vangeren       |                       | Autor Clarch Clainel Status<br>Softwa Compart ann | Endpod i                |                    |
| Valkad               |                       |                                                   |                         |                    |
| 04.8                 |                       |                                                   |                         |                    |
| Pole (Reachdraster - |                       |                                                   |                         |                    |
| Alas Arach           |                       |                                                   |                         |                    |

2 Click the Rules tab. The Auto Attach Rule Settings window is displayed.

| () entites                                                                                   | e . 0407             |                                               | U in           | rçin Sətətər | - Cambrin I                                                                                                    | 5. A.   |              | E X               |
|----------------------------------------------------------------------------------------------|----------------------|-----------------------------------------------|----------------|--------------|----------------------------------------------------------------------------------------------------|---------|--------------|-------------------|
| Cambium                                                                                      | Networks"            | cnMatr                                        | ix EX20        | 28-P         | riddibepor                                                                                                    | d)TEPPY | ref tre o    | eip Reboel Lagont |
|                                                                                              | Back Scalegy         | wettes                                        | Rife           | 32005        | Nikies                                                                                                    | Selphi  |              |                   |
| Spikov<br>Davit Y Massayaran<br>Lavat Y Massayaran<br>Lavat Y Massaran<br>Maskari<br>Maskari | Auto Att<br>Settings | ach Rule<br>Contana<br>Isa Type<br>Certe Data | 3<br>4         |              | g<br>A<br>spatilities<br>skar Namic<br>skar Secrit<br>skart Secrit<br>skart<br>skart<br>skat<br>skart<br>skart<br>skat<br>skart<br>skart<br>skar<br>ska<br>skart<br>skart<br>skart<br>skart<br>skat<br>skat<br>skat<br>skat |         | •            |                   |
| Anis Amet                                                                                    |                      | 102                                           | and the second | in in in     | ilula Yype<br>M <mark>u</mark>                                                                                                    | 6       | Devi pi Dopa |                   |
| time :                                                                                       |                      |                                               |                | 80           | be:                                                                                                    |         |              |                   |

**3** Enter the **cnPilot\_AP** (the Auto Attach rule name) name into the **Rule Name** field.

4 Click the Rule Type drop-down button and select the LLDP Any (matching criteria) list item.

| () states                   | - @. 0407                         | 🕒 Grandele Sonder Kentern ( 🔹 🕂                                 | E X                |
|-----------------------------|-----------------------------------|-----------------------------------------------------------------|--------------------|
| + + C A horman [            | 102.104.35 brower hat we show the | while "wisdom control and other property of the property of the | 1 Q O              |
| Cambium                     | Networks" cnMatrix                | EX2028-P                                                        | Help Reboet Logost |
|                             | Back: Servings   Westlaces        | Actions folkies Solpti                                          |                    |
| tyrdaa<br>Twoi 7 Dalayyaran | Auto Attach Rule<br>Seltings      |                                                                 | i                  |
| Lovat 3 Vanagement          | Tanhana<br>Tanhana<br>Tangya      | CONTRACT P                                                      |                    |
| Valkad                      | CirchaDala                        | 5 x= 10x                                                        |                    |
| 199.84                      |                                   |                                                                 |                    |
| PeleyBeachannan -           | Seed N                            | laitura itula Yype Deeta De                                     |                    |
| Auto Arach                  |                                   | DeMc .                                                          |                    |
| Oser                        |                                   | Hober                                                           |                    |

5 Enter the **cnPilot** (device data to be matched) device name into the **Device Data** field.

6 Click the **Add** button.

# 2.14.4Configuring Auto Attach Action in WEB Interface

| F + C A horses                                                                                                 | 1 10 5 10 8 36 Division I Street and American American | 15-2016. Holomated topply and the plant in 🕺 🐽 📲     |
|----------------------------------------------------------------------------------------------------|--------------------------------------------------------|------------------------------------------------------|
| 102                                                                                                    |                                                        | Help Ruboot b                                        |
| Cambium                                                                                                    | i Networks" cnMat                                      | rix EX2028-P                                         |
|                                                                                                    | System aromation                                       |                                                      |
| 19.4.2.                                                                                                    | System Informatio                                      | n                                                    |
| No. 2 Valence of                                                                                               | FEADWAR VOA 11                                         | N1                                                   |
|                                                                                                    | Barrie Areas                                           | (wg 10712                                            |
| Liver 3 Verogenetti                                                                                            | CV552 Source Version                                   | 212.85                                               |
| (In the set                                                                                                    | Sautharto                                              | SVENDUE2ND                                           |
|                                                                                                    | System Securitation                                    | Careful and Sectors Value (2000) Figure and Sector   |
| 9605                                                                                                    | System Serve                                           | (216)                                                |
| Sector 1                                                                                                    | System En (and,                                        | support care a unetworks.com                         |
| star, superior de la companya de la companya de la companya de la companya de la companya de la companya de la | System Section                                         | CONTRACT NEW THE SECOND CONTRACT, SHIELD AND HOLE BY |
| Class                                                                                                    | InkaVaTen                                              | 1 Day 20 Pes 30 Mess 48 Sec.                         |
|                                                                                                    | System De A                                            | 100 · FORTH · 21 · 2019 ·                            |
| Shirton                                                                                                    | Solar DeA                                              | the second state 2019 state                          |

1 Click the Policy Based Automation menu item.

| () salaras                 | . c.aar               | n 🕞 Grangin South                 | a Cardon e 🕴                | E X                             |
|----------------------------|-----------------------|-----------------------------------|-----------------------------|---------------------------------|
| ← → C ▲ hieresue [ 1       | 20128-25 Browned In   | terretayetan 25 octór milotottana | et independentingsbehiet me | 🕸 🚥 i 🔕 O<br>Help Robert Lagent |
| Cambium N                  | letworks"             | cnMatrix EX2028-P                 |                             |                                 |
|                            | Biol(Strilig)         | mertices Rox 2 Actions            | folkie: Scipt               |                                 |
| ter da a                   | Auto Att.<br>Settings | ach Basic                         |                             |                                 |
| and Thermore               |                       | Auto-Alexen Civital Status        | Ended (                     |                                 |
| Valkast                    |                       |                                   |                             |                                 |
| 99(3)                      |                       |                                   |                             |                                 |
| Policy Report Automation - |                       |                                   |                             |                                 |
| Auto Arrest                |                       |                                   |                             |                                 |
| Clock .                    |                       |                                   |                             |                                 |

2 Click the Actions tab. The Auto Attach Action Settings window is displayed.

| () estimate        | n 😸 6407 👘 🕒 Graphe Suster - Gentric II in 🗸 👘 🔍 🖄                                          |
|--------------------|---------------------------------------------------------------------------------------------|
| ← + C ▲ hieronum [ | 103.124.553 www.fl.sheerstapeters25.exhit.eto/classed robologeorg/productoryagest 👔 🐽 🕴 🔕 💿 |
| Cambium            | Help Retroit Logout<br>Networks cn/Matrix EX2028-P                                          |
|                    | Basic Scolings Westlaces Rules Actions Parkles Scilpts                                      |
| 59.434             | Auto Attach Action                                                                          |
| wert Barry een     | Adentiana 3 cuttor 4                                                                        |
| Level 3 Veragement | Vol101a 4 100200                                                                            |
| Va denst           | Selton Net Mode None -                                                                      |
| 98.8               | 6 Ann Anne                                                                                  |
| PeleyBourhammen -  |                                                                                             |
| Alas Arack         | Select Action Name Vicela Date High Switch Contractor                                       |
| Clock              | 1                                                                                           |

3 Enter the cnPilot\_AP action name into the Action Name field.

Enter the **100,200** (VLAN IDs) values into the **VLAN Data** field.

5 Enter the **100** (Native VLAN ID) value into the **Native VLAN** field.

**6** Click the **Add** button to create the Auto Attach action.

# 2.14.5 Configuring Auto Attach Policy in WEB Interface

| F + C A horizonte     | 102.109.25 Browned Fathering any Ann | 125 subit interference and a subit and a subit of the subit of the sub |
|-----------------------|--------------------------------------|----------------------------------------------------------------------------------------------------|
| 100                   |                                      | Help Rubool Log                                                                                                    |
| 🛛 🖲 Cambium           | Networks" cnMat                      | rix EX2028-P                                                                                                    |
| Participation and the |                                      |                                                                                                    |
|                       | System of creation                   |                                                                                                    |
|                       | System Informatio                    | 10                                                                                                    |
| in daa                | System monthacta                     |                                                                                                    |
| we Yearware           | Richweit/Vester                      | bi .                                                                                                    |
|                       | Barage Wear                          | 14.8 107.12                                                                                                    |
| ма: 3 Улоденат        | COSS-CALLY MALLY                     | 23.5.85                                                                                                    |
|                       | Sauthanto                            | 54Ex0030012200                                                                                                    |
| (1900)                | System Department                    | Can Land Historic State (CARD) # 124 (Ind. Sec.)                                                                                                    |
| 900V                  | System Gene                          | 02087                                                                                                    |
| 1000                  | System Control                       | support, care to innetworks.com                                                                                                    |
| Role, Flavor Johnston | Splantenter                          | Complete restricted second over, suid second by                                                                                                    |
| taki :                | Inskalls Tex.                        | 1 Day of the 37 Mars 44 Sec.                                                                                                    |
|                       | System De A                          | 100 · Fean 217 · 22 · 2019 ·                                                                                                    |
| Sidiela               |                                      |                                                                                                    |

1 Click the Policy Based Automation menu item.

| 😝 estáres 🖉 🦻                                                                                                    |                       | 🔹 🕒 Statute St                                         | atar Carabian 🤟 🕂                                                                                                    | E X                |
|----------------------------------------------------------------------------------------------------|-----------------------|--------------------------------------------------------|----------------------------------------------------------------------------------------------------|--------------------|
| ← + C ▲ horecast   101                                                                                                    | 128.55 Proved to      | there any time is a which it is the second             | the preparation of the second second s | 🛛 🖈 🖤 🔷 🔍          |
| Cambium N                                                                                                    | etworks"              | cnMatrix EX2028-P                                      |                                                                                                    | Help Rebool Logoet |
|                                                                                                    | Bosk(Strilligs)       | Wertlaces Rules Actio                                  | 2 Darkies Scripts                                                                                                    |                    |
| Syrikana<br>Dagat N Una sayawaran<br>Lawat D Vanagseman<br>Lawat D Vanagseman<br>Varikani<br>Syrika<br>Saka Angel<br>Lawat Angel | Auto Att:<br>Settings | ach Basic<br>Auw Aloch Const Suite<br>Sting Competence | Endedd (<br>Crae-Saratwe (                                                                                                    |                    |

2 Click the **Policies** tab. The **Auto Attach Policy Settings** window is displayed.

| e siles:<br>← + C ▲therstor                 |                     | Ann an Anna 2                          | Distantia S  | atar Cardon (        | < +   | 11 (V) 40 | с х<br>оо |
|---------------------------------------------|---------------------|----------------------------------------|--------------|----------------------|-------|-----------|-----------|
| Cambium                                     | Networks            | cnMatrix                               | EX2028-P     |                      |       | Help Rubo | ol Logont |
|                                             | Back Sering:        | Werthers                               | Ross Acto    | 0 <sup>5</sup> (NR)= | Selot |           |           |
| тала<br>1996 - Э. Сахараган                 | Auto Atl<br>Setting | tach Policy<br>s<br>Nityliana          | 3            | بمنى تا              | -     |           |           |
| Lwar 3 Vangement<br>Vajkavi                 |                     | Surus<br>Francisca                     | 4 20<br>50   | dik *                |       |           |           |
| 98.B.                                       |                     | Talahana<br>Talahana<br>Talahasha Data | 5 Synt<br>No | NG 4                 | 2     |           |           |
| Profess (Round Antonia) and Antonia Antonia |                     | Adion Nama<br>Adion MANDala            | 6            |                      |       |           |           |
| Close of                                    | * + 1               | Action Sative WAR                      |              | V                    |       |           |           |

- 3 Enter the **cnPilot\_policy** name into the **Policy Name** field.
- 4 Click the **Status** drop-down button and select the **Enable** list item.
- 5 Enter the cnPilot\_AP name (previously configured rule) into the field.
- 6 Enter the cnPilot\_AP name (previously configured action) into the Action Name field.

| Cambium Ne                | tworks       | cnMatrix EX2             | 028-P      |        |        | Help  | Ribcel La | gout |
|---------------------------|--------------|--------------------------|------------|--------|--------|-------|-----------|------|
|                           | Back Strings | werkes Ros               | 32.005     | frokt_ | Sellen |       |           |      |
| 1                         |              | ed cylesine              | 107842     | chy.   | 1      |       |           |      |
| 97499 E                   |              | arris .                  | Trable     |        |        |       |           |      |
| ber Margaret              |              | k részálanna.            |            |        |        |       |           |      |
|                           |              |                          | in Star A  | p.     |        |       |           |      |
| маг 3 Уладерат            |              | 1010165                  | Maria      |        |        |       |           |      |
|                           |              | a de la contre la contre | -          |        |        |       |           |      |
| CA SCARE                  |              | en la surv               | CarPler -A | R      |        | 10    |           |      |
| 90.05                     |              | NTEL & PRIMA             |            |        |        |       |           |      |
|                           |              | ertish vanwie ver        |            |        |        | 1.1.1 |           |      |
| Refer (Razar Automation — |              | an at were the sole      |            | 10     |        |       |           |      |
|                           |              |                          |            |        |        |       |           |      |

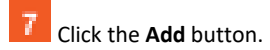

## 2.15 Dynamic ARP Inspection (Starting with version 2.1)

### 2.15.1 Managing Dynamic ARP Inspection

### 2.15.1.1 Feature Overview

#### Feature Overview

The **Dynamic ARP Inspection (DAI)** protocol has been added for the security of your cnMatrix switch and in order for your ARP response packets to be securely validated in the network. Without Dynamic ARP Inspection, a malicious user can attack hosts, switches, and routers connected to the Layer 2 network by poisoning the ARP caches of systems connected to the subnet and by intercepting traffic intended for other hosts on the subnet.

#### Scaling Numbers

The **DAI** feature can be enabled on a per-VLAN basis. It can be enabled on all the VLANs in the system at a time, although we have to take into consideration the CPU utilization which will increase with the number of VLANs on which the DAI is enabled and the rate of the ARP packets the switch will have to process.

#### Limitations

- The DAI feature is limited to the number of VLANs in the system.
- Number of entries in the binding database.
- The DAI feature is not supported for *port-channel* interfaces in version 2.1.

#### **Default Values**

- The DAI feature is disabled on all VLANs.
- The DAI trust state is set as untrusted on all the physical interfaces.
- The DAI feature does not perform any validation checks.

#### Prerequisites

- In order for the DAI validation process to be initiated, the DAI has to be enabled on the VLAN on which the DAI is required to validate the ARP packets. DAI associates a trust state with each interface on the switch. ARP response packets received on trusted interfaces will skip the DAI validation process, and those arriving on untrusted interfaces will be subject to the DAI validation checks. In a typical network configuration, you configure all switch ports connected to host ports as untrusted and configure all switch ports connected to switches or servers as trusted. With this configuration, all ARP packets entering the network from a given switch or server bypass all the DAI security check. Although, the trust state must be used with caution since configuring an interface to be trusted when it is actually untrusted could impact the security of a network.
- The validity of ARP response packets arriving on the untrusted interfaces of the switch is determined by comparing the sender's hardware (MAC) protocol (IP) addresses pair from each ARP packet against each MAC address IP address binding stored in a trusted database from the switch. This trusted database is called the binding table and it can be populated dynamically when DHCP packets are exchanged between the switch and the DHCP server or statically, users being able to manually add entries in this binding table.

In order to populate the IP binding table dynamically, the DHCP Snooping module has to be enabled globally after enabling the DAI module on a previously created VLAN.

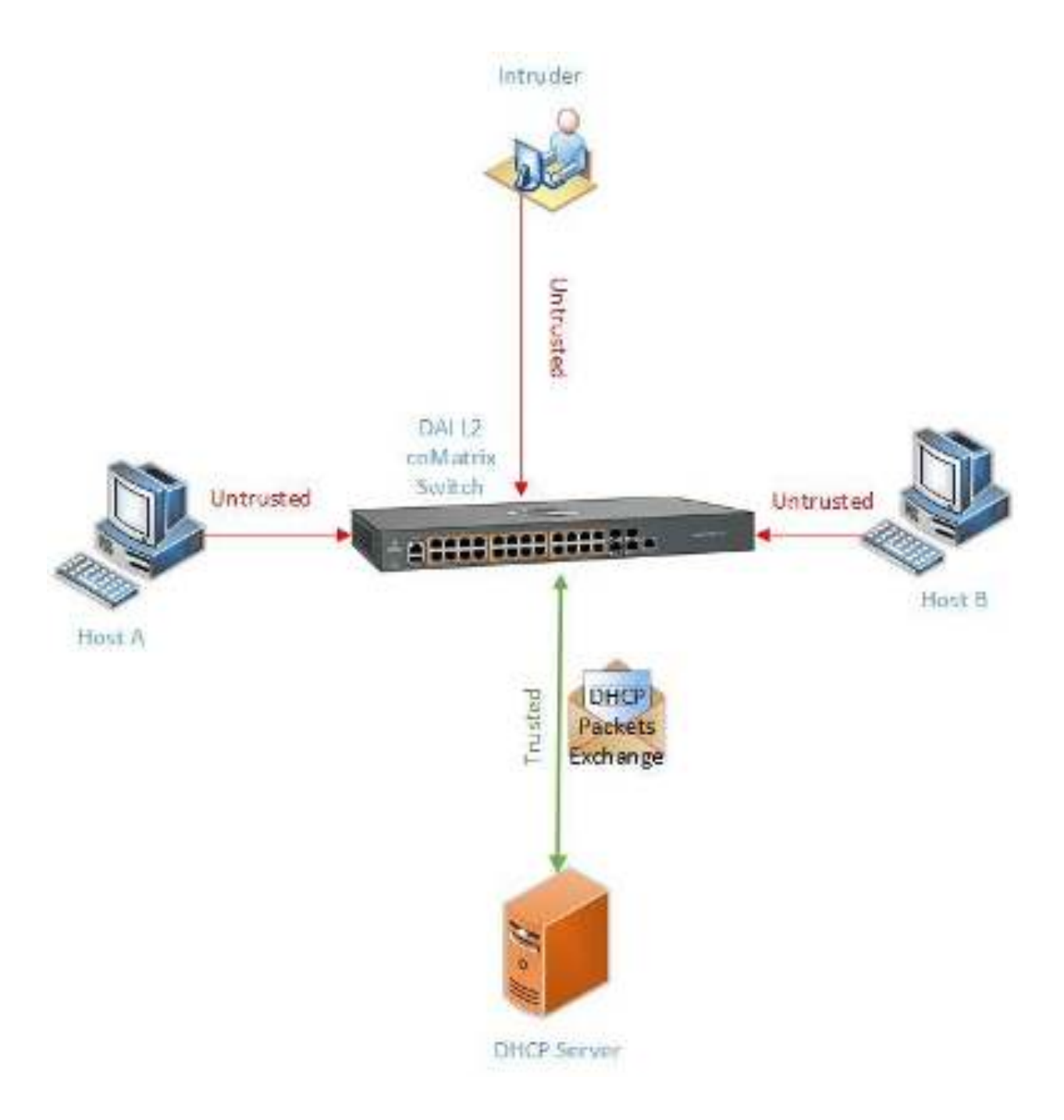

| Cambium                                                                                                    | Networks      |                                                                                                    | n Matrix F                                         | X2010-F                                                                                                    | 5                                                                                                    |                                                                                                    | save Reinseln Het                                                                                                    | p Raboel, L                                                                                                    |  |
|----------------------------------------------------------------------------------------------------|---------------|----------------------------------------------------------------------------------------------------|----------------------------------------------------|----------------------------------------------------------------------------------------------------|----------------------------------------------------------------------------------------------------|----------------------------------------------------------------------------------------------------|----------------------------------------------------------------------------------------------------|----------------------------------------------------------------------------------------------------|--|
| Cambian                                                                                                    | TOTINO        |                                                                                                    |                                                    | AC919-1                                                                                                    |                                                                                                    |                                                                                                    |                                                                                                    |                                                                                                    |  |
|                                                                                                    | System Info   | rmation                                                                                                    |                                                    |                                                                                                    |                                                                                                    |                                                                                                    |                                                                                                    |                                                                                                    |  |
| System                                                                                                    | Syste         | em Info                                                                                                    | rmation —                                          |                                                                                                    |                                                                                                    |                                                                                                    |                                                                                                    |                                                                                                    |  |
| 10 K.010                                                                                                    | Headware      | Version                                                                                                    |                                                    | 835                                                                                                    |                                                                                                    |                                                                                                    |                                                                                                    |                                                                                                    |  |
|                                                                                                    | for every set | Veder                                                                                                    |                                                    | 1902. 6                                                                                                    | 3                                                                                                    |                                                                                                    |                                                                                                    |                                                                                                    |  |
| Layer 2 Management                                                                                                    | CNS 50 by     | ane Version                                                                                                    |                                                    | 2.1.1.31                                                                                                    | 5                                                                                                    |                                                                                                    |                                                                                                    |                                                                                                    |  |
| Leger 3 Menagement                                                                                                    | Sec PVX       | 7d Noo                                                                                                    |                                                    | 10:50:55                                                                                                    | ict-RX                                                                                                    |                                                                                                    |                                                                                                    |                                                                                                    |  |
|                                                                                                    | 5 M A 6 MA    | VC Advers                                                                                                    |                                                    | 083.58                                                                                                    | c 54/38                                                                                                    |                                                                                                    |                                                                                                    |                                                                                                    |  |
| Volteosi                                                                                                    | SakiNor       | rta                                                                                                    |                                                    | SIMPLEOT                                                                                                    | 0.5                                                                                                    |                                                                                                    |                                                                                                    |                                                                                                    |  |
| RMON                                                                                                    | Manufacto     | use Duke                                                                                                    |                                                    | 5555                                                                                                    | N#                                                                                                    |                                                                                                    |                                                                                                    |                                                                                                    |  |
|                                                                                                    | System De     | eveription.                                                                                                    |                                                    | Cartho                                                                                                    | n Metworks Un Mul                                                                                                    | 1 K EX2000-P E.                                                                                                    | Jamed Sailah                                                                                                    |                                                                                                    |  |
| Policy David Automation                                                                                                    | - System He   | and a second                                                                                                    |                                                    | ON/7                                                                                                    |                                                                                                    | -                                                                                                    |                                                                                                    |                                                                                                    |  |
|                                                                                                    | 2018-00 N Co  | 1400                                                                                                    |                                                    | SAMO                                                                                                    |                                                                                                    | ARXXVII                                                                                                    |                                                                                                    | _                                                                                                    |  |
| Click the Layer 2 Manag                                                                                                    | e solen in    | and the                                                                                                    |                                                    | scaron                                                                                                    | a in Nerwines se                                                                                                    | on i and Landin                                                                                                    |                                                                                                    | c                                                                                                    |  |
| Click the Layer 2 Manage                                                                                                    | sement tab.   | ndie<br>NG Usw<br>E                                                                                                    | n Linco)                                           |                                                                                                    | atotoo ( con                                                                                                    | and decisions                                                                                                    | inepriheris 🛛 🛱<br>Sere Rolmah Hol                                                                                                    | c.<br>w j<br>p Ribeel l                                                                                                    |  |
| Click the Layer 2 Manage<br>Click the Layer 2 Manage<br>Click the Layer 2                                                                                         | sement tab.   | Nito Varia<br>Vito Varia<br>Secondo Santa Santa Santa Santa Santa Santa Santa Santa Santa Santa Santa Santa Santa Santa Santa Santa Santa S | 1500 model<br>an Matrix F<br>religional<br>attings |                                                                                                    | -tokod con                                                                                                    |                                                                                                    | ang then g                                                                                                    | C<br>w j (                                                                                                    |  |
| Click the Layer 2 Manage<br>Click the Layer 2 Manage<br>Click the Layer 2 Man | sement tab.   | ndie<br>NG User<br>Sesic S<br>Basic S                                                                                                    | to Matrix P<br>rtContol<br>attings                 | X2010-F                                                                                                    | etotoco ( conf<br>a<br>secciulos<br>Roda                                                                                                    |                                                                                                    | ingen Brandt High<br>Same Richtrach High<br>Linde<br>Linde<br>Linde<br>Linde                                                                                                    | E<br>w j<br>p Rubeel l                                                                                                    |  |
| Click the Layer 2 Manage<br>Click the Layer 2 Manage<br>Click the Layer 2 Man | sement tab.   | ntin<br>NG User<br>Sasic S<br>Sasic S                                                                                                    | Matrix P<br>milines<br>ettings                     | xxvr<br>X2010-F<br>Xser<br>Ser<br>Title                                                                             | <ul> <li>Interview 20</li> <li>Interview 20</li> <li>Interview 20</li> <li>Interview 20</li> <li>Interview 20</li> </ul>                                                                                                    |                                                                                                    | ing frank<br>Save Reinsch Hal<br>Land<br>Land<br>Land<br>Tha<br>Frankel *                                                                                                    | E<br>w j (<br>p Rabeel I<br>even                                                                                             |  |
| Click the Layer 2 Manage<br>Click the Layer 2 Manage<br>Click the Layer 2                                                                                         | sement tab.   | ntin<br>NG Use<br>Basic S<br>Basic S                                                                                                    | Matrix I<br>mMatrix I<br>nt Cintral<br>attings     | And Carden<br>X2010-F<br>User<br>*1.11b<br>Card                                                                     | <ul> <li>Section of config</li> <li>Section of config</li> <li>Section of config&lt;</li></ul>                                                                                                    |                                                                                                    | inny There  <br>Serve Retroch Hill<br>La Com<br>The<br>Desider 1                                                                                                    | E<br>weiji<br>p Fabeel I<br>Roden<br>Roden                                                                                   |  |
| Click the Layer 2 Manage<br>Click the Layer 2 Manage<br>Click the Layer 2 Manage<br>Click the Layer 2 Manage<br>Click the Layer 2 Manage<br>Combium<br>Combium<br>Holle<br>Public<br>Lick againgthen<br>Lick againgthen                                                                                                    | sement tab.   | Nit Univ<br>See Pi<br>Basic S<br>See 7<br>See 7                                                                                             | Matrix F<br>mMatrix F<br>mControl<br>attings       | Conve<br>erre Differential<br>X2010-F<br>User<br>11100<br>1 +<br>0 +<br>0 +                                         | <ul> <li>Notice of post-</li> <li>Notice of post-</li> <li>Notice of post-</li> <li>Notice of post-</li> <li>Notice of post-</li> <li>Notice of post-</li> <li>Notice of post-</li> <li>Notice of post-</li> <li>Notice of post-</li> <li>Notice of post-</li> <li>Notice of post-</li> <li>Notice of post-</li> </ul>                                                                                                    | 1999<br>1999<br>1999<br>1999                                                                                                    | Instantion of the second second secon                                                                                                    | E<br>we ) (<br>p Fabeel )<br>Refera<br>Switch                                                                                |  |
| Click the Layer 2 Manage<br>Click the Layer 2 Manage<br>Click the Layer 2                                                                                         | sement tab.   | NGU Unive<br>Basic S<br>San An<br>An<br>An<br>An<br>An<br>An<br>An<br>An<br>An<br>An<br>An<br>An<br>An<br>A                                 | Matrix F<br>milineal<br>attings                    | xx2010-F<br>X2010-F<br>User<br>*11*bu<br>0 +<br>0 +<br>0 +<br>0 +<br>0 +<br>0 +<br>0 +<br>0 +<br>0 +<br>0 +         | <ul> <li>Todocori Confi</li> <li>Todocori Confi</li> <li>Todocori Confi<td>1000<br/>1000<br/>1000<br/>1000<br/>1000<br/>1000<br/>1000</td><td>Indiana Para<br/>Serec Retroute Hal<br/>Serec Retroute Hal</td><td>E<br/>wa j<br/>p Robeel U<br/>Robert<br/>Robert<br/>Switch<br/>Switch</td><td></td></li></ul> | 1000<br>1000<br>1000<br>1000<br>1000<br>1000<br>1000                                                                                                    | Indiana Para<br>Serec Retroute Hal<br>Serec Retroute Hal | E<br>wa j<br>p Robeel U<br>Robert<br>Robert<br>Switch<br>Switch                                                              |  |
| Click the Layer 2 Manage<br>Click the Layer 2 Manage<br>Click the Layer 2                                                                                         | sement tab.   | Niti Unive<br>Niti Unive<br>Basic S<br>Basic S<br>Res 7<br>Res 7<br>Res 7                                                                   | Matrix F<br>mMatrix F<br>mControl<br>attings       | Carron<br>Carron<br>X2010-F<br>X2010-F<br>User<br>1110<br>1 +<br>0 +<br>0 +<br>0 +<br>0 +<br>0 +<br>0 +<br>0 +<br>0 | <ul> <li>Notice and point</li> <li>Notice and point</li> </ul>                                                                                                    | 1001 (ACC)<br>1001 (ACC)<br>1001 ( | Internet Polinicula Hill<br>Serve Rediricula Hill<br>La Screen<br>That<br>Province 1<br>Stableco 1<br>Troditica 1<br>Disableco 1                                                                                                    | E<br>well (<br>p Fatheri I<br>p Fatheri I<br>p Fatheri I<br>p Fatheri I<br>p Fatheri<br>Switch<br>Switch<br>Switch<br>Switch |  |

# 2.15.2 How to Enable Dynamic ARP Inspection in WEB Interface

2 Click the Dynamic ARP Inspection menu item. The Per-VLAN DAI Status window is displayed.

88 fe 🛛 🌹

Verlaget

117

×.

Uybrid I

 $\mathbf{x}$ 

1200

**Drableri** 

Southern Sport

| WW Serlings mertics Serlings Statistics |                                           |
|-----------------------------------------|-------------------------------------------|
| HSTP Per-VLAN DAI Status                |                                           |
| PVRST                                   |                                           |
| Link Aggregation                        | l Statius                                 |
| LCOP CONTRACTOR                         | a provincion                              |
| Verseig Select VIAN I                   | Lyna ola voor<br>10 inspection<br>6 inter |
| 2 1 2 1 2 1 2 1 2 1 2 1 2 1 2 1 2 1 2 1 | DRAWNE F                                  |

3 Select the 🔳 radio button for the VLAN on which you want to enable the DAI feature.

4 Click the Dynamic ARP Inspection Status drop-down list and select the Enabled list item.

# 2.15.3Configuring the Dynamic ARP Inspection Trust State on an Interface in WEB Interface

| () ordersta             | × +                                  | - E X                                                                                                    |
|-------------------------|--------------------------------------|----------------------------------------------------------------------------------------------------|
| ← → ♥ (▲ bererue)       | Networks" cnMat                      | szepelenni it Banchir, jedenledi, szidítszidiki Egergegi perjeki bejergi. 😤 📔 🤓 🧕 🧿<br>Gene Belrezik, Help Patroet, Logost<br>rix EX2010-P |
|                         | System Information                   |                                                                                                    |
| 89.4m                   | System Informatio                    | n                                                                                                    |
| 201. 6 Org              | Herdware Volsion                     | 605                                                                                                    |
|                         | Brit water Version                   | 1100 A.S                                                                                                    |
| Layer 2 Management      | CNS Software Version                 | 211 313                                                                                                    |
| Lana Vilana and         | Sec CHVR Admos                       | 10:87,985 c 54:95                                                                                                    |
| angen a kan ngan nan.   | Switch NAC Advers                    | 10:87,583 ct 54:06                                                                                                    |
| Volková                 | SakiNarte                            | SNPROTOA                                                                                                    |
|                         | Nonciesta re Date                    | 555.55                                                                                                    |
| -CHIC RV                | System Description                   | Care Ukan Historya Kaka Mulaik (\$2000) Piblik and Switch                                                                                  |
| Policy Based Automation | System Name                          | COM/3706                                                                                                    |
|                         | System Contact                       | support carrolumnetworks.com                                                                                                    |
| Clock                   | <ul> <li>Sectors fraction</li> </ul> | Complete Metworks Sector of Leven, State Sectored                                                                                          |

1 Click the Layer 2 Management tab.

| Cambium              | Networi | cs -                | ¢                | nMatri             | ix Đ                     | (2010-F             | i)                |                          |       | Sere Adresh              | Help             | Rubeel Logo |
|----------------------|---------|---------------------|------------------|--------------------|--------------------------|---------------------|-------------------|--------------------------|-------|--------------------------|------------------|-------------|
|                      | BRACES  | ile:                | Por              | t-concrat          |                          |                     |                   |                          |       |                          |                  |             |
| нэти                 | Pol     | rt Bas              | lc Se            | ttings             |                          |                     |                   |                          |       |                          |                  |             |
| PVRIT                | 20.00   | +97                 | i nde<br>Gladare | aviteri un<br>Sapi | anee)<br>S               | Uber<br>Daar        | Heatschur<br>Mode | en l                     | - 600 | itak<br>Up/Caten<br>Terr | i                | 800 yr      |
| Line Aggregation     | 10 Dec  | $\phi_{ijk} = \tau$ | 12               | 147                | •                        | 1.0                 | -irytoria         |                          | 1,100 | Franed                   | •                | Reliate Pro |
| 16505                |         | 5100                |                  | 1.44               | $\frac{1}{2}$            | 833                 | 30,000            | $\mathbf{e}$             | 1500  | Deddal                   | $\mathbf{x}_{0}$ | Syld(?)     |
| Verane.              | 1       | 21012               | 7                |                    | 13                       | $\{q_i\}_{i \in I}$ | 9/000             | 1                        | 3:00  | Brabled                  | •                | Solutions   |
|                      |         | 3440                | 7                | ile.               |                          | 3.1                 | Unreid.           | $\langle T \rangle$      | 1500  | Traban                   | •                | Roam Pr     |
| Dycard KRP segret as |         | 303                 |                  | U.S.               | -                        | 5 A.                | H,taki            | ÷                        | 1500  | Linkkal                  | +                | Seylide the |
| Lower & Management   | 1       | 1815                |                  | 0                  | $\overline{\mathcal{A}}$ | 11.1                | HADRO             | $\overline{\mathcal{F}}$ | 1.00  | 5/00400                  | 41.1             | swach b     |
|                      |         | 198.44              |                  | 413                | +                        | 1.4                 | litybrid          |                          | 1200  | Trabled                  | +                | Sector Sp   |

2 Click the Dynamic ARP Inspection menu item.

| e + c . hereart        | × –<br>Mechinoata monu | we hatom webr    | a dGard | Nr -twiever | Protected a before to | ionitara 🕁       | C          | ×     |
|------------------------|------------------------|------------------|---------|-------------|-----------------------|------------------|------------|-------|
| Cambium                | Networks               | cnMatrix EX      | 2010    | -P          |                       | Sere Adrosh Help | Rubeel Lug | pont. |
|                        | WW Setting 3           | methics Settings | 36      | dálás       |                       |                  |            |       |
| HSTP                   | - Per-VLAN             | I DAI Status     |         |             |                       |                  |            | =)    |
| PVRIT                  |                        |                  |         |             |                       |                  |            |       |
| Link Aggregation       |                        | 20               |         | DAI Sta     | tu.                   |                  |            |       |
| EDDE:                  |                        | 1.0              | _       | Configur    | ation                 |                  |            |       |
| Verves                 |                        |                  | Select  | VIAN D      | Inspection<br>Chains  |                  |            |       |
| Dyrawic ARP segment as |                        |                  | 0       | <u>.</u>    | Disaring +            |                  |            |       |
| lwa Wanseren           |                        |                  | *       | 900<br>     | C. Houses             |                  |            |       |
| Varikani               |                        |                  |         |             |                       |                  |            | =15   |

Click the Interface Settings tab. The DAI Trust State window is displayed.

| Cambium                   | Networks  | cnMa    | etrix E | Xzol   | 10-P          |                                                                                                    | Save Reimste Holp Rube | et t |
|---------------------------|-----------|---------|---------|--------|---------------|----------------------------------------------------------------------------------------------------|------------------------|------|
|                           | WeiStrig: | we?ke   | Saulig  | 3      | enteries      |                                                                                                    |                        |      |
| ныр                       | DAJ THUS  | t State |         |        |               |                                                                                                    |                        |      |
| PVR1T                     |           |         |         |        | UAI Trust St  | ete<br>so                                                                                                    |                        |      |
| LineAppropriate           | *         |         |         | Link   | Anapatotestee |                                                                                                    |                        |      |
| 1009;                     |           | ariest  | INIT    | al and | star<br>T     | In the second                                                                                                    | proviption             |      |
| Versey                    |           | 4       | 0.27    | -      | ur 6          | Unitation of the second second |                        |      |
| 11 U.24                   |           | 0       | 6.4%    |        | Lp            | Witnesdel .                                                                                                    |                        |      |
| Of a second second second |           |         | 0.0,4   | T      | 2012          | insted •                                                                                                    |                        |      |
| war i Vangeren            |           | 1       | 0.25    | 7      | lin           | inneted in                                                                                                    |                        |      |
|                           |           |         | 6.1/0   | 7      | tii           | United a                                                                                                    |                        |      |
| Via devel                 |           | 100     | 0.17    |        | Children .    | Avenue .                                                                                                    |                        |      |

4 Select the 💭 radiobutton for the interface that you want to configure as trusted.

5 Click the **Trust State** drop-down (the line of the selected interface).

6 Select the **Trusted** list item.

| Cambium Networks                                                                                                | i cn'    | Matrix E                                | XZ | 010-P             |              | Sere       | Refrech Help Robert Logari |
|----------------------------------------------------------------------------------------------------|----------|-----------------------------------------|----|-------------------|--------------|------------|----------------------------|
| NVA Str.                                                                                                    | igi mill | e Sating                                |    | Statistics        |              |            |                            |
| -                                                                                                    | 2        | 0.06321                                 | 4  | 1850              | TITOPING     | 23         |                            |
| HSTP                                                                                                    | 4        | 635                                     | 7  | (hes)             | As trinsfeld | *          |                            |
| PVRIT                                                                                                    | 1        | 0.3/2                                   | T  | 0.98              | Shibaskal    | (†         |                            |
|                                                                                                    |          | 613/4                                   |    | -1(≩⊂             | TORMO        | *          |                            |
| LocAgavantes                                                                                                    | 1        | 645                                     | Ŧ  | lip               | . Utimologi  | 9          |                            |
| there are a second second second second second second second second second second second second second second s |          | 6.1.8                                   | 7  | -U.L              | OWNER        | 8          |                            |
|                                                                                                    |          | $0.4^{\circ}$                           | 7  | lir.              | inn steri    | 1          |                            |
| Vervie                                                                                                    |          | G 1,0                                   |    | 43                | Unitarial    | <i>t</i> . |                            |
|                                                                                                    | (L.)     | 0.15                                    | Ŧ  | 142               | 300360       | . T        |                            |
| Dynamic ASP segmentation                                                                                        |          | $\sim 10^{-1} M_{\odot}^{-1} M_{\odot}$ | *  | T <sub>1</sub> ;; | Uninder      |            |                            |

**7** Click the **Apply** button.

| • olimis<br>- + C Alterosum | <ul> <li>A Set<br/>Intervitional many</li> </ul> | yer tahan | -      | here 20 | whit states to | ion debrie   | the street    | -<br>          |  |
|-----------------------------|--------------------------------------------------|-----------|--------|---------|----------------|--------------|---------------|----------------|--|
| Cambium                     | Networks"                                        | cnMa      | trix I | X20     | 10-P           |              | Seve Reinste  | Help Rubcel Lu |  |
|                             | AU/o Settings                                    | wette.    | saith  |         | and the second |              |               |                |  |
| ныр                         | DAJ Trust                                        | State     |        |         |                |              |               |                |  |
| PVRIT                       |                                                  | a. 1      |        |         | UAI Trust St   | ala          |               |                |  |
| Link Appropriate            |                                                  | arient    | INT    | Link    | Anaristative   | tostatze     | provinting .  |                |  |
| ÉBB(S)                      |                                                  |           | 200    |         | Alate<br>Alate | Hars Sect. 4 | CONTRACTOR OF |                |  |
| Witten a                    | 1                                                |           | 0.32   | Ŧ       | U.F.           | liotaneo a   |               |                |  |
| 11/10                       | -2                                               |           | 6.45   |         | direct of      | United at    |               |                |  |
| Dyrania MRP argent to       |                                                  |           | 6.3.4  | T       | (41)           | misted •     |               |                |  |
| war i Vansseren             | 66                                               |           | 0.23   | 7       | 117            | Intrasted in |               |                |  |
|                             |                                                  | 1.        | 9,19   |         | 10             | Uningkol in  |               |                |  |
| Varikant                    |                                                  | 11 A      | 9.17   |         | 41             | United 1     |               |                |  |

## 2.15.4 How to Verify the Dynamic ARP Inspection per VLAN in WEB Interface

| ← → C ▲ Montenue        | https://10.2.d03.100/ks/specific/hones | vage broni i Gana bir - ed selecteri, statifizatirka bayer najgongi atbigen 🔬 👘 💩 📔 💿 |
|-------------------------|----------------------------------------|---------------------------------------------------------------------------------------|
| <u>Ма</u> сь:           | klakova dos <sup>10</sup> — - Mas      | Seve Reinste Help Rubbel Logo                                                         |
|                         | Networks crimati                       | nx Ex2010-P                                                                           |
|                         | System Information                     |                                                                                       |
| System                  | System Information                     | n                                                                                     |
| 70 6.0r0                | Herdwere Volsion                       | 835                                                                                   |
|                         | Browne Wester                          | 1202-63                                                                               |
| Lever 2 Management      | CVS Software Version                   | 21.1.313                                                                              |
| Lana Villana and        | Set CHVR Ad Not                        | 0.02.50 c.54.02                                                                       |
| anyar a kanagar an.     | Switch NAC Advers                      | 10:83: 833 ± 64:38                                                                    |
| Volkovi                 | SakiNarta                              | SMPROTOA                                                                              |
|                         | Nonclusione Date                       | 555,55                                                                                |
| RIMON                   | System Deverliption                    | Care biom Holwerke on Multile (2020) P Edwared, Switch                                |
| Policy David Automation | System Name                            | 09M370k                                                                               |
|                         | System Contact.                        | support.camp unnetworks.com                                                           |
| Clock                   | * Sectors for all the                  | CONTRACT MODELING SECOND CONTRACTOR INSERVICES INVESTIG                               |

Click the Layer 2 Management tab.

| Cambium              | Networi | cs -                        | ¢                | nMatri             | ix Đ                     | (2010-F             | i)                |                          |       | Sere Adresh              | Help              | Rubeel Logo |
|----------------------|---------|-----------------------------|------------------|--------------------|--------------------------|---------------------|-------------------|--------------------------|-------|--------------------------|-------------------|-------------|
|                      | BRACES  | ile:                        | Por              | (Contral           |                          |                     |                   |                          |       |                          |                   |             |
| нэти                 | Pol     | rt Bas                      | lc Se            | ttings             |                          |                     |                   |                          |       |                          |                   |             |
| PVRIT                | 20.00   | ***                         | i nde<br>Gladare | aviteri ur<br>Savi | unie)<br>S               | Uber<br>Daer        | Heatschur<br>Mode | en l                     | - 600 | itak<br>Up/Caten<br>Terr | i                 | 800 yr      |
| Line Aggregation     | 10 Dec  | $\phi_{ijk} \in \mathbb{R}$ | 12               | 147                | •                        | 1.0                 | -irytoria         |                          | 1,100 | Franed                   | •                 | Reliate Pro |
| 16505                |         | 5100                        |                  | 1.44               | $\frac{1}{2}$            | 833                 | 30,000            | $\mathbf{e}$             | 1500  | Deddal                   | $\mathbf{x}_{ij}$ | Syld(?)     |
| Verane.              | 1       | 21012                       | 7                |                    | 13                       | $\{q_i\}_{i \in I}$ | 9/000             | 1                        | 3:00  | Brabled                  | •                 | SHOLDO AV   |
|                      |         | 34.40                       | 7                | ile.               |                          | 3.1                 | Unreid.           | $\langle T \rangle$      | 1500  | Traban                   | •                 | Roam Pr     |
| Dycard KRP segret as |         | 303                         |                  | 115                | -                        | 5 A.                | H,taki            | ÷                        | 1500  | Linkkal                  | +                 | Switch the  |
| Lower & Management   | 1       | 1815                        |                  | 0                  | $\overline{\mathcal{A}}$ | 11.1                | HADRO             | $\overline{\mathcal{F}}$ | 1.00  | 5/00400                  | 41.1              | swach b     |
|                      |         | 199.44                      |                  | 413                | +                        | 1.4                 | litybrid          |                          | 1200  | Trabled                  | +                 | Sector Sp   |

2 Click the Dynamic ARP Inspection menu item.

| Cambium               | Networks"   | cnMatrix       | EX2010 | I-P      |                                      | Seve Adrush He | lp Rubbel Logen |  |
|-----------------------|-------------|----------------|--------|----------|--------------------------------------|----------------|-----------------|--|
|                       | All Sellige | mertic: Settin | 3 36   | isilis   |                                      |                |                 |  |
| HSTP                  | Per-VLA     | N DAI Status   |        |          |                                      |                |                 |  |
| PVROT                 |             |                |        |          |                                      |                |                 |  |
| Link Appropriate      |             |                | 8      | DAI Sta  | tur.                                 |                |                 |  |
| 1005                  |             |                | _      | Configur | ation                                |                |                 |  |
| Verve :               |             |                | Select | VLAN D   | Dyna rde A89<br>Inspection<br>Chilos |                |                 |  |
| Decayle SSP accession |             |                | 10     | 10 ·     | Disactor - •                         |                |                 |  |
| WIEDERVERAU           |             |                |        | 200      | illingan e                           |                |                 |  |
| ANY A CONSIGNATION    |             |                | APP -  |          |                                      |                |                 |  |

**3** Click the **Statistics** tab.

| Cambium                                                                        | Networks"  | onMatrix EX     | Save Relmsh Help Robeel Lugael<br>2010-P |
|--------------------------------------------------------------------------------|------------|-----------------|------------------------------------------|
|                                                                                | We Strings | workie Settings | Bederka                                  |
| Hister<br>PvRstT<br>Link Aggregation<br>LUDP<br>Verseg<br>Dycards PSP agent as | Per-VLA    | v DAI           | VLAN IN 100 4                            |
| wa Manover                                                                     | 8          |                 | IDAI Startistica<br>Kunnin IAA           |

100 = VLAN-ID

5 Click the Get stats button to display the Dynamic ARP Inspection statistics for the selected VLAN .

| 😸 soldatis 🛛 🕹                                                          | +                   |                        |                                          | – E X                           |
|-------------------------------------------------------------------------|---------------------|------------------------|------------------------------------------|---------------------------------|
| $\leftrightarrow$ $\Rightarrow$ $\odot$ ( $\blacktriangle$ horease   be | ees/10.2.103.100/kg | /specific/honepage.htm | Sambin edisdedict, stidtfoldist by eging | innintere 🖈 💩 🚺 🧿               |
| Cambium N                                                               | letworks"           | onMatrix EX:           | 2010-P                                   | Save Reinzah Help Robert Logent |
|                                                                         | VLVN Settings       | Interface Settings     | Statistics                               |                                 |
| RSTP                                                                    |                     |                        | DAI Statistics                           |                                 |
| PVRST                                                                   |                     |                        | MLAN ID<br>Did Status Enclosed           |                                 |
| Link Aggregation                                                        |                     |                        | Forwardol gundels.                       |                                 |
| LUDP                                                                    |                     |                        | Deception 0<br>parallelete               |                                 |
| Mercelag                                                                |                     |                        | krodul<br>Protocel d<br>Data             |                                 |
| Dynamic ARP importance                                                  |                     |                        | involid<br>asuros MAC – 0<br>addesse     |                                 |
| Lever 3 Management                                                      |                     |                        | invelid<br>source IP of                  |                                 |
| Valdend                                                                 |                     |                        | and the second                           |                                 |

# 3 L3 Features

### 3.1 DHCP Relay

### 3.1.1 Managing DHCP Relay

### 3.1.1.1 Feature Description

DHCP Relay agent allows the DHCP client and DHCP server in different subnets to communicate with each other so that the DHCP client can obtain its IP address and configuration. The relay agent receives packets from the Client, inserts information such as network details, and forwards the modified packets to the Server. The Server identifies the Client's network from the received packets, allocates the IP address accordingly, and sends a reply to the Relay. The Relay strips the information inserted by the Server and broadcasts the packets to the Client's network.

Standards

- RFC 3046
- RFC 2131

Scaling Numbers

Maximum 200 clients can use this feature simultaneously.

Limitations

- The cnMatrix switch cannot be a DHCP Relay and Server simultaneously.
- When enabled, the DHCP Relay feature is active on all VLANs/networks.
- DHCP Snooping and DHCP Relay are mutually exclusive.

**Default Values** 

The DHCP Relay feature, and also option 82 are disabled by default.

Prerequisites

- Enable IP routing globally.
- Create VLANs and assign ports to VLANs.
- Assign IP addresses to the VLANs.

 ${}^{\#}$  Even though the feature can be enabled on a VLAN or port, it will relay packets from all VLANs.

### 3.1.1.2 Network Diagram

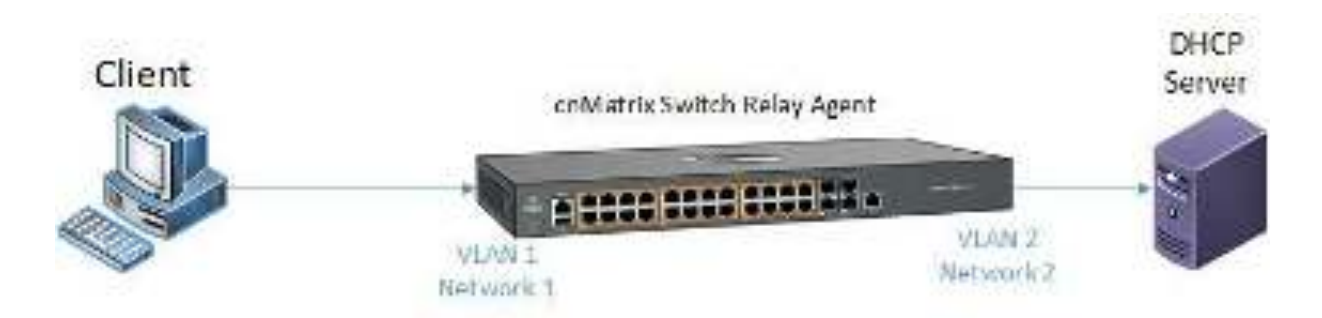

### 3.1.2 How to Enable DHCP Relay in WEB Interface

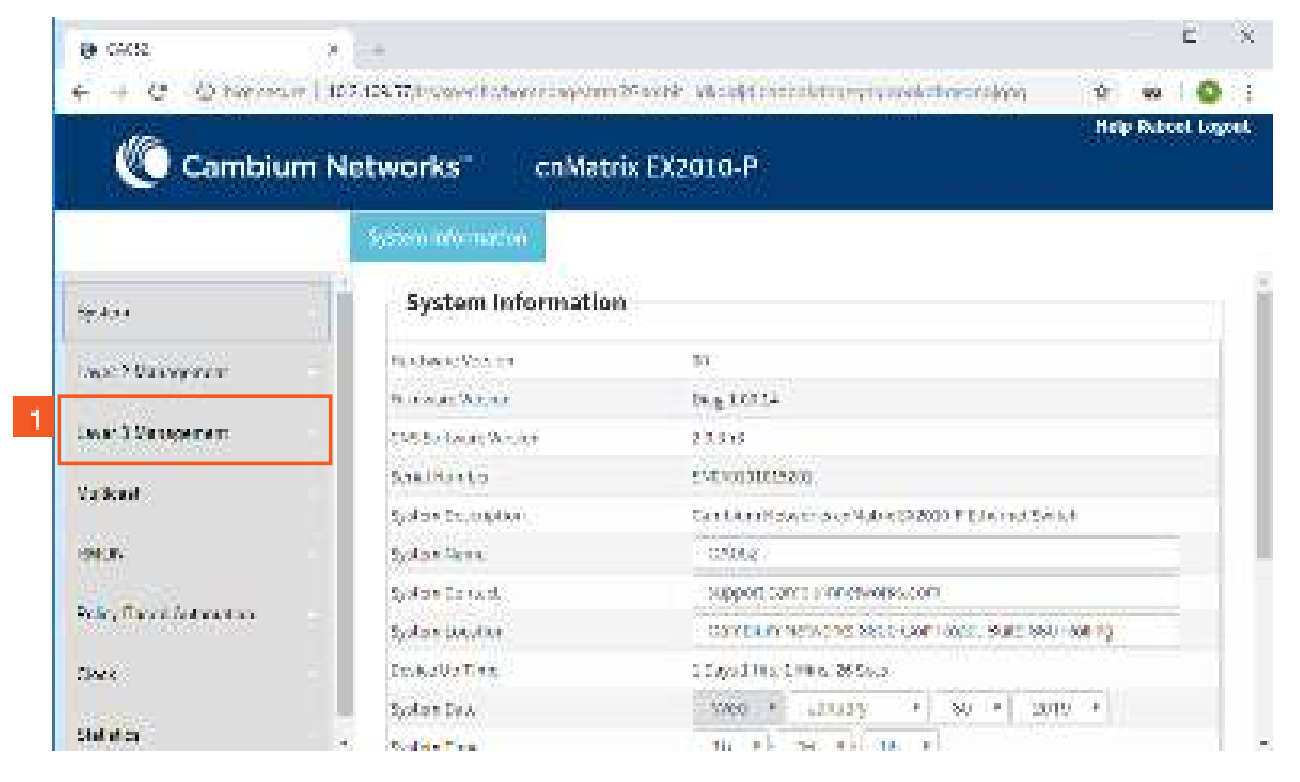

1

Click the Layer 3 Management tab. The L3 Features are displayed.

| <ul> <li>6402</li> <li>6402</li> <li>6404</li> <li>74</li> <li>75</li> <li>75</li> <li>76</li> <li>76</li></ul> | <ul> <li>The second second s</li></ul> | с х<br>х н <b>с</b> х |
|----------------------------------------------------------------------------------------------------|----------------------------------------------------------------------------------------------------|-----------------------|
| Cambiur                                                                                                    | n Networks" cnMatrix EX2010-P                                                                                                    | Heip Raboel Logost    |
|                                                                                                    | Buck Entringer Pool Sentings Reck Sentings Buckde Ber Hour Sentings                                                                                                    | Rost Opf ons          |
| 197.424                                                                                                    | DHCP Basic Settings                                                                                                    |                       |
| bochtarepren                                                                                                    | 280° 9040 4                                                                                                    |                       |
| Leger 3 Management                                                                                                    | CAPES: U.53000 1                                                                                                    |                       |
| P.                                                                                                    | 5 Atte                                                                                                    | 3.51                  |
| Pok.                                                                                                    | Note : To enable OHCP Server, OHCP Relay status should be disar                                                                                                    | Hod,                  |
| D. CP Securi                                                                                                    |                                                                                                    |                       |
| D. K.P. Beley                                                                                                    |                                                                                                    |                       |
| UHCITCHer)                                                                                                    |                                                                                                    |                       |
| 2 Click the DHCP S                                                                                                    | Server menu item.                                                                                                    |                       |
| Click the DHCP                                                                                                    | Server dron-down list to select the DHCP server status in the router                                                                                                    |                       |
|                                                                                                    |                                                                                                    |                       |
| This is just an exa<br>want to enable t                                                                                                    | ample so that you can see how to disable the DHCP Server feature (mandatory he DHCP Relay feature). The DHCP Server feature is disabled by default.                                                                                                    | step when you         |
| 4                                                                                                    |                                                                                                    |                       |
| Select the Disab                                                                                                    | <b>led</b> list item.                                                                                                    |                       |
| Click the Apply I                                                                                                    | button.                                                                                                    |                       |
| Click the DHCP I                                                                                                    | Relay menu item.                                                                                                    |                       |

#### L3 Features

| er carse                  | × let                |                             |                                            | E X                 |
|---------------------------|----------------------|-----------------------------|--------------------------------------------|---------------------|
| + + C - O terror          | Linzings Transported | two-rispaten 25 sold visio  | production of a second state of the        | 👘 🗰 i 🚳 i i         |
| Cambiun                   | n Networks"          | cnMatrix EX2010-            | P                                          | Heip Rebeel Logont. |
|                           | Biok Binings         | weighted Settings           |                                            |                     |
| terkan<br>Fase 7 Basepran | DHCP Ra<br>Configur  | lay<br>ation<br>Canka       | 7 madeu +                                  |                     |
| P.                        | -                    | Hote : To-enable UHCI' Reis | y, <u>CHCI' Server</u> stebus should be do | mitiad.             |
| D.K.P.O.su<br>D.K.P.Beley | -                    | ALE THE ACCOUNT             | år:                                        |                     |
| BHCPCIer)                 |                      | 1                           | 12 (0.40.2                                 | -                   |

7

Click the **DHCP Relay Service** drop-down list and select the DHCP Relay service status in the switch.

| Cambium                                                                                                    | Networks"           | cnMatrix EX2010-P                                                                                                 |                                                              | Help Rebool Logo |
|----------------------------------------------------------------------------------------------------|---------------------|----------------------------------------------------------------------------------------------------|--------------------------------------------------------------|------------------|
|                                                                                                    | Bol(Sming)          | werflice Settings                                                                                                 |                                                              |                  |
| n Anna<br>war: 7 Valengene mar<br>war: 7 Valengene mar<br>war<br>war: 7 Valengene mar<br>war<br>war: 7 Valengene mar<br>war<br>war<br>war: 7 Valengene mar<br>war<br>war<br>war<br>war<br>war<br>war<br>war<br>war<br>war<br>w | DHCP Re<br>Configur | lay<br>ation<br>Sente 8<br>a, internative Oxfor<br>9<br>Action Senter<br>Action Senter<br>Action Senter<br>Action | tradect +<br>Chadect +<br>Renver status should be dreat<br>+ | alad.            |
| Hell D. Charl                                                                                                    |                     | Select                                                                                                    | Serverad two<br>C2 (0:00 2                                   | <b>.</b>         |

### 3.2 Routed Interface

### 3.2.1 Configuring Routed Interfaces in WEB Interface

Starting with version 2.1, the **Routed Interfaces** feature is available in WEB GUI.

| Combium Networks*         cn Matrix EX2010-P           Space Information           Space Information                                                                                                    |                                                                                                    |                                          |                                                                                                    |                                                                                                    |                                                                                                    |                                                                                       |                                                                                                    |                      |                                                                                                    | Seve Reinsch                                                                                                    | Help                                         | Rabeel Lo                                                                                                    |
|----------------------------------------------------------------------------------------------------|----------------------------------------------------------------------------------------------------|------------------------------------------|----------------------------------------------------------------------------------------------------|----------------------------------------------------------------------------------------------------|----------------------------------------------------------------------------------------------------|---------------------------------------------------------------------------------------|----------------------------------------------------------------------------------------------------|----------------------|----------------------------------------------------------------------------------------------------|----------------------------------------------------------------------------------------------------|----------------------------------------------|----------------------------------------------------------------------------------------------------|
| System Information  System Information  System | Cambium                                                                                                    | Network                                  | cs"                                                                                                    | c                                                                                                    | nMatrix                                                                                                    | EX2010                                                                                | р-Р                                                                                                    |                      |                                                                                                    |                                                                                                    |                                              |                                                                                                    |
| System Information           V2.4.040           Leer 2.00mgener:           Leer 3.00mgener:           Leer 3.00mgener                                                                                                    |                                                                                                    | System In                                | nformat                                                                                                    | fon                                                                                                    |                                                                                                    |                                                                                       |                                                                                                    |                      |                                                                                                    |                                                                                                    |                                              |                                                                                                    |
| AC A Sail       Image: Sail Sail       Sail Sail Sail Sail Sail Sail Sail Sail                                                                                                    | System                                                                                                    | -Sys                                     | tem l                                                                                                    | nfor                                                                                                    | nation                                                                                                    |                                                                                       |                                                                                                    |                      |                                                                                                    |                                                                                                    |                                              |                                                                                                    |
| Lase 2 Dangement         Printmat (Actual         Proje A.3           Lase 2 Dangement         Dec Mark Calcul         Dec Mark Calcul         Dec Mark Calcul           Lase 2 Dangement         Dec Mark Calcul         Dec Mark Calcul         Dec Mark Calcul           Salar         Dec Mark Calcul         Dec Mark Calcul         Dec Mark Calcul         Dec Mark Calcul           Salar         Dec Mark Calcul         Dec Mark Calcul         Dec Mark Calcul         Dec Mark Calcul           Salar         Dec Mark Calcul         Dec Mark Calcul         Dec Mark Calcul         Dec Mark Calcul           Salar         Dec Mark Calcul         Dec Mark Calcul         Dec Mark Calcul         Dec Mark Calcul           Salar         Dec Mark Calcul         Dec Mark Calcul         Dec Mark Calcul         Dec Mark Calcul           Salar         Dec Mark Calcul         Dec Mark Calcul         Dec Mark Calcul         Dec Mark Calcul           Click the Layer 2 Management tab.         Dec Mark Calcul         Dec Mark Calcul         Dec Mark Calcul         Dec Mark Calcul           Click the Layer 2 Management tab.         Dec Mark Calcul         Dec Mark Calcul         Dec Mark Calcul         Dec Mark Calcul           Click the Layer 2 Management tab.         Dec Mark Calcul         Dec Mark Calcul         Dec Mark Calcul         Dec Mar                                                                                                    | 10. 6 0r0 -                                                                                                    | Hendriv                                  | e ve Ve sl                                                                                                    |                                                                                                    |                                                                                                    | 835                                                                                   |                                                                                                    |                      |                                                                                                    |                                                                                                    |                                              |                                                                                                    |
| Lawr 2 Ummperint         100 Stateward Notice         21010           Lawr 3 Ummperint         Societ Mice         200 Stateward         200 Stateward           Societ Mice         Societ Mice         200 Stateward         200 Stateward           Societ Mice         Societ Mice         200 Stateward         200 Stateward           Societ Mice         Societ Mice         200 Stateward         200 Stateward           Societ Mice         Societ Mice         200 Stateward         200 Stateward           Societ Mice         Societ Mice         200 Stateward         200 Stateward         200 Stateward           Societ Mice         Societ Mice         200 Stateward         200 Stateward                                                                                                    |                                                                                                    | nerve                                    | ar Vera                                                                                                    |                                                                                                    |                                                                                                    | 1.57                                                                                  | . A.S                                                                                                    |                      |                                                                                                    |                                                                                                    |                                              |                                                                                                    |
| Leger 2 Management       Description of Control         Variation       Description of Control         Variation       Description of Control         Status       Description of Control         Status       Description of Control         Status       Description of Control         Status       Description of Control         Status       Description of Control         Status       Description of Control         Description of Control       Description of Control         Description of Control       Description of Control         Description of Control       Description of Control         Description of Control       Description of Control         Description of Control       Description of Control         Description of Control       Description of Control         Description of Control       Description of Control         Description of Control       Description of Control         Description of Control       Description of Control         Description of Control       Description of Control         Description of Control       Description of Control         Description of Control       Description of Control         Description of Control       Description of Control         Description of Control       Description o                                                                                                    | Layer 2 Management                                                                                                    | 03555                                    | livere V                                                                                                    | ender                                                                                                    |                                                                                                    | 2.1.0                                                                                 | 60                                                                                                    |                      |                                                                                                    |                                                                                                    |                                              |                                                                                                    |
| Sector     Sector     Sector     Sector     Sector       Sector     Sector     Sector     Sector     Sector       Sector     Sector     Sector     Sector                                                                                                    | Leger 3 Management                                                                                                    | Sec. 20                                  | AC Ad No                                                                                                    | ۵                                                                                                    |                                                                                                    | 1083                                                                                  | 88101468                                                                                                    |                      |                                                                                                    |                                                                                                    |                                              |                                                                                                    |
| Variation       Schell Har Los       Schell Har Los         Seal Part       Schell Har Los       Schell Har Los         Schell Har Los       Schell Har Los       Schell Har Los         Schell Har Los       Schell Har Los       Sch                                                                                                    |                                                                                                    | Shello, M                                | NAC AD                                                                                                    | c//                                                                                                    |                                                                                                    | 10:83                                                                                 | 58101478                                                                                                    |                      |                                                                                                    |                                                                                                    |                                              |                                                                                                    |
| Salar     Norther Code     DDDDD       Solar     Cart Larit Karit Holes max Matrix (S200) F Edward Solarit       Solar     Cart Larit Karit Holes max Matrix (S200) F Edward Solarit       Solar     Cart Larit Karit Holes max Matrix (S200) F Edward Solarit       Solar     Cart Larit Karit Holes max Matrix (S200) F Edward Solarit       Solar     Cart Larit Karit Holes max Matrix (S200) F Edward Solarit Matrix Solarit Matrix (S200) F Edward Solarit Matrix Solarit Matrix Sola                                                                                                    | Voliková                                                                                                    | Sakik                                    | ton ter                                                                                                    |                                                                                                    |                                                                                                    | 5.02                                                                                  | BOTOA                                                                                                    |                      |                                                                                                    |                                                                                                    |                                              |                                                                                                    |
| Selection       Sydem Exace (data       Contribution Sector 2000 Field and Sector 2000 Field and Field And Field And Field                                                   | RINGR.                                                                                                    | Strick                                   | idu te Ov                                                                                                    | k:                                                                                                    |                                                                                                    | 57                                                                                    | 0.007                                                                                                    |                      |                                                                                                    |                                                                                                    |                                              |                                                                                                    |
| Solder Kern     Solder Kern     Solder Kern       Solder Kern     Solder Kern     Solder Kern       Solder Kern     Solder Kern     Solder Kern       Click the Layer 2 Management tab.     Control of Microsoft Sold (Sold Kern Kern       Solder Kern     Solder Kern       Solder Kern     Solder Kern       Solder Kern                                                                                                    |                                                                                                    | System                                   | r Deveripi                                                                                                    | 0041                                                                                                    |                                                                                                    | Care.                                                                                 | Ulum Helwerk                                                                                                    | star Mul             | rik EX2000-P-E                                                                                                    | Jamed Switch                                                                                                    |                                              |                                                                                                    |
| Sees                                                                                                    | Policy David Automation                                                                                                    | System                                   | Mana                                                                                                    |                                                                                                    |                                                                                                    | 0                                                                                     | MJTR                                                                                                    |                      |                                                                                                    |                                                                                                    |                                              |                                                                                                    |
| Click the Layer 2 Management tab.         C           Click the Layer 2 Management tab.         C           Click the Layer 2 Management tab.         C           Click the Layer 2 Management tab.         C           Combium Notworks         C           Combium Notworks         C           Matrix         C           Port Basic Settings           Port Basic Settings           Port Port Basic Settings           Port Port Port Port Port Port Port Port                                                                                                    | Clock                                                                                                    | 20.04.04                                 | Con 20                                                                                                    |                                                                                                    |                                                                                                    |                                                                                       | pportania                                                                                                    |                      | AP\$2.011                                                                                                    |                                                                                                    |                                              | _                                                                                                    |
| C       A horses in here (10.2.02) (0.2.02) (0.2.02)                                          | Click the Layer 2 Mana                                                                                                    | gement tab.                              |                                                                                                    |                                                                                                    |                                                                                                    |                                                                                       |                                                                                                    |                      |                                                                                                    |                                                                                                    |                                              |                                                                                                    |
| Sector       Port Basic Sattings         v5. 4.0va       Sector       Sector                                                                                                    | Click the Layer 2 Mana                                                                                                    | gement tab.                              |                                                                                                    |                                                                                                    |                                                                                                    |                                                                                       |                                                                                                    |                      |                                                                                                    |                                                                                                    |                                              | c                                                                                                    |
| No. 4 - 4       South and the second states of the second states of the se                                         | Click the Layer 2 Mana                                                                                                    | gement tab.                              | ente<br>G                                                                                                    | c<br>C<br>Data                                                                                                    | olonia y<br>n Matrix                                                                                                    | eters Print<br>EX2010                                                                 | ia sentis<br>1-P                                                                                                    | cytes                | htahdaba                                                                                                    | nondi - 19<br>Sana Rolman                                                                                                    | cco<br>(Help                                 | C<br>C<br>Rubeel Iv                                                                                                    |
| 45 # 0x0       50 x x x x x x x x x x x x x x x x x x x                                                                                                    | Click the Layer 2 Mana                                                                                                    | gement tab.                              | enter<br>G                                                                                                    | c<br>C<br>Dor                                                                                                    | thornson<br>nMatrix<br>:Cincol<br>Hingy                                                                                                    | ebers Press<br>EX2010                                                                 | is sinds<br>5-P                                                                                                    | eyt (s               | fitte state                                                                                                    | rotei – 🛪<br>Grei Rotein                                                                                                    | en el p                                      | C<br>O C                                                                                                    |
| Level 2 Minoscander         3         xxxxx         4         Second         1         system         5         Second         Second                                                                                                    | Click the Layer 2 Mana                                                                                                    | gement tab.<br>Network                   | eracou<br>CS<br>In CS<br>It Bas                                                                                                    | Anno 1<br>Ca<br>For<br>Ic Ser                                                                                                    | -Stormoo<br>n Matrix<br>-Concrol<br>ttings                                                                                                    | etre Nav<br>EX2010                                                                    | 64. stratu<br>1-P                                                                                                    | cyl th               | figt slopt stor                                                                                                    | romi – 19<br>Sana Refrach                                                                                                    | ee<br>Help                                   | C<br>Bubcel Ly                                                                                                    |
| Not Sample         0         360         5         100         11 data         1500         Doubled         5         South of the south of the sout                                                                                                    | Click the Layer 2 Mana                                                                                                    | gement tab.<br>Notwork<br>Bolijan<br>Por | i niti<br>Gf<br>It Bas                                                                                                    | ion 1<br>Con<br>Ic Ser                                                                                                    | Matrix<br>Matrix<br>Concol<br>Itings                                                                                                    | EX2010                                                                                | ið sintli<br>J-P<br>1 semin<br>Kali                                                                                                    | citis<br>m           | Patishe Koto                                                                                                    | rond – Ar<br>Save Rolanda<br>Landow<br>Landow<br>Tha                                                                                                    | ee<br>Help                                   | E<br>Robeel Lo<br>Form                                                                                                    |
| Number         Number         Numer         Numer         Numer <td>Click the Layer 2 Mana<br/>Click the Layer 2 Mana<br/>Click the Layer 2 Mana<br/>Click the Layer 2 Mana<br/>Click the Layer 2 Mana<br/>Click the Layer 2 Management</td> <td>gement tab.</td> <td>entite<br/>S<br/>In S<br/>It Bas</td> <td>C C C C C C C C C C C C C C C C C C C</td> <td>Matrix<br/>Matrix<br/>Cincol<br/>Hings<br/>conclusio<br/>Secon</td> <td>edere X° eo<br/>EX2010<br/>eo<br/>Sec er Va<br/>Uber<br/>*1:11</td> <td>te section<br/>J.P<br/>1 section<br/>Redu<br/>2 ugtors</td> <td></td> <td></td> <td>nord – A<br/>Sole Related<br/>Inte<br/>La Cove<br/>Tha<br/>Environ</td> <td>ee<br/>Holp</td> <td>E<br/>Rubeel to<br/>Pon<br/>Jocken i</td>                                                                                                    | Click the Layer 2 Mana<br>Click the Layer 2 Mana<br>Click the Layer 2 Mana<br>Click the Layer 2 Mana<br>Click the Layer 2 Mana<br>Click the Layer 2 Management                                                                                                    | gement tab.                              | entite<br>S<br>In S<br>It Bas                                                                                                    | C C C C C C C C C C C C C C C C C C C                                                                                                    | Matrix<br>Matrix<br>Cincol<br>Hings<br>conclusio<br>Secon                                                                                                    | edere X° eo<br>EX2010<br>eo<br>Sec er Va<br>Uber<br>*1:11                             | te section<br>J.P<br>1 section<br>Redu<br>2 ugtors                                                                                                    |                      |                                                                                                    | nord – A<br>Sole Related<br>Inte<br>La Cove<br>Tha<br>Environ                                                                                                    | ee<br>Holp                                   | E<br>Rubeel to<br>Pon<br>Jocken i                                                                                                    |
| Month         Month         Month <th< td=""><td>Click the Layer 2 Mana<br/>Click the Layer 2 Mana<br/>Control<br/>Combium<br/>Combium<br/>Combium<br/>Combium<br/>Combium<br/>Combium<br/>Combium<br/>Combium<br/>Combium</td><td>gement tab.</td><td>t noise<br/>CS<br/>It Bas</td><td>inn 1<br/>C<br/>En<br/>Ic Se<br/>Ic Se<br/>Ic S</td><td>Matrix<br/>Matrix<br/>Concol<br/>Itings<br/>Vice see<br/>See</td><td>EX2010</td><td>të shirtit<br/>D-P<br/>Kati<br/>Kati<br/>Kati</td><td></td><td>figstalleykober</td><td>rondi - Pr<br/>See Ronah<br/>UpSow<br/>Thij<br/>Fronesi<br/>Dadbal</td><td>ee<br/>Holp</td><td>E<br/>Bubeel lo<br/>Form<br/>Form</td></th<>                                                                                                    | Click the Layer 2 Mana<br>Click the Layer 2 Mana<br>Control<br>Combium<br>Combium<br>Combium<br>Combium<br>Combium<br>Combium<br>Combium<br>Combium<br>Combium                                                                                                    | gement tab.                              | t noise<br>CS<br>It Bas                                                                                                    | inn 1<br>C<br>En<br>Ic Se<br>Ic Se<br>Ic S                                                                                                    | Matrix<br>Matrix<br>Concol<br>Itings<br>Vice see<br>See                                                                                                    | EX2010                                                                                | të shirtit<br>D-P<br>Kati<br>Kati<br>Kati                                                                                                    |                      | figstalleykober                                                                                                    | rondi - Pr<br>See Ronah<br>UpSow<br>Thij<br>Fronesi<br>Dadbal                                                                                                    | ee<br>Holp                                   | E<br>Bubeel lo<br>Form<br>Form                                                                                                    |
| Liston         Sector         Us         -1         -1         +1         Hybes         +         Deables         +         Deables         +         Deab                                                                                                    | Click the Layer 2 Mana                                                                                                    | gement tab.                              | entition<br>(5)<br>(5)<br>(5)<br>(5)<br>(5)<br>(5)<br>(5)<br>(5)<br>(5)<br>(5)                                                                                                    | Aver 1<br>C<br>Eter<br>Alle Ser<br>A<br>S<br>T                                                                                                    | Matrix<br>Matrix<br>Cleans<br>ttings                                                                                                    | ebert Mark<br>EX2010                                                                  | te stritte<br>3-P<br>• isyon<br>• isyon<br>• itgani                                                                                                    | 2410s<br>7<br>1<br>1 | Fig 1 to by the other<br>T (200)<br>1 (200)<br>1 (200)<br>1 (200)                                                                                                    | rond - Ar<br>Gree Retroch<br>UpScore<br>The<br>Ended<br>Ended                                                                                                    | Halp<br>Halp                                 | E<br>Robert to<br>Robert to<br>Robert J<br>Society J<br>Society J                                                                                                    |
| Borb III Davis T Us + 2 + Hybrid + 1400 Braded + Skitch -                                                                                                    | Click the Layer 2 Mana<br>Click the Layer 2 Mana<br>Click the Layer 2 Mana<br>Click the Layer 2 Mana<br>Cambium<br>Sector<br>Sector<br>Secto | gement tab.                              | t noise<br>S<br>t Bas<br>s<br>s<br>s<br>s<br>s<br>s<br>s<br>s<br>s<br>s<br>s<br>s<br>s<br>s<br>s<br>s<br>s<br>s                                                                                                    | lan 1<br>C<br>Est<br>Ic Se<br>den<br>4<br>5<br>7                                                                                                    | Matrix<br>Matrix<br>Concol<br>Itings                                                                                                    | edera Arbas<br>EX2010<br>Base<br>Base<br>Base<br>Base<br>Base<br>Base<br>Base<br>Base | tir secondul<br>D-P<br>• Instant<br>• Instant<br>• Instant<br>• Instant                                                                                                    | -                    | figitaliadication<br>(1999)<br>1999)<br>1999)<br>1999)<br>1999)                                                                                                    | internation (1995)<br>Santa Redrection<br>Official<br>Signature<br>That<br>Environment<br>Environment<br>Enviro                                                                                                    | •••<br>Hatp<br>• ]<br>• ]<br>• ]             | E<br>Extent for<br>Fortent for<br>Fort<br>Society -<br>Society -<br>Society -<br>Society -                                                                                                    |
| NAME AND A REPORT OF A REPORT OF AND A REPORT OF AND A REPORT OF A REPORT OF A | Click the Layer 2 Mana                                                                                                    | gement tab.                              | CS<br>CS<br>CS<br>CS<br>CS<br>CS<br>CS<br>CS<br>CS<br>CS                                                                                                    | Const<br>Const<br>Const | Matrix<br>Matrix<br>Clean<br>Clean<br>Clea | EX2010                                                                                | ee pinnuis<br>p-P<br>• uyeee<br>• Uyeee<br>• Uyeee<br>• Uyeee                                                                                                    |                      | Figitative Rocker<br>1991 States Rocker<br>1993<br>1999<br>1999<br>1999                                                                                                    | instead<br>Gradination<br>(1995)<br>Gradination<br>(1995)<br>(1995)<br>(1995 |                                              | E<br>Folicei lo<br>Folicei lo<br>Folicei lo<br>Folicei lo<br>Folicei lo<br>Folicei lo                                                                                                    |
|                                                                                                    | Click the Layer 2 Mana                                                                                                    | gement tab.                              | Entrition<br>ES<br>In ES<br>In ES<br>IN ES<br>IN ES<br>INTE<br>IN ES<br>INTE<br>IN<br>ES<br>INTE<br>IN<br>ES<br>IN ES<br>INTE<br>IN<br>ES<br>IN ES<br>INTE<br>IN<br>ES<br>IN ES<br>IN ES<br>INTE<br>IN<br>ES<br>INTE<br>IN<br>ES<br>INTE<br>IN<br>ES<br>INTE<br>IN<br>ES<br>INTE<br>IN<br>ES<br>INTE<br>IN<br>ES<br>INTE<br>IN<br>ES<br>INTE<br>IN<br>ES<br>INTE<br>IN<br>ES<br>INTE<br>IN<br>ES<br>INTE<br>IN<br>ES<br>INTE<br>IN<br>ES<br>INTE<br>IN<br>ES<br>INTE<br>INTE<br>IN<br>ES<br>INTE<br>IN<br>ES<br>INTE<br>IN<br>ES<br>INTE<br>IN<br>ES<br>INTE<br>IN<br>ES<br>INTE<br>INTE<br>INTE<br>INTE<br>INTE<br>IN<br>ES<br>INTE<br>INTE<br>INTE<br>INTE<br>INTE<br>INTE<br>INTE<br>INTE | c<br>En<br>Ic Se<br>Ic Se<br>Ic Se<br>Ic Se                                                                                                    | Matrix<br>Matrix<br>Concol<br>Itings<br>Vice us<br>See<br>See                                                                                                    | edera Africa<br>EX2010<br>Para<br>Para<br>Para<br>Para<br>Para<br>Para<br>Para<br>Par | ter strett in<br>JP<br>T section<br>Kodi<br>* Uryterio<br>* Uryterio<br>* Uryterio<br>* Uryterio                                                                                                    | × • •                | 1921 bile de de la<br>1922 bile de de la<br>1929 f<br>1930<br>1930<br>1930<br>1930                                                                                                    | romi - A<br>Save Refrecti<br>Lipitary<br>Tap<br>Fronteil<br>Enabled<br>Enabled<br>Enabled                                                                                                    | •••<br>Hoto<br>• 1<br>• 1<br>• 1<br>• 1      | E<br>Extent for<br>Fatent for<br>Factors i<br>Society i<br>Society i<br>Societ |
|                                                                                                    | Click the Layer 2 Mana                                                                                                    | gement tab.                              | CS<br>CS<br>CS<br>CS<br>CS<br>CS<br>CS<br>CS<br>CS<br>CS<br>CS<br>CS<br>CS<br>C                                                                                                    | Const<br>Const<br>Const | Matrix<br>Matrix<br>Clean<br>Clean<br>Clea | EX2010                                                                                | tis primition<br>D-P<br>i recentor<br>Radi<br>i recentor<br>Radi<br>i recentor<br>i recentor<br>i |                      | Fig 1 bits & other<br>Fig 1 bits & other<br>Fig 1 | intere Refresh<br>Gree Refresh<br>Level<br>Level<br>Destelar<br>Destelar<br>Destelar<br>Destelar<br>Destelar<br>Destelar<br>Destelar<br>Destelar<br>Destelar<br>Destelar                                                                                                    | •••<br>Halp<br>•  <br>•  <br>•  <br>•  <br>• | E<br>Extent to<br>Solver 1<br>Solver 1<br>Solver 1<br>Solver 1<br>Solver 1<br>Solver 1<br>Solver 1<br>Solver 1<br>Solver 1<br>Solver 1<br>Solver 1                                                                                                    |

2 Click the Port Manager menu item.

3

Check the 🔲 radiobutton for a specific interface (line).

Click the Administrative State drop-down list to select the desired state of the port.

5 Select the **Down** list item to block the port from transmitting/receiving the traffic.

| Cambiur            | m Networ | ks"    | ¢                            | nMatr   | ix EX            | 2010-  | ÷       |                                    |           | Sere Reinste Hel | p Rubcel Logoe |
|--------------------|----------|--------|------------------------------|---------|------------------|--------|---------|------------------------------------|-----------|------------------|----------------|
|                    | BAR      | ine:   | 207                          | Sintia) | 2                |        |         |                                    |           |                  |                |
|                    | 2 L H    | 0.00   | $\overline{\mathcal{T}}_{i}$ | ilin (  | 4                | 1.0    | liyfidd | $(\mathbf{r})$                     | 1206      | Prohied 1        | Solido Port    |
| 5429               |          |        | ₹.                           | (upper  | - 21             | 9.35   | 19400   | $\mathcal{C}$                      | (500      | Distant -        | Swild Cha      |
| t kana             | -        | 20315  | 7                            |         |                  | 0.04   | H/800   | $(\mathbf{r})$                     | 1:00      | enabled +        | SWICDCOM       |
| ne: 2 Vangement    | -        | 2444   | 7                            | 111     | -                | 1.1    | lighted | $\tau$                             | 1201      | Triablen +       | Swarth Prot    |
| Der Gewern         |          | 007    | T                            | U.      | - 41             | 4.5    | ri,tau  | $\left  \hat{r} \right $           | 1500      | Enabled +        | Sector The     |
| 1.511-1.00 (0.5.0) | - Ĥ      | 1015   | 1                            | 0,1     | -4):             |        | Hyperio | $\mathcal{K}_{i}^{(t)}$            | 1900      | Enabled 1        | skach for      |
| 4044               | - 0      | 64.99  | 30                           | 1.10    | $\{\mathbf{x}\}$ | 0.0    | Dybriel | $\langle \hat{\mathbf{r}} \rangle$ | 1990      | Trahed +         | Skilets Stat   |
| UST?               |          | C 2/11 | ま                            | - 98    | $\pi$            | (a):20 | Hylada. | $\mathcal{T}_{i}^{i}$              | 1536      | DAMA -           | Switcher (W)   |
| RATE :             |          |        |                              | 6       |                  | Arch   |         | -                                  | and and a |                  |                |

| e sites:           | a -    | ing age | Careo                  | (ment                          | -                  | 444                        |                   | dir.              | <b>THER</b> ISS   | vite                         | ta faladisha | ani- A                  |                  | с<br>е с  | ×<br>• • |
|--------------------|--------|---------|------------------------|--------------------------------|--------------------|----------------------------|-------------------|-------------------|-------------------|------------------------------|--------------|-------------------------|------------------|-----------|----------|
| Cambiu             | m Netv | vori    | G.                     | ¢                              | nMatri             | x E)                       | (201              | 0-F               | 1                 |                              |              | Gere Adrosh             | Hølp             | Rubeel Lo | goat     |
| 594.54             | 61     | Pol     | nt Bas                 | Eor<br>Ic Se                   | ttings             |                            |                   |                   |                   |                              |              |                         |                  |           | Î        |
|                    |        | 2000    | +97                    | i ndr<br>Gladan                | vdrani sis<br>Sara | aree)                      | urtu<br>Uar<br>11 | -1<br>- 1<br>- 12 | reatrices<br>Kode | n                            | e with       | insk<br>Up/Ooren<br>The | i                | evo 2     | 1        |
| Leye: 2 Vessperset | 7      | ×.      | $ \delta g  < t$       | $\{\overline{q}_i\}$           | Shown.             |                            |                   | ÷                 | liyting           | $\left[ r \right]$           | 1309         | Frianed                 | 8                | Re-Brin A | ent -    |
| Perchanger         | - A -  |         | 3002                   | $\langle \overline{v} \rangle$ | 143                | $\{ \boldsymbol{z} \}$     | 8                 |                   | 30,000            | $\mathcal{C}$                | 1500         | Dates                   | 9                | doule i   | Mil.     |
| 0.09               |        | 10      | 2692                   | •                              | 340                |                            | 9                 | $\sigma_{\rm c}$  | HADOS             | 5                            | 300          | Brabled                 | •1               | South     | 90       |
| 201<br>2017-0      | -      |         | 54.50                  | 7                              | itr                | $\mathbf{r}_{1}$           | Ξ.                | •                 | liyneid.          | $\langle T \rangle$          | 1500         | Trabage                 | •                | Search S  | ar i     |
| USTO               |        |         | 303                    | Π.                             | J.                 | -                          |                   | •                 | ti,ta ki          | ÷                            | 1500         | Disabitat               | 4                | Seylide?  | ¥4.      |
| RETP               |        | ii)     | 1815                   | 7                              | 9.1                | $\left\{ i \right\}$       | T                 | Ϋ.                | Hyprid            | $\langle r_i \rangle$        | 1,00         | ENADICO                 | $\mathbf{v}_{i}$ | swach     | Set .    |
| 19735              |        | 18      | $g(k) \in \mathcal{C}$ | 7                              |                    | $\mathbf{r}^{\dagger}_{i}$ |                   | ÷.                | Blybrid           | $\langle \mathbf{r} \rangle$ | (20)         | Diableri                | •                | 344:63    | an i     |

Check the 💭 radiobutton for the same interface (line)..

9

<sup>1</sup>Click the **Port Type** drop-down list to select the port type to operate the port as an Layer 2 or Layer 3 port.

Select the **Router Port** list item to set the port as an Layer 3 port and to forward traffic based on the IP address.

Note: This field is available only if you previously selected the **Down** option in the **Administrative State** column.

| Cambiur         | n Networi | kos –               | c    | nMatr | ix EX          | 201   | 0-F               | l.        |                              |        | Seve Adrush Ho | ip Rubcel Logoe |
|-----------------|-----------|---------------------|------|-------|----------------|-------|-------------------|-----------|------------------------------|--------|----------------|-----------------|
|                 | Bolder    | ine:                | Bors | 20666 | 2              |       |                   |           |                              |        |                |                 |
|                 | 2.1.8     | $ \phi\phi \propto$ | 3.   | 111   | +              | I     |                   | lighted   | $(\mathbf{r})$               | 1000   | Frahed 1       | Redicts Proc    |
| g daa           | 8         | 1895                |      | 0.085 | -1             | 9     |                   | 99400     | $(\cdot)$                    | 1500   | Dates -        | Switch a        |
| r kan           | -         | 0615                | 7    | :40   |                | 0.    |                   | H/809     | 12                           | 1800 0 | Bhobleg +      | 55360.200       |
| ма: 2 Vазжитет: |           | 24.14               | 7    | 111   | -1             | τ     | τ.                | litytend. | $\tau$                       | 1201   | Triableri +    | Switch Spe      |
| Deer Marser er  |           | 007                 | 7    | U.    |                | 3     | ÷                 | ttylaul.  | ÷.                           | 1500   | Enabled +      | Switch The      |
| t yes on man    | - iii     | 1015                | 1    | 01    | $\overline{A}$ |       | Ŧ.                | Hyperio   | $\mathbf{x}_{i}$             | 1900   | Enabled *      | skitch for      |
| a'm             |           | 6494                | 10   | 116   | ÷\$            | 0     | £.,               | Dybrid    | $\langle \mathbf{r} \rangle$ | 1000   | Dishlet +      | Sidet Pre       |
| MST2            |           | ¢ 2,93              | Ŧ    | 03    | 78             | - (R) | $\mathcal{I}_{1}$ | 9/kos     | $\mathcal{D}$                | 1596   | Date:          | Switch Sta      |
| BAIP:           |           |                     |      | 10    |                | An    | 1                 |           | -                            | dist.  |                |                 |

10

Click the Apply button.

| () soldate         | ×         |                 | (4.5%)               |                  | 0776                       | otstate                 |                    | 5115:                    |                |                         | E X           |
|--------------------|-----------|-----------------|----------------------|------------------|----------------------------|-------------------------|--------------------|--------------------------|----------------|-------------------------|---------------|
| Cambiu             | m Network | G.              | enera<br>C           | n Matri          | x E>                       | 2010-                   |                    | 1.1.4                    | <b>Mankupa</b> | Gene Adreshi Hele       | Ribeel Lugeel |
|                    | Book      | ile:            | Bor                  | Coreia).         |                            |                         |                    |                          |                |                         |               |
| tip da a           | Po        | rt Bas          | lc Se                | ttings           |                            |                         |                    |                          |                |                         |               |
| n 100              | a a se    | ***             | nde<br>Glatan        | wiken gu<br>Sate | u 1997)<br>                | ertien<br>User<br>Timbr | kentrik in<br>Kada | Π                        | 1.000          | nak<br>Up/Coven<br>This | ina tin       |
| Layer 2 Versgement |           | $\phi(q) \in I$ | $\{ \overline{a} \}$ | - Selen          |                            |                         | 14.060             | •                        | Non-           | Fosted +                | Press Port    |
| (Sectionage)       |           | 3692            | •                    | 10.00            | $\{ \boldsymbol{\xi} \}$   | 80.2                    | 30,608             | 1                        | 1999           | Deteal 7                | Switch (Pre)  |
| auni               |           | 282             | •                    | <b></b>          |                            | 8.2                     | HADOS              | $\frac{1}{2}$            | 3500           | Brabled +               | South Mile    |
| 1.5                | -         | 34.60           | 7                    | itr.             |                            | 1.1                     | in the second      | $\tau$                   | 1500           | Trabled +               | Roam Pyrt     |
| MATE               |           | 000             |                      | U:               | •                          | $ \psi  \neq$           | it,tan             | ÷                        | 1500           | Disability +            | 5-(63) 744    |
| RETR               | ii ii     | 3615            | 7                    | 0.0              | $\{i\}$                    | 120                     | H.ono              | $\overline{\mathcal{F}}$ | 1,00           | 5/00400 +               | swach out     |
| PART               |           | 20.57           | y.                   | 49               | $\mathbf{x}_{i}^{\dagger}$ | $(\cdot, \cdot)$        | Oybrid             |                          | 1990           | Diabled 1               | Switch Spiri  |

# 3.3 IP Routing

### 3.3.1 Managing IP Routing

**IPv4 Static Routing** enables routing of IPv4 unicast traffic based on configured IPv4 Static Routes or programmed Directly Connected routes.

 $\dot{\mathbb{G}}$  IP Interfaces must be created, and IP addresses and netmasks should be assigned to them.

#### Standards

RFC791

#### Scaling Numbers

A maximum of 64 IPv4 interfaces is supported.

#### Limitations

IP routing cannot be disabled on the system.

#### **Default Values**

- IP Routing is enabled by default.
- TTL value is 64 by default.
- ICMP redirect option is enabled by default.
- ICMP unreachable option is enabled by default.
- ICMP echo reply option is enabled by default.
- ICMP mask reply option is enabled by default.
- Path MTU discovery is disabled by default.

### Prerequisites

N/A

### 3.3.2 How to Enable and Configure IP Routing in WEB Interface

|     | s delega        | X     | +        |              |                    |              |      |           |           |                 |        |         |       | E .         |
|-----|-----------------|-------|----------|--------------|--------------------|--------------|------|-----------|-----------|-----------------|--------|---------|-------|-------------|
| (÷  | ⇒ C @           | 30.1  | 6 mm)    | 16.210       | 2,112,4            | a/apiette.be | regi | ipa y     | nea       | eniet oftikde   | a cond | 9.0     |       | n m         |
|     | Cambie          | um Ne | twor     | ks"          | 17 <b>6</b>        | nMetrix      | EXS  | 101       | 0-P       |                 |        | ]       | Hilly | Rebool Lago |
|     |                 |       | Bally St | li înst      | (Bat               | Conval       |      |           |           |                 |        |         |       |             |
| 5,6 | lan             | â     | Po       | rt Dae       | sic Sel            | tings        |      |           |           |                 |        |         |       |             |
| Ny. | nt Mount no e l |       | 200      | -97          | . est<br>Statut    | et anno 10   | 9    | ivt<br>to | an<br>Ali | - and the state |        | up/Dos. |       | enerals     |
|     | Post Manager    |       | Ċ        | 944          | T.                 |              | 4    | 0.        | -         | и,псе           | 1000   | Franket |       | 39/000 300  |
|     |                 |       | ě.       | 0.00         | <b>.</b>           | η.           |      | н.        | P)        | w/one.          | 1000   | Franked | B     | shele have  |
| _   | stat            | _     | ė.       | 0.475        | <b>17</b>          |              | 4    | п.        | -         | . Напо          | 2000   | Franked |       | spectra Pre |
|     | NATE:           |       | Ċ.       | $\phi(t)(t)$ | $\mathbf{T}^{(i)}$ | -p           |      | 0         |           | Hybric.         | 1000   | Enabera |       | Switch Fr   |
| -   | 1000            |       | Ċ.       | 0.644        | 7                  |              | 4    | -0        | -         | нурор —         | /1000  | Franed  | -     | swarn en    |
|     | KOT.            |       | Ċ.       | 24.14        | T.                 | . p          | -    | 0         | 13        | Hyprie -        | 1000   | Hoaped  |       | Swinn +2    |
|     | rvar            |       | Ċ.       | 0.007        | 44                 | ip           | 4    | н         | -         | 15000 ·····     | -1000  | Toaped  | -     | system en   |
| -   |                 |       | Q.       | 6438         | Π.                 | .p           | 7    | 0         | B         | Hybric.         | 1000   | Hospied |       | 201215-20   |
|     | tega Boshan     |       | 0.0      |              |                    |              |      |           | TE.       |                 | 11     | W - 1   | 100   |             |

1

Click the Layer2 Management tab. The L2 Features are displayed.

Click the VLAN menu item.

| s dela s                                                                                                    | * *                                                                                                  |                                                                                                    |                                                                                                    |                             |                         | 1                                             |   |
|----------------------------------------------------------------------------------------------------|----------------------------------------------------------------------------------------------------|----------------------------------------------------------------------------------------------------|----------------------------------------------------------------------------------------------------|-----------------------------|-------------------------|-----------------------------------------------|---|
| ) + C 0                                                                                                    | 30 <b>6</b> , steps//1621                                                                            | co monitabilitation                                                                                                    | pipe the Santos a                                                                                                    | dekanda -                   | • © ¢                   | n o                                           |   |
| 🌔 Cambiu                                                                                                    | m Networks"                                                                                          | onMetrix E                                                                                                    | K2010-P                                                                                                    |                             |                         | Help Rebool La                                |   |
| 2.22                                                                                                    | (BritzSouing                                                                                         | PartSci 3                                                                                                    | Buric NLAIns III                                                                                                    | otocolároup                 | Per: Protocol           | FDE Float                                     |   |
| yələn                                                                                                    | VLAN D                                                                                               | lasic Settings                                                                                                    |                                                                                                    |                             |                         |                                               |   |
| ayah Masayanan (                                                                                                    |                                                                                                    | notrif Professional Parts<br>Encoder 14<br>Table                                                                                                    | ud bitta ov<br>Lista og                                                                                                    | HIPE Address<br>Relias Terr | table sectores<br>MANIO | Arternet Mart                                 |   |
| Post Marson                                                                                                    |                                                                                                    |                                                                                                    |                                                                                                    |                             |                         | 101                                           |   |
| 51.50                                                                                                    | <b>-8</b> 0                                                                                          | Ensbud                                                                                                    | vi trittu                                                                                                    | 300                         | 9065                    | 1061 4                                        |   |
| Kata .                                                                                                    |                                                                                                    |                                                                                                    | - <b>A</b>                                                                                                    | 7                           |                         |                                               | = |
| RCTT                                                                                                    |                                                                                                    |                                                                                                    |                                                                                                    |                             |                         |                                               |   |
| EVAUT.                                                                                                    |                                                                                                    |                                                                                                    |                                                                                                    |                             |                         |                                               |   |
|                                                                                                    |                                                                                                    |                                                                                                    |                                                                                                    |                             |                         |                                               |   |
| Click the Static                                                                                                    | VLANs tab. The Sta                                                                                   | itic VLAN Configura                                                                                                    | <b>ation</b> window is                                                                                                    | displayed.                  |                         |                                               |   |
| Click the <b>Static</b>                                                                                                    | VLANs tab. The Sta                                                                                   | itic VLAN Configura                                                                                                    | <b>ation</b> window is                                                                                                    | displayed.                  |                         | e                                             |   |
| Click the <b>Static</b>                                                                                                    | VLANs tab. The Sta                                                                                   | tic VLAN Configura                                                                                                    | ation window is                                                                                                    | displayed.                  | • • • •                 | c<br>M D                                      |   |
| Click the Static<br>Click the Static<br>Click the Static<br>Click the Static<br>Click the Static<br>Click the Static                                                                                                    | VLANs tab. The Sta<br>X +<br>X +<br>X & mail(102)<br>m Networks                                      | tic VLAN Configura                                                                                                    | etion window is<br>etics =====Contes===<br>x2010=P                                                                                                    | displayed.                  | - O ¢                   | C<br>Mr. (12)<br>Help Babeel Lo               |   |
| Click the Static                                                                                                    | VLANS tab. The Sta<br>X +<br>3 & mail (102)<br>m Networks<br>Bail 5 10                               | tic VLAN Configura<br>12 TIC-intoertector<br>Cri Matrix E<br>PartScoinge                                                                                                    | ation window is<br>pipe finit Gamer of<br>X2010-P                                                                                                    | displayed.                  | ~ ত დ<br>No : ჩისდიძ    | C<br>Min CO<br>Hings Redeced Lo<br>FDE Plucks |   |
| Ink * propries<br>Click the Static                                                                                                    | VLANS tab. The Sta<br>X +<br>2 & mage (22)<br>m Networks<br>Basi, 5 10<br>Static V                   | tic VLAN Configura<br>22 TIC-intoertohom<br>on Matrix E<br>PortScoinge                                                                                                    | ation window is<br>pipe finitianet of<br>X2010-P                                                                                                    | displayed.                  | ~ ወ ዕ<br>No: Protocol   | C<br>Mi D<br>Hing Rebeel La<br>FDE PLoin      |   |
| Ink * program<br>Click the Static<br>• #ka:<br>• → C' @<br>Cambiu                                                                                                    | VLANS tab. The Sta<br>X +<br>X +<br>X & max (102)<br>m Networks<br>Basic 5 10<br>Static V<br>Configu | tic VLAN Configura<br>22 110-interaction<br>Cri Matrix E<br>Dat Scologe<br>/LAN<br>uration                                                                                                    | ation window is<br>plice film?Gamerics<br>X2010-P                                                                                                    | displayed.                  | •. 🖸 👷<br>Po : Potocol  | C<br>Min - CD<br>Halp Rescel Lo<br>FDE Plush  |   |
| Ink approximation<br>Click the Static                                                                                                    | VLANs tab. The Sta<br>X +<br>X +<br>X & max/102<br>m Networks<br>Basics 10<br>Static V<br>Confign    | tic VLAN Configura<br>22 110- interaction<br>on Matrix E<br>Dat Scrings<br>/LAN<br>uration                                                                                                    | ation window is<br>pige HTDCantor of<br>X2010-P                                                                                                    | displayed.                  | •. 🖸 👷<br>Por: Protocol | FDE Flucki                                    |   |
| Ink Paperson<br>Click the Static<br>Lick the Static<br>Click the Static<br>Cambiu<br>Stan<br>Stan<br>Pat Maxga                                                                                                    | VLANs tab. The Sta<br>X +<br>0 & max/102<br>m Networks<br>Bails 10<br>Static V<br>Confign            | tic VLAN Configura<br>22 112-masettebon<br>CriMatrix E<br>PartSettings<br>/LAN<br>uration                                                                                                    | ation window is<br>eliga HINDGarlet of<br>X2010-P                                                                                                    | displayed.                  | • 🖸 🕸                   | E<br>Ma (1)<br>Haip Polecel Lo<br>FDE Plada   |   |
| Ink approximation<br>Click the Static<br>Advantage Cambiu<br>State<br>Fat Marcan<br>State                                                                                                    | VLANs tab. The Sta<br>X +<br>X +<br>X (configuration)<br>Basis 5 10<br>Static V<br>Configuration     | tic VLAN Configura<br>22 112-10:00ettchom<br>on Matrix E<br>ConMatrix E<br>ConMatrix E<br>Continuet<br>ALAN<br>unation<br>Note to the<br>Note to the<br>Note to the<br>Note to the<br>Note to the<br>Note to the<br>Note to the                                                                                                    | etion window is<br>etics HINDCarter of<br>X2010-P                                                                                                    | displayed.                  | • 🖸 🖉                   | E<br>Martin<br>Halp Partent Lo<br>FDE Placat  |   |
| Ink - program<br>Click the Static<br>- Hear<br>- Click the Static<br>- Hear<br>- Click the Static<br>- Hear<br>- Click the Static<br>- Click the Static<br>- Click th                                                                                                    | VLANs tab. The Sta<br>X +<br>X +<br>X -<br>M Networks<br>Brits 10<br>Static V<br>Confign             | tic VLAN Configura                                                                                                    | etion window is<br>etics HINDCarleston<br>X2010-P<br>110-1-14442 7<br>1<br>10-1-14442 7<br>1<br>1<br>1<br>1<br>1<br>1<br>1<br>1<br>1<br>1<br>1<br>1<br>1<br>1<br>1<br>1<br>1<br>1<br>1 | displayed.                  | • 🖸 🖉                   | E<br>Martin Produced Lo<br>FOR Playan         |   |
| Ink = propries<br>Click the Static<br>. #ka:<br>. #ka:<br>. #                                                                                                    | VLANS tab. The Sta<br>X +<br>3 & many 102<br>m Networks<br>Bails 10<br>Static V<br>Configu<br>8      | tic VLAN Configura<br>22 110-intopertation<br>Cri Matrix E<br>PartScolings<br>VLAN<br>wration<br>worksons<br>worksons<br>works | ation window is<br>pipe HTPCarbon<br>X2010-P                                                                                                    | displayed.                  | • 🖸 🖉                   | FDE Plush                                     |   |
| Ink * googens<br>Click the Static<br>Click the Static<br>Click the Static<br>Cambiu<br>Cambiu<br>Stan<br>Stan | VLANS tab. The Sta<br>X +<br>X +<br>X -<br>M Networks<br>Bail 5 10<br>Static V<br>Configu<br>8       | tic VLAN Configura<br>CO TIC-Indopertation<br>ConMatrix E<br>PortScoings<br>/LAN<br>unation<br>worknow<br>worknow<br>worknow<br>worknow<br>worknow<br>worknow<br>worknow<br>worknow<br>worknow<br>worknow<br>worknow<br>worknow<br>worknow                                                                                                    | ation window is<br>elique HardCanet &<br>X2010-P<br>200 CVAN<br>4<br>5<br>6<br>7                                                                                                    | displayed.                  | • 🗇 🗘                   | C<br>Marijo Rodensi Lu<br>FDE Plucia          |   |

Type the value **100** in the **VLAN ID** field.

4

5

**100** = the **VLAN ID** that uniquely identifies a specific VLAN. the maximum value for VLAN ID is: 4066

Type the value **vlan100** in the **VLAN Name** field.

vlan100 = an administratively assigned string, used to identify the VLAN.

| 6 Type the value                                                                                                    | ue <b>Gi0/1-3</b> in the <b>M</b>                       | lember Ports field.                                                 |                                           |                                |                    |                                   |                                                                                                    |
|----------------------------------------------------------------------------------------------------|---------------------------------------------------------|---------------------------------------------------------------------|-------------------------------------------|--------------------------------|--------------------|-----------------------------------|----------------------------------------------------------------------------------------------------|
| 7 Type the valu                                                                                                    | ue <b>Gi0/1-3</b> in the Ur                             | ntagged Ports field                                                 | I.                                        |                                |                    |                                   |                                                                                                    |
| 6i0/1-3 = a po                                                                                                    | ort or set of ports, v                                  | which should trans                                                  | mit egress pa                             | ckets for the V                | LAN as untagged pa | ackets.                           |                                                                                                    |
| <ul> <li>8 Click the VLA</li> <li>9 Click the Add</li> <li>10 Click the Port</li> </ul>                                  | N ACTIVE check bo<br>I button.<br>t Settings tab. The N | vx.<br>VLAN Port Setting                                            | s window is di                            | splayed.                       |                    |                                   |                                                                                                    |
| 1. dela 1.                                                                                                    | × +                                                     |                                                                     |                                           |                                |                    |                                   | e v                                                                                                    |
| and the second                                                                                                    | 10 C                                                    |                                                                     | Mine Arendarian                           | 1.500 mile and m               |                    |                                   |                                                                                                    |
| ie → α ω<br>(Cambi                                                                                                    | a <b>e</b> <del>mpy a</del><br>um Networks              | 12 12 110 inspersely<br>6 cn Matrix                                 | errepige fimPCe                           | nor officielie                 | © ¢                | ilî.<br>Help Rober                | 00 Ξ<br>A Lagat                                                                                             |
| (÷) → ຜ ຜ<br>(© Cambi                                                                                                    | 2 & mp./d<br>um Networks<br>Baicter                     | 12°02 HC-interention<br>CriMatrix                                   | EX20104P                                  | nio: ottikakilo<br>Tratacekira | ••• 🖸 Q            | ille<br>Hulp Rates<br>FDE Flux    | CD =<br>Si Lagarti<br>II                                                                                    |
| € → ຜ ຜ<br>@ Cambi                                                                                                    | 20 & mp.//d<br>um Networks<br>Bai.510<br>VLAN           | 12102 HC-indoversch<br>on Matrix<br>Ige Haksabling<br>Port Settings | emetica fitelita<br>EX2010-P<br>Buck VLAs | nipt offikiski<br>Arstorickiro | ••• 🖸 👷            | ille<br>Hulp Radeo<br>FDE Place   | CD =<br>st Lagest<br>IL                                                                                     |
| <ul> <li>← → C ⊕</li> <li>Cambi</li> <li>Splan</li> <li>System over 1</li> <li>Cathlene over 1</li> </ul>                | 0 & mp.//d<br>um Networks<br>Baicisch<br>VLAN           | Cri Matrix<br>Cri Matrix<br>Ref Tatiscure<br>I Port Settings        | empire HHP22<br>EX2010-P<br>Burs (LV)s    | not officiality                | ••• 🗊 🏠            | ilio<br>Hinga Contect<br>FDE Plus | CD =<br>ct Lagoet<br>it<br>it<br>it<br>it<br>it<br>it<br>it<br>it<br>it<br>it<br>it<br>it<br>it             |
| <ul> <li>← → Ø ⊕</li> <li>Cambi</li> <li>Splan</li> <li>Splan</li> <li>Splan</li> <li>Pat Maxgut</li> <li>NOM</li> </ul> | 2 & mp.//d<br>um Networks<br>Baicisch<br>VLAN           | Cri Matrix<br>cri Matrix<br>ne Tattadre<br>I Port Settings          | EX2010-P<br>Buts (LV/s)<br>Post eventsel  | not officiality                | ••• 🗊 🖉            | IIA<br>Hitty Colors<br>FDE Plus   | CD =<br>ct Lagoat<br>Lagoat<br>Lagoat<br>Lagoat<br>Lagoat<br>Nation<br>Nation<br>Nation<br>Nation<br>Nation |

L3 Features

9

2

1

\$100

3,000

8100

3,005

1

11 Click the **Select** radio button to select the port for which the configuration needs to be done. For example, click the radio button that is on the same line with the **Gi0/1** port.

ų.

 $\lambda_{\ell}$ 

х.

56

Ì

ł

Ì

ŧ

Fuby

**Fub**ic

Fub :

Tube

80

48

AU.

48

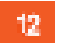

 $\widehat{\mathbb{C}}$ 

R\$37

DOT

tell spragne

Type the value **100** in the PVID field.

Ċ,

C

 $\odot$ 

Ċ

92,9

63%

9,00

627

the states

Cricbuc

Children .

Cristelle

23

2

The value **100** represents the VLAN ID assigned to untagged frames or priority-tagged frames received on the port.

| enter<br>€⇒CO X             | к <b>( +</b> | naziroa | 110/in/apertobo | Magliga TimPC | ainist oft | 1346: 0 ¢               | X         | e ∨<br>  |
|-----------------------------|--------------|---------|-----------------|---------------|------------|-------------------------|-----------|----------|
| Cambium N                   | etwori       | ks      | cnMatrix        | EX2010-P      | ŧ          |                         | Halp Rate | ol Lagat |
|                             | B.a.i., 5.   | ting/   | Instantes       | BurkeyDake    | e : Drob   | colároza – Part Protaca | C FDE PIN | sh (     |
| -                           | , ici        | 11.2%   | Trablec 9       | Ditte-        | 10         | 11.4                    | [2]       | 1400     |
| System                      | G            | 11.275  | Conciec 🗠       | Calce:        | 1          | 4                       | 2         | 1100     |
| No. of Contract of Contract | Ċ.           | 11.1.2  | (Contract Q)    | Takes -       | 1          | 4                       | P         | 1433     |
|                             | Ċ.           | 11.0    | CERTIFIC ST     | Faire         | 1          | 0.41                    | 2         | 1103     |
| PatHangs                    | C.           | 11-25   | Conpiec -       | Take -        | 4          | 14                      | 2         | 1:00     |
|                             | Ċ.           | 11.3/1  | Conblec 9       | Take.         | 1          | 34                      | 2         | 3600     |
| 5104                        | C.           | 11.2,3  | Concise -       | Taine -       | 1          | 14                      | 1         | 4534     |
| Ref.                        | Ċ.           | 11.25   | Conblec         | (Shire)       | 4          | 24                      | 2         | 3555     |
| 100                         | Ċ.           | 14,132  | Feature -       | Faire -       | 1          | 14                      | 2         | 4-514    |
| RAT.                        | ić.          | (101    | Frabler St.     | Ealite:       | 1          | 194                     | 2         | :7500    |
| Fylst                       |              |         |                 | 13            | APPY       |                         |           |          |
| Ind a program               |              |         |                 |               |            |                         |           |          |

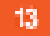

| s Maria          | × +           |          |                                 |                 |               |                     |          | e v                             |
|------------------|---------------|----------|---------------------------------|-----------------|---------------|---------------------|----------|---------------------------------|
| < → C @          | 30 <b>6</b> m | p)//02/0 | The interaction                 | menipa timitika | nist sittikde | de 🖸 Q              | N.       | . D =                           |
| Cambi            | um Netwo      | orks     | cnMatrix                        | EX2010-P        |               |                     | Help Rub | ool Lagoet                      |
|                  | Basi          | 5:00g/   | -Tuesdaye -                     | Buricybays      | Tratacal      | ározy Port Protocol | FDE FIL  | sh (                            |
| System           |               | VLAN Po  | rt Settings                     |                 |               |                     |          | -11                             |
| layat Masa ara I |               | 97 W     | Post addition of<br>Dated state | Prof exercised  | 20            | arropadalo e como o | фт.<br>Г | Contra<br>Liber (g<br>Proficile |
| Poll Marcan      |               |          |                                 |                 |               |                     |          | val Ala<br>System               |
| 9150E3           | ¢             | 200,9    | Chebled                         | Public inv      | 100           | AL                  | ý.       | 4.100                           |
| 20075            | 14 e          | ( Q3(S   | trates -                        | TMB 15          |               | AI                  | 2        | 3100                            |
| Kata             | . C           | 00,5     | theta -                         | Tube N          | i             | 4                   | 14       | 3.100                           |
|                  | c             | 92,9     | aratair 🕤                       | Fubs ×          | 1             | AL                  | 1        | 28100                           |
| N-71             | c             | Cast.    | Chebut -                        | Tube V          | 1             | 4                   | 14       | 100                             |
| EV-UT            | c             | 63%      | tratar 8                        | Tube ×          | 0 1           | 4                   | 2        | 8102                            |
| lok-googram      | c             | GQ/T     | Crates P                        | лива 🔍          | 1             | ж                   | 2        | 3000                            |

14

To add more ports, click the Select radio button to select another port for which the configuration needs to be done. For example, click the Gi0/2 radio button.

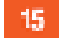

Type the value **100** in the PVID field.

| . alus X              | +               |                  |                | dia anti-anti-a |               |                        |           | e 7       |
|-----------------------|-----------------|------------------|----------------|-----------------|---------------|------------------------|-----------|-----------|
| Cambium Ne            | twor            | ks"              | enMatrix       | EX2010-P        | a mist - odro |                        | Halp Rube | at Lagast |
|                       | Basi, S.        | -ting/           | Instance       | Busicybas       | s Filoto      | colărozy Port Protocol | FDE FIX   | at (      |
| 2                     | A.              | 11.17            | Trabec (4)     | Date:           | in            | 11.4                   | 181       | 1423      |
| System                | Ĉ.              | 11.2,5           | Conbiec -      | Take:           | 1             | 4                      |           | 7100      |
| and the second second | $\tilde{C}_{1}$ | 114.4            | Tenbier 4      | Ester-          | - 1           | 4                      |           | 1433      |
|                       | Ċ.              | 11.45            | Contraction of | Faire .         | 1             | 4                      | 2         | 1100      |
| Pat Mangar            | Č.              | 11 45            | Trapier -      | Table -         | 4             | 4                      | 1         | 1:33      |
|                       | ê.              | $(i, a_i^{(i)})$ | Cathler -      | Estre:          | 24            | 94                     | 9         | 3500      |
| yran -                | Č,              | 11.23            | Coopier        | Take -          | 1             | (A)                    | -         | 3:210     |
| Rate:                 | Ĉ.              | 1.15             | Contract       | Calif.          | 1             | 24                     | 2         | 3935      |
|                       | Č.              | 0.430            | Concier 14     | Faire -         | 1             | - 14                   | 1         | 4533      |
| ROT.                  | Ċ.              | (0.01            | Father -       | Ealas:          | 1             | - 24                   | 2         | .3222     |
| PV13T                 |                 |                  |                | 16              | Appy          |                        |           |           |
| lek sprayne           | e.              |                  |                |                 | 105           |                        |           |           |

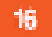

| s ddaar       | x +             |                   |                                  |                  |             |        |                      |             | e v                           |
|---------------|-----------------|-------------------|----------------------------------|------------------|-------------|--------|----------------------|-------------|-------------------------------|
| < → C @       | 30 <b>6</b> mps | (*0 <b>2</b> ) () | 110/it/spects/tv                 | inagliga tiriPSa | nist sittle | 66     | © ¢                  | N.          | . D =                         |
| Cambie        | um Networ       | 'ks'              | enMatrix                         | EX2010-P         |             |        |                      | Hillip Robe | eet Lagout                    |
|               | Bali, 5         | :the              | Invisione                        | BuricyLans       | Trates      | dároup | Per: Protocol        | FDB F10     | 30 (                          |
| System        | î vi            | LAN Po            | rt Settings                      |                  |             |        |                      |             |                               |
| ауал маасаан  |                 | a +ya             | Post and Property<br>Dated staff | Prot energy bet  |             | 1      | analangga pinana sab | "           | tteria<br>Literia<br>Traisile |
| Post Manager  |                 |                   |                                  |                  |             |        |                      |             | valacia<br>Sector             |
| \$1500)       | C               | 03,9              | Chebbel -                        | Tube Y           | 100         | AL     |                      | Ŵ           | 4100                          |
|               | 0               | Q3(5              | tratic -                         | Tubs: 4          | 100         | :40    |                      | 2           | \$102                         |
| NATE:         | 17 🛞            | 00,5              | theta -                          | Fue 18           |             | A      |                      | 19          | 3.900                         |
|               | 0               | 9,410             | crathir y                        | Fubra v          | 31          | 140    |                      |             | 33302                         |
| No.           | o               | 63,5              | Crebut -                         | Tube v           | 1           | .4     |                      | 14          | (3.935                        |
| TV:UT         | 0               | 9,00              | tratar 9                         | Tube 🖉           | 31          | .41    |                      | 12          | 6102                          |
| lek * googram | c               | G2/T              | Crabes P                         | Tube 🔍           | 1           | 4      |                      | -           | 3300                          |

17

In order for you to add more ports, click the Select radio button and select the port for which the configuration needs to be done. For example, click the  $\,\, {\rm Gi0/3}$  radio button.

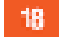

Type the value **100** in the **PVID** field.

| e o c o       | Х <b>—</b><br>20 <b>6</b> тр | n//10.2.100 | T10/16/spec | -<br>techo | magliga HHRS | anter ette | and the second | 00           | N.        | e v       |
|---------------|------------------------------|-------------|-------------|------------|--------------|------------|----------------|--------------|-----------|-----------|
| Cambium       | Netwo                        | rks"        | cnMa        | trix       | EX2010-P     | ŧ          |                | 1            | Halp Robe | ol Lagart |
|               | Basic                        | Setting/    | (INSSE)     | 16-        | BuikADAN     | Dist.      | colároura 👔 🕅  | er: Protocol | FDE FIX   | ali (     |
|               | 2 Q                          | 11.4/2      | (Trablec    | 9          | Ditte-       | 100        | 11 4           |              | M         | 1423      |
| System        | *                            | 11.3,5      | Costler.    | -          | Calce:       | 100 -      | 4              |              | - 21      | 21103     |
| Normann II an | 0                            | 71-4/9      | (Cost-ed)   | τ.         | Takes -      | 4          | - 4            |              | R         | 1:00      |
|               | C.                           | 11.47       | Contraction | 5475       | Date:        | . i i      | - 4            |              |           | 1100      |
| Pat Pasepa    | C.                           | 11.25       | Cospiec.    | Ξ.         | Take -       | 4          | - 4            |              | P         | 1:33      |
|               | 2                            | $(1,2)^{2}$ | Conblec     | 1. A.      | Fab.e.       | 4          | - 4            |              | 2         | 3100      |
| 5164          | C.                           | 11.2,30     | Cospiec     | 5          | Take -       | 1          | - 01           |              | 2         | 3533      |
| Kara .        | ŝ                            | 11.97       | Conclea     | ·~         | (Salate)     | 4          | 24             |              | 19        | 3105      |
|               | e.                           | 114,92      | Feature     | ÷.,        | Fales -      | 4          | 1              |              | 2         | 4533      |
| K T           | Ċ.                           | (101        | Feature     | ~          | Faire        | 1          | 14             |              |           | 3993      |
| FAUT          |                              |             |             |            | 19           | APPY       |                |              |           |           |
| tek syrapan   |                              |             |             |            |              | 193        |                |              |           | 5         |

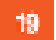

| € → @ @           | 30 F   | Trail  | (/10.2. <sup>1</sup> .0) | 110/10/00      | i kata      | reaction of | -1P22    | nist strike | 66-    | © ¢                 | X          | E D                |
|-------------------|--------|--------|--------------------------|----------------|-------------|-------------|----------|-------------|--------|---------------------|------------|--------------------|
| Cambi             | um Net | wor    | ks 🐪                     | CriMa          | trix        | EX201/      | 0-P      |             |        | 1                   | Halip Rubi | sel Lago           |
|                   | 9      | aniu ș | cuing/                   | THESON         | 17 <b>-</b> | BINGO       | Lins     | Trotoc      | Jároup | Per: Protocol       | FDE FIL    | sla (              |
| NA(+)             | 2      | VI     | LAN Po                   | rt Setting     | <b>1</b> 5  |             |          |             |        |                     |            |                    |
| RATE              |        | 84.1   | a Hia                    | Protocod Pro   | and a       | Prot emp    | e in ai  | STA 1       |        | anaphable kanan sya | φ          |                    |
| D'UST             |        | 1800   | * 0/12*                  | Landin         |             | 3000000     |          | **          |        | 207.79999299        |            | 1174<br>2768<br>77 |
| tadi Agiyo yelari |        | C      | 03/4                     | Chickey        | 10          | Tube:       | 4        | 100         | 4      |                     | [\$]       | 4)<br>(-810)       |
| 0.02              |        | ¢      | 93/5                     | Contraction of |             | Tubs        |          | 100         | :40    |                     | 1          | - 8100             |
| Contractory       |        | С      | 0.0,0                    | Chabild        | R           | fubs        | ÷.,      | .100        | AL     |                     | 10         | 1.8.100            |
| Liya 3 Neagana i  |        | C      | 92,9                     | Cristian .     | 12          | Fubs        | 4        | 1           | :41    |                     | 1          | 35100              |
| 9.8459()          |        | Ċ.     | 63,6                     | Chebut         | -           | Tube        | 2        | 1           | .4     |                     | 19         | 68,900             |
|                   | - 14   | C      | 9,60                     | Costair        | -           | Fubri       | <i>.</i> | <u>1</u>    | .41    |                     | 2          | 8100               |
| Daries -          |        | 2.4    | CON.                     | Protein.       | 100         | Diffe       | 12       | 4           | 1.48   |                     | 361        | 1.0.000            |

20

Click the Layer3 Management tab. The L3 Features are displayed.

| s delas                          | × +                               |                          |                        |                        |              | Ę                 | х. |
|----------------------------------|-----------------------------------|--------------------------|------------------------|------------------------|--------------|-------------------|----|
| (←) → @ @                        | 0 <mark>6. organ//10.21</mark> 03 | 110-interaction          | aplipa timPCa          | nist sätikäelt         | 🖸 🖉          | N. D              | Ξ  |
| ( Cambium N                      | letworks                          | on Matrix B              | X2010-P                |                        |              | fisip Rabeel Lage | 8  |
|                                  | Wet lewing:                       | INVeddaGarf              | /T Bouts               | MCHRScalars            | STATICARP    |                   |    |
| 1,10 Mangarant -                 | VLAN Inte                         | erface Dasic             |                        |                        |              |                   | 6  |
| 1                                | Settings                          |                          |                        |                        |              |                   |    |
| Dati .                           |                                   | é entretar               | 2                      | 2 500                  |              |                   |    |
| DIKT Server                      |                                   | and new distance         | 2                      | 4 Dean                 |              |                   |    |
| DERT PA Jay                      |                                   | enayCPF                  |                        | C caper                | 1            |                   |    |
| tete (dec                        |                                   |                          | Custe                  | Rear                   |              |                   |    |
| Deckie deer                      | Seats MANU                        | erbes setter sur         | e içeri Faald<br>State | Aci Rizpersente        | Programme)   | 9004              |    |
| Walked .                         | <b>e</b> 1                        | p                        | .07                    | - 10                   | OBSDAG +     | .1000             |    |
| 21                               | <b>8</b> 1 111                    |                          |                        |                        |              |                   |    |
| Click the IP menu ite            | im.                               |                          |                        |                        |              |                   |    |
| Type the value <b>100</b> i      | n the VLAN Inter                  | face field.              |                        |                        |              |                   |    |
| 節 The value <b>100</b> repres    | ents the VLAN ID                  | for the interfac         | ce to be cre           | ated.                  |              |                   |    |
| 23 Click the Admin Stat          | <b>e</b> drop-down list           | to select the ac         | dmin status            | of the VLAN int        | erface       |                   |    |
| 24 Select the <b>Up</b> list ite | ٤m.                               |                          |                        |                        |              |                   |    |
| 25 Click the Create but          | ton.                              |                          |                        |                        |              |                   |    |
| 26 Click the IPV4 Addre          | ess Configuration                 | ı tab. The <b>IPv4 I</b> | nterface Se            | <b>ttings</b> window i | s displayed. |                   |    |

| s Harr          | × +                                                          |                     |
|-----------------|--------------------------------------------------------------|---------------------|
| € ⇒ ⊂ @         | X 🎉 mps//102102110/istopetichonepips HnPGanter officied: 🚥 🖾 | o ¥koo ≣            |
| Cambiu          | um Networks" cnMatrix EX2010-P                               | fisip Rebeel Lagest |
|                 | Van Reenface" Investor 30 In Prote PACHE Scalars STATIC      | h RP                |
| alan anangarana | Pv4 Interface                                                |                     |
| e.              | Settings                                                     |                     |
| Def.            | intertaceld visit 100 😒*<br>Cestifieddressinger Visited      |                     |
| DHCT Server     | Process 27                                                   |                     |
| DECT TA UN-     | e hert stille 28 , , , , , , , , , , , , , , , , , ,         |                     |
| Delte (dest)    | 29 Vot4/ Band                                                |                     |
| DECEMBER .      |                                                              |                     |
| Walk red        | C 450 100.01 275.025277.0                                    | 100 (51 n 311       |

- 27 Type the value **10.10.10.1** in the **IP Address** field.
- 28 Type the value 255.255.255.0 in the Subnet Mask field.
- 29 Click the **Modify** button.
- 30 Click the IP Route tab. The IP Route Configuration window is displayed.

|               |         |                           |               |                       |           | 100                | is Rebeet La        |   |
|---------------|---------|---------------------------|---------------|-----------------------|-----------|--------------------|---------------------|---|
| 🦉 Cambiu      | m Netwo | orks" enMa                | trix EX2010-P |                       |           | 1.00               |                     |   |
| Start -       |         |                           | 20 1          |                       |           |                    |                     |   |
|               | (Var.)  | author INVeda             | C Boate       | (D)CHE Scalars        | STATICARP |                    |                     |   |
| an anagaran   | - 2 81  | P Route                   |               |                       |           |                    |                     |   |
| 20            |         | Configuration             |               |                       |           |                    |                     |   |
| 20            | - 7     | 10-11-10-10               | ans 3         | 1 20.25,20.5          |           |                    |                     |   |
| Post.         |         | Same's Divis              | 3             | 2 255 256 255         | 1.1       |                    |                     |   |
| DIRT Server   |         | BestHop                   | 3             | 3 Interface -         |           |                    |                     |   |
| PART IN       |         | Hatoway                   | 3             | 4 Genner<br>Ditertuse |           |                    |                     |   |
| Contractor    |         | - Jacobio<br>Actomicy and |               | 76743                 |           |                    |                     |   |
| Deta-Identi   |         | Defrare Sector            | 2040          |                       |           |                    |                     |   |
| Decele client |         |                           |               | New C                 |           |                    |                     |   |
|               | -       | UTI UNTERSTOR HERAOT      | after work    | 30344,9,              | Instate   | it sampe<br>Metric | Kouting<br>Projecti |   |
| 272 F         |         | 112.108.1                 | 191355584.0   | 387.001               | 11        | 1                  | Side                | ľ |

٨ŀ L

Type the value 255.255.255.0 in the Subnet Mask field. (Subnet mask for the Destination Network address)

33 Click the Next Hop drop-down list.

32

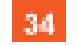

| n ddean                                                                                                    | × +                              |                  |                 |           |                      | c                      | 12   |
|----------------------------------------------------------------------------------------------------|----------------------------------|------------------|-----------------|-----------|----------------------|------------------------|------|
| € ⇒ e @                                                                                                    | 30 🔒 mps//362103 HORistowerische | raspipa timitika | nist officielis | 🖂 众       |                      | 16 D                   | E    |
| Cambiu                                                                                                    | n Networks" enMatrix             | EX2010-P         |                 |           | Haip R               | ebeel Lag              | pett |
| 19 July 19 July 19 Jul | Mandounface: (DVGAdaGar)         | (PROA);          | PAGHESGLAG      | STATICARP | š.                   |                        |      |
| avan onencerteri                                                                                                    | IP Route                         |                  |                 |           |                      |                        | ō    |
| p.                                                                                                    | Configuration                    |                  |                 |           |                      |                        |      |
|                                                                                                    | pearatene activ                  |                  | 20.25,20.2      |           |                      |                        |      |
| 1946                                                                                                    | Surreit Date                     |                  | 035 256 055 1   |           |                      |                        |      |
| DIKT Cerver                                                                                                    | Bost Hop                         |                  | Salwine -       |           |                      |                        |      |
| 20025                                                                                                    | Habitay                          | 3                | 5 10 10 10 254  | 241       |                      |                        |      |
| DER'T TA UN                                                                                                    | Jun Ares                         |                  |                 | 8         |                      |                        |      |
| Delte (delt                                                                                                    | Deltana (skitel)                 |                  |                 |           |                      |                        |      |
|                                                                                                    | 36                               | Achi I           | Rener           |           |                      |                        |      |
| DEDEEder                                                                                                    |                                  |                  |                 |           |                      |                        |      |
| March 1                                                                                                    | Select Letternetersory           | where we         | 30344.W         | tro-tro-  | it saince<br>(Netric | osen († 1<br>Trolate i | Ē.   |
| 1002000                                                                                                    | w () 1023063 055                 | 055554.0         | 33,2,003,5      | 11 - 2    | 1 54                 | dit i                  | È    |

35

Type the value **10.10.10.254** in the **Gateway** field.

The **10.10.10.254** value represents the next hop gateway to reach the destination network.

36 Click the Add button.

### 3.4 OSPF (Starting with version 2.1)

### 3.4.1 Managing OSPF

#### 3.4.1.1 Feature Overview

#### Feature Overview

**Starting with version 2.1**, the **OSPF (Open Shortest Path First)** feature has been added so that the routing information can be scattered within a single Autonomous System. The shortest path to each node will be calculated based on the topography of the Internet constructed by each node.

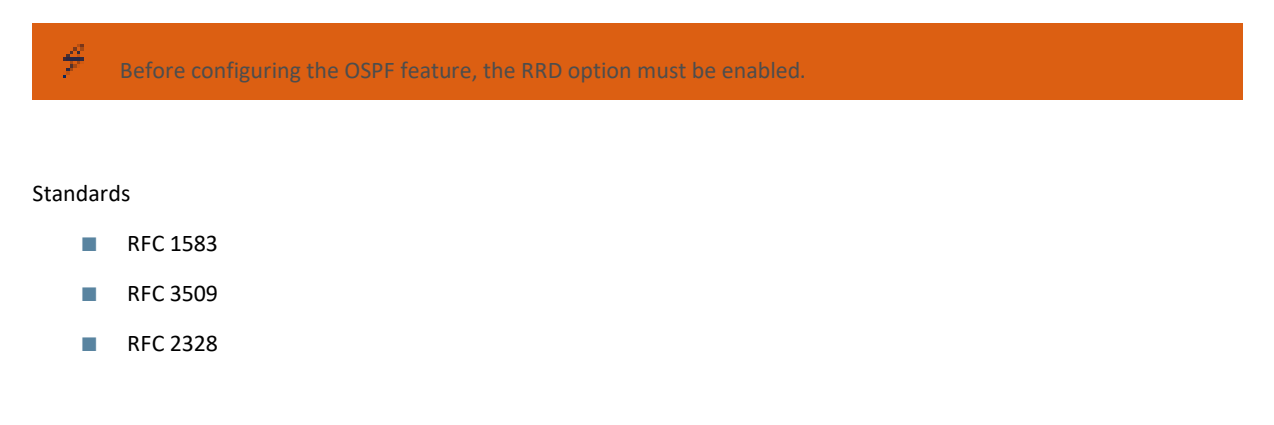

- The Alternative ABR Type is set to standard by default.
- The capability of storing opaque LSAs is disabled by default.
- The helper support is enabled by default.
- The strict LSA check option is disabled by default in helper support.
- The OSPF route calculation staggering option is enabled by default.
- The router priority is set to 1 by default.
- The cost of sending a packet on an interface is set to 0 by default.
- The default OSPF network type is set to broadcast by default.
- The delay time between two consecutive SPF calculations is set to 5 seconds by default.
- The hold time between two consecutive SPF calculations is set to 10 seconds by default.

#### Prerequisites

N/A

### 3.4.1.2 Network Diagram

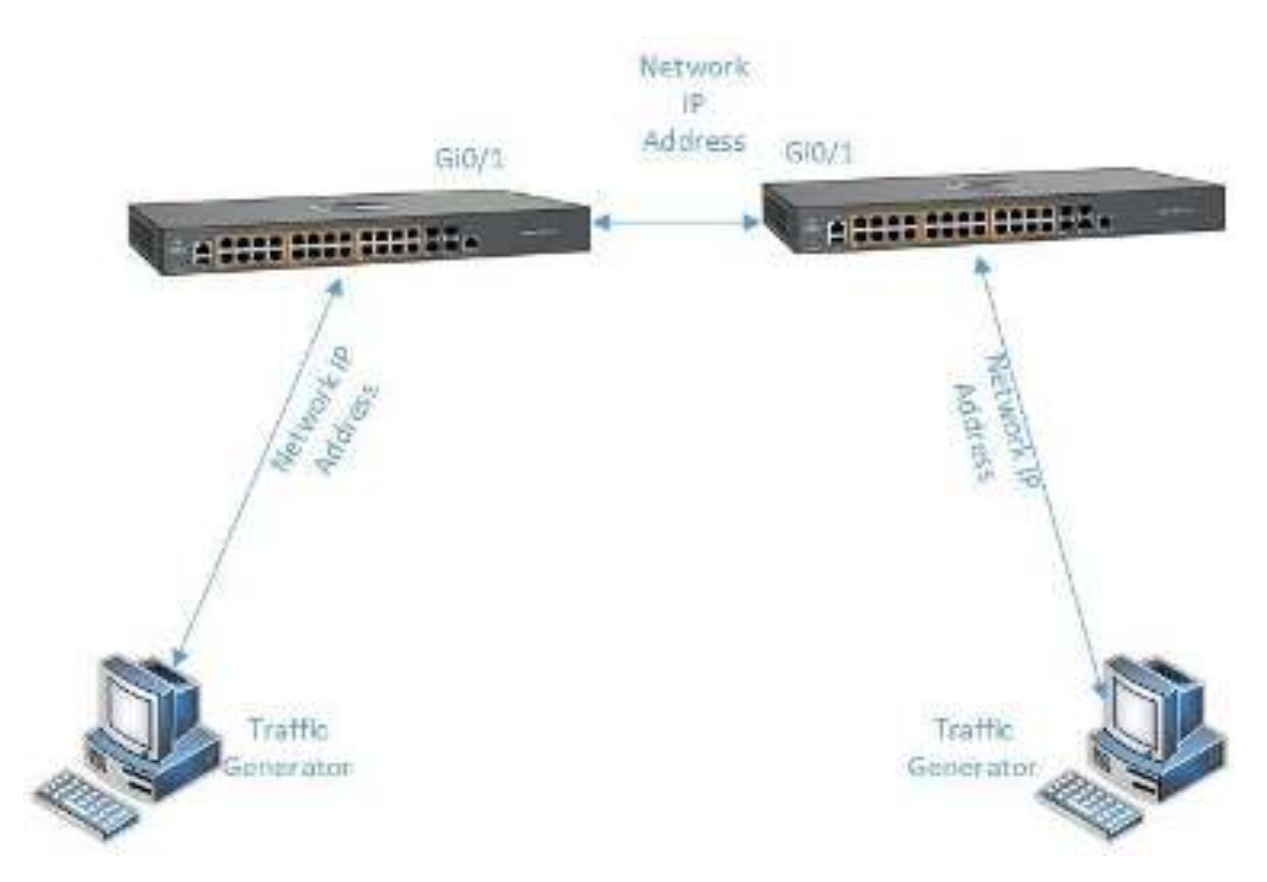

### 3.4.2 How to Enable OSPF in WEB Interface

| e 🗧 🔆 🔺 Norena          | as heres//10.2/103/100 | iss/specific/homespage.html/?Familyi_bit.clipt                                                                                                    | in the interaction of the interaction of the intera |
|-------------------------|------------------------|----------------------------------------------------------------------------------------------------|----------------------------------------------------------------------------------------------------|
|                         |                        |                                                                                                    | Save Reinsin Help Rubbel, Logor                                                                                                    |
| 🖉 🖉 Cambiu              | m Networks"            | cnMatrix EX2010-P                                                                                                    | Relaxing in Arthur 25, Resel                                                                                                    |
|                         |                        |                                                                                                    |                                                                                                    |
|                         | System Inform          | ation                                                                                                    |                                                                                                    |
| Sy.Am                   | System                 | Information                                                                                                    |                                                                                                    |
| ACL KOYA                | Hushware Ve            | 501 001                                                                                                    |                                                                                                    |
|                         | Bureware W.            | 5.6 5 6 6 6 6 6 6 6 6 6 6 6 6 6 6 6 6 6                                                                                                    |                                                                                                    |
| Layar 2 Management      | CVS Software           | Wester 21.1.110                                                                                                    |                                                                                                    |
|                         | Save HVX PS            | N20 000 500 c 140 20                                                                                                    |                                                                                                    |
| uşar sınanışamanı       | 2010, 1 MAC            | Wiery 1083-583 c 54:38                                                                                                    |                                                                                                    |
| Volková                 | SakiNort               | s SMPROTOA                                                                                                    |                                                                                                    |
|                         | Nonciecture            | 0A: 555.55                                                                                                    |                                                                                                    |
| RMON                    | System Deve            | option Can blom Nebus                                                                                                    | ia yn Multik (2020). P 6J wrwd, Swiich                                                                                                    |
| Policy David Automation | System New             | CONVERSE OF                                                                                                    |                                                                                                    |
|                         | System Con.            | est. Support.camp                                                                                                    | I Intelvorts.com                                                                                                    |
| Clock                   | the Defendance         | And the second second sec | THE CONTRACTOR FORM OF THE STATE                                                                                                    |

1 Click the Layer 3 Management tab.

| Cambium              | Networks    | cnM                        | latrix EXZ             | 010-P                |                  | See water to |         |
|----------------------|-------------|----------------------------|------------------------|----------------------|------------------|--------------|---------|
|                      | Mathiomatic | <ul> <li>Points</li> </ul> | ries Contra            | 230 30.5             | outo 17,1097 Sé  | alles Books  | RT.     |
|                      |             | v show                     | tetet                  |                      |                  |              |         |
| DHCPlanse            | -           | stream                     | escalary.              |                      | Down -           |              |         |
| B ICP BOBY           |             | inet e colo                | inizani                |                      | 40 . 7           |              |         |
| D ICP Client         |             | NOT -                      |                        |                      | Essered 1        |              |         |
| uir.                 |             |                            | Č. s                   | 10-10-               | Rece             |              |         |
| 094-                 | Sec. 1      | ACIAL (4.5                 | (denn de bar)<br>Striv | Politication<br>SPEC | Operations (SDB) | Pring 2014   | () HOUR |
| DUCES OF M           | -10 I       | NCEREORS                   |                        |                      | 1.1              | <u>.</u>     | HELLKEY |
| River Reclimite a sh |             |                            |                        | 444.4                | Dekk             |              |         |
| Va tkant             | *.+T        |                            |                        |                      |                  |              |         |
|                      |             |                            |                        |                      |                  |              |         |

| Cambiun          | n Networks"  | cn      | Matrix EX2 | 2010-P     |                | Sere B     | droh Hdp Ribe | al Lugoel |
|------------------|--------------|---------|------------|------------|----------------|------------|---------------|-----------|
|                  | Book Brinker | 3181    | wates      | CRACING IN | . Appropriate  | 3          |               |           |
| 0+Perse          | OSPF Ba      | sic Set | tings      |            |                |            |               |           |
| R KPRAU          |              |         | 1          |            | Incomposed     |            |               |           |
| D ICP Client     | 2            |         |            | JA P       | A A P          | Congela Da | Defail, South | -1012     |
| uir I            |              |         |            | 4          | 11. 23. C. 24. | 1997/10/10 | I Carros I II | 1922      |
| CSP-             |              |         |            |            |                |            |               |           |
| D.ICP.5 C.W      |              |         |            |            |                |            |               |           |
| Roas Reciptor as |              |         |            |            |                |            |               |           |
| Via devel        | *.+ D        |         |            |            |                |            |               | ,         |

3 Click the Admin Status drop-down list to select the administrative status of the OSPF feature for a selected port. Select the Enable list item in the Admin Status column.

4 Click the **Apply** button.

# 3.4.3 How to Configure OSPF in WEB Interface (example)

|                                                                                                    |                                                                                                    |                                                                                                    |                                                                                                    | Seve Reinste He                                           | dp R <u>uboel.</u>                                                                          |  |  |
|----------------------------------------------------------------------------------------------------|----------------------------------------------------------------------------------------------------|----------------------------------------------------------------------------------------------------|----------------------------------------------------------------------------------------------------|-----------------------------------------------------------|---------------------------------------------------------------------------------------------|--|--|
| Cambium                                                                                                    | Networks" cnMat                                                                                                    | trix EX2010-P                                                                                                    |                                                                                                    |                                                           |                                                                                             |  |  |
|                                                                                                    |                                                                                                    |                                                                                                    |                                                                                                    |                                                           |                                                                                             |  |  |
|                                                                                                    | System Information                                                                                                    |                                                                                                    |                                                                                                    |                                                           |                                                                                             |  |  |
|                                                                                                    | System informatic                                                                                                    | 90                                                                                                    |                                                                                                    |                                                           |                                                                                             |  |  |
|                                                                                                    |                                                                                                    |                                                                                                    |                                                                                                    |                                                           |                                                                                             |  |  |
| a saa                                                                                                    | Hardware Volsion                                                                                                    | 135                                                                                                    |                                                                                                    |                                                           |                                                                                             |  |  |
| war 2 Management                                                                                                    | The base of the base                                                                                                    | 1002 4.2                                                                                                    | 10/2 63                                                                                                    |                                                           |                                                                                             |  |  |
|                                                                                                    |                                                                                                    | 2.00.00                                                                                                    |                                                                                                    |                                                           |                                                                                             |  |  |
| ay or 3 Management                                                                                                    | Data & MAT Assess                                                                                                    |                                                                                                    |                                                                                                    |                                                           |                                                                                             |  |  |
| an Deversal                                                                                                    | SakiNurta                                                                                                    | S MPISOTOA                                                                                                    |                                                                                                    |                                                           |                                                                                             |  |  |
|                                                                                                    | Huma kasta na Duta                                                                                                    | 55555                                                                                                    |                                                                                                    |                                                           |                                                                                             |  |  |
| MON -                                                                                                    | System Deterliption                                                                                                    | Carther Holy                                                                                                    | nia en Mulais EX2000-P                                                                                                    | Dia net Switch                                            |                                                                                             |  |  |
| olicy Brasel Automation                                                                                                    | System Name                                                                                                    | CONVERSE                                                                                                    |                                                                                                    |                                                           |                                                                                             |  |  |
|                                                                                                    | System Contact.                                                                                                    | support carr                                                                                                    | a innetworks.com                                                                                                    |                                                           |                                                                                             |  |  |
| lock i                                                                                                    | <ul> <li>Sectors fraction</li> </ul>                                                                                                    | Company M                                                                                                    | Comparing Networks 2800 ( out record, State 280) and in                                                                                                    |                                                           |                                                                                             |  |  |
| Click the Layer 3 Mana                                                                                                    | gement tab. The Layer 3 Feat                                                                                                    | tures are displayed.                                                                                                    | det.co.co.co.co.co.co.co.co.co.co.co.co.co.                                                                                                    | intek 👳 i                                                 | :<br>فا ق                                                                                   |  |  |
| Click the Layer 3 Mana                                                                                                    | gement tab. The Layer 3 Feat                                                                                                    | tures are displayed.                                                                                                    | 1stania (kitawa)                                                                                                    | Seve Related Hi                                           | e 🕘 i<br>Ap Rabeel                                                                          |  |  |
| Click the Layer 3 Mana                                                                                                    | gement tab. The Layer 3 Feat                                                                                                    | tures are displayed.<br>Coedan Carda (114<br>trix EX2010-P                                                                   | isterestration a                                                                                                    | Seve Refrech Hi                                           | er 🕘 i<br>Sp Rubeel                                                                         |  |  |
| Click the Layer 3 Mana                                                                                                    | gement tab. The Layer 3 Feat<br>Notworks cn Mat<br>Notworks Exa Addre                                                                                                    | tures are displayed.<br>Control Control (1940<br>Trix EX2010-P<br>ExControl (194                                             | interfecturing<br>interfecturing                                                                                                    | soulith <del>y</del><br>Seve Retrack Hi<br>plant = Bostan | e 💩 i<br>Sp Riteati<br>Ar                                                                   |  |  |
| Click the Layer 3 Mana                                                                                                    | gement tab. The Layer 3 Feat                                                                                                    | tures are displayed.<br>novelmit/Emile give<br>trix EX2010-P<br>2:Configuration (Pri<br>sic                                  | interteckings<br>outs INKOPS                                                                                                    | onich 🕈 i<br>See Bdrob H<br>olie Statick                  | C<br>C C C<br>C P Falcent<br>R T                                                            |  |  |
| Click the Layer 3 Mana                                                                                                    | gement tab. The Layer 3 Feat<br>Metworks cn Mat<br>Mathematics Psychology<br>VLAN Interface Bas<br>Settings                                                                                              | tures are displayed.<br>novembro Ponter, gater<br>trix EX2010-P<br>s: Configuration (P)<br>silc                              | deterdeterdeterveren<br>Kourse - 17-10 PP Sk                                                                                                    | onich y<br>Gree Reinste He<br>plant Sonic A               | t<br>ee 🕘 )<br>Ap Folkeri<br>Af                                                             |  |  |
| Click the Layer 3 Mana                                                                                                    | gement tab. The Layer 3 Feat<br>Metworks cn Mat<br>Mathembox Escoder<br>VLAN Interface Bas<br>Settings                                                                                                   | tures are displayed.<br>novelmotion to good<br>trix EX2010-P<br>s: Configuration (10)<br>sic                                 | intertection de<br>lours IP-K-PP Sc                                                                                                    | sontols 😙 🔹<br>Seve Referate de<br>piùre – Storic A       | C<br>C C C<br>C P Falceal<br>AT                                                             |  |  |
| Click the Layer 3 Mana                                                                                                    | gement tab. The Layer 3 Feat<br>The Contract of the Contract<br>Networks contract<br>Maritanian Decident<br>VLAN Interface Bas<br>Settings<br>VANIMENDE                                                  | tures are displayed.<br>novembre 20 miles, galet<br>trix EX2010-P<br>s: Configuration (2014)<br>sic                          | Nource IP/CPP Sc                                                                                                    | owich of<br>Seve Reinste He<br>owie Storie A              | C<br>Ge C )<br>Ap Fulscel                                                                   |  |  |
| Click the Layer 3 Mana<br>click the Layer 3 Mana<br>click                                                                                                    | gement tab. The Layer 3 Feat<br>Metworks Cn Mat<br>Wallowbay UserAddre<br>VLAN Interface Bas<br>Settings<br>Voilineme<br>Advictoria                                                                      | tures are displayed.<br>tures are displayed.<br>trix EX2010-P<br>strix EX2010-P<br>strix EX2010-P                            | International<br>Source IP(K)/P Sc                                                                                                    | onich 🕈 i<br>See Birch H<br>olie Statick                  | C<br>C C C<br>C P Followell<br>R T                                                          |  |  |
| Click the Layer 3 Mana<br>Click the Layer 3 Mana<br>Colorate<br>Colorate<br>Colorate<br>Port<br>Port<br>Di ICP Server<br>Profiliosey                                                                                                    | gement tab. The Layer 3 Feat<br>Metworks CnMat<br>Marikontox Distriction<br>VLAN Interface Bas<br>Settings<br>Modification<br>Pri Crated<br>Pri Crated                                                   | tures are displayed.<br>newports Practic gates<br>trix EX2010-P<br>st Configuration (P)<br>slic<br>slic<br>s Suita<br>Stata  | Net of color of the wyre<br>course IP-VCOP Sc<br>Viz -                                                                                                    | owich of society                                          | C<br>Ap Folcel                                                                              |  |  |
| Click the Layer 3 Mana<br>Click the Layer 3 Mana<br>Click                                                                                                    | gement tab. The Layer 3 Feat<br>Metworks Cn Mat<br>Validation for User Addres<br>VLAN Interface Bas<br>Settings<br>VCRImense<br>Advictated<br>Pre Crated<br>STU                                          | tures are displayed.<br>novebro Printle, galet<br>trix EX2010-P<br>st Configuration (Pri<br>slc<br>slc<br>stata              | tetantationen<br>inung IP-KSPD Sc<br>Count -<br>Va -<br>Fastor -                                                                                                    | ondels op o<br>Seve Referate He<br>plant = Static A       | C<br>C<br>C<br>C<br>C<br>C<br>C<br>C<br>C<br>C<br>C<br>C<br>C<br>C<br>C<br>C<br>C<br>C<br>C |  |  |
| Click the Layer 3 Mana<br>Click the Layer 3 Mana<br>Contained<br>Contained<br>Profile<br>Profile<br>Profi                                                                                                    | gement tab. The Layer 3 Feat<br>Metworks ConMat<br>Marikontox Disk /ddm<br>VLAN Interface Bas<br>Settings<br>//////interface<br>Administratio<br>Pre Crated<br>Two ASE<br>STU                            | tures are displayed.<br>novembre Provide galet<br>trix EX2010-P<br>s: Configuration (Pri<br>slic)<br>slic<br>slic<br>stata   | Antonical Investi<br>Source IP-K-SPI Sc<br>Source -<br>Via -<br>Scalood -<br>Read                                                                                                    | onich of<br>See Barce Ha                                  | C<br>Co<br>Co<br>Co<br>Fotbool                                                              |  |  |
| Click the Layer 3 Mana<br>Click the Layer 3 Mana<br>Click                                                                                                    | gement tab. The Layer 3 Feat<br>Motivorities and the layer distort<br>Notworks Con Mat<br>Wallowities Distribute<br>VLAN Interface Bas<br>Settings<br>V-Allowities<br>Advictated<br>Presetties<br>STU    | tures are displayed.<br>novebro Panter galet<br>trix EX2010-P<br>2: Configuration (P.)<br>slic<br>s<br>sub-<br>Sata<br>Stata | Terrar                                                                                                    | Sove Referance do                                         | C<br>Op Fulcel<br>AT                                                                        |  |  |
| Click the Layer 3 Mana<br>Click the Layer 3 Mana<br>Color<br>Color<br>Col | gement tab. The Layer 3 Feat<br>Metworks Cn Mat<br>Variation (Part Addre<br>Variation) (Part Addre<br>Settings<br>VLAN Interface Bas<br>Settings<br>Mathematic<br>Advertation<br>Per Contect<br>Settings | tures are displayed.                                                                                                    | Test and a field as on the<br>fourth of the field as on the<br>fourth of the field as of the<br>fourth of the field as of the<br>fourth of the field as of the<br>fourth of the field as of the<br>fourth of the field as of the<br>fourth of the field as of the<br>fourth of the field as of the<br>fourth of the field as of the field as of the<br>fourth of the field as of the field as of the<br>field as of the field as of the field as of the<br>field as of the field as of the field as of the<br>field as of the field as of the field as of the<br>field as of the field as of the field as of the field as of the<br>field as of the field as of the field as of the field as of the<br>field as of the field as of the field a | Seve Ridmain Ha<br>Save Ridmain Ha<br>Save Save CA        | E<br>dp Folkeel<br>RT                                                                       |  |  |

| Cambiu       | im Networks" | cnA             | Aatrix EX2010-P |              | Gare R                                                                                                    | dresh Help Rube | el Lagoel |
|--------------|--------------|-----------------|-----------------|--------------|----------------------------------------------------------------------------------------------------|-----------------|-----------|
|              | Back Similar | Mit             | Works: RRCRs    | ne Jeprepale | 8                                                                                                    |                 |           |
| e:           | OSPFB        | asic Sett       | lings           |              |                                                                                                    |                 | _         |
| IPV6         |              |                 |                 | 100000000000 | and the second second second second second second second second second second second second second second second |                 |           |
| D ICP Cerver |              | A 1 232.0       | Pauteri P       | 33.3411      | tengala ba                                                                                                    | Defail, Sada    | -164      |
| DHCH May     | 3 3          | Addition of the | 0.2 0.0         | N2           | NG8 - 1                                                                                                    | Disabled -      | 547.74    |
| вноможн      | -            |                 |                 | Apple        |                                                                                                    |                 |           |
|              |              |                 |                 |              |                                                                                                    |                 |           |
| RP           |              |                 |                 |              |                                                                                                    |                 |           |

3 Click the Admin Status drop-down list to select the administrative status of the OSPF feature for a selected port.

| Cambiu          | Cambium Networks" |             |        | 010-P   |                | Gere B     | drish Help Rube | et togoet  |
|-----------------|-------------------|-------------|--------|---------|----------------|------------|-----------------|------------|
|                 | Book Bonings      | Alta :      | werke  | PROBLEM | . /concato     |            |                 |            |
| ¥.              | OSPF Ba           | sic Sett    | lings  |         |                |            |                 | _          |
| PA <sup>2</sup> |                   |             |        | 20091/  |                |            |                 |            |
| D KP Sever      |                   | dar. +      | 02.04  | 2341 B  | 3, A 11        | Congedo Da | Dulail, Sada    | - Links    |
| DHCHI WAY       | 4                 | the<br>Side | 1.3553 | - 14    | ah ing a sa an | 163524.184 | NG STANSIN N    | 0.1255/225 |
| вноможні        |                   |             |        |         |                |            |                 |            |
| RP              |                   |             |        |         |                |            |                 |            |
| CSPC:           |                   |             |        |         |                |            |                 |            |
|                 |                   |             |        |         |                |            |                 |            |

4 Select the **Enable** list item.
| 1.200.00                                                                                                    | 🖝   Henry (102-123) (102-123) one of the contract of the contract of the cont                                                                          | 0                |
|----------------------------------------------------------------------------------------------------|----------------------------------------------------------------------------------------------------|------------------|
| 🜔 Cambiur                                                                                                    | m Networks" cnMatrix EX2010-P                                                                                                    | topoet           |
|                                                                                                    | Basicamines And 6 Interfact CREDROOM Magnigation                                                                                                    |                  |
| e.                                                                                                    | OSPF Basic Settings                                                                                                    | _                |
| P.C.                                                                                                    |                                                                                                    |                  |
| D ICP Jana                                                                                                    | Select AdminiStrate Router D Autonomous STC 3500 In StA ACER<br>System Comparison Dutyalt South                                                                                                    | -194             |
| рноні мау                                                                                                    | Trable: * 0.20.0 No * No * Daubled *                                                                                                    | Sante            |
| (HOP (Boy)                                                                                                    |                                                                                                    |                  |
| RP                                                                                                    |                                                                                                    |                  |
| CSPT:                                                                                                    |                                                                                                    |                  |
|                                                                                                    |                                                                                                    |                  |
| DHCTNS CTient                                                                                                    | A ( )                                                                                                    |                  |
| U-CINS Client<br>Click the <b>Apply</b> butto<br>Click the <b>Interface</b> to                                                                                                    | con.<br>cab. The <b>OSPF Interface Configuration</b> window is displayed.                                                                                                    | 2 5              |
| U-CINS Client<br>Click the <b>Apply</b> butto<br>Click the <b>Interface</b> to<br>Click the <b>Interface</b> to                                                                                                    | con. cab. The OSPF Interface Configuration window is displayed.                                                                                                    | 0                |
| U-CINS Cred<br>Click the Apply butto<br>Click the Interface to<br>Click the Interface to<br>Click the Interface to<br>Click the Interface to                                                                                                    | ton.<br>ab. The OSPF Interface Configuration window is displayed.<br>The Matrix EX2010-P                                                                                                    | :<br>O<br>Iogoal |
| UHCINS TINK<br>Click the Apply butto<br>Click the Interface to<br>Click the Interface to<br>Click the Interface to<br>Click the Interface to<br>Click the Interface to<br>Click the Interface to                                                                                                    | ton.<br>tab. The OSPF Interface Configuration window is displayed.<br>The OSPF Interface Configuration window is displayed.<br>The OSPF Interface Configuration window is displayed. | o<br>Iogent      |
| U-CINS Client<br>Click the Apply butto<br>Click the Interface to<br>Click the Interface to<br>Click the | ton.<br>ab. The OSPF Interface Configuration window is displayed.                                                                                                    | o i              |

Click the **Interface** drop-down list and select a previously configured interface on which you want to enable the OSPF feature.

t.

ŧ.

 $N_{\rm C}=2$  (

Stoniscard (

Note

15

 $e^{2}$ 

harin.

-DSPay D

shifts.

Date:

History Type

Automatication Type

Automitication Rep.

Select the **vlan200** list item.

DHORI MAY

BROPORT.

BHCING Client

 $\mathbf{R}\mathbf{P}$ 

CSPC:

8

| Cambium                                                                                                    | Networks cnMatri                                                                                                 | EX2010-P                                        |                                                                                                    | Seve Reinste Help                  | s Rubcel Lo               |
|----------------------------------------------------------------------------------------------------|----------------------------------------------------------------------------------------------------|-------------------------------------------------|----------------------------------------------------------------------------------------------------|------------------------------------|---------------------------|
|                                                                                                    | Rick Ecclogy And Inc.                                                                                            | No. RADROW                                      | Moricala                                                                                                    |                                    |                           |
| +:                                                                                                    | - OSPF Interface<br>- Configuration                                                                              |                                                 |                                                                                                    |                                    |                           |
| Par -                                                                                                    | - Flathos                                                                                                    | _                                               | 49/200 11                                                                                                    |                                    |                           |
| 1 ICP Javar                                                                                                    | Area D                                                                                                    | 9                                               | 0.000                                                                                                    |                                    |                           |
| (HC)(Ficeley)                                                                                                    | Triato,                                                                                                    | 10                                              | No. of Concession, Name                                                                                                    |                                    |                           |
| HOMMAN .                                                                                                    | -OSPAy D                                                                                                    |                                                 | (ALL R                                                                                                    |                                    |                           |
|                                                                                                    | Authentication Key                                                                                               |                                                 |                                                                                                    |                                    |                           |
| :P                                                                                                    | - Helt:                                                                                                    |                                                 | t                                                                                                    |                                    |                           |
| set.                                                                                                    | "susta                                                                                                    |                                                 | No 1                                                                                                    |                                    |                           |
| 2000-000-000-00                                                                                                    | intertape Type                                                                                                   |                                                 | Stondcash 1                                                                                                    |                                    |                           |
| lick the <b>Area ID</b> drop<br>Select the <b>0.0.0.</b>                                                                   | -down list to select an area ID.<br>D list item.                                                                 |                                                 |                                                                                                    |                                    |                           |
| Click the <b>Area ID</b> drop<br>Select the <b>0.0.0.</b>                                                                  | -down list to select an area ID.<br>D list item.                                                                 |                                                 |                                                                                                    |                                    | c                         |
| Click the Area ID drop<br>Select the 0.0.0.0                                                                               | -down list to select an area ID.<br>D list item.                                                                 | petros de tantos e quieta                       | Intercentry of                                                                                                    | indih. 🛪 👁                         | c<br>• • • • •            |
| Hick the Area ID drop<br>Select the 0.0.0.0<br>History<br>Cambium                                                          | -down list to select an area ID.<br>Dist item.                                                                   | etmoleinte juur                                 | istercosta (197                                                                                                    | Save Refinado Histo                | C<br>C<br>S Followell Loo |
| Hick the Area ID drop<br>Select the 0.0.0.0                                                                                | -down list to select an area ID.<br>D list item.<br>Networks cn Matrix<br>Bask Ecclogs Area 100                  | edensifeiside gauns<br>: EX2010-P               | tot opticities y is                                                                                                    | innich, 👳 👁<br>Gree Roinsch (fic)  | C<br>S Robert I to        |
| Hick the Area ID drop<br>Select the 0.0.0.0                                                                                | -down list to select an area ID.<br>D list item.<br>Networks cn Matrix<br>Bisk Ecology And Matrix                | rdmidebote gaan<br>: EX2010-P                   | Net conception of a                                                                                                    | anontah. 🛪 👁<br>Sere: Reinzah Haij | C<br>C<br>C North Lo      |
| Hick the Area ID drop<br>Select the 0.0.0.0                                                                                | -down list to select an area ID.<br>Dist item.<br>Dist item.<br>Networks cn Matrix<br>Back Score:<br>Invertient, | edmedfacter goldt<br>EX2010-P                   | int of the firm of the firm of                                                                                                    | Sana Rulmuh Hel                    | C<br>C<br>Subcel Iv       |
| <ul> <li>Here ID drop</li> <li>Select the 0.0.0.0</li> <li>Select the 0.0.0.0</li> <li>Cambium</li> <li>Cambium</li> </ul> | -down list to select an area ID.<br>D list item.                                                                 | etmel@avter_gates<br>: EX2010-P                 | totopication,e<br>Acongraio<br>Stoccasi •<br>1                                                                                                    | Same Rolmanh Hai                   | C<br>S Exbeel to          |
| Click the Area ID drop<br>Select the 0.0.0.0                                                                               | -down list to select an area ID.<br>Dist item.                                                                   | etmoleinote, juko<br>EX2010-P                   | Negrospite<br>Protocol +<br>1<br>5                                                                                                    | Serei Belroch Hoj                  | C<br>C<br>Follocel Lo     |
| Cambium                                                                                                    | -down list to select an area ID.<br>Dist item.                                                                   | extensionarte: saute<br>EX2010-P                | Accordination<br>Accordination<br>Ac                               | Sana Ruinsch Hris                  | C<br>Solocel Lo           |
| Cambium                                                                                                    | -down list to select an area ID.<br>D list item.                                                                 | edmal@boter_gates<br>: EX2010-P<br>SociRh?Rates | tort optication optic<br>According to<br>According to<br>According | Save Rolnsch Hol                   | C<br>C<br>Polocel to      |
| Hick the Area ID drop<br>Select the 0.0.0.0                                                                                | -down list to select an area ID.<br>Dist item.                                                                   | etmoleinott, juko<br>EX2010-P                   | Negregation<br>Protocol<br>S<br>Int<br>S<br>Int<br>S<br>Reser                                                                                                    | Serei Reincala Hoj                 | C<br>C<br>Reference to    |

11

Click the **ADD** button.

| 🌔 Cambiu                                                                                                    | m Networks"   | on Matrix B | X2010-P  | (Serve      | Adresh Help Pakeel La |
|----------------------------------------------------------------------------------------------------|---------------|-------------|----------|-------------|-----------------------|
|                                                                                                    | Back: Schlage | Arit Marka  | RAC ROLL | Apprication |                       |
| 6                                                                                                    | OSPF Inte     | rface       |          |             |                       |
| ene -                                                                                                    |               | dion        |          |             |                       |
|                                                                                                    | viethos       |             | 3        | A4000 - 1 T |                       |
| 1 ICP Server                                                                                                    | ANV D         |             |          | 0.000 (     |                       |
|                                                                                                    | Marty         |             |          | 1           |                       |
| attiva ca setti pa                                                                                                    | Automotical   | ka Tata     | 12       | (M26) V     | -                     |
| HCHORNEL                                                                                                    | HOSPAY D      |             | 13       | [a]         |                       |
|                                                                                                    | Authenticas   | lon Kag     |          |             |                       |
| 2 P                                                                                                    | visite        |             |          |             |                       |
| ing -                                                                                                    | Data          |             |          | No. 19      |                       |
|                                                                                                    | tierboe Tr    |             |          | Stocicasi ( |                       |
| the state of the state of the s | interface Ty  | pe          | -        | Broadcast ( |                       |

Click the Authentication Type drop-down list to select the type of authentication used on the interface. In this example, select the MD5 list item (not mandatory).

Type the value **2** into the **MD5 Key ID** field to specify the secret key ID used to create the message digest appended to the OSPF packet (not mandatory).

| Cambiur                                                                                                    | n Networks"  | cnV      | latrix EX2 | 010-P   |              | See Rand | i Help Ribeel Logi |
|----------------------------------------------------------------------------------------------------|--------------|----------|------------|---------|--------------|----------|--------------------|
|                                                                                                    | Back Serings | Mil :    | methic     | RECREDO | Apricatio    |          |                    |
| μ.                                                                                                    | OSPF Inte    | ertace   |            |         |              |          |                    |
| P.C.                                                                                                    | - Configura  | ation    |            |         |              |          |                    |
| and the second second s | - vierbos    |          |            | 3       | A91200 - 1 T |          |                    |
| D ICP Janar                                                                                                    | Aray D       |          |            | 1       | 0.0001011    |          |                    |
| nanaranan                                                                                                    | Tiato        |          |            |         | t.           |          |                    |
| Difference and                                                                                                    | Automotor    | ka Tan   |            |         | 1425         |          |                    |
| инсискат                                                                                                    | HOSPAY D     |          |            |         | 2            |          |                    |
| 28                                                                                                    | Automotica   | dan Karé |            | 14      | 1            |          |                    |
|                                                                                                    |              |          |            |         | +            |          |                    |
| R.F.                                                                                                    | - Matter -   |          |            |         |              |          |                    |

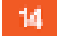

.

.

Type cnMatrix2019 into the field, representing the authentication key used on the interface (not mandatory).

| Cambium                                                                                                    | Networks" cnMa   | trix EX2010-P                                                                   |                 | Seve Bulnub Hel  | p Rubeel L                      |
|----------------------------------------------------------------------------------------------------|------------------|---------------------------------------------------------------------------------|-----------------|------------------|---------------------------------|
|                                                                                                    | Back Scrings And | molloc ERRORADO                                                                 | Noristin        |                  |                                 |
|                                                                                                    | tin example      |                                                                                 | Served and      |                  |                                 |
| <u>.</u>                                                                                                    | Active to 20 Te  |                                                                                 | 10 C            |                  |                                 |
| 96                                                                                                    | learne transat   |                                                                                 | 5               |                  |                                 |
|                                                                                                    | -characterise    |                                                                                 | 10              |                  |                                 |
| ICP Javar                                                                                                    | and heavy        |                                                                                 | 4               |                  |                                 |
| ender kan y                                                                                                    | 15               | 0.00                                                                            | Rece            |                  |                                 |
| P<br>58*                                                                                                    | addread (D)      | ny caranalat waternen<br>Souter Type<br>Ayye                                    | Errer           |                  | Tvzk                            |
| P<br>SP*<br>HCTNS CTank                                                                                                   | Address 10       | ay babasalat wateroora<br>Souter Tyse<br>Agge                                   | D<br>D<br>Duble |                  | Tvak                            |
| P<br>SR <sup>+</sup><br>HCINE there<br>Click the <b>ADD</b> butt                                                          | son.             | ay becanalat waterooca<br>Souter Type<br>Aggé                                   | Extra 244       |                  | Type                            |
| P<br>SR <sup>+</sup><br>HCING then<br>Click the ADD butt<br>NAME:<br>+ C A horeesure (<br>Cambium                         | on.              | r occurrent wertwork<br>Sater Type<br>Agge<br>respective state<br>trix EX2010-P | Este            | innich. 🛪 ei     | Tvas<br>C<br>P Robert Lo        |
| P<br>set:<br>Hot wat then<br>Click the ADD butt<br>When<br>Click the ADD butt<br>Click the ADD butt<br>Click the ADD butt | con.             | Agget<br>Trix EX2010-P                                                          | Eckk            | Seed Redroch Hol | Tvas<br>C<br>P C<br>P Robert Lo |
| P<br>SR <sup>+</sup><br>HCING Click the ADD butt<br>Minore<br>Click the ADD butt<br>Minore<br>Click the ADD butt          | on.              | newpohrendeneder<br>Appen<br>trix EX2010-P                                      | Este            | indek 🛉 🦷        | Tvas<br>C<br>p Robert to        |

ŧ.

ŧ.

 $2\alpha - \beta$ 

Stonicard (

Notes

X)

, Т 1

Click the Area tab. The OSPF Area Configuration window is displayed (not mandatory).

Priority.

HOSPAY D

Hallio Tatalar

Automotication Type

Automitikasion Keg

interface Type

DROP May

BROPORT.

 $\mathbf{R}\mathbf{P}$ 

CSPC.

16

.

**BHCING Client** 

| 🖉 Camb                                                                                                    | ium Netw                                                        | orks"                                                                                                    | cnà                                                                                                    | Aatrix EX2                                                                                | 010-P                                                                         |                                                                |                                                                                        |                                        |
|----------------------------------------------------------------------------------------------------|-----------------------------------------------------------------|----------------------------------------------------------------------------------------------------|----------------------------------------------------------------------------------------------------|-------------------------------------------------------------------------------------------|-------------------------------------------------------------------------------|----------------------------------------------------------------|----------------------------------------------------------------------------------------|----------------------------------------|
|                                                                                                    | 19 88                                                           | k Frings                                                                                                    | Max                                                                                                    | Werfug                                                                                    | RAC ROOM                                                                      | Agrigatio                                                      |                                                                                        |                                        |
|                                                                                                    |                                                                 | OSPF Are                                                                                                    | a<br>attain                                                                                                    |                                                                                           |                                                                               |                                                                |                                                                                        |                                        |
| i.                                                                                                    |                                                                 | Conngar                                                                                                    | 8000                                                                                                    |                                                                                           | 47                                                                            |                                                                | 3                                                                                      |                                        |
| KP Deve                                                                                                    |                                                                 | T/ps.                                                                                                    |                                                                                                    |                                                                                           |                                                                               | Second 1                                                       |                                                                                        |                                        |
| rear way (                                                                                                    |                                                                 | Cand Survey                                                                                                    | e y Faran                                                                                                    | 0                                                                                         |                                                                               | Fig. T                                                         |                                                                                        |                                        |
| CPCIO1                                                                                                    | _                                                               | Marik<br>Marik Type                                                                                                    |                                                                                                    |                                                                                           |                                                                               | US + Skin                                                      |                                                                                        |                                        |
| P                                                                                                    |                                                                 | Type Of Same                                                                                                    | ta                                                                                                    |                                                                                           |                                                                               | ¢.                                                             | 1                                                                                      |                                        |
|                                                                                                    |                                                                 | Turitater 3<br>NSA Turit                                                                                                    | alan<br>Mari Shirish                                                                                                    | to (riterati)                                                                             |                                                                               | CLIEBARE +                                                     |                                                                                        |                                        |
| 45 C                                                                                                    |                                                                 |                                                                                                    |                                                                                                    | 18                                                                                        | 400                                                                           | Read                                                           |                                                                                        |                                        |
| Type <b>0.0.0</b><br>Type <b>0.0.0</b><br>Pp in the OSPF<br>Click the <b>AD</b><br>Click the <b>Ba</b>                                                                                                    | 7 into the Are<br>configuration<br>D button.<br>sic Settings ta | ea ID field if<br>).<br>b. The <b>OSP</b>                                                                                                    | f you wa                                                                                                    | ant to add a<br>Settings wi                                                               | nother area<br>ndow is displ                                                  | in the OSPF pr<br>ayed.                                        | rocess (this is n                                                                      | not a mandat                           |
| Type <b>0.0.0</b> .<br>Type <b>0.0.0</b> .<br>Ep in the OSPF<br>Click the <b>AD</b><br>Click the <b>Bas</b>                                                                                                    | 7 into the Are<br>configuration<br>D button.<br>sic Settings ta | ea ID field if<br>).<br>b. The OSP                                                                                                    | f you wa                                                                                                    | ant to add a<br>Settings wi                                                               | nother area<br>ndow is displ                                                  | in the OSPF pr<br>ayed.                                        | rocess (this is r                                                                      | oot a mandal                           |
| Type <b>0.0.0</b><br>Type <b>0.0.0</b><br>ep in the OSPF<br>Click the <b>AD</b><br>Click the <b>Bas</b>                                                                                                    | 7 into the Are<br>configuration<br>D button.<br>sic Settings ta | ea ID field if<br>).<br>b. The OSP                                                                                                    | f you wa<br>F Basic                                                                                                    | ant to add a<br>Settings wi                                                               | nother area<br>ndow is displ                                                  | in the OSPF pr<br>ayed.                                        | ocess (this is r                                                                       | iot a mandat                           |
| Type <b>0.0.0</b><br>ep in the OSPF<br>Click the <b>AD</b><br>Click the <b>Bas</b>                                                                                                    | 7 into the Are<br>configuration<br>D button.<br>sic Settings ta | ea ID field if<br>).<br>b. The OSP<br>HINTELIN<br>CARL MAN                                                                                                    | f you wa<br>F Basic                                                                                                    | ant to add a<br>Settings wi                                                               | nother area<br>ndow is displ                                                  | in the OSPF pr<br>ayed.                                        | rocess (this is n                                                                      | oot a mandal                           |
| Type 0.0.0.<br>Type 0.0.0.<br>Ep in the OSPF<br>Click the AD<br>Click the Bas                                                                                                    | 7 into the Are<br>configuration<br>D button.<br>sic Settings ta | ea ID field if<br>).<br>b. The OSP<br>WHETCOM<br>VIELOW                                                                                                    | f you wa<br>F Basic                                                                                                    | ant to add a<br>Settings wi                                                               | nother area<br>ndow is displ                                                  | in the OSPF pr<br>ayed.                                        | rocess (this is r                                                                      | iot a mandal<br>E<br>• • • • • • • • • |
| Click the <b>AD</b><br>Click the <b>Bas</b>                                                                                                    | 7 into the Are<br>configuration<br>D button.<br>sic Settings ta | ea ID field if<br>).<br>b. The OSP<br>WHEN W<br>Data menu<br>Data menu<br>CIRS<br>R Emicel                                                                                                    | f you wa<br>F Basic<br>ortfine<br>ortfine<br>ortfi | ant to add a<br>Settings wi<br>Matrix EX2<br>Works                                        | nother area<br>ndow is displ                                                  | in the OSPF pr<br>ayed.                                        | rocess (this is n                                                                      | not a mandal<br>E                      |
| Click the AD<br>Click the Bas                                                                                                    | 7 into the Are<br>configuration<br>D button.<br>sic Settings ta | ea ID field if<br>).<br>b. The OSP<br>WATER WA<br>CITES<br>COTES<br>COTES<br>COSPE Bas                                                                                                    | f you wa<br>F Basic<br>arttine<br>arttine<br>artti | ant to add a<br>Settings wi<br>Antrix EX2<br>Montes<br>Ings                               | nother area<br>ndow is displ<br>xater group<br>atta-P                         | in the OSPF pr<br>ayed.                                        | rocess (this is n                                                                      | not a mandal                           |
| Click the AD<br>Click the AD<br>Click the Bas                                                                                                    | 7 into the Are<br>configuration<br>D button.<br>sic Settings ta | ea ID field if<br>).<br>b. The OSP<br>WHEN WY<br>Cata micro<br>Cata micro<br>OSPF Bas<br>OSPF Bas                                                                                                    | f you wa<br>F Basic<br>arrithma<br>arrithma<br>arri                                                                                     | ant to add a<br>Settings wi<br>Ministrix EX2<br>Montus EX2<br>Montus EX2<br>Ministrix EX2 | nother area<br>ndow is displ<br>Naver, guess<br>'010-P<br>"PC Rock<br>Tat P   | in the OSPF pr<br>ayed.                                        | rocess (this is n<br>rained to p<br>Gane Refracti                                      | not a mandal                           |
| Click the AD<br>Click the AD<br>Click the Bas<br>Mark<br>Click the Bas                                                                                                    | 7 into the Are<br>configuration<br>D button.<br>sic Settings ta | ea ID field if<br>).<br>b. The OSP<br>Base mode<br>Case mode<br>Case mode<br>Case mode<br>Case mode<br>Case mode<br>Case mode<br>Case mode<br>Case mode<br>Case mode<br>Case mode<br>Case mode<br>Case mode<br>Case mode | f you wa<br>F Basic<br>arrithma<br>arrithma<br>arri                                                                                     | ant to add a<br>Settings wi<br>Ministrix EX2<br>Merice<br>Sings                           | nother area<br>ndow is displ<br>roi o - P<br>= PC Rock<br>rai i               | in the OSPF pr<br>ayed.<br>Interfection<br>Memory in           | ocess (this is r<br>ramid. y<br>Gene Barch                                             | not a mandal                           |
| Clive Used<br>Type 0.0.0.<br>ep in the OSPF<br>Click the AD<br>Click the Bas<br>Mark<br>Click the Bas<br>Mark<br>Click the Bas<br>Mark<br>Click the Bas<br>Mark<br>Click the Bas                                      | 7 into the Are<br>configuration<br>D button.<br>sic Settings ta | ea ID field if<br>).<br>b. The OSP<br>Base mode<br>Case mode<br>Case mode<br>Corks<br>Corks<br>Corks<br>Corks<br>Corks<br>Corks<br>Corks<br>Corks<br>Corks                                                               | f you wa<br>F Basic<br>arrithma<br>arrithma<br>arri                                                                                     | ant to add a<br>Settings wi<br>Mini-<br>Matrix EX2<br>Merfuc:<br>Lings<br>12<br>0.2 0.4   | nother area<br>ndow is displ<br>2610-P<br>PCR2CO                              | in the OSPF pr<br>ayed.<br>Interfection<br>Monipation          | ocess (this is r<br>ramid. •<br>Sere Barch                                             | not a mandal                           |
| Clive Used<br>Type 0.0.0.<br>ep in the OSPF<br>Click the AD<br>Click the Bas<br>Marks<br>Click the Bas<br>Marks<br>Click the Bas<br>Click the Bas<br>Click the Bas<br>Click the Bas<br>Click the Bas<br>Click the Bas | 7 into the Are<br>configuration<br>D button.<br>sic Settings ta | ea ID field if<br>).<br>b. The OSP<br>OSPF Base<br>OSPF Base<br>*                                                                                                    | f you wa<br>F Basic<br>arrithma<br>arrithma<br>arri                                                                                     | ant to add a<br>Settings wi<br>Mini-<br>Matrix EX2<br>Merfic:<br>Lings<br>22.04           | nother area<br>ndow is displ<br>26 week getter<br>2010-P<br>PR:Roow<br>2010-2 | in the OSPF pr<br>ayed.<br>Interfection<br>Monigation<br>No. 1 | ocess (this is n<br>ramific or<br>fere Barch<br>sere Barch<br>sere Barch<br>sere Barch | not a mandal                           |

If you want to change the router ID:

20

Remove the default value from the **Router ID** field.

Type **0.0.0.4** into the **Router ID** field to create a new 32 bit integer that uniquely identifies the originating router in the Autonomous System.

Click the **Apply** button.

For more information, see OSPF WEB Fields.

## 3.5 RIP (Starting with version 2.1)

### 3.5.1 Managing RIP

### 3.5.1.1 Feature Overview

#### **Feature Overview**

The **RIP** (Routing Information Protocol) is a dynamic protocol used to find the best route or path from end-to-end (source to destination) over a network by using a routing metric/hop count algorithm. This algorithm is used to determine the shortest path from the source to destination, which allows the data to be delivered at high speed in the shortest time.

This dynamic protocol represents a distance vector routing protocol, which has the default AD (Administrative Distance) value of 120, and it works on the application layer of the OSI model.

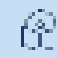

Note: RIP uses port number 520.

#### Scaling Numbers

The switch can store a maximum of 512 RIP Routes.

#### Limitations

- If the hop count is below 15, the routes will drop.
- Variable Length Subnet Masks are not supported by RIP version 1 (which is obsolete).
- RIP has slow convergence.

#### **Default Values**

- Router RIP is disabled by default.
- The security level of the RIP feature is set to maximum by default.
- Route Redistribution is disabled by default.
- The Administrative Distance (AD) is 120.
- Auto-summary is enabled.
- The installation of default route to the RIP database is restricted.
- The timers basic default values are:
  - Update-value 30
  - Routeage-value 180
  - Garbage-value 120
- Split horizon with poison reverse is enabled.
- No authentication mode is set for RIP packets.
- The authentication type is set to md5 by default.
- Default version is version 1 compatibility.

#### Prerequisites

Before configuring RIP on the desired SVIs (switched virtual interfaces) or routed ports, IP addresses should be configured on the same SVIs or routed ports.

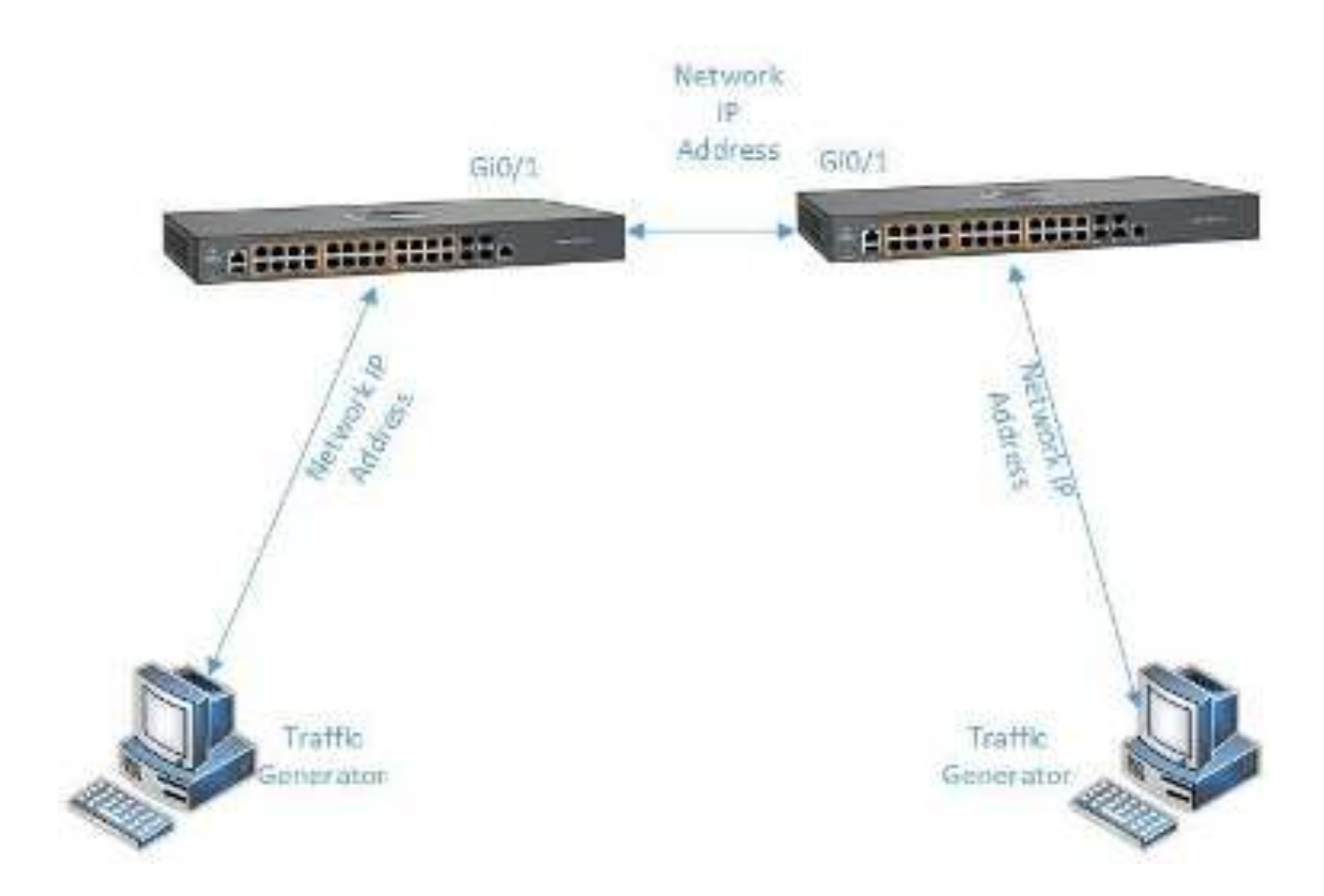

## 3.5.2 How to Enable RIP in WEB Interface

|                                                                                  | × +                                   | - E ×                                                              |
|----------------------------------------------------------------------------------|---------------------------------------|--------------------------------------------------------------------|
| $\leftrightarrow \Rightarrow   \mathcal{C}   ( \blacktriangle \text{horsesse} )$ | https://10.2/103.cm/dev/specific/hore | spagebrni Marchit, bilki olgi gʻi ditado by ego yʻogi ki 🦲 🔅 😨 🕴 🧕 |
| <i>M</i> 2                                                                       |                                       | Seve Reinsch Help Rubbel, Logost                                   |
| Cambium                                                                          | Networks" cnMa                        | trix EX2010-P                                                      |
|                                                                                  | System information                    |                                                                    |
|                                                                                  |                                       |                                                                    |
| System                                                                           | -System Information                   | an                                                                 |
| 201.6.0KB                                                                        | Hendware Version                      | 835                                                                |
|                                                                                  | Burrware Wester                       | 1000-0.5                                                           |
| Layer 2 Venagement                                                               | CNS Software Vession                  | 211316                                                             |
| Lanar X Managamani                                                               | Basic HVX Adixes                      | 10:22 800 c 54 93                                                  |
| angen vie einigen ein.                                                           | Switch MAC Advers                     | 10:22 820 c 54 78                                                  |
| Valleyd                                                                          | SakiNorto                             | SNPROTOA                                                           |
| PL 1 PL                                                                          | Nonciedure Date                       | 555.07                                                             |
| Sec. 6.                                                                          | System Develoption                    | Can Mon Holworks on Multic (2020). P Silw and Switch               |
| Policy David Automation                                                          | System Name                           | EX2010F-FE6428                                                     |
|                                                                                  | System Contact.                       | support camp unnetworks.com                                        |
| Clock                                                                            | <ul> <li>Realise transform</li> </ul> | Complete Metwork's SECONDELEVAL AND SECONDELEVAL                   |

1 Click the Layer 3 Management tab. The L3 Features are displayed.

| ME-                                                                                                    |                                                                                            |                                                                                                    |                                                                                                    | Seve Ridrish Help Rubbel                                              |
|----------------------------------------------------------------------------------------------------|--------------------------------------------------------------------------------------------|----------------------------------------------------------------------------------------------------|----------------------------------------------------------------------------------------------------|-----------------------------------------------------------------------|
| Cambium                                                                                                    | Networks"                                                                                  | cnMatrix EX2010                                                                                                    | -P                                                                                                    |                                                                       |
|                                                                                                    | Maldonifica.                                                                               | Pion Address, Configuration                                                                                                    | P Route IP/KVP Sea                                                                                                    | Der Bortic XRF                                                        |
| DHCP de se                                                                                                    | VLAN Inte                                                                                  | rface Basic                                                                                                    |                                                                                                    |                                                                       |
| D. KP BON                                                                                                    | - Settings                                                                                 |                                                                                                    |                                                                                                    |                                                                       |
| 13232                                                                                                    | 26 - X2                                                                                    | 2009) norman                                                                                                    | 1                                                                                                    |                                                                       |
| D. ICP CIMPI                                                                                                    | -                                                                                          | Adre interactive State                                                                                                    | Tever -                                                                                                    |                                                                       |
| 88                                                                                                    |                                                                                            | a er an arrenderaden<br>Storry ARD                                                                                                    | E saled -                                                                                                    |                                                                       |
| 080-                                                                                                    |                                                                                            | NTU I                                                                                                    |                                                                                                    |                                                                       |
| D.CR.S.C.M                                                                                                    |                                                                                            | Sur                                                                                                    | Rusi                                                                                                    |                                                                       |
| Rosey Reciption on                                                                                                    | iered Viavia                                                                               | ia tra Astrinicados 194<br>24a                                                                                                    | Crastied Operational State<br>State                                                                                                    | (TROYAR) PO                                                           |
|                                                                                                    | + 200                                                                                      | us + Us                                                                                                    | - Cana +                                                                                                    | Designer + 1920                                                       |
| Click the <b>RIP</b> menu ite                                                                                                    | em.<br>P<br>I Marculto 2 acts of the offer                                                 | or Libers optic Stol                                                                                                    | e statogic matologoj                                                                                                    | 1<br>1111- 🛪 🛥 🕲 (                                                    |
| Click the RIP menu ite<br>Click the RIP menu ite<br>Click                                                                                                    | em.<br>2<br>1 Networks <sup>-</sup>                                                        | on Matrix EX2010                                                                                                    | e salatoogissitsetoegogog<br>"P                                                                                                    | çasıdı. 😙 🚥 🕘 )<br>Şara Ranzah Halp Rubard                            |
| Click the RIP menu ite<br>const-rake<br>C A between<br>C Cambium                                                                                                    | em.<br>1 Marcolineata (Marcol<br>1 Notworks<br>BR 2004 Corns                               | or Ithornoyton/Sud<br>on Matrix EX2010                                                                                                    | e statooris matohoryoj<br>-P<br>- Ingrisce Configuration                                                                                                    | sentel – 🛨 🛥 🥶 i<br>Sente Redricute Holp Robert<br>Social Ny Settings |
| Click the RIP menu ite<br>Click the RIP menu ite<br>CONNECTION<br>Combined<br>Combined<br>DECRAESE                                                                                                    | em.<br>2 -<br>1 Notworks<br>8 R 2004 Ourop<br>RIP Globa                                    | or Statemorphic Park<br>on Matrix EX2010<br>(1710) Ecst Statigs<br>4                                                                                                    | e statomyts stratotopopo<br>.P<br>Implace Configuration                                                                                                    | sessel - 👷 🛥 🧶 )<br>Serve Releasts Holp Roboel<br>Social II, Sectings |
| Click the RIP menu ite<br>connective<br>Connective<br>Connec | em.<br>* -<br><b>I Notworks</b><br>BP-Stort Corres<br>- RIP Globa<br>Configure             | or 10 or 10 or 10 or 10 or 10 or 10 or 10 or 10 or 10 or 10 or 10 or 10 or 10 or 10 or 10 or 10 or 10 or 10 or<br>10 or 10 or 10 or 10 or 10 or 10 or 10 or 10 or 10 or 10 or 10 or 10 or 10 or 10 or 10 or 10 or 10 or 10 or 10 or<br>10 or 10 or 10 or 10 or 10 or 10 or 10 or 10 or 10 or 10 or 10 or 10 or 10 or 10 or 10 or 10 or 10 or 10 or 10 or<br>10 or 10 or 10                                                                                                    | e sautonoja montohoporoj<br>-P<br>- Intriface Canfigarza on                                                                                                    | sentet – 🖈 🛥 💩 i<br>Serve Belmanh Help Rokeet<br>Social Ny Sertings   |
| Click the RIP menu its<br>ODDOF-CARX<br>C + C A hyperson<br>Cambium<br>D-CPaceso<br>D-CPaceso<br>D-CPaceso                                                                                                    | em.<br>Planet in Zaca in to the<br>Notworks<br>BP-Stole Corres<br>- RIP Globa<br>Configura | on Liboratorix EX2010<br>cn Matrix EX2010<br>(m/o) East Staligs<br>4<br>(tion                                                                                                    | <ul> <li>P</li> <li>Intriface Configuration</li> </ul>                                                                                                    | soos ky Settings                                                      |
| Click the RIP menu its<br>DEDEECTRON<br>Combium<br>DECEMBER<br>DECEMBER<br>DECEMBER                                                                                                    | em.<br>I Networks<br>BRSubi Corres<br>RIP Globa<br>Configure                               | co Matrix EX2010<br>co Matrix EX2010<br>co Matrix EX2010<br>co Matrix EX2010<br>co Matrix EX2010<br>co Matrix Ex2010<br>co Matrix Ex2010<br>co Matrix EX2010<br>co Matrix EX2010<br>co Mat | e: stational contractor beyond<br>P<br>Interface Configuration<br>3 Ended 4<br>Ended 4                                                                                                    | Sooy ky Sertingsi                                                     |
| Click the RIP menu its<br>Click the RIP menu its<br>CONSECTION<br>Combium<br>Contracts<br>B KPRevy<br>D KPRevy<br>D KPRevy<br>D KPRevy                                                                                                    | em.<br>Notworks<br>RIP Globa<br>Configura                                                  | or 15 to more the Arab<br>on Matrix EX2010<br>Finite<br>Basic Sounds<br>A<br>Adda arms values<br>S                                                                                                    | P<br>Introduce Configuration<br>Autor<br>Autor<br>Autor                                                                                                    | Soor Ny Settings                                                      |
| Click the RIP menu its<br>Click the RIP menu its<br>Compared<br>Cambium<br>DHCP dens<br>DHCP dens<br>Di CP diens<br>Di CP diens                                                                                                    | em.<br>Networks<br>RIP Globa<br>Configura                                                  | co Matrix EX2010<br>co Matrix EX2010<br>(Esse Sening)<br>A<br>dison<br>Serie Sata<br>Selascomo yateso<br>5                                                                                                    | <ul> <li>P</li> <li>Introduction (Configuration)</li> <li>P</li> <li>Introduct Configuration</li> <li>Evaluation</li> <li>Evaluation</li> <li>Evaluation</li> </ul>                                                                                                    | Soor ky Settings                                                      |
| Click the RIP menu its<br>Click the RIP menu its<br>Click the RIP menu its                                                                           | em.<br>I Networks<br>RIP Globa<br>Configure                                                | co Matrix EX2010<br>co Matrix EX2010<br>(mile)<br>Brist Stones<br>A<br>tion<br>konte Stone<br>Addason mary datas<br>5                                                                                                    | e: statestyle i tradicherveri<br>.P<br>Intribee Configuration<br>3 Ended 1<br>Ended 1<br>Ended 1                                                                                                    | Sooy ky Sertirgs                                                      |
| Click the RIP menu its<br>Click the RIP menu its<br>Click the RIP menu its                                                                           | em.<br>I Networks<br>BP 2004 00000<br>RIP Globa<br>Configure                               | on Libor system X ort<br>on Matrix EX2010<br>(mm)<br>(inen<br>Addacemen y dece<br>5                                                                                                    | c. state over a strategy over a strategy ov | Sooy Ny Settings                                                      |

4 Select the **Enabled** list item.

5 Click the **Apply** button.

# 3.5.3 How to Configure RIP in WEB Interface (example)

| 🜔 Cambium                                                                                                    | Networks" cnMa                                                                                                    | Save Balnush He<br>atrix EX2010-P                                                                                                    | dp Rubeel.                         |
|----------------------------------------------------------------------------------------------------|----------------------------------------------------------------------------------------------------|----------------------------------------------------------------------------------------------------|------------------------------------|
|                                                                                                    | System information                                                                                                    |                                                                                                    |                                    |
| iyokan                                                                                                    | System Informat                                                                                                    | tion                                                                                                    |                                    |
| v0. 6.0x0                                                                                                    | Redwere Version                                                                                                    | 835                                                                                                    |                                    |
|                                                                                                    | Processor: Version                                                                                                    | 1500 A.S                                                                                                    |                                    |
| layer 2 Menagement                                                                                                    | CNS Software Version                                                                                                    | 2.1.1.118                                                                                                    |                                    |
| ay ar 3 Management                                                                                                    | Save MVX Admon                                                                                                    | 0.32,533 ± 54,35                                                                                                    |                                    |
|                                                                                                    | Switch NAC Advers                                                                                                    | 1032-589 ± 64-78                                                                                                    |                                    |
| A DE DAVIAR A                                                                                                    | SakiNorte                                                                                                    | SMPROTOA                                                                                                    |                                    |
| NACIN.                                                                                                    | Nonekouse Date                                                                                                    |                                                                                                    |                                    |
| a las Rassal de Anna des                                                                                                    | Section Manual                                                                                                    | e (2011) A service                                                                                                    |                                    |
| ACTICY DITAKE MURDHALLED                                                                                                    | System Contact.                                                                                                    | Support camp u michworks.com                                                                                                    |                                    |
|                                                                                                    |                                                                                                    |                                                                                                    | _                                  |
| Click the Layer 3 Mana                                                                                                    | ngement tab. The L3 Feature                                                                                                    | es are displayed.                                                                                                    | n il                               |
| Click the Layer 3 Mana                                                                                                    | ngement tab. The L3 Feature                                                                                                    | es are displayed.                                                                                                    |                                    |
| Click the Layer 3 Mana                                                                                                    | Redeen London  gement tab. The L3 Feature      Here: 112:423 (003) Upper distore                                                                                                    | es are displayed.                                                                                                    | • ©                                |
| Click the Layer 3 Mana<br>Click the Layer 3 Mana<br>Click the Layer 3 Mana<br>Click the Layer 3 Mana<br>Click the Layer 3 Mana<br>Click the Layer 3 Mana<br>Click the Layer 3 Mana                                                                                                    | <ul> <li>Kelen hadin</li> <li>Agement tab. The L3 Feature</li> <li>Agement tab. The L3 Feature</li> </ul>                                                                                                    | es are displayed.<br>The displayed attraction of the displayed attraction of the display                               | n<br>Generation<br>Spickeel        |
| Click the Layer 3 Mana                                                                                                    | Kolean Insulae      Generation      Second State State      Motive Cristian      Motive Cristian      Motive  | es are displayed.<br>The displayed attraction of the displayed attraction of the display                               | n<br>Contraction<br>References     |
| Click the Layer 3 Mana                                                                                                    | Networks CoM<br>Vunitority Pseudo<br>Vunitority Pseudo<br>Vunitority Pseudo                                                                                                    | es are displayed.<br>es are displayed.<br>estare by the state body of the state state with the state state with the state body of the state state with the state body of the state state with the state state st                             | n<br>Ge Robeel<br>An               |
| Click the Layer 3 Mana<br>Click the Layer 3 Mana<br>Click the Layer 3 Mana<br>Click the Layer 3 Mana<br>Click the Layer 3 Mana<br>Click the Layer 3 Mana<br>Click the Layer 3 Mana<br>Click the Layer 3 Mana<br>Click the Layer 3 Mana<br>Click the Layer 3 Mana<br>Click the Layer 3 Mana<br>Click the Layer 3 Mana<br>Click the Layer 3 Mana<br>Click the Layer 3 Mana<br>Click the Layer 3 Mana                                                                                                    | Kelen hade                                                                                                    | es are displayed.<br>The displayed attraction of the displayed by the displayed of the displayed by the displayed by the displa                               | n<br>Con Con I<br>Rip Rubeel<br>AT |
| Click the Layer 3 Mana<br>Click the Layer 3 Mana<br>Click the Layer 3 Mana | Kolean Landon      Generation      Kolean Landon      Kolean Land | es are displayed.<br>es are displayed.<br>The set of the state bade bade bade to provide the state bade bade bade bade bade bade bade bad                                                                                                    | •<br>● () )<br>Op Folkeel<br>RT    |
| Click the Layer 3 Mana<br>Click the Layer 3 Mana<br>Click the Click the                                                                                                    |                                                                                                    | es are displayed.<br>es are displayed.<br>encomponent Factor State Not Charter State National Advertision (Charter State Not Charter State Not                             | n<br>Constant<br>Ap Rateel<br>AT   |
| Click the Layer 3 Mana<br>Click the Layer 3 Mana<br>Click the Layer 3 Mana |                                                                                                    | es are displayed.<br>es are displayed.<br>The provide attraction of the second second seco                             | n<br>Contraction<br>References     |
| Click the Layer 3 Mana<br>Click the Layer 3 Mana<br>Click the Layer 3 Mana |                                                                                                    | es are displayed.<br>es are displayed.<br>ereceptore it is the plate back of the control provide point. If<br>corrected area for the state back of the control provide point. If<br>corrected area for the control provide point. If the<br>corrected area for the control provide point. If the<br>corrected area for the control provide point. If the<br>corrected area for the control provide point. If the<br>corrected area for the control provide point. If the<br>corrected area for the control provide point. If the<br>control point of the control provide point of the control point. If the<br>control point of the control point of the control point of the control point of the<br>control point of the control point of the control point of the control point of the<br>control point of the control point of the control point of the control point of the<br>control point of the control point of the control point of the control point of the<br>control point of the control point of the control point of the control point of the<br>control point of the control point of the co | ap Class                           |
| Click the Layer 3 Mana<br>Click the Layer 3 Mana<br>Click the Layer 3 Mana |                                                                                                    | es are displayed.<br>es are displayed.<br>ereceptors /Social states/Addie/Social/Providences/Inprovidences/Inprovidenc                             | n<br>Constant<br>Alto<br>Alto      |

2 Click the **RIP** menu item.

| 🜔 Cambiur                                                                                                    | n Networks" cnN                                                                                                    | latrix EX2010                                                                                              | .P                                                                                                    | Seve Reinste Help Ruber                                                                 |
|----------------------------------------------------------------------------------------------------|----------------------------------------------------------------------------------------------------|----------------------------------------------------------------------------------------------------|----------------------------------------------------------------------------------------------------|-----------------------------------------------------------------------------------------|
|                                                                                                    | BRAINS Configuration                                                                                                    | Basic Senings                                                                                              | Introduce Configuration                                                                                                    | Stop Ny Settings                                                                        |
|                                                                                                    | RIP Global<br>Configuration                                                                                                    |                                                                                                    |                                                                                                    |                                                                                         |
| 6                                                                                                    | x                                                                                                    | ami = Slatua                                                                                               | 3 100000                                                                                                    |                                                                                         |
| KP Dever                                                                                                    | in the second second second second second second second second second second second second second second second                                                                  | alaaniin yalaada                                                                                           | 4 Travel                                                                                                    |                                                                                         |
| ndet wiegel                                                                                                    |                                                                                                    |                                                                                                    | Aux**                                                                                                    |                                                                                         |
| CPCalert                                                                                                    |                                                                                                    |                                                                                                    |                                                                                                    |                                                                                         |
| P                                                                                                    |                                                                                                    |                                                                                                    |                                                                                                    |                                                                                         |
| SPC .                                                                                                    |                                                                                                    |                                                                                                    |                                                                                                    |                                                                                         |
| -KTNS Client                                                                                                    |                                                                                                    |                                                                                                    |                                                                                                    |                                                                                         |
| lick the <b>Admin Stat</b>                                                                                                    | <b>us</b> drop-down list to select th<br>ist item.                                                                                                    | ne administrativo                                                                                          | e module status of the I                                                                                                    | RIP feature.                                                                            |
| lick the <b>Admin Stat</b><br>elect the <b>Enabled</b> li                                                                                                    | <b>us</b> drop-down list to select th<br>ist item.                                                                                                    | ne administrativo                                                                                          | e module status of the I                                                                                                    | RIP feature.                                                                            |
| lick the <b>Admin Stat</b><br>select the <b>Enabled</b> li<br>contractor<br>contractor<br>contractor                                                                                                    | us drop-down list to select th<br>ist item.<br>* *                                                                                                    | ne administrativo                                                                                          | e module status of the I                                                                                                    | RIP feature.                                                                            |
| lick the Admin Stat<br>elect the Enabled I<br>gamenaes<br>+ C A hierese<br>(C Cambiur                                                                                                    | us drop-down list to select th<br>ist item.                                                                                                    | ne administrativo<br>namosebno Sord<br>Iatrix EX2010                                                       | e module status of the F<br>* :::\\:::\\:::\\:::\\:::\\:::\\:::\\::                                                                                                    | RIP feature.<br>Thymn: T 👁 C<br>Gree Bdreak Holp Refer                                  |
| lick the Admin Stat<br>elect the Enabled I<br>CONFICIENT<br>Control Control Control<br>Control Control Con                                                                                                    | us drop-down list to select th<br>ist item.                                                                                                    | ne administrativo<br>orazvecha ištari<br>Iatrix EX2010                                                     | e module status of the P<br>* Entrophysic Active Conference on the P                                                                                                    | RIP feature.<br>Album (1995)<br>Sere Barcah Halp Faler                                  |
| lick the Admin Stat<br>elect the Enabled li<br>control 4<br>+ C ( historica<br>Cambiur                                                                                                    | us drop-down list to select th<br>ist item.<br>•   Marcolt 2.454 mile University<br>n Notworks cm/<br>BR-2004 Conform (n                                                         | ne administrativo<br>orazvychni X inci<br>Iatrix EX2010<br>SEcsi: Stology                                  | e module status of the P<br>* crutopodichyerotym<br>-P<br>IncrfaceConfiguration                                                                                                    | RIP feature.<br>Albert (1990)<br>Gove Reinch (1990) Reince<br>Gove Reinch (1990) Reince |
| lick the Admin Stat<br>elect the Enabled I<br>CONFICIENT<br>Cambiur                                                                                                    | us drop-down list to select th<br>ist item.<br>Hencylt2ata manuserator<br>Notworks con-<br>BRation Conference<br>RIP Global<br>Configuration                                     | ne administrativo<br>orazvejskog Kand<br>Istrix EX2010<br>Esst Staligs                                     | e module status of the P<br>er stutophodebaershap<br>-P                                                                                                    | RIP feature.                                                                            |
| lick the Admin Stat<br>elect the Enabled I<br>CONTRACTOR<br>Combium                                                                                                    | us drop-down list to select th<br>ist item.<br>I here://12343 mts//www.sco<br>n Networks cn/v<br>BR3664 00000 mtm<br>RIP Global<br>Configuration                                 | ne administrativo<br>ormovechna 75 m/r<br>Natrix EX2010<br>Basic Scoligs                                   | e module status of the P<br>e provokolekwerchym<br>-P<br>Ingrisce Configuration                                                                                                    | RIP feature.                                                                            |
| ick the Admin Stat<br>elect the Enabled I<br>DINCLES<br>Cambiur                                                                                                    | us drop-down list to select th<br>ist item.<br>Hencylt 24t3 mt3 User to<br>Notworks cn A<br>BR306 Configuration<br>A<br>A<br>A<br>A<br>A<br>A<br>A<br>A<br>A<br>A<br>A<br>A<br>A | ne administrativo<br>orazvejelene JS net<br>Istrix EX2010<br>Essit Staligs<br>anin Sistes                  | e module status of the P<br>e cristopodebaeroby<br>-P<br>Incrisce Configuration<br>Evaluation                                                                                                    | RIP feature.                                                                            |
| ick the Admin Stat<br>elect the Enabled I<br>port CPN<br>Cambiur                                                                                                    | us drop-down list to select th<br>ist item.<br>I here (112-103-103-104-104-104-104-104-104-104-104-104-104                                                                       | ne administrativo<br>oranovychro X-incl<br>Istrix EX2010<br>Essit Stolings<br>oran Sussa<br>olasoma yslava | e module status of the P<br>e crutophodoby-cropyon<br>-P<br>Intriface Configuration<br>Enabled<br>-<br>Deables                                                                                                    | RIP feature.                                                                            |
| ick the Admin Stat<br>elect the Enabled I<br>DIMPERAN<br>Combium<br>Combium                                                                                                    | us drop-down list to select the ist item.                                                                                                    | ne administrativo<br>nemovechno X-invi<br>Istrix EX2010<br>East Scolings                                   | e module status of the P<br>e coursepted of weathing<br>-P<br>Incrface Configuration<br>Evaluation<br>- Evaluation<br>- Evaluation<br>- P                                                                                                    | RIP feature.                                                                            |
| lick the Admin Stat<br>elect the Enabled I<br>GDDF-GPX<br>+ C & historica<br>Cambiur<br>C Cambiur<br>C Cambiur<br>C Cambiur<br>C Cambiur                                                                                                    | us drop-down list to select the ist item.                                                                                                    | ne administrativo<br>Americaphen Xand<br>Istrix EX2010<br>Exst Senings<br>Anim Success<br>Assemmentation   | e module status of the R<br>e status pixele in a status<br>-P<br>Instruction Configuration<br>E mailed in<br>E mailed in<br>Reading in a status<br>Instruction in a status<br>Instruction i | RIP feature.                                                                            |
| lick the Admin Stat<br>select the Enabled I<br>select the Enabled I<br>select the Enabled I<br>select the Enabled I<br>select the Enabled<br>Cambium<br>Cambium<br>Select the Enabled I<br>select the Enabled I<br>select the Enable | us drop-down list to select the ist item.                                                                                                    | ne administrativo<br>nemoveckom AS not<br>Istrix EX2010<br>Exst Stalings                                   | e module status of the R<br>e course productive configuration<br>- P<br>Incoface Configuration<br>5 Evaluation<br>- Passies                                                                                                    | RIP feature.                                                                            |

5 Click the Auto-summary status drop-down list to select the status of the RIP domain context. Select the Disabled list item.

| 18                                                                                                    |                                                                                                    |                                                                                                  |                                                                                                    | Seve Reinste Help I                                                                 | Rubeel Luga                  |
|----------------------------------------------------------------------------------------------------|----------------------------------------------------------------------------------------------------|--------------------------------------------------------------------------------------------------|----------------------------------------------------------------------------------------------------|-------------------------------------------------------------------------------------|------------------------------|
| Cambium                                                                                                    | "Networks" cnN                                                                                                    | latrix EX2010                                                                                    | -P                                                                                                    |                                                                                     |                              |
|                                                                                                    | BRADE CONSTITUTION                                                                                                    | East: South: 7                                                                                   | Interface Configuration                                                                                                    | o Social Ny Settingsi                                                               |                              |
| ¥:                                                                                                    | RIP Global                                                                                                    |                                                                                                  |                                                                                                    |                                                                                     |                              |
|                                                                                                    | - Configuration                                                                                                    |                                                                                                  |                                                                                                    |                                                                                     |                              |
|                                                                                                    | - *                                                                                                    | onin Satus                                                                                       | Endated (                                                                                                    |                                                                                     |                              |
| D ICP Lever                                                                                                    |                                                                                                    | atesarranyatesa<br>I                                                                             | Decret (                                                                                                    | 8                                                                                   |                              |
| DHCH WAY                                                                                                    |                                                                                                    | 0                                                                                                | .444                                                                                                    |                                                                                     |                              |
| инсисанат.                                                                                                    |                                                                                                    |                                                                                                  |                                                                                                    |                                                                                     |                              |
| RP                                                                                                    |                                                                                                    |                                                                                                  |                                                                                                    |                                                                                     |                              |
|                                                                                                    | <del>.</del>                                                                                                    |                                                                                                  |                                                                                                    |                                                                                     |                              |
| Later                                                                                                    |                                                                                                    |                                                                                                  |                                                                                                    |                                                                                     |                              |
|                                                                                                    |                                                                                                    |                                                                                                  |                                                                                                    |                                                                                     |                              |
| UHCING Client<br>Click the <b>Apply</b> butto<br>Click the <b>Interface Co</b>                                                                                                    | n.<br>onfiguration tab. The RIP Int                                                                                               | <b>erface</b> window i                                                                           | s displayed.                                                                                                    |                                                                                     |                              |
| Uniting their<br>Click the <b>Apply</b> butto<br>Click the <b>Interface Co</b><br>DOMESTIC:<br>+ C Ambium                                                                                                    | n.<br>Infiguration tab. The RIP Int<br>I model 02403 metworks conv<br>RIP 9664 Configuration                                      | erface window i<br>ormosphro Piro<br>latrix EX2010<br>East Scoligs                               | s displayed.<br>* 1945-94-409-970-9<br>-P                                                                                                    | n marthaghain — 🛱 👄<br>Sanas Redrach Hielp (<br>Sanas Redrach Hielp (               | C<br>Silvel Log              |
| UHCING Theat<br>Click the <b>Apply</b> butto<br>Click the <b>Interface Co</b><br>COMPACIENT<br>COMPACIENT<br>Combine<br>Combine | n.<br>Infiguration tab. The RIP Int<br>Interview of the Configuration<br>INEtworks cn/<br>BE State Configuration<br>RIP Interface | erface window i<br>ormowebro Pard<br>latrix EX2010<br>East Scoligs                               | s displayed.<br>* 1994 - P<br>- P                                                                                                    | n marthaghain — 🛱 👄<br>Sanae Redroch Hielp (<br>Sanae Redroch Hielp (               | C<br>C<br>Saboral Log        |
| UHCING The Apply butto<br>Click the Apply butto<br>Click the Interface Co<br>CONTROPS<br>+ C A horrows<br>Combium                                                                                                    | n.<br>Infiguration tab. The RIP Interface  RIP Interface                                                                          | erface window i<br>ormovechro Mard<br>latrix EX2010<br>Basit Scaligs                             | s displayed.<br>• cities biologycrow<br>-P<br>Increase Confignation                                                                                                    | n Stou ky Settings                                                                  | C<br>Coloret Log             |
| UHCING These<br>Click the Apply butto<br>Click the Interface Co<br>CODINI-CLASE<br>+ C A hormony<br>Combium                                                                                                    | n.<br>Infiguration tab. The RIP Interface<br>Notworks cn/o<br>RIP Interface                                                       | erface window i<br>ormowerbro Pard<br>Istrix EX2010<br>Esst Scology                              | s displayed.<br>F STATERINGCHAPTERIA<br>-P<br>Increase Configuration<br>8 Marcel T<br>9 Marcel T<br>10 Marcel T<br>10 Marce | nitsilania. 🔿 👁<br>Sana Refrech Help<br>Sana Refrech Help                           | C<br>Cotost Lug              |
| DHCING their<br>Click the Apply butto<br>Click the Interface Co<br>OCDINF-CRAX<br>H C & Mercecor<br>Combium                                                                                                    | n.<br>Infiguration tab. The RIP Inter<br>Herecolf 2453 (Mitroperstack<br>Networks cn/s<br>RIP Interface<br>And C Serve            | erface window i<br>matrix EX2010<br>Exst Stolls<br>Matrix EX2010<br>Exst Stolls                  | s displayed.<br>* sturgetsderverse<br>-P<br>Increase Configuration<br>8 11763 *                                                                                                    | Sava Raincain Hispo<br>Sava Raincain Hispo                                          | C<br>Cuberel Long            |
| Uniting their<br>Click the Apply butto<br>Click the Interface Co<br>CODINFICIENX<br>IF CO Combium                                                                                                    | n.<br>Infiguration tab. The RIP Interface<br>RIP Interface<br>RIP Interface                                                       | erface window i<br>managebra Kavi<br>latrix EX2010<br>Esst Stories<br>Managebra<br>State Stories | s displayed.<br>* crus plasterserer<br>-P<br>Increase Configuration<br>8 marches r<br>9 P xtables<br>4 xtable Rector                                                                                                    | Sava Raincah Haipi<br>Sava Raincah Haipi<br>Sava Raincah Haipi<br>Sava Ny Sertingsi | E<br>Sabert Logi<br>Dages de |

DHCING Client

CSPC:

8

Click the Interface drop-down list to select a previously configured interface.

9 Select the **vlan 200** list item.

| 00200-CD426    |                                   |                          |                        |                                         | E 5           |
|----------------|-----------------------------------|--------------------------|------------------------|-----------------------------------------|---------------|
| - + C 🔺 hieron | er i Kenny 102023 jande ubervalen | warme wjednice di Garebi |                        | mhinn A 🗢                               |               |
| Cambiu         | m Networks" cn                    | Matrix EX2010-I          | P                      | Seve Adrush Help                        | Rubeel Logoul |
|                | BIP Stabal Configuration          | Basic Semilities         | Increase Configuration | Stop by Settings                        |               |
| ŧ.             | RIP Interface                     |                          |                        |                                         |               |
| P.G            |                                   | Micae<br>an              | ingrav i e             |                                         |               |
| D ICP Javan    |                                   |                          | 49)<br>(1)             |                                         |               |
| DHC(Holey)     | Alas di seco                      | rhensen brieliden        | Ander Viscol A         | av opting ocreate<br>Se that down<br>Av | Ungen de      |
| BHCPGRoft      |                                   | NOOK .                   | Leice                  |                                         | ··· ·         |
| RP             |                                   |                          |                        |                                         |               |
| CSPC           |                                   |                          |                        |                                         |               |
| BHCING Client  |                                   |                          |                        |                                         |               |

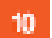

### Click the Add button.

| 🖉 Cambiu              | m Networks"    | cnMatrix EX         | 2010-P                        |                                                                                                    | Save Reinste Help Fol | boel Lugoe |
|-----------------------|----------------|---------------------|-------------------------------|----------------------------------------------------------------------------------------------------|-----------------------|------------|
|                       | B P Sibbal Cor | figuration Basic Se | oliș lu                       | rtikeCriffgrüten                                                                                                 | Show by Sentings      |            |
| e.                    |                |                     |                               |                                                                                                    |                       |            |
| P.C                   | 1.000          | 100000 PC           |                               |                                                                                                    |                       |            |
| D KP Javar            |                | ndi -               | _                             |                                                                                                    |                       |            |
| DHC(1) where          | Sider          | Splithing           | Dybud.<br>Bod -<br>Frail anys | Sed'Actor                                                                                                    | Factive Hanton        | Dede/      |
| and the second second | Examples - * [ | Poisson Reveals 1   | <b>11</b>                     | RIPECONTAINS 1                                                                                                   | BPL STRIPP 11         | - 54       |
| o the parts           |                |                     | 141007                        | Defend and<br>Table Version (                                                                                    |                       |            |
| RP                    |                |                     | 12                            | RIT Veteral                                                                                                    |                       |            |
| 2020                  |                |                     |                               | and the second of the second second second second second second second second second second second second second |                       |            |

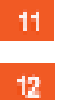

Click the Send Version drop-down list to select the send version of the RIP feature.

Select the RIP Version 2 list item.

| e electronic                             | 2<br>Hereita baas oo | 1 User 1 Sectors op | brraðfardið b                 | kabilete bil tetrerori | antii. 🕁 🛥 🄇        | c x               |
|------------------------------------------|----------------------|---------------------|-------------------------------|------------------------|---------------------|-------------------|
| Cambiur                                  | n Networks           | cnMatrix            | EX2010-P                      |                        | Seve Adrush Help Au | eet toget         |
|                                          | BIP Stobal Co        | rfiguration Basic   | Sénings                       | ra DiseCarAgardski     | Stop Ny Settingsi   |                   |
| spece<br>10 kan                          |                      | ATT200 7            |                               |                        |                     |                   |
| Login 2 Managements                      | Salar                | 341 5100            | Dybaik<br>Body<br>granitation | Sala Vankari           | Resolve Marakers    | Toule/ge<br>Inter |
| ja ja ja ja ja ja ja ja ja ja ja ja ja j | Scables =            | Politic General II  | W. T                          | PIPer Compare 13       | PIP version 2       | -96               |
| E.                                       |                      |                     | NOPE                          | Develo                 |                     |                   |
| D KP Serve                               |                      |                     |                               |                        |                     |                   |
| UHCP: Seley                              | 20.00                |                     |                               |                        |                     |                   |

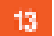

Click the **Receive Version** drop-down list and select the **RIP Version 2** list item.

| Cambiu        | m Networks     | cnMatrix E)         | (2010-P                               |                      |     | re Adrosh Hi  | rip Ruk | cel logoe |
|---------------|----------------|---------------------|---------------------------------------|----------------------|-----|---------------|---------|-----------|
|               | BIP Slobal Con | figuration East: So | aniş 🔤 to                             | n Grie Configuration | 135 | do Ny Sétting | ž.      |           |
| e.            |                |                     |                                       |                      | 50  |               |         |           |
| P.6           | 1.6.0          | +2583) *:           |                                       |                      |     |               |         |           |
| D. ICP Server |                | whi                 | _                                     |                      |     | _             |         |           |
| DHC Plikesy   | Share.         | SERINGE             | Dy tan 1.<br>Hand P<br>It said strong | ANAUN                |     | Pace A Hai    |         | No.       |
| BHCPCROFT.    | Enaples *      | Poisson Rewards . 1 | 1.0. 7                                | PIP (995002          | 21  | RIP2          | 17      | 530       |
| RP            |                | 14                  | 0.007                                 | 000                  | -   |               |         |           |
|               |                |                     |                                       |                      |     |               |         |           |

Click the **Apply** button.

14

| Cambiu       | m Netwo | rks" cnV          | latrix EX2010  | P                      | Sere R.                     | drish Help Ribbel Lug |
|--------------|---------|-------------------|----------------|------------------------|-----------------------------|-----------------------|
|              | BPSE    | bal Configuration | Besic Sealings | InterfaceConfiguration | 66 (3566) (C                | y Settings            |
| e.           | R       | IP Interface      |                |                        |                             |                       |
| p.g.         |         |                   | Hora           | 107252                 | 12                          |                       |
| D ICP Server |         | _                 |                | 493                    | _                           |                       |
| DHCH WAR     |         | ol (Filddhais     | Shakar         | Sellinter              | Dohadi<br>Andr<br>Estri 200 | Sed Marker            |
| ансисант.    | *       | 12 2 103 138      | Evabled, *     | ROMAN REWARD           | * <u>50</u> *               | RIP version?          |
| RP           | _       |                   |                |                        | YCON                        | Joe                   |
|              |         |                   |                |                        |                             |                       |

# **4 Management Features**

## 4.1 DHCP Client

### 4.1.1 Managing DHCP Client

### **Feature Overview**

**DHCP Client** uses DHCP protocol to temporarily receive a unique IP address for it from a DHCP server. It also receives other network configuration information such as default gateway IP address, DNS Server IP address, SNTP Server IP address from the DHCP server.

DHCP Client can be enabled on any IPv4 interface associated to existing VLANs, on Routed Interfaces or on the Out of Band interface.

#### Standards

RFC 2131

Scaling Numbers

DHCP Client can be enabled on 64 IPv4 Interfaces.

Limitations

N/A

**Default Values** 

- DHCP Client is enabled by default on VLAN 1.
- If DHCP fast mode is enabled, the default DHCP Client Discovery timer is 5.
- If DHCP fast mode is disabled, the default DHCP Client Discovery timer is 15.
- Tracking of the DHCP client operations is disabled.
- If DHCP fast mode is enabled, the default DHCP Client ARP check timer is 1.
- If DHCP fast mode is disabled, the default DHCP Client ARP check timer is 3.

## 4.1.2 How to Enable DHCP Client in WEB Interface

| s delas                                                                                                    | × 17                                    |                                                       |
|----------------------------------------------------------------------------------------------------|-----------------------------------------|-------------------------------------------------------|
| ⊖ ⇒ ⊂ @                                                                                                    | 20 👰 trips//10.21/22.110/in/specific/te | megige tinffähler beissiget 🚥 🗵 🖄 🖪                   |
| dite .                                                                                                    |                                         | Hap Pateol L                                          |
| Cambiu                                                                                                    | n Networks CaMatrix                     | EX2010-P                                              |
| r.                                                                                                    | Second the nation                       |                                                       |
| System                                                                                                    | System Information                      |                                                       |
| ingenti Maasa asa a                                                                                            | Handware Seraica                        | (80m                                                  |
|                                                                                                    | Thready Velace                          | 10.1                                                  |
| ayark na sabahari                                                                                              | Cod SchuneSector                        | CNS 2.0KS                                             |
| Vi di invest                                                                                                   | standwarts Part Nurv ber                | SHERDYOM                                              |
| THE OWNER OF                                                                                                   | Software Sector Rendered                | 1-9-6                                                 |
| 1/404                                                                                                    | Againers Description                    | Certa an Herveric meaning Local Levic Internet Search |
| 2011                                                                                                    | System Source                           | criatis :                                             |
| 100                                                                                                    | ANNA CONST                              | -support permanenter service                          |
| VERGES :                                                                                                    | Agreen constient                        | Charlidean Hedwarks 2000 Gerl Robell, Suite 200 Roll  |
| and a second second second second second second second second second second second second second second second | Device its Time                         | or payment, in a vigo says                            |
|                                                                                                    | A TIME I DA                             | Same there and St. w                                  |

Click the Layer3 Management tab. The L3 Features are displayed.

| s Has                         | × +                        |                                         |                       |                                                                                                    |                      | c               |
|-------------------------------|----------------------------|-----------------------------------------|-----------------------|----------------------------------------------------------------------------------------------------|----------------------|-----------------|
| $\epsilon \rightarrow c \phi$ | 30 <b>6</b> , pres//102113 | 2 T10/ is/spietty.tvin                  | apipa timit Cambo     | r belitzziget                                                                                                   | • 🖸 🌣                | N. CD           |
| Cambiu                        | im Networks                | cnMatrix I                              | EX2010-P              |                                                                                                    |                      | isip Rubcei Lag |
|                               | Wat logal 3                | (IV4466Garf                             | IT ROULS P            | CHE Scalars S                                                                                                   | STATIC ARP           |                 |
| Dystern                       | VLAN In                    | berface Dasic                           |                       |                                                                                                    |                      |                 |
|                               | Settings                   | 99900000000000000000000000000000000000  |                       |                                                                                                    |                      |                 |
| Nyati Manyana                 | - 20                       | i manatiri                              |                       | 1                                                                                                    |                      |                 |
| wars entropyment              | 12                         | stresses                                |                       | form w                                                                                                    |                      |                 |
|                               |                            | Pro Francisco -                         |                       | in a                                                                                                    |                      |                 |
| <b>R</b> .)                   |                            | PROVIDER.                               |                       | E canet                                                                                                    |                      |                 |
| PH)                           | -                          | and .                                   |                       | Territoria de la composición de la composición de la composición de la composición de la composición de la comp |                      |                 |
| 10022530701                   |                            |                                         | Cuili                 | Reser                                                                                                    |                      |                 |
| DIGT Server                   |                            | the second second second                |                       |                                                                                                    | In the second second |                 |
| DHCP Rx 35                    | 54.94                      | And And And And And And And And And And | e governmen.<br>State | A DEPOLATE                                                                                                    | - 200/ 46F           | 300.5           |
|                               |                            | p.                                      | 117                   | H5                                                                                                    | 063000 +             | :1600           |

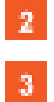

1

Click the IP menu item.

Click the IPV4 Address Configuration tab. The IPv4 Interface Settings window is displayed.

| yahini 👘       | × +                   |                  |               |                          |               | e x                |
|----------------|-----------------------|------------------|---------------|--------------------------|---------------|--------------------|
| € → @ @        | 20 🔒 mps//102100      | 110-istopertcher | equipartmitta | inist" batazagat         | © Q           | ¥k 00 ≣            |
| Cambiur        | n Networks"           | coMetrix         | EX2010-P      |                          |               | Halp Rebeel Lagest |
| r.             | Man Reconferen        | ITVERADGOT       | IT Routs      | (MCH <sup>2</sup> Salata | STATICARP     |                    |
| System         | Pv4 Inte<br>Settings  | rface            |               |                          |               |                    |
| ayar ayar ayar | Cast 17 Address M     | icca.            |               | 4 Manual 2               |               |                    |
| <b>1</b> 50    | Process<br>abort such |                  |               | 5 000                    | ()            |                    |
| PK)            | etkines type          |                  | Veela         | Printery<br>Renef        |               |                    |
| DIGT Server    |                       |                  |               |                          |               |                    |
| DHOT RX 35     | Seat                  | Itatia           | P6            | u nai                    | Subaras, Masa | Stocian Add        |
| Det Pri de m   | C ANT                 |                  | 10.466.0      | 1 255                    | 225 277 0     | 102 101 0 101      |

Click the **Get IP Address Mode** drop-down list and select the protocol to be used to obtain the IP address from the interface.

Select the **DHCP** option.

5

| s dela se            | × +                             |                                 |                      | é X                |
|----------------------|---------------------------------|---------------------------------|----------------------|--------------------|
| € ⇒ € @              | 20 🔒 mps//102102110/intepertors | orregige tim/Cantor Indiansight | © ¢                  | nk co ≘            |
| Cambiun              | n Networks" en Matrix           | : EX2010-P                      |                      | Help Rebeet Lagoat |
|                      | Man Jourface: If Western Gord   | IT Routs MIGHE Scalars          | STATIC ARP           |                    |
| System               | Pv4 Interface<br>Settings       |                                 |                      | -                  |
| Taylor Blowg octa    | rietuse id                      | i son ti 🛛                      | ł                    |                    |
| reversi nekanasianti | Cett? Address Mode              | Dido 5                          | 4                    |                    |
| P.                   | - Pretsede                      |                                 | 10 <sup>10</sup> 94  | 0                  |
| PRO .                | address spine                   | Printery                        | H                    |                    |
| OHO' Server          |                                 | No.                             |                      |                    |
| DHOP Reads           | Sead Instant                    | Péterm                          | Suberst, March       | MA history         |
| Det > Class          | C ANT                           | 10.166.01 2                     | 25-26 <u>5-277-0</u> | 102.543.0.213      |

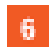

Click the **Modify** button.

## 4.2 DHCP Server

### 4.2.1 Managing DHCP Server

### 4.2.1.1 Feature Description

### Feature Overview

**DHCP Server** maintains a configured set of IP address pools from which IP addresses are allocated to the DHCP Clients, whenever they request the Server dynamically.

Once the IP address is allocated, the Server will keep this IP as reserved until the lease time for that IP expires. If the Client does not renew the IP before the lease time expiry, this will be returned into the free pool and will be offered to new clients.

Standards

- RFC 2131
- RFC 2132

Scaling Numbers

- A maximum of 16 Address Pools can be configured.
- A maximum of 256 DHCP Clients per pool are supported.

### Limitations

DHCP Relay must be disabled before enabling the DHCP server.

### **Default Values**

- DHCP Server is disabled by default.
- ICMP echo is disabled by default.
- Offer reuse time out has a value of 5 seconds.
- DHCP server pool lease time is of 3600 seconds.
- DHCP server pool utilization threshold is 75%.

#### Prerequisites

In order for the DHCP Server to respond to DHCP Clients requests from a certain subnet, the administrator must create a VLAN and a IPv4 interface with configured address associated to the DHCP Clients subnet.

### 4.2.1.2 Network Diagram

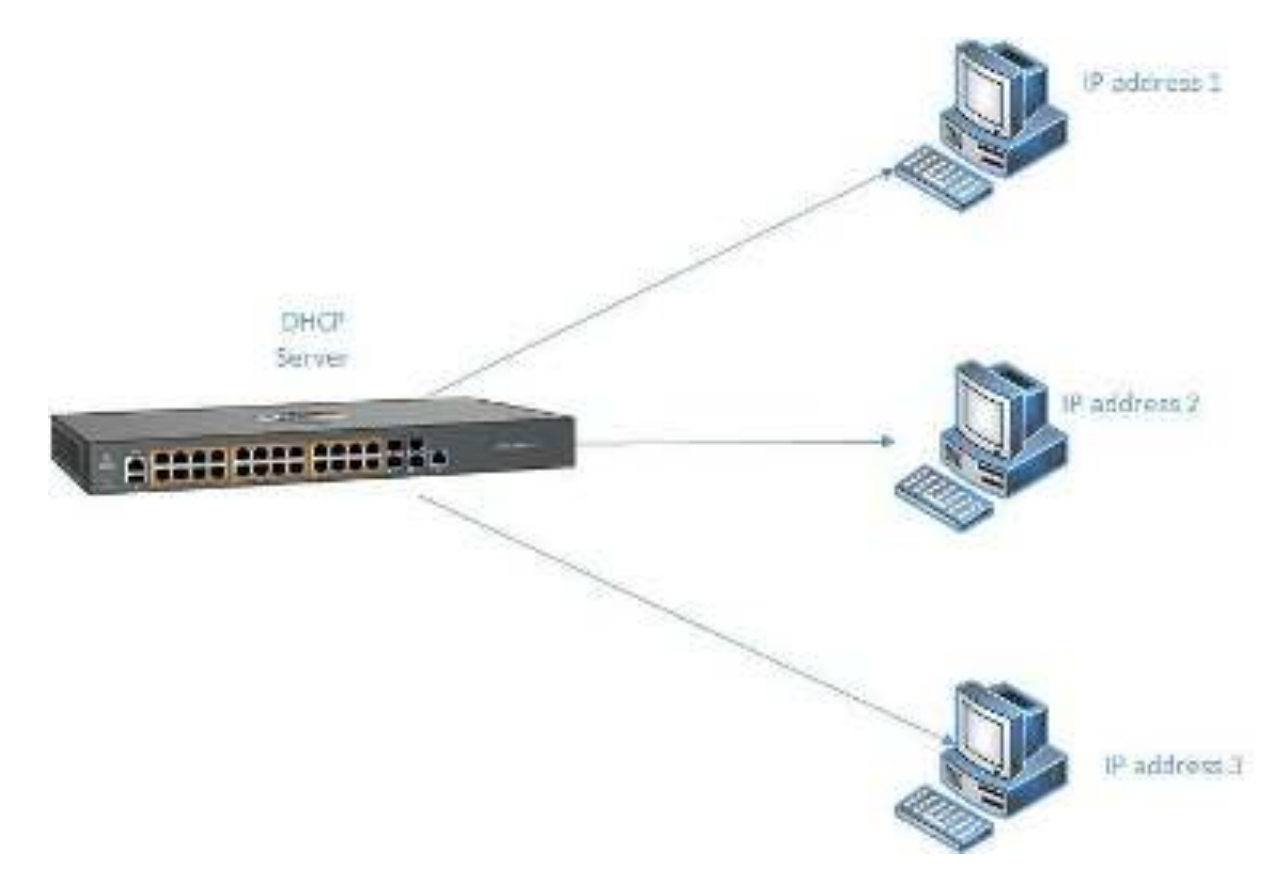

## 4.2.2 How to Enable DHCP Server in WEB Interface

| Firt C. Otherman         | 102.128 Websternethshortmonde | relifierete modutationskaborationsportugenting 🚥 🕸 😽      |
|--------------------------|-------------------------------|-----------------------------------------------------------|
| Cambium                  | Networks" coMat               | hap Rated L<br>riv FY2010,P                               |
| Continuent               | Triberrains satisfy           |                                                           |
|                          | System alternation            |                                                           |
|                          | System Informatio             | n                                                         |
| her 2 Valuer out         | RADING VISION                 | 835                                                       |
| 1. State                 | Barane Weine                  | 10.00                                                     |
| Lovar 3 Verogenem        | 1955 Solora Wester            | 2 3. 5 15                                                 |
| (Landing at              | SaulHanto                     | summas                                                    |
|                          | System Extended on            | Care Course Makering on Maker (\$2000 #15.46) and Section |
| ence-                    | System Gene                   | 0943396                                                   |
| Alerta .                 | System Extend.                | support, caret a remetyor pactors                         |
| Pedry Corport Automation | System surviva                | CONTRAINT NEW YOR SECTION FROM SUID AND HOLE BY           |
| 10.27                    | Doubs Walting                 | 0 Days Office Liffling, 80 Spece                          |
|                          |                               |                                                           |

1

Click the Layer3 Management tab. The L3 Features are displayed.

| Cambiur                                                                                                    | n Networks"         | cnMatrix EX2010-P                              |                                 | Help Rubbel I |
|----------------------------------------------------------------------------------------------------|---------------------|------------------------------------------------|---------------------------------|---------------|
|                                                                                                    | Machinetral         | Period dense. Configuration                    | P Routes IP/ICVP Scalars Statio | ART .         |
| Språnes<br>Lange Mittalanderer                                                                                  | VLAN In<br>Settings | terface Basic                                  |                                 |               |
| Contraction of the second second second second second second second second second second second second second s |                     | 2.490 manuta                                   |                                 |               |
| Lever 3 Versgement                                                                                              |                     | Administrative Sale                            | Text -                          |               |
| 05                                                                                                    | - 12                | Pref ChatAvel State                            | 92                              |               |
| 2,4,600                                                                                                    |                     | Program.                                       | Paddor -                        |               |
| P.A.                                                                                                    |                     | NTU .                                          |                                 |               |
| DUCROSS                                                                                                    |                     | SHAR                                           | Rust                            |               |
| D: K.P. Belay                                                                                                   | Select Vian         | interface Approximation Performan<br>Sala Sala | ed Operational State Procy ABP  | -             |
|                                                                                                    | + 1                 | Us + Us                                        | · Up · Desise ·                 | 1000          |

2 Click the DHCP Relay menu item.

|                                                   | Back: Schlags Interface Settings                                              |
|---------------------------------------------------|-------------------------------------------------------------------------------|
| edaa                                              | DHCP Relay                                                                    |
| wa: 7 Varvyeer                                    | Configuration                                                                 |
| war 3 Massperier:                                 | DICYINEy Service 3 Chadded +<br>PDICT Selley Information Option 4 Chadded +   |
|                                                   | 5                                                                             |
| 125                                               |                                                                               |
| U.                                                | Note : To enable UHC!" Relay, <u>DHC!" Server</u> status at culding directed. |
| Pote<br>DuCPSexue                                 | Hote : To enable UHCP Keley, <u>DHCP Server</u> status should be directed.    |
| IF<br>IF 46<br>D. 40 P. Sec. 10<br>D. K.P. Belley | Hote : To emainle UHC!" Relay, <u>DHC!" Server</u> stabus should be directed. |
| IF<br>IF-6<br>D-6CP-Sexter                        | Hote : To enable DHCP Relay, <u>DHCP Server</u> status should be directed.    |

| () suidente               | 1.23                 |                |                   |                 |                  | E.            | ×   |
|---------------------------|----------------------|----------------|-------------------|-----------------|------------------|---------------|-----|
| Cambium                   | Networks"            | cnMatrix       | EX2010-P          | a charana popul | opendities an    | 🕆 🐝 🔕         | +   |
|                           | Book(Britings)       | Pool Settings  | Feel Options      | Burjidt (BI     | Hour Settings    | Rost Opficial |     |
| terkor<br>Inor Managerer  | DHCP Ba              | sic Settings   | 7                 | Huapies         |                  |               |     |
| Leyer 3 Management -      | those Pres<br>CPES : | oo ka a taa sa | 8                 | u +<br>US3060   |                  |               |     |
| P.A.                      |                      | Note : To enab | to OHCP Server, C | HCP Rolay statu | s stould be disa | Wed,          | 810 |
| D-4CP Oxyan               | -                    |                |                   |                 |                  |               |     |
| DI KP Relay<br>DHCPClient |                      |                |                   |                 |                  |               |     |

Click the DHCP Server drop-down list and select the Enabled option (the new DHCP server status in the router).

Click the **Apply** button.

## 4.3 Out-of-Band Management

### 4.3.1 Managing Out-of-Band Ethernet Management

### 4.3.1.1 Feature Description

The Out Of Band (OOB) dedicated port provides management connectivity isolated from user – data plane - traffic.

Benefits:

7

8

- Separating user and management traffic provides extra security and reliability for the management traffic.
- Offers redundancy in management connectivity (dedicated network resources).
- Prevents data plane misconfiguration from impacting management connectivity.

Disadvantages of using OOB rather than in-band ports for management:

Extra cost and effort are required for maintaining a separate network for management purposes only.

Standards

N/A

Scaling Numbers

N/A

Limitations

■ IPv6 not supported on OOB port.

**Default Values** 

Default IP address on OOB port is 192.168.0.1, with a prefix length of 24.

### Prerequisites

### N/A

4.3.1.2 Network Diagram

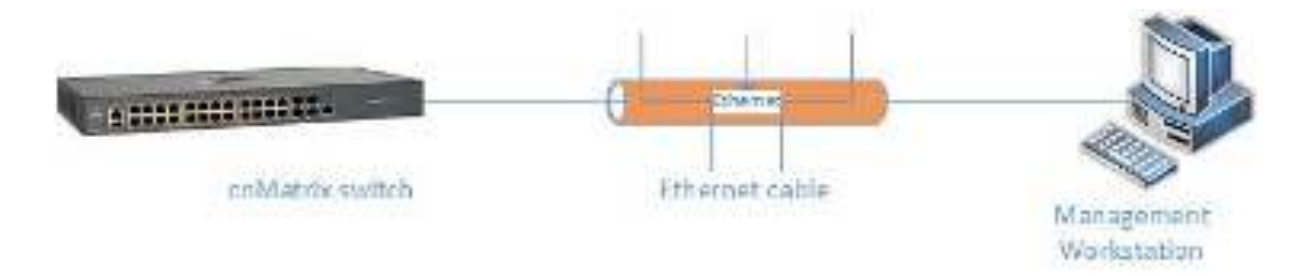

### 4.3.2 Configuring Out-of-Band Ethernet Management in WEB Interface

The **Out-of-Band Ethernet Management** feature is not available in WEB interface.

## 4.4 Telnet Client

### 4.4.1 Managing Telnet Client

**Telnet Client** is an industry standard tool for remote connectivity using TCP protocol. This tool is used to connect to a remote system and open a CLI or Shell session.

Standards

RFC 854

Scaling Numbers

1 session

Limitations

- It is recommended to open only one Telnet Client session.
- Telnet client doesn't work with IPv6 link local addresses.

**Default Values** 

- The Telnet Client feature is enabled by default.
- Remote TCP port value is 23.

Prerequisites

N/A

## 4.4.2 Configuring Telnet Client in WEB Interface

The Telnet Client feature is not available in WEB interface.

## 4.5 Telnet Server

### 4.5.1 Managing Telnet Server

### Feature Overview

**Telnet** is an industry standard protocol for accessing remote systems using TCP protocol. **Telnet Server** allows clients to authenticate using an user and a password and then provide access to a CLI session.

The Telnet protocol exchanges unencrypted data and is vulnerable to spoofing when used over public networks, thus it is recommended **NOT** to use it in live deployments.

### Standards

RFC 854

### Scaling Numbers

8 sessions are accepted.

#### Limitations

N/A

#### **Default Values**

- The Telnet Server feature is disabled by default.
- The TCP listening port is 23.

### Prerequisites

N/A

### 4.5.2 How to Enable/Disable Telnet Server in WEB Interface

| $\leftarrow \rightarrow \mathbb{C}$ ( $\blacktriangle$ horsesure | heses//10.2x103.cm/des/specific/hones | vojestroj 26 no bir - stiki skidal da jelo bjego njega klagego jiga – 😭 💩 🗌 🌾 |
|------------------------------------------------------------------|---------------------------------------|-------------------------------------------------------------------------------|
| 🜔 Cambium                                                        | Networks" cnMat                       | Save Refresh Help Rubbel Lo<br>rix EX2010-P                                   |
|                                                                  | System Information                    |                                                                               |
| System                                                           | System Informatio                     | n                                                                             |
| A0 1.0x0                                                         | Headware Version                      | 835                                                                           |
|                                                                  | hin was Vestor                        | 1035-A3                                                                       |
| Layer 2 Venagement                                               | CNS Software Vestor                   | 2.1.1.016                                                                     |
| 1                                                                | Save MAC Advers                       | 10:87-886 ± 64:95                                                             |
| ang an a ta ang an ang                                           | Switch MAC Address                    | 10:82, 533 c 540 95                                                           |
| Valleast                                                         | SakiBurba                             | SMPROTOA                                                                      |
|                                                                  | Nume locations: Diales                | 555.55                                                                        |
| RIMOR.                                                           | System Description                    | Care blues Hickory Rock Multic CX2000-P DJ wined. Switch                      |
| Policy David Automation                                          | System Name                           | 01412218                                                                      |
|                                                                  | System Contact                        | support.cample.innetworks.com                                                 |
| Clock                                                            |                                       |                                                                               |

1 Click the **System** tab.

| Cambium                                                                                                    | Networks" coMatrix                                                                                                    | Seve Reinste Help Ru<br>: F¥2010-P                                                                                                    | boel L               |
|----------------------------------------------------------------------------------------------------|----------------------------------------------------------------------------------------------------|----------------------------------------------------------------------------------------------------|----------------------|
| Co comoran                                                                                                    | System Information                                                                                                    | ( CATALA-)                                                                                                    |                      |
|                                                                                                    | - Sectors luters stless                                                                                                    |                                                                                                    |                      |
| pikan -                                                                                                    | system mormation                                                                                                    |                                                                                                    |                      |
| System Information                                                                                                    | Nordware Version                                                                                                    | 835                                                                                                    |                      |
|                                                                                                    | Berryan Verser                                                                                                    | 1500 A.S                                                                                                    |                      |
| System Resources                                                                                                    | CNS So Issue Version                                                                                                    | 21.1.118                                                                                                    |                      |
| Pat                                                                                                    | Sec HVR Admos                                                                                                    | 0.87,883,0.54,95                                                                                                    |                      |
|                                                                                                    | Switch NAC Advers                                                                                                    | 10:57: 535 ± 540 76                                                                                                    |                      |
| e dikusiya                                                                                                    | SakiNariba                                                                                                    | S MPROTO/A                                                                                                    |                      |
| Step and Rostern                                                                                                    | Nonalizata na Duta                                                                                                    | 555.55                                                                                                    |                      |
|                                                                                                    | System Deterlption                                                                                                    | Care Uken Historyko yn Mulaie (2000) P EU erned. Switch                                                                                                    | _                    |
| Soltware Upgrade                                                                                                    | System Name                                                                                                    | CNM3398                                                                                                    | _                    |
|                                                                                                    | System Contact.                                                                                                    | support.camplumnetworks.com                                                                                                    |                      |
| Click the System Infor                                                                                                    | <ul> <li>Poster fraction</li> <li>mation menu item.</li> <li>+</li> <li>heres/10.2403.00/is/specific/horespage</li> </ul>                                                                                                    | e-band Manaphin, bei keladid kejid kebagaganjaga jada gang ja - 😤 🤅                                                                                                    |                      |
| Click the System Infor                                                                                                    | Testee haddee mation menu item.                                                                                                    | estanni Marcolline, Saado saan Laado - Saate Saat Laadoo -<br>Petanni Marcollin - Edikidadidaajidadhojegoogigas kologegoogiga - 😚 🤅<br>Genes Robrech Help Ra<br>S EX2010-P                                                                                                    | E<br>boel (          |
| Click the System Infor                                                                                                    | <ul> <li>Postee fraction</li> <li>mation menu item.</li> <li>+</li> <li>here/102/03:00/in/specific/company</li> <li>Networks<sup>a</sup> on Matrix</li> <li>System information</li> </ul>                                                                                                    | pebmi 25amhilin Alexandre Saede son Loon - Saide Saede ann<br>pebmi 25amhir - Edikiezidikejidiothgeopojgogistingegogige - (\$) s<br>Saed Reinsch Help Ru<br>; EX2010-P                                                                                                    | E<br>boel (          |
| Click the System Infor                                                                                                    | Peolee Institue  mation menu item.      +      Heres/102.003.00/Jas/specific/horespec      Networks* cnMatrix      System Information      System Information                                                                                                    | combine Networks 3500 Golf Road, Sails 360 Rolling                                                                                                    | E<br>teel l          |
| Click the System Infor                                                                                                    | <ul> <li>Postee fraction</li> <li>mation menu item.</li> <li>+</li> <li>heres/102/03/100/as/specific/boorgaa</li> <li>Networks<sup>a</sup> on Matrix</li> <li>System information</li> <li>System information</li> <li>System information</li> </ul>                                                                                                    | Combian Metworks Sector soft Weath Haine Sector watch         petron Wardhin Edited dide id of hyperparity systems and any system in the provide system in the provide systems in the provide systemsystems in the provide systems in the provide                                                                                                    | C<br>s   1<br>tool I |
| Click the System Infor                                                                                                    | Peolee Incolor      mation menu item.      +      Heres//102/03/100/05/specific/honepage      Networks* cnMatrix      System Information      System Information      System Exceller      Device Up Time      System Date                                                                                                    | combine Networks 3600 coll Road, Sails 360 Rolling<br>Cambian Networks 3600 Coll Road, Sails 360 Rolling<br>2 Days 6 Hit, 44 Mins, 10 Sec.<br>Sail - January - D1 - 2000 -                                                                                                    | E<br>teel (          |
| Click the System Infor                                                                                                    | <ul> <li>Restant in a data</li> <li>H</li> <li>H</li> <li>Networks<sup>1</sup> on Matrix</li> <li>System information</li> <li>System information</li> <li>System information</li> <li>System information</li> <li>System information</li> </ul>                                                                                                    | Cambian Networks 2000 Coll Read, Sails 200 Folling<br>Cambian Networks 2000 Coll Read, Sails 200 Rolling<br>2 Days 6 Hit, 41 Mins, 10 Secs<br>Sail + January + Di + 2000 +<br>00 + [-41 + ] Di + ]                                                                                                    | E<br>S   1<br>Reel   |
| Click the System Infor                                                                                                    | Peoplese Installate  mation menu item.      +      Heners//10.2.003-00/6s/specific/boorspace      Networks <sup>12</sup> on Matrix      System Information      System Information      System Date      Zystem Time      Login Authorization Made                                                                                                    | Contraint Merverines Sector contraction - State Sector waters<br>peterm Ram Min. Ediblicated design of person program (person program (person))<br>Sector Refrects Help Ra<br>EX2010-P<br>Contracts Merverine SECC Coll Read, Seale SEC Rolling<br>2 Days Offer, Al Mins, 12 Sect<br>Set - January - D1 - 2000 -<br>00 - (-44 - (-) D1 -<br>Lace -                                                                                                    | E<br>beel f          |
| Click the System Infor Click the System Infor Click the System Infor Click the System Infor Click the System Information System Resources                                                                                                    | People in a data  mation menu item.      H      H               | Controlling Networks Sector control - Salte Sector wallen<br>petermi Mans hit - Edisticated degisiothypegongigus, koling egongigu - 197 - 19<br>Cantolium Networks Sector Golf Road, Salte Seo Rolling<br>Danablam Networks Sector Golf Road, Salte Seo Rolling<br>Danablam Networks Sector Golf Road, Salte Sector Road, Salte Sector Road, Sal                                                                                                    | E<br>bool (          |
| Click the System Infor                                                                                                    | People in a dae  mation menu item.      +      Heres//102/028-00/8s/specific/boospec      Networks <sup>12</sup> onMatrix      System Information      System Information      System Date      System Date      System      System Date      System Date | Combine Networks Sector contraction Party Sector and the sector and the sector an                                                                                                    | E<br>kost (          |
| Click the System Infor<br>Click the System Infor<br>Click the System Infor<br>Click the System Infor<br>Click the System Infor<br>Combined<br>System Resources<br>Type<br>collector                                                                                                    | People in a char<br>mation menu item.     People in a char<br>Networks' cnMatrix     System information     System information     Syste       | Cambian Metworks Sector contraction Party Sector admin<br>peters Remote a detected decide decide decid                                                                                                    | E<br>ktel (          |
| Click the System Infor                                                                                                    | Postee Institue  mation menu item.      H      H      Metworks <sup>1</sup> On Matrix      System Information      System Information      System Info      | Cambian Networks Sector contraction Party Sector administration<br>potenti Party hit is districted decided adjete the period graph of the period of the period                                                                                                    | E<br>bool (          |
| Click the System Infor<br>Click the System Infor<br>Click the System Infor<br>Click the System Infor<br>Click the System Information<br>Click the System Information<br>System Information<br>System Resources<br>I'vt<br>Click the System Information<br>System Resources<br>Click the System Information<br>System Information<br>System I | People enhance      mation menu item.                                                                                                    | Contraint Merverine Sector on Local Party Sector without<br>polent Marchine Editorial definitive region (region (region                                                                                                    |                      |
| Click the System Infor Click the System Infor Click the System Infor Click the System Infor Click the System Infor Click the System Information Click the System Information Click the System                                                                                                    | People enhance  mation menu item.      F      People enhance      Poole enhance      Poole enhance                | Contraint Merverine Sector of Local Party Sector and Contraint Sector and Contraint Party Party Sector and Contraint Rep Ro<br>Rece Retrack Rep Ro<br>EX2010-P<br>Cantolian Networks 3500 Golf Road, Sails 360 Rolling<br>Days O Hits Al Mins, 10 Secs<br>Sail + January + Di + 2000 +<br>00 + (14 + ) Di +<br>Local +<br>Rot initiated<br>Rot initiated<br>Rot init |                      |

Enable Disable

4 Select one of the

list items (depending if you want to enable or disable the Telnet Server feature).

| <ul> <li>entres</li> <li>entres</li> </ul> | <ul> <li>A</li> <li>A</li></ul> |                                                      |
|--------------------------------------------|----------------------------------------------------------------------------------------------------|------------------------------------------------------|
| Cambium                                    | Networks" cnMatri                                                                                                    | Save Relitabil Holp Rabeel Lugar<br>: EX2010-P       |
|                                            | System electronication                                                                                                    | the warm contraction experiment to                   |
| -                                          | System Location                                                                                                    | Danishing New 265 2000 Gulf State, State 300 Pailing |
| 59-433                                     | Lackedo Tina                                                                                                    | b Daylor Her, Al Mins, 10 Sec.                       |
| Salara Maria                               | Dynam Drae                                                                                                    | Se + Janacy + 01 + 2000 +                            |
|                                            | 2,000 Tee                                                                                                    | 00 • : 41 • : 04 •                                   |
| System Resources                           | som Aufhenstation Hode                                                                                                    | tions .                                              |
|                                            | Configuration Surveying a                                                                                                    | lase initiated                                       |
| IVE                                        | Service Dave Status                                                                                                    | Here instand                                         |
| 0.000                                      | Configuration Remote Service                                                                                                    | sacavifa                                             |
|                                            | un Reiner Reserve                                                                                                    | water selects                                        |
| San and Seven                              | (PP 3003)                                                                                                    | Discus (1                                            |
| Solitone Reports                           |                                                                                                    | 5 Arch                                               |
| He Jonaler                                 |                                                                                                    |                                                      |

5 Click the **Apply** button.

# 4.6 System Resource Monitoring

### 4.6.1 Managing System Resource Monitoring

### Feature Overview

The System Resource Monitoring feature enables the users to monitor the general status of the devices.

Standards

N/A

Scaling Numbers

N/A

Limitations

Fan and temperature information is available only on EX2028-P.

**Default Values** 

The default threshold RAM, CPU and Flash value is 100% by default.

Prerequisites

N/A

# 4.6.2 How to Enable System Resource Monitoring in WEB Interface

| System<br>Lwyar2 Minnegenerate<br>Lwyar2 Minnegenerate<br>Valitzawi<br>1940/4 | The<br>only<br>NoV<br>The<br>Open<br>Citie                                                                                                    | contactic solution<br>rentwo reacts for a<br>and features for<br>any solution to the<br>Constantion Metson<br>r SSL, OpenSSH a<br>dedicted argument | <b>COM A TRİX</b><br>noffers layers and layers much ing an wire speed and addresses the<br>constructing scored devolution reduced. The solution not only host the<br>providing the bridging functionality, but also non-exact advanced<br>Appropriation and ICAP Showphing<br>also set thing software some please related a sing Operation speed from<br>and other open nounce community. Were <u>System Advanced apprent</u> for |          |
|-------------------------------------------------------------------------------|----------------------------------------------------------------------------------------------------|----------------------------------------------------------------------------------------------------|----------------------------------------------------------------------------------------------------|----------|
| Stalator                                                                      |                                                                                                    |                                                                                                    |                                                                                                    |          |
| Click the System tab                                                          | > DorVers<br>> Ingen/10.2.108/211/00/2<br>m Networks <sup>12</sup>                                                                                                    | N<br>gedfyltanepa                                                                                                    | +<br>gebrali Santin jekiddegdjdedodkologegogjang solog – 🔶 🖄                                                                                                    | - C      |
| Click the <b>System</b> tab                                                   | > DiaWata<br>>   mps//1224902110a/<br>m Networks <sup>14</sup>                                                                                                    | N<br>pedite/transpo                                                                                                    | +<br>gebrali Santir (döddiggdyledidladigeonggogolig - 🔅                                                                                                    | - E      |
| Click the System tab                                                          | > Dorivets<br>> Proper/rit2.498241/2009<br>m Networks <sup>14</sup><br>System In                                                                                                    | s<br>pedicitorepo<br>formation                                                                                                    | +<br>gebrali Santin (döddigdyd alladagogigag salag - 🔅                                                                                                    | - E      |
| Click the System tab                                                          | > Di aVet<br>> Imp://122498211/20/<br>m Networks <sup>12</sup><br>-System In<br>Hactware Vesi                                                                                                    | R<br>profityTomeyo<br>formation                                                                                                    | +<br>gebrali Santir (Skidtitedyjestalatbgeorgjagatbg - 🔅                                                                                                    | - C      |
| Click the System tab                                                          | <ul> <li>a Marta</li> <li>bryw,//10.2.40%211/3w//</li> <li>m Networks<sup>24</sup></li> <li>System In<br/>Hardware Versit</li> </ul>                                                                                                    | n<br>pedic/tompo<br>formation                                                                                                    | +<br>ge.htmlif&antitr.jdkddddadjdedbdladbgegoojgogisdog - 🔅                                                                                                    | е<br>е ( |
| Click the System tab                                                          | 2 ] orVerb<br>•   https://10.2.109.211/20/2<br>m Networks <sup>14</sup><br>• System In<br>Handward Verbin<br>• Envero Verbin<br>• Handward Verbin<br>• Handward Verbin<br>• | s<br>proficy) arrepo<br>formation<br>an<br>an<br>an<br>an<br>an<br>an                                                                               | +<br>gebrufi Sanzin (Skildstop) (eduktiogengipp) situp - 🔅<br>50<br>1.0.7<br>CVS 1.5.0 18 Cal 18<br>Excelored Skildstop                                                                                                    | - E      |
| Click the System tab                                                          | <ul> <li>» [] or Varts</li> <li>» [ https://10.2.409.211/0x//</li> <li>m Networks<sup>24</sup></li> <li>System In<br/>Hardware Versis</li> <li>CPS Setoware V<br/>Hardware Perlin<br/>Setteware Versis</li> </ul>                                                                                                    | s<br>pedicitorepo<br>formation<br>an<br>an<br>an<br>an<br>an<br>an<br>an<br>an<br>an<br>an<br>an<br>an<br>an                                        | +<br>qe.hmili Santhir. ji Skidddogdji kalbiljego ojgogi salbig. 🔅<br>00<br>1.0.7<br>0.45 1.0.0 18 0.41 1.8<br>59705977059970599705<br>1.0.0                                                                                                    | E (      |
| Click the System tab                                                          | 2 ] orVerb<br>•   https://10.2.1092211/20/2<br>m Networks <sup>12</sup><br>- System In<br>Handward Verbi<br>Finnward Verbi<br>CNS Softward Verbi<br>Handward Partit<br>Softward Soriet<br>Softward Soriet<br>Softward Soriet                                                                                                    | R<br>pedictonepa<br>formation<br>an<br>an<br>an<br>an<br>an<br>an<br>an<br>an<br>an<br>an<br>an<br>an<br>an                                         | +<br>gebruf:SantshijSkittisterijkerbelicibgeorgjongarbo, 🔅<br>50<br>50<br>50<br>50<br>50<br>50<br>50<br>50<br>50<br>50                                                                                                    |          |
| Click the System tab                                                          | <ul> <li>» [] srVarb</li> <li>» [ https://10.2.403.211/Jac/</li> <li>m Networks<sup>22</sup></li> <li>System In<br/>Hardware Versis</li> <li>ChS Selevare V<br/>Hardware Serial<br/>System Kanto</li> </ul>                                                                                                    | a<br>pedicyltonepa<br>formation<br>an<br>an<br>an<br>tanba<br>tanba<br>tanba<br>tanba<br>tanba                                                      | +<br>ge.hm/DiSanthir.jskddddagijdedodiothgegoojgegischop. 🔶                                                                                                    |          |
| Click the System tab                                                          | 2 ] orVerb<br>2 ] orVerb<br>•   https://10.2.1092911/2009<br>m Networks <sup>10</sup><br>- System In<br>Handward Verbi<br>- Finnward Verbi<br>- Finnward Verbi<br>- CHS Settward Verbi<br>- System Descript<br>- System Name<br>- System Name<br>- System Contact                                                                                                    | R<br>pedicitorepo<br>formation<br>an<br>an<br>an<br>an<br>an<br>an<br>an<br>an<br>an<br>an<br>an<br>an<br>an                                        | +<br>gebruik Sametri (Skillistapijek helkebergegegegesteg - 🔅<br>50<br>50<br>50<br>50<br>50<br>50<br>50<br>50<br>50<br>50                                                                                                    |          |
| Click the System tab                                                          | <ul> <li>» [] sr/farb</li> <li>» [] sr/farb</li> <li>» [] Prysy//10.2.103.211(Jac/)</li> <li>m Networks<sup>10</sup></li> <li>System In</li> <li>Hardware Versis</li> <li>CRS Setware V</li> <li>Hardware Serial</li> <li>System Remei</li> <li>System Remei</li> <li>System Remei</li> <li>System Remei</li> <li>System Remei</li> </ul>                                                                                                    | a<br>pediçitanepa<br>formation<br>ai<br>ai<br>ai<br>ai<br>ai<br>ai<br>ai<br>ai<br>ai<br>ai<br>ai<br>ai<br>ai                                        | +<br>ge.hm/l/Santhir_jsik/ddddgdjde/holkdhgegogjgogischq 🔅<br>50<br>1.0.7<br>CNS 1.0.0 18 Cell 1.8<br>592559255925592599257<br>1.0.0<br>CMS 5.0.0 18 Cell 1.8<br>592559255925592599257<br>1.0.0<br>Container Networks on Matuis EX2029 Ethernet, switch<br>CON229<br>Support, Camburn Networks.com                                                                                                    |          |
| Click the System tab                                                          | 2 ] orVerb<br>2 ] orVerb<br>•   https://10.2.1092911/2009<br>m Networks <sup>10</sup><br>                                                                                                    | R<br>pedic/tonepo<br>formation<br>an<br>an<br>an<br>cesion<br>tumber<br>Numba<br>ion                                                                | +<br>gebruik Sametri (Skillisseriji) induktiogeonojoopadoo , 20<br>50<br>50<br>50<br>50<br>50<br>50<br>50<br>50<br>50<br>5                                                                                                    |          |

| + C A Korner       | here //12.2 108/21 Edu / position and position for | wich jakittaan jakittaan ja 🗤 🖬 🕯 |
|--------------------|----------------------------------------------------|-----------------------------------|
| Cambium            | ı Networks"                                        |                                   |
|                    | Water Office Town Prints                           |                                   |
|                    | System Resources                                   |                                   |
| Second Information | Concretter person clucking                         | 1900                              |
| di un              | <ul> <li>C 0 threatwaits;</li> </ul>               | 101                               |
| System Recourses   | Control CPC (Surger Mil                            | 70                                |
|                    | BAM Intrahew(%)                                    | 100                               |
| DEAR BIOLOGICAL    | Contractional August 8)                            | 295                               |
| Inog Cowked        | Hadi (Dostolar%)                                   | 100                               |
| 572                | Concretent Daugeths                                | 12                                |
| Cile Transfer      | 3                                                  | Surface:                          |
|                    |                                                    |                                   |

### Click the **Apply** button.

For more information, see <u>System Resources WEB Fields</u>.

## 4.7 Syslog

### 4.7.1 Managing Syslog

### **Feature Overview**

**Syslog** is a protocol used for capturing log information for devices on a network. The syslog protocol provides a transport to allow a machine to send event notification messages across IP networks to event message collectors, also known as syslog servers. The protocol is simply designed to transport the event messages.

#### Standards

The syslog protocol is described in RFC5424.

#### Scaling Numbers

- There are 8 severity levels: alerts, emergencies, critical, error, warnings, informational, notification, debugging.
- There are 8 available facilities (local0-7).

#### Limitations

- A maximum of 8 logging entries can created
- The maximum length of the DNS host name is 64 characters.

#### **Default Values**

- Syslog logging is enabled by default.
- Console logging is enabled by default.
- Severity logging is set to critical by default.
- Buffered size: 50 entries by default.
- The TimeStamp option is enabled by default.

Prerequisites

- Before configuring a Cambium device to send syslog messages, the right time and date should be configured. When using NTP, a correct and synchronized system clock on all devices within the network is guaranteed.
- Before configuring a Cambium device to send syslog messages, the device should be able to reach the external device on which the messages will be stored.

### 4.7.2 Configuring Syslog in Web Interface

The **Syslog** feature is not available in WEB interface.

## 4.8 SNMP

### 4.8.1 Managing SNMP

### 4.8.1.1 Feature Description

### **Feature Overview**

**SNMP (Simple Network Management Protocol)** is the most widely used network management protocol on TCP/IP based networks.

SNMPv3 is designed mainly to overcome the security shortcomings of SNMPv1/v2. USM (User based Security Model) and VACM (View based Access Control Model) are the main features added as a part of the SNMPv3 specification. USM provides both encryption and authentication of the SNMP PDUs, while VACM specifies a mechanism for defining access policies for different users with different MIB trees. In addition, SNMPv3 specifies a generic management framework, which is expandable for adding new Management Engines, Security Models, Access Control Models, etc. With SNMPv3, the SNMP communication is completely safe and secure.

Standards

- RFC 1157
- RFC 1901
- RFC 1908
- RFC 3416
- RFC 3410-3417

Scaling Numbers

N/A\_

Limitations

N/A

**Default Values** 

- SNMP agent is enabled by default.
- SNMP Coldstart trap is enabled by default.
- Storage Type: Non-Volatile by default.
- Row Status : Active by default.
- Sub-tree OID: 1 by default.
- Sub-tree Mask: 1 by default.
- Community names: private, public.
- Group security models: v1, v2c, v3.

### 4.8.1.2 Network Diagram

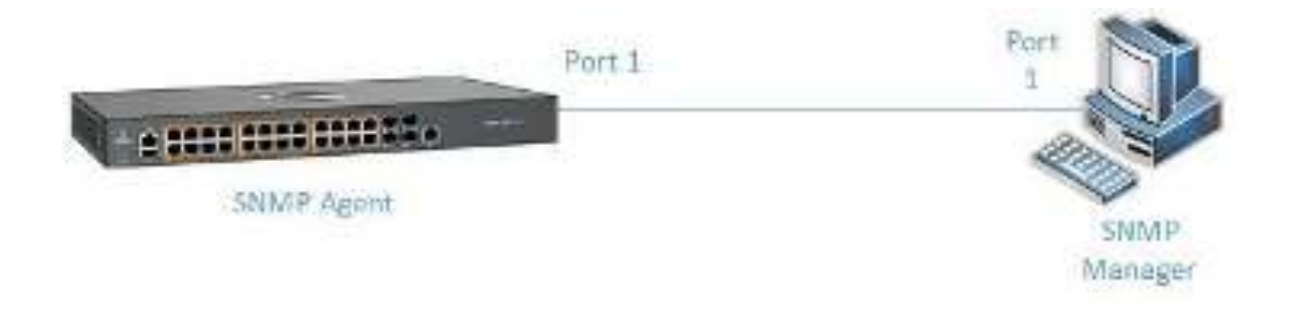

### 4.8.2 How to Enable and Configure SNMP V2 in WEB Interface

4.8.2.1 Configuring SNMP V2

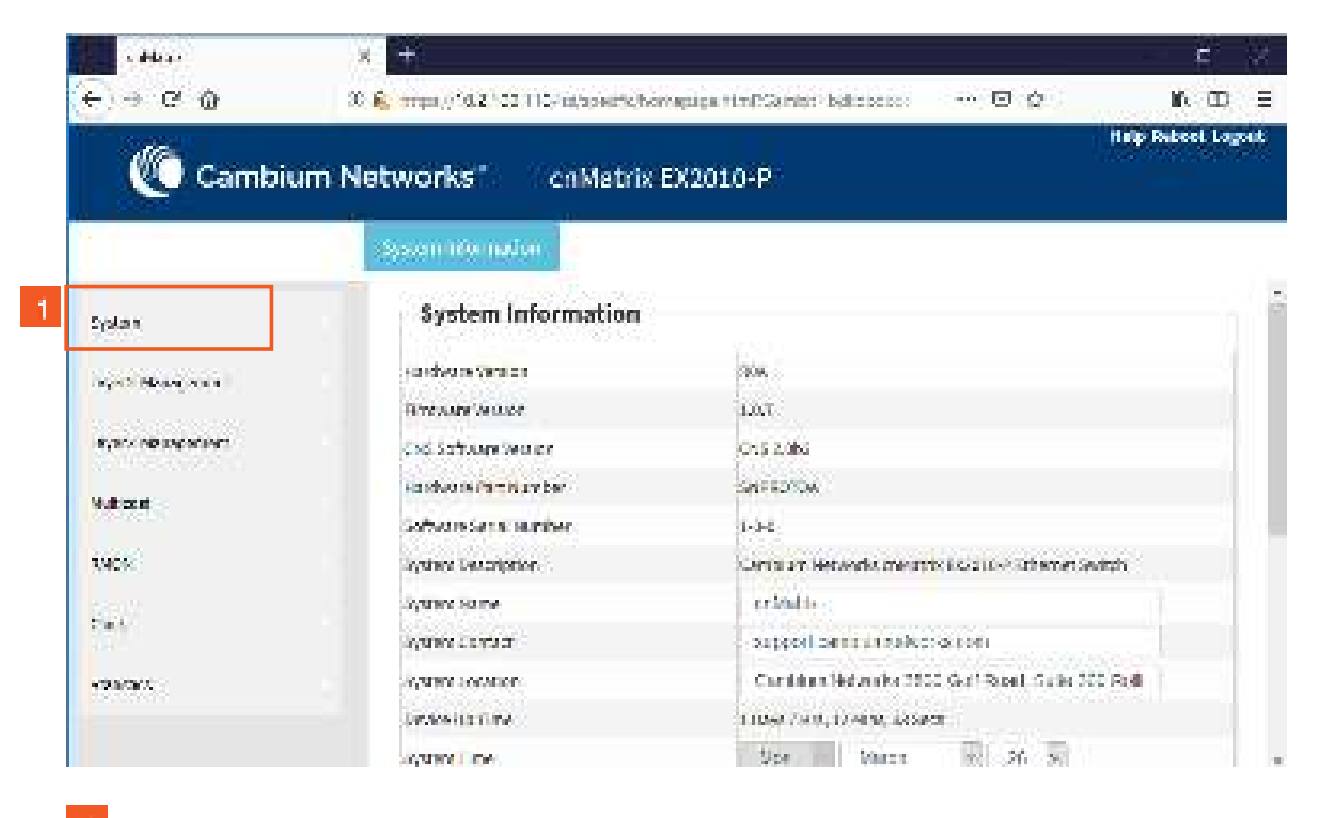

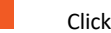

Click the System tab.

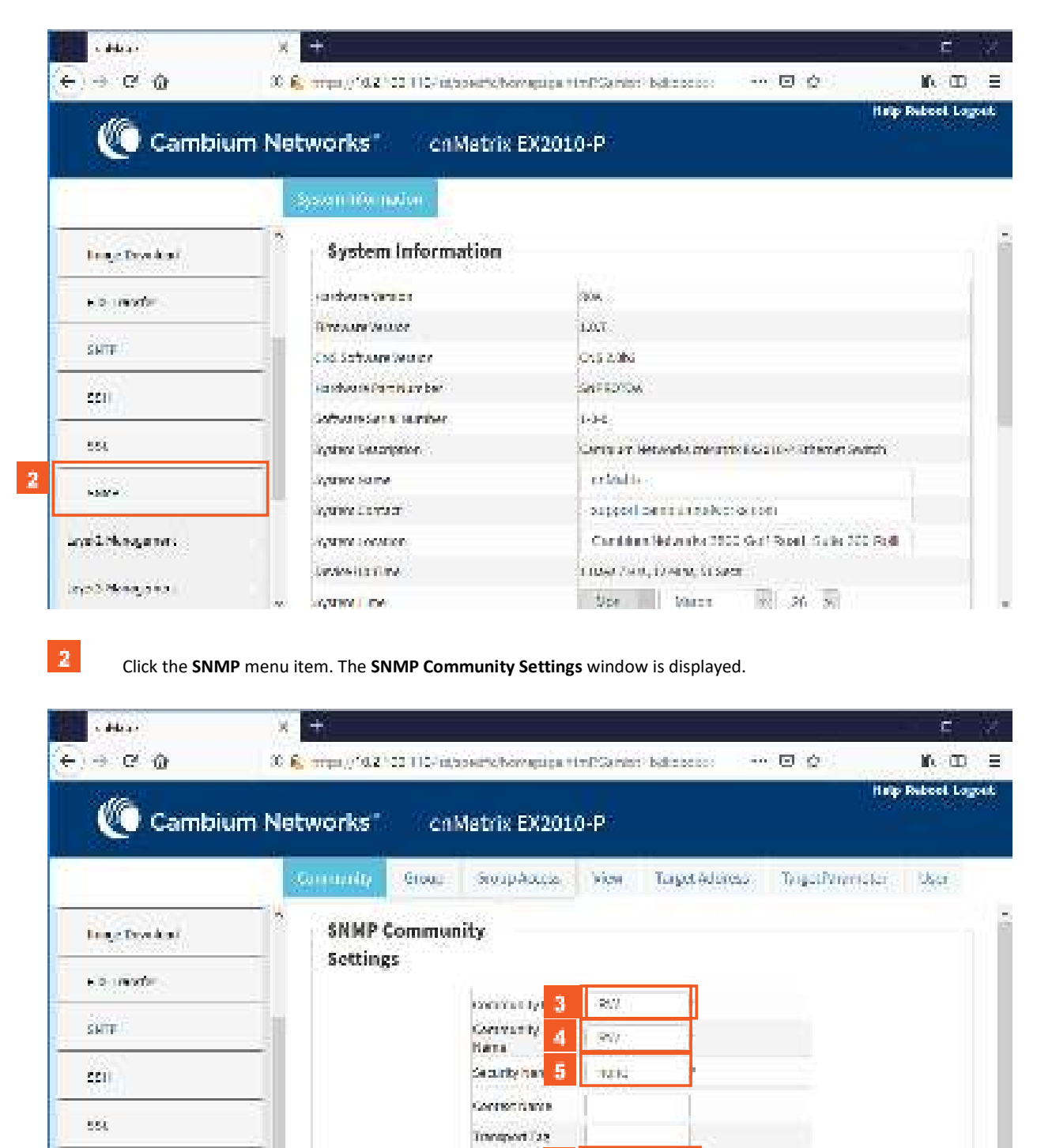

 Type a community name index. For example, RW into the Community Index field.

Statute Type 5

2

- Type a community name to reference. For example, **RW** into the **Community Name** field.
- 5 Type the value **none** into the **Security Name** field.

Click the **Storage Type** drop-down list and select the required storage type for the community.

Select the NonVolatile list item.

NAME OF

4

6

| ) → C' @       | 30    | 6 mps//322 | 2011076/ | apiette homepige ti | n Position        | · ballejetet · · · | 00              | N D        |             |
|----------------|-------|------------|----------|---------------------|-------------------|--------------------|-----------------|------------|-------------|
| Cambie         | um Ne | tworks"    | (ci      | Matrix EX201        | 068. <sup>-</sup> |                    | нар             | Rebool Lag | <b>7</b> -0 |
|                |       | Garandy    | 91040    | StorpAction         | No.               | Target Address     | Togethnimister: | USA:       |             |
| long Provident |       | SNMP       | Commu    | nity                |                   |                    |                 |            |             |
| Collection du  | -     | Setting    | 5        |                     |                   |                    |                 |            |             |
| escine and     | _     |            |          | community fields    |                   | 7                  |                 |            |             |
| SHITE          |       |            |          | Generally<br>Bana   | 1                 |                    |                 |            |             |
| 5511           |       |            |          | Security Name       | 1                 | 1                  |                 |            |             |
| 0000           |       |            |          | Confectionie        | [                 |                    |                 |            |             |
| 554            |       |            |          | transport [22       | 1                 |                    |                 |            |             |
| 1.519°4        |       |            |          | Sectore Type        |                   | 2                  |                 |            |             |
| and Maximum    |       |            |          | 8 20                | N.                | 10330              |                 |            |             |
|                |       |            |          |                     |                   |                    |                 |            |             |

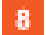

Click the **Add** button.

Section complete. Click X to close.

## 4.9 SSH

### 4.9.1 Managing SSH

### 4.9.1.1 Feature Description

**Secure Shell** is a protocol for secure remote login and other secure network services over an insecure network. It runs on top of the transport layer and is basically a replacement for insecure telnet services to the switch.

The SSH protocol uses a client server model. cnMatrix contains both SSH server and SSH client implementations. The SSH server implementation is the OpenSSH version 7.9 server integrated into the cnMatrix software. The SSH server interoperates with the following SSH clients.

- PuTTY SSH 0.71 for Windows 95/98/2000/NT.
- TTSSH (TeraTerm) 1.5.4 for Windows 95/98/2000/NT.
- OpenSSH client for Linux.

Standards

- The SSH (IPv4/IPv6) client is RFC 1321 compliant.
- The SSH (IPv4/IPv6) server is RFC 4250 RFC 4251 RFC 4252 RFC 4253 RFC 4254 and RFC 4256 compliant.

Scaling Numbers

The number of simultaneous supported SSH sessions is 8.

**Default Values** 

- The SSH server and SSH client are enabled by default.
- The debugging option is disabled by default.

- The maximum number of bytes allowed in an SSH transport connection is set to 32768 by default.
- The default primary port number: 22.
- The following cipher algorithms are set by default: CHACHA20-POLY1305, 3DES-CBC, AES128-CBC, AES256-CBC, AES128-CTR, AES256-CTR, AES128-GCM, and AES256-GCM
- The default MAC algorithms: HMAC-SHA2-512-ETM, HMAC-SHA2-256-ETM, HMAC-SHA2-512, HMAC-SHA 2-256.

Limitations

- Normally the SSH protocol allows cipher algorithms for the incoming and the outgoing direction to be configured independently. But in cnMatrix, SSH cipher configuration must be the same for both directions. This is to ensure that the configuration is simple.
- Compression is not supported.
- The key exchange algorithm, and the public key algorithm have default values and cannot be configured
- The SSH server is fairly resistant to any kind of security attack. But the Cipher Block Chaining (CBC) mode reveals information about the plain text if two cipher text blocks encrypted under the same key are equal. Since rekeying is not supported prolonged active session may lead to a security threat.
- The SSH server may be susceptible to the man-in-the-middle attacks when the server communicates with the client for the first time. When the server sends its public key for the first time to the client, the client does not have any binding of the server's public key to the identity of the server. In that case, an attacker can substitute his public key and signature in place of server's public key. The user in turn will send his password to the attacker thus resulting in a security break.
- The SSH client session cannot be established by providing the hostname. Also, SSH client does not support all the options available in normal SSH Client feature.
- cnMatrix does not store the keys used for creating SSH client sessions.
- The SSH client sessions cannot be established via SNMP and Web.

The SSH server provides a secure channel over which cnMatrix CLI is accessed and offers the following:

- Protocol version exchange for version compatibility check.
- Data integrity by including Message Authentication Code with each packet.
- Cipher and key exchange algorithms negotiation between two communicating entities.
- Key exchange mechanism.
- Encryption and server authentication.

The cnMatrix SSH server implementation supports the following:

- Algorithms:
  - Cipher algorithms CHACHA20-POLY1305, 3DES-CBC, AES128-CBC, AES256-CBC, AES128-CTR, AES256-CTR, AES128-GCM, and AES256-GCM.
  - MAC algorithms HMAC-SHA2-512-ETM, HMAC-SHA2-256-ETM, HMAC-SHA2-512, HMAC-SHA 2-256.
  - Version compatibility flag (SSH 1.0 support) a user can use this to change the protocol version support to SSH 1.0 or SSH 2.0.
  - The key exchange algorithms supported are Diffie-hellman-group1sha1 and Diffie-hellman-group14-sha1. The SSH server uses the key generated during the key exchange for data encryption and providing data integrity.

- The Public Key algorithms supported are ssh-rsa and ssh-dss.
- Authentication using username and password.
- Timer for authentication and sends a disconnect message in case the timer expires. The timeout period is 10 minutes. The SSH server allows a maximum of 10 authentication attempts by the user. If the threshold is reached, the server sends a disconnect message to the client.

The SSH server implementation does not support the following:

- Certificates for server and user authentication
- Session re-keying after a specified time interval or after a specified amount of data transfer.
- User authentication using public key, because it is mandatory for the server to validate the public key and also to verify the signature sent by the client. This is not possible without the out of band transfer of client's public key to the server or some trusted authority like certificate authorities.
- Host based authentication.
- TCP/IP forwarding or X11 forwarding.

The SSH Client functionality is implemented in cnMatrix by integrating PuTTY (version 0.60) open source code. The SSH client session to any reachable host can be established from cnMatrix through CLI. SSH client feature can be enabled or disabled through SNMP and CLI. SSH client supports both Ipv4 and Ipv6 addresses.

Options supported in SSH client :

- -1 Forces SSH to try protocol version 1 only.
- 2 Forces SSH to try protocol version 2 only.
- -4 Forces SSH to use Ipv4 addresses only.
- -6 Forces SSH to use Ipv6 addresses only.
- A Enables forwarding of the authentication agent connection.
- a Disables forwarding of the authentication agent connection.
- C Requests compression of all data.
- -N Do not execute a remote command.
- s The subsystem is specified as the remote command. (SSH-2 only).
- T Disables pseudo-tty allocation.
- t Enables pseudo-tty allocation.
- -v show verbose messages.
- -V print version information.
- -i identity\_file Specifies the private key file for authentication.
- I login\_name Specifies the user to log in as on the remote machine.
- -p port Specifies the port to connect on the remote host.

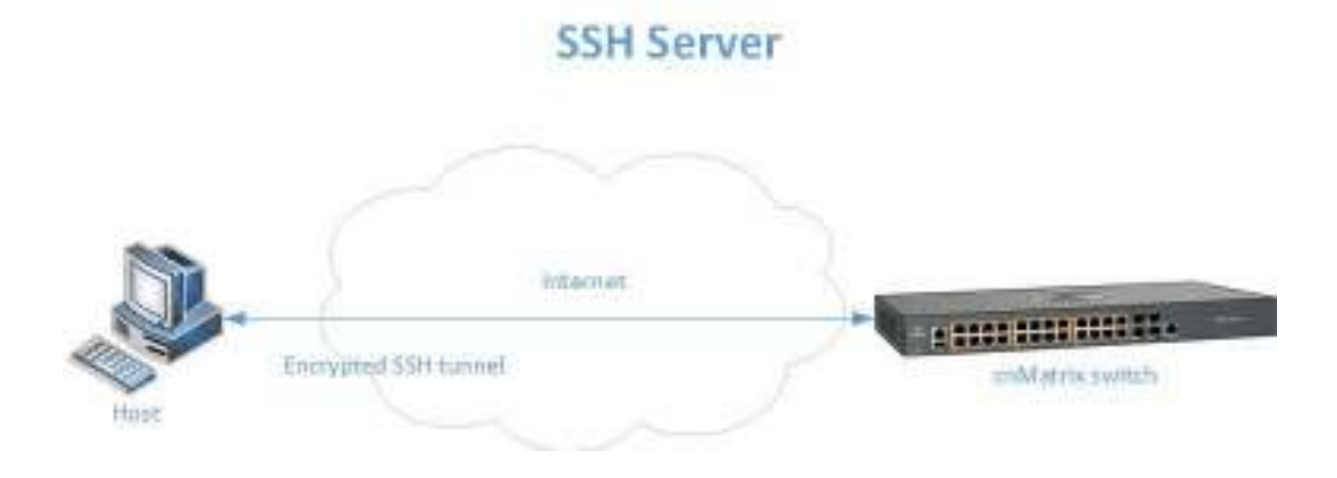

# SSH Client

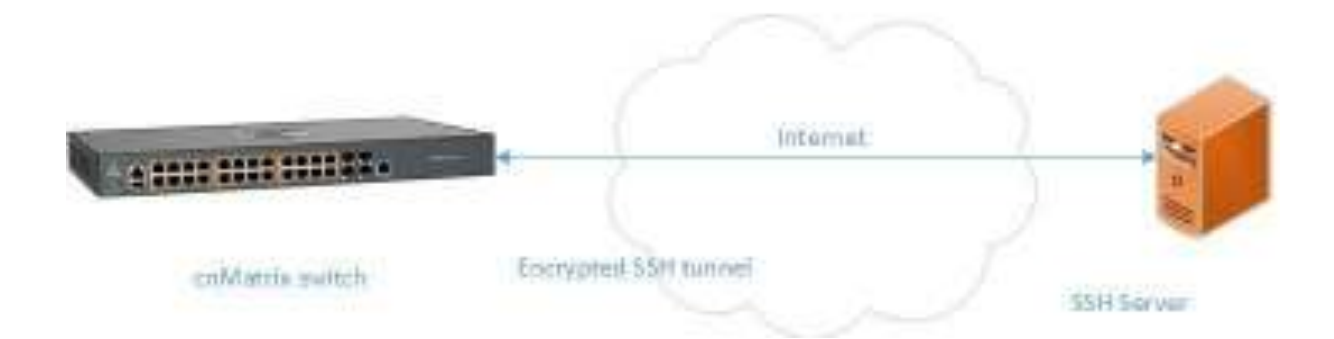

## 4.9.2 How to Enable SSH in WEB Interface

|                            | (10 > 124 Here's generative strategy and | renorder sourcestable hystologian georgies 🗰 🗶 ֎ 🕴  |
|----------------------------|------------------------------------------|-----------------------------------------------------|
| MG -                       | arabenan ministera                       | Hdip Rubbel D                                       |
| Cambium                    | Networks cnMat                           | rix EX2010-P                                        |
|                            | System information                       |                                                     |
| 19.424                     | System Informatio                        | n                                                   |
| we 20 according            | RADING VOLUM                             | 835                                                 |
|                            | Barware Wayne                            | 1241 8.3                                            |
| Lavar 3 Managartam         | CASES Court Wester                       | 2 3 5 1 5                                           |
| ( with most                | Sautharto                                | 2040005                                             |
|                            | System Dr. organization                  | Carther Provide Cold (C2200 Fible) and Seine        |
| 99.05                      | System Here.                             | 0943396                                             |
|                            | System De tweet.                         | support caret printervolascom                       |
| Pelley Classification data | System Lingtham                          | Contraction reducted section model, suid section by |
| Class c                    | In Ballatian                             | 0.0800 Ba 2199 a 47 Sec.                            |
|                            | System De A                              | 100 · LINUXY · St · 2019 ·                          |
| Seleta                     | · · · · · · · · · · · · · · · · · · ·    |                                                     |

Click the System tab.

1

| 🛛 🜔 Cambium                                                                                                    | 1 Networks cnMat                                                                                                    | rix EX2010-P                                           |
|----------------------------------------------------------------------------------------------------|----------------------------------------------------------------------------------------------------|--------------------------------------------------------|
| Contraction of the second second                                                                                                    | System Internetion                                                                                                    |                                                        |
| • do 1                                                                                                    | System Informatio                                                                                                    | a                                                      |
| Severa loteration                                                                                                    | Par donal of Station                                                                                                    | R12.1a                                                 |
|                                                                                                    | - Brange Ayar                                                                                                    | vig. 43                                                |
| System Resources                                                                                                    | CNSSE By Growing Western                                                                                                    | 2.5.5 (3                                               |
| Marine and Marines                                                                                                    | Sakibarto                                                                                                    | SAPPRITURE                                             |
| Alex and other a                                                                                                    | System Department                                                                                                    | Can been Neuvenisser Malaie (5220) - P Classed, Sector |
| have Combod                                                                                                    | System Viena                                                                                                    | 179-1770                                               |
| 2/2-2                                                                                                    | System Contact                                                                                                    | support companies/vores.com                            |
| Fide Arminike                                                                                                    | Solar tooller                                                                                                    | Camberry Networks State care -ecad, Surg 360 Horing    |
| SHITE                                                                                                    | Davis all a Firm                                                                                                    | E Days O Mis, 20 Mills, 9 Skip                         |
| 000.0                                                                                                    | System Dev                                                                                                    | (10) * 221(75) * 37 * 2019 *                           |
| Click the <b>SSH</b> me<br>Click the <b>SSH Sta</b>                                                                                                    | nu item.<br><b>tus</b> drop-down list to select the                                                                                                    | e status of the SSH module.                            |
| Click the SSH me<br>Click the SSH Sta                                                                                                    | nu item.<br>tus drop-down list to select the<br>* +<br>Field 112.413 (013) upped upped                                                                                                    | e status of the SSH module.<br>Exercise SSH module.    |
| Click the SSH me<br>Click the SSH Star                                                                                                    | nu item.<br>tus drop-down list to select the<br>intervent2at3 produces to the<br>Networks cnMat<br>SSH Global Setting                                                                                                 | e status of the SSH module.                            |
| Click the SSH me<br>Click the SSH Star                                                                                                    | nu item.<br>tus drop-down list to select the<br>Here 112.403 miles user statement<br>Networks' cn Mat<br>SSH Global Setting<br>1915 ann                                                                               | e status of the SSH module.                            |
| Click the SSH me<br>Click the SSH Star                                                                                                    | nu item.<br>tus drop-down list to select the<br>Provident of the User Longer<br>Networks' on Mat<br>SSH Global Setting<br>1995 ann<br>2995 ann<br>2995 ann<br>2995 ann<br>2995 ann<br>2995 ann<br>2995 ann            | e status of the SSH module.                            |
| Click the SSH me<br>Click the SSH Star                                                                                                    | nu item.<br>tus drop-down list to select the<br>I metworks' cn Mat<br>SSH Global Setting<br>1915au<br>2916au<br>2916au<br>2916au                                                                                      | e status of the SSH module.                            |
| Click the SSH me<br>Click the SSH Star                                                                                                    | nu item.<br>tus drop-down list to select the<br>Networks cnMat<br>SSH Global Setting<br>1915au<br>1915au<br>1915au<br>1915au                                                                                          | e status of the SSH module.                            |
| Click the SSH me<br>Click the SSH Star<br>Click the SSH Star<br>Click the SSH S | nu item.<br>tus drop-down list to select the<br>Final Content of the Union of the Union<br>Networks' on Mat<br>SSH Global Setting<br>SSH Sata<br>SSH Sata<br>SSH Sata<br>SSH Sata<br>SSH Sata<br>SSH Sata<br>SSH Sata | e status of the SSH module.                            |
| Click the SSH me<br>Click the SSH Star<br>Click the SSH Star<br>Click the SSH Star<br>Click the SSH Star<br>Click the SSH Star<br>Click the SSH Star<br>Click the SSH star<br>Click the SSH star<br>Star<br>Click the SSH star<br>Click the SSH star<br>Star<br>Click the SSH star<br>Star<br>Click the SSH star<br>Star<br>Click the SSH star<br>Star<br>Click the SSH star<br>Star<br>Star<br>Star<br>Star<br>Star<br>Star<br>Star<br>S                                                                                                    | nu item.<br>Itus drop-down list to select the<br>Networks cnMat<br>SSH Global Setting<br>SSH Sam<br>SSH Sam<br>SSH Sam<br>SSH Sam<br>SSH Sam<br>SSH Sam<br>SSH Sam                                                    | e status of the SSH module.                            |

4 5

Select the **Enable** list item.

Click the **Apply** button.

## 4.10IPv6 Management

### 4.10.1 Managing IPv6 Management

#### **Feature Overview**

**Internet Protocol version 6** (IPv6) has been added as a successor of the Internet Protocol version 4, which expands the number of network address bits from 32 bits to 128 bits. After implementing this protocol in the cnMatrix switch, there is a clear improvement of the user experience and of the security when transitioning from IPv4 to IPv6.

#### Standards

RFC2460

### Scaling Numbers

- One IPv6 interface is supported.
- Multiple IPv6 link-local addresses on an interface are not supported.

#### Limitations

■ IPv6 is not supported on routed interfaces.

### **Default Values**

- ICMPv6 Error Rate Limiting option is enabled.
- ICMPv6 Rate-Limit interval value is 100.
- ICMPv6 Error Rate-Limit Bucket size is 10.
- ICMPv6 Redirect option is disabled.

#### Prerequisites

For the IPv6 interface to run in HOST mode and SLAAC to work properly, the administrator needs to perform the following command:

no ipv6 unicast-routing

The IPv6 addresses are not case-sensitive.

If the switch is linked to an IPv6 Router, capable of sending IPv6 Router Advertisements, an IPv6 address will be automatically configured. In order for you to assign a specific IPv6 address, you need to perform the following configuration: *ipv6 unicast-routing*.

## 4.10.2Configuring IPv6 Management in WEB Interface

The IPv6 Management feature is not available in WEB Interface.

## 4.11Reload (Starting with version 2.1)

### 4.11.1 Managing Reload

**Feature Overview**
The Reload feature has been added so that you can schedule a specific time for the switch to reboot itself.

If you are configuring the switch remotely (cnMaestro, WEB Interface, SSH), and if the new configuration caused the loss of connectivity to the switch, a reload can be scheduled in order to reboot the switch and load the previous configuration form nvram.

There are two ways of scheduling a reload system:

- Relative time reboots the switch after a specified time, starting from the moment when the schedule was created (independent of the system clock).
- Absolute time reboots the switch at a specified time and assumes that the system clock is correct.

Line The reload time must be at least one minute in the future, and you have to verify if the clock is correct before scheduling a reload at a specific time.

Limitations

If the device loses power during the boot process, the last reboot reason will not be changed to Power Cycle.

**Default Values** 

No reload is scheduled by default.

Prerequisites

N/A

#### 4.11.2 How to Schedule Reload on your cnMatrix Switch in WEB Interface

4.11.2.1 Schedule Reload in a Specific Amount of Time

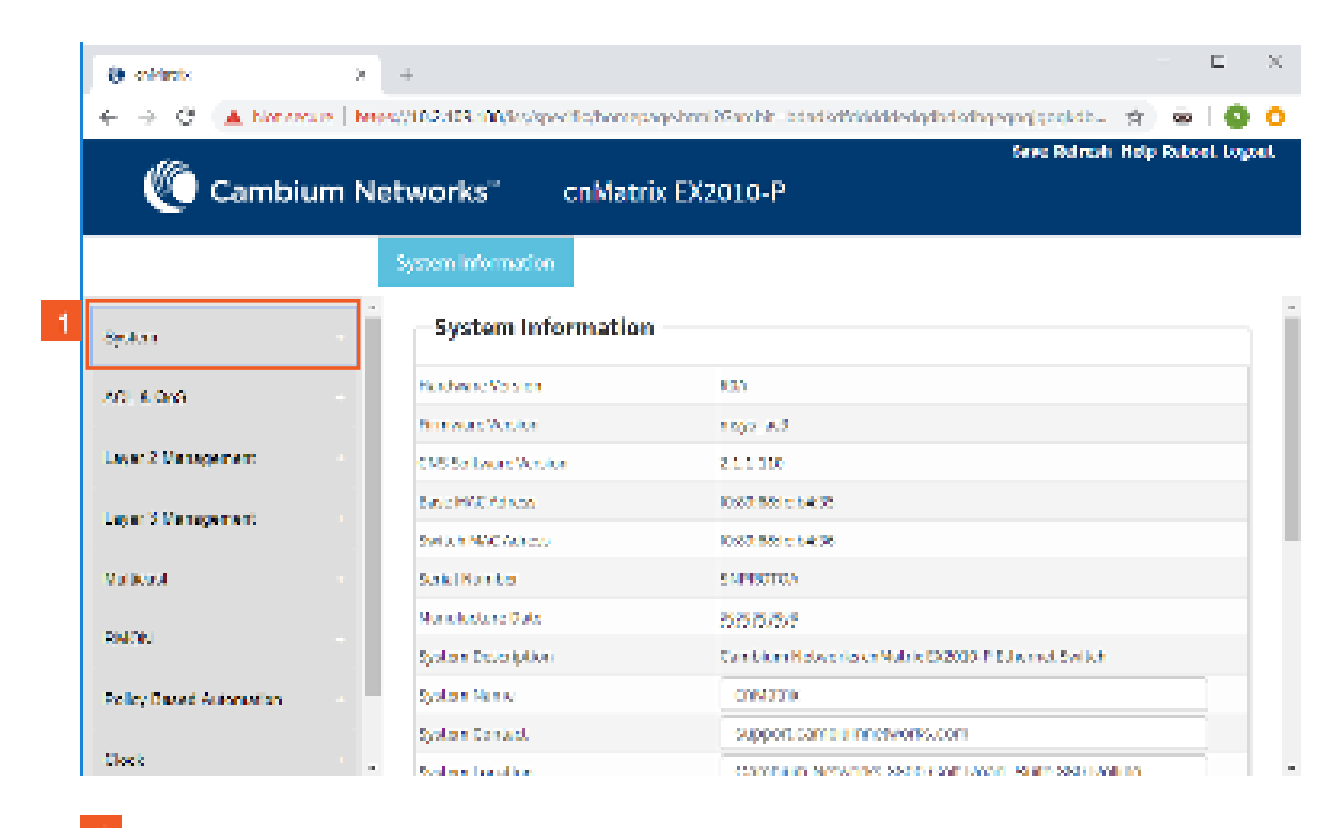

Click the **System** tab.

| e 🗧 😋 🔺 Norres   | es   hees//102d03.00/ks/specific/hores | vage bran i Saar bit - bitati shikidi de lagda ti shageaga ga qaki b 😙 🛛 💩 🗌 🔕                                                                                                    |
|------------------|----------------------------------------|----------------------------------------------------------------------------------------------------|
| -02              |                                        | Save Reinste Help Rubeet, Log                                                                                                    |
| 🛛 🔍 Cambiu       | im Networks" – cnMati                  | rix EX2010-P                                                                                                    |
|                  |                                        |                                                                                                    |
|                  | System Information                     |                                                                                                    |
| Software Upgrede | -<br>Suctors Informatio                |                                                                                                    |
|                  | System mormatio                        |                                                                                                    |
| FIN DUITANT      | Hundware Version                       | 835                                                                                                    |
| SR.TP            | Bin was Vestor                         | 1102.4.3                                                                                                    |
|                  | CNS Sel Sourc Vestor                   | 21.1.010                                                                                                    |
| 8 <b>3</b> 0     | Satur MAR Admon                        | 10:82, 555 c 546 35                                                                                                    |
| 551              | Switch WVC Adverse                     | 10:87 583 c 54 98                                                                                                    |
|                  | SakiNarita                             | SMPROTOA                                                                                                    |
| SMMP             | Nonclusione Date                       | 555.55                                                                                                    |
| D.L.J            | System Develoption                     | Care bitom History disk of Multile (3/2003) P SU a med. Switch                                                                                                    |
| naac             | System Nenw                            | ONM3700                                                                                                    |
| Change Research  | System Contact.                        | support carrie innetworks.com                                                                                                    |
|                  | - Selection for the                    | An and the second state of the second state of |

2 Click the **Reload** menu item. The **Reload** window is displayed.

| + C Ahrens     | en <mark>  Known</mark> tearan | Ni vyy istore y brite y                  | utorroddiodatorotnioga politi. 🚖 🛥 i 😋 🧿                          |
|----------------|--------------------------------|------------------------------------------|-------------------------------------------------------------------|
| Cambiu         | ım Networks                    | - cnMatrix EX2010-P                      | Seve Ridmain Help Robert Logari.<br>Heimalogen Art Zinner, Kensel |
| Sotoen Upgrede | Relation                       | ad                                       |                                                                   |
| FR-Tuesda      | SOLE                           |                                          | rebort:                                                           |
| se. TP         | the set of the                 | 4 # 500<br>H-300                         |                                                                   |
| <b>35</b> 1    | 0.440                          | an an an an an an an an an an an an an a | - 25 - 2015 -                                                     |
| 551            | unt Seite                      | d Faxgon                                 | est                                                               |
| SKWP.          |                                | 5 54                                     | Canal                                                             |
| Halas          |                                |                                          |                                                                   |
| Change Postman |                                |                                          |                                                                   |

3 Delete the default value of the **Reload in** field and enter the specific amount of time when you want your cnMatrix switch to reboot itself.

Type the value **20:30** into the **Reload in** field.

Click the **Set** button to schedule reload in 20 hours and 30 minutes.

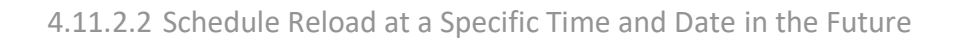

| 0/42=-                                                                                                    |                                                                                                    | Seve Reinste Hølp Rub                                                                                                    | cel      |
|----------------------------------------------------------------------------------------------------|----------------------------------------------------------------------------------------------------|----------------------------------------------------------------------------------------------------|----------|
| Cambium                                                                                                    | Networks cnMatri                                                                                                    | x EX2010-P                                                                                                    |          |
| Contraction of the second second                                                                                                    |                                                                                                    |                                                                                                    |          |
|                                                                                                    | System information                                                                                                    |                                                                                                    |          |
|                                                                                                    | THE REAL OF THE                                                                                                    | a contract that the                                                                                                    |          |
| şalar                                                                                                    | SakiBasha                                                                                                    | esences                                                                                                    |          |
| n ion                                                                                                    | Conductory Date                                                                                                    | 00000                                                                                                    |          |
|                                                                                                    | Syd on Decomption                                                                                                    | Carlan Monthly - Nation 2000 Phila and Selat                                                                                                    |          |
| мат 2 Марадетият                                                                                                    | System News                                                                                                    | 392779                                                                                                    | -        |
| and 2 Venderant                                                                                                    | SyderTriad                                                                                                    | Support conce & networks.com                                                                                                    |          |
|                                                                                                    | Sylax Durine                                                                                                    | STYLE D STATUSTS SEE CONTROLS SHE SEE FOR BY                                                                                                    |          |
| tapaak                                                                                                    | CtvR:00:Tith                                                                                                    | • 14,02 Hs 32 Day 15 Sat.                                                                                                    |          |
| and the                                                                                                    | 1 Solow Deal                                                                                                    | 100 1 20 1 20 1 200 1                                                                                                    |          |
| 1993)<br>                                                                                                    | 2 Codat THA                                                                                                    |                                                                                                    |          |
| lein, Cased Automation                                                                                                    | The state of the second state of the second st                                                                                                    |                                                                                                    |          |
|                                                                                                    | TAR PORT AND AND                                                                                                    | (3.0.00)                                                                                                    |          |
| Verify if the System D                                                                                                    | hete field displays the surrout d                                                                                                    |                                                                                                    |          |
| Verify if the <b>System T</b><br>Click the <b>System</b> mer                                                                                                    | <b>Time</b> field displays the current tirn nu item.                                                                                                    | ay.<br>ne.                                                                                                    |          |
| Verify if the <b>System T</b><br>Click the <b>System</b> mer                                                                                                    | ime field displays the current da                                                                                                    | ay.<br>ne.                                                                                                    |          |
| Verify if the System T<br>Click the System mer                                                                                                    | Time field displays the current displays the current time nu item.                                                                                                    | ay.<br>ne.                                                                                                    | Ľ        |
| Verify if the System T<br>Click the System mer                                                                                                    | Time field displays the current data<br>nu item.                                                                                                    | ay.<br>ne.<br>gebra Karabir Istad atfadddedgdadadagegogigagistik - 🚖 👳                                                                                                    | C<br>Cel |
| Verify if the System T<br>Click the System mer<br>orkingk<br>$\rightarrow$ $\odot$ (A hornecure)<br>(Cambium)                                                                                                    | Time field displays the current da<br>Time field displays the current time<br>nu item.<br>2 4<br>Metworks cnMatri                                                                                                    | ay.<br>ne.<br>gebra Karobit Istad offendidenigdind of geografige gikite. 🚖 📼<br>Gene Reinselt Help Rut<br>x EX2010-P                                                                                                    | C<br>cel |
| Verify if the System T<br>Click the System mer<br>extense<br>extense<br>Click the System mer<br>Click the System mer<br>Click the System T<br>Click the System T                                                                                                    | Time field displays the current data<br>Time field displays the current time<br>nu item.<br>> +<br>Networks' cn Matri                                                                                                    | ay.<br>ne.<br>gebra 25aobir - Islad atfoldddedgdiodadogegogigasgidda († 1900)<br>Gwec Robrosh Holp Rob<br>x EX2010-P                                                                                                    | cel      |
| Verify if the System T<br>Click the System mer<br>enderstand<br>Click the System mer<br>Click the System mer<br>Click the System mer<br>Click the System mer<br>Click the System T                                                                                                    | Time field displays the current data<br>Time field displays the current time<br>nu item.<br>2 4<br>Metworks cn Matrix<br>System Momadon                                                                                                    | ay.<br>ne.<br>gebrui 25ambit - bind offoldddedgdodorlogegorgigaegidib - 📺 📼<br>Gree Reinsch Help Rob<br>x EX2010-P                                                                                                    | cel.     |
| Verify if the System T<br>Click the System mer                                                                                                    | Time field displays the current data<br>Time field displays the current time<br>nu item.<br>A 4<br>Networks' cnMatri<br>System information<br>System information                                                                                                    | ay.<br>ne.<br>gebrui 25ambit - bind offolddidedgdiddofhgegorgigaagkib- 🚖 🖷<br>Gree Rolmonh Holp Rob<br>x EX2010-P                                                                                                    | cel      |
| Verify if the System T<br>Click the System mer<br>enderstand<br>Click the System mer<br>Click the System mer                                                                                                    | Time field displays the current data in the field displays the current time in the item.       x     +       x     +       here (102:03:000/cospectation)     Networks*       ConMatrix     System information       System information     Here No System                                                                                                    | ay.<br>ne.<br>gebrui 25anshir "bind attribiddedgdadadageganjigagistis                                                                                                    | cel      |
| Verify if the System T<br>Click the System mer                                                                                                    | Time field displays the current data<br>Time field displays the current time<br>nu item.<br>2 4<br>Networks' cnMatrix<br>System information<br>Findmar/Yosica<br>Primac Visica                                                                                                    | ay.<br>me.<br>gebrai 25aachir - Istad Stföddddedgdbdischgegorgigaegiddi (*)<br>Gene Ridmisch Help Rub<br>x EX2010-P<br>833<br>1092 A.3                                                                                                    | cel      |
| Verify if the System T<br>Click the System mer<br>Click the System mer<br>System mer<br>System | System information       System information       System information                                                                                                    | ay.<br>me.<br>gebra Karatir istad officialderight of geographics ist.<br>Serie Refresh Help Fate<br>x EX2010-P<br>830<br>1002 A 3<br>211 310                                                                                                    | cel.     |
| Verify if the System T<br>Click the System mer<br>click the System mer<br>click t                              | Time field displays the current data<br>Time field displays the current time<br>nu item.<br>X +<br>Networks <sup>10</sup> cnMatrix<br>System Information<br>Finitume Vector<br>ExcEMIC forces                                                                                                    | ay.<br>ne.<br>gebrui 25 ant bit - bit al official delegadad of age against at the bit of delegadad of age against at the bit of the bit of the bit  | cel      |
| Verify if the System T<br>Click the System mer<br>click the System mer<br>click the System click the System click<br>System click the System mer<br>click the System click the System click the S                                                                                                    | System information       System information       System information       System information       System information       System information       System information       System information       System information                                                                                                    | ay.<br>me.<br>aphrn Marchinetad attributed and approprint and approprint attributed attributed and approprint attributed attributed attr | cel      |
| Verify if the System T<br>Click the System mer<br>click the System mer<br>click t                              | System Information       System Information       Provide Solution       System Information       Provide Solution       System Information       Provide Solution       System Information       Provide Solution       System Information       Provide Solution       Provide Solution       System Information       Provide Solution       Provide Solution <tr< td=""><td>ay.<br/>me.<br/>apshore 26 and bit - both distributed and addressing and geographic to the formation of the providence of the providence of the</td><td>cel.</td></tr<> | ay.<br>me.<br>apshore 26 and bit - both distributed and addressing and geographic to the formation of the providence of the providence of the  | cel.     |
| Verify if the System T<br>Click the System mer<br>Click the System mer<br>Click the System mer<br>Click the System mer<br>Click the System mer<br>Click the System T<br>Click the System T   | Time field displays the current data<br>Time field displays the current time<br>nu item.<br>2 4<br>Metworks' cnMatrix<br>System information<br>Finance Vasion<br>Principal Vasion<br>Principal                                                                                                    | ay.<br>me.<br>aphrolifanthi biniohidideighidohagagajastidi. (*)<br>See Barch Holp But<br>X EX2010-P<br>800<br>800<br>800<br>800<br>800<br>800<br>800<br>80                                                                                                    | cel      |
| Verify if the System T<br>Click the System mer<br>Click the System mer<br>Click the System mer<br>Click the System mer<br>Click the System mer<br>Click the System mer<br>Click the System T<br>Click the System T<br>Click the System   | Time field displays the current data<br>Time field displays the current time<br>nu item.<br>2 4<br>Networks' cn/datri<br>System information<br>Fundame Vector<br>System Information<br>Fundame Vector<br>Solution Vector<br>Solution Vector<br>Solution Vector<br>Solution Vector<br>Solution Vector<br>Solution Vector<br>Solution Vector<br>Solution Vector<br>Solution Vector<br>Solution Vector<br>Solution Vector                                                                                                    | ay.<br>me.<br>sphere Karobit Istad officialderight of opgaging spields. (*)<br>Care Romain Halp Rut<br>X EX2010-P<br>Ruh<br>Ruh<br>Ruh<br>Ruh<br>Ruh<br>Ruh<br>Ruh<br>Ruh                                                                                                    | cel      |
| Verify if the System T<br>Click the System mer<br>Click the System mer<br>Click t                              | Time field displays the current data<br>Time field displays the current time<br>nu item.                                                                                                    | ay.<br>me.<br>sekmi 25 and bit - bit al official delegated of the general general delet. (*)<br>Server Refines In Help Rote<br>* EX2010-P<br>800<br>800<br>800<br>800<br>800<br>800<br>800<br>80                                                                                                    |          |
| Verify if the System T<br>Click the System mer<br>Click the System mer<br>Click the System mer<br>Click the System mer<br>Click the System mer<br>Click the System T<br>Click the System T   | Time field displays the current data<br>Time field displays the current time<br>nu item.                                                                                                    | ay.<br>me.<br>sphere Karohir Istad officialitiesigdied officegengengigste bit. (*)<br>Series Refrecht Help Fatt<br>KEX2010-P<br>Rah<br>Rah<br>Rah<br>Rah<br>Rah<br>Rah<br>Rah<br>Rah                                                                                                    |          |

| 116           |                   | Seve Reinsch Heip Rubbel Log |
|---------------|-------------------|------------------------------|
| Cambium       | " Networks" cnMat | rix EX2010-P                 |
|               | Refuel            |                              |
| SK (P         | Reload            |                              |
| <b>2</b> 1    | Stat Prov         | warn cotoer:                 |
| 55.           | - O where we      | 2(130)<br>H-3HM              |
| skin          | 5                 | 7 22 - 30 - 1 00 -           |
| Holan         | unt Seized Reason | Warm reboot                  |
| Ównes Provins | 8                 | Sed Caral                    |
|               | 1                 |                              |

- 5 Check the **Reload at** alo button.
- 6 Select a date (present or in the future).
- Select a specific time, to schedule a reload at a certain time in the future.
- B Click the **Set** button to schedule the reload.

## 4.12USB (Starting with version 2.1)

### 4.12.1 Managing USB

#### **Feature Overview**

The USB feature enables you to perform different offline actions and gives you the possibility to interact with a flash storage device that is inserted in the USB port of a switch.

The USB has the following capabilities:

- 1. Software upgrades/downgrades from the USB device.
- 2. Switch configurations can be applied from a USB device.
- 3. Switch configurations can be copied on an USB device.
- 4. Access the files and folders that are on the USB device.
- 5. Access device information and vendor information (Vendor Name, Product ID, Total Capacity, etc).

The USB feature can be used as a backup solution for software upgrades.

After a USB is inserted in the designated USB port, the device can be manually mounted.

Manually mounting the device is not mandatory.

Limitations

- Only devices with format FAT32 are supported.
- USB3.0 speeds are not supported.
- You are able to write on the device only if the write protection option is disabled on the USB device.

**Default Values** 

No USB device is present by default.

# **5** Security Features

## 5.1 RADIUS

## 5.1.1 Managing RADIUS

#### 5.1.1.1 Feature Description

**Radius (Remote Authentication Dial-In User Service)** is a networking protocol that provides centralized Authentication, Authorization, and Accounting (AAA or Triple A) management for users who connect and use a network service.

The **cnMatrix Radius (IPv4/IPv6) client** is a security feature that offers the ability for cnMatrix to communicate with a Radius central server with the purpose of **authenticating** users and **authorizing** their access to the system or a specific service. cnMatrix Radius (IPv4/IPv6) client is used with the login and PNAC features.

#### Standards

cnMatrix Radius (IPv4/IPv6) client is RFC 2138, RFC 286, and RFC 2618 compliant.

#### Scaling Numbers

cnMatrix Radius (IPv4/IPv6) is a client feature used for user authentication and authorization. Scalability falls on the server response capabilities.

#### Limitations

- cnMatrix Radius client (IPv4/IPv6) uses only the authentication and authorization subfeature of the Radius client feature. Accounting is not implemented.
- The number of Radius servers which can be programmed to be used by cnMatrix is limited to 5.
- Only one server is used in the authentication and authorization process. This one is called a primary server. If this server fails, only then another one will be used.

#### **Default Values**

- The default value for the time period in seconds for which a client waits for a response from the server before retransmitting the request: 10 seconds.
- The default value for the maximum number of attempts to be tried by a client to get response from the server for a request: 3 attempts.
- The default Authentication Port: 1812.
- The default Accounting Port: 1813.
- The debugging option is disabled by default.

Prerequisites

N/A

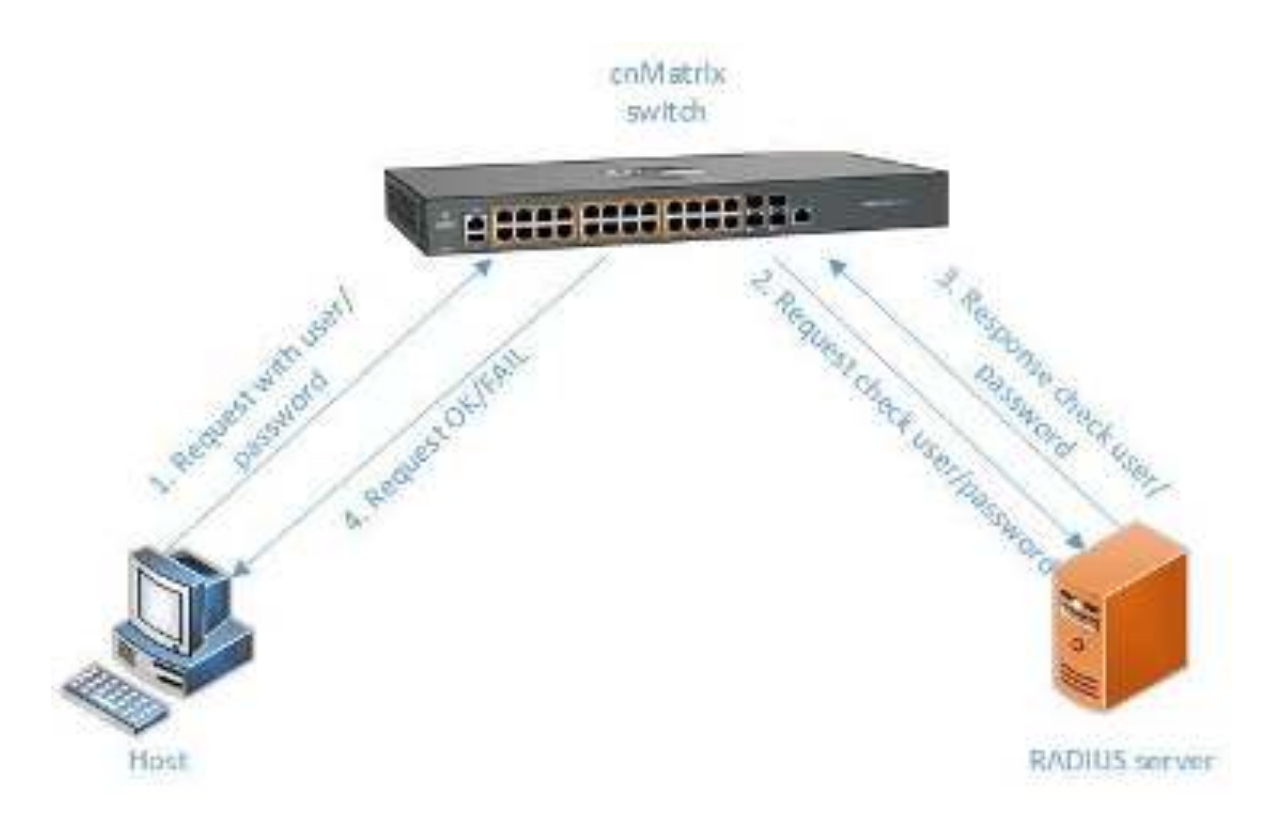

## 5.1.2 Configuring RADIUS in WEB Interface

The **RADIUS** feature is not available in WEB interface.

## 5.2 TACACS

### 5.2.1 Managing TACACS

#### 5.2.1.1 Feature Description

**TACACS** (Terminal Access Controller Access-Control System) is a protocol used in handling remote authentication and other related services for network access control through a centralized server. For a reliable delivery, TACACS uses the TCP transport protocol.

**cnMatrix TACACS+ client(IPv4/IPv6)** is a security feature that offers the switch the ability to communicate with a TACACS+ central server with the purpose of **authenticating** users. Therefore, TACACS works closely with the login feature.

Standards

cnMatrix TACACS+ client (IPv4/IPv6) is in accordance with draft-grant-tacacs-02.

Scaling Numbers

 cnMatrix TACACS is a client feature used for user authentication at login. Scalability falls on the server response capabilities.

Limitations

- cnMatrix TACACS+ client (IPv4/IPv6) uses only the authentication subfeature of the TACACS+ client feature.
- cnMatrix TACACS+ client (IPv4/IPv6) uses only PAP(password authentication protocol) for the user authentication.

- The number of TACACS server which can be programmed to be used in the authentication process is limited to 5.
- Only one server is used in the authentication process. This one is called a primary server. If this server fails, only then another one will be used.

**Default Values** 

- The default TCP port number: 49.
- The default timeout: 5 seconds.
- The default retransmit time: 2.
- The debugging option is disabled by default.
- The single-connection parameter is set to no by default.

#### Prerequisites

N/A

#### 5.2.1.2 Network Diagram

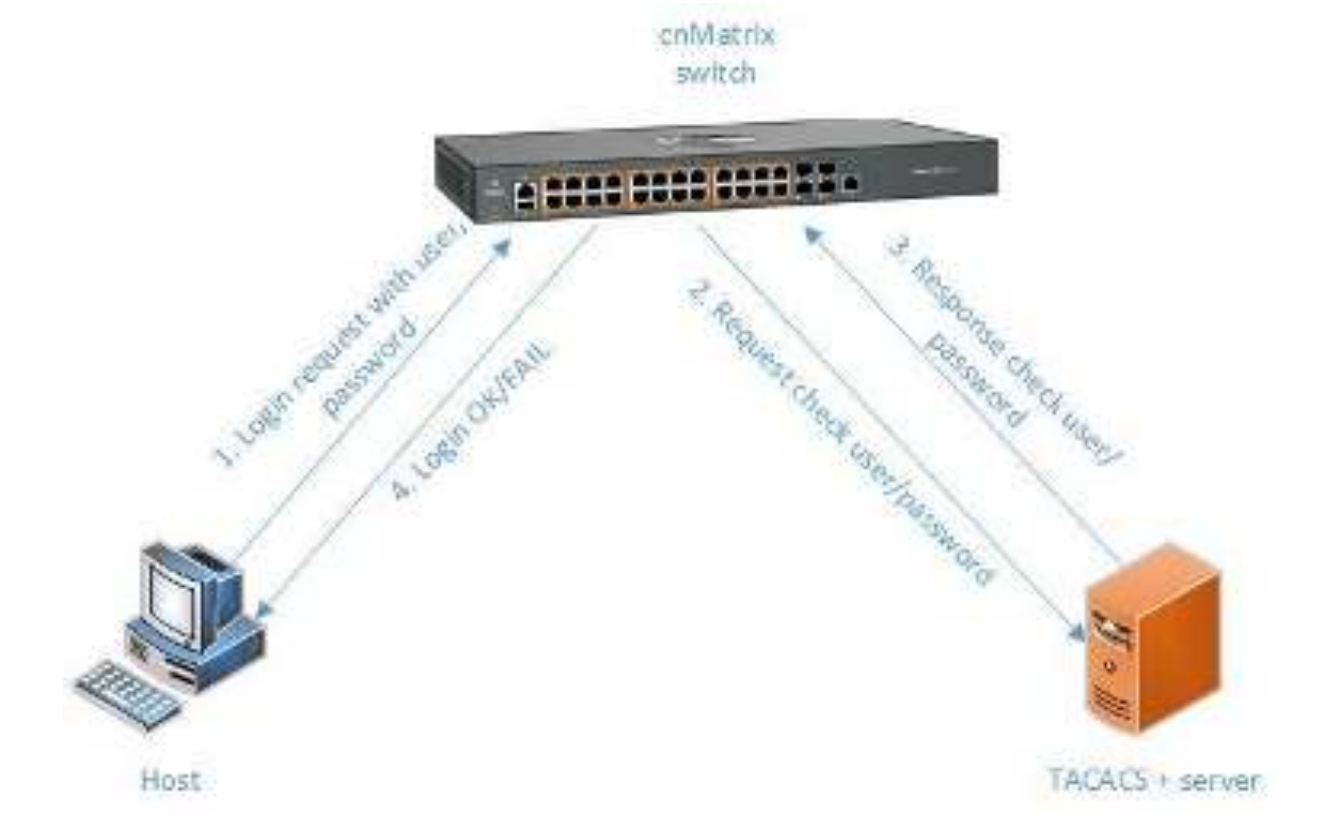

## 5.2.2 Configuring TACACS in WEB Interface

The **TACACS** feature is not available in WEB interface.

## 5.3 IGMP Snooping

## 5.3.1 Managing IGMP Snooping

#### 5.3.1.1 Feature Description

The **IGMP Snooping** feature enables the cnMatrix switch to transmit multicast traffic to one or more ports in a broadcast domain.

**IGMP Snooping** allows a switch to snoop or capture information from IGMP packets (being sent back and forth between hosts and a router). Based on this information, the switch adds/deletes the multicast addresses from its address table, thereby enabling/disabling multicast traffic from flowing to individual host ports.

Standards

N/A

Scaling Numbers

N/A

Limitations

A maximum of 256 IGMP groups are supported.

**Default Values** 

- The IGMP Snooping feature is globally disabled.
- The fast leave processing is disabled by default.
- The debugging functionality is disabled by default.

Prerequisites

N/A

SNMP

The IGMP Snooping feature can be configured using the SNMP tool.

#### 5.3.1.2 Network Diagram

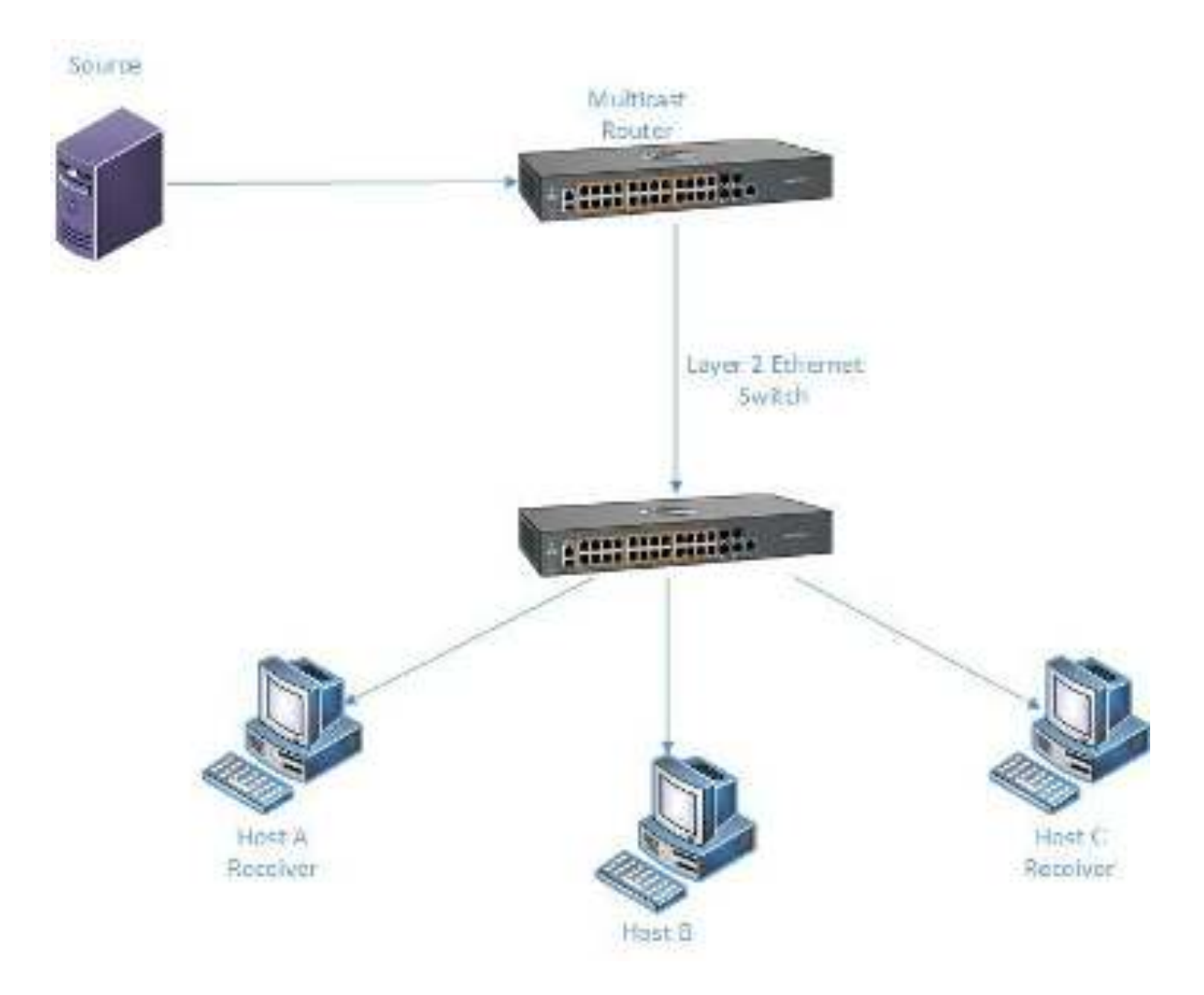

# 5.3.2 How to Enable IGMP Snooping in WEB Interface

| s dela s             | × +                                 |                                                        |  |  |
|----------------------|-------------------------------------|--------------------------------------------------------|--|--|
| € → @ @              | 30 👸 mps//16.2.102.110/intersectedy | arragiuga Himil Gameer accelegijos 🛛 🐨 🖸 🖉 🚺           |  |  |
| Cambiur              | n Networks" cnMatrix                | Halp Patroi Laga<br>EX2010-P                           |  |  |
|                      | System the nation .                 |                                                        |  |  |
| System               | System Information                  |                                                        |  |  |
| No. 2 Management     | sandsans Sara an                    | 204                                                    |  |  |
|                      | Bready Main                         | 1007                                                   |  |  |
| ayarx na ang arang t | Chill Software Search               | C15 2.0M                                               |  |  |
| Mathematic           | Kardware Partie un ber Self ED/De   |                                                        |  |  |
|                      | Software Service Burrises           | 1-3-6                                                  |  |  |
| 140%                 | Dystery Description                 | Central and Researchs meaning \$32216-2 Sthemen Switch |  |  |
| 201                  | System some                         | eriodis -                                              |  |  |
| 100                  | NAME CONST                          | support communities (consistent)                       |  |  |
| -Decart              | Agree control.                      | Cambing Networks 2000 Get Repair Suits 200 Refi        |  |  |
|                      | Landow is a million                 | muser mere, meres, at see                              |  |  |
|                      | AND THE THE                         | Same Marrie 10 25 - 51                                 |  |  |

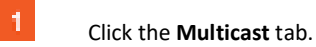

| a dela se                                | ×                                                                                                    | - e - X         |
|------------------------------------------|----------------------------------------------------------------------------------------------------|-----------------|
| (+ · · · · · · · · · · · · · · · · · · · | 3) 👸 mpp.//10.2.102.110/ut/specific/homepipe finit/Senior ecologijo: *** 🗵 👰                         | N D E           |
| Cambi                                    | um Networks" coMatrix EX2010-P                                                                       | Albeets Lagotte |
|                                          |                                                                                                    |                 |
|                                          | Sectored inter Time Mar Configuration InterfaceConfiguration Notice VoltCon                          | 8               |
| System                                   | IGMP Snooping                                                                                        | _               |
|                                          | Configuration                                                                                        |                 |
| a ya a shara ya a a                      |                                                                                                    |                 |
| Ryary of an articles                     | Subal ISMP Resulting Provident Result Prove Solar Titler<br>Subal Sector Scatter Prove States Titler | Sintus Pal      |
| Walk cont                                | 🙀 Diaated 🔽 Diaated 🖉 Diaated 🖉 Diaated                                                              | AN) 🔡 20        |
| Entranspirg                              | 3 Dealed Apply                                                                                       |                 |
| THE :                                    |                                                                                                    |                 |
| (MOS.)                                   |                                                                                                    |                 |
| 25-535                                   |                                                                                                    |                 |

2

Click the IGMP Snooping menu item.

Click the **IGMP Snooping Status** drop-down list to select the global status of the IGMP Snooping feature in the switch. Select the **Enabled** list item to enable the IGMP SNooping feature.

| s ddaar                       | × 1+                                                                                                    | - e - X       |
|-------------------------------|----------------------------------------------------------------------------------------------------|---------------|
| $\epsilon \rightarrow c \phi$ | 30 👸 πτραγγάζε το 110-interesticherrapiga πιτηθώσταση activity do 👘 😁 🖂 🗘                                        | K ⊕ ∃         |
| Cambiu                        | m Networks" cnMatrix EX2010-P                                                                                    | Rebool Lagart |
| Y                             | Basic Sources T 5 Mar Configuration InterfaceConfiguration Reuser Configuration                                  | 0             |
| System<br>Tayool Moong warm   | GMP Snooping<br>Configuration                                                                                    |               |
| e ar x ne sacaran             | Subal ICAM Secondary, Specational Remay Separat<br>Subal Subar Subar process conflyctional Priory Status. Titles | Sindus Parle  |
| N.Book                        | 😸 Enabled 🔄 Enabled 🔄 Societation 🔄 Dualed                                                                       | AN 20         |
| Kellisosping                  | 4                                                                                                    |               |
| TKC (                         |                                                                                                    |               |
| encol.                        |                                                                                                    |               |
| Cast                          |                                                                                                    | ×             |

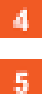

Click the **Apply** button.

Click the VlanConfiguration tab. The IGMP Snooping VLAN Configuration window is displayed.

| s deleta s     |                                                                         | e v              |
|----------------|-------------------------------------------------------------------------|------------------|
| € ⇒ € @        | 2) 👸 mpa//10.2.102.112/it/toperfic/tomagilga film/Cantor ecologido: 🔤 🖓 | N CD ∃           |
| Cambiu         | m Networks" cnMatrix EX2010-P                                           | ip Rebeel Lagaet |
|                | BaicStrings Time (HarGerlynan) Interfactorigantian Fores (att           | sit.             |
| System         | Generation                                                              |                  |
| ayad Bloogener | Vicker Construction 6 10 10 10 10 10 10 10 10 10 10 10 10 10            |                  |
| Nulticent      | Deasting Vanies + + + + + + + + + + + + + + + + + + +                   |                  |
| KelPanaping    | Startin Const                                                           |                  |
| 744            | Quartup Query Interval (sect)                                           |                  |
| •MOL           | Other Queder (meet) interval(teta)<br>Bouter Fort Uit                   |                  |
| Cark .         |                                                                         |                  |

6 Click the VLAN ID drop-down list and select the VLAN identifier that uniquely identifies a specific VLAN from the available list.

| a Mari                        | × H                                                                                                    | ×. |
|-------------------------------|----------------------------------------------------------------------------------------------------|----|
| €) → œ @<br>(Cambiu           | ※ 「mps / 62 10 H3-interactioningups timPGamber accelet(do: ・・・ 日 な) 「Aup Reteat Lage<br>Halp Reteat Lage<br>m Networks" cn Matrix EX2010-P |    |
|                               | Besic Sectings Times Mar Configuration InterfaceConfiguration Reases SetConf.                                                              |    |
| System<br>Ingest House some I | GMP Snooping Vian<br>Configuration                                                                                                    | 1  |
| Ryana na ang mangarang t      | VLAND VVII 2<br>GMP Separate 8 -                                                                                                    |    |
| Nukisati<br>Kont anazarta     | Querter Status Querter Status Startup Querty Count                                                                                         |    |
| The later                     | Startup Query Intervalitanti<br>Querter Intervalitanti                                                                                     |    |
| eneros.                       | Other Querier (Instein) Interval (sets)<br>Reuter Port Uni                                                                                 |    |
| Clack .                       | w (f.)                                                                                                    | 2  |

Click the **IGMP Snooping Status** drop-down list and select the status of the IGMP Snooping feature on the selected VLAN.

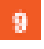

7

Select the Enabled list item.

For example, select the **vlan1** list item.

| s deleta s          | ×      | +:                            |                                                                                                    |                         |                                      |                                        |
|---------------------|--------|-------------------------------|----------------------------------------------------------------------------------------------------|-------------------------|--------------------------------------|----------------------------------------|
| € → C @             | 20 6   | mps//10.210                   | 2/110/id/sc                                                                                                    | este hornepipe timb Sar | nier veletatjele 🚥 G                 | 0¢ ¥k00 ≣                              |
| 🌔 Cambi             | um Net | works                         | ( en M                                                                                                    | letrix EX2010-P         |                                      | Help Rubset Lagoat                     |
|                     | (8     | asic5:00g/                    | The                                                                                                    | Martinipation           | InterfaceConfiguration               | Renter StatConf                        |
|                     | â      | Secondari                     | e la constante de la constante de la constante de la constante de la constante de la constante de la constante d | 80                      | 1                                    |                                        |
| System              |        | Sec. 1                        | 43.04                                                                                                    |                         |                                      |                                        |
| wysti Hanay an a    |        | Dire Caster Reset (Resulpter) |                                                                                                    |                         |                                      |                                        |
| Sector concerns     |        | Base Ballin                   |                                                                                                    |                         | - 10                                 |                                        |
| eyerx ole experient |        | 35 des1360                    | URAL-PAR.                                                                                                    |                         |                                      |                                        |
| Nut cont -          |        | Mar Nepton                    | ctrol:                                                                                                    |                         |                                      |                                        |
| College and the     |        |                               |                                                                                                    | 0                       | (XSR)                                |                                        |
|                     |        |                               |                                                                                                    |                         |                                      |                                        |
| TKC                 |        |                               | icur.                                                                                                    |                         | algorid Correct Blarian              | Bolly And                              |
| (MOS).              |        | arler 10                      | 2010s                                                                                                    | Version Version         | penin genin gen<br>Satar Satar Court | garry formed (ac.) P<br>interest (max) |
| Check :             | 11.1   |                               |                                                                                                    |                         | 10 100 1                             |                                        |

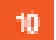

Click the **Add** button.

| n dele a s                    | × +                    |                  |                         |                     |                 |                             | e x                |
|-------------------------------|------------------------|------------------|-------------------------|---------------------|-----------------|-----------------------------|--------------------|
| $\epsilon \rightarrow c \phi$ | 20 <b>6</b> mps//16214 | 0.110/16/5       | Sector equiperior time: | Samer vekda         | gas 👘 🖂         | Q                           | NA ED E            |
| Cambium                       | Networks"              | cak              | latrix EX2010-P         | *                   |                 | Halp Pr                     | bool Lagoet        |
|                               | BasitStungs            | This             | the Gerfigenzon         | l lateries          | Configuration   | - Router PortConf           |                    |
| Relay                         | a Dua Crak             | a fresser i o    | a wilaca)               | 1                   |                 |                             |                    |
| -Margar                       | Roder Poll             | 0.4              |                         |                     | 1.1             |                             |                    |
| hypethelikasa salah l         | Stocked for            | le Poil is.      |                         |                     |                 |                             |                    |
| Assessments                   | Not Traperty           | Hat Noperas Code |                         |                     |                 |                             |                    |
| alack on recorder.            |                        |                  |                         |                     | la.set          |                             |                    |
| Walk cost                     |                        |                  | 18                      |                     |                 |                             |                    |
| KelParceptrg                  | Setter 1               | LANIP            | IGHP Second             | Gadgaran<br>Version | Carrent Service | Contiguent<br>Garrier Attra | Carron Qu<br>Madra |
| 140                           | 8 1                    |                  | Trahied 2               | WELDER -            |                 | filianed -                  | Distant            |
| 100                           |                        |                  | 11 - SHY                |                     | Searce .        |                             |                    |
| Clack                         |                        |                  | 0.001                   |                     |                 |                             |                    |

Click the Apply button.

11

| y ddaal        | × +                                                      |                        | e e e              |
|----------------|----------------------------------------------------------|------------------------|--------------------|
| € → c o        | 30 🔒 mps//10.2 102 110/10/specific/homepips html://Same  | er sekelation 🚥 🖂 🤅    | ≥ wik oo ≘         |
| Cambiur        | n Networks" cnMatrix EX2010-P                            |                        | Halp Rebool Lagoat |
|                | BricString Tine Multicherona                             | InterfaceConfiguration | Router PortCon F   |
| System         | GMP Snooping Vian<br>Configuration                       |                        |                    |
| ayan dalaqadan | WLANID<br>GHP Shooping Status                            | - 9                    |                    |
| Nultico d      | Departing Venice<br>Querier Status                       | - 9<br>- 9             |                    |
| Kellistoping   | Startup Query Count                                      |                        |                    |
| THE :          | Dentup Query Intervalitator<br>Querter Intervalitator    |                        |                    |
| •M206;         | Other Queder Frederic Interval/(sect)<br>Rouser Port Uni |                        |                    |
| Clack .        | * t)                                                     | 3. A                   |                    |

# 5.4 IGMP Snooping Filtering

## 5.4.1 How to Enable, Configure and Apply IGMP Profiles in WEB Interface

| X Notions - K 1 (         | 🗿 Orterprise Sr. ( | 8 🛛 🗰 2011 ov to 1 K 📄 🗰 0.413   | WCT: X   425 IP Addressin X 😨 or Verbs X + 📃 X -              |
|---------------------------|--------------------|----------------------------------|---------------------------------------------------------------|
| 4 🗧 🖉 🔺 M                 | n versie   hee     | s//10.2409.n00/ks/specific/hones | angshimi Xiamhir - biki altikingegogigagikibgegagigagi  🔅 💩 🚺 |
| 🜔 Cam                     | ibium Ne           | etworks" cnMat                   | Save Reinste Help Rubbel, Logoel,<br>rix, EX2010-P            |
|                           |                    | System Information               |                                                               |
| System                    | i i                | System Informatio                | n                                                             |
| Loyar 2 Management        |                    | Readware Version                 | 135                                                           |
|                           |                    | Broward Wester                   | 1532-83                                                       |
| Layer 3 Management        |                    | CNS Software Version             | 211.73                                                        |
| 1 Nutlicent               |                    | Basic MKR Ad Nos                 | 10:82-850 ± 64:55                                             |
|                           |                    | Station MAC Adverse              | 0.83 583 ± 54 38                                              |
| 10MON                     |                    | SakiNusta                        | S MPROTOA                                                     |
| Defension de la compañía  |                    | Numericada no Diato              | 000.07                                                        |
| - they have a contraction |                    | System Develoption               | Can blom Melworks on Multile (2020). P Billion ed. Switch     |
| Clock                     |                    | System Name                      | 01643738                                                      |
|                           |                    | System Contact.                  | support carrolul mnetworks.com                                |
| Shid all ca               | 1.1                | Sectors front from               | Company Metworks Societ and Main State Societanting           |

1 Click the Multicast tab. The IGMP Snooping Configuration window is displayed.

| Cambiur                         | n Networks          | cnM              | atrix EX2010         | 3-P                                            | Sera Ruh       | oh Help Rubcel I  | logoat |
|---------------------------------|---------------------|------------------|----------------------|------------------------------------------------|----------------|-------------------|--------|
|                                 | Balcarings          | Theor            | - MANSonigar         | edo ( 👘 Vice Soce Carll                        | pu vilon - Boi | ter Part Configat | 100    |
| ogentaan<br>Ingar 7 Dagangara w | IGMP Sn<br>Configur | ooping<br>ration |                      |                                                |                |                   |        |
| Love: 3 Verogenem               | Select KM           | fangeng<br>Rank  | Opendianal<br>Biolog | anang Report<br>Process Configuration<br>Lovel | Proce Status   | Moor Status       | Reti   |
| NET STOL                        | 2 00                | anet in          | Destes -             | Nos Souper Porte Int.                          | Citative       | Silisanaa 👘       | ÷      |
| Kill-Swepny<br>Tré              | -                   |                  |                      | 1005                                           |                |                   |        |

2 Click the IGMP Snooping Status drop-down list to select the global status of the IGMP Snooping feature in the switch.

| Cambiur                                              | n Networks"                                                                                                    | cnM                                         | atrix EX201                        | )-P                                                                       |                            |                      | 0.0%) |
|------------------------------------------------------|----------------------------------------------------------------------------------------------------|---------------------------------------------|------------------------------------|---------------------------------------------------------------------------|----------------------------|----------------------|-------|
|                                                      | Beit Smirg/                                                                                                    | Thee                                        | . MANSonfga                        | edd ( Voerfore Carl                                                       | pu od on - Soi             | tor Part Configur    | 100   |
| tyr Ann<br>I war 9 Dailwyr yn m                      | IGMP Sn<br>Configu                                                                                                    | ooping<br>ration                            |                                    |                                                                           |                            |                      |       |
|                                                      |                                                                                                    |                                             |                                    |                                                                           |                            |                      |       |
| Level 3 Veragement                                   | Select KONT                                                                                                    |                                             | Opendiound                         | attinop Report<br>Process Configuration                                   | Prog Status                | Hitser Startus       | Reta  |
| Liver 3 Versienem<br>Verband is                      | Salact PCM                                                                                                    | Hannya y<br>Horis                           | Oprodiend<br>BLden                 | attangi itoport<br>Process Configuration<br>Lovel                         | Prog Status                | Miser Status         | Ratio |
| Lovar 3 Versperant<br>Version 6<br>1994 - Storage    | Callert ISU                                                                                                    | Tanayang<br>Ritana<br>Apart P<br>Apat       | Oproduced<br>BLdox                 | attionp Report<br>Process CorrEgandice<br>Lovel<br>Not Frager 2019        | Proop Status               | Mor Status           | Settr |
| Liver 3 Sengeren<br>Volken<br>1944: Seepey           | Select Current Current | fanging<br>Ronk<br>Grac - F<br>Roal<br>Abbi | Öpendissed<br>Bildes<br>Constant T | Antiogh Bogort<br>Process Contiguestion<br>Lovel<br>Not Singler Pore 1    | Proof Status               | Titse Status         | Retr  |
| Liver 3 Vergeneen<br>Verkeel<br>KAH- Sincy og<br>The | Select ICM<br>3 Cr                                                                                                    | Tennyang<br>atank<br>atank<br>atan<br>Atat  | Opradozad<br>Bizlos<br>(201501-4   | Antiogn Report<br>Process Correl guardian<br>Level<br>Not Singler Pages 1 | Provy Statua<br>(Cranies • | The Setu<br>Osener * | Real. |

3 Select the **Enabled** list item to enable the global status of the IGMP Snooping feature.

| Cambiun                        | n Network  | s" cn\                   | Matrix EX201       | 3-P                                             |                 |                        | 0.000 |
|--------------------------------|------------|--------------------------|--------------------|-------------------------------------------------|-----------------|------------------------|-------|
|                                | Book(Brit  | isi Ther                 | MASSing            | edo ( 👘 Vice Soce Corff                         | pa or lon - 801 | Ker Part Cooffigu      | vi200 |
| isedaaa<br>Ingaa 7 Maanayoo ah | IGM<br>Con | P Snooping<br>figuration |                    |                                                 |                 |                        |       |
| .м.я. ) Уализитит              | - Cathor   | KMP farmeng<br>atasa     | Oprodozna<br>BUJos | attace Report<br>Process Configuration<br>Level | Prog Status     | Miser Status           | Retir |
|                                |            | Ecited -                 | Canter: +          | No. Some Port                                   | Danies 4        | Sisana a               | *     |
| Rad-Savajay<br>Ten             | -          |                          |                    | 1664                                            | 5               | Dindolazi<br>Dindolazi |       |

Click the **Filter Status** drop-down list to select the filter status.

**5** Select the **Enabled** list item to enable the filter status.

| 🜔 Cambiu                  | m Networks"      | cnM                   | atrix EX2010        | J-P                                             |               |                      |
|---------------------------|------------------|-----------------------|---------------------|-------------------------------------------------|---------------|----------------------|
|                           | Bick Strilling   | Tiper                 | - MANSonfgar        | edő ( Viterfőke Car                             | Tipu of on 18 | lautor Part Configar |
| 1941)<br>1962 - Valeyeren | IGMP 5<br>Config | incoping<br>aration   |                     |                                                 |               |                      |
| Lward Vangenem            | Salact IC        | NP Farrying<br>Statis | Opendicend<br>BLdvs | attoop toport<br>Process Configuration<br>Lovel | Prog Status   | . Mitter Startus     |
|                           |                  | Ectore T              | Enner +             | Not Raise Some                                  | Citation -    | Enables 1            |
|                           |                  |                       |                     |                                                 |               |                      |
| NAM-Sactor                |                  |                       | 6                   | 1005                                            |               |                      |
| KAN-Sactor                |                  |                       | 6                   | 400 <del>0</del>                                |               |                      |

6 Click the **Apply** button.

**7** Click the **TAC** menu item. The **TAC Profile Configuration** window is displayed.

| Cambium                                                                                                | Seve Belrich Help Ru<br>Networks" cn Matrix EX2010-P                                                                                                    | cel lugoel |
|----------------------------------------------------------------------------------------------------|----------------------------------------------------------------------------------------------------|------------|
| Spekas<br>Nexe 2 Dairwywrain<br>Lwar 3 Vangemen<br>Ma Bael<br>Mae Sinen ey<br>Tei:<br>Swite:<br>Swite: | Note         Perfections           TAC Profile         Configuration           Frails D         8           9         400           Black         Black           Stool, Perfix Description         Perfix Attion           Stool, Perfix Description         Perfix Attion           4qd;         Debbis |            |
| Type the value 3 into the Click the Add button.                                                        | Profile ID field to set a unique identifier for a multicast profile.                                                                                                    | E 3        |
| ← + C ▲ hieroscori)                                                                                    | 🤹 🕸 🤹 Sana Bahara (Sana Bahara Maria) Sana Sana Sana Sana Sana Sana Sana Sa                                                                                                    |            |
|                                                                                                    |                                                                                                    |            |

| fysion<br>Ince Wasseperar          | TAC Profile<br>Configuration |                     |         |                |                      |
|------------------------------------|------------------------------|---------------------|---------|----------------|----------------------|
| Lward Versperen                    |                              | -00                 | (filed) |                |                      |
| EMP Storphy                        | Sited PreHulb                | Frailly Description | 10      | Profile & like | Port Reference Grant |
| Diń.                               |                              | Andy                | 11      | Powel<br>Circy | -                    |
| Reflex<br>Trolley Caner Automation |                              |                     |         |                | _                    |

10

Click the Profile Action drop-down list.

Select the Permit list item.

| 1. 10                                                                                                    | - I MARINE MARY LAN                                                                                                    | the balance of the second                                                      | manufactor and the second second                   | the second second second second second second second second second second second second second second second se |                                                      | the second second second second second second second second second second second second second second second se | and the second second second second second second second second second second second second second second second | and the second second sec |
|----------------------------------------------------------------------------------------------------|----------------------------------------------------------------------------------------------------|--------------------------------------------------------------------------------|----------------------------------------------------|----------------------------------------------------------------------------------------------------|------------------------------------------------------|----------------------------------------------------------------------------------------------------|----------------------------------------------------------------------------------------------------|----------------------------------------------------------------------------------------------------|
|                                                                                                    | er i mesoliketet iki                                                                                                    | a san denotes                                                                  | -deputry-actor                                     | -1411131                                                                                                    | And all the start                                    | Serve Riding                                                                                                    | uh Help I                                                                                                    | Rabeel Logeal                                                                                                    |
| 🜔 Cambiu                                                                                                    | m Networks                                                                                                    | cn Mati                                                                        | ix EX2010-P                                        | i.                                                                                                    |                                                      |                                                                                                    |                                                                                                    |                                                                                                    |
|                                                                                                    | No.                                                                                                    | ene paras                                                                      |                                                    | e .                                                                                                    |                                                      |                                                                                                    |                                                                                                    |                                                                                                    |
|                                                                                                    |                                                                                                    | other to be of a local                                                         |                                                    |                                                                                                    |                                                      |                                                                                                    |                                                                                                    |                                                                                                    |
| edad                                                                                                    | ofile                                                                                                    |                                                                                |                                                    |                                                                                                    |                                                      |                                                                                                    |                                                                                                    |                                                                                                    |
| o: Minerer                                                                                                    | and only                                                                                                    |                                                                                |                                                    |                                                                                                    |                                                      |                                                                                                    |                                                                                                    |                                                                                                    |
| ar 3 Versteinen:                                                                                                    | 100                                                                                                    | 2 March                                                                        |                                                    | eren i                                                                                                    |                                                      |                                                                                                    |                                                                                                    |                                                                                                    |
|                                                                                                    |                                                                                                    | 1000                                                                           |                                                    | 0000                                                                                                    |                                                      |                                                                                                    |                                                                                                    |                                                                                                    |
|                                                                                                    | Testhally                                                                                                    |                                                                                | ally fusi etaliae                                  |                                                                                                    | en Rin, da Rina                                      | Paul Calusian                                                                                                   | au Gand                                                                                                    | Dead line Shale                                                                                                    |
| Kall-Shopping                                                                                                    |                                                                                                    |                                                                                |                                                    |                                                                                                    | Rant -                                               | 0                                                                                                    | 12                                                                                                    | -like we                                                                                                    |
| TAC.                                                                                                    |                                                                                                    |                                                                                | (shearty)                                          |                                                                                                    | khi :                                                |                                                                                                    | 13                                                                                                    | o(tae<br>Interior                                                                                                    |
| ж.                                                                                                    |                                                                                                    |                                                                                |                                                    |                                                                                                    |                                                      |                                                                                                    |                                                                                                    |                                                                                                    |
|                                                                                                    |                                                                                                    |                                                                                |                                                    |                                                                                                    |                                                      |                                                                                                    |                                                                                                    |                                                                                                    |
|                                                                                                    |                                                                                                    |                                                                                |                                                    |                                                                                                    |                                                      |                                                                                                    |                                                                                                    |                                                                                                    |
| Click the <b>Profil</b>                                                                                                    | <b>e Status</b> drop-dowr                                                                                                    | n list.                                                                        |                                                    |                                                                                                    |                                                      |                                                                                                    |                                                                                                    |                                                                                                    |
| Click the <b>Profil</b><br>Select the <b>Ac</b>                                                                                                    | <b>e Status</b> drop-dowr<br><b>tive</b> list item.                                                                                                    | n list.                                                                        |                                                    |                                                                                                    |                                                      |                                                                                                    |                                                                                                    |                                                                                                    |
| Click the <b>Profil</b><br>Select the <b>Ac</b>                                                                                                    | <b>e Status</b> drop-dowr<br><b>tive</b> list item.                                                                                                    | n list.                                                                        |                                                    |                                                                                                    |                                                      |                                                                                                    |                                                                                                    |                                                                                                    |
| Click the <b>Profil</b><br>Select the <b>Act</b>                                                                                                    | e Status drop-dowr<br>tive list item.<br>eptis i e 🛛 30 20                                                                                                    | n list.                                                                        | MCT × Pair P)                                      | internet and                                                                                                    | 🔿 alianta                                            | и +                                                                                                    |                                                                                                    | E 3                                                                                                    |
| Click the <b>Profil</b><br>Select the <b>Act</b>                                                                                                    | e Status drop-dowr<br>tive list item.<br>epis i s 🔲 10 as<br>e i teologiji 2023 m                                                                                                    | n list.<br>1995 <b>–</b> 145<br>1996 – 1996 –                                  | ₩CT × darP,                                        | stran y                                                                                                    | 🔿 alua<br>montiada                                   | * +                                                                                                    | ýr<br>Ale Here                                                                                                   | c )<br>w   Q (                                                                                                    |
| Click the <b>Profil</b><br>Select the Act                                                                                                    | e Status drop-dowr<br>tive list item.<br>mini i i i i i i i i i i i i i i i i i<br>mini i i i i i i i i i i i i i i i i i i                                                                          | n list.<br>di s <b>-</b> 143<br>Subor Laboration<br>cn Mati                    | HCT & HET P.<br>Capabra Johnski<br>Tix EX2010-P    | konan a<br>starmohi                                                                                             | 🔿 aliana<br>(manifatia                               | H +<br>See Bdr                                                                                                  | û<br>sh Hdp                                                                                                    | c )<br>w i Q (<br>Stari Logari                                                                                                    |
| Click the <b>Profil</b><br>Select the Act<br>Select the Act<br>C A hieres<br>C Cambiu                                                                                                    | e Status drop-dowr<br>tive list item.<br>moteri e P 20 a<br>m I mechinaata m<br>m Networks                                                                                                    | n list.<br>di s <b>e</b> 144<br>Subar 14 anni<br>cn Mati                       | ×CT → Cut P.<br>September<br>ix EX2010-F           | esen a<br>suurran<br>)                                                                                          | \varTheta even<br>manifati                           | H +<br>Save Bolm                                                                                                | ûr<br>Sih Help I                                                                                                 | c )<br>w <b>( O (</b><br>Silveri Logoni                                                                                                    |
| Click the <b>Profil</b><br>Select the Act                                                                                                    | e Status drop-dowr<br>tive list item.<br>sets i e 20 a<br>e i mechinaaca m<br>im Networks<br>rei e                                                                                                   | n list.<br>di si <b>e</b> 249<br>Subor Libona<br>cn Mati<br>cfit Ritio         | ×cī → patrP.<br>Septeministrativ<br>ix EX2010-P    | sowe y<br>stanish                                                                                               | 🖲 atab<br>ingn bab                                   | N +<br>See Bir                                                                                                  | ýr<br>Sh Help I                                                                                                  | c )<br>w Q (                                                                                                    |
| Click the <b>Profil</b><br>Select the Act                                                                                                    | e Status drop-dowr<br>tive list item.<br>esta: 0 0 20 a<br>of teres (102ata on<br>im Networks<br>Nether P                                                                                            | n list.<br>Maria Crist<br>Subury Schemen<br>Cri Mate                           | set + Dat P.<br>system Marth<br>ix EX2010-F        | erun y<br>attanoh                                                                                               | 🖲 etters                                             | 8 +<br>Sans Billion<br>Sans Billion                                                                             | ý<br>sh Help                                                                                                    | c 3<br>vo 1 🔕 (<br>Scheel Logon)                                                                                                    |
| Click the <b>Profil</b><br>Select the Act<br>of any of a fill<br>of <b>Cambiu</b>                                                                                                    | e Status drop-dowr<br>tive list item.<br>epter 0 00 00 or<br>en Notworks<br>m Notworks<br>Patile<br>aristion                                                                                         | n list.<br>Al III - Cita<br>Si Unio - Cita<br>Cin Mate<br>Cifa Filais          | ≪t × CurP.<br>Sector March<br>ix EX2010-F          | strati y<br>stati moh                                                                                           | e eine                                               | N +<br>Const Salary<br>Const Balan                                                                              | ý<br>ceb Holp                                                                                                    | C )<br>w   Q (<br>Subset Logont                                                                                                    |
| Click the <b>Profil</b><br>Select the Act<br>of an in a line<br>of <b>Cambiu</b>                                                                                                    | e Status drop-dowr<br>tive list item.<br>epter 1 = 0 30 a<br>er tenectificate in<br>im Networks<br>for 1 = 1<br>acation<br>acation                                                                   | n list.<br>de so <b>e</b> 743<br>3 Vero 1 deces<br>co Mate                     | ≪T × de P.                                         | konat a<br>piletettoh                                                                                           | e stab                                               | N +<br>Gree Rein                                                                                                | tin Halp                                                                                                    | c )<br>w i O (<br>Subset Lugari                                                                                                    |
| Click the <b>Profil</b><br>Select the Act<br>of any of a pro-<br>C A hyperson<br>(C Cambiu<br>Are<br>Are<br>Are<br>Are<br>Are<br>Are<br>Are<br>Are<br>Are<br>Are                                                                                                    | e Status drop-dowr<br>tive list item.<br>spissi () () () () ()<br>() () () () ()<br>() () () () () ()<br>() () () () () () ()<br>() () () () () () () ()<br>() () () () () () () () () () () () () ( | n list.<br>de si <b>e</b> 244<br>Si Vyor 16 mari<br>Cri Mati                   | HCT × HTP.                                         | konat a<br>DUTITION                                                                                             | eves                                                 | 8 +<br>See Birt                                                                                                 | sta Help                                                                                                    | es i 💽 (<br>Stituet Logical)                                                                                                    |
| Click the Profil<br>Select the Act<br>Select the Act<br>Contained<br>Contained                                                                                                    | e Status drop-dowr<br>tive list item.<br>refer 1 10 200 a<br>m Networks<br>m Networks<br>pfile<br>aration<br>p                                                                                       | n list.<br>Millist.<br>SUlyne ticher<br>Cri Mati                               | ser × ParP.<br>optimiksintk<br>ix EX2010-P         | Scratt ()<br>Stud officially<br>Road                                                                            | eres                                                 | 8 +<br>Carel Balm                                                                                               | ý<br>seb Help                                                                                                    | c )<br>va   O (<br>Rifeet Logost                                                                                                    |
| Click the Profil<br>Select the Act<br>Select the Act<br>Contact<br>Contact                                                                                                    | e Status drop-dowr<br>tive list item.<br>spiss 0 0 20 a<br>m Networks<br>m Networks<br>pfile<br>aration<br>pfile                                                                                     | n list.<br>Al III - Casa<br>Si Universitationens<br>Can Matte<br>Offic Filters | HCT → Out P.<br>ceptro Made<br>ix EX2010-P         | konati y<br>1944 (Moth<br>Boad                                                                                  | • electric<br>importante                             | R +<br>Care Bole                                                                                                | th<br>cuto Hidge                                                                                                 | C 2                                                                                                    |
| Click the <b>Profil</b><br>Select the Act<br>of a horizon<br>Combin<br>Combin<br>Comb | e Status drop-down<br>tive list item.<br>refer 1 1 1 1 201 20<br>ar   HereCalif.2023 10<br>Im Networks<br>State<br>aration<br>D                                                                      | n list.<br>19 s. State<br>Cin Mate<br>Cin: Files                               | HCT - da P.<br>Septembrade<br>ix EX2010-F          | Ronal a                                                                                                    | e stas                                               | R +<br>Gene Rolm                                                                                                | th<br>Luti Help                                                                                                  | C 2                                                                                                    |
| Click the Profil<br>Select the Act<br>Select the Act<br>Contained<br>Contained                                                                                                    | e Status drop-dowr<br>tive list item.<br>spissi                                                                                                    | n list.<br>CnMati                                                              | MCT - Data P.<br>Septembrit Marchin<br>ix EX2010-F | Rost                                                                                                    | ella docc<br>Fan i -                                 | 8 +<br>Save Rdm<br>Save Rdm                                                                                     | ¢<br>sh Help i                                                                                                   | E 3<br>Solden Logon (<br>Solden Logon (<br>Add ec                                                                                                    |
| Click the Profil<br>Select the Act<br>Select the Act<br>Control<br>Control                                                                                                    | e Status drop-dowr<br>tive list item.<br>spissi IIIIIII<br>IIIIIIIIIIIIIIIIIIIIIIIIIII                                                                                                    | n list.<br>St Norr School<br>Co Mate                                           | HCT > Patr P.<br>coperation March<br>ix EX2010-F   | Roef                                                                                                    | ⊕ oʻeti<br>mooj jooki<br>osib Ausee<br>Ramij =<br>Ma | N +<br>Crea Bohr                                                                                                | ¢<br>celt Holp I                                                                                                 | C )<br>W   Q (<br>Rubbert Logical<br>Profile Shot<br>Add ec                                                                                                    |

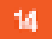

Click the **Apply** button.

| F + C A hieronam | https://dl.2.323/1003/usper/distriction- | deredGamble solutions | diama edi | instance.      | 0 00 6         | 0 0  |
|------------------|------------------------------------------|-----------------------|-----------|----------------|----------------|------|
| Cambium          | Networks" cnMatrix                       | EX2010-P              |           | Seve Rulnub    | Help Rubeel Lu | goet |
|                  | IN 15 FOREFICE                           |                       |           |                |                |      |
| 9494             | TAC Profile                              |                       |           |                |                |      |
| wa: > Daveyora   | freita D                                 |                       |           |                |                |      |
| маг 3 Уазаделат  |                                          | - 400                 | (Read)    |                |                |      |
| a kad            |                                          |                       |           |                |                | _    |
| Kall-Swephy      | Subal ProFiulD                           | Profile Descrip       | Ø#        | Profile Action | PortRelatione  | Goun |
| TRO              |                                          | Assty                 | 2 11      | Cuble          |                |      |
| NOK:             |                                          |                       |           |                |                |      |
|                  |                                          |                       |           |                |                | _    |

15

Click the Profile Filters tab. The TAC Profile Configuration window is displayed.

| X Ny any K 🔮 interpre<br>F 🕂 C 🔺 historyan | n 📭 20. och s 🖷 Federi i 💷 Pesser a 🧶 sives a 🖡 👘 👘 👘 👘 👘 👘 👘 👘 👘 👘                                           |
|--------------------------------------------|----------------------------------------------------------------------------------------------------|
| Cambium                                    | Serve Relinste Help Raterel Log<br>Networks " cn Matrix EX2010-P                                              |
|                                            | Profile Profile Price                                                                                         |
| Sy dian                                    | TAC Profile Filter                                                                                            |
| -                                          | Configuration                                                                                                 |
| aoc 2 Bacopress                            | Nota D 16                                                                                                    |
| ма: 3 Уазделат                             | C sup Start Address                                                                                           |
|                                            | C oup End Address                                                                                             |
|                                            | Searce Sain Access                                                                                            |
| Kall-Sincery                               | Starter Ord Arches                                                                                            |
| T <sup>a</sup> r.                          | Rast                                                                                                    |
| sate:                                      |                                                                                                    |
| vicy datase Automation                     | solari Profile Goup Sart, Groep Cal Source Sart, Source Cad Filler<br>17 Addass Addass Addass Millers Millers |

16

Select from the **Profile ID** drop-down list the profile ID that was previously created in the **TAC Profile Configuration** window.

| Cambium                                                                                                    | Networks cnMatrix EX2010-P                                                                                                    |                                                                                   |                                                                                                    |
|----------------------------------------------------------------------------------------------------|----------------------------------------------------------------------------------------------------|-----------------------------------------------------------------------------------|----------------------------------------------------------------------------------------------------|
|                                                                                                    | Profile Profile Price                                                                                                    |                                                                                   |                                                                                                    |
| tip kaa                                                                                                    | TAC Profile Filter                                                                                                    |                                                                                   |                                                                                                    |
| war 2 Valuer oan                                                                                                    | Configuration                                                                                                    |                                                                                   |                                                                                                    |
|                                                                                                    | Nota D                                                                                                    |                                                                                   |                                                                                                    |
| DARCE VERSION                                                                                                    | Croup Sant Address 17                                                                                                    |                                                                                   |                                                                                                    |
| Velkad                                                                                                    | Source Serviceses                                                                                                    |                                                                                   |                                                                                                    |
| EMP-Sector                                                                                                    | Stores Ord Arctient                                                                                                    |                                                                                   |                                                                                                    |
| Teo                                                                                                    | 19 (844)                                                                                                    | Rined                                                                             |                                                                                                    |
|                                                                                                    |                                                                                                    |                                                                                   |                                                                                                    |
| RACK.                                                                                                    | natura Profila Group Sart, Groep End                                                                                                    | Source Start Searce End                                                           | ritter                                                                                                    |
| Teday Cases Automation                                                                                                    | a Abbrev Abbrev                                                                                                    | Address Address                                                                   | Heat                                                                                                    |
| Enter the 227.0.0<br>Enter the 227.0.0<br>Click the Add but<br>Click the IGMP Sn                                                                                                    | 10 multicast address into the Group Start Address f<br>50 multicast address into the Group End Address fie<br>on.<br>ooping menu item. The IGMP Snooping Configuratio                                                                                                    | ield (start of multicast grou<br>eld (end of multicast group<br><b>on</b> window. | p address i<br>address rai                                                                                                    |
| Enter the 227.0.0<br>Enter the 227.0.0<br>Click the Add but<br>Click the IGMP Sn                                                                                                    | 10 multicast address into the Group Start Address f<br>50 multicast address into the Group End Address fie<br>on.<br>boping menu item. The IGMP Snooping Configuration                                                                                                    | ield (start of multicast group<br>eld (end of multicast group<br>on window.       | p address i<br>address rai                                                                                                    |
| I7       Enter the 227.0.0         I8       Enter the 227.0.0         I9       Click the Add butt         I0       Click the IGMP Sn         X *> ***       Interst         X *> ***       Interst                                                                                                    | 10 multicast address into the Group Start Address from the Group End Address from the Group End Addres                                                                                                    | ield (start of multicast group<br>eld (end of multicast group<br>on window.       | p address i<br>address rai                                                                                                    |
| Enter the 227.0.0<br>Enter the 227.0.0<br>Click the Add but<br>Click the IGMP Sn<br>Click the IGMP Sn                                                                                                    | 10 multicast address into the Group Start Address fields on.                                                                                                    | ield (start of multicast group<br>eld (end of multicast group<br>on window.       | p address i<br>address rai<br>trig en i<br>Help Eubord                                                                           |
| Image: Constraint of the second second se                                                                                                    | 10 multicast address into the Group Start Address fields<br>50 multicast address into the Group End Address fields<br>on.<br>50 opping menu item. The IGMP Snooping Configuration<br>50 million and 50 million and 50                                                                                                    | ield (start of multicast group<br>eld (end of multicast group<br>on window.       | p address i<br>address rai                                                                                                    |
| Enter the 227.0.0<br>Enter the 227.0.0<br>Click the Add butt<br>Click the IGMP Sn<br>Click the IGMP Sn<br>Click the IGMP Sn<br>Click the IGMP Sn                                                                                                    | 10 multicast address into the Group Start Address fields<br>50 multicast address into the Group End Address fields<br>on.<br>50 opping menu item. The IGMP Snooping Configuration<br>50 multicast address into the Group End Address field<br>50 multicast address into the Group End Address field<br>50 multicast address field<br>50 multicast address field<br>50 multicast a | ield (start of multicast group<br>eld (end of multicast group<br>on window.       | p address ra<br>address ra                                                                                                    |
| <ul> <li>Enter the 227.0.0</li> <li>Enter the 227.0.0</li> <li>Click the Add butt</li> <li>Click the IGMP Sn</li> <li>Click the IGMP Sn</li> <li>Click the IGMP Sn</li> </ul>                                                                                                    | 10 multicast address into the Group Start Address fields<br>50 multicast address into the Group End Address fields<br>on.<br>50 poing menu item. The IGMP Snooping Configuration<br>50 million and 50 million address for the Start of the Start of the                                                                                                    | ield (start of multicast group<br>eld (end of multicast group<br>on window.       | p address ra<br>address ra                                                                                                    |
| Image: Contrast of the second second seco                                                                                                    | 10 multicast address into the Group Start Address fields<br>50 multicast address into the Group End Address fields<br>on.<br>boping menu item. The IGMP Snooping Configuration<br>the Configuration of 14:3401 + 00 Property in<br>here Configuration of 14:3401 + 00 Property in<br>Networks cn Matrix EX2010-P<br>Betterned The Matrix EX2010-P<br>IGMP Snooping<br>Configuration                                                                                                    | ield (start of multicast group<br>eld (end of multicast group<br>on window.       | p address ra<br>address ra<br>times l<br>Help Extern<br>Nan Coofigo                                                              |
| Enter the 227.0.0<br>Enter the 227.0.0<br>Click the Add butt<br>Click the IGMP Sn<br>Click the IGMP Sn<br>Click the I | 10 multicast address into the Group Start Address fields<br>50 multicast address into the Group End Address fields<br>on.<br>50 pping menu item. The IGMP Snooping Configuration<br>50 pping menu item. The IGMP Snooping Configuration<br>50 pping menu item. The IGMP Snooping Configuration<br>50 pping menu item. The IGMP Snooping Configuration<br>50 pping menu item. The IGMP Snooping Configuration<br>50 pping menu item. The IGMP Snooping Configuration<br>50 pping menu item. The IGMP Snooping Configuration                                                                                                    | ield (start of multicast group<br>eld (end of multicast group<br>on window.       | p address ra<br>address ra                                                                                                    |
| Image: second second                                                                                                    | 10 multicast address into the Group Start Address fields<br>50 multicast address into the Group End Address fields<br>on.<br>50 opping menu item. The IGMP Snooping Configuration<br>50 multicast address into the Group End Address fields<br>50 multicast address into the Group End Address fields<br>50 multicast address into the Group End Address fields<br>50 multicast address into the Group End Address fields<br>50 multicast address into the Group End Address fields<br>50 multicast address into the Group End Address fields<br>50 multicast address into the Group End Address fields<br>50 multicast address into the Group End Address fields<br>50 multicast address into the Group End Address fields<br>50 multicast address into the Group End Address fields<br>50 multicast address into the Group End Address fields<br>50 multicast address fields<br>50 multicast address into the Group End Address fields<br>50 multicast address fields<br>50 multicast address into the Group End Address fields<br>50 multicast address fields<br>50 multicast address into the Group End Address fields<br>50 multicast address fields<br>50 multicast address fields<br>50 multicast address into the Group End Address fields<br>50 multicast address fields<br>50 multicast addre                                                          | ield (start of multicast group<br>eld (end of multicast group<br>on window.       | p address i<br>address rai<br>a<br>tr is i<br>Help Falleet<br>Sont Cooffige<br>Ther Status                                       |
| Image: State in the second second                                                                                                    | 10 multicast address into the Group Start Address fields<br>50 multicast address into the Group End Address fields<br>on.<br>50 poing menu item. The IGMP Snooping Configuration<br>50 multicast address into the Group End Address fields<br>50 multicast address into the Group End Address fields<br>50 multicast address into the Group End Address fields<br>50 multicast address into the Group End Address fields<br>50 multicast address into the Group End Address fields<br>50 multicast address into the Group End Address fields<br>50 multicast address into the Group End Address fields<br>50 multicast address into the Group End Address fields<br>50 multicast address into the Group End Address fields<br>50 multicast address into the Group End Address fields<br>50 multicast address fields<br>50 multicast address into the Group End Address fields<br>50 multicast address fields<br>50 multicast address fields<br>50 multicast address into the Group End Address fields<br>50 multicast address fields<br>50 multicast address fields<br>50 multicast                                                     | ield (start of multicast group<br>eld (end of multicast group)<br>on window.      | p address ra<br>address ra<br>Prove i<br>Help Falleri<br>Help Falleri<br>Help Falleri                                            |
| Image: Constraint of the second of the second o                                                                                                    | 10 multicast address into the Group Start Address fields<br>50 multicast address into the Group End Address fields<br>on.<br>booping menu item. The IGMP Snooping Configuration<br>Company of the Company Configuration<br>Free Configuration<br>Configuration<br>Configuration<br>Configuration<br>Configuration<br>Configuration<br>Configuration<br>Configuration                                                                                                    | ield (start of multicast group<br>eld (end of multicast group<br>on window.       | p address i<br>address rai<br>tel va i<br>Help Extern<br>Help Extern<br>Help Extern<br>Help Extern<br>Help Extern<br>Help Extern |

21

Click the Interface Configuration tab.

| Cambium                      | 1 Networks                      | cnM:                         | strix EX2010-P      |                | 647       | a Adrosh Help Pubcel, Ly |
|------------------------------|---------------------------------|------------------------------|---------------------|----------------|-----------|--------------------------|
|                              | Back Scrings                    | Thee                         | (ULAN Configurado ) | Note: See Core | lan di wa | Boutor Part Configurat   |
| yekoo<br>1920 - Y Daissyeran | IGMP Sn<br>Interfact<br>Configu | ooping<br>#<br>ration        |                     |                |           |                          |
| war 3 Vensgement             |                                 | contra marc                  | 22                  | 562 1          |           |                          |
| e kod                        |                                 | ates into a<br>Desares 5 une | Pare -              |                |           |                          |
| 1.84-Sacasy                  |                                 | ibina to <mark>ld</mark> Lur | r                   | Alt. U         |           |                          |
| P/A.                         |                                 | iseccolis.                   | 23                  |                |           |                          |
|                              | -                               |                              | 11 N/01             | Prof is 3      |           |                          |

Click the Interface index drop-down list and select the Gi0/10 list item.

Click the Interface index drop-down list and select the Profile 3 list item.

| Cambium                                 | Networks"                      | cnMatrix EX2010-P                      |                           | e wantsin mep kaboer, tuga |
|-----------------------------------------|--------------------------------|----------------------------------------|---------------------------|----------------------------|
|                                         | Back: Sering:                  | Timer (UANConfiguratio)                | Instructor Received       | BouterPart Configuration   |
| 9400<br>1921: 7 Varwywer                | IGMP Sn<br>Interfac<br>Configu | eoping<br>e<br>ration                  |                           |                            |
| ма: 3 Мазаделет                         |                                | restos nos:                            | 502 +                     |                            |
| a Red                                   |                                | aneros                                 |                           |                            |
| 130-Sacay                               |                                | Dentes surverige<br>Dentes surver      |                           |                            |
| 10 10 100 100 100 100 100 100 100 100 1 |                                | ilwekovile -                           | Pollo 5 - +               |                            |
| ing:                                    |                                | 24 (cel)                               | Deads                     |                            |
| avor.                                   | 8                              |                                        |                           |                            |
| wier Cases Automation                   | T                              | riertare index Leave Node - Eleverhold | Linek ispe Threetskillink | Cliffor Profile (II)       |

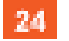

22

23

Click the **Apply** button.

| Cambium                                         | Networks"    | cnM          | atrix EX2010-P | .e•                   | re Adrish Help Auboel Lugou |
|-------------------------------------------------|--------------|--------------|----------------|-----------------------|-----------------------------|
|                                                 | Resk Strings | Ther         | ML/PCompanie)  | Not See Configuration | BouterPoint Configuration   |
|                                                 |              |              |                |                       |                             |
| e.4.9                                           |              | anthron and  |                | 1                     |                             |
|                                                 |              |              | 24             | 1                     |                             |
| Not 2 Data Mercan                               |              | ANNA MEDI    |                |                       |                             |
| e er 't Management                              |              | 111111111111 | 1 (gA          |                       |                             |
|                                                 |              | Reischvid Un | (8.)           |                       |                             |
| s kad                                           |              | The Dalle    |                |                       |                             |
| 0.277 (0.000) ································· |              |              | 460            | Lota.                 |                             |
| Kall-Sales ag                                   |              |              |                |                       |                             |
|                                                 |              |              |                |                       |                             |
| TAC                                             |              |              |                |                       | the second second           |

For more information, see IGMP Snooping WEB fields and TAC WEB fields.

# 5.5 DHCP Snooping

## 5.5.1 Managing DHCP Snooping

#### 5.5.1.1 Feature Description

The **DHCP Snooping** feature intercepts all DHCP packets from untrusted ports and after inserting the port specific information (option 82), forwards the DHCP client side packets on trusted ports. This option 82 will be used to redirect the DHCP responses from a server to the appropriate untrusted port. DHCP snooping binding table will be updated when a valid IP address is allocated for a host.

**DHCP Snooping** is a feature who filters untrusted DHCP messages and builds a binding database table. It acts as a firewall between untrusted hosts and DHCP servers. These untrusted messages are sent from devices outside a network and are usually sources of traffic attacks.

Standards

The DHCP Snooping feature has been built in accordance with RFC7513.

Scaling Numbers

N/A

Limitations

DHCP Snooping is limited by the internal binding table. There is a maximum of 254 binding table entries. Beyond this number, the table will not be updated anymore, but the DHCP offers will be forwarded to the clients.

**Default Values** 

- The DHCP Snooping feature is inactive by default on all VLANs.
- The DHCP MAC address verification is inactive by default.
- All ports are considered as untrusted by default.

#### Prerequisites

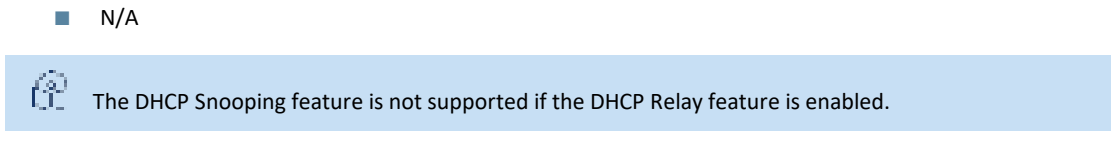

#### 5.5.1.2 Network Diagram

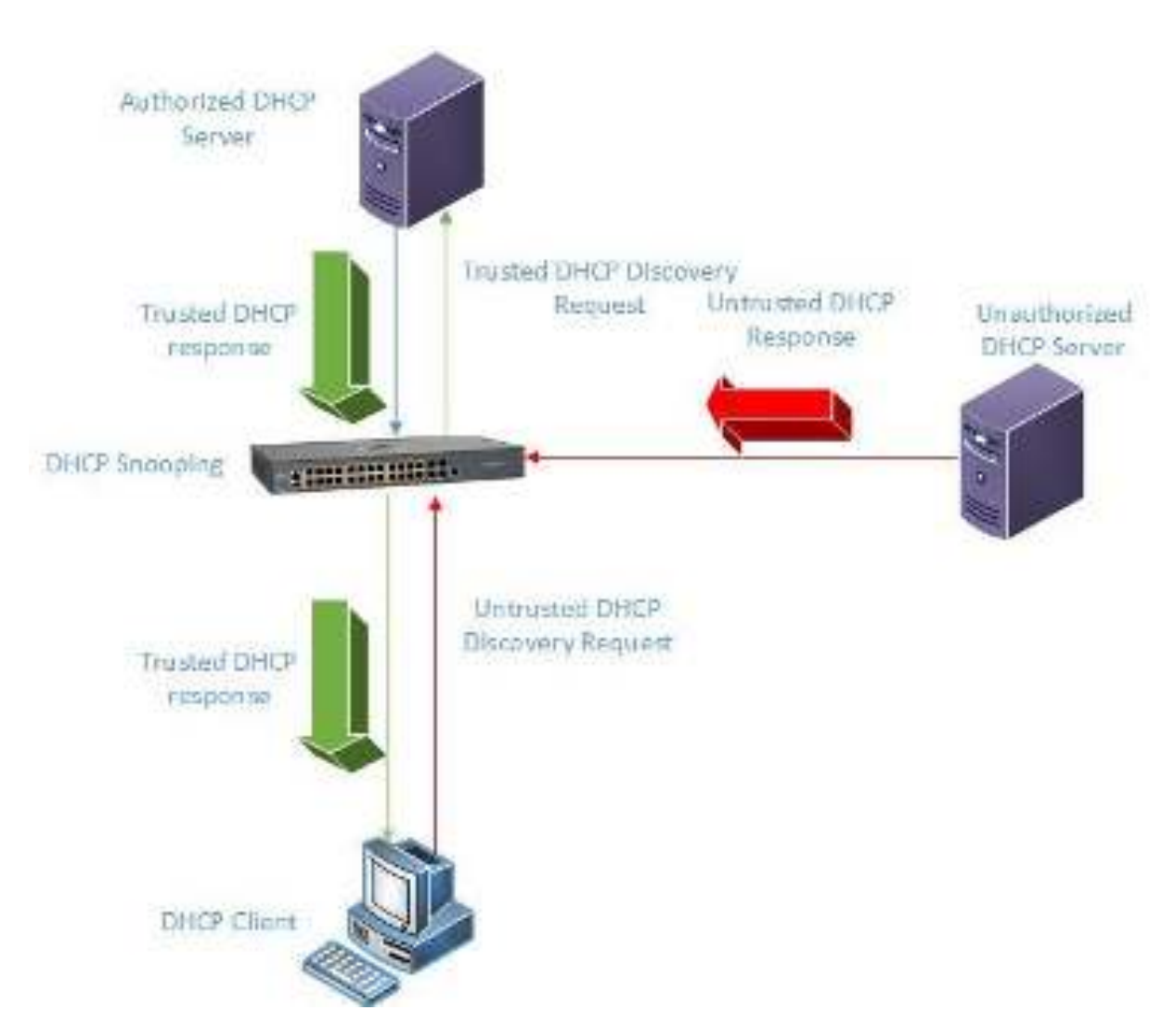

## 5.5.2 Configuring DHCP Snooping in Web Interface

The DHCP Snooping feature is not available in WEB interface.

## 5.6 ACL

### 5.6.1 Managing ACL

The **ACL** feature provides the means for the user to create rules to match specific traffic based on the information in the packets. The packets matched by the rules can then be dropped, allowed or redirected, or they can be fed to the QoS engine to have them policed. Matched packets can be mirrored to a specific interface in order for them to be analyzed by a network administrator.

An ACL consists of three parts:

**Rule** – a set of fields from the packet, and a set of values that the selected fields have to match.

- Action what to do with the packets that match the rule (permit, deny, redirect).
- Interface where the rule is applied (on ingress or egress direction).

There are three types of ACLs:

- IP ACLs the rule can consist of the source IP and the destination IP
- MAC ACLs the rule can consist of the source and destination MAC addresses, Ethernet type and the VLAN information
- IP extended ACLs the rule can consist of the source IP and the destination IP, as well as Layer-4 information for protocols such as UDP (source/destination ports), TCP (ports, TCP flags), ICMP (message code, message type) or any IP type, specified by the IP protocol number, as defined by the Internet Assigned Numbers Authority (IANA).

#### There are two modes of configuring the ACL feature:

| Consolidated | User configures the entire set of rules, then he commits them to the hardware.                                                                                                    |
|--------------|----------------------------------------------------------------------------------------------------|
| Immediate    | User configures the rules, and they are committed to hardware one-by-one, as the user<br>inputs them. In the immediate mode, the priorities assigned by the users are ignored by<br>the switch and are assigned in the order in which they are configured. This mode is not<br>recommended for scenarios with complex rules, in which priorities are relevant. |

#### Standards

#### N/A

#### Scaling Numbers

The maximum number of ACLs that can be configured on a system: 145 extended and 128 standard. Also, take into consideration that when one ACL is applied to multiple ports, the available number of ACLs is reduced with the number of ports on which the rule is applied.

#### Limitations

- IPV6 access list only work when they are applied to the *ingress* of a port.
- If it is necessary to configure multiple ACL types on the same port, note that their priorities will not be respected in this case. Priorities only assign higher or lower precedence of rules of the same type.
- On egress, only one type of ACLs is supported at one time: either IP or MAC ACLs. This type can be set globally via the egress access-list mode command.

#### **Default Values**

- The default provisioning mode: immediate.
- No ACLs are preconfigured on the switch.
- Default egress access-list mode: ip.

## 5.6.2 Configuring ACL in WEB Interface

The ACL (Access Control Lists) feature is not available in WEB interface. Starting with version 2.1, the ACL (Access Control Lists) feature is available in WEB interface.

# 5.6.3 Configuring ACL in WEB Interface - Immediate mode (Starting with version 2.1)

|                                                                                                    | https://10.2.409.cm//syspecific/hones                                                                                                    | pagehmi iPamhir indistediki ediki deski ogagang pogkoboreg. 🔅 🔤 🗌                                                                                                    |
|----------------------------------------------------------------------------------------------------|----------------------------------------------------------------------------------------------------|----------------------------------------------------------------------------------------------------|
| 🕚 Cambium                                                                                                    | Networks" cnMat                                                                                                    | Swet Raintoin Help Rubbel La<br>rix EX2010-P                                                                                                    |
|                                                                                                    | System Information                                                                                                    |                                                                                                    |
| iyakan                                                                                                    | -<br>System informatio                                                                                                    | n                                                                                                    |
| 10 6.040                                                                                                    | Rendware Volsion                                                                                                    | 135                                                                                                    |
|                                                                                                    | Benware Wester                                                                                                    | 1000-0.5                                                                                                    |
| ayar 2 Management                                                                                                    | CNS Software Version                                                                                                    | 211 313                                                                                                    |
| an ar 'S Managarant                                                                                                    | Basic MAR Ad Nos                                                                                                    | 10:87-881 c b 4:75                                                                                                    |
| ang na tanàna mangkan ara s                                                                                                    | SWICK NACE ACCESS                                                                                                    | 10:52:50: c:14:38                                                                                                    |
| ADDOXAN                                                                                                    | SaktRonto                                                                                                    | SMPROTOA                                                                                                    |
| 1. 1. 1. 1. 1. 1. 1. 1. 1. 1. 1. 1. 1. 1                                                                                                    | None lockerse Date                                                                                                    | 555.07                                                                                                    |
| on r.                                                                                                    | System Develoption                                                                                                    | Can Man Holwerks on Multic (\$2000 Fiblic and Switch                                                                                                    |
| Policy David Automation                                                                                                    | System Name                                                                                                    | OWNER                                                                                                    |
|                                                                                                    | System Contact.                                                                                                    | support carrolly mnetworks.com                                                                                                    |
| Click the <b>ACL &amp; QoS</b> tab                                                                                                    | • Roden Landing                                                                                                    | Company Articles Second of Food State Second and                                                                                                    |
| Click the <b>ACL &amp; QoS</b> tab                                                                                                    | <ul> <li>Realized for adding</li> <li>D.</li> </ul>                                                                                                    |                                                                                                    |
| Click the ACL & QoS tab                                                                                                    | <ul> <li>Restant for all on</li> <li>Sector (10.2403 (10.2403) Uspec discharger</li> </ul>                                                                                                    | Contain Service Second of Second Second Seco                                                                           |
| Click the ACL & QoS tab                                                                                                    | Networks Paerdoof A                                                                                                    | Constant Second State Second and Address Second and Second Second                                                                           |
| Click the ACL & QoS tab                                                                                                    | <ul> <li>Networks cnMat</li> <li>Mac Act</li> <li>Mac Act</li> <li>Configuration</li> </ul>                                                                                                    | Constant Second Second                                                                            |
| Click the ACL & QoS tab                                                                                                    | Networks CoMat<br>MAC ACL<br>Configuration                                                                                                    | Constant Second of Figure Second of Local Paint Solution in<br>Provide an advected of the United Second Secon                                                                         |
| Click the ACL & QoS tab                                                                                                    | <ul> <li>Networks cnMat</li> <li>MACACL<br/>Configuration</li> <li>ACCRUTER</li> </ul>                                                                                                    | Contrain Service Second and Andrewski Solution (<br>Constant Partie Second del Second and Constant Adap Ratical La<br>Second del Adap Ratical La<br>rix EX2010-P<br>2 (P Secondo del Adap Ratical Partie Solution House)<br>2 (P Secondo del Adap Ratical Partie Solution House)<br>3 (P Secondo del Adap Ratical Partie Solution House)<br>3 (P Secondo del Adap Ratical Partie Solution House) |
| Click the ACL & QoS tak                                                                                                    | Networks cnMat MAC ACL Configuration ACCRume Party AccRume Party AccRume | Contrain Second Second                                                                            |
| Click the ACL & QoS tak<br>Click the ACL & QoS tak<br>Click the ACL & QOS tak<br>Click the ACL & QOS tak<br>Click the ACL & QOS t                                                                                                    | <ul> <li>Networks cnMat</li> <li>MACACL<br/>Configuration</li> <li>Attraction</li> <li>Attraction</li> <li>Attraction</li> </ul>                                                                                                    | Contrain Second Second                                                                            |
| Click the ACL & QoS tab                                                                                                    | Kolee handle                                                                                                    | Contrain Second Second                                                                            |
| Click the ACL & QoS tak<br>Click the ACL & QoS tak<br>Click the ACL & QoS tak<br>Click the ACL & QoS tak<br>Content<br>Content<br>Co |                                                                                                    | Contrain Second Second                                                                            |
| Click the ACL & QoS tab                                                                                                    | Koleen handlee      Koleen handlee      K      | Contrain Second Second                                                                            |

2 Click the IP Extended ACL tab.

| 102                                                                                 |                                                                                                    | Seve Reinste Help Rubbel, Lu         |
|-------------------------------------------------------------------------------------|----------------------------------------------------------------------------------------------------|--------------------------------------|
| Cambium                                                                             | Networks cnMatrix EX2010-P                                                                                                    |                                      |
|                                                                                     | WY: WE Patended AC: IP Standard AC: IP                                                                                                    | tiskiskon Modic 🛛 Egetus Filter Node |
|                                                                                     | 1                                                                                                    |                                      |
| 99<br>1                                                                             | Configuration                                                                                                    |                                      |
| Lan                                                                                 |                                                                                                    |                                      |
| 12                                                                                  | ACCHARGE 3 ISSI                                                                                                    |                                      |
| <u>e</u>                                                                            | Trantz.                                                                                                    |                                      |
| at-Ingress                                                                          | Addes 4 Strat                                                                                                    | - Te                                 |
|                                                                                     | Address Type 5                                                                                                    | 0                                    |
| as epcr,                                                                            | Source IP Address Source.                                                                                                    |                                      |
| Allanguer                                                                           | Subre (Hack:                                                                                                    |                                      |
| 100623533000                                                                        | Derdination ("Additional                                                                                                    |                                      |
| A Bangeren                                                                          | Subret Hauk                                                                                                    |                                      |
| and .                                                                               | Fortuat sconing.                                                                                                    |                                      |
| 1001 - represents                                                                   | an extended MAC access list number.                                                                                                    |                                      |
| 1001 - represents                                                                   | nto the <b>IP Extended ACL Configuration</b> field.<br>an extended MAC access list number.                                                                                                    |                                      |
| 1001 - represents                                                                   | an extended MAC access list number.<br>down list to set the action for the incoming packets or                                                                                                    | f the specified access list.         |
| 1001 - represents                                                                   | nto the <b>IP Extended ACL Configuration</b> field.<br>an extended MAC access list number.<br>down list to set the action for the incoming packets or                                                                                                    | f the specified access list.         |
| 1001 - represents<br>lick the <b>Action</b> drop-<br>Select the <b>Deny</b> list it | nto the <b>IP Extended ACL Configuration</b> field.<br>an extended MAC access list number.<br>down list to set the action for the incoming packets or<br>rem.                                                                                                    | f the specified access list.         |
| 1001 - represents<br>lick the <b>Action</b> drop-<br>Select the <b>Deny</b> list it | an extended MAC access list number.<br>down list to set the action for the incoming packets or<br>em.                                                                                                    | f the specified access list.         |
| 1001 - represents                                                                   | an extended MAC access list number.<br>down list to set the action for the incoming packets or<br>rem.                                                                                                    | f the specified access list.         |
| 1001 - represents                                                                   | an extended MAC access list number.<br>down list to set the action for the incoming packets or<br>em.                                                                                                    | f the specified access list.         |
| 1001 - represents<br>lick the <b>Action</b> drop-<br>Select the <b>Deny</b> list it | an extended MAC access list number.<br>down list to set the action for the incoming packets or<br>tem.<br>Networks Co.Matrix EX2010-P                                                                                                    | f the specified access list.         |
| 1001 - represents<br>lick the Action drop-<br>select the Deny list it               | an extended MAC access list number.<br>down list to set the action for the incoming packets or<br>rem.<br>Networks cnMatrix EX2010-P<br>MACL PSprovd ACL IPSprov04701 P                                                                                                    | f the specified access list.         |
| 1001 - represents                                                                   | an extended MAC access list number.<br>down list to set the action for the incoming packets or<br>em.<br>Networks cnMatrix EX2010-P<br>Networks packets (Packed AC) (Packed AC) (Packe                                                                                                    | f the specified access list.         |
| 1001 - represents<br>lick the Action drop-<br>Select the Deny list it               | an extended MAC access list number.<br>down list to set the action for the incoming packets or<br>rem.<br>Networks coMatrix EX2010-P<br>Networks coMatrix EX2010-P<br>Networks 6 COM                                                                                                    | f the specified access list.         |
| 1001 - represents                                                                   | an extended MAC access list number.<br>down list to set the action for the incoming packets or<br>em.<br>Networks cnMatrix EX2010-P<br>Networks cnMatrix EX2010-P<br>Networks 6 CUM                                                                                                    | f the specified access list.         |
| 1001 - represents                                                                   | an extended MAC access list number.<br>down list to set the action for the incoming packets or<br>tem.<br>Networks cnMatrix EX2010-P<br>MAC ACL P Storded ACL II Storded ACL P<br>MAC ACL P Storded ACL II Storded ACL P<br>MAC ACL P Storded ACL II Storded ACL P<br>MAC ACL P Storded ACL II Storded ACL P<br>MAC ACL P Storded ACL II Storded ACL P<br>MAC ACL P Storded ACL II Storded ACL P<br>MAC ACL P Storded ACL II Storded ACL P                                                                                                    | f the specified access list.         |
| 1001 - represents                                                                   | an extended MAC access list number.<br>down list to set the action for the incoming packets or<br>em.<br>Networks cnMatrix EX2010-P<br>Networks cnMatrix EX2010-P<br>Networks cnMatrix EX2010-P                                                                                                    | f the specified access list.         |
| 1001 - represents                                                                   | an extended MAC access list number.<br>down list to set the action for the incoming packets or<br>tem.<br>Networks cnMatrix EX2010-P<br>Networks cnMatrix EX2010-P<br>Networks resource of the second AC. If Second AC. F<br>Networks resource of the second AC. F<br>Networks resource of the second AC. F<br>Netw                                                                                                    | f the specified access list.         |
| 1001 - represents                                                                   | an extended MAC access list number.<br>down list to set the action for the incoming packets or<br>rem.<br>Networks cnMatrix EX2010-P<br>Networks cnMatrix EX2010-P<br>Networks cnMatrix EX2010-P<br>Networks cnMatrix EX2010-P                                                                                                    | f the specified access list.         |
| 1001 - represents                                                                   | an extended MAC access list number.<br>down list to set the action for the incoming packets or<br>em.<br>Networks cnMatrix EX2010-P<br>Networks cnMatrix EX2010-P<br>Networks reserved<br>Networks reserved<br>Networks r | f the specified access list.         |
| 1001 - represents                                                                   | an extended MAC access list number.<br>down list to set the action for the incoming packets or<br>tem.<br>Networks' cnMatrix EX2010-P<br>MAXACL PStended AC. PEtroMXMAL P<br>Maxage Cons<br>Matrix EX2010-P<br>MAXACL PStended AC. PEtroMXMAL P<br>Maxage Cons<br>Matrix EX2010-P<br>MAXACL PStended AC. PEtroMXMAL P<br>Maxage Cons<br>Matrix EX2010-P<br>MAXACL PStended AC. PEtroMXMAL P<br>Maxage Cons<br>Matrix EX2010-P                                                                                                    | f the specified access list.         |
| 1001 - represents Click the Action drop- Select the Deny list it                    | an extended MAC access list number.<br>down list to set the action for the incoming packets or<br>em.<br>Networks cnMatrix EX2010-P<br>NACACL P School ACL U Boundou ACL F<br>Networks CnMatrix EX2010 F<br>Networks CnMatrix EX2010 F<br>Networks Charles (Common School Common School Co                                                                                                    | f the specified access list.         |

6 Click the **Protocol** drop-down list.

**7** Select the **ICMP** list item to specify that the filter will be applied for ICMP packets.

| e electric<br>+ + C A hierarch | <ul> <li>Heres, 102.023 (2020 User 1. Second)</li> </ul> | edan Karde asa | edetaiction    | C<br>11 contributes 🔄 🛥 🗎 🔕<br>Save Ridriculti High Rubeet Log | ×<br>0 |
|--------------------------------|----------------------------------------------------------|----------------|----------------|----------------------------------------------------------------|--------|
| Cambium                        | i Networks" cnMatri                                      | x EX2010-P     |                |                                                                |        |
|                                | HW: ACL P 3cm dood ACL                                   | 10 Sandol 401  | Resistion Mode | Egotiss Filter Mode                                            |        |
| tipulan                        | Totaci                                                   | 3.04           | 11             |                                                                |        |
| 10.1.04                        | Hanaya Cook<br>Hanaya Tere                               | 8 85           |                |                                                                |        |
| 401                            | Cina                                                     |                |                |                                                                |        |
| Costingness                    |                                                          |                | 6              |                                                                |        |
| Van barre.                     | 757.01:                                                  |                | 8              |                                                                |        |
|                                | Source for t                                             |                |                |                                                                |        |
| Wei 2 Waaqooca                 | Destination Fort                                         |                |                |                                                                |        |
| Loop A Dataser en              | Source Freih Langth                                      | -              |                |                                                                |        |
| Vadcast                        | Dowld                                                    | 1000           |                |                                                                |        |

Type a value in the **Message Code** field (for example 8) to set a message code to be checked for ICMP packets.

<sup>9</sup> Type a value in the **Message Type** field (for example 0) to set a message type to be checked for ICMP packets.

| Cambiur           | n Networks" cnMatri                                                                                                    | x EX2010-P      |               | Seve Reinste Help Rub |
|-------------------|----------------------------------------------------------------------------------------------------|-----------------|---------------|-----------------------|
|                   | MACAGE IP Storedood ACE                                                                                                    | IP Baindol //CL | Recebien Mode | Egotas Filter Mode    |
|                   | and the tight                                                                                                    | 4.77            | - 11          |                       |
| 499               | Secret P Addings                                                                                                    |                 |               |                       |
| arean -           | Submit Mark                                                                                                    |                 |               |                       |
| a kana            | Dischartfor P Address                                                                                                    |                 |               |                       |
| 401               | Subwar Maak                                                                                                    |                 |               |                       |
| 220               | Tork but (incoming)                                                                                                    | 10              |               |                       |
| Cot-Ingress       | Torta a Colgoing                                                                                                    |                 |               |                       |
| 1020000           | freezel.                                                                                                    | 2000            |               |                       |
| ciseles.          |                                                                                                    | 1.              |               |                       |
| No Allangerer     | Hernege Type                                                                                                    | 1               |               |                       |
|                   | Dire                                                                                                    | F (C)           |               |                       |
| ver A Managarante | 705                                                                                                    |                 |               |                       |
| ania -            | and the second second sec |                 | -             | 38                    |
| a acess           |                                                                                                    |                 |               |                       |

10

8

Type an interface name in the **Port List(Incoming)** field (for example gi0/5) to specify the incoming port range.

| Cambiur      | n Networks | cnMatri         | x EX2010-P          |                   | Save Reinste Help Rube | sel togoul |
|--------------|------------|-----------------|---------------------|-------------------|------------------------|------------|
|              | 1653763    | P 3thridard ACL | IP Sandol ACL       | Resiston Mode     | Egetus Filteer Maide   |            |
|              | 73T.0H     |                 |                     | -                 |                        | 1          |
| 97.424       | Source Po  | <b>1</b> 2      |                     |                   |                        |            |
| A 1.94       | Deals alk  | e Part          |                     | 8-8               |                        |            |
| 12           | Destinate  | e Fraits weight |                     |                   |                        |            |
| 4CL          | Source In  | die wegte       |                     |                   |                        |            |
| Cot-Ingress  | Bawld      |                 |                     |                   |                        |            |
| Automotion ( | Sub-Actio  |                 |                     |                   |                        |            |
| Castegics,   | Sub-Acslor | Hide CATHON     |                     |                   |                        |            |
| na 20annean  | =          | 11              | Aust                | Real              |                        |            |
|              |            | Note: Bange     | for Both Source and | Destination Ports | annick be given.       |            |

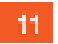

Click the **Add** button.

| e eller                | 2<br>Herecondata    | Nikolayar Basar | n age bro March | e enserei            | 45666            | montribute. 1    |                   |
|------------------------|---------------------|-----------------|-----------------|----------------------|------------------|------------------|-------------------|
| Cambiur                | n Networks          | r CoMa          | trix EX2010     | .P                   |                  | See Bansh H      | sip Rubeel Lugeel |
|                        | 1663,763            | P Stor dord /C  | il Boundo       | Mici II.             | debien Modic     | Sprin Floor M    | :de               |
| 197.4.3.4              | Howers<br>A Present | *               |                 |                      |                  |                  |                   |
| AS LOG                 | - a huris           | sadar kara S    | . 445           | 1                    | Read             |                  |                   |
| 401                    |                     | Note : Ran      | ge for Doth Sou | rce and Dec          | tination Ports : | cannot be given. |                   |
| Croingrau<br>Croingrau | Salara I            | nte internet.   | 4790            | Red wet<br>interface | Address Type     | Sana P           | ater sol          |
| owa Manayaran          | * *                 | an <b>1</b>     | neny 🔷          |                      | EV. P            | 0200             | 6406              |
| Love S Vangeren        | £.                  |                 | Apple           |                      | Debk             |                  |                   |
| Vallent                | • • •               |                 |                 |                      |                  |                  |                   |

# 5.6.4 Configuring ACL in WEB Interface- Consolidated mode (Starting with version 2.1)

| <ul> <li>enidetik</li> </ul> | × +                                   | E                                                                                                    |
|------------------------------|---------------------------------------|----------------------------------------------------------------------------------------------------|
| e 🗧 🔆 🔺 Morensee             | hees//10.2.103.100/ics/specific/boorg | vegedami Marchin Tikki viki spinisti ikki biga gagi gegi viki biga ya 🔬 📄 💩 📔 🧕                                                                                                    |
| .00                          |                                       | Save Reinsin Help Rubbel, Lo                                                                                                    |
| 🔰 🔍 Cambium                  | i Networks" – cnMat                   | rix EX2010-P                                                                                                    |
|                              |                                       |                                                                                                    |
|                              | System Information                    |                                                                                                    |
|                              | -<br>Customer Indexes while           |                                                                                                    |
| System                       | System mormatio                       |                                                                                                    |
| ACLEORA                      | Readware Volsion                      | 835                                                                                                    |
|                              | Browne Wester                         | 1102.4.5                                                                                                    |
| Layer 2 Management           | CVS Software Version                  | 2111013                                                                                                    |
| Les es Milles en en est      | Sec. HVX Filmon                       | 10:87-883 c 54-98                                                                                                    |
| Layar 2 canagement           | Switch MAC Actions                    | 10:87-883 c 54 98                                                                                                    |
| Valleast                     | SakiRunta                             | SMPROTOA                                                                                                    |
|                              | Nonelecture Date                      | 555.55                                                                                                    |
| RMON.                        | System Develoption                    | Care biom Holworks on Multik CX2000 P EU workd. Switch                                                                                                    |
| Policy David Automation      | System Manua                          | OWATTIK                                                                                                    |
|                              | System Contact.                       | support camp unnetworks.com                                                                                                    |
| Clock                        | <ul> <li>Balanchautha</li> </ul>      | A REAL PROPERTY OF THE COMPLEX AND DESCRIPTION OF THE REAL PROPERTY OF THE REAL PROPERTY |

1 Click the ACL & QoS tab.

| And ACL Provided ACL IP Bounded AC 2 Friedow Mode Eprov Files Mode AC 2 Friedow Mode Eprov Files Mode AC 4 2 Friedow Mode AC 4 2 Friedow Mode AC 4 | Cambium        | Networks coMatri                   | ix EX2010-P    |               | Serve Ridmulti Holp Ru |
|----------------------------------------------------------------------------------------------------|----------------|------------------------------------|----------------|---------------|------------------------|
| AMAC ACL       Configuration       ACONumber       Protect       Protect       Actor       Secon RAC       Secon RAC       Destructives       Actor       Secon RAC       Destructives       Actor                                                                                                    |                | HNS/61 P3throad /C1                | IPEacodod // 2 | Rickskin Mode | Egotic Filter Mode     |
| ACL Number ACL Number  | 94<br>1940     | MAC ACL<br>Configuration           |                |               |                        |
| Prants:     Prants:       Prants:     Prants:       Action     Prants:       Solarse Ref:     Death affor Ref:       Death affor Ref:     Death affor Ref:       Observer:     Observer:                                                                                                    | - <sup>-</sup> | ACcitomber                         |                | 1 - BU        |                        |
| Actor Perm. • Tre<br>Source Hall<br>Derdicator Hall<br>Deret Type<br>Management                                                                                                    | ti i           | Tranty-                            |                | 1             |                        |
| Segion, Declastor ReC<br>Decret Type<br>Recover                                                                                                    | Signa          | Action<br>Source Mat               |                | Pents - Tre   |                        |
| Dansymen                                                                                                    | eg., s,        | Derdhetter 42xC                    |                |               |                        |
| Surgers r SUMIC                                                                                                    |                | Other mill Type                    |                | (             |                        |
|                                                                                                    | Varigeour      | VUXINT:                            |                |               |                        |
| Van Morty<br>Fortuit I scoring                                                                                                    | Universit      | Man Priority<br>Part List Techning |                |               | 101                    |

# 2 Click the **Provision Mode** tab.

| e + C Alterated   | New 162424 (1620) was done was been 25 to be to be to be the two of the two of the two of the two of the two of | E X                            |
|-------------------|----------------------------------------------------------------------------------------------------|--------------------------------|
| Cambium I         | Networks cnMatrix EX2010-P                                                                                      | Sens Adresh Help Ruboni Logost |
|                   | HANGAGE PErindual ACL IP Bacedool ACL Resultion Having                                                          | Spotis Filter Node             |
| tip data          | PROVISION MODE                                                                                                  |                                |
| An Lava -         | PLANE IN AN 3 PROVIDE T                                                                                         |                                |
| 401               | Crisciand Crisciand                                                                                             |                                |
| Unt-Ingress       |                                                                                                    |                                |
| Und types,        |                                                                                                    |                                |
| we Staroper       |                                                                                                    |                                |
| Dwar & Management |                                                                                                    |                                |
| Vaticant          | •                                                                                                    |                                |

3 Click the ACL Provisioning Mode drop-down list to select the commit support for which the access control rule needs to be applied.

4 Select the **Consolidated** list item to apply the rules after the commit is issued.

| Cambium                                                                                                    | n Networks                                                                                                    | - cnMatri                                                                                                    | x EX2010-P                                                                                           |                                                                                                    | Seve Reinste Help Rut                                                                                                    | loel l                 |
|----------------------------------------------------------------------------------------------------|----------------------------------------------------------------------------------------------------|----------------------------------------------------------------------------------------------------|----------------------------------------------------------------------------------------------------|----------------------------------------------------------------------------------------------------|----------------------------------------------------------------------------------------------------|------------------------|
|                                                                                                    | 1650761                                                                                                    | P 3th dood 4CL                                                                                                    | IR Exceded ACL                                                                                       | Prostava Martin                                                                                                    | Egress Filter Node                                                                                                    |                        |
| <u>.</u>                                                                                                    | PRO                                                                                                    | ISION MODE                                                                                                    |                                                                                                    |                                                                                                    |                                                                                                    |                        |
| 1.349                                                                                                    |                                                                                                    | SUPAGE.                                                                                                    | ong Noti                                                                                             |                                                                                                    |                                                                                                    |                        |
| ci,                                                                                                    |                                                                                                    | Transford                                                                                                    | GH0                                                                                                  | 5 Face *                                                                                                    |                                                                                                    |                        |
| n ing man                                                                                                    |                                                                                                    |                                                                                                    |                                                                                                    | -17. III.                                                                                                    |                                                                                                    |                        |
| istepier,                                                                                                    | -                                                                                                    |                                                                                                    |                                                                                                    |                                                                                                    |                                                                                                    |                        |
| Allangerer.                                                                                                    |                                                                                                    |                                                                                                    |                                                                                                    |                                                                                                    |                                                                                                    |                        |
| A Vanceren                                                                                                    |                                                                                                    |                                                                                                    |                                                                                                    |                                                                                                    |                                                                                                    |                        |
|                                                                                                    |                                                                                                    |                                                                                                    |                                                                                                    |                                                                                                    |                                                                                                    |                        |
| Ick the Commit ACI<br>elect the False list it                                                                                                    | em (no commit a                                                                                                    | wn list to select th<br>action is set).                                                                                                    | ne commit actio                                                                                      | on to be taken for th                                                                                                    | ne access list.                                                                                                    | 2                      |
| ick the Commit ACI<br>elect the False list it                                                                                                    | em (no commit a                                                                                                    | wn list to select th<br>action is set).                                                                                                    | ne commit actio                                                                                      | on to be taken for th                                                                                                    | ne access list.<br>Charge have a second second second second second second second second second second second second second second                                                                                                    | E<br>J                 |
| Ick the Commit ACI<br>elect the False list it<br>the False list it<br>Combined Combined                                                                                                    | em (no commit a<br>menoriticata a<br>motivoriticata a<br>n Networks                                                                                                    | wn list to select th<br>action is set).<br>It is the set of the set of t | ne commit actio                                                                                      | on to be taken for th                                                                                                    | ne access list.<br>Sine Rdroch Help Rot                                                                                                    | C<br>• ) (             |
| ick the Commit ACI<br>elect the False list it<br>inter-<br>C A three-com<br>Cambium                                                                                                    | em (no commit a<br>meneral para a<br>monte a commit a<br>monte a commit a<br>monte a<br>monte a commit a<br>monte a commit a<br>monte a<br>monte a<br>monte a commit a<br>monte a<br>monte a | wn list to select th<br>action is set).<br>Not Green Schormon<br>Con Matri<br>P Schood AC.                                                                                                    | ne commit actio<br>extensionale at<br>x EX2010-P                                                     | on to be taken for the                                                                                                    | ne access list.<br>Thompshares of a second second | E<br>a . ) d<br>teel I |
| ick the Commit ACI<br>elect the False list it<br>the Cambium                                                                                                    | em (no commit a<br>em (no commit a<br>herectin Sata a<br>Notworks<br>8 HALLAN<br>PROV                                                                                                    | wn list to select th<br>action is set).<br>Not over to homeon<br>ConMatri<br>P Bordod AC.<br>NSION MODE                                                                                                    | ne commit actio                                                                                      | on to be taken for the                                                                                                    | ne access list.<br>Thompshares of a second second second second second second second second second second second s                                                                                                    | C<br>Coll I            |
| In the Commit ACL<br>elect the False list it<br>the commit and the false list it<br>the commit and the false list it<br>the false list it<br>the false li                                                                                                    | em (no commit a<br>em (no commit a<br>herectin Sata a<br>Notworks<br>8 Extent<br>PROV                                                                                                    | wn list to select th<br>action is set).<br>Not upper to home of<br>ConMatri<br>P Bordood AC.<br>MSION MODE                                                                                                    | ne commit actio                                                                                      | n to be taken for ti                                                                                                    | ne access list.                                                                                                    | C<br>a l               |
| International Commit ACL<br>Action Commit ACL<br>Action Commit Action<br>Action Commit Action<br>Action<br>Action<br>Action<br>Act                                                                                                    | em (no commit a<br>mention back of<br>Networks<br>8 EXACL<br>PROV                                                                                                    | wn list to select th<br>action is set).<br>We have to homeon<br>ConMatri<br>Pitched AC.<br>MSION MODE                                                                                                    | ne commit actio                                                                                      | n to be taken for ti<br>detacore (P1 ) kizzen<br>Prosizio (PV )<br>Larros (PV )                                                                                                    | ne access list.                                                                                                    | C<br>bcel I            |
| In the Commit ACL<br>elect the False list it<br>the commit accurate<br>to combine<br>the combine<br>the c | em (no commit a<br>mention 5 ats a<br>Notworks<br>8 PRO                                                                                                    | wn list to select th<br>action is set).<br>Not upper to home of<br>Criminal<br>P Borided AC.<br>MSION MODE                                                                                                    | ne commit action<br>aptorn Manthe at<br>X EX201 0-P<br>IP Excepted 4/C:<br>Tang Mail<br>College<br>7 | on to be taken for the design of the design of the design | ne access list.                                                                                                    | C<br>bool I            |
| and<br>lick the Commit ACI<br>elect the False list it<br>line<br>C A hormour<br>C C A hormour<br>C C C C C C C C C C C C C C C C C C C                                                                                                     | s Now drop-dov<br>em (no commit a<br>median basis of<br>Notworks<br>8 PRO                                                                                                    | wn list to select th<br>action is set).<br>Not upper to home of<br>Criminal<br>P Borided AC.<br>MSION MODE                                                                                                    | e commit actio<br>eptern Manhie at<br>x EX2010-P<br>IP Ecceded 4/C:<br>tang Maik<br>C. Mari          | on to be taken for the design of the design of the design | ne access list.                                                                                                    | e j<br>bool I          |
| and<br>lick the Commit ACI<br>elect the False list it<br>lick the Commit ACI<br>elect the False list it<br>lick the Commit A                                                                                                    | em (no commit a<br>movembrane)<br>Notworks<br>8 PRO                                                                                                    | wn list to select th<br>action is set).<br>Kerview Ishomor<br>CoMatri<br>Pitchied AC.<br>ASION MODE                                                                                                    | e commit actio<br>estre Plante - et<br>x EX2010-P<br>IREconded //C:<br>unag Vall<br>L. Hor<br>7      | on to be taken for the second second se                                                                                                    | ne access list.                                                                                                    | u j<br>kont t          |
| and<br>lick the Commit ACI<br>elect the False list it<br>lick the Commit ACI<br>elect the False list it<br>lick the Commit A                                                                                                    | em (no commit a<br>month of the set of the set                                                                                                    | wn list to select th<br>action is set).<br>Kerking to make<br>ConMatri<br>P Bondod AC.<br>Its Ion MODE                                                                                                    | e commit actio<br>estre 25 mbit - 24<br>x EX2010-P<br>IRExceded 4/C.<br>unag Mak<br>Lattor<br>7      | on to be taken for the second second se                                                                                                    | ne access list.                                                                                                    | c<br>Scort U           |
| and<br>lick the <b>Commit ACI</b><br>elect the <b>False</b> list it<br>infinite<br>C <b>Combium</b><br>infinite<br>C <b>Combium</b><br>infinite<br>C <b>Combium</b><br>infinite<br>C <b>Combium</b><br>infinite<br>C <b>Combium</b><br>infinite<br>C <b>Combium</b><br>infinite<br>C <b>Combium</b>                                                                                                    | em (no commit a<br>menutificate a<br>Notworks<br>8 PRO                                                                                                    | wn list to select th<br>action is set).<br>National Islamman<br>Pitchied AC.<br>NSION MODE                                                                                                    | e commit actio<br>estre 25 action at<br>x EX2010-P<br>IREconded 4/C:<br>trang Mail<br>t. Mare<br>7   | on to be taken for the second second se                                                                                                    | ne access list.                                                                                                    | s ) (                  |

| Cambium                    | 1 Networks                           | cnMatri          | x EX2010-P     |                  | Seeu Adroch Help Policel I |
|----------------------------|--------------------------------------|------------------|----------------|------------------|----------------------------|
|                            | 100500                               | P3prood AC:      | IP Eacodod VC: | Prosibility Mode | Egotus Filter Mode         |
| r.#                        | MAC                                  | ACL<br>iguration |                |                  |                            |
| ACL                        | AGL Nam<br>Frantz                    | a                | 9<br>10        | 2                |                            |
| Cocingen                   | Action<br>Source R                   | c.               | 11             | Duty (To)        |                            |
| Costepus,<br>no Albanapara | Destriction<br>Diverse in<br>Version | n KAC<br>Yot     |                |                  | 1                          |
| war i Vangeren             | Man Prise                            | taj              | 12             |                  | -                          |

8 Enter **1** into the **ACL Number** field to specify an extended MAC access list number.

Enter **2** into the **Priority** field to set the priority of the L3 filter to decide which filter rule is applicable when the packet matches with more than one filter rule.

11 Click the **Action** drop-down list to select the action for the incoming packets of the specified access list (in this example select the **Deny** list item).

12 Enter gi0/5 into the Port List (Incoming) field to set the port list for the incoming ports for which the access list has to be applied.

| n Networks" cnMatrix EX2010-P                                | Serve Reinzuh Help Rubbel Lugset.                                                       |  |  |  |
|--------------------------------------------------------------|-----------------------------------------------------------------------------------------|--|--|--|
| P3tor dvol AC. IP Baterdool AC.                              | Freisleich Modie Egness Frider Mode                                                     |  |  |  |
| DJA THI Type                                                 |                                                                                         |  |  |  |
| Volue<br>Volue                                               |                                                                                         |  |  |  |
| Taribut (maning)                                             | 9.02                                                                                    |  |  |  |
|                                                              |                                                                                         |  |  |  |
| Sub-Action (VLAN IN                                          |                                                                                         |  |  |  |
| Sand Humber Priority Addres Sectors<br>Local average average | Road<br>Descharing Diversed VLAN FortLat FortLat<br>MAC Type D Frield Descript (Ragarg) |  |  |  |
|                                                              | n Networks Cr. Matrix EX2010-P                                                          |  |  |  |

Click the Add button.

13

10

| Cambium           | Networks                | cnMatri          | x EX2010-P     |               | Seve Reinsch Help Rubbel Log |
|-------------------|-------------------------|------------------|----------------|---------------|------------------------------|
|                   | INCOL                   | P 3toridard ACL  | IP Eachdod ACC | Resiston Mode | Egotis: Filter Mode          |
| n Alas            | MAC                     | ACL<br>iguration |                |               |                              |
| 4CL               | ACL Num<br>Tranto       | ar)              | 14<br>15       | 2<br>1/:      |                              |
| Untilingmain      | Action 16<br>Source Rec |                  |                | Panis - Te    |                              |
| Creseptr,         | Derdnetk                | n KAC            |                |               |                              |
| wi 20anyene       | VUCHIC                  | 207              |                | enes.         |                              |
| and A Dataset and | Man Prior               | ia.              |                | 962           |                              |

14

15

Enter 2 into the ACL Number field to specify an extended MAC access list number.

Enter **2** into the **Priority** field to set the priority of the L3 filter (which filter rule is applicable when the packet matches with more than one filter rule.

16 Click the Action drop-down button and select the action for the incoming packets of the specified access list (in this example select the **Permit** list item).

17 Enter gi0/5 into the Port List (Incoming) field to set the port list for the incoming ports for which the access list has to be applied.

| e distriction     | A                                           | Nikolaan tataan k     | webre Marchit - da | and the second second | timetres 🕈 🛥 l           | = ×    |  |
|-------------------|---------------------------------------------|-----------------------|--------------------|-----------------------|--------------------------|--------|--|
| Cambiur           | n Networks                                  | - cnMatri             | ix EX2010-P        |                       | Seve Refresh Help Rubbel | topost |  |
|                   | 1062300                                     | P 3throad ACL         | IP Exceded VCL     | Pittebion Modic       | Egotic Flave Made        |        |  |
| 597. A. 2. 4      | AC, Hard<br>Trafty                          | ar :                  |                    | <u>2</u><br>+         |                          |        |  |
| AG KANA           | - Actor<br>Source R/                        | Actor<br>Source (AC   |                    |                       | Panes Tre                |        |  |
| ACL               | Destinatio                                  | e PAC                 | _                  |                       |                          |        |  |
| Up5-Ingrees       | Diferent 1<br>VUANIO                        | DiametType 18<br>NAME |                    |                       | 1                        | ы      |  |
| Castegica,        | Van Mer                                     | V an Metty            |                    |                       |                          |        |  |
| raya Nibasayanan  | Tarts at ) scienting<br>Tarts of (Colgology |                       |                    | Age                   |                          |        |  |
| Dear A Datagenery | Sub-Actio<br>Sub-Actio                      | n<br>roVLes Ial       |                    | Nasid                 | 2                        |        |  |
| Vallent           |                                             |                       | _                  |                       |                          | 1.1    |  |

18 Enter **2048** into the **Ethernet Type** field.

| Cambiur                                                                                                    | n Network                                | <b>s</b> "           | cnMatri     | x EX2010-  | P   |                      |         | Seve Reinsteil   | løp Rubeel Lugse |
|----------------------------------------------------------------------------------------------------|------------------------------------------|----------------------|-------------|------------|-----|----------------------|---------|------------------|------------------|
|                                                                                                    | W45461                                   | 03                   | ar dord ACL | 19 Basided | 19  | Resiston             | Read    | Egotics Filter M | c de             |
| Sec. And                                                                                                    | Tailer<br>Notice                         | vita<br>Unconita     | a)          |            |     | §                    |         | 1                |                  |
|                                                                                                    | Torte a                                  | Tortu di (Crigoling) |             |            |     |                      |         |                  |                  |
| var klava                                                                                                    | 5.40-403                                 | ka                   |             |            |     | Rute *               |         |                  |                  |
| ACL                                                                                                    | Sub-Act                                  | Nors VLAA            | N           |            |     | l                    |         |                  |                  |
| CoS-Ingress                                                                                                    | 58 ( ) ( ) ( ) ( ) ( ) ( ) ( ) ( ) ( ) ( |                      |             | NUM        |     | <u>8</u> .           | set     |                  |                  |
| Under Control                                                                                                    | Seat.                                    | Haraber              | Priorby     | Action     |     | Ord rec:<br>h is two |         | Strucke MAC      | Dectars          |
| No. 1                                                                                                    | - 0                                      | 1                    | 2           | Dian       | -11 |                      | 00000.0 | 00.00.00         | 00.00 20 00.0    |
| with N Bassymour                                                                                                 |                                          | i.                   | 1           | -Sent      | -   |                      | 00.00   | 20.00.00         | 00.00.00.00.0    |
| and the second second second second second second second second second second second second second second second | -                                        |                      |             | 1.1.1      |     | 11 22                | 12      |                  |                  |

19

Click the **Provision Mode** tab.

| e olimia                                                                       | <ul> <li>A</li> <li>A</li></ul> | E X       |
|--------------------------------------------------------------------------------|----------------------------------------------------------------------------------------------------|-----------|
| Cambiun                                                                        | Seve Belroch Help Pales<br>1 Networks" cn Matrix EX2010-P                                                                                                    | el logoat |
|                                                                                | WACACE P Standard ACE IP Encoded ACE Research Water Egotic Filter Mode                                                                                                    |           |
| Syndron<br>Artin a Caval<br>Artin<br>Urol Ingman<br>Urol Ingman<br>Urol Ingman | PROVISION MODE                                                                                                    |           |
| Lovar A Vanoseraer<br>Vadenst                                                  | *                                                                                                    |           |

20

21

Click the **ACL Provisioning Mode** drop-down list to select the commit support for which the access control rule needs to be applied. Select the **Consolidated** list item.

Click the **Commit ACLs Now** drop-down list to select the commit action to be taken for the access list.

| e cherce<br>+ + C A hierceur | × –<br>  Knecki Kaza ( | NA Wayy distances | uphreidfacht sta | distante i de la com | timpitan 🛪 1        | ⊂ ×<br>∞ 0 0 0 |
|------------------------------|------------------------|-------------------|------------------|----------------------|---------------------|----------------|
| Cambiur                      | n Networks             | - cnMatri         | ix EX2010-P      |                      | Seve Reinsch Help P | ibeel logeel   |
|                              | 1680 AGE               | P3prood AC:       | 19 Bachdod WCL   | Pro-EXX MAD          | Epotes Filter Mode  |                |
| 599. A. 2. 4                 | PRO                    | ISION MODE        |                  |                      |                     |                |
| 273 6.045                    |                        | PL Powe           | ung Note:        | Lartonater .         |                     |                |
| 401                          |                        | Doored A          | 22               | THE T                |                     |                |
| CoS-Ingrain                  |                        |                   | 20               |                      |                     |                |
| Castegica,                   |                        |                   |                  |                      |                     |                |
| inge Stansporter             | =                      |                   |                  |                      |                     |                |
| Оман А. Магидениян           |                        |                   |                  |                      |                     |                |
| Vallent                      |                        |                   |                  |                      |                     |                |

```
22
```

Select the True list item to set the commit action.

23 Click the Apply button.

## 5.7 Static MAC

## 5.7.1 Managing Static MAC

The switch allows the user to configure a **static MAC** address and assign it to a specific VLAN ID and to a specific port. The MAC addresses configured in this manner are immune to automatic MAC address aging and migration.

Normally, with a dynamically learned MAC address, traffic that enters the switch through a different port than the one currently present in the mac-address-table will be forwarded, and the entry's port will be migrated to the new value.

Traffic that enters the switch through a port and has a source MAC address that is statically configured to a different port will be dropped, and its source address will not be migrated.

Standards

■ IEEE 802.1q.

Scaling Numbers

■ 256 static MAC addresses can be configured on the switch.

Limitations

- Only unicastMAC addresses can be configured using this switch.
- A valid entry in the mac-address-table is a MAC/VLAN id pair, and assigning the same pair to more than one port will cause the switch to retain only the value configured last.

**Default Values** 

The status of the static unicast entry is set to permanent by default.

Prerequisites

The VLAN to which the MAC address is assigned must be already created at the time the static MAC is configured, or an error message will be displayed.

SNMP

SNMP support is available via dot1qStaticUnicastEntry in Q-BRIDGE-MIB.

## 5.7.2 Configuring Static MAC in WEB Interface

The Static MAC feature is not available in WEB interface.

## 5.8 Local Management User Name and Password

#### 5.8.1 Managing Locally Managed Username and Password

The CLI or Web interfaces can be accessed using locally configured user/password pair. By default, the switch has two users created with read-only and read-write rights.

Password complexity can be configured by setting the minimum number of lowercase, uppercase, numeric and symbols which are accepted.

Standards

N/A

Scaling Numbers

A maximum of 15 users are supported.

Limitations

- Only the **admin** user can create new users using this command.
- The **admin** user cannot be deleted.

**Default Values** 

- Two users are active by default: **admin** and **guest**.
- **admin** has root privileges (15) and can access configuration commands.
- guest user has lower privileges (1), which grant access only to 'clear', 'debug', 'ping' and 'show' commands.
- Password expiration: by default the max-life-time value is set to 0, which indicates that the password will not expire.

Prerequisites

N/A

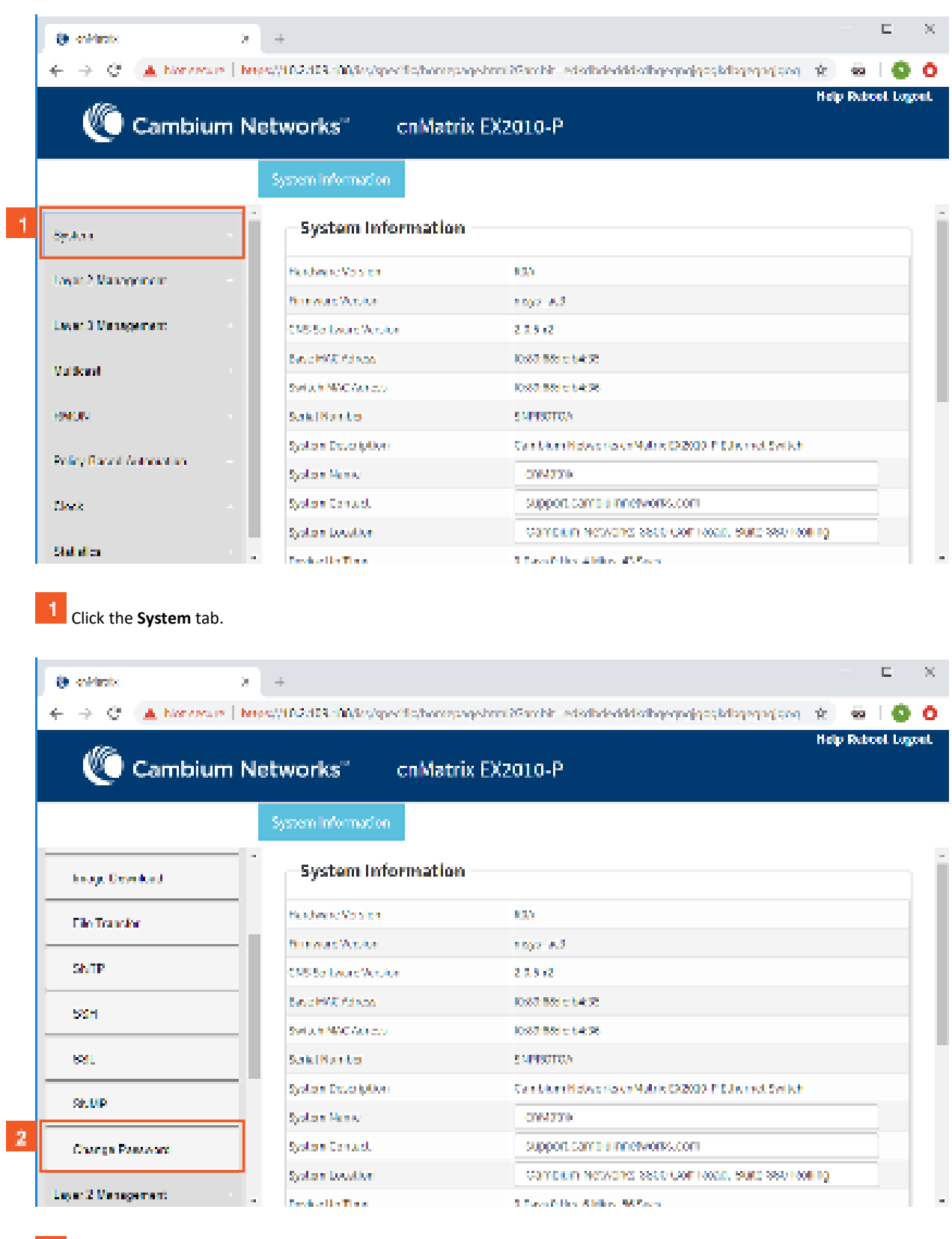

## 5.8.2 How to Change the Password in WEB Interface

Click the **Change Password** menu item.
| () soldiests                                                             | +                                                                                      |                         | E      | ×      |
|--------------------------------------------------------------------------|----------------------------------------------------------------------------------------|-------------------------|--------|--------|
| $( \leftarrow \ ) \in \mathbb{C}^{+}$ ( $\blacktriangle$ horizonte $  1$ | eres//102.103.100/ks/specific/horrepage/nmi25m/hiteds/bde/dd/s/bgegogjgcs/k/bgegogjgcs | $\dot{\mathcal{H}}^{c}$ | 50 I I | 00     |
| 10                                                                       |                                                                                        | Help I                  | Rebool | Logont |
| 🖉 Cambium I                                                              | Networks" cnMatrix EX2010-P                                                            |                         |        |        |
|                                                                          |                                                                                        |                         |        |        |
|                                                                          | Password                                                                               |                         |        |        |
|                                                                          | The Review 3                                                                           |                         |        | -      |
| houge Developed                                                          | Resident d                                                                             |                         |        |        |
| The Transfer                                                             | Provent                                                                                |                         |        |        |
|                                                                          | 3 Apple                                                                                |                         |        |        |
| SNTP                                                                     |                                                                                        |                         |        |        |
|                                                                          | Materia Research the full sector references                                            |                         |        |        |
| 58H                                                                      | record choice the recovering reverate mac                                              |                         |        |        |
|                                                                          | Password length should be in the range of 8 - 20 characters                            |                         |        |        |
| 581.                                                                     | Password should contain at least 1 lowercase characters                                |                         |        |        |
| Ch 110                                                                   | Password should contain at least 1 sumerical characters                                |                         |        |        |
| SILVIP                                                                   | Password should contain at least 1 special characters                                  |                         |        |        |
| Change Password                                                          | New Password should contain at least 4 characters different from old pas               | oword                   | i      |        |
| Leyer 2 Management                                                       |                                                                                        |                         |        |        |

<sup>3</sup> Type cnMatrix2019\* into the New Password field.

After your password is successfully changed, you will use the same password for WEB and CLI interfaces.

Type cnMatrix2019\* into the Confirm Password field to confirm your new password.

**E** Click the **Apply** button.

## 5.9 HTTPS

## 5.9.1 Managing HTTPS

#### 5.9.1.1 Feature Description

The **cnMatrix HTTP** server works in such a way that it can be reached securely using TLS, or normally using the standard transport layer. A configuration option specifies whether HTTP or HTTPS is active.

**SSL (Secure Sockets Layer)**, is a protocol developed for transmitting private information through an Internet connection. It works by using a public-private key mechanism to encrypt/decrypt data that is transferred over the SSL connection.

HTTPS (Hypertext Transfer Protocol Secure) is an extension of HTTP for secure communication over an encrypted SSL/TLS connection.

Standards

The cnMatrix SSL/TLS(IPv4/IPv6) feature is RFC 2246 compliant.

Scaling Numbers

- The maximum number of simultaneous HTTPS WebUI sessions is 4.
- The maximum number of HTTPS sessions supported is 10.

Limitations

- The SSL/TLS server is not compatible with Microsoft Edge and IE 10 browsers.
  - **Starting with version 2.1**, the SSL server is compatible with IE 11 and with Microsoft Edge version 41.16299.1004.0 on Windows 10.
- The crypto key pair that can be generated is either of 512 or of 1024 bits.
  - **Starting with version 2.1**, the default crypto pair that can be generated is of 2048 bits.

**Default Values** 

- The SSL feature is enabled by default and uses a self-signed certificate.
- The default cipherssuite are: rsa-des-sha:rsa-3des-sha:rsa-exp1024-des-sha.
  - Starting with version 2.1, the default chipersuites are: ECDHE-RSA-AES256-GCM-SHA384:ECDHE-RSA-CHACHA20-POLY1305:ECDHE-RSA-AES128-GCM-SHA256:ECDHE-RSA-AES256-SHA384:ECDHE-RSA-AES128-SHA256.

#### Prerequisites

#### N/A

The cnMatrix SSL/TLS(IPv4/IPv6) feature provides Transport Layer Security as specified in RFC 2246 and is based on the SSL protocol specification supporting SSL 3.1, TLS v1.0 and starting with version 2.1, TLSv1.0, TLSv1.1 and TLSv1.2.

The TLS protocol is composed of two layers: a TLS Record Protocol and a TLS Handshake protocol The SSL server and the SSL client authenticate each other and negotiate encryption algorithm and cryptographic keys before the application transmits or receives data.

cnMatrix offers the capability of using a cnMatrix self-signed certificate or an external certificate given by the user. The external certificate has to be obtained from a certificate request generated on the cnMatrix switch.

The SSL/TLS server interoperates with SSL clients found in the following HTTP browsers:

- IE5 on Win98 and Win2000.
- IE6 on WinXP.
- Netscape7.0 on Win98.
- Netscape6.0 on RedHat-Linux 7.1.
- Google chrome version 70 on Win10.
- Mozilla Firefox version 52.7.2 on CentOS Linux release 7.4.

The TLS server supports the following:

- Algorithms :
  - Encryption Algorithms DES/3DES
  - Hash MD5/SHA
  - Key Negotiation can be done using RSA or Diffie-Hellman.
- Cipher suites:
  - TLS\_RSA\_WITH\_NULL\_MD5
  - TLS\_RSA\_WITH\_NULL\_SHA
  - TLS\_RSA\_WITH\_DES\_CBC\_SHA
  - TLS\_RSA\_WITH\_3DES\_EDE\_CBC\_SHA
  - TLS\_DHE\_RSA\_WITH\_DES\_CBC\_SHA
  - TLS\_DHE\_RSA\_WITH\_3DES\_EDE\_CBC\_SHA

- TLS\_RSA\_EXPORT1024\_WITH\_DES\_CBC\_SHA
- TLS\_RSA\_WITH\_AES\_128\_CBC\_SHA
- TLS\_RSA\_WITH\_AES\_256\_CBC\_SHA
- TLS\_DHE\_RSA\_WITH\_AES\_128\_CBC\_SHA
- TLS\_DHE\_RSA\_WITH\_AES\_256\_CBC\_SHA
- Port the standard port used is 443.
- Fragmentation of information blocks into records carrying data in chunks of 2^14 or less.

The TLS server implementation does not support the following configuration:

The optional compression capability of TLS Record Protocol is not supported due to the fact that the primary application of TLS for cnMatrix is for securing web based configuration in which the data transferred is relatively less.

Starting with version 2.1, the TLS server supports the following:

- Algorithms :
  - The key encryption algorithm : ECDHE.
  - The authentication algorithm: RSA.
  - The bulk encryption algorithms :AES128/256 either with or without the GCM mode, and CHACHA20 partnered with poly1350 mac algorithm.
  - The MAC algorithms: SHA256/384 or POLY1350 partnered with chacha20 encryption.
- Cipher suites:
  - TLS1\_ECDHE\_RSA\_WITH\_AES\_128\_GCM\_SHA256
  - TLS1\_ECDHE\_RSA\_WITH\_AES\_128\_SHA256
  - TLS1\_ECDHE\_RSA\_WITH\_AES\_256\_GCM\_SHA384
  - TLS1\_ECDHE\_RSA\_WITH\_AES\_256\_SHA384
  - TLS1\_ECDHE\_RSA\_WITH\_CHACHA20\_POLY1305

The SSL functionality in cnMatrix is implemented using the open source software from http://www.openssl.org, which include software written by Eric A. Young and Tim J. Hudson. All copyrights listed at http://www.openssl.org/ apply. With respect to licensing terms, the same website explains the following: "The OpenSSL toolkit is licensed under an Apache-style license, which basically means that you are free to get and use it for commercial and non-commercial purposes subject to some simple license conditions." A copy of the license file is available at: http://www.openssl.org/source/license.html.

Starting with version 2.1:

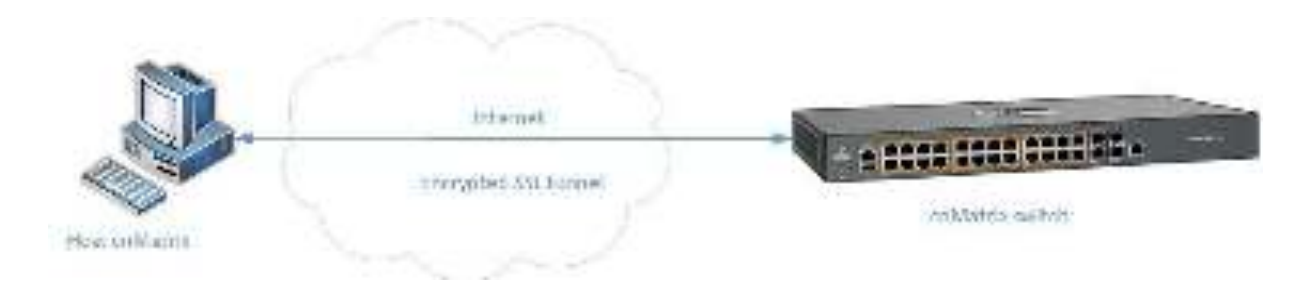

## 5.9.2 How to Enable HTTPS in WEB Interface

| Combine Networks     cnMatrix EX2010-P       System normation       System Information       Name Networks       System Information       Name Networks       Name Networks       System Information       Name Networks       Name Networks       System Information       Name Networks       Name Networks       System Information       Name Networks       Name Networks       System Information       Name Networks       Name Networks       Name Networks       System Information       Name Networks       Name Networks <th>Constanting of</th>                                                                                                    | Constanting of |
|----------------------------------------------------------------------------------------------------|----------------|
| Special information         System Information           Number prover         FundametVice on         83)           Number prover         FundametVice on         83)           Number prover         FundametVice on         83)           Number prover         FundametVice on         83)           Number prover         FundametVice on         83)           Number prover         FundametVice on         83)           Number Prover         FundametVice on         83)           Number Prover         FundametVice on         83)           Number Prove         FundametVice on         83)           Number Prove         FundametVice on         83)           Number Prove         FundametVice on         83)           School Prove         Fundamet Prove         School Prove           School Prove         School Prove         School Prove           School Prove         School Prove         School Prove           School Prove         School Prove         School Prove                                                                                                    |                |
| System Information           Name Paleognome         System Information           Name Paleognome         No.           Name Paleognome         No.           No.         No.           No.         No.           No.         No.           No.         No.           No.         No.           No.         No.                                                                                                    |                |
| Service Subsections System Information           System Information           Num Phasegory           Num Phasegory                                                                                                    |                |
| Name 2 Manuage wave     Rockward Vice the     ROC       Lawe 2 Manuage wave     Softward Vice the     Softward Vice the       Lawe 2 Manuage wave     Softward Vice the     Softward Vice the       Vice 4 and 4 and 5 and 4 and 4 and 5 and 5 an                                                             |                |
| Note: Children generation         Note: Source Weisser         Statistic Weisser         Statistic Weisser                                                                                                    |                |
| Law Chine parent         Cost So Societ Weight         Chiet Societ Weight         Chiet Societ Weight         Chiet Societ Weight         Chiet Societ Societ Societ Weight         Chiet Societ Soci |                |
| Number         Number         Support         Support <ththe< th=""> <ththe< th="">         Support<td></td></ththe<></ththe<>                                                                                                    |                |
| Set wait 28 of Name         2.0.0           Set wait 28 of Name         2.0.0           Set wait 28 of Name         Contact Name           Set wait 28 of Name         Contact Name           Set wait 28 of Name         Contact Name           Set wait 28 of Name         Contact Name           Set wait 28 of Name         Contact Name           Set wait 28 of Name         Contact Name           Set wait 28 of Name         Contact Name                                                                                                    |                |
| OWNER         Spalan Departation         Contain Midwertian Platine S2000 Fiblin and Switch           System Verse         System Verse         SWID Platine S2000 Fiblin and Switch           System Verse         System Verse         SWID Platine S2000 Fiblin and Switch                                                                                                    |                |
| Sine State Series 2002 2002 2002 2002 2002 2002 2002 20                                                                                                    |                |
| Sees System Enned. Support Sont Procession                                                                                                    |                |
|                                                                                                    |                |
| State and State Double Cartes in Advance Section (Suppose in the Section of Advance Section Advance Section Adv                                                                                                    |                |
| Drive Up Ton 1 Days 13 Pr. 45 Was                                                                                                    |                |

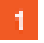

Click the System tab.

| A & C G Materia      | 122.108.110.001/joc.mc/interpro         | e restfiliener Andrewerse pel top organize of process 🔅 🐽 🕴 |
|----------------------|-----------------------------------------|-------------------------------------------------------------|
| 10-                  | 1011-1-10 - 10 - 11 - 11 - 11 - 11 - 11 | Help Refered 5                                              |
| Cambiun 🔍            | n Networks cnM                          | atrix EX2010-P                                              |
|                      | System Information                      |                                                             |
| System Industriality | - Sustam Informal                       | line                                                        |
| System Resumces      | System morning                          |                                                             |
|                      | - Hardwere Versteri                     | 838                                                         |
| Save and Restate     | Permanelikolan                          | 147                                                         |
| 100253031            | CHS Software Version                    | CH52,085                                                    |
| Intega Dourdoa.z     | Hardvore Part Humber                    | EMPROTOA                                                    |
| File Tradistor       | Software Secial Number                  | 100                                                         |
| 10000                | System Description                      | Cambride Networks coldation 202030-# Different Seatch       |
| SN8P                 | System mary a                           | 27Vetty                                                     |
| SSOR                 | System Contact                          | Autorit camburmelworks com                                  |
| 32.14)               |                                         | Germann Networks 3800 Golf Rand, Butle 560 Rolling          |
|                      |                                         |                                                             |

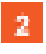

Click the SSL menu item.

3 Click the **HTTP Secure Server** drop-down list to select the status of the HTTP secure server. Select the **Enable** list item to enable the HTTP secure server

| 😸 enklaste 🔹 🔾                                                        | +                            |                                                             | - E X                                 |  |
|-----------------------------------------------------------------------|------------------------------|-------------------------------------------------------------|---------------------------------------|--|
| $\leftrightarrow$ $\Rightarrow$ $\odot$ ( $\blacktriangle$ horses ( ) | eners//10.2/108.100/ins/spec | ilis, honeysaga birni 25 am bir - bit Riselhel, didjehet di | traktograngia- 🛪 🐱 🙆 🚺 🧿 🔿            |  |
| Seve Reinsch Help Rabeet Logaet                                       |                              |                                                             |                                       |  |
|                                                                       | SSL Global Settings          | SSL Digital Certificate                                     |                                       |  |
| System -                                                              | -<br>SSL Global S            | ettings                                                     |                                       |  |
| System Information                                                    | HTTP Secure Server           | 3 Enzole *                                                  |                                       |  |
|                                                                       | 59. WALKER                   | 118/12 *                                                    |                                       |  |
| System Resources                                                      | HTTP:Secure Ciphers          | Alisa DODI C_RSA_WITH_ACS_LSB_CON_ST                        | N364 CCD110_RSA_W1711_A05_228_S11A255 |  |
| Pob                                                                   |                              | RE<br>DODITE_REA_MITITE_ACS_258_CON_ST                      |                                       |  |
| e Mucalo                                                              |                              | DODIE_RSA_WITH_CHACHADO_PODU                                | 005                                   |  |
| Shen and Sinstein                                                     |                              | 4 500¥                                                      |                                       |  |
| Software Upgerda                                                      |                              | Note : Please Refresh the page after o                      | configuration.                        |  |
| File Transfer                                                         |                              |                                                             |                                       |  |
|                                                                       |                              |                                                             |                                       |  |

Click the **Apply** button.

## 5.10HTTP

## 5.10.1 Managing HTTP

#### 5.10.1.1 FeatureDescription

The **Hypertext Transfer Protocol** (HTTP) is an application protocol used in the implementation of the cnMatrix WEB user interface.

The cnMatrix switch includes an implementation of the HTTP server that implements the HTTP protocol version 1.1. This implementation is a subset of the HTTP 1.1 specification optimized for embedded systems, and is not a complete implementation of the full HTTP 1.1 specification.

The HTTP server in the software maintains persistent connections with clients over both Ipv4 and Ipv6 addresses, over TCP and over SSL. After the server processes a request from the client, the server immediately closes the socket connection unless the client had sent a KEEP\_ALIVE header or indicated the content-type as MULTIPART in its request, if the version of the client is less than 1.1. If the version of the client is 1.1 or greater the server does not close the socket connection immediately. This allows the same socket connection to be reused for serving all the requests from the client. Thus, resulting in better WebUI management performance. The connection is closed if the server receives a close connection token in the request, or if there is no activity on the connection for more than 5 minutes, or if any network or client failure is suspected. In the last case, the server also sends a message with the connection header containing a close connection token.

The HTTP server allows further requests to come from the same client, while processing one request from the client.

The server buffers the requests and dispatches the requests to other internal managed modules in the same order in which the requests arrived.

The server collects the status of the requests and sends responses to the client in the same order in which the requests arrived.

A browser that supports pipelining can take advantage of this capability to reduce the latency associated with multiple requests. The server implements the expiration model and the validation model to allow clients to cache web pages.

All the WebUI management pages implemented for managing features in the cnMatrix, are statically compiled into the cnMatrix image. This allows the client to specify an absolute URL (for example, GET http://www.host.com/path.file.html). The server accepts this and looks for such a file on the file system in the switch. If present, the file is then returned.

The server parses the requests from the clients to find out the character set used in the requests. If the server does not support the requested character set, the server returns an error message to the client. The server also parses the Transfer Encoding header field in the requests from the clients. If the Transfer Encoding is chunked, the server extracts data from the request message depending upon the size of the chunk. A 501 (Unimplemented) error code is returned and the connection is closed, if it receives an entity body with the Transfer Encoding that it does not understand. The response headers are composed of the following:

- HTTP version 1.1;
- Date header including current time in the form of Greenwich Mean Time;
- Delta seconds (the number of seconds elapsed after receiving the request message from the client);
- Character sets supported Accept-charset:iso-8859-1;
- Content coding Used to support compression.
- Connection field Indicates whether a connection is persistent or will be closed.
- Content length
- Entity tag Provided for all separate entities send in the response messages.
- Internet Media Types in the Content-Type and Accept header fields.
- Language tags

- Access Authentication field
- Authorization field

The server provides the following response codes:100 (Continue); 200 (OK) ; 202( Accepted);304( Not Modified) ;405( Method Not Allowed); 406( Not Acceptable); 414 (Request-URI Too Long );413(Request Entity Too Large) ;411 (Length Required); 415( Unsupported Media Type; 505( HTTP Version Not Supported).

The HTTP server implementation supports an Authentication Framework that provides three authentication mechanisms:

- DEFAULT This is a Form-Based proprietary authentication scheme used by the software to authenticate the HTTP clients. In it the client trying to access the Web UI will be presented a Login Page where the user has to enter the Credentials and Submit. The user is allowed access to the Web UI upon successful authentication of the credentials. This is the default authentication scheme used by the software.
- BASIC This is an HTTP Authentication scheme where the client must authenticate itself with a user-ID and a password for a realm. The HTTP server provides a single protection space called the cnMatrix protection space and a single realm namely "cnMatrix" which corresponds to the software's protection space. The protection space contains all the web pages of the cnMatrix server. The HTTP server will service the request only if it can validate the user-ID and password for the cnMatrix protection space.
- DIGESTS This is an HTTP Authentication scheme where the HTTP server challenges the HTTP client using a WWWAuthenticate header containing a nonce value. A valid Authorization request from the client contains a checksum (the MD5 checksum) of the username, the password, the given nonce value, the HTTP method and the requested URI. In response to the Authorization request, the server sends an Authentication-Info header to communicate the status of the authentication attempt. The Authentication framework of the software provides two parameters:
  - Operational Authentication Scheme governs the scheme to be used to authenticate all the HTTP sessions. This is a READ-ONLY parameter which is initialized at software startup time.
  - Configurable Authentication scheme contains the scheme which can be modified at run-time through the CLI or the Web UI. The modified value is applied only after the restart of the software.

#### Standards

The HTTP server is RFC 1945 RFC 2068 (HTTP 1.1 – partial), and 2617 compliable.

#### Scaling Numbers

The HTTP server supports maximum 4 HTTP WEB UI sessions opened simultaneously.

#### Default Values

- The default authentication scheme: default.
- The HTTP redirection option is disabled by default.
- The default HTTP port: 80.
- HTTP is disabled by default in the switch.

### 5.10.1.2 Network Diagram

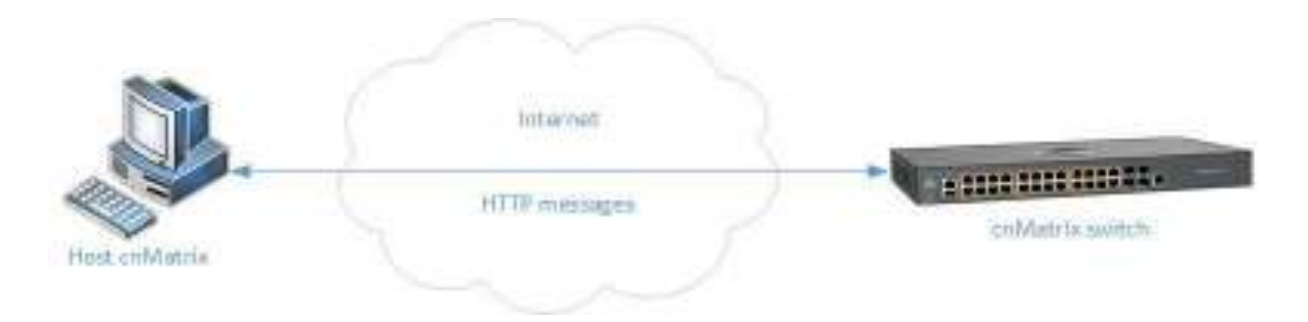

## 5.10.2 How to Enable HTTP in WEB Interface

| The second second second second second second second second second second second second second second second s  | THE REPORT OF THE SAME TO THE | adverter and a supervised and a supervised of the supervised of the supervised of th |
|----------------------------------------------------------------------------------------------------|-------------------------------|----------------------------------------------------------------------------------------------------|
| MR-                                                                                                    |                               | Help Rateel.                                                                                                    |
| Cambium                                                                                                    | Networks cnMat                | rix EX2010-P                                                                                                    |
|                                                                                                    | System atomation              |                                                                                                    |
| 19499                                                                                                    | System Informatio             | n                                                                                                    |
| we Waverer                                                                                                    | Park Sweet Volume             | 83)                                                                                                    |
| 1. 1. 1. 1. 1. 1. 1. 1. 1. 1. 1. 1. 1. 1                                                                        | Barnet Arrest                 | 114.5 8.3                                                                                                    |
| мас 3 Малеретент                                                                                                | CMS 5 a Court Oct. Ast        | 2 3 3 4 5                                                                                                    |
| Canada Canada Canada Canada Canada Canada Canada Canada Canada Canada Canada Canada Canada Canada Canada Canada | SakiHarto                     | s Green and A                                                                                                    |
| 11 000                                                                                                    | System Department             | Carl Ann How to ble Mable (2800) F Edward Switch                                                                                                    |
| 96.05                                                                                                    | Syden Gern                    | 094739                                                                                                    |
|                                                                                                    | System To cont.               | support cares princeworks.com                                                                                                    |
| Pelle, Flavel Seturation                                                                                        | System Landan                 | Contraction replaced sees contracts, state searched by                                                                                                    |
| lare -                                                                                                    | Deska Volten                  | Diagont Maria Mana Militaria                                                                                                    |
|                                                                                                    | H2446570                      |                                                                                                    |

1 Click the **System** tab.

| ← → C (▲ Norseau | Mess/10.2.03100/iss/specific.hores | pagehrni 25an bir - edadhdi ardadadhdhgegngjgog kilagega 🤉 😧 🔤 🗌 |
|------------------|------------------------------------|------------------------------------------------------------------|
| Ma cambrida      | n Mahamatan <sup>a</sup>           | Help Rubbel U                                                    |
| Cambiu           | n networks cliniau                 | HX EX2010-F                                                      |
|                  | System Information                 |                                                                  |
| Вужен Велексел   | System Informatio                  | n                                                                |
| Sam and Boston   | Hundward Volsion                   | 635                                                              |
|                  | - Bureway Verse                    | 1002-A.3                                                         |
| Image Download   | CNS 56 Issue Vector                | 2 3 3 +3                                                         |
| t la Inanstar    | SakiNorita                         | SMEROTOA                                                         |
|                  | System Develoption                 | Care biom Molecenies on Multile EX2000, P. Billion and Switch    |
| SMIP             | System News                        | 004370                                                           |
|                  | System Cantact                     | support carrolul networks.com                                    |
| 8644             | System Location                    | Complein Networks 3500 Con Hosel, Suite 360 Hooling              |
| 5 <b>5</b> 1     | Device Up Time                     | 0 Days 5 Hos. 8 Million 7 Seco                                   |
|                  | System De M                        | 100 * 331037y * 81 * 2019 *                                      |
| SEVP             | System Date                        | 100 * 221329 * 81 * 2019 *                                       |

2 Click the SSL menu item. The SSL Global Settings window is displayed.

| <ul> <li>evidence</li> <li>d. 1. 7</li> <li>d. Lorenza de</li> </ul> |                       | an bee March - statistic - strengt day | с ×                |
|----------------------------------------------------------------------|-----------------------|----------------------------------------|--------------------|
| Cambium                                                              | i Networks" cnMatr    | ix EX2010-P                            | Help Rubbel Lagout |
|                                                                      | Station Sector Sector | gital Constitions                      |                    |
| Вулар Накола                                                         | SSL Global Settings   |                                        |                    |
| See and Postan                                                       | PERSon Sava           | 3                                      |                    |
| In see Devolved                                                      | HTPS: ctute Sec.      | 10 136-90 L-4/05                       | S RANKLES A        |
| t le fonder                                                          |                       | Miniadoskila                           | # MANDENGIA        |
| 81-114                                                               | -                     | 00 100 CONTRACTOR 4                    | 1 0 - 154-30 E-5 W |
| 80.1                                                                 |                       | О такитенсько-сеских                   |                    |
| 55:                                                                  | -                     | U 156-756-400-455-356-556-56           |                    |
| 9400                                                                 | -                     | U el el rakomiostésésésések            |                    |

3 Click the HTTP Secure Server drop-down list and select the Disabled option.

 $\overset{(a)}{LL}$  The Disabled option represents the status of the HTTP secure server.

| 100                                      |                                                                                                    |                                                                                                    | Halp Rebool                                                                                     |
|------------------------------------------|----------------------------------------------------------------------------------------------------|----------------------------------------------------------------------------------------------------|-------------------------------------------------------------------------------------------------|
| Cambium                                  | i Networks" cnMat                                                                                                    | rix EX2010-P                                                                                                    |                                                                                                 |
|                                          | SSERUM Some SSER                                                                                                    | ski Conficie                                                                                                    |                                                                                                 |
|                                          | THE SAME SOND                                                                                                    | 1 Brace v                                                                                                    |                                                                                                 |
| distribution in the                      | 55, 49, 69                                                                                                    | T(S/1                                                                                                    |                                                                                                 |
|                                          | PTTT TALAN COME SHO                                                                                                    | RSA-RULL-RDS                                                                                                    | URSO NUCLSING                                                                                   |
| en and Sectory                           |                                                                                                    | M RSA-DES-GIDA                                                                                                    | Minsalaposis a                                                                                  |
| age Extended                             |                                                                                                    | U SINGSADISASIA                                                                                                    | Ministration Server                                                                             |
|                                          |                                                                                                    | 10 154-0011034-005-014                                                                                                    |                                                                                                 |
| e torrador.                              | -                                                                                                    | C RSA-WITH-AES-150-CECKHA                                                                                                    |                                                                                                 |
| an an an an an an an an an an an an an a | 1                                                                                                    | E REALIZITH ADD-200-CECKINA                                                                                                    |                                                                                                 |
|                                          |                                                                                                    | U DHO RSAWITH-JES-129-CEC-SHA                                                                                                    |                                                                                                 |
| 94. j                                    | _                                                                                                    | U bioaseemiers assesses                                                                                                    |                                                                                                 |
| 127)                                     |                                                                                                    |                                                                                                    |                                                                                                 |
| 250                                      |                                                                                                    | 4 2008                                                                                                    |                                                                                                 |
| ick the <b>Apply</b> buttor              | ۱.                                                                                                    |                                                                                                    |                                                                                                 |
| ick the <b>Apply</b> buttor              | n.                                                                                                    |                                                                                                    |                                                                                                 |
| ick the <b>Apply</b> buttor              | ı.<br>* [=+                                                                                                    |                                                                                                    | = 2                                                                                             |
| ick the <b>Apply</b> buttor              | n.<br>19 - Henry VIII 2424 (nDis Vigey Sutherm                                                                                                    | repton Karbi etetetsetsseteter                                                                                                    | e<br>Manifana, Y. 🛛 I                                                                           |
| ick the <b>Apply</b> buttor              | n.<br>2<br>1 <mark>ferre (</mark> 110-2-124 (1039) Usper distance                                                                                                    | ovjedana X-andaž – stodijaž cesti stodijaje                                                                                                    | E<br>Weightschriefte, Qr. 40   1<br>Help Fatterel                                               |
| ick the <b>Apply</b> buttor              | n.<br>  Mine (112-121 (Marukey dunier)<br>  Networks cn Mat                                                                                                    | rix EX2010-P                                                                                                    | C<br>V-Carabitrante, Pr. 40 ( )<br>Help Falcert                                                 |
| ick the <b>Apply</b> buttor              | n.<br>1 mmont 2000 unwedstaar<br>1 Networks coMat                                                                                                    | rayders Parche - Hothet cetters for the<br>rix EX2010-P                                                                                                    | c<br>weigenschurppe, ûr en in<br>Help Rateet i                                                  |
| ick the <b>Apply</b> buttor              | n.<br>  fmmullit2at3 (misuwerdistor<br>  Networks" cnMat<br>  SSLGUbd Scolips   SSLG                                                                                                    | rix EX2010-P                                                                                                    | C.<br>Melandrana, P. <table-cell> i (<br/>Hep Next</table-cell>                                 |
| ick the <b>Apply</b> buttor              | n.<br>Performant 2000 universitationen<br>Networks cnMat<br>SSL Stobal Setting:<br>SSL Stobal Setting:                                                                                                    | rayshmiðfarðið etnifstættætninga<br>ríx EX2010-P<br>gital Constitute                                                                                                    | C<br>Weight School ( 1 )<br>Help Robert                                                         |
| tek the Apply buttor                     | n.<br>Metworks cnMat<br>SSLGUbd Son p SSLG<br>SSL Global Setting:<br>PTTTaur tasa                                                                                                    | rix EX2010-P<br>gial Conficate<br>s                                                                                                    | C<br>Velimietringe, V <table-cell> i i<br/>Hop Faccel</table-cell>                              |
| ick the <b>Apply</b> buttor              | n.<br>Networks cnMat<br>SSL Shou Scolupe (SSL)<br>SSL Global Setting<br>FTT Stat Sava (                                                                                                    | raysbrei X-inster installation installation<br>rix EX2010-P<br>gital Confikant<br>a                                                                                                    | C<br>Weight statistic grapher, (Mr. 1990)<br>Help Robert                                        |
| ck the Apply buttor                      | n.<br>I forewith 2424 (Maruney dishered<br>Networks" on Mat<br>SSL Blobal Setting:<br>SSL Blobal Setting:<br>FTT: Saus Sava<br>25. Navian<br>HTT: Saus Sava                                                                                                    | rix EX2010-P<br>stal Confikate<br>s<br>exerce<br>i (sec                                                                                                    | E<br>Trifficial Internation<br>Help Pateon<br>Neip Pateon                                       |
| ick the <b>Apply</b> buttor              | n.<br>Networks cnMat<br>SSL Shoa Sealing<br>SSL Global Setting<br>HTT Soar Solar<br>SSL Global Setting<br>HTT Soar Solar                                                                                                    | rix EX2010-P<br>state of the state of the stat                                                                                                    | E<br>meltonellogrape. (* en i f<br>Help falteet<br>Sinsk-tituls in<br>Kinsk-pittistin           |
| ick the Apply buttor                     | n.<br>I Metworks cn Mat<br>SSL Global Setting<br>FTH Saucture Sec.<br>111 Saucture Sec.                                                                                                    | rix EX2010-P<br>stal Confikata<br>stal Confikata<br>unitation of<br>stal Confikata<br>unitation of<br>stal confikata<br>unitation of<br>stal confikata<br>unitatio<br>stal confikata<br>unitation of<br>stal c | E<br>Meip Fateral<br>Meip Fateral<br>SPEA-10.LS A<br>Mica.0005.61A<br>Mica.0005.61A             |
| ick the <b>Apply</b> buttor              | n.  Networks cnMat SSL Global Setting HTTP:sacture Sec                                                                                                    | rix EX2010-P<br>static costicution<br>static costicution<br>static costicution<br>static costicution<br>static costicution<br>static costicution<br>static costicution<br>static costicution<br>static costicution<br>static costicution<br>static costic costic<br>static costic costic<br>static costic<br>static costic costic<br>static costic costic<br>static costic costic<br>static costic costic<br>static costic costic<br>static costic<br>static<br>static costic<br>static costic<br>static costic<br>static<br>static costic<br>static<br>static<br>st                                                                                                    | E<br>Melometriones e e e e<br>Help Robert<br>S MANULS A<br>M MANULS A<br>M MANULS A             |
| ick the <b>Apply</b> button              | n.<br>Networks cnMat<br>SSL Shod Scoling SSL 3<br>SSL Shod Scoling SSL 3<br>FTT Score Sales<br>FTT Score Sales<br>FTT Score Sales                                                                                                    | rix EX2010-P<br>stal Configure<br>4                                                                                                    | E<br>Melometropo, A w l (<br>Help Patro)<br>S MA-10165 (A<br>March 2005-51)<br>March 2005-51 (A |
| lick the <b>Apply</b> buttor             | n.<br>Networks cnMat<br>SSLEDbol Scolips SSL<br>SSL Global Setting:<br>HTT Source type Set.<br>HTT Source type Set.                                                                                                    | rix EX2010-P<br>stal Certificate<br>s<br>s<br>s<br>s<br>s<br>s<br>s<br>s<br>s<br>s<br>s<br>s<br>s                                                                                                    | E<br>Mel Meriden (Mel Mel Mel Mel Mel Mel Mel Mel Mel Mel                                       |
| lick the <b>Apply</b> buttor             | n.<br>Networks cnMat<br>SSL Shoa Sealing<br>SSL Global Setting<br>PTTP Source (please<br>28, 50, 40<br>PTTP Source (please)<br>PTTP Source (please)<br>PTTP Source (please | rix EX2010-P<br>statication and and and and and and and and and an                                                                                                    | E<br>Meliptological (* * * * * *<br>Help Robert<br>Figs.cocc.co.<br>* * * * *                   |

## 5.11802.1x Authentication

58.00

## 5.11.1 Managing 802.1x Authentication

The **802.1X** feature enables network devices authentication on the switch and prevents unauthorized devices from accessing the services provided by the Switch and LAN.

The cnMatrix switch controls physical access to the network based on the authorization status of Client devices. It requests the credentials (Identity and Password) of the Client and submits it to the Authentication Server (RADIUS). In addition, the

cnMatrix switch acts as a RADIUS client and is responsible for encapsulating and decapsulating the EAP frames to interact with the RADIUS server.

The following host modes are available:

- single-host
- multi-host

 ${
m transformation}^{\circ}$  The switch has a local authentication server in order to support local authentication without the RADIUS server.

#### Standards

- IEEE 802.1X
- RFC 2865

```
Scaling Numbers
```

N/A

Limitations

N/A

**Default Values** 

- 802.1X is disabled by default.
- 802.1X per port Authentication Mode is set to Multi-Host by default.

Prerequisites

N/A

## 5.11.2Configuring 802.1x Authentication in WEB Interface

The 802.1x Authentication feature is not available in WEB Interface.

## 6 Regulatory and Compliance

## 6.1 Legal and Regulatory Information

## 6.1.1 Legal and Reference Information

#### 6.1.1.1 Introduction

This chapter provides legal notices including software license agreements.

#### **Attention**

Intentional or unintentional changes or modifications to the equipment must not be made unless under the express consent of the party responsible for compliance. Any such modifications could void the user's authority to operate the equipment and will void the manufacturer's warranty.

The following topics are described in this chapter:

Cambium Networks End User License Agreement

- Open Source Components incorporated in the Hardware and associated notices
- Hardware Warranty
- Limitation of Liability
- Compliance with Safety Standards

## 6.1.2 Cambium Networks End User License Agreement

#### 6.1.2.1 Introduction

#### ACCEPTANCE OF THIS AGREEMENT

In connection with Cambium Networks' delivery of certain proprietary software or products containing embedded or preloaded proprietary software, or both, Cambium Networks is willing to license this certain proprietary software and the accompanying documentation to you only on the condition that you accept all the terms in this End User License Agreement ("Agreement"). IF YOU DO NOT AGREE TO THE TERMS OF THIS AGREEMENT, DO NOT USE THE PRODUCT ORINSTALL THE SOFTWARE. INSTEAD, YOU MAY, FOR A FULL REFUND, RETURN THIS PRODUCTTO THE LOCATION WHERE YOU ACQUIRED IT OR PROVIDE WRITTEN VERIFICATION OF DELETION OF ALL COPIES OF THE SOFTWARE. ANY USE OF THE SOFTWARE, INCLUDING BUTNOT LIMITED TO USE ON THE PRODUCT, WILL CONSTITUTE YOUR ACCEPTANCE TO THE TERMS OF THIS AGREEMENT.

#### DEFINITIONS

In this Agreement, the word "Software" refers to the set of instructions for computers, in executable form and in any media, (which may include diskette, CD-ROM, downloadable internet, hardware, or firmware) licensed to you. The word "Documentation" refers to electronic or printed manuals and accompanying instructional aids licensed to you. The word "Product" refers to Cambium Networks' fixed wireless broadband devices for which the Software and Documentation is licensed for use.

#### GRANT OF LICENSE

Cambium Networks Limited ("Cambium") grants you ("Licensee" or "you") a personal, nonexclusive, non-transferable license to use the Software and Documentation subject to the Conditions of Use set forth in "Conditions of use" and the terms and conditions of this Agreement. Any terms or conditions relating to the Software and Documentation appearing on the face or reverse side of any purchase order, purchase order acknowledgment or other order document that are different from, or in addition to, the terms of this Agreement will not be binding on the parties, even if payment is accepted.

#### CONDITIONS OF USE

Any use of the Software and Documentation outside of the conditions set forth in this Agreement is strictly prohibited and will be deemed a breach of this Agreement.

- 1. Only you, your employees or agents may use the Software and Documentation. You will take all necessary steps to insure that your employees and agents abide by the terms of this Agreement.
- 2. You will use the Software and Documentation (i) only for your internal business purposes; (ii) only as described in the Software and Documentation; and (iii) in strict accordance with this Agreement.
- 3. You may use the Software and Documentation, provided that the use is in conformance with the terms set forth in this Agreement.
- 4. Portions of the Software and Documentation are protected by United States copyright laws, international treaty provisions, and other applicable laws. Therefore, you must treat the Software like any other copyrighted material (for example, a book or musical recording) except that you may either: (i) make 1 copy of the transportable part of the Software (which typically is supplied on diskette, CD-ROM, or downloadable internet), solely for back-up purposes; or (ii) copy the transportable part of the Software to a PC hard disk, provided you keep the original solely for backup purposes. If the Documentation is in printed form, it may not be copied. If the Documentation is in electronic form, you may print out 1 copy, which then may not be copied. With regard to the copy made for backup or archival purposes, you agree to reproduce any Cambium Networks copyright notice, and other proprietary legends appearing thereon. Such copyright notice(s) may appear in any of several forms, including machine-readable form, and you agree to reproduce such notice in each form in which it appears, to the extent it is physically possible to do so. Unauthorized duplication of the Software or Documentation constitutes copyright infringement, and in the United States is punishable in federal court by fine and imprisonment.
- 5. You will not transfer, directly or indirectly, any product, technical data or software to any country for which the United States Government requires an export license or other governmental approval without first obtaining such license or approval.

#### TITLE AND RESTRICTIONS

If you transfer possession of any copy of the Software and Documentation to another party outside of the terms of this agreement, your license is automatically terminated. Title and copyrights to the Software and Documentation and any copies made by you remain with Cambium Networks and its licensors. You will not, and will not permit others to: (i) modify, translate, decompile, bootleg, reverse engineer, disassemble, or extract the inner workings of the Software or Documentation, (ii) copy the look-and-feel or functionality of the Software or Documentation; (iii) remove any proprietary notices, marks, labels, or logos from the Software or Documentation; (iv) rent or transfer all or some of the Software or Documentation to any other party without Cambium's prior written consent; or (v) utilize any computer software or hardware which is designed to defeat any copy protection device, should the Software and Documentation be equipped with such a protection device. If the Software and Documentation is provided on multiple types of media (such as diskette, CD-ROM, downloadable internet), then you will only use the medium which best meets your specific needs, and will not loan, rent, lease, or transfer the other media contained in the package without Cambium's written consent. Unauthorized copying of the Software or Documentation, or failure to comply with any of the provisions of this

Agreement will result in automatic termination of this license.

#### CONFIDENTIALITY

You acknowledge that all Software and Documentation contain valuable proprietary information and trade secrets and that unauthorized or improper use of the Software and Documentation will

result in irreparable harm to Cambium Networks for which monetary damages would be inadequate and for which Cambium Networks will be entitled to immediate injunctive relief. If applicable, you will limit access to the Software and Documentation to those of your employees and agents who need to use the Software and Documentation for your internal business purposes, and you will take appropriate action with those employees and agents to preserve the

confidentiality of the Software and Documentation, using the same degree of care to avoid unauthorized or improper disclosure as you use for the protection of your own proprietary software, but in no event less than reasonable care. You have no obligation to preserve the confidentiality of any proprietary information that: (i) was in the public domain at the time of disclosure; (ii) entered the public domain through no fault of yours; (iii) was given to you free of any obligation to keep it confidential; (iv) is independently developed by you; or (v) is disclosed as required by law provided that you notify Cambium Networks prior to such disclosure and provide Cambium Networks with a reasonable opportunity to respond.

#### RIGHT TO USE CAMBIUM'S NAME

Except as required in "Conditions of use", you will not, during the term of this Agreement or thereafter, use any trademark of Cambium Networks, or any word or symbol likely to be confused with any Cambium Networks trademark, either alone or in any combination with another word or words.

#### TRANSFER

The Software and Documentation may not be transferred to another party without the express written consent of Cambium Networks, regardless of whether or not such transfer is accomplished by physical or electronic means. Cambium's consent may be withheld at its discretion and may be conditioned upon transferee paying all applicable license fees and agreeing to be bound by this Agreement.

#### UPDATES

During the first 12 months after purchase of a Product, or during the term of any executed Maintenance and Support Agreement for the Product, you are entitled to receive Updates. An "Update" means any code in any form which is a bug fix, patch, error correction, or minor enhancement, but excludes any major feature added to the Software. Updates are available for download at the support website.

Major features may be available from time to time for an additional license fee. If Cambium Networks makes available to you major features and no other end user license agreement is provided, then the terms of this Agreement will apply.

#### MAINTENANCE

Except as provided above, Cambium Networks is not responsible for maintenance or field service

of the Software under this Agreement.

#### DISCLAIMER

CAMBIUM NETWORKS DISCLAIMS ALL WARRANTIES OF ANY KIND, WHETHER EXPRESS, IMPLIED, STATUTORY, OR IN ANY COMMUNICATION WITH YOU. CAMBIUM NETWORKS SPECIFICALLY DISCLAIMS ANY WARRANTY INCLUDING THE IMPLIED WARRANTIES OF MERCHANTABILTY, NONINFRINGEMENT, OR FITNESS FOR A PARTICULAR PURPOSE. THE SOFTWARE AND DOCUMENTATION ARE PROVIDED "AS IS." CAMBIUM NETWORKS DOES NOT WARRANT THAT THE SOFTWARE WILL MEET YOUR REQUIREMENTS, OR THAT THE OPERATION OF THE SOFTWARE WILL BE UNINTERRUPTED OR ERROR FREE, OR THAT DEFECTS IN THE SOFTWARE WILL BE CORRECTED. CAMBIUM NETWORKS MAKES NO WARRANTY WITH RESPECT TO THE CORRECTNESS, ACCURACY, OR RELIABILITY OF THE SOFTWARE AND DOCUMENTATION. Some jurisdictions do not allow the exclusion of implied warranties, so the above exclusion may not apply to you.

#### LIMITATION OF LIABILITY

IN NO EVENT SHALL CAMBIUM NETWORKS BE LIABLE TO YOU OR ANY OTHER PARTY FOR ANY DIRECT, INDIRECT, GENERAL, SPECIAL, INCIDENTAL, CONSEQUENTIAL, EXEMPLARY OR OTHER DAMAGE ARISING OUT OF THE USE OR INABILITY TO USE THE PRODUCT (INCLUDING,

WITHOUT LIMITATION, DAMAGES FOR LOSS OF BUSINESS PROFITS, BUSINESS INTERRUPTION, LOSS OF BUSINESS INFORMATION OR ANY OTHER PECUNIARY LOSS, OR FROM ANY BREACH OF WARRANTY, EVEN IF CAMBIUM NETWORKS HAS BEEN ADVISED OF THE POSSIBILITY OF SUCH DAMAGES. (Some states do not allow the exclusion or limitation of

incidental or consequential damages, so the above exclusion or limitation may not apply to you.)

IN NO CASE SHALL CAMBIUM'S LIABILITY EXCEED THE AMOUNT YOU PAID FOR THE PRODUCT.

#### **U.S. GOVERNMENT**

If you are acquiring the Product on behalf of any unit or agency of the U.S. Government, the following applies. Use, duplication, or disclosure of the Software and Documentation is subject to the restrictions set forth in subparagraphs (c) (1) and (2) of the Commercial Computer Software – Restricted Rights clause at FAR 52.227-19 (JUNE 1987), if applicable, unless being provided to the Department of Defense. If being provided to the Department of Defense, use, duplication, or

disclosure of the Products is subject to the restricted rights set forth in subparagraph (c) (1) (ii) of the Rights in Technical Data and Computer Software clause at DFARS 252.227-7013 (OCT 1988), if applicable. Software and Documentation may or may not include a Restricted Rights notice, or other notice referring specifically to the terms and conditions of this Agreement. The terms and conditions of this Agreement will each continue to apply, but only to the extent that such terms and conditions are not inconsistent with the rights provided to you under the aforementioned provisions of the FAR and DFARS, as applicable to the particular procuring agency and procurement transaction.

#### TERM OF LICENSE

Your right to use the Software will continue in perpetuity unless terminated as follows. Your right to use the Software will terminate immediately without notice upon a breach of this Agreement by you. Within 30 days after termination of this Agreement, you will certify to Cambium Networks in writing that through your best efforts, and to the best of your knowledge, the original and all copies, in whole or in part, in any form, of the Software and all related material and Documentation, have been destroyed, except that, with prior written consent from Cambium

Networks, you may retain one copy for archival or backup purposes. You may not sublicense, assign or transfer the license or the Product, except as expressly provided in this Agreement. Any attempt to otherwise sublicense, assign or transfer any of the rights, duties or obligations hereunder is null and void.

#### GOVERNING LAW

This Agreement is governed by the laws of the United States of America to the extent that they apply and otherwise by the laws of the State of Illinois.

#### ASSIGNMENT

This agreement may not be assigned by you without Cambium's prior written consent.

#### SURVIVAL OF PROVISIONS

The parties agree that where the context of any provision indicates an intent that it survives the term of this Agreement, then it will survive.

#### ENTIRE AGREEMENT

This agreement contains the parties' entire agreement regarding your use of the Software and may be amended only in writing signed by both parties, except that Cambium Networks may modify this Agreement as necessary to comply with applicable laws.

#### THIRD PARTY SOFTWARE

The software may contain one or more items of Third-Party Software supplied by other third-party suppliers. The terms of this Agreement govern your use of any Third-Party Software UNLESS A SEPARATE THIRD-PARTY SOFTWARE LICENSE IS INCLUDED, IN WHICH CASE YOUR USE OF THE THIRD-PARTY SOFTWARE WILL THEN BE GOVERNED BY THE SEPARATE THIRD-PARTY LICENSE.

### 6.1.3 Source Code

#### 6.1.3.1 Source Code

| OpenSSL 1.1.0 | OpenSSL License |
|---------------|-----------------|
|               |                 |

| Copyright (c) 1998-2016 The OpenSSL Project. All rights reserved.                                                                                                    |
|----------------------------------------------------------------------------------------------------|
| Redistribution and use in source and binary forms, with or without modification, are permitted provided that the following conditions are met:                                                                                                    |
| 1. Redistributions of source code must retain the above copyright notice, this list of conditions and the following disclaimer.                                                                                                    |
| <ol><li>Redistributions in binary form must reproduce the above copyright notice, this<br/>list of conditions and the following disclaimer in the documentation and/or other<br/>materials provided with the distribution.</li></ol>                                                                                                    |
| 3. All advertising materials mentioning features or use of this software must<br>display the following acknowledgment: "This product includes software<br>developed by the OpenSSL Project for use in the OpenSSL Toolkit.<br>( <u>http://www.openssl.org/</u> )"                                                                                                    |
| 4. The names "OpenSSL Toolkit" and "OpenSSL Project" must not be used to<br>endorse or promote products derived from this software without prior written<br>permission. For written permission, please contact openssl-core@openssl.org.                                                                                                    |
| <ol> <li>Products derived from this software may not be called "OpenSSL" nor may<br/>"OpenSSL" appear in their names without prior written permission of the<br/>OpenSSL Project.</li> </ol>                                                                                                    |
| <ol><li>Redistributions of any form whatsoever must retain the following<br/>acknowledgment:</li></ol>                                                                                                    |
| "This product includes software developed by the OpenSSL Project for use in the OpenSSL Toolkit ( <u>http://www.openssl.org/</u> )"                                                                                                    |
| THIS SOFTWARE IS PROVIDED BY THE OpenSSL PROJECT ``AS IS'' AND ANY<br>EXPRESSED OR IMPLIED WARRANTIES, INCLUDING, BUT NOT LIMITED TO, THE<br>IMPLIED WARRANTIES OF MERCHANTABILITY AND FITNESS FOR A PARTICULAR<br>PURPOSE ARE DISCLAIMED. IN NO EVENT SHALL THE OPENSSL PROJECT OR ITS<br>CONTRIBUTORS BE LIABLE FOR ANY DIRECT, INDIRECT, INCIDENTAL, SPECIAL,<br>EXEMPLARY, OR CONSEQUENTIAL DAMAGES (INCLUDING, BUT NOT LIMITED TO,<br>PROCUREMENT OF SUBSTITUTE GOODS OR SERVICES; LOSS OF USE, DATA, OR<br>PROFITS; OR BUSINESS INTERRUPTION) HOWEVER CAUSED AND ON ANY<br>THEORY OF LIABILITY, WHETHER IN CONTRACT, STRICT LIABILITY, OR TORT<br>(INCLUDING NEGLIGENCE OR OTHERWISE) ARISING IN ANY WAY OUT OF THE<br>USE OF THIS SOFTWARE, EVEN IF ADVISED OF THE POSSIBILITY OF SUCH<br>DAMAGE. |
| This product includes cryptographic software written by Eric Young<br>(eay@cryptsoft.com). This product includes software written by Tim Hudson<br>(tjh@cryptsoft.com).                                                                                                    |
| Original SSLeay License                                                                                                    |
| Copyright (C) 1995-1998 Eric Young (eay@cryptsoft.com)                                                                                                    |
| All rights reserved.                                                                                                    |
| This package is an SSL implementation written by Eric Young<br>(eay@cryptsoft.com).<br>The implementation was written so as to conform with Netscapes SSL.                                                                                                    |
| This library is free for commercial and non-commercial use as long as the following conditions are aheared to. The following conditions apply to all code found in this distribution, be it the RC4, RSA, lhash, DES, etc., code; not just the SSL code. The SSL documentation included with this distribution is covered by the same copyright terms except that the holder is Tim Hudson (tjh@cryptsoft.com).                                                                                                    |
| Copyright remains Eric Young's, and as such any Copyright notices in the code are not to be removed. If this package is used in a product. Fric Young should be                                                                                                    |

| given attribution as the author of the parts of the library used. This can be in the    |
|-----------------------------------------------------------------------------------------|
| form of a textual message at program startup or in documentation (online or             |
| textual) provided with the package.                                                     |
|                                                                                         |
| Redistribution and use in source and binary forms, with or without modification,        |
| are permitted provided that the following conditions are met:                           |
| 1. Redistributions of source code must retain the copyright notice, this list of        |
| conditions and the following disclaimer.                                                |
| 2. Redistributions in binary form must reproduce the above copyright notice, this       |
| list of conditions and the following disclaimer in the documentation and/or other       |
| materials provided with the distribution.                                               |
| 3. All advertising materials mentioning features or use of this software must           |
| display the following acknowledgement:                                                  |
| "This product includes cryptographic software written by Eric Young                     |
| (eay@cryptsoft.com)"                                                                    |
| The word 'cryptographic' can be left out if the routines from the library being         |
| used are not cryptographic related :-).                                                 |
| 4. If you include any Windows specific code (or a derivative thereof) from the          |
| apps directory (application code) you must include an acknowledgement:                  |
| "This product includes software written by Tim Hudson (tjh@cryptsoft.com)"              |
| THIS SOFTWARE IS PROVIDED BY ERIC YOUNG ``AS IS'' AND ANY EXPRESS OR                    |
| IMPLIED WARE IS FROVIDED BEENIC FOONG AS IS AND ANT EXPRESSION                          |
| WARRANTIES OF MERCHANTABILITY AND FITNESS FOR A PARTICULAR PURPOSE                      |
| ARE DISCLAIMED. IN NO EVENT SHALL THE ALITHOR OR CONTRIBUTORS BE                        |
| LIABLE FOR ANY DIRECT INDIRECT INCIDENTAL SPECIAL EXEMPLARY OR                          |
| CONSEQUENTIAL DAMAGES (INCLUDING, BUT NOT LIMITED TO, PROCUREMENT                       |
| OF SUBSTITUTE GOODS OR SERVICES: LOSS OF USE, DATA, OR PROFITS: OR                      |
| BUSINESS INTERRUPTION) HOWEVER CAUSED AND ON ANY THEORY OF                              |
| LIABILITY. WHETHER IN CONTRACT, STRICT LIABILITY, OR TORT (INCLUDING                    |
| NEGLIGENCE OR OTHERWISE) ARISING IN ANY WAY OUT OF THE USE OF THIS                      |
| SOFTWARE, EVEN IF ADVISED OF THE POSSIBILITY OF SUCH DAMAGE.                            |
| The licence and distribution terms for any publically available version or              |
| derivative of this code cannot be changed. i.e. this code cannot simply be copied       |
| and put under another distribution licence [including the GNU Public Licence ]          |
| and part and a stability distribution meetice [menduing the strong during the circle is |

| Libwebsockets v1.3-chrome37-firefox30 | Copyright (C) 2010-2014 Andy Green andy@warmcat.com                                                                                                    |
|---------------------------------------|----------------------------------------------------------------------------------------------------|
|                                       | Libwebsockets and included programs are provided under the terms of the GNU<br>Library General Public License (LGPL) 2.1 (available in Appendix A), with the<br>following exceptions:                                                                                                    |
|                                       | 1) Static linking of programs with the libwebsockets library does not constitute a derivative work and does not require the author to provide source code for the program, use the shared libwebsockets libraries, or link their program against a user-supplied version of libwebsockets. |
|                                       | If you link the program to a modified version of libwebsockets, then the changes to libwebsockets must be provided under the terms of the LGPL in sections 1, 2, and 4.                                                                                                    |
|                                       | 2) You do not have to provide a copy of the libwebsockets license with programs that are linked to the libwebsockets library, nor do you have to identify the libwebsockets license in your program or documentation as required by section 6 of the LGPL.                                 |
|                                       | However, programs must still identify their use of libwebsockets. The following example statement can be included in user documentation to satisfy this requirement:                                                                                                    |
|                                       | "[program] is based in part on the work of the libwebsockets project<br>( <u>http://libwebsockets.org</u> )"                                                                                                    |

| <pre><petri@digip.org> Permission is hereby granted, free of charge, to any person obtaining a copy of this software and associated documentation files (the "Software"), to deal in the Software without restriction, including without limitation the rights to use, copy, modify, merge, publish, distribute, sublicense, and/or sell copies of the Software, and to permit persons to whom the Software is furnished to do so, subject to the following conditions:</petri@digip.org></pre>   |
|----------------------------------------------------------------------------------------------------|
| The above copyright notice and this permission notice shall be included in all copies or substantial portions of the Software.                                                                                                    |
| THE SOFTWARE IS PROVIDED "AS IS", WITHOUT WARRANTY OF ANY KIND,<br>EXPRESS OR IMPLIED, INCLUDING BUT NOT LIMITED TO THE WARRANTIES OF<br>MERCHANTABILITY, FITNESS FOR A PARTICULAR PURPOSE AND<br>NONINFRINGEMENT. IN NO EVENT SHALL THE AUTHORS OR COPYRIGHT<br>HOLDERS BE LIABLE FOR ANY CLAIM, DAMAGES OR OTHER LIABILITY, WHETHER<br>IN AN ACTION OF CONTRACT, TORT OR OTHERWISE, ARISING FROM, OUT OF OR<br>IN CONNECTION WITH THE SOFTWARE OR THE USE OR OTHER DEALINGS IN THE<br>SOFTWARE. |

| Zlib 1.2.11 | (C) 1995-2017 Jean-loup Gailly and Mark Adler                                                                                                    |
|-------------|----------------------------------------------------------------------------------------------------|
|             | This software is provided 'as-is', without any express or implied warranty. In no event will the authors be held liable for any damages arising from the use of this software.                                                                                                    |
|             | Permission is granted to anyone to use this software for any purpose, including commercial applications, and to alter it and redistribute it freely, subject to the following restrictions:                                                                                                    |
|             | <ol> <li>The origin of this software must not be misrepresented; you must not<br/>claim that you wrote the original software. If you use this software in a<br/>product, an acknowledgment in the product documentation would be<br/>appreciated but is not required.</li> </ol>                            |
|             | 2. Altered source versions must be plainly marked as such and must not be misrepresented as being the original software.                                                                                                    |
|             | <ol> <li>This notice may not be removed or altered from any source distribution.</li> </ol>                                                                                                    |
|             | Jean-loup Gailly Mark Adler                                                                                                    |
|             | jloup@gzip.org madler@alumni.caltech.edu                                                                                                    |
|             | If you use the zlib library in a product, we would appreciate *not* receiving<br>lengthy legal documents to sign. The sources are provided for free but without<br>warranty of any kind. The library has been entirely written by Jean-loup Gailly<br>and Mark Adler; it does not include third-party code. |
|             | If you redistribute modified sources, we would appreciate that you include in the file ChangeLog history information documenting your changes. Please read the FAQ for more information on the distribution of modified source versions.                                                                    |

| OpenSSL 0.9.8i | OpenSSL 0.9.8i                                       |
|----------------|------------------------------------------------------|
|                | Copyright (c) 1998-2008 The OpenSSL Project          |
|                | Copyright (c) 1995-1998 Eric A. Young, Tim J. Hudson |
|                | All rights reserved.                                 |

| OpenSSL                                                                                                    | OpenSSL License                                                                                                    |  |
|----------------------------------------------------------------------------------------------------|----------------------------------------------------------------------------------------------------|--|
| =======<br>Copyrigh                                                                                                    | Copyright (c) 1998-2008 The OpenSSL Project. All rights reserved.                                                                                                    |  |
| Redistrib<br>are perm                                                                                                    | Redistribution and use in source and binary forms, with or without modification, are permitted provided that the following conditions are met:                                                                                                    |  |
| 1.                                                                                                    | Redistributions of source code must retain the above copyright notice, this list of conditions and the following disclaimer.                                                                                                    |  |
| 2.                                                                                                    | Redistributions in binary form must reproduce the above copyright notice, this list of conditions and the following disclaimer in the documentation and/or other materials provided with the distribution.                                            |  |
| 3.                                                                                                    | All advertising materials mentioning features or use of this software<br>must display the following acknowledgment: "This product includes<br>software developed by the OpenSSL Project for use in the OpenSSL<br>Toolkit. (http://www.openssl.org/)" |  |
| 4.                                                                                                    | The names "OpenSSL Toolkit" and "OpenSSL Project" must not be used<br>to endorse or promote products derived from this software without<br>prior written permission. For written permission, please contact<br>openssl-core@openssl.org.              |  |
| 5.                                                                                                    | Products derived from this software may not be called "OpenSSL" nor may "OpenSSL" appear in their names without prior written permission of the OpenSSL Project.                                                                                      |  |
| 6.                                                                                                    | Redistributions of any form whatsoever must retain the following acknowledgment:                                                                                                    |  |
| 7.                                                                                                    | "This product includes software developed by the OpenSSL Project for use in the OpenSSL Toolkit (http://www.openssl.org/)"                                                                                                    |  |
| THIS SOFTWARE IS PROVIDED BY THE OpenSSL PROJECT ``AS IS'' AND ANY<br>EXPRESSED OR IMPLIED WARRANTIES, INCLUDING, BUT NOT LIMITED TO, THE<br>IMPLIED WARRANTIES OF MERCHANTABILITY AND FITNESS FOR A PARTICULAR<br>PURPOSE ARE DISCLAIMED. IN NO EVENT SHALL THE OpenSSL PROJECT OR ITS<br>CONTRIBUTORS BE LIABLE FOR ANY DIRECT, INDIRECT, INCIDENTAL, SPECIAL,<br>EXEMPLARY, OR CONSEQUENTIAL DAMAGES (INCLUDING, BUT NOT LIMITED TO,<br>PROCUREMENT OF SUBSTITUTE GOODS OR SERVICES; LOSS OF USE, DATA, OR<br>PROFITS; OR BUSINESS INTERRUPTION) HOWEVER CAUSED AND ON ANY<br>THEORY OF LIABILITY, WHETHER IN CONTRACT, STRICT LIABILITY, OR TORT<br>(INCLUDING NEGLIGENCE OR OTHERWISE) ARISING IN ANY WAY OUT OF THE<br>USE OF THIS SOFTWARE, EVEN IF ADVISED OF THE POSSIBILITY OF SUCH<br>DAMAGE. |                                                                                                    |  |
|                                                                                                    |                                                                                                    |  |
| This product includes cryptographic software written by Eric Young (eay@cryptsoft.com). This product includes software written by Tim Hudson (tjh@cryptsoft.com).                                                                                                    |                                                                                                    |  |
| Original SSLeay License                                                                                                    |                                                                                                    |  |
| Copyrigh                                                                                                    | Copyright (C) 1995-1998 Eric Young (eay@cryptsoft.com)                                                                                                    |  |
| All rights                                                                                                    | reserved.                                                                                                    |  |

| This<br>(eay@                                                                                                    | package is an SSL implementation written by Eric Young<br>cryptsoft.com).                                                                                                    |
|----------------------------------------------------------------------------------------------------|----------------------------------------------------------------------------------------------------|
|                                                                                                    |                                                                                                    |
| The in                                                                                                    | plementation was written so as to conform with Netscapes SSL.                                                                                                    |
| This li<br>follow<br>found<br>SSL co<br>the s<br>(tjh@c                                                                                     | brary is free for commercial and non-commercial use as long as the<br>ing conditions are aheared to. The following conditions apply to all code<br>in this distribution, be it the RC4, RSA, lhash, DES, etc., code; not just the<br>de. The SSL documentation included with this distribution is covered by<br>ame copyright terms except that the holder is Tim Hudson<br>ryptsoft.com).                                                                                                    |
| Copyri<br>are no<br>given a<br>form o<br>textua                                                                                             | ght remains Eric Young's, and as such any Copyright notices in the code<br>t to be removed. If this package is used in a product, Eric Young should be<br>attribution as the author of the parts of the library used. This can be in the<br>of a textual message at program startup or in documentation (online or<br>I) provided with the package.                                                                                                    |
| Redist<br>are pe                                                                                                    | ribution and use in source and binary forms, with or without modification, rmitted provided that the following conditions are met:                                                                                                    |
| 1                                                                                                    | Redistributions of source code must retain the copyright notice, this list of conditions and the following disclaimer.                                                                                                    |
| 2                                                                                                    | Redistributions in binary form must reproduce the above copyright notice, this list of conditions and the following disclaimer in the documentation and/or other materials provided with the distribution.                                                                                                    |
| 3                                                                                                    | <ul> <li>All advertising materials mentioning features or use of this software must display the following acknowledgement:</li> <li>"This product includes cryptographic software written by Eric Young (eay@cryptsoft.com)"</li> <li>The word 'cryptographic' can be left out if the routines from the library being used are not cryptographic related.</li> </ul>                                                                                                    |
| 4                                                                                                    | If you include any Windows specific code (or a derivative thereof) from the apps directory (application code) you must include an acknowledgement:                                                                                                    |
| 5                                                                                                    | "This product includes software written by Tim Hudson<br>(tjh@cryptsoft.com)"                                                                                                    |
| THIS S<br>IMPLIE<br>WARR<br>ARE D<br>LIABLE<br>CONSE<br>OF SU<br>BUSIN<br>LIABIL<br>NEGLU<br>SOFTV<br>The liu<br>deriva<br>be col<br>Public | OFTWARE IS PROVIDED BY ERIC YOUNG ``AS IS'' AND ANY EXPRESS OR<br>ED WARRANTIES, INCLUDING, BUT NOT LIMITED TO, THE IMPLIED<br>ANTIES OF MERCHANTABILITY AND FITNESS FOR A PARTICULAR PURPOSE<br>ISCLAIMED. IN NO EVENT SHALL THE AUTHOR OR CONTRIBUTORS BE<br>FOR ANY DIRECT, INDIRECT, INCIDENTAL, SPECIAL, EXEMPLARY, OR<br>EQUENTIAL DAMAGES (INCLUDING, BUT NOT LIMITED TO, PROCUREMENT<br>BSTITUTE GOODS OR SERVICES; LOSS OF USE, DATA, OR PROFITS; OR<br>ESS INTERRUPTION) HOWEVER CAUSED AND ON ANY THEORY OF<br>TY, WHETHER IN CONTRACT, STRICT LIABILITY, OR TORT (INCLUDING<br>GENCE OR OTHERWISE) ARISING IN ANY WAY OUT OF THE USE OF THIS<br>VARE, EVEN IF ADVISED OF THE POSSIBILITY OF SUCH DAMAGE.<br>Cence and distribution terms for any publically available version or<br>ative of this code cannot be changed. i.e. this code cannot simply<br>bied and put under another distribution licence [including the GNU<br>Elicence. |

| Open SSH 5.1 | 1)<br>Copyright (c) 1995 Tatu Ylonen <ylo@cs.hut.fi>, Espoo, Finland<br/>All rights reserved</ylo@cs.hut.fi> |
|--------------|----------------------------------------------------------------------------------------------------|
|              |                                                                                                    |

As far as I am concerned, the code I have written for this software can be used freely for any purpose. Any derived versions of this software must be clearly marked as such, and if the derived work is incompatible with the protocol description in the RFC file, it must be called by a name other than "ssh" or "Secure Shell".

However, I am not implying to give any licenses to any patents or copyrights held by third parties, and the software includes parts that are not under my direct control. As far as I know, all included source code is used in accordance with the relevant license agreements and can be used freely for any purpose (the GNU license being the most restrictive); see below for details.

[However, none of that term is relevant at this point in time. All of these restrictively licenced software components which he talks about have been removed from OpenSSH, i.e.,

- RSA is no longer included, found in the OpenSSL library
- IDEA is no longer included, its use is deprecated
- DES is now external, in the OpenSSL library
- GMP is no longer used, and instead we call BN code from OpenSSL
- Zlib is now external, in a library
- The make-ssh-known-hosts script is no longer included
- TSS has been removed
- MD5 is now external, in the OpenSSL library
- RC4 support has been replaced with ARC4 support from OpenSSL
- Blowfish is now external, in the OpenSSL library]

Note that any information and cryptographic algorithms used in this software are publicly available on the Internet and at any major bookstore, scientific library, and patent office worldwide. More information can be found e.g. at "<u>http://www.cs.hut.fi/crypto"</u>;.

The legal status of this program is some combination of all these permissions and restrictions. Use only at your own responsibility. You will be responsible for any legal consequences yourself; I am not making any claims whether possessing or using this is legal or not in your country, and I am not taking any responsibility on your behalf.

#### NO WARRANTY

BECAUSE THE PROGRAM IS LICENSED FREE OF CHARGE, THERE IS NO WARRANTY FOR THE PROGRAM, TO THE EXTENT PERMITTED BY APPLICABLE LAW. EXCEPT WHEN OTHERWISE STATED IN WRITING THE COPYRIGHT HOLDERS AND/OR OTHER PARTIES PROVIDE THE PROGRAM "AS IS" WITHOUT WARRANTY OF ANY KIND, EITHER EXPRESSED OR IMPLIED, INCLUDING, BUT NOT LIMITED TO, THE IMPLIED WARRANTIES OF MERCHANTABILITY AND FITNESS FOR A PARTICULAR PURPOSE. THE ENTIRE RISK AS TO THE QUALITY AND PERFORMANCE OF THE PROGRAM IS WITH YOU. SHOULD THE PROGRAM PROVE DEFECTIVE, YOU ASSUME THE COST OF ALL NECESSARY SERVICING, REPAIR OR CORRECTION.

IN NO EVENT UNLESS REQUIRED BY APPLICABLE LAW OR AGREED TO IN WRITING WILL ANY COPYRIGHT HOLDER, OR ANY OTHER PARTY WHO

MAY MODIFY AND/OR REDISTRIBUTE THE PROGRAM AS PERMITTED ABOVE, BE LIABLE TO YOU FOR DAMAGES, INCLUDING ANY GENERAL, SPECIAL, INCIDENTAL OR CONSEQUENTIAL DAMAGES ARISING OUT OF THE USE OR INABILITY TO USE THE PROGRAM (INCLUDING BUT NOT LIMITED TO LOSS OF DATA OR DATA BEING RENDERED INACCURATE OR LOSSES SUSTAINED BY YOU OR THIRD PARTIES OR A FAILURE OF THE PROGRAM TO OPERATE WITH ANY OTHER PROGRAMS), EVEN IF SUCH HOLDER OR OTHER PARTY HAS BEEN ADVISED OF THE POSSIBILITY OF SUCH DAMAGES.

2)

The 32-bit CRC compensation attack detector in deattack.c was contributed by CORE SDI S.A. under a BSD-style license.

Cryptographic attack detector for ssh - source code

Copyright (c) 1998 CORE SDI S.A., Buenos Aires, Argentina.

All rights reserved. Redistribution and use in source and binary forms, with or without modification, are permitted provided that this copyright notice is retained.

THIS SOFTWARE IS PROVIDED ``AS IS'' AND ANY EXPRESS OR IMPLIED WARRANTIES ARE DISCLAIMED. IN NO EVENT SHALL CORE SDI S.A. BE LIABLE FOR ANY DIRECT, INDIRECT, INCIDENTAL, SPECIAL, EXEMPLARY OR CONSEQUENTIAL DAMAGES RESULTING FROM THE USE OR MISUSE OF THIS SOFTWARE.

Ariel Futoransky <futo@core-sdi.com> <">http://www.core-sdi.com>;

#### 3)

ssh-keyscan was contributed by David Mazieres under a BSD-style license.

Copyright 1995, 1996 by David Mazieres <dm@lcs.mit.edu>.

Modification and redistribution in source and binary forms is permitted provided that due credit is given to the author and the OpenBSD project by leaving this copyright notice intact.

#### 4)

The Rijndael implementation by Vincent Rijmen, Antoon Bosselaers and Paulo Barreto is in the public domain and distributed with the following license:

@version 3.0 (December 2000)

Optimised ANSI C code for the Rijndael cipher (now AES)

@author Vincent Rijmen <vincent.rijmen@esat.kuleuven.ac.be> @author Antoon Bosselaers <antoon.bosselaers@esat.kuleuven.ac.be> @author Paulo Barreto <paulo.barreto@terra.com.br>

This code is hereby placed in the public domain.

THIS SOFTWARE IS PROVIDED BY THE AUTHORS "AS IS" AND ANY EXPRESS OR IMPLIED WARRANTIES, INCLUDING, BUT NOT LIMITED TO, THE IMPLIED WARRANTIES OF MERCHANTABILITY AND FITNESS FOR A PARTICULAR PURPOSE ARE DISCLAIMED. IN NO EVENT SHALL THE

| AUTHORS OR CONTRIBUTORS BE LIABLE FOR ANY DIRECT, INDIRECT,   |
|---------------------------------------------------------------|
| INCIDENTAL, SPECIAL, EXEMPLARY, OR CONSEQUENTIAL DAMAGES      |
| (INCLUDING, BUT NOT LIMITED TO, PROCUREMENT OF SUBSTITUTE     |
| GOODS OR SERVICES; LOSS OF USE, DATA, OR PROFITS; OR BUSINESS |
| INTERRUPTION) HOWEVER CAUSED AND ON ANY THEORY OF LIABILITY,  |
| WHETHER IN CONTRACT, STRICT LIABILITY, OR TORT (INCLUDING     |
| NEGLIGENCE OR OTHERWISE) ARISING IN ANY WAY OUT OF THE USE OF |
| THIS SOFTWARE, EVEN IF ADVISED OF THE POSSIBILITY OF SUCH     |
| DAMAGE.                                                       |
|                                                               |

#### 5)

One component of the ssh source code is under a 3-clause BSD license, held by the University of California, since we pulled these parts from original Berkeley code.

Copyright (c) 1983, 1990, 1992, 1993, 1995 The Regents of the University of California. All rights reserved.

Redistribution and use in source and binary forms, with or without modification, are permitted provided that the following conditions are met:

- 1. Redistributions of source code must retain the above copyright notice, this list of conditions and the following disclaimer.
- 2. Redistributions in binary form must reproduce the above copyright notice, this list of conditions and the following disclaimer in the documentation and/or other materials provided with the distribution.
- 3. Neither the name of the University nor the names of its contributors may be used to endorse or promote products derived from this software without specific prior written permission.

THIS SOFTWARE IS PROVIDED BY THE REGENTS AND CONTRIBUTORS ``AS IS'' AND ANY EXPRESS OR IMPLIED WARRANTIES, INCLUDING, BUT NOT LIMITED TO, THE IMPLIED WARRANTIES OF MERCHANTABILITY AND FITNESS FOR A PARTICULAR PURPOSE ARE DISCLAIMED. IN NO EVENT SHALL THE REGENTS OR CONTRIBUTORS BE LIABLE FOR ANY DIRECT, INDIRECT, INCIDENTAL, SPECIAL, EXEMPLARY, OR CONSEQUENTIAL DAMAGES (INCLUDING, BUT NOT LIMITED TO, PROCUREMENT OF SUBSTITUTE GOODS OR SERVICES; LOSS OF USE, DATA, OR PROFITS; OR BUSINESS INTERRUPTION) HOWEVER CAUSED AND ON ANY THEORY OF LIABILITY, WHETHER IN CONTRACT, STRICT LIABILITY, OR TORT (INCLUDING NEGLIGENCE OR OTHERWISE) ARISING IN ANY WAY OUT OF THE USE OF THIS SOFTWARE, EVEN IF ADVISED OF THE POSSIBILITY OF SUCH DAMAGE.

#### 6)

Remaining components of the software are provided under a standard 2-term BSD licence with the following names as copyright holders:

Markus Friedl Theo de Raadt Niels Provos Dug Song Aaron Campbell Damien Miller Kevin Steves Daniel Kouril Wesley Griffin Per Allansson Nils Nordman Simon Wilkinson

Portable OpenSSH additionally includes code from the following copyright holders, also under the 2-term BSD license:

| Ben Lindstrom                                                                                                    |
|----------------------------------------------------------------------------------------------------|
| Tim Rice                                                                                                    |
| Andre Lucas                                                                                                    |
| Corringa Minschon                                                                                                    |
|                                                                                                    |
| Denis Parker                                                                                                    |
| Gert Doering                                                                                                    |
| Jakob Schlyter                                                                                                    |
| Jason Downs                                                                                                    |
| Juha Yrjölä                                                                                                    |
| Michael Stone                                                                                                    |
| Networks Associates Technology, Inc.                                                                                                    |
| Solar Designer                                                                                                    |
| lodd C. Miller                                                                                                    |
| Wayne Schroeder<br>William Jonos                                                                                                    |
| Darren Tucker                                                                                                    |
| Sun Microsystems                                                                                                    |
| The SCO Group                                                                                                    |
| Daniel Walsh                                                                                                    |
|                                                                                                    |
| Redistribution and use in source and binary forms, with or without modification, are permitted provided that the following conditions are met:                                                                                                    |
| <ol> <li>Redistributions of source code must retain the above copyright notice,<br/>this list of conditions and the following disclaimer.</li> </ol>                                                                                                    |
| <ol> <li>Redistributions in binary form must reproduce the above copyright<br/>notice, this list of conditions and the following disclaimer in the<br/>documentation and/or other materials provided with the distribution.</li> </ol>                                                                                                    |
| THIS SOFTWARE IS PROVIDED BY THE AUTHOR ``AS IS'' AND ANY EXPRESS OR<br>IMPLIED WARRANTIES, INCLUDING, BUT NOT LIMITED TO, THE IMPLIED<br>WARRANTIES OF MERCHANTABILITY AND FITNESS FOR A PARTICULAR PURPOSE<br>ARE DISCLAIMED. IN NO EVENT SHALL THE AUTHOR BE LIABLE FOR ANY DIRECT,<br>INDIRECT, INCIDENTAL, SPECIAL, EXEMPLARY, OR CONSEQUENTIAL DAMAGES<br>(INCLUDING, BUT NOT LIMITED TO, PROCUREMENT OF SUBSTITUTE GOODS OR<br>SERVICES; LOSS OF USE, DATA, OR PROFITS; OR BUSINESS INTERRUPTION)<br>HOWEVER CAUSED AND ON ANY THEORY OF LIABILITY, WHETHER IN CONTRACT,<br>STRICT LIABILITY, OR TORT (INCLUDING NEGLIGENCE OR OTHERWISE) ARISING IN<br>ANY WAY OUT OF THE USE OF THIS SOFTWARE, EVEN IF ADVISED OF THE<br>POSSIBILITY OF SUCH DAMAGE. |
| 8) Portable OpenSSH contains the following additional licenses:                                                                                                    |
| of Fortable Openson contains the following additional licenses:                                                                                                    |
| a) md5crypt.c, md5crypt.h                                                                                                    |
| "THE BEER-WARE LICENSE" (Revision 42):                                                                                                    |
| <pre><phk@login.dknet.dk> wrote this file. As long as you retain this notice you can do whatever you want with this stuff. If we meet some day, and you think this stuff is worth it, you can buy me a beer in return. Poul-Henning Kamp</phk@login.dknet.dk></pre>                                                                                                    |
| b) snprintf replacement                                                                                                    |
| Copyright Patrick Powell 1995<br>This code is based on code written by Patrick Powell (papowell@astart.com) It<br>may be used for any purpose as long as this notice remains intact on all source<br>code distributions                                                                                                    |
| c) Compatibility code (openbsd-compat)                                                                                                    |
| Apart from the previously mentioned licenses, various pieces of code in the                                                                                                    |

| openbsd-compat/ subdirectory are licensed as follows:                                                                                                    |
|----------------------------------------------------------------------------------------------------|
| Some code is licensed under a 3-term BSD license, to the following copyright holders:                                                                                                    |
| Todd C. Miller<br>Theo de Raadt<br>Damien Miller<br>Eric P. Allman<br>The Regents of the University of California<br>Constantin S. Svintsoff                                                                                                    |
| Redistribution and use in source and binary forms, with or without modification, are permitted provided that the following conditions are met:                                                                                                    |
| <ol> <li>Redistributions of source code must retain the above copyright notice,<br/>this list of conditions and the following disclaimer.</li> </ol>                                                                                                    |
| <ol> <li>Redistributions in binary form must reproduce the above copyright<br/>notice, this list of conditions and the following disclaimer in the<br/>documentation and/or other materials provided with the distribution.</li> </ol>                                                                                                    |
| <ol> <li>Neither the name of the University nor the names of its contributors<br/>may be used to endorse or promote products derived from this<br/>software without specific prior written permission.</li> </ol>                                                                                                    |
| THIS SOFTWARE IS PROVIDED BY THE REGENTS AND CONTRIBUTORS ``AS IS''<br>AND ANY EXPRESS OR IMPLIED WARRANTIES, INCLUDING, BUT NOT LIMITED TO,<br>THE IMPLIED WARRANTIES OF MERCHANTABILITY AND FITNESS FOR A<br>PARTICULAR PURPOSE ARE DISCLAIMED. IN NO EVENT SHALL THE REGENTS OR<br>CONTRIBUTORS BE LIABLE FOR ANY DIRECT, INDIRECT, INCIDENTAL, SPECIAL,<br>EXEMPLARY, OR CONSEQUENTIAL DAMAGES (INCLUDING, BUT NOT LIMITED TO,<br>PROCUREMENT OF SUBSTITUTE GOODS OR SERVICES; LOSS OF USE, DATA, OR<br>PROFITS; OR BUSINESS INTERRUPTION) HOWEVER CAUSED AND ON ANY<br>THEORY OF LIABILITY, WHETHER IN CONTRACT, STRICT LIABILITY, OR TORT<br>(INCLUDING NEGLIGENCE OR OTHERWISE) ARISING IN ANY WAY OUT OF THE<br>USE OF THIS SOFTWARE, EVEN IF ADVISED OF THE POSSIBILITY OF SUCH<br>DAMAGE. |
| Some code is licensed under an ISC-style license, to the following copyright holders:                                                                                                    |
| Internet Software Consortium.<br>Todd C. Miller<br>Reyk Floeter<br>Chad Mynhier                                                                                                    |
| Permission to use, copy, modify, and distribute this software for any purpose with or without fee is hereby granted, provided that the above copyright notice and this permission notice appear in all copies.                                                                                                    |
| THE SOFTWARE IS PROVIDED "AS IS" AND TODD C. MILLER DISCLAIMS ALL<br>WARRANTIES WITH REGARD TO THIS SOFTWARE INCLUDING ALL IMPLIED<br>WARRANTIES OF MERCHANTABILITY AND FITNESS. IN NO EVENT SHALL TODD C.<br>MILLER BE LIABLE FOR ANY SPECIAL, DIRECT, INDIRECT, OR CONSEQUENTIAL<br>DAMAGES OR ANY DAMAGES WHATSOEVER RESULTING FROM LOSS OF USE,<br>DATA OR PROFITS, WHETHER IN AN ACTION OF CONTRACT, NEGLIGENCE OR<br>OTHER TORTIOUS ACTION, ARISING OUT OF OR IN CONNECTION WITH THE USE<br>OR PERFORMANCE OF THIS SOFTWARE.                                                                                                    |
| Some code is licensed under a MIT-style license to the following copyright holders:                                                                                                    |
| Free Software Foundation, Inc.                                                                                                    |
| Permission is hereby granted, free of charge, to any person obtaining a copy of this software and associated documentation files (the "Software"), to deal in the                                                                                                    |

| Software without restriction, including without limitation the rights to use, copy, modify, merge, publish, distribute, distribute with modifications, sublicense, and/or sell copies of the Software, and to permit persons to whom the Software is furnished to do so, subject to the following conditions:                                                                                                    |
|----------------------------------------------------------------------------------------------------|
| The above copyright notice and this permission notice shall be included in all copies or substantial portions of the Software.                                                                                                    |
| THE SOFTWARE IS PROVIDED "AS IS", WITHOUT WARRANTY OF ANY KIND,<br>EXPRESS OR IMPLIED, INCLUDING BUT NOT LIMITED TO THE WARRANTIES<br>OF MERCHANTABILITY, FITNESS FOR A PARTICULAR PURPOSE AND<br>NONINFRINGEMENT. IN NO EVENT SHALL THE ABOVE COPYRIGHT HOLDERS BE<br>LIABLE FOR ANY CLAIM, DAMAGES OR OTHER LIABILITY, WHETHER IN AN<br>ACTION OF CONTRACT, TORT OR OTHERWISE, ARISING FROM, OUT OF OR IN<br>CONNECTION WITH THE SOFTWARE OR THE USE OR OTHER DEALINGS IN THE<br>SOFTWARE. |
| Except as contained in this notice, the name(s) of the above copyright holders shall not be used in advertising or otherwise to promote the sale, use or other dealings in this Software without prior written authorization.                                                                                                    |

| Appendix A | GNU Lesser General Public Library version 2.1                                                                                                    |
|------------|----------------------------------------------------------------------------------------------------|
|            | GNU LESSER GENERAL PUBLIC LICENSE<br>Version 2.1, February 1999<br>Copyright (C) 1991, 1999 Free Software Foundation, Inc.<br>51 Franklin Street, Fifth Floor, Boston, MA 02110-1301 USA<br>Everyone is permitted to copy and distribute verbatim copies<br>of this license document, but changing it is not allowed.                                                                                                    |
|            | [This is the first released version of the Lesser GPL. It also counts as the successor of the GNU Library Public License, version 2, hence the version number 2.1.]                                                                                                    |
|            | Preamble                                                                                                    |
|            | The licenses for most software are designed to take away your freedom<br>to share and change it. By contrast, the GNU General Public Licenses are<br>intended to guarantee your freedom to share and change free software-<br>to make sure the software is free for all its users.                                                                                                    |
|            | This license, the Lesser General Public License, applies to some specially designated software packagestypically librariesof the Free Software Foundation and other authors who decide to use it. You can use it too, but we suggest you first think carefully about whether this license or the ordinary General Public License is the better strategy to use in any particular case, based on the explanations below.                                       |
|            | When we speak of free software, we are referring to freedom of use, not<br>price. Our General Public Licenses are designed to make sure that you<br>have the freedom to distribute copies of free software (and charge for<br>this service if you wish); that you receive source code or can get it if you<br>want it; that you can change the software and use pieces of it in new<br>free programs; and that you are informed that you can do these things. |
|            | To protect your rights, we need to make restrictions that forbid<br>distributors to deny you these rights or to ask you to surrender these<br>rights. These restrictions translate to certain responsibilities for you if<br>you distribute copies of the library or if you modify it.                                                                                                    |

For example, if you distribute copies of the library, whether gratis or for a fee, you must give the recipients all the rights that we gave you. You must make sure that they, too, receive or can get the source code. If you link other code with the library, you must provide complete object files to the recipients, so that they can relink them with the library after making changes to the library and recompiling it. And you must show them these terms so they know their rights.

We protect your rights with a two-step method: (1) we copyright the library, and (2) we offer you this license, which gives you legal permission to copy, distribute and/or modify the library.

To protect each distributor, we want to make it very clear that there is no warranty for the free library. Also, if the library is modified by someone else and passed on, the recipients should know that what they have is not the original version, so that the original author's reputation will not be affected by problems that might be introduced by others.

Finally, software patents pose a constant threat to the existence of any free program. We wish to make sure that a company cannot effectively restrict the users of a free program by obtaining a restrictive license from a patent holder. Therefore, we insist that any patent license obtained for a version of the library must be consistent with the full freedom of use specified in this license.

Most GNU software, including some libraries, is covered by the ordinary GNU General Public License. This license, the GNU Lesser General Public License, applies to certain designated libraries, and is quite different from the ordinary General Public License. We use this license for certain libraries in order to permit linking those libraries into non-free programs.

When a program is linked with a library, whether statically or using a shared library, the combination of the two is legally speaking a combined work, a derivative of the original library. The ordinary General Public License therefore permits such linking only if the entire combination fits its criteria of freedom. The Lesser General Public License permits more lax criteria for linking other code with the library.

We call this license the "Lesser" General Public License because it does Less to protect the user's freedom than the ordinary General Public License. It also provides other free software developers Less of an advantage over competing non-free programs. These disadvantages are the reason we use the ordinary General Public License for many libraries. However, the Lesser license provides advantages in certain special circumstances.

For example, on rare occasions, there may be a special need to encourage the widest possible use of a certain library, so that it becomes a de-facto standard. To achieve this, non-free programs must be allowed to use the library. A more frequent case is that a free library does the same job as widely used non-free libraries. In this case, there is little to gain by limiting the free library to free software only, so we use the Lesser General Public License.

In other cases, permission to use a particular library in non-free programs enables a greater number of people to use a large body of free software. For example, permission to use the GNU C Library in non-free programs enables many more people to use the whole GNU operating system, as well as its variant, the GNU/Linux operating system.

| Although the Lesser General Public License is Less protective of the     |
|--------------------------------------------------------------------------|
| users' freedom, it does ensure that the user of a program that is linked |
| with the Library has the freedom and the wherewithal to run that         |
| program using a modified version of the Library.                         |
|                                                                          |

The precise terms and conditions for copying, distribution and modification follow. Pay close attention to the difference between a "work based on the library" and a "work that uses the library". The former contains code derived from the library, whereas the latter must be combined with the library in order to run.

## TERMS AND CONDITIONS FOR COPYING, DISTRIBUTION AND MODIFICATION

This License Agreement applies to any software library or other program which contains a notice placed by the copyright holder or other authorized party saying it may be distributed under the terms of this Lesser General Public License (also called "this License"). Each licensee is addressed as "you".

A "library" means a collection of software functions and/or data prepared so as to be conveniently linked with application programs (which use some of those functions and data) to form executables.

The "Library", below, refers to any such software library or work which has been distributed under these terms. A "work based on the Library" means either the Library or any derivative work under copyright law: that is to say, a work containing the Library or a portion of it, either verbatim or with modifications and/or translated straightforwardly into another language. (Hereinafter, translation is included without limitation in the term "modification".)

"Source code" for a work means the preferred form of the work for making modifications to it. For a library, complete source code means all the source code for all modules it contains, plus any associated interface definition files, plus the scripts used to control compilation and installation of the library.

Activities other than copying, distribution and modification are not covered by this License; they are outside its scope. The act of running a program using the Library is not restricted, and output from such a program is covered only if its contents constitute a work based on the Library (independent of the use of the Library in a tool for writing it). Whether that is true depends on what the Library does and what the program that uses the Library does.

- You may copy and distribute verbatim copies of the Library's complete source code as you receive it, in any medium, provided that you conspicuously and appropriately publish on each copy an appropriate copyright notice and disclaimer of warranty; keep intact all the notices that refer to this License and to the absence of any warranty; and distribute a copy of this License along with the Library. You may charge a fee for the physical act of transferring a copy, and you may at your option offer warranty protection in exchange for a fee.
- You may modify your copy or copies of the Library or any portion of it, thus forming a work based on the Library, and copy and distribute such modifications or work under the terms of Section 1 above, provided that you also meet all of these conditions:

   a) The modified work must itself be a software library.
   b) You must course the files modified to corruption to patient optimizer to files.

b) You must cause the files modified to carry prominent notices stating that you changed the files and the date of any change.

| -  |                                                                                                    |
|----|----------------------------------------------------------------------------------------------------|
|    | <ul> <li>c) You must cause the whole of the work to be licensed at no charge to all third parties under the terms of this License.</li> <li>d) If a facility in the modified Library refers to a function or a table of data to be supplied by an application program that uses the facility, other than as an argument passed when the facility is invoked, then you must make a good faith effort to ensure that, in the event an application does not supply such function or table, the facility still operates, and performs whatever part of its purpose remains meaningful.</li> </ul>                                                                                                    |
|    | (For example, a function in a library to compute square roots has a purpose that is entirely well-defined independent of the application. Therefore, Subsection 2d requires that any application-supplied function or table used by this function must be optional: if the application does not supply it, the square root function must still compute square roots.)                                                                                                    |
|    | These requirements apply to the modified work as a whole. If<br>identifiable sections of that work are not derived from the Library, and<br>can be reasonably considered independent and separate works in<br>themselves, then this License, and its terms, do not apply to those<br>sections when you distribute them as separate works. But when you<br>distribute the same sections as part of a whole which is a work based<br>on the Library, the distribution of the whole must be on the terms of<br>this License, whose permissions for other licensees extend to the<br>entire whole, and thus to each and every part regardless of who wrote<br>it.                                                                                                    |
|    | Thus, it is not the intent of this section to claim rights or contest your rights to work written entirely by you; rather, the intent is to exercise the right to control the distribution of derivative or collective works based on the Library.                                                                                                    |
|    | In addition, mere aggregation of another work not based on the<br>Library with the Library (or with a work based on the Library) on a<br>volume of a storage or distribution medium does not bring the other<br>work under the scope of this License.                                                                                                    |
| 3. | You may opt to apply the terms of the ordinary GNU General Public<br>License instead of this License to a given copy of the Library. To do this,<br>you must alter all the notices that refer to this License, so that they<br>refer to the ordinary GNU General Public License, version 2, instead of<br>to this License. (If a newer version than version 2 of the ordinary GNU<br>General Public License has appeared, then you can specify that version<br>instead if you wish.) Do not make any other change in these notices.<br>Once this change is made in a given copy, it is irreversible for that copy,<br>so the ordinary GNU General Public License applies to all subsequent<br>copies and derivative works made from that copy.<br>This option is useful when you wish to copy part of the code of the<br>Library into a program that is not a library. |
| 4. | You may copy and distribute the Library (or a portion or derivative of it, under Section 2) in object code or executable form under the terms of Sections 1 and 2 above provided that you accompany it with the complete corresponding machine-readable source code, which must be distributed under the terms of Sections 1 and 2 above on a medium customarily used for software interchange.                                                                                                    |
|    | If distribution of object code is made by offering access to copy from a designated place, then offering equivalent access to copy the source code from the same place satisfies the requirement to distribute the source code, even though third parties are not compelled to copy the source along with the object code.                                                                                                    |
| 5. | A program that contains no derivative of any portion of the Library, but<br>is designed to work with the Library by being compiled or linked with<br>it, is called a "work that uses the Library". Such a work, in isolation, is<br>not a derivative work of the Library, and therefore falls outside the<br>scope of this License.                                                                                                    |

| However, linking a "work that uses the Library" with the Library creates  |
|---------------------------------------------------------------------------|
| an executable that is a derivative of the Library (because it contains    |
| portions of the Library), rather than a "work that uses the library". The |
| executable is therefore covered by this License. Section 6 states terms   |
| for distribution of such executables.                                     |

When a "work that uses the Library" uses material from a header file that is part of the Library, the object code for the work may be a derivative work of the Library even though the source code is not. Whether this is true is especially significant if the work can be linked without the Library, or if the work is itself a library. The threshold for this to be true is not precisely defined by law.

If such an object file uses only numerical parameters, data structure layouts and accessors, and small macros and small inline functions (ten lines or less in length), then the use of the object file is unrestricted, regardless of whether it is legally a derivative work. (Executables containing this object code plus portions of the Library will still fall under Section 6.)

Otherwise, if the work is a derivative of the Library, you may distribute the object code for the work under the terms of Section 6. Any executables containing that work also fall under Section 6, whether or not they are linked directly with the Library itself.

6. As an exception to the Sections above, you may also combine or link a "work that uses the Library" with the Library to produce a work containing portions of the Library, and distribute that work under terms of your choice, provided that the terms permit modification of the work for the customer's own use and reverse engineering for debugging such modifications.

You must give prominent notice with each copy of the work that the Library is used in it and that the Library and its use are covered by this License. You must supply a copy of this License. If the work during execution displays copyright notices, you must include the copyright notice for the Library among them, as well as a reference directing the user to the copy of this License. Also, you must do one of these things:

• a) Accompany the work with the complete corresponding machine-readable source code for the Library including whatever changes were used in the work (which must be distributed under Sections 1 and 2 above); and, if the work is an executable linked with the Library, with the complete machine-readable "work that uses the Library", as object code and/or source code, so that the user can modify the Library and then relink to produce a modified executable containing the modified Library. (It is understood that the user who changes the contents of definitions files in the Library will not necessarily be able to recompile the application to use the modified definitions.)

• b) Use a suitable shared library mechanism for linking with the Library. A suitable mechanism is one that (1) uses at run time a copy of the library already present on the user's computer system, rather than copying library functions into the executable, and (2) will operate properly with a modified version of the library, if the user installs one, as long as the modified version is interface-compatible with the version that the work was made with.

• c) Accompany the work with a written offer, valid for at least three years, to give the same user the materials specified in Subsection 6a, above, for a charge no more than the cost of performing this distribution.

• d) If distribution of the work is made by offering access to copy from a designated place, offer equivalent access to copy the above specified materials from the same place.

• e) Verify that the user has already received a copy of these materials or that you have already sent this user a copy. For an executable, the required form of the "work that uses the Library" must include any data and utility programs needed for reproducing the executable from it. However, as a special exception, the materials to be distributed need not include anything that is normally distributed (in either source or binary form) with the major components (compiler, kernel, and so on) of the operating system on which the executable runs, unless that component itself accompanies

#### the executable.

It may happen that this requirement contradicts the license restrictions of other proprietary libraries that do not normally accompany the operating system. Such a contradiction means you cannot use both them and the Library together in an executable that you distribute. 7. You may place library facilities that are a work based on the Library side-by-side in a single library together with other library facilities not covered by this License, and distribute such a combined library, provided that the separate distribution of the work based on the Library and of the other library facilities is otherwise permitted, and provided that you do these two things:

• a) Accompany the combined library with a copy of the same work based on the Library, uncombined with any other library facilities. This must be distributed under the terms of the Sections above.

• b) Give prominent notice with the combined library of the fact that part of it is a work based on the Library, and explaining where to find the accompanying uncombined form of the same work.

8. You may not copy, modify, sublicense, link with, or distribute the Library except as expressly provided under this License. Any attempt otherwise to copy, modify, sublicense, link with, or distribute the Library is void, and will automatically terminate your rights under this License. However, parties who have received copies, or rights, from you under this License will not have their licenses terminated so long as such parties remain in full compliance.

9. You are not required to accept this License, since you have not signed it. However, nothing else grants you permission to modify or distribute the Library or its derivative works. These actions are prohibited by law if you do not accept this License. Therefore, by modifying or distributing the Library (or any work based on the Library), you indicate your acceptance of this License to do so, and all its terms and conditions for copying, distributing or modifying the Library or works based on it.

10. Each time you redistribute the Library (or any work based on the Library), the recipient automatically receives a license from the original licensor to copy, distribute, link with or modify the Library subject to these terms and conditions. You may not impose any further restrictions on the recipients' exercise of the rights granted herein. You are not responsible for enforcing compliance by third parties with this License.

11. If, as a consequence of a court judgment or allegation of patent infringement or for any other reason (not limited to patent issues), conditions are imposed on you (whether by court order, agreement or otherwise) that contradict the conditions of this License, they do not excuse you from the conditions of this License. If you cannot distribute so as to satisfy simultaneously your obligations under this License and any other pertinent obligations, then as a consequence you may not distribute the Library at all. For example, if a patent license would not permit royalty-free redistribution of the Library by all those who receive copies directly or indirectly through you, then the only way you could satisfy both it and this License would be to refrain entirely from distribution of the Library.

If any portion of this section is held invalid or unenforceable under any particular circumstance, the balance of the section is intended to apply, and the section as a whole is intended to apply in other circumstances.

It is not the purpose of this section to induce you to infringe any patents or other property right claims or to contest validity of any such claims; this section has the sole purpose of protecting the integrity of the free software distribution system which is implemented by public license practices. Many people have made generous contributions to the wide range of software distributed through that system in reliance on consistent application of that system; it is up to the author/donor to decide if he or she is willing to distribute software through any other system and a licensee cannot impose that choice.

This section is intended to make thoroughly clear what is believed to be a consequence of the rest of this License.

12. If the distribution and/or use of the Library is restricted in certain countries either by patents or by copyrighted interfaces, the original

| copyright holder who places the Library under this License may add an    |
|--------------------------------------------------------------------------|
| explicit geographical distribution limitation excluding those countries, |
| so that distribution is permitted only in or among countries not thus    |
| excluded. In such case, this License incorporates the limitation as if   |
| written in the body of this License.                                     |

13. The Free Software Foundation may publish revised and/or new versions of the Lesser General Public License from time to time. Such new versions will be similar in spirit to the present version, but may differ in detail to address new problems or concerns.

Each version is given a distinguishing version number. If the Library specifies a version number of this License which applies to it and "any later version", you have the option of following the terms and conditions either of that version or of any later version published by the Free Software Foundation. If the Library does not specify a license version number, you may choose any version ever published by the Free Software Foundation.

14. If you wish to incorporate parts of the Library into other free programs whose distribution conditions are incompatible with these, write to the author to ask for permission. For software which is copyrighted by the Free Software Foundation, write to the Free Software Foundation; we sometimes make exceptions for this. Our decision will be guided by the two goals of preserving the free status of all derivatives of our free software and of promoting the sharing and reuse of software generally.

NO WARRANTY

15. BECAUSE THE LIBRARY IS LICENSED FREE OF CHARGE, THERE IS NO WARRANTY FOR THE LIBRARY, TO THE EXTENT PERMITTED BY APPLICABLE LAW. EXCEPT WHEN OTHERWISE STATED IN WRITING THE COPYRIGHT HOLDERS AND/OR OTHER PARTIES PROVIDE THE LIBRARY "AS IS" WITHOUT WARRANTY OF ANY KIND, EITHER EXPRESSED OR IMPLIED, INCLUDING, BUT NOT LIMITED TO, THE IMPLIED WARRANTIES OF MERCHANTABILITY AND FITNESS FOR A PARTICULAR PURPOSE. THE ENTIRE RISK AS TO THE QUALITY AND PERFORMANCE OF THE LIBRARY IS WITH YOU. SHOULD THE LIBRARY PROVE DEFECTIVE, YOU ASSUME THE COST OF ALL NECESSARY SERVICING, REPAIR OR CORRECTION.

16. IN NO EVENT UNLESS REQUIRED BY APPLICABLE LAW OR AGREED TO IN WRITING WILL ANY COPYRIGHT HOLDER, OR ANY OTHER PARTY WHO MAY MODIFY AND/OR REDISTRIBUTE THE LIBRARY AS PERMITTED ABOVE, BE LIABLE TO YOU FOR DAMAGES, INCLUDING ANY GENERAL, SPECIAL, INCIDENTAL OR CONSEQUENTIAL DAMAGES ARISING OUT OF THE USE OR INABILITY TO USE THE LIBRARY (INCLUDING BUT NOT LIMITED TO LOSS OF DATA OR DATA BEING RENDERED INACCURATE OR LOSSES SUSTAINED BY YOU OR THIRD PARTIES OR A FAILURE OF THE LIBRARY TO OPERATE WITH ANY OTHER SOFTWARE), EVEN IF SUCH HOLDER OR OTHER PARTY HAS BEEN ADVISED OF THE POSSIBILITY OF SUCH DAMAGES.

END OF TERMS AND CONDITIONS

How to Apply These Terms to Your New Libraries

If you develop a new library, and you want it to be of the greatest possible use to the public, we recommend making it free software that everyone can redistribute and change. You can do so by permitting redistribution under these terms (or, alternatively, under the terms of the ordinary General Public License).

To apply these terms, attach the following notices to the library. It is safest to attach them to the start of each source file to most effectively convey the exclusion of warranty; and each file should have at least the "copyright" line and a pointer to where the full notice is found. one line to give the library's name and an idea of what it does. Copyright (C) year name of author

This library is free software; you can redistribute it and/or modify it under the terms of the GNU Lesser General Public License as published by the Free Software Foundation; either version 2.1 of the License, or (at your option) any later version.

This library is distributed in the hope that it will be useful, but WITHOUT ANY WARRANTY; without even the implied warranty of

| MERCHANTABILITY or FITNESS FOR A PARTICULAR PURPOSE. See the GNU Lesser General Public License for more details.                                                                                                    |
|----------------------------------------------------------------------------------------------------|
| You should have received a copy of the GNU Lesser General Public<br>License along with this library; if not, write to the Free Software<br>Foundation, Inc., 51 Franklin Street, Fifth Floor, Boston, MA 02110-<br>1301 USA Also add information on how to contact you by electronic<br>and paper mail.<br>You should also get your employer (if you work as a programmer) or<br>your school, if any, to sign a "copyright disclaimer" for the library, if |
| necessary. Here is a sample; alter the names:                                                                                                    |
| Yoyodyne, Inc., hereby disclaims all copyright interest in the library<br>`Frob' (a library for tweaking knobs) written by James Random Hacker.                                                                                                    |
| signature of Ty Coon, 1 April 1990                                                                                                    |
| Ty Coon, President of Vice                                                                                                    |
| That's all there is to it!                                                                                                    |

### 6.1.4 Hardware Warranty

#### Hardware Warranty

cnMatrix<sup>™</sup> switch family ("Covered Product") hardware is covered with a 5 - year Limited Lifetime Warranty. "Lifetime" is defined as the period beginning on the date of original purchase by the first end user of the Product and ending five (5) years thereafter. Under this Limited Lifetime Warranty, Cambium warrants to its end users for the Lifetime (as defined) that the Covered Product purchased by such end user, when used under normal conditions and consistent with applicable Covered Product documentation supplied with the Covered Product, will be free from defects in material and workmanship, and will perform in accordance with the documentation supplied for such Covered Product.

Except as otherwise prescribed by applicable law, in the event of a breach of this Hardware Limited Lifetime Warranty, the sole and exclusive remedy, and Cambium's sole and exclusive liability, will be for Cambium to use commercially reasonable efforts to repair or replace the Covered Product that caused the breach of this warranty. If Cambium cannot, or determines that it is not practical to, repair or replace the Covered Product, then the sole and exclusive remedy and the limit of Cambium's obligation will be to refund the amount received by Cambium for purchase of such Covered Product. The Hardware Limited Lifetime Warranty is provided to the original end user only and is not transferrable.

## 6.1.5 LIMITATION OF LIABILITY

#### LIMITATION OF LIABILITY

IN NO EVENT SHALL CAMBIUM NETWORKS BE LIABLE TO YOU OR ANY OTHER PARTY FOR ANY DIRECT, INDIRECT, GENERAL, SPECIAL, INCIDENTAL, CONSEQUENTIAL, EXEMPLARY OR OTHER DAMAGE ARISING OUT OF THE USE OR INABILITY TO USE THE PRODUCT (INCLUDING,

WITHOUT LIMITATION, DAMAGES FOR LOSS OF BUSINESS PROFITS, BUSINESS INTERRUPTION, LOSS OF BUSINESS INFORMATION OR ANY OTHER PECUNIARY LOSS, OR FROM ANY BREACH OF WARRANTY, EVEN IF CAMBIUM NETWORKS HAS BEEN ADVISED OF THE POSSIBILITY OF SUCH DAMAGES. (Some states do not allow the exclusion or limitation of incidental or consequential damages, so the above exclusion or limitation may not apply to you.)

IN NO CASE SHALL CAMBIUM'S LIABILITY EXCEED THE AMOUNT YOU PAID FOR THE PRODUCT

## 6.1.6 Compliance with Safety Standards

<u>Intended Use:</u> The Cambium Networks cnMatrix next-generation switching platform offers a cloud-managed, high-performance, feature-rich enterprise-grade ethernet switching solution. This equipment is intended for professional applications for fixed indoor installations only.

Installation and Operation: Installation and operation of this product are complex and Cambium Networks therefore recommends professional installation and management of the system. Please follow the instructions in this leaflet. Further

guidance on cnMatrix installation and operation is available in the accompanying *Quick Start Guide*, which can also be found online at the link below

The installer must have sufficient skills, knowledge, and experience to perform the installation task and is responsible for:

- Familiarity with current applicable national regulations, including electrical installation and surge protection
- Installation in accordance with Cambium Networks' instructions

#### Product Safety Information:

The following general safety guidelines are provided to help ensure your own personal safety and protect your product from potential damage. Remember to consult the product *User Guide, web link below,* for more details. Please observe the following safety rules:

Static electricity can be harmful to electronic components. Discharge static electricity from your body (i.e., touch grounded bare metal) before touching the product. Ensure that the product is properly grounded.

Ensure that the equipment is not powered during installation. Always disconnect equipment from its power source before servicing.

Always use a qualified electrician to install cabling.

Use outdoor-rated cables for connections that will be exposed to the outdoor environment.

#### **Operation in the EU – Restrictions:**

- This equipment is for indoor use only.
- CE EMI Class A Warning: This equipment is compliant with Class A of CISPR32. In a residential environment, this equipment may cause radio interference.

#### Waste Electrical and Electronic Equipment (WEEE) Directive:

Please do not dispose of electronic and electric equipment or electronic and electric accessories with your household waste. In some countries or regions, collection systems have been set up to handle waste of electrical and electronic equipment. If you reside in European Union countries, please contact your local equipment supplier representative or the Cambium Networks Support Center for information about the waste collection system in your country

#### Useful Web Links:

- User Guide: <u>https://www.cambiumnetworks.com/guides</u>
- Technical Training: <u>https://learning.cambiumnetworks.com</u>
- Cambium Support Center: <u>https://support.cambiumnetworks.com/</u>
- EU Declaration of Conformity: <u>http://www.cambiumnetworks.com/eu\_dofc</u>

#### Equipment Manufacturer:

Cambium Networks Ltd, Unit B2 Linhay Business Park, Eastern Road, Ashburton, Devon, TQ13 7UP, United Kingdom

## 7 Appendix: Parameters and Commands

## 7.1 Appendix: Parameters and Commands

## 7.1.1 LLDP-MED Parameters and Commands

#### 7.1.1.1 LLDP-MED

| Commands                                                                                                    | Description                                                          | CLI Mode                   |
|----------------------------------------------------------------------------------------------------|----------------------------------------------------------------------|----------------------------|
| <pre>Ildp med-tlv-select { med-capability   networkpolicy   inventory-management   location-id   expower-via-</pre> | Enables thetransmission of aspecific<br>LLDP-MEDTLV on a given port. | Interface<br>Configuration |

| mdi                                                                                                    |                                                                                                    |                                                                                               |                            |
|----------------------------------------------------------------------------------------------------|----------------------------------------------------------------------------------------------------|-----------------------------------------------------------------------------------------------|----------------------------|
|                                                                                                    |                                                                                                    |                                                                                               |                            |
| Available options:                                                                                                    |                                                                                                    |                                                                                               |                            |
| med-capability                                                                                                    |                                                                                                    |                                                                                               |                            |
| <ul> <li>Configures the N<br/>the LLDP module</li> </ul>                                                                                                    | Med Capability TLVtransmission for<br>e. <u>network-policy</u> - Configures the                                                           |                                                                                               |                            |
| Network-policy                                                                                                    |                                                                                                    |                                                                                               |                            |
| <ul> <li>TLVrelated trans<br/>inventory-mana</li> </ul>                                                                                                    | smission for the LLDP module. <u>L</u><br>gement - Configures the                                                                         |                                                                                               |                            |
| Inventorymanagemer                                                                                                    | nt                                                                                                    |                                                                                               |                            |
| <ul> <li>TLV related tran</li> </ul>                                                                                                    | smission for the LLDPmodule.                                                                                                    |                                                                                               |                            |
| location-id                                                                                                    |                                                                                                    |                                                                                               |                            |
| <ul> <li>Configures the L<br/>transmission for</li> </ul>                                                                                                    | ocation identificationTLV related<br><sup>•</sup> the LLDP module. <mark>L</mark>                                                         |                                                                                               |                            |
| ex-power-via-mdi                                                                                                    |                                                                                                    |                                                                                               |                            |
| <ul> <li>Configures the E<br/>related transmis</li> </ul>                                                                                                    | Extended power viaMDI TLV<br>ssion for the LLDP module. <u>E</u>                                                                          |                                                                                               |                            |
| mac-address                                                                                                    |                                                                                                    |                                                                                               |                            |
| <ul> <li>Configures the b<br/>MAC address as<br/>LLDP agent on th</li> </ul>                                                                                                    | pasic TLVtransmission to use the destination MACaddress by the he specified switch port.                                                  |                                                                                               |                            |
| lldp med-location elin-l                                                                                                    | ocation location-id                                                                                                    | Configures the Emergency                                                                      | Interface                  |
| Available options:                                                                                                    |                                                                                                    | location information Number(ELIN)<br>location subtypeinformation<br>advertisedby the endpoint | Configuration              |
| location-id                                                                                                    |                                                                                                    |                                                                                               |                            |
| <ul> <li>Configures the log</li> </ul>                                                                                                    | ocation identification                                                                                                    |                                                                                               |                            |
| Ildp med-app-type {voice   voiceSignaling  guestVoice<br>  guestVoiceSignaling   softPhoneVoice  <br>videoconferencing   streamingVideo  videoSignaling}<br>{vlan {untagged   vlan-id priority } dscp   none} |                                                                                                    | Enables the propertiesof Network-<br>policy TLV                                               | Interface<br>Configuration |
| Available options.                                                                                                    |                                                                                                    |                                                                                               |                            |
| <ul> <li>Sets the Networ<br/>for indicating th<br/>aprimary function<br/>advertised on the</li> </ul>                                                                                                    | k-policy TLV as VoiceApplication<br>at the media type defining<br>on of the application for the policy<br>e local port is voice. <u>n</u> |                                                                                               |                            |
| voiceSignaling                                                                                                    |                                                                                                    |                                                                                               |                            |
| <ul> <li>Sets the Networ<br/>Application for i<br/>defining a prima<br/>thepolicy advert<br/>VoiceSignaling.</li> </ul>                                                                                       | k-policy TLV asVoiceSignaling<br>ndicating that the mediatype<br>ary function of the application for<br>tised on the local port is        |                                                                                               |                            |
| guestVoice                                                                                                    |                                                                                                    |                                                                                               |                            |
| <ul> <li>Sets the Networ<br/>Application for i</li> </ul>                                                                                                    | k-policy TLV asguestVoice ndicating that the media                                                                                        |                                                                                               |                            |

|        | typedefining a primary function of the application for the policyadvertised on the local port is guestVoice.                                                                                                    |
|--------|----------------------------------------------------------------------------------------------------|
| guest  | /oiceSignaling                                                                                                    |
| •      | Sets the Network-policy TLVas guestVoiceSignaling<br>Application for indicating that themedia type<br>defining a primary function of the applicationfor<br>the policy advertised on the local port<br>isguestVoiceSignaling |
| softPh | noneVoice                                                                                                    |
| •      | Sets the Network-policy TLV assoftPhoneVoice<br>Application for indicating that the mediatype<br>defining a primary function of the application for<br>thepolicy advertised on the local port is<br>softPhoneVoice.         |
| videoc | conferencing                                                                                                    |
| •      | Sets the Network-policy TLV asvideoconferencing<br>Application for indicating that the mediatype<br>defining a primary function of the application for<br>thepolicy advertised on the local port is<br>videoconferencing    |
| stream | ningVideo                                                                                                    |
| •      | Configures the location identificationEnables the propertiesof Network-policy<br>TLVInterfaceConfigurationLLDP-MED Parameters<br>and Commands2 <b>[</b>                                                                     |
| videoS | Signaling                                                                                                    |
| •      | Sets the Network-policy TLV asvideoSignaling<br>Application for indicating that the mediatype<br>defining a primary function of the application for<br>thepolicy advertised on the local port is<br>videoSignaling.         |
| vlan   |                                                                                                    |
|        | Configures the advertised VLAN properties.Options are:                                                                                                    |
|        | <ul> <li>untagged - Configures the ports that should<br/>beused for the VLAN to transmit egress<br/>packets asuntagged packets</li> </ul>                                                                                   |
|        | priority - Configures the priority value for the VLAN                                                                                                    |
|        | <ul> <li>vlan-id - VLAN ID is a unique value<br/>thatrepresents the specific VLAN<u>r.</u></li> </ul>                                                                                                    |
| dscp   |                                                                                                    |
| -      | Sets the DSCP value <u>r</u>                                                                                                    |
| none   |                                                                                                    |
| -      | Sets the MED policy unknown flag, causing theswitch not to advertise this policy                                                                                                    |

# 7.1.2 Save Restore Erase Download Configurations Parameters and Commands in CLI

## 7.1.2.1 Introduction

| Commands                                                                                                    | Description                                                                                                    | CLI Mode             |
|----------------------------------------------------------------------------------------------------|----------------------------------------------------------------------------------------------------|----------------------|
| <pre>write { flash:filename   startup-config  tftp://server/filename   sftp://<user- name="">:<pass-word>@server/filename}</pass-word></user-></pre> | This command writes the running-<br>config to a flash file, startup<br>configuration file or to a remote<br>site. | Privileged EXEC Mode |
| Available options:                                                                                                    |                                                                                                    |                      |
| flash:filename                                                                                                    |                                                                                                    |                      |
| Configures the name of the file to which the configuration is to be saved. This file is present in theflash.                                         |                                                                                                    |                      |
| startup-config                                                                                                    |                                                                                                    |                      |
| Starts the switch with the savedconfiguration on reboot.                                                                                             |                                                                                                    |                      |
| tftp                                                                                                    |                                                                                                    |                      |
| Configures the TFTP related details for writing<br>theconfiguration to a file in TFTP server.                                                        |                                                                                                    |                      |
| server                                                                                                    |                                                                                                    |                      |
| The IP address or host name of the server inwhich configuration should be maintained.                                                                |                                                                                                    |                      |
| filename                                                                                                    |                                                                                                    |                      |
| The name of the file in which theconfiguration<br>should be written.                                                                                 |                                                                                                    |                      |
| sftp                                                                                                    |                                                                                                    |                      |
| Configures the SFTP related details for writing theconfiguration to a file in SFTP server.                                                           |                                                                                                    |                      |
| user-name                                                                                                    |                                                                                                    |                      |
| The user name of remote host or server.                                                                                                    |                                                                                                    |                      |
| pass-word                                                                                                    |                                                                                                    |                      |
| The password for the corresponding username of remote host or server.                                                                                |                                                                                                    |                      |
| server                                                                                                    |                                                                                                    |                      |
| The IP address or host name of the server inwhich configuration should be maintained.                                                                |                                                                                                    |                      |
| filename                                                                                                    |                                                                                                    |                      |
| The name of the file in which theconfiguration should be written.                                                                                    |                                                                                                    |                      |
| copy { tftp://server/filename startup-<br>config   sftp:// <user-name>:<pass-<br>word&gt;@server/filename startup-config  </pass-<br></user-name>    | This command copies the configuration from a remote site to flash.                                                | Privileged EXEC Mode |
| flash:                                                                                                    | filename} startup-config                                                                                                    |                                                                                                    |                      |
|----------------------------------------------------------------------------------------------------|----------------------------------------------------------------------------------------------------|----------------------------------------------------------------------------------------------------|----------------------|
|                                                                                                    |                                                                                                    |                                                                                                    |                      |
| Available                                                                                                    | options:                                                                                                    |                                                                                                    |                      |
| tftp:/                                                                                                    | /server/filename startup-config                                                                                                    |                                                                                                    |                      |
| •                                                                                                    | Configures the address from which the file is to be<br>copied and the file name from which configuration<br>is to be copied. This option configures the TFTP<br>server details.                                                                                                    |                                                                                                    |                      |
| sftp:/                                                                                                    | / <user-name>:<pass-< th=""><th></th><th></th></pass-<></user-name>                                                                                                    |                                                                                                    |                      |
| word>0                                                                                                    | server/filename                                                                                                    |                                                                                                    |                      |
|                                                                                                    | Configures the name of the file in remote location<br>to be copied (downloaded) into configuration file.<br>This option configures the SFTP server details.                                                                                                    |                                                                                                    |                      |
| flash:                                                                                                    | filename startup-config                                                                                                    |                                                                                                    |                      |
| •                                                                                                    | Configures the name of the file in flash. The configuration in the flash file are used.                                                                                                    |                                                                                                    |                      |
| copy r                                                                                                    | unning-config startup-config                                                                                                    | This command copies the running<br>configuration to the startup<br>configuration file in NVRAM, where<br>the running-config is the current<br>configuration in the switch and the<br>startup config is the configuration<br>that is loaded when the router<br>boots up. | Privileged EXEC Mode |
| <b>—</b>                                                                                                    |                                                                                                    |                                                                                                    |                      |
| copy sta<br>tftp://se<br>name>:<<br>server/f                                                                         | rtup-config {flash: filename  <br>erver/filename   sftp:// <user-<br><password>@<br/>ilename}</password></user-<br>                                                                                                    | This command takes a backup of<br>the initial configuration in flash to a<br>remote location.                                                                                                    | Privileged EXEC Mode |
| copy sta<br>tftp://se<br>name>:<<br>server/f<br>Available                                                            | rtup-config {flash: filename  <br>erver/filename   sftp:// <user-<br><password>@<br/>ilename}</password></user-<br>                                                                                                    | This command takes a backup of<br>the initial configuration in flash to a<br>remote location.                                                                                                    | Privileged EXEC Mode |
| copy sta<br>tftp://se<br>name>:<<br>server/f<br>Available<br>flash:                                                  | <pre>artup-config {flash: filename   erver/filename   sftp://<user- <password="">@ ilename} coptions:    filename</user-></pre>                                                                                                    | This command takes a backup of<br>the initial configuration in flash to a<br>remote location.                                                                                                    | Privileged EXEC Mode |
| copy sta<br>tftp://se<br>name>:<<br>server/f<br>Available<br>flash:                                                  | <pre>rrtup-config {flash: filename   erver/filename   sftp://<user- <password="">@ ilename} coptions:    filename Configures the name of the file in    which the initial configuration should be stored. This file is available in the Flash.</user-></pre>                                                                                                    | This command takes a backup of<br>the initial configuration in flash to a<br>remote location.                                                                                                    | Privileged EXEC Mode |
| copy sta<br>tftp://se<br>name>:<<br>server/f<br>Available<br>flash:<br>tftp:/                                        | <pre>rtup-config {flash: filename   erver/filename   sftp://<user- <password="">@ ilename}  coptions:    filename Configures the name of the file in    which the initial configuration should be stored. This file is available in the Flash. /server/filename</user-></pre>                                                                                                    | This command takes a backup of<br>the initial configuration in flash to a<br>remote location.                                                                                                    | Privileged EXEC Mode |
| copy sta<br>tftp://se<br>name>:<<br>server/f<br>Available<br>flash:<br>tftp:/                                        | <pre>rtup-config {flash: filename   erver/filename   sftp://<user- <password="">@ ilename}  options:    filename    Configures the name of the file in    which the initial configuration should be stored.    This file is available in the Flash. / server/filename    Configures the TFTP    details for taking back up of initial configuration in    TFTP server.</user-></pre>                                                                                                    | This command takes a backup of<br>the initial configuration in flash to a<br>remote location.                                                                                                    | Privileged EXEC Mode |
| copy sta<br>tftp://se<br>name>:«<br>server/f<br>Available<br>flash:<br>tftp:/<br>server                              | <pre>rtup-config {flash: filename   erver/filename   sftp://<user- <password="">@ ilename}  coptions:     filename     Configures the name of the file in     which the initial configuration should be stored.     This file is available in the Flash. /server/filename     Configures the TFTP     details for taking back up of initial configuration in     TFTP server.</user-></pre>                                                                                                    | This command takes a backup of<br>the initial configuration in flash to a<br>remote location.                                                                                                    | Privileged EXEC Mode |
| copy sta<br>tftp://se<br>name>:<br>server/f<br>Available<br>flash:<br>tftp:/<br>server                               | <pre>rtup-config {flash: filename   erver/filename   sftp://<user- <password="">@ ilename}  options:    filename    Configures the name of the file in    which the initial configuration should be stored.    This file is available in the Flash.    /server/filename    Configures the TFTP    details for taking back up of initial configuration in    TFTP server.    The IP address or host name of the server.</user-></pre>                                                                                                    | This command takes a backup of<br>the initial configuration in flash to a<br>remote location.                                                                                                    | Privileged EXEC Mode |
| <pre>copy sta<br/>tftp://se<br/>name&gt;:<br/>server/f<br/>Available<br/>flash:</pre>                                | <pre>rtup-config {flash: filename   erver/filename   sftp://<user- <password="">@ ilename}  options:     filename     Configures the name of the file in     which the initial configuration should be stored.     This file is available in the Flash.     / server/filename     Configures the TFTP     details for taking back up of initial configuration in     TFTP server.     The IP address or host name of the server. me</user-></pre>                                                                                                    | This command takes a backup of<br>the initial configuration in flash to a<br>remote location.                                                                                                    | Privileged EXEC Mode |
| copy sta<br>tftp://se<br>name>:<br>server/f<br>Available<br>flash:<br>tftp:/<br>server<br>filena                     | <pre>intup-config {flash: filename   erver/filename   sftp://<user- <password="">@ ilename}  coptions:     filename     Configures the name of the file in     which the initial configuration should be stored.     This file is available in the Flash.     /server/filename     Configures the TFTP     details for taking back up of initial configuration in     TFTP server.     The IP address or host name of the server. me     The name of the file in which the initial     configuration should be stored.</user-></pre>                               | This command takes a backup of<br>the initial configuration in flash to a<br>remote location.                                                                                                    | Privileged EXEC Mode |
| copy sta<br>tftp://se<br>name>:<br>server/f<br>Available<br>flash:<br>tftp:/<br>server<br>filena<br>sftp:/           | <pre>rtup-config {flash: filename   erver/filename   sftp://<user- <password="">@ ilename}  options:    filename Configures the name of the file in    which the initial configuration should be stored.    This file is available in the Flash. / server/filename Configures the TFTP details for taking back up of initial configuration in    TFTP server. The IP address or host name of the server. me The name of the file in which the initial configuration should be stored. /<user-name>:<password>@ </password></user-name></user-></pre>               | This command takes a backup of<br>the initial configuration in flash to a<br>remote location.                                                                                                    | Privileged EXEC Mode |
| copy sta<br>tftp://se<br>name>:<br>server/f<br>Available<br>flash:<br>tftp:/<br>server<br>filena<br>sftp:/<br>server | <pre>rtup-config {flash: filename   erver/filename   sftp://<user- <password="">@ ilename}  coptions:     filename Configures the name of the file in     which the initial configuration should be stored.     This file is available in the Flash. / server/filename Configures the TFTP details for taking back up of initial configuration in     TFTP server. The IP address or host name of the server. me The name of the file in which the initial configuration should be stored. /<user-name>:<password>@ /filename</password></user-name></user-></pre> | This command takes a backup of<br>the initial configuration in flash to a<br>remote location.                                                                                                    | Privileged EXEC Mode |

| user-name                                                                                      |                                                                       |                      |
|------------------------------------------------------------------------------------------------|-----------------------------------------------------------------------|----------------------|
| The user name of remote host or server.                                                        |                                                                       |                      |
| pass-word                                                                                      |                                                                       |                      |
| The password for the corresponding user name of remote host or server.                         |                                                                       |                      |
| server                                                                                         |                                                                       |                      |
| The IP address or host name of the server.                                                     |                                                                       |                      |
| filename                                                                                       |                                                                       |                      |
| The name of the file in which the initial configuration should be stored.                      |                                                                       |                      |
| incremental-save { enable   disable }                                                          | Enables/Disables the auto save trigger function feature.              | GlobalConfiguration  |
| Available options:                                                                             |                                                                       |                      |
| enable                                                                                         |                                                                       |                      |
| Enables the incremental save feature.                                                          |                                                                       |                      |
| disable                                                                                        |                                                                       |                      |
| Disables the incremental save feature.                                                         |                                                                       |                      |
| auto-save trigger { enable   disable }                                                         | Enables/Disables the auto save trigger function feature.              | GlobalConfiguration  |
| Available options:                                                                             |                                                                       |                      |
| enable                                                                                         |                                                                       |                      |
| <ul> <li>Enables the auto save trigger function.</li> </ul>                                    |                                                                       |                      |
| disable                                                                                        |                                                                       |                      |
| <ul> <li>Disables the auto save trigger function.</li> </ul>                                   |                                                                       |                      |
| config-restore {flash   norestore}                                                             | Configures the startup configuration restore option.                  | Privileged EXEC Mode |
| Available options:                                                                             |                                                                       |                      |
| flash                                                                                          |                                                                       |                      |
| <ul> <li>Enables configuration restore from flash start-up<br/>configuration file.</li> </ul>  |                                                                       |                      |
| norestore                                                                                      |                                                                       |                      |
| Specifies that the switch configurations need not<br>be restored when the system is restarted. |                                                                       |                      |
| erase startup-config                                                                           | Clears the startup configuration file.                                | Privileged EXEC Mode |
| show nvram                                                                                     | Displays the current information stored in the NVRAM.                 | Privileged EXEC Mode |
| show system information                                                                        | Displays the system information.                                      | Privileged EXEC Mode |
| clear config[default-config-restore                                                            | All configurations will be cleared<br>and default configurations will | Privileged EXEC Mode |

| <filename>]</filename> | berestored. |  |
|------------------------|-------------|--|

## 7.1.3 Auto Attach Parameters and Commands

7.1.3.1 Auto Attach Parameters and Commands

| Commands                                                                                                    | Description                                               | CLI Mode        |
|----------------------------------------------------------------------------------------------------|-----------------------------------------------------------|-----------------|
| debug auto-attach [trace { error  <br>warning   info   debug } ] [dump { rule  <br>action   policy   prec   ifc } ] | Enables debug options for the Auto-<br>Attach module.     | Privileged EXEC |
| no debug auto-attach                                                                                                | Disable trace option for the Auto-<br>Attach module.      | Privileged EXEC |
| no debug auto-attach                                                                                                | Displays Auto-Attach global<br>configuration<br>details.  | Privileged EXEC |
| show auto-attach interface [ <iftype><br/><ifnum>]</ifnum></iftype>                                                 | Displays Auto-Attach per-interface configuration details. | Privileged EXEC |
| show auto-attach action [name<br><string(20)>]</string(20)>                                                         | Displays Auto-Attach per-interface configuration details. | Privileged EXEC |
| show auto-attach rule [name <string(20)>]</string(20)>                                                              | Displays Auto-Attach per-interface configuration details. | Privileged EXEC |
| show auto-attach policy [name<br><string(20)>] [{detail   interface  <br/>statistics}]</string(20)>                 | Displays Auto-Attach per-interface configuration details. | Privileged EXEC |
| show auto-attach script [ {cnPilot} ]                                                                               | Displays Auto-Attach per-interface configuration details. | Privileged EXEC |

| Commands                                           | Description                                        | CLI Mode             |
|----------------------------------------------------|----------------------------------------------------|----------------------|
| auto-attach                                        | Enables Auto-Attach on the system.                 | Global Configuration |
| no auto-attach                                     | Disables Auto-Attach on the system.                | Global Configuration |
| auto-attach default                                | Resets all Auto-Attach settings to default values. | Global Configuration |
| auto-attach string-comparison {                    | Configures the device data string                  | Global Configuration |
| casesensitive                                      | comparison mode.                                   |                      |
| ignore-case }                                      |                                                    |                      |
| Available options:                                 |                                                    |                      |
| case-sensitive                                     |                                                    |                      |
| Perform case-sensitive<br>device data comparisons. |                                                    |                      |
| ignore-case                                        |                                                    |                      |
| Ignore case for device data                        |                                                    |                      |

| comparisons.                                                                                                    |                                           |                      |
|----------------------------------------------------------------------------------------------------|-------------------------------------------|----------------------|
| auto-attach action <action-name(20)><br/>([vlan <vlan-list(99)>] [pvid <vlan(1-<br>4094)&gt;] [switch-port-mode hybrid])</vlan(1-<br></vlan-list(99)></action-name(20)>          | Configures Auto-Attach action<br>entries. | Global Configuration |
| Available options:                                                                                                    |                                           |                      |
| <action-name(20)></action-name(20)>                                                                                                    |                                           |                      |
| <ul> <li>Unique action set<br/>name.</li> </ul>                                                                                                    |                                           |                      |
| vlan                                                                                                    |                                           |                      |
| Specify list of VLANs.                                                                                                    |                                           |                      |
| <vlan-list(99)></vlan-list(99)>                                                                                                    |                                           |                      |
| <ul> <li>List of 120 commaseparated<br/>VLANs.</li> </ul>                                                                                                    |                                           |                      |
| pvid                                                                                                    |                                           |                      |
| Specify default port VLAN.                                                                                                    |                                           |                      |
| <vlan></vlan>                                                                                                    |                                           |                      |
| Default VLAN from VLAN list.                                                                                                    |                                           |                      |
| switch-port-mode                                                                                                    |                                           |                      |
| <ul> <li>Update switch port<br/>mode for the interface.</li> </ul>                                                                                                    |                                           |                      |
| hybrid                                                                                                    |                                           |                      |
| <ul> <li>Update switch port mode to Hybrid.</li> </ul>                                                                                                    |                                           |                      |
| no auto-attach action <string(20)></string(20)>                                                                                                    | Deletes Auto-Attach action entries        | Global Configuration |
| auto-attach rule <string(20)> { LLDP-ANY</string(20)>                                                                                                    | Configures Auto-Attach rule entries.      | Global Configuration |
| <br>LLDP-CAP   LLDP-SYS-NAME   LLDP-SYS-DESC                                                                                                    |                                           |                      |
| LLDP-CHASSIS   LLDP-PORT   LLDP-PORT-DES<br>} <string(60)></string(60)>                                                                                                    | с                                         |                      |
| Available options:                                                                                                    |                                           |                      |
|                                                                                                    |                                           |                      |
|                                                                                                    |                                           |                      |
|                                                                                                    |                                           |                      |
| Search multiple LLDP TLVs for device ID data                                                                                                    |                                           |                      |
| LLDP-CAP                                                                                                    |                                           |                      |
| <ul> <li>Match LLDP Capabilities TLV data<br/>(comma-separated combination of 'bridge',<br/>'wlan', 'router', 'phone', 'station', 'repeater',<br/>'docsis', 'other').</li> </ul> |                                           |                      |

| LLDP-SYS-NAME                                                                                                    |                                           |                      |
|----------------------------------------------------------------------------------------------------|-------------------------------------------|----------------------|
| Search LLDP System Name TLV for device ID data.                                                                                                    |                                           |                      |
| LLDP-SYS-DESC                                                                                                    |                                           |                      |
| <ul> <li>Search LLDP System Description TLV for device ID data.</li> </ul>                                                                                                    |                                           |                      |
| LLDP-CHASSIS                                                                                                    |                                           |                      |
| Search LLDP Chassis ID TLV for device ID data.                                                                                                    |                                           |                      |
| LLDP-PORT                                                                                                    |                                           |                      |
| Search LLDP Port ID TLV for device ID data.                                                                                                    |                                           |                      |
| LLDP-PORT-DESC                                                                                                    |                                           |                      |
| <ul> <li>Search LLDP Port Description TLV for device ID data.</li> </ul>                                                                                                    |                                           |                      |
| <device-desc(60)></device-desc(60)>                                                                                                    |                                           |                      |
| <ul> <li>Target device identification data.</li> </ul>                                                                                                    |                                           |                      |
| no auto-attach rule <rule-name(20)></rule-name(20)>                                                                                                    | Deletes Auto-Attach rule entries.         | Global Configuration |
| auto-attach policy <string(20)><br/>match { rule <string(20)>   { LLDP-ANY  <br/>LLDP-CAP   LLDP-SYS-NAME  <br/>LLDP-SYS-DESC   LLDP-CHASSIS   LLDP-PORT<br/> </string(20)></string(20)>                                                                                                    | Configures Auto-Attach policy<br>entries. | Global Configuration |
| <pre>LLDP-PORT-DESC } <string(60)> } set { action <string(20)>   vlan <string(99)> [ pvid <integer(1-4094)> ] [ switch-port-mode hybrid ]   switch-port-mode hybrid } [precedence <integer(1-100)>] [{ enable   disable }]</integer(1-100)></integer(1-4094)></string(99)></string(20)></string(60)></pre> |                                           |                      |
| Available options:                                                                                                    |                                           |                      |
| policy                                                                                                    |                                           |                      |
| Configure Auto-Attach policy data.                                                                                                    |                                           |                      |
| <policy-name(20)></policy-name(20)>                                                                                                    |                                           |                      |
| <ul> <li>Unique policy name.</li> </ul>                                                                                                    |                                           |                      |
| match                                                                                                    |                                           |                      |
| Specify device match criteria.                                                                                                    |                                           |                      |
| rule                                                                                                    |                                           |                      |
| Specify rule table entry.                                                                                                    |                                           |                      |
| <rule-name(20)></rule-name(20)>                                                                                                    |                                           |                      |
| Unique rule name.                                                                                                    |                                           |                      |
| LLDP-ANY                                                                                                    |                                           |                      |
| Search multiple LLDP TLVs for device ID data.                                                                                                    |                                           |                      |

```
LLDP-CAP
    Match LLDP Capabilities TLV data
        (comma-separated combination of 'bridge',
        'wlan', 'router', 'phone', 'station', 'repeater',
        'docsis', 'other').
LLDP-SYS-NAME
    Search LLDP System Name TLV for device ID data.
LLDP-SYS-DESC
       Search LLDP System Description TLV for device ID
    data.
LLDP-CHASSIS
    Search LLDP Chassis ID TLV for device ID data.
LLDP-PORT
    Search LLDP Port ID TLV for
        device ID data.
LLDP-PORT-DESC
    Search LLDP Port Description TLV for device ID
        data.
<device-desc(60)>
    Target device identification data.
set

    Specify action criteria.

action
    Specify action table entry.
<action-name(20)>
       Unique action name
    vlan
    Specify list of VLANs.
<vlan-list(99)>
    ■ List of 1..20 commaseparated VLANs.
pvid
    Specify default port VLAN.
<vlan>
    Default VLAN from VLAN list.
switch-port-mode
    Update switch port mode for the interface.
switch-port-mode
    ■ Update switch port mode for the interface.
hybrid

    Update switch port mode to Hybrid.
```

| precedence                                                                                                    |                                                  |                      |
|----------------------------------------------------------------------------------------------------|--------------------------------------------------|----------------------|
| <ul> <li>Policy precedence value.</li> </ul>                                                                                                    |                                                  |                      |
| <value(1-100)></value(1-100)>                                                                                                    |                                                  |                      |
| Precedence.                                                                                                    |                                                  |                      |
| enable                                                                                                    |                                                  |                      |
| Enable policy.                                                                                                    |                                                  |                      |
| disable                                                                                                    |                                                  |                      |
| Disable policy                                                                                                    |                                                  |                      |
| <pre>auto-attach policy <string(20)> ([precedence <integer(1-100)>] [{ enable</integer(1-100)></string(20)></pre>                                          | Updates Auto-Attach policy information.          | Global Configuration |
| '<br>disable }])                                                                                                    |                                                  |                      |
| Available options:                                                                                                    |                                                  |                      |
| <policy-name(20)></policy-name(20)>                                                                                                    |                                                  |                      |
| <ul> <li>Unique policy name.</li> </ul>                                                                                                    |                                                  |                      |
| precedence                                                                                                    |                                                  |                      |
| <ul> <li>Policy precedence value.</li> </ul>                                                                                                    |                                                  |                      |
| <value(1-100)></value(1-100)>                                                                                                    |                                                  |                      |
| Precedence.                                                                                                    |                                                  |                      |
| enable                                                                                                    |                                                  |                      |
| Enable policy.                                                                                                    |                                                  |                      |
| disable                                                                                                    |                                                  |                      |
| Disable policy.                                                                                                    |                                                  |                      |
| no auto-attach policy <string(20)></string(20)>                                                                                                    | Deletes Auto-Attach policy entries.              | Global Configuration |
| clear auto-attach policy statistics<br>[ <string(20)>]</string(20)>                                                                                        | Clears Auto-Attach policy-related statistics.    | Global Configuration |
| Available options:                                                                                                    |                                                  |                      |
| <policy-name(20)></policy-name(20)>                                                                                                    |                                                  |                      |
| <ul> <li>Unique policy name</li> </ul>                                                                                                    |                                                  |                      |
| auto-attach script {cnPilot} vlan<br><vlanlist(< td=""><td>Creates Auto-Attach device script configuration.</td><td>Global Configuration</td></vlanlist(<> | Creates Auto-Attach device script configuration. | Global Configuration |
| 99)> [ pvid <vlan(1-4094)> ]</vlan(1-4094)>                                                                                                    |                                                  |                      |
|                                                                                                    |                                                  |                      |
| Available options:                                                                                                    |                                                  |                      |
| cnPilot                                                                                                    |                                                  |                      |
| Configure cnPilot device detection.                                                                                                    |                                                  |                      |

| vlan                            |                                                  |                           |
|---------------------------------|--------------------------------------------------|---------------------------|
| Specify list of VLANs.          |                                                  |                           |
| <vlan-list(99)></vlan-list(99)> |                                                  |                           |
| List of 120 commaseparated V    | LANs.                                            |                           |
| pvid                            |                                                  |                           |
| Specify default port VLAN.      |                                                  |                           |
| <vlan></vlan>                   |                                                  |                           |
| Default VLAN from VLAN list.    |                                                  |                           |
| no auto-attach script {cnPi     | lot } Deletes Auto-Attach sc configuration data. | ript Global Configuration |

| Commands                     | Description                                             | CLI Mode                |
|------------------------------|---------------------------------------------------------|-------------------------|
| auto-attach                  | Enables Auto-Attach on the target interface.            | Interface Configuration |
| no auto-attach               | Disables Auto-Attach on the target interface.           | Interface Configuration |
| clear auto-attach statistics | Clears Auto-Attach interface-<br>related<br>statistics. | Interface Configuration |

## 7.1.4 VLAN Parameters and Commands

| Command                                                                                | Description                                                                                                    | CLI Mode             |
|----------------------------------------------------------------------------------------|----------------------------------------------------------------------------------------------------|----------------------|
| vlan <vlan-id></vlan-id>                                                               | Creates a VLAN and enters into the<br>config - VLAN mode in which VLAN<br>specific<br>configurations are done and sets<br>the VLAN in active mode. | Global Configuration |
| protocol-vlan                                                                          | Enables protocol-VLAN based<br>membership<br>classification on all ports of the<br>switch.                                                         | Global Configuration |
| map protocol {ip   novell   netbios                                                    | Creates a protocol group with a                                                                                                    | Global Configuration |
| appletalk   other <aa:aa or<="" td=""><td>frame type combination</td><td></td></aa:aa> | frame type combination                                                                                                    |                      |
| aa:aa:aa:aa>} {enet-v2   snap                                                          |                                                                                                    |                      |
| llcOther                                                                               |                                                                                                    |                      |
| snap8021H   snap0ther} protocols-group                                                 |                                                                                                    |                      |
| <group id="" integer(0-2147483647)=""></group>                                         |                                                                                                    |                      |
| TBD                                                                                    |                                                                                                    |                      |
| clear mac-address-table dynamic                                                        | Clears the dynamically learnt MAC<br>Addresses.                                                                                                    | Global Configuration |
| [interface                                                                             |                                                                                                    |                      |
| <pre>{port-channel <port-channel-id (1-65535)=""> }</port-channel-id></pre>            |                                                                                                    |                      |
| <interface-type> <interface-id>}] [vlan</interface-id></interface-type>                |                                                                                                    |                      |

| <vlan_< th=""><th>&gt;]</th></vlan_<>         | >]                                                               |
|-----------------------------------------------|------------------------------------------------------------------|
| Available                                     | e options:                                                       |
| port-c                                        | hannel <port-channel-id (1-65535)=""></port-channel-id>          |
| -                                             | Clears the FDB entries for the specified port channel interface. |
| <inter< td=""><td>face-type&gt;</td></inter<> | face-type>                                                       |
| •                                             | Clears the FDB entries for the specified type of interface.      |
| gigabi                                        | tethernet                                                        |
| <vlan< td=""><td>-id&gt;</td></vlan<>         | -id>                                                             |
| -                                             | VLAN ID is a unique value that represents the specific VLAN.     |

| Command                                                                                                    | Description                                                                                                    | CLI Mode    |
|----------------------------------------------------------------------------------------------------|----------------------------------------------------------------------------------------------------|-------------|
| name <vlan name="" string=""></vlan>                                                                                                    | Configures name for the VLAN.                                                                                                    | Config-VLAN |
| ports [add]<br>[(gigabitethernet/extremeethernet/<br>port-channel)]                                                                                                    | Configures a VLAN entry with the<br>required member ports, untagged<br>ports and/or<br>forbidden ports, and activates the<br>VLAN.                                                                     | Config-VLAN |
| <pre>ports [add] ([<interface-type> &lt;0/ab,<br/>0/c,&gt;] [<interface-type> &lt;0/ab,<br/>0/c,&gt;] [port-channel <a,b,c-d>])<br/>[untagged <interface-type> &lt;0/a-<br/>b,0/c,&gt;<br/>[<interface-type> &lt;0/a-b,0/c,&gt;]<br/>[portchannel<br/><a,b,c-d>][all])] [forbidden<br/><interface-type> &lt;0/a-b,0/c,&gt;<br/>[<interface-type> &lt;0/a-b,0/c,&gt;]<br/>[portchannel<br/><a,b,c-d>]<br/><interface-type> parameter can have the following values:<br/>gigabitethernet<br/>extreme-ethernet<br/>port-channel</interface-type></a,b,c-d></interface-type></interface-type></a,b,c-d></interface-type></interface-type></a,b,c-d></interface-type></interface-type></pre> | Configures a VLAN entry with the<br>required member ports, untagged<br>ports and/or<br>forbidden ports, and activates the<br>VLAN. The VLAN can also be<br>activated using the<br>vlan active command. | Config-VLAN |
| vlan active                                                                                                    | Activates a VLAN in the switch.                                                                                                    | Config-VLAN |

| Command                                              | Description                                                 | CLI Mode                |
|------------------------------------------------------|-------------------------------------------------------------|-------------------------|
| switchport access vlan <vlanid (1-4094)=""></vlanid> | Configures the PVID (Port VLAN<br>Identifier)<br>on a port. | Interface Configuration |

| switch <sub>]</sub><br>tagged                                                  | port acceptable-frame-type {all  <br>  untaggedAndPrioritytagged }                                                        | Configures the type of VLAN<br>dependent BPDU frames such as<br>GMRP BPDU that the port should<br>accept during the VLAN<br>membership configuration. | Interface Configuration |
|--------------------------------------------------------------------------------|----------------------------------------------------------------------------------------------------|----------------------------------------------------------------------------------------------------|-------------------------|
| Available                                                                      | options:                                                                                                    |                                                                                                    |                         |
| all                                                                            |                                                                                                    |                                                                                                    |                         |
| -                                                                              | configures the acceptable frame type as all.                                                                              |                                                                                                    |                         |
| tagged                                                                         |                                                                                                    |                                                                                                    |                         |
| -                                                                              | configures the acceptable frame type as tagged.                                                                           |                                                                                                    |                         |
| untagge                                                                        | edAndPrioritytagged                                                                                                    |                                                                                                    |                         |
| -                                                                              | configures the acceptable frame type as untagged and priority tagged.                                                     |                                                                                                    |                         |
| switch                                                                         | port ingress-filter                                                                                                    | Enables ingress filtering feature on the port.                                                                                                    | Interface Configuration |
| port p:                                                                        | rotocol-vlan                                                                                                    | Enables protocol-VLAN based<br>membership<br>classification in a port.                                                                                | Interface Configuration |
| switch]<br>intege:                                                             | port map protocols-group <group id<br="">r(0-2147483647)&gt; vlan <vlan-id></vlan-id></group>                             | Maps the configured protocol<br>group to a particular VLAN ID for an<br>interface.                                                                    | Interface Configuration |
| Available                                                                      | options:                                                                                                    |                                                                                                    |                         |
| <group< td=""><td>id integer(0-2147483647)&gt;</td><td></td><td></td></group<> | id integer(0-2147483647)>                                                                                                 |                                                                                                    |                         |
| 1                                                                              | configures a unique group ID that is already<br>created with the specified protocol type and<br>encapsulation frame type. |                                                                                                    |                         |
| switch]                                                                        | port mode { access   trunk   hybrid                                                                                       | Configures the mode of operation for a switch port.                                                                                                   | Interface Configuration |
| {priva                                                                         | te-vlan {promiscuous   host }}                                                                                            |                                                                                                    |                         |
| {dynar                                                                         | mic {auto   desirable}} }                                                                                                 |                                                                                                    |                         |
| Available                                                                      | options:                                                                                                    |                                                                                                    |                         |
| access                                                                         |                                                                                                    |                                                                                                    |                         |
| •                                                                              | configures the port as access port that accepts and sends only untagged.                                                  |                                                                                                    |                         |
| trunk                                                                          |                                                                                                    |                                                                                                    |                         |
| -                                                                              | configures the port as trunk port that accepts and sends only tagged frames.                                              |                                                                                                    |                         |
| hybrid                                                                         |                                                                                                    |                                                                                                    |                         |
| •                                                                              | configures the port as hybrid port that accepts and sends both tagged and untagged frames.                                |                                                                                                    |                         |

| Command                                                                                                    | Description                                                                          | CLI Mode        |
|----------------------------------------------------------------------------------------------------|--------------------------------------------------------------------------------------|-----------------|
| <pre>debug vlan { [{fwd   priority   redundancy}([initshut] [mgmt] [data] [ctpl][dump] [os] [failall] [buffer] [all])][switch <context_name>] }[{ <short (0-7)="">   alerts   critical   debugging   emergencies   errors   informational   notification   warnings }]</short></context_name></pre> | Enables the tracing of the VLAN sub<br>module as per the configured<br>debug levels. | Privileged Exec |
| Available options:                                                                                                    |                                                                                      |                 |
| fwd                                                                                                    |                                                                                      |                 |
| sets the submodule as VLAN forward<br>module, for which the tracing is to be done as per<br>the configured debug levels.                                                                                                    |                                                                                      |                 |
| priority                                                                                                    |                                                                                      |                 |
| sets the submodule as VLAN priority<br>module, for which the tracing is to be done as per<br>the configured debug levels.                                                                                                    |                                                                                      |                 |
| redundancy                                                                                                    |                                                                                      |                 |
| sets the submodule as VLAN<br>redundancy module, for which the tracing is to be<br>done as per the configured debug levels.                                                                                                    |                                                                                      |                 |
| initshut                                                                                                    |                                                                                      |                 |
| generates debug statements for init and shutdown traces.                                                                                                    |                                                                                      |                 |
| switch <context_name></context_name>                                                                                                    |                                                                                      |                 |
| <ul> <li>configures the tracing of<br/>the VLAN submodule for the specified context.</li> </ul>                                                                                                    |                                                                                      |                 |
| mgmt                                                                                                    |                                                                                      |                 |
| <ul> <li>generates debug statements for<br/>management traces.</li> </ul>                                                                                                    |                                                                                      |                 |
| dump                                                                                                    |                                                                                      |                 |
| <ul> <li>Generates debug statements for packet dump traces.</li> </ul>                                                                                                    |                                                                                      |                 |
| failall                                                                                                    |                                                                                      |                 |
| <ul> <li>generates debug statements for all kind of failure traces.</li> </ul>                                                                                                    |                                                                                      |                 |
| buffer                                                                                                    |                                                                                      |                 |
| <ul> <li>generates debug statements for VLAN buffer<br/>related traces.</li> </ul>                                                                                                    |                                                                                      |                 |
| ctpl                                                                                                    |                                                                                      |                 |
| <ul> <li>generates debug statements for control path traces.</li> </ul>                                                                                                    |                                                                                      |                 |

| os                                                                                                    |                                                                                                    |                 |
|----------------------------------------------------------------------------------------------------|----------------------------------------------------------------------------------------------------|-----------------|
| <ul> <li>generates debug statements for OS resource<br/>related traces.</li> </ul>                                                                                                    |                                                                                                    |                 |
| data                                                                                                    |                                                                                                    |                 |
| generates debug statements for data path traces.                                                                                                    |                                                                                                    |                 |
| show vlan [brief   id <vlan-range>  </vlan-range>                                                                                                    | Displays VLAN entry related information of all active VLANs and                                                                             | Privileged Exec |
| summary   ascending]                                                                                                    | VLANs (that are not active) for<br>which the port details are<br>configured.                                                                |                 |
| show vlan device info                                                                                                    | Displays the VLAN global<br>information that is applicable to all<br>VLANs created in the<br>switch / all contexts.                         | Privileged Exec |
| show vlan protocols-group                                                                                                    | Displays all entries in the protocol group table.                                                                                           | Privileged Exec |
| show protocol-vlan                                                                                                    | Displays all entries in the port protocol table.                                                                                            | Privileged Exec |
| show mac-address-table [vlan <vlan-<br>range&gt;]</vlan-<br>                                                                                                    | Displays all static / dynamic unicast<br>and multicast MAC entries created<br>in the MAC<br>address table for the specified<br>VLANs alone. | Privileged Exec |
| <pre>how mac-address-table static unicast [vlan <vlan-range>] [address <aa:aa:aa:aa:aa>] [{interface <interface-type> <interface-<br>id&gt;</interface-<br></interface-type></aa:aa:aa:aa:aa></vlan-range></pre> | Displays all static unicast MAC<br>address entries created in the FDB<br>table.                                                             | Privileged Exec |
| Available options:                                                                                                    |                                                                                                    |                 |
| vlan <vlan-range></vlan-range>                                                                                                    |                                                                                                    |                 |
| <ul> <li>displays all static unicast MAC<br/>address entries created in the FDB table for the<br/>specified VLANs alone.</li> </ul>                                                                              |                                                                                                    |                 |
| address <aa:aa:aa:aa:aa></aa:aa:aa:aa:aa>                                                                                                    |                                                                                                    |                 |
| <ul> <li>displays all static unicast MAC address entries<br/>created in the FDB<br/>table for the specified unicast MAC address.</li> </ul>                                                                      |                                                                                                    |                 |
| interface                                                                                                    |                                                                                                    |                 |
| <ul> <li>displays all static unicast MAC address entries for<br/>the specified interface.</li> </ul>                                                                                                    |                                                                                                    |                 |
| show mac-address-table dynamic unicast                                                                                                    | Displays all dynamically learnt                                                                                                    | Privileged Exec |
| [vlan <vlan-range>] [address</vlan-range>                                                                                                    | address table.                                                                                                    |                 |
| <aa:aa:aa:aa:aa>] [{interface</aa:aa:aa:aa:aa>                                                                                                    |                                                                                                    |                 |
| <interface-type> <interface-id></interface-id></interface-type>                                                                                                    |                                                                                                    |                 |

| Available options:                                                                                                    |                                                                                                    |                                                                                                    |                 |
|----------------------------------------------------------------------------------------------------|----------------------------------------------------------------------------------------------------|----------------------------------------------------------------------------------------------------|-----------------|
| vlan ·                                                                                                    | <vlan-range></vlan-range>                                                                                                  |                                                                                                    |                 |
| •                                                                                                    | displays all dynamically learnt unicast entries from the MAC address table for the specified VLANs alone.                  |                                                                                                    |                 |
| addre                                                                                                    | ss <aa:aa:aa:aa:aa></aa:aa:aa:aa:aa>                                                                                       |                                                                                                    |                 |
| 1                                                                                                    | displays all dynamically learnt unicast entries from<br>the MAC address table for the specified unicast<br>MAC<br>address. |                                                                                                    |                 |
| inter                                                                                                    | face                                                                                                    |                                                                                                    |                 |
| -                                                                                                    | displays all dynamically learnt unicast<br>entries from the MAC address table for the<br>specified interface.              |                                                                                                    |                 |
| show mac-address-table dynamic multicast<br>[vlan <vlan-range>] [address<br/><aa:aa:aa:aa:aa:aa>] [{interface<br/><interface-type> <interface-id>}]</interface-id></interface-type></aa:aa:aa:aa:aa:aa></vlan-range> |                                                                                                    | Displays all dynamically learnt<br>multicast entries from the MAC<br>address table.                                                | Privileged Exec |
| Available options:                                                                                                    |                                                                                                    |                                                                                                    |                 |
| vlan ·                                                                                                    | <vlan-range></vlan-range>                                                                                                  |                                                                                                    |                 |
| -                                                                                                    | displays all dynamically learnt<br>multicast entries from the MAC address table for<br>the specified VLANs alone.          |                                                                                                    |                 |
| addre                                                                                                    | ss <aa:aa:aa:aa:aa></aa:aa:aa:aa:aa>                                                                                       |                                                                                                    |                 |
| -                                                                                                    | displays all dynamically learnt multicast entries from the MAC address table for the specified unicast MAC address.        |                                                                                                    |                 |
| inter                                                                                                    | face                                                                                                    |                                                                                                    |                 |
| -                                                                                                    | displays all dynamically learnt<br>multicast entries from the MAC address table for<br>the specified interface.            |                                                                                                    |                 |
| show 1                                                                                                    | mac-address-table aging-time                                                                                               | Displays the ageing time configured<br>for the<br>MAC address table.                                                               | Privileged Exec |
| debug                                                                                                    | vlan global                                                                                                    | Enables tracing in VLAN sub module<br>and generates debug statements<br>for global<br>traces for the specified severity<br>levels. | Privileged Exec |